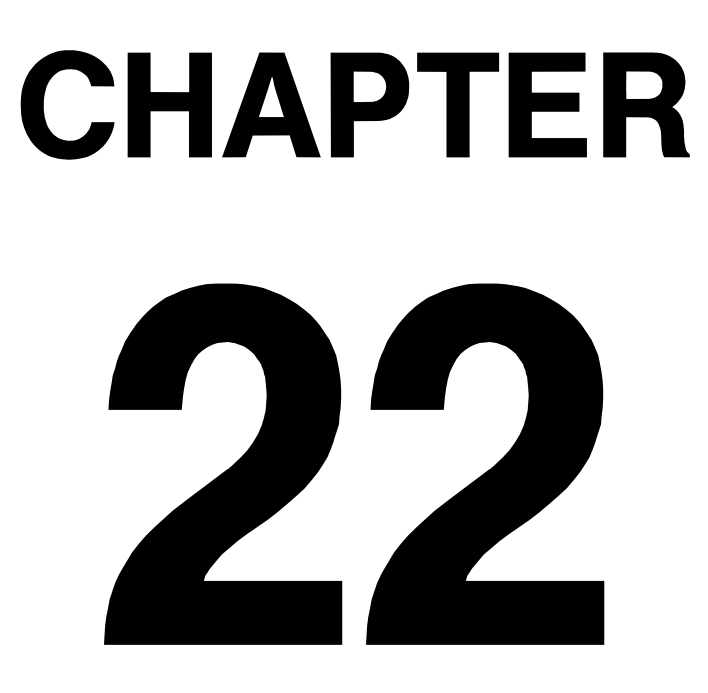

# AUTOFLIGHT

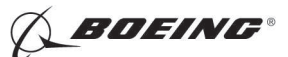

#### CHAPTER 22 AUTOFLIGHT

| Subject/Page  | Date        | сос | Subject/Page    | Date        | COC | Subject/Page    | Date        | COC |
|---------------|-------------|-----|-----------------|-------------|-----|-----------------|-------------|-----|
| EFFECTIVE PAG | ES          |     | 22-11-00 (cont) |             |     | 22-11-00 (cont) |             |     |
| 1 thru 6      | Jun 15/2009 |     | 502             | Jun 10/2007 |     | 541             | Feb 15/2009 |     |
|               |             |     | 503             | Jun 15/2008 |     | 542             | Feb 15/2009 |     |
| 22-CONTENTS   |             |     | 504             | Oct 15/2008 |     | 543             | Feb 15/2009 |     |
| 1             | Oct 15/2008 |     | 505             | Jun 15/2008 |     | 544             | Feb 15/2009 |     |
| 2             | Feb 15/2009 |     | 506             | Jun 15/2008 |     | 545             | Feb 15/2009 |     |
| 3             | Feb 15/2009 |     | 507             | Jun 10/2007 |     | 546             | Feb 15/2009 |     |
| 4             | Oct 15/2008 |     | 508             | Jun 10/2007 |     | 547             | Feb 15/2009 |     |
| 5             | Oct 15/2008 |     | 509             | Feb 15/2009 |     | 548             | Feb 15/2009 |     |
| 6             | Feb 15/2008 |     | 510             | Feb 15/2009 |     | 549             | Feb 15/2009 |     |
| 7             | Feb 15/2008 |     | 511             | Feb 15/2009 |     | 550             | Feb 15/2009 |     |
| 8             | Feb 15/2008 |     | 512             | Jun 10/2007 |     | 551             | Feb 15/2009 |     |
| O 9           | Jun 15/2009 |     | 513             | Jun 10/2007 |     | 552             | Feb 15/2009 |     |
| 10            | Feb 15/2008 |     | 514             | Feb 15/2009 |     | R 553           | Jun 15/2009 |     |
| 11            | Feb 15/2008 |     | 515             | Feb 15/2009 |     | 554             | Feb 15/2009 |     |
| 12            | Feb 15/2008 |     | 516             | Feb 15/2009 |     | 555             | Feb 15/2009 |     |
| 13            | Feb 15/2008 |     | 517             | Feb 15/2009 |     | 556             | Feb 15/2009 |     |
| 14            | Feb 15/2008 |     | 518             | Feb 15/2009 |     | O 557           | Jun 15/2009 |     |
| 22-00-00      |             |     | 519             | Jun 10/2007 |     | 558             | Feb 15/2009 |     |
| 901           | Feb 15/2009 |     | 520             | Feb 15/2009 |     | 559             | Feb 15/2009 |     |
| 902           | Feb 15/2009 |     | 521             | Feb 15/2009 |     | 560             | Feb 15/2009 |     |
| 903           | Feb 15/2009 |     | 522             | Feb 15/2009 |     | 561             | Feb 15/2009 |     |
| 904           | Feb 15/2009 |     | 523             | Feb 15/2009 |     | 562             | Feb 15/2009 |     |
| 905           | Jun 10/2007 |     | 524             | Feb 15/2009 |     | 563             | Feb 15/2009 |     |
| 906           | Jun 10/2007 |     | 525             | Feb 15/2009 |     | 564             | Feb 15/2009 |     |
| 907           | Jun 10/2007 |     | 526             | Feb 15/2009 |     | 565             | Feb 15/2009 |     |
| 908           | Jun 10/2007 |     | 527             | Feb 15/2009 |     | 566             | Feb 15/2009 |     |
| 909           | Jun 10/2006 |     | 528             | Feb 15/2009 |     | 567             | Feb 15/2009 |     |
| 910           | Jun 10/2006 |     | 529             | Feb 15/2009 |     | 568             | Feb 15/2009 |     |
| 22-11-00      |             |     | 530             | Feb 15/2009 |     | 569             | Feb 15/2009 |     |
| 201           | Feb 15/2009 |     | 531             | Feb 15/2009 |     | 570             | Feb 15/2009 |     |
| 202           | Oct 10/2006 |     | 532             | Feb 15/2009 |     | 571             | Feb 15/2009 |     |
| 203           | Oct 15/2008 |     | 533             | Feb 15/2009 |     | 572             | Feb 15/2009 |     |
| 204           | Oct 10/2006 |     | 534             | Feb 15/2009 |     | 573             | Feb 15/2009 |     |
| 205           | Oct 10/2006 |     | 535             | Feb 15/2009 |     | 574             | Feb 15/2009 |     |
| 206           | Oct 10/2006 |     | 536             | Feb 15/2009 |     | 575             | Feb 15/2009 |     |
| 207           | Oct 10/2003 |     | 537             | Feb 15/2009 |     | 576             | Feb 15/2009 |     |
| 208           | Oct 15/2008 |     | 538             | Feb 15/2009 |     | 577             | Feb 15/2009 |     |
| 22-11-00      |             |     | 539             | Feb 15/2009 |     | 578             | Feb 15/2009 |     |
| 501           | Feb 15/2009 |     | 540             | Feb 15/2009 |     | 579             | Feb 15/2009 |     |

A = Added, R = Revised, D = Deleted, O = Overflow, C = Customer Originated Change

# **22-EFFECTIVE PAGES**

D633A101-HAP

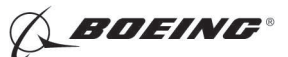

#### CHAPTER 22 AUTOFLIGHT

| Subject/Page    | Date        | сос | Subject/Page    | Date        | COC | Subject/Page    | Date        | сос |
|-----------------|-------------|-----|-----------------|-------------|-----|-----------------|-------------|-----|
| 22-11-00 (cont) |             |     | 22-11-11 (cont) |             |     | 22-11-14 (cont) |             |     |
| 580             | Feb 15/2009 |     | 406             | Oct 10/2003 |     | 505             | Oct 10/2003 |     |
| 581             | Feb 15/2009 |     | 407             | Oct 10/2003 |     | 506             | Oct 10/2003 |     |
| 582             | Feb 15/2009 |     | 408             | Jun 10/2006 |     | 507             | Oct 10/2003 |     |
| 583             | Feb 15/2009 |     | 409             | Jun 10/2006 |     | 508             | Oct 10/2003 |     |
| 584             | Feb 15/2009 |     | 410             | Jun 10/2006 |     | 509             | Oct 10/2003 |     |
| 585             | Feb 15/2009 |     | 22-11-11        |             |     | 510             | Oct 10/2003 |     |
| 586             | Feb 15/2009 |     | 501             | Feb 15/2008 |     | 511             | Oct 10/2003 |     |
| 587             | Feb 15/2009 |     | 502             | Oct 10/2006 |     | 512             | Oct 10/2003 |     |
| 588             | Feb 15/2009 |     | 503             | Oct 10/2006 |     | 22-11-22        |             |     |
| 589             | Feb 15/2009 |     | 504             | Oct 10/2006 |     | 401             | Oct 15/2008 |     |
| 590             | Feb 15/2009 |     | 505             | Oct 10/2006 |     | 402             | Oct 15/2008 |     |
| 591             | Feb 15/2009 |     | 506             | Oct 10/2003 |     | 403             | Oct 15/2008 |     |
| 592             | Feb 15/2009 |     | 507             | Oct 10/2003 |     | 404             | Feb 15/2009 |     |
| 593             | Feb 15/2009 |     | 508             | Oct 10/2003 |     | 405             | Feb 15/2009 |     |
| 594             | Feb 15/2009 |     | 509             | Oct 10/2003 |     | 406             | Feb 15/2009 |     |
| 595             | Feb 15/2009 |     | 510             | Oct 10/2003 |     | 407             | Oct 15/2008 |     |
| 596             | Feb 15/2009 |     | 22-11-12        |             |     | 408             | Oct 15/2008 |     |
| 597             | Feb 15/2009 |     | 401             | Oct 10/2003 |     | 22-11-23        |             |     |
| 598             | Feb 15/2009 |     | 402             | Oct 10/2003 |     | 401             | Oct 15/2008 |     |
| 598.1           | Feb 15/2009 |     | 403             | Oct 10/2003 |     | 402             | Oct 15/2008 |     |
| 598.2           | Feb 15/2009 |     | 404             | Oct 10/2003 |     | 403             | Oct 15/2008 |     |
| 598.3           | Feb 15/2009 |     | 405             | Oct 10/2003 |     | 404             | Oct 15/2008 |     |
| 598.4           | Feb 15/2009 |     | 406             | Oct 15/2008 |     | 405             | Feb 15/2009 |     |
| 598.5           | Feb 15/2009 |     | 407             | Oct 10/2007 |     | 406             | Oct 15/2008 |     |
| 598.6           | Feb 15/2009 |     | 408             | Oct 10/2007 |     | 407             | Oct 15/2008 |     |
| 598.7           | Feb 15/2009 |     | 409             | Oct 10/2003 |     | 408             | BLANK       |     |
| 598.8           | Feb 15/2009 |     | 410             | Oct 10/2003 |     | 22-11-23        |             |     |
| R 598.9         | Jun 15/2009 |     | 22-11-14        |             |     | 501             | Oct 15/2008 |     |
| 598.10          | Feb 15/2009 |     | 401             | Oct 10/2003 |     | 502             | Oct 15/2008 |     |
| 598.11          | Feb 15/2009 |     | 402             | Oct 10/2005 |     | 503             | Oct 15/2008 |     |
| 598.12          | Feb 15/2009 |     | 403             | Oct 10/2003 |     | 504             | Oct 15/2008 |     |
| 598.13          | Feb 15/2009 |     | 404             | Oct 10/2003 |     | 505             | Oct 15/2008 |     |
| 598.14          | BLANK       |     | 405             | Oct 10/2003 |     | 506             | Oct 15/2008 |     |
| 22-11-11        |             |     | R 406           | Jun 15/2009 |     | 507             | Oct 15/2008 |     |
| 401             | Jun 10/2006 |     | 22-11-14        |             |     | 508             | BLANK       |     |
| 402             | Jun 10/2006 |     | 501             | Oct 10/2006 |     | 22-11-24        |             |     |
| 403             | Oct 10/2003 |     | 502             | Jun 10/2004 |     | 401             | Oct 10/2006 |     |
| 404             | Oct 10/2003 |     | 503             | Oct 10/2003 |     | 402             | Feb 15/2009 |     |
| 405             | Oct 10/2003 |     | 504             | Oct 10/2003 |     | 403             | Feb 10/2006 |     |

A = Added, R = Revised, D = Deleted, O = Overflow, C = Customer Originated Change

# **22-EFFECTIVE PAGES**

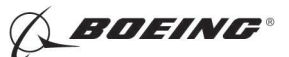

#### CHAPTER 22 AUTOFLIGHT

| Subject/Page    | Date        | COC | Subject/Page    | Date        | COC | Subject/Page    | Date        | COC |
|-----------------|-------------|-----|-----------------|-------------|-----|-----------------|-------------|-----|
| 22-11-24 (cont) |             |     | 22-11-25 (cont) |             |     | 22-11-27 (cont) |             |     |
| 404             | Feb 10/2006 |     | 605             | Oct 10/2003 |     | 408             | Oct 10/2005 |     |
| 405             | Feb 10/2006 |     | 606             | BLANK       |     | 22-11-27        |             |     |
| 406             | Feb 15/2009 |     | 22-11-26        |             |     | 501             | Oct 10/2003 |     |
| 407             | Oct 10/2006 |     | 401             | Jun 10/2004 |     | 502             | Oct 10/2003 |     |
| 408             | Feb 15/2009 |     | 402             | Jun 10/2005 |     | 503             | Oct 10/2003 |     |
| 409             | Feb 10/2006 |     | 403             | Oct 10/2003 |     | 504             | Oct 10/2003 |     |
| 410             | BLANK       |     | 404             | Oct 10/2003 |     | 505             | Oct 10/2003 |     |
| 22-11-24        |             |     | 405             | Jun 15/2008 |     | 506             | Oct 10/2003 |     |
| 501             | Jun 10/2005 |     | 406             | Oct 10/2007 |     | 507             | Oct 10/2003 |     |
| 502             | Oct 10/2003 |     | 407             | Oct 10/2007 |     | 508             | Oct 10/2003 |     |
| 22-11-25        |             |     | 408             | Jun 10/2005 |     | 509             | Oct 10/2003 |     |
| 401             | Oct 10/2006 |     | 22-11-26        |             |     | 510             | BLANK       |     |
| 402             | Oct 10/2006 |     | 501             | Feb 15/2009 |     | 22-11-29        |             |     |
| 403             | Jun 10/2004 |     | 502             | Oct 10/2006 |     | 401             | Oct 10/2003 |     |
| 404             | Oct 10/2003 |     | 503             | Oct 10/2006 |     | 402             | Oct 10/2005 |     |
| 405             | Oct 10/2003 |     | 504             | Jun 10/2004 |     | 403             | Oct 10/2003 |     |
| 406             | Oct 10/2003 |     | 505             | Jun 10/2004 |     | 404             | Oct 10/2003 |     |
| 407             | Oct 10/2003 |     | 506             | Feb 10/2005 |     | 405             | Oct 10/2003 |     |
| 408             | Jun 15/2008 |     | 507             | Jun 10/2004 |     | 406             | Oct 10/2005 |     |
| 409             | Jun 10/2004 |     | 508             | Jun 10/2004 |     | 22-11-29        |             |     |
| 410             | Oct 10/2006 |     | 509             | Jun 10/2004 |     | 501             | Oct 10/2003 |     |
| 411             | Oct 10/2006 |     | 510             | Feb 15/2009 |     | 502             | Oct 10/2003 |     |
| 412             | BLANK       |     | 511             | Feb 15/2009 |     | 503             | Oct 10/2003 |     |
| 22-11-25        |             |     | 512             | BLANK       |     | 504             | Oct 10/2003 |     |
| 501             | Jun 10/2004 |     | 22-11-26        |             |     | 505             | Oct 10/2003 |     |
| 502             | Oct 10/2006 |     | 601             | Oct 10/2003 |     | 506             | Oct 10/2003 |     |
| 503             | Jun 10/2004 |     | 602             | Oct 10/2003 |     | 507             | Oct 10/2003 |     |
| 504             | Jun 10/2004 |     | 603             | Oct 10/2003 |     | 508             | Oct 10/2003 |     |
| 505             | Jun 10/2004 |     | 604             | Jun 10/2007 |     | 22-11-30        |             |     |
| 506             | Oct 10/2003 |     | 605             | Oct 10/2003 |     | 401             | Jun 10/2005 |     |
| 507             | Oct 10/2003 |     | 606             | Oct 10/2003 |     | 402             | Oct 10/2005 |     |
| 508             | Oct 10/2003 |     | 22-11-27        |             |     | 403             | Oct 10/2003 |     |
| 509             | Oct 10/2003 |     | 401             | Jun 15/2008 |     | 404             | Oct 10/2003 |     |
| 510             | BLANK       |     | 402             | Oct 10/2005 |     | 405             | Oct 10/2003 |     |
| 22-11-25        |             |     | 403             | Oct 10/2005 |     | 406             | Oct 10/2003 |     |
| 601             | Feb 10/2004 |     | 404             | Oct 10/2003 |     | 407             | Feb 15/2009 |     |
| 602             | Oct 10/2003 |     | 405             | Oct 10/2003 |     | 408             | Feb 15/2009 |     |
| 603             | Oct 10/2003 |     | 406             | Jun 15/2008 |     | R 409           | Jun 15/2009 |     |
| 604             | Oct 10/2003 |     | 407             | Jun 10/2007 |     | 410             | Feb 15/2009 |     |

A = Added, R = Revised, D = Deleted, O = Overflow, C = Customer Originated Change

# **22-EFFECTIVE PAGES**

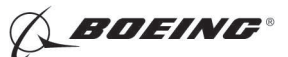

#### CHAPTER 22 AUTOFLIGHT

| Subject/Page | Date        | COC | Subject/Page    | Date        | COC | Subject/Page    | Date        | COC |
|--------------|-------------|-----|-----------------|-------------|-----|-----------------|-------------|-----|
| 22-11-30     |             |     | 22-11-32 (cont) |             |     | 22-11-33 (cont) |             |     |
| 501          | Oct 10/2006 |     | 303             | Oct 10/2003 |     | O 230           | Jun 15/2009 |     |
| 502          | Jun 10/2004 |     | 304             | BLANK       |     | O 231           | Jun 15/2009 |     |
| 503          | Jun 10/2004 |     | 22-11-32        |             |     | O 232           | Jun 15/2009 |     |
| 504          | Jun 10/2004 |     | 401             | Oct 10/2003 |     | O 233           | Jun 15/2009 |     |
| 505          | Jun 10/2004 |     | 402             | Oct 10/2003 |     | O 234           | Jun 15/2009 |     |
| 506          | Jun 10/2004 |     | 403             | Oct 10/2003 |     | O 235           | Jun 15/2009 |     |
| 507          | Oct 10/2003 |     | 404             | Oct 10/2003 |     | O 236           | Jun 15/2009 |     |
| 508          | Oct 10/2003 |     | 405             | Oct 10/2003 |     | R 237           | Jun 15/2009 |     |
| 509          | Oct 10/2003 |     | 406             | BLANK       |     | O 238           | Jun 15/2009 |     |
| 510          | Oct 10/2003 |     | 22-11-33        |             |     | A 239           | Jun 15/2009 |     |
| 511          | Oct 10/2003 |     | 201             | Feb 15/2009 |     | A 240           | Jun 15/2009 |     |
| 512          | Oct 10/2003 |     | 202             | Feb 15/2009 |     | 22-11-33        |             |     |
| 22-11-31     |             |     | 203             | Feb 15/2009 |     | 401             | Oct 10/2003 |     |
| 401          | Oct 10/2003 |     | 204             | Feb 15/2009 |     | 402             | Jun 10/2005 |     |
| 402          | Oct 10/2005 |     | 205             | Feb 15/2009 |     | 403             | Oct 10/2003 |     |
| 403          | Oct 10/2003 |     | 206             | Feb 10/2007 |     | 404             | Feb 15/2009 |     |
| 404          | Oct 10/2005 |     | 207             | Feb 10/2007 |     | 405             | Feb 15/2009 |     |
| 405          | Oct 10/2003 |     | 208             | Feb 10/2007 |     | 406             | Feb 15/2009 |     |
| 406          | Oct 10/2003 |     | R 209           | Jun 15/2009 |     | 407             | Feb 15/2009 |     |
| 407          | Oct 10/2006 |     | R 210           | Jun 15/2009 |     | 408             | Feb 15/2009 |     |
| 408          | Jun 10/2004 |     | R 211           | Jun 15/2009 |     | 22-11-34        |             |     |
| R 409        | Jun 15/2009 |     | O 212           | Jun 15/2009 |     | 701             | Jun 10/2007 |     |
| 410          | Jun 10/2004 |     | O 213           | Jun 15/2009 |     | 702             | BLANK       |     |
| 22-11-31     |             |     | O 214           | Jun 15/2009 |     | 22-11-34        |             |     |
| 501          | Oct 10/2006 |     | O 215           | Jun 15/2009 |     | 401             | Jun 10/2007 |     |
| 502          | Jun 10/2004 |     | O 216           | Jun 15/2009 |     | 402             | Feb 10/2006 |     |
| 503          | Oct 10/2005 |     | O 217           | Jun 15/2009 |     | 403             | Oct 10/2003 |     |
| 504          | Oct 10/2003 |     | O 218           | Jun 15/2009 |     | 404             | Feb 15/2009 |     |
| 505          | Oct 10/2003 |     | O 219           | Jun 15/2009 |     | 405             | Feb 15/2009 |     |
| 506          | Oct 10/2003 |     | O 220           | Jun 15/2009 |     | 406             | BLANK       |     |
| 507          | Oct 10/2005 |     | O 221           | Jun 15/2009 |     | 22-11-34        |             |     |
| 508          | Oct 10/2003 |     | O 222           | Jun 15/2009 |     | 501             | Feb 15/2009 |     |
| 509          | Oct 10/2003 |     | O 223           | Jun 15/2009 |     | 502             | Feb 15/2009 |     |
| 510          | Oct 10/2003 |     | O 224           | Jun 15/2009 |     | 22-11-37        |             |     |
| 511          | Oct 10/2003 |     | O 225           | Jun 15/2009 |     | 401             | Feb 15/2009 |     |
| 512          | BLANK       |     | O 226           | Jun 15/2009 |     | 402             | Oct 10/2005 |     |
| 22-11-32     |             |     | O 227           | Jun 15/2009 |     | 403             | Oct 10/2003 |     |
| 301          | Oct 15/2008 |     | O 228           | Jun 15/2009 |     | 404             | Feb 15/2009 |     |
| 302          | Oct 10/2003 |     | O 229           | Jun 15/2009 |     | 405             | Feb 15/2009 |     |

A = Added, R = Revised, D = Deleted, O = Overflow, C = Customer Originated Change

# **22-EFFECTIVE PAGES**

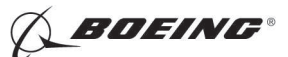

#### CHAPTER 22 AUTOFLIGHT

| Subject/Page    | Date        | COC | Subject/Page    | Date        | COC | Subject/Page    | Date        | COC |
|-----------------|-------------|-----|-----------------|-------------|-----|-----------------|-------------|-----|
| 22-11-37 (cont) |             |     | 22-11-92 (cont) |             |     | 22-23-11 (cont) |             |     |
| 406             | Feb 15/2009 |     | 404             | Oct 10/2003 |     | 403             | Oct 10/2003 |     |
| 407             | Feb 15/2009 |     | 405             | Oct 10/2003 |     | 404             | Oct 10/2003 |     |
| 408             | Feb 15/2009 |     | 406             | Jun 10/2005 |     | R 405           | Jun 15/2009 |     |
| 22-11-39        |             |     | 407             | Oct 10/2003 |     | 406             | Oct 10/2007 |     |
| 401             | Jun 10/2007 |     | 408             | BLANK       |     | 407             | Oct 10/2007 |     |
| 402             | Oct 10/2005 |     | 22-11-92        |             |     | 408             | BLANK       |     |
| 403             | Oct 10/2003 |     | 501             | Oct 10/2006 |     | 22-23-11        |             |     |
| 404             | Jun 10/2007 |     | 502             | Oct 10/2006 |     | 501             | Oct 10/2003 |     |
| 405             | Jun 10/2007 |     | 503             | Oct 10/2006 |     | 502             | Oct 10/2003 |     |
| 406             | Oct 10/2005 |     | 504             | Oct 10/2006 |     | 503             | Jun 10/2005 |     |
| 22-11-40        |             |     | 505             | Oct 10/2006 |     | 504             | Jun 10/2005 |     |
| 401             | Oct 10/2003 |     | 506             | Oct 10/2003 |     | 22-23-21        |             |     |
| 402             | Jun 10/2005 |     | 507             | Oct 10/2003 |     | 401             | Feb 10/2006 |     |
| 403             | Oct 10/2003 |     | 508             | Oct 10/2003 |     | 402             | Feb 10/2006 |     |
| 404             | Oct 10/2003 |     | 509             | Oct 10/2003 |     | 403             | Oct 10/2003 |     |
| 405             | Oct 10/2003 |     | 510             | Oct 10/2003 |     | 404             | Jun 10/2007 |     |
| 406             | Oct 15/2008 |     | 511             | Oct 10/2003 |     | 405             | Feb 15/2009 |     |
| 407             | Feb 10/2006 |     | 512             | Oct 10/2003 |     | R 406           | Jun 15/2009 |     |
| 408             | Oct 10/2007 |     | 513             | Oct 15/2008 |     | O 407           | Jun 15/2009 |     |
| 409             | Feb 10/2006 |     | 514             | Jun 15/2008 |     | O 408           | Jun 15/2009 |     |
| 410             | Feb 10/2006 |     | 515             | Jun 15/2008 |     | D 409           | Jun 15/2009 |     |
| 22-11-41        |             |     | 516             | BLANK       |     | D 410           | BLANK       |     |
| 401             | Feb 15/2008 |     | 22-23-00        |             |     | 22-23-21        |             |     |
| 402             | Feb 15/2008 |     | 401             | Feb 10/2006 |     | 501             | Oct 10/2003 |     |
| 403             | Oct 10/2003 |     | 402             | Feb 10/2006 |     | 502             | Oct 10/2003 |     |
| 404             | Feb 15/2009 |     | 403             | Feb 10/2006 |     | 503             | Oct 10/2003 |     |
| 405             | Feb 10/2007 |     | 404             | Feb 10/2006 |     | 504             | Oct 10/2003 |     |
| 406             | Feb 10/2007 |     | 22-23-00        |             |     | 22-31-00        |             |     |
| 407             | Feb 10/2007 |     | 501             | Jun 15/2008 |     | 501             | Feb 15/2009 |     |
| 408             | BLANK       |     | 502             | Oct 15/2008 |     | 502             | Feb 15/2009 |     |
| 22-11-81        |             |     | 503             | Oct 15/2008 |     | 503             | Oct 10/2007 |     |
| 501             | Oct 10/2003 |     | 504             | Oct 15/2008 |     | 504             | Oct 10/2007 |     |
| 502             | Feb 10/2006 |     | 505             | Oct 15/2008 |     | 505             | Oct 10/2007 |     |
| 503             | Feb 10/2006 |     | 506             | Oct 15/2008 |     | 506             | Feb 15/2009 |     |
| 504             | BLANK       |     | 507             | Oct 15/2008 |     | 507             | Oct 10/2007 |     |
| 22-11-92        |             |     | 508             | Oct 15/2008 |     | 508             | Feb 15/2009 |     |
| 401             | Oct 10/2003 |     | 22-23-11        |             |     | 509             | Feb 15/2009 |     |
| 402             | Jun 10/2005 |     | 401             | Feb 10/2006 |     | 510             | BLANK       |     |
| 403             | Oct 10/2003 |     | 402             | Feb 10/2006 |     |                 |             |     |

A = Added, R = Revised, D = Deleted, O = Overflow, C = Customer Originated Change

# **22-EFFECTIVE PAGES**

D633A101-HAP

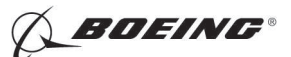

#### CHAPTER 22 AUTOFLIGHT

| Subject/Page | Date        | COC | Subject/Page | Date | COC | Subject/Page | Date | COC |
|--------------|-------------|-----|--------------|------|-----|--------------|------|-----|
| 22-31-10     |             |     |              |      |     |              |      |     |
| 401          | Jun 10/2007 |     |              |      |     |              |      |     |
| 402          | Jun 10/2007 |     |              |      |     |              |      |     |
| 403          | Feb 15/2009 |     |              |      |     |              |      |     |
| 404          | Jun 10/2007 |     |              |      |     |              |      |     |
| 22-31-51     |             |     |              |      |     |              |      |     |
| 401          | Jun 10/2007 |     |              |      |     |              |      |     |
| 402          | Oct 10/2003 |     |              |      |     |              |      |     |
| 403          | Oct 10/2003 |     |              |      |     |              |      |     |
| 404          | Jun 15/2008 |     |              |      |     |              |      |     |
| 405          | Jun 10/2007 |     |              |      |     |              |      |     |
| 406          | Jun 10/2006 |     |              |      |     |              |      |     |
| 22-31-81     |             |     |              |      |     |              |      |     |
| 401          | Jun 10/2005 |     |              |      |     |              |      |     |
| 402          | Oct 10/2003 |     |              |      |     |              |      |     |
| 403          | Oct 10/2003 |     |              |      |     |              |      |     |
| 404          | Feb 15/2009 |     |              |      |     |              |      |     |
| 22-31-91     |             |     |              |      |     |              |      |     |
| 401          | Jun 10/2007 |     |              |      |     |              |      |     |
| 402          | Oct 10/2005 |     |              |      |     |              |      |     |
| 403          | Oct 10/2003 |     |              |      |     |              |      |     |
| 404          | Oct 10/2003 |     |              |      |     |              |      |     |
| 405          | Jun 15/2008 |     |              |      |     |              |      |     |
| 406          | Jun 15/2008 |     |              |      |     |              |      |     |
| 407          | Jun 15/2008 |     |              |      |     |              |      |     |
| 408          | BLANK       |     |              |      |     |              |      |     |
|              |             |     |              |      |     |              |      |     |
|              |             |     |              |      |     |              |      |     |
|              |             |     |              |      |     |              |      |     |
|              |             |     |              |      |     |              |      |     |
|              |             |     |              |      |     |              |      |     |
|              |             |     |              |      |     |              |      |     |
|              |             |     |              |      |     |              |      |     |
|              |             |     |              |      |     |              |      |     |
|              |             |     |              |      |     |              |      |     |
|              |             |     |              |      |     |              |      |     |
|              |             |     |              |      |     |              |      |     |
|              |             |     |              |      |     |              |      |     |
|              |             |     |              |      |     |              |      |     |
|              |             |     |              |      |     |              |      |     |

A = Added, R = Revised, D = Deleted, O = Overflow, C = Customer Originated Change

# **22-EFFECTIVE PAGES**

D633A101-HAP

BOEING PROPRIETARY - Copyright () Unpublished Work - See title page for details

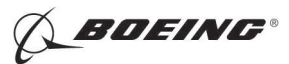

| Subject                                                                                                  | Chapter<br>Section<br><u>Subject</u> | <u>Conf</u> | <u>Page</u> | Effect                                     |
|----------------------------------------------------------------------------------------------------|--------------------------------------|-------------|-------------|--------------------------------------------|
| AUTOFLIGHT - DDPG MAINTENANCE<br>PROCEDURES                                                              | 22-00-00                             |             | 901         | HAP ALL                                    |
| MMEL 22-4 (DDPG) Preparation -<br>Autothrottle System Inoperative<br>TASK 22-00-00-500-802               |                                      |             | 901         | HAP ALL                                    |
| MMEL 22-4 (DDPG) Restoration -<br>Autothrottle System Inoperative<br>TASK 22-00-00-500-803               |                                      |             | 903         | HAP ALL                                    |
| MMEL 22-5 (DDPG) Preparation - Mach<br>Trim Systems Inoperative<br>TASK 22-00-00-500-801                 |                                      |             | 905         | HAP ALL                                    |
| MMEL 22-5 (DDPG) Restoration - Mach<br>Trim Systems Inoperative<br>TASK 22-00-00-890-801                 |                                      |             | 906         | HAP ALL                                    |
| MMEL 22-9 (DDPG) Deactivation -<br>Speed Trim Fail Light Systems<br>Inoperative<br>TASK 22-00-00-890-802 |                                      |             | 909         | HAP ALL                                    |
| MMEL 22-9 (DDPG) Restoration - Speed<br>Trim Fail Light Systems Inoperative<br>TASK 22-00-00-890-803     |                                      |             | 909         | HAP ALL                                    |
| DIGITAL FLIGHT CONTROL SYSTEM -<br>MAINTENANCE PRACTICES                                                 | 22-11-00                             |             | 201         | HAP ALL                                    |
| Land Verify Test<br>TASK 22-11-00-700-801                                                                |                                      |             | 202         | HAP ALL                                    |
| Reset Latches Procedure<br>TASK 22-11-00-700-802                                                         |                                      |             | 208         | HAP 038, 042-046,<br>048, 051-053, 104-999 |
| DIGITAL FLIGHT CONTROL SYSTEM -<br>ADJUSTMENT/TEST                                                       | 22-11-00                             |             | 501         | HAP ALL                                    |
| Digital Flight Control System (DFCS) -<br>Operational Test<br>TASK 22-11-00-740-801                      |                                      |             | 502         | HAP ALL                                    |

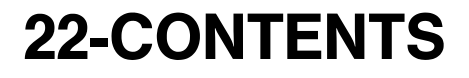

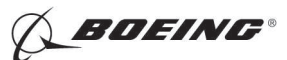

#### CHAPTER 22 AUTOFLIGHT

| Subject                                                                        | Chapter<br>Section<br>Subject | Conf    | Page | Fffect  |
|--------------------------------------------------------------------------------|-------------------------------|---------|------|---------|
| Digital Flight Control System (DFCS) -<br>System Test<br>TASK 22-11-00-740-802 |                               | <u></u> | 513  | HAP ALL |
| Flight Control Computer Option Pins<br>Test<br>TASK 22-11-00-740-814           |                               |         | 513  | HAP ALL |
| BITE Library Test<br>TASK 22-11-00-740-806                                     |                               |         | 517  | HAP ALL |
| Wheel Spin Up Test<br>TASK 22-11-00-740-807                                    |                               |         | 523  | HAP ALL |
| Power Bus Transfer Test<br>TASK 22-11-00-740-808                               |                               |         | 525  | HAP ALL |
| Power Bus Isolation Test<br>TASK 22-11-00-740-809                              |                               |         | 527  | HAP ALL |
| Circuit Breaker Interface Test<br>TASK 22-11-00-740-810                        |                               |         | 530  | HAP ALL |
| Air/Ground Discrete Test<br>TASK 22-11-00-740-811                              |                               |         | 536  | HAP ALL |
| Other Discrete Inputs Test<br>TASK 22-11-00-740-812                            |                               |         | 538  | HAP ALL |
| Sensor Excitation Test<br>TASK 22-11-00-820-801                                |                               |         | 540  | HAP ALL |
| Maintenance Monitor Test<br>TASK 22-11-00-740-813                              |                               |         | 543  | HAP ALL |
| Master Caution Test<br>TASK 22-11-00-800-801                                   |                               |         | 550  | HAP ALL |
| Elevator Rigging Test<br>TASK 22-11-00-820-802                                 |                               |         | 552  | HAP ALL |
| Aileron Rigging Test<br>TASK 22-11-00-820-803                                  |                               |         | 572  | HAP ALL |
| Flaps Rigging Test<br>TASK 22-11-00-820-804                                    |                               |         | 579  | HAP ALL |
| Stabilizer Rigging Test<br>TASK 22-11-00-820-805                               |                               |         | 582  | HAP ALL |

# **22-CONTENTS**

Page 2 Feb 15/2009

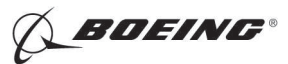

#### CHAPTER 22 AUTOFLIGHT

|                                                                            | Chapter<br>Section |             |       |                                            |
|----------------------------------------------------------------------------|--------------------|-------------|-------|--------------------------------------------|
| <u>Subject</u>                                                             | Subject            | <u>Conf</u> | Page  | Effect                                     |
| Pitch Control Wheel Steering Rigging<br>Test<br>TASK 22-11-00-820-806      |                    |             | 585   | HAP ALL                                    |
| Roll Control Wheel Steering Rigging<br>Test<br>TASK 22-11-00-820-807       |                    |             | 589   | HAP ALL                                    |
| Mach Trim Rigging Test<br>TASK 22-11-00-820-808                            |                    |             | 592   | HAP ALL                                    |
| Rudder Rigging Test<br>TASK 22-11-00-820-810                               |                    |             | 598.1 | HAP 038, 042-046,<br>048, 051-053, 104-999 |
| Alpha Vane Rigging Test<br>TASK 22-11-00-820-809                           |                    |             | 598.4 | HAP ALL                                    |
| Remote Light Sensor Input Test<br>TASK 22-11-00-820-811                    |                    |             | 598.7 | HAP ALL                                    |
| Elevator Centering Unit Test<br>TASK 22-11-00-820-812                      |                    |             | 598.8 | HAP 031-054, 101-999                       |
| ROLL CONTROL WHEEL STEERING FORCE<br>TRANSDUCER - REMOVAL/<br>INSTALLATION | 22-11-11           |             | 401   | HAP ALL                                    |
| Roll Force Transducer Removal<br>TASK 22-11-11-000-801                     |                    |             | 401   | HAP ALL                                    |
| Roll Force Transducer Installation<br>TASK 22-11-11-400-801                |                    |             | 408   | HAP ALL                                    |
| ROLL CONTROL WHEEL STEERING FORCE<br>TRANSDUCER - ADJUSTMENT/TEST          | 22-11-11           |             | 501   | HAP ALL                                    |
| Roll Force Transducer Adjustment<br>TASK 22-11-11-820-801                  |                    |             | 501   | HAP ALL                                    |
| Roll Force Transducer Test<br>TASK 22-11-11-740-801                        |                    |             | 509   | HAP ALL                                    |
| A/P ACTUATOR SOLENOID AND TRANSFER<br>VALVES - REMOVAL/INSTALLATION        | 22-11-12           |             | 401   | HAP ALL                                    |
| Valve Removal<br>TASK 22-11-12-000-801                                     |                    |             | 401   | HAP ALL                                    |

# **22-CONTENTS**

Page 3 Feb 15/2009

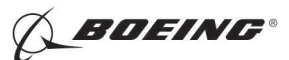

#### CHAPTER 22 AUTOFLIGHT

| Subject                                                                   | Chapter<br>Section | Conf       | Dago | Effect                                                                           |
|---------------------------------------------------------------------------|--------------------|------------|------|----------------------------------------------------------------------------------|
| Valve Installation<br>TASK 22-11-12-400-801                               | <u>Subject</u>     | <u>com</u> | 406  | HAP ALL                                                                          |
| ELEVATOR NEUTRAL SHIFT SENSOR -<br>REMOVAL/INSTALLATION                   | 22-11-14           |            | 401  | HAP ALL                                                                          |
| Elevator Neutral Shift Sensor Removal<br>TASK 22-11-14-000-801            |                    |            | 401  | HAP ALL                                                                          |
| Elevator Neutral Shift Sensor<br>Installation<br>TASK 22-11-14-400-801    |                    |            | 405  | HAP ALL                                                                          |
| ELEVATOR NEUTRAL SHIFT SENSOR -<br>ADJUSTMENT/TEST                        | 22-11-14           |            | 501  | HAP ALL                                                                          |
| Elevator Neutral Shift Sensor<br>Adjustment<br>TASK 22-11-14-820-801      |                    |            | 501  | HAP ALL                                                                          |
| Elevator Neutral Shift Sensor Test<br>TASK 22-11-14-710-801               |                    |            | 511  | HAP ALL                                                                          |
| RUDDER ROLLOUT GUIDANCE ACTUATOR -<br>REMOVAL/INSTALLATION                | 22-11-22           |            | 401  | HAP 038, 042-046,<br>048, 051-053, 104-999;<br>AIRPLANES WITH<br>ROLLOUT CONTROL |
| Rudder Rollout Guidance Actuator<br>Removal<br>TASK 22-11-22-000-801      |                    |            | 401  | HAP 038, 042-046,<br>048, 051-053, 104-999;<br>AIRPLANES WITH<br>ROLLOUT CONTROL |
| Rudder Rollout Guidance Actuator<br>Installation<br>TASK 22-11-22-400-801 |                    |            | 404  | HAP 038, 042-046,<br>048, 051-053, 104-999;<br>AIRPLANES WITH<br>ROLLOUT CONTROL |
| Rudder Rollout Guidance Actuator Test<br>TASK 22-11-22-710-801            |                    |            | 406  | HAP 038, 042-046,<br>048, 051-053, 104-999;<br>AIRPLANES WITH<br>ROLLOUT CONTROL |

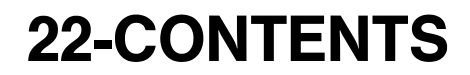

Page 4 Oct 15/2008

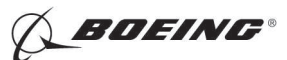

|                                                                           | Chapter<br>Section |             |      |                                                                                  |
|---------------------------------------------------------------------------|--------------------|-------------|------|----------------------------------------------------------------------------------|
| Subject                                                                   | <u>Subject</u>     | <u>Conf</u> | Page | Effect                                                                           |
| AUTOPILOT RUDDER POSITION SENSOR -<br>REMOVAL/INSTALLATION                | 22-11-23           |             | 401  | HAP 038, 042-046,<br>048, 051-053, 104-999;<br>AIRPLANES WITH<br>ROLLOUT CONTROL |
| Autopilot Rudder Position Sensor<br>Removal<br>TASK 22-11-23-000-801      |                    |             | 401  | HAP 038, 042-046,<br>048, 051-053, 104-999;<br>AIRPLANES WITH<br>ROLLOUT CONTROL |
| Autopilot Rudder Position Sensor<br>Installation<br>TASK 22-11-23-400-801 |                    |             | 405  | HAP 038, 042-046,<br>048, 051-053, 104-999;<br>AIRPLANES WITH<br>ROLLOUT CONTROL |
| RUDDER POSITION SENSOR -<br>ADJUSTMENT/TEST                               | 22-11-23           |             | 501  | HAP 038, 042-046,<br>048, 051-053, 104-999;<br>AIRPLANES WITH<br>ROLLOUT CONTROL |
| Rudder Position Sensor Adjustment<br>TASK 22-11-23-820-801                |                    |             | 501  | HAP 038, 042-046,<br>048, 051-053, 104-999;<br>AIRPLANES WITH<br>ROLLOUT CONTROL |
| Autopilot Rudder Position Sensor Test<br>TASK 22-11-23-710-801            |                    |             | 506  | HAP 038, 042-046,<br>048, 051-053, 104-999;<br>AIRPLANES WITH<br>ROLLOUT CONTROL |
| MACH TRIM ACTUATOR - REMOVAL/<br>INSTALLATION                             | 22-11-24           |             | 401  | HAP ALL                                                                          |
| Mach Trim Actuator Removal<br>TASK 22-11-24-000-801                       |                    |             | 401  | HAP ALL                                                                          |
| Mach Trim Actuator Installation<br>TASK 22-11-24-400-801                  |                    |             | 407  | HAP ALL                                                                          |
| MACH TRIM ACTUATOR - ADJUSTMENT/<br>TEST                                  | 22-11-24           |             | 501  | HAP ALL                                                                          |
| Mach Trim Actuator Installation Test<br>TASK 22-11-24-740-801             |                    |             | 501  | HAP ALL                                                                          |

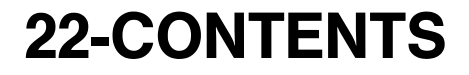

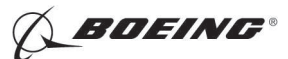

#### CHAPTER 22 AUTOFLIGHT

|                                                                           | Chapter<br>Section |             |      |         |
|---------------------------------------------------------------------------|--------------------|-------------|------|---------|
| Subject                                                                   | Subject            | <u>Conf</u> | Page | Effect  |
| AUTOPILOT AILERON ACTUATOR -<br>REMOVAL/INSTALLATION                      | 22-11-25           |             | 401  | HAP ALL |
| Autopilot Aileron Actuator Removal<br>TASK 22-11-25-000-801               |                    |             | 401  | HAP ALL |
| Autopilot Aileron Actuator Installation<br>TASK 22-11-25-400-801          |                    |             | 408  | HAP ALL |
| AUTOPILOT AILERON ACTUATOR -<br>ADJUSTMENT/TEST                           | 22-11-25           |             | 501  | HAP ALL |
| Autopilot Aileron Actuator Adjustment<br>TASK 22-11-25-820-801            |                    |             | 501  | HAP ALL |
| Autopilot Aileron Actuator Test<br>TASK 22-11-25-710-801                  |                    |             | 508  | HAP ALL |
| AUTOPILOT AILERON ACTUATOR -<br>INSPECTION/CHECK                          | 22-11-25           |             | 601  | HAP ALL |
| Autopilot Aileron Actuator Linkage<br>Inspection<br>TASK 22-11-25-200-801 |                    |             | 601  | HAP ALL |
| AUTOPILOT ELEVATOR ACTUATOR -<br>REMOVAL/INSTALLATION                     | 22-11-26           |             | 401  | HAP ALL |
| Autopilot Elevator Actuator Removal<br>TASK 22-11-26-000-801              |                    |             | 401  | HAP ALL |
| Autopilot Elevator Actuator Installation<br>TASK 22-11-26-400-801         |                    |             | 405  | HAP ALL |
| AUTOPILOT ELEVATOR ACTUATOR -<br>ADJUSTMENT/TEST                          | 22-11-26           |             | 501  | HAP ALL |
| Autopilot Elevator Actuator Adjustment<br>TASK 22-11-26-820-801           |                    |             | 501  | HAP ALL |
| Autopilot Elevator Actuator Test<br>TASK 22-11-26-710-801                 |                    |             | 510  | HAP ALL |

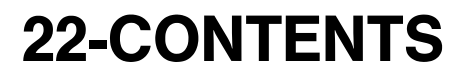

D633A101-HAP

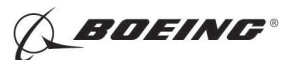

| Subject                                                                    | Chapter<br>Section<br>Subject | Conf    | Page         | Fffect  |
|----------------------------------------------------------------------------|-------------------------------|---------|--------------|---------|
|                                                                            |                               | <u></u> | <u>. ugo</u> |         |
| INSPECTION/CHECK                                                           | 22-11-26                      |         | 601          | HAP ALL |
| Autopilot Elevator Actuator Linkage<br>Inspection<br>TASK 22-11-26-200-802 |                               |         | 601          | HAP ALL |
| SPOILER POSITION SENSOR - REMOVAL/<br>INSTALLATION                         | 22-11-27                      |         | 401          | HAP ALL |
| Spoiler Position Sensor Removal<br>TASK 22-11-27-000-801                   |                               |         | 401          | HAP ALL |
| Spoiler Position Sensor Installation<br>TASK 22-11-27-400-801              |                               |         | 406          | HAP ALL |
| SPOILER POSITION SENSOR -<br>ADJUSTMENT/TEST                               | 22-11-27                      |         | 501          | HAP ALL |
| Spoiler Position Sensor Adjustment<br>TASK 22-11-27-820-801                |                               |         | 501          | HAP ALL |
| Spoiler Position Sensor Test<br>TASK 22-11-27-710-801                      |                               |         | 508          | HAP ALL |
| AILERON POSITION SENSOR - REMOVAL/<br>INSTALLATION                         | 22-11-29                      |         | 401          | HAP ALL |
| Aileron Position Sensor Removal<br>TASK 22-11-29-000-801                   |                               |         | 401          | HAP ALL |
| Aileron Position Sensor Installation<br>TASK 22-11-29-400-801              |                               |         | 405          | HAP ALL |
| AILERON POSITION SENSOR -<br>ADJUSTMENT/TEST                               | 22-11-29                      |         | 501          | HAP ALL |
| Aileron Position Sensor Adjustment<br>TASK 22-11-29-820-801                |                               |         | 501          | HAP ALL |
| Aileron Position Sensor Test<br>TASK 22-11-29-710-801                      |                               |         | 507          | HAP ALL |
| ELEVATOR POSITION SENSOR - REMOVAL/<br>INSTALLATION                        | 22-11-30                      |         | 401          | HAP ALL |
| Elevator Position Sensor Removal<br>TASK 22-11-30-000-801                  |                               |         | 401          | HAP ALL |

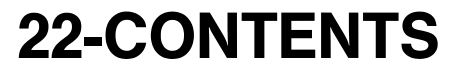

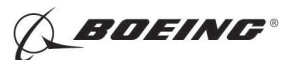

#### CHAPTER 22 AUTOFLIGHT

| Subject                                                          | Chapter<br>Section<br>Subject | Conf    | Page | Effect  |
|------------------------------------------------------------------|-------------------------------|---------|------|---------|
| Elevator Position Sensor Installation<br>TASK 22-11-30-400-801   | <u>ousjou</u>                 | <u></u> | 407  | HAP ALL |
| ELEVATOR POSITION SENSOR -<br>ADJUSTMENT/TEST                    | 22-11-30                      |         | 501  | HAP ALL |
| Elevator Position Sensor Adjustment<br>TASK 22-11-30-820-801     |                               |         | 501  | HAP ALL |
| Elevator Position Sensor Test<br>TASK 22-11-30-710-801           |                               |         | 511  | HAP ALL |
| STABILIZER POSITION SENSOR -<br>REMOVAL/INSTALLATION             | 22-11-31                      |         | 401  | HAP ALL |
| Stabilizer Position Sensor Removal<br>TASK 22-11-31-000-801      |                               |         | 401  | HAP ALL |
| Stabilizer Position Sensor Installation<br>TASK 22-11-31-400-801 |                               |         | 407  | HAP ALL |
| STABILIZER POSITION SENSOR -<br>ADJUSTMENT/TEST                  | 22-11-31                      |         | 501  | HAP ALL |
| Stabilizer Position Sensor Adjustment<br>TASK 22-11-31-820-801   |                               |         | 501  | HAP ALL |
| Stabilizer Position Sensor Test<br>TASK 22-11-31-710-801         |                               |         | 510  | HAP ALL |
| AUTOFLIGHT STATUS ANNUNCIATOR -<br>SERVICING                     | 22-11-32                      |         | 301  | HAP ALL |
| Lamp Replacement<br>TASK 22-11-32-960-801                        |                               |         | 301  | HAP ALL |
| Annunciator Test<br>TASK 22-11-32-710-801                        |                               |         | 303  | HAP ALL |
| AUTOFLIGHT STATUS ANNUNCIATOR -<br>REMOVAL/INSTALLATION          | 22-11-32                      |         | 401  | HAP ALL |
| Annunciator Removal<br>TASK 22-11-32-000-801                     |                               |         | 401  | HAP ALL |
| Annunciator Installation<br>TASK 22-11-32-400-801                |                               |         | 404  | HAP ALL |

# **22-CONTENTS**

Page 8 Feb 15/2008

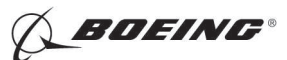

#### CHAPTER 22 AUTOFLIGHT

| Subject                                                                                                    | Chapter<br>Section<br>Subiect | Conf    | Page | Effect                                                                            |
|----------------------------------------------------------------------------------------------------|-------------------------------|---------|------|-----------------------------------------------------------------------------------|
| ELIGHT CONTROL COMPLITER -                                                                                                    | 22-11-33                      | <u></u> | 201  | HAP ALL                                                                           |
| MAINTENANCE PRACTICES                                                                                                    | 22 11 00                      |         | 201  |                                                                                   |
| FCC Software Installation with an<br>Airborne Data Loader<br>TASK 22-11-33-470-802                                                   |                               |         | 201  | HAP 012, 013,<br>015-026, 028-054,<br>101-999; HAP 001-011<br>POST SB 737-31-1136 |
| FCC Inflight Faults Memory Download<br>with an Airborne Data Loader<br>TASK 22-11-33-470-805                                         |                               |         | 205  | HAP ALL                                                                           |
| FCC BITE Test Data Download with an<br>Airborne Data Loader<br>TASK 22-11-33-470-806                                                 |                               |         | 207  | HAP ALL                                                                           |
| FCC Software Installation from the<br>Flight Compartment with a Portable<br>Data Loader<br>TASK 22-11-33-470-803                     |                               |         | 213  | HAP ALL                                                                           |
| FCC Inflight Faults Memory Download<br>with a Portable Data Loader<br>TASK 22-11-33-470-807                                          |                               |         | 218  | HAP ALL                                                                           |
| FCC BITE Test Data Download from the<br>Flight Compartment with a Portable<br>Data Loader<br>TASK 22-11-33-470-808                   |                               |         | 223  | HAP ALL                                                                           |
| FCC Software Installation from the<br>Electrical and Electronics Compartment<br>with a Portable Data Loader<br>TASK 22-11-33-470-801 |                               |         | 232  | HAP ALL                                                                           |
| FCC Software Installation using the<br>Cross-load Function<br>TASK 22-11-33-470-804                                                  |                               |         | 237  | HAP 031-054, 101-999                                                              |
| FLIGHT CONTROL COMPUTER - REMOVAL/<br>INSTALLATION                                                                                   | 22-11-33                      |         | 401  | HAP ALL                                                                           |
| Flight Control Computer Removal<br>TASK 22-11-33-000-801                                                                             |                               |         | 401  | HAP ALL                                                                           |
| Flight Control Computer Installation<br>TASK 22-11-33-400-801                                                                        |                               |         | 404  | HAP ALL                                                                           |

# **22-CONTENTS**

Page 9 Jun 15/2009

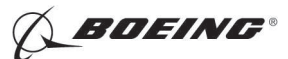

#### CHAPTER 22 AUTOFLIGHT

|                                                                                     | Chapter<br>Section |             |      |         |
|-------------------------------------------------------------------------------------|--------------------|-------------|------|---------|
| Subject                                                                             | Subject            | <u>Conf</u> | Page | Effect  |
| DFCS MODE CONTROL PANEL - CLEANING/<br>PAINTING                                     | 22-11-34           |             | 701  | HAP ALL |
| DFCS Mode Control Panel Cleaning<br>TASK 22-11-34-100-801                           |                    |             | 701  | HAP ALL |
| DFCS MODE CONTROL PANEL - REMOVAL/<br>INSTALLATION                                  | 22-11-34           |             | 401  | HAP ALL |
| DFCS Mode Control Panel Removal<br>TASK 22-11-34-000-801                            |                    |             | 401  | HAP ALL |
| DFCS Mode Control Panel Installation<br>TASK 22-11-34-400-801                       |                    |             | 404  | HAP ALL |
| DFCS MODE CONTROL PANEL -<br>ADJUSTMENT/TEST                                        | 22-11-34           |             | 501  | HAP ALL |
| Mode Control Panel Installation Test<br>TASK 22-11-34-740-801                       |                    |             | 501  | HAP ALL |
| INTEGRATED FLIGHT SYSTEM ACCESSORY<br>UNIT - REMOVAL/INSTALLATION                   | 22-11-37           |             | 401  | HAP ALL |
| Integrated Flight System Accessory Unit<br>(IFSAU) Removal<br>TASK 22-11-37-000-801 |                    |             | 401  | HAP ALL |
| Integrated Flight System Accessory Unit<br>Installation<br>TASK 22-11-37-400-801    |                    |             | 404  | HAP ALL |
| TAKEOFF/GO-AROUND SWITCH -<br>REMOVAL/INSTALLATION                                  | 22-11-39           |             | 401  | HAP ALL |
| Takeoff/Go-Around Switch Removal<br>TASK 22-11-39-000-801                           |                    |             | 401  | HAP ALL |
| TOGA Switch Installation<br>TASK 22-11-39-400-801                                   |                    |             | 404  | HAP ALL |
| HYDRAULIC PRESSURE SWITCH -<br>REMOVAL/INSTALLATION                                 | 22-11-40           |             | 401  | HAP ALL |
| Hydraulic Pressure Switch Removal<br>TASK 22-11-40-000-801                          |                    |             | 401  | HAP ALL |

# **22-CONTENTS**

Page 10 Feb 15/2008

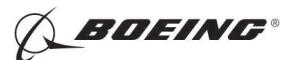

|                                                                                | Chapter<br>Section |             |      |               |
|--------------------------------------------------------------------------------|--------------------|-------------|------|---------------|
| Subject                                                                        | Subject            | <u>Conf</u> | Page | <b>Effect</b> |
| Hydraulic Pressure Switch - Installation<br>TASK 22-11-40-400-801              |                    |             | 406  | HAP ALL       |
| AUTOPILOT DISENGAGE SWITCH -<br>REMOVAL/INSTALLATION                           | 22-11-41           |             | 401  | HAP ALL       |
| Autopilot Disengage Switch Removal<br>TASK 22-11-41-000-801                    |                    |             | 401  | HAP ALL       |
| Autopilot Disengage Switch Installation<br>TASK 22-11-41-400-801               |                    |             | 404  | HAP ALL       |
| STABILIZER TRIM MOTOR (AUTOPILOT<br>TEST) - ADJUSTMENT/TEST                    | 22-11-81           |             | 501  | HAP ALL       |
| Stabilizer Trim Motor Test<br>TASK 22-11-81-710-801                            |                    |             | 501  | HAP ALL       |
| PITCH CONTROL WHEEL STEERING FORCE<br>TRANSDUCER - REMOVAL/<br>INSTALLATION    | 22-11-92           |             | 401  | HAP ALL       |
| Pitch Force Transducer Removal<br>TASK 22-11-92-000-801                        |                    |             | 401  | HAP ALL       |
| Pitch Force Transducer Installation<br>TASK 22-11-92-400-801                   |                    |             | 406  | HAP ALL       |
| PITCH CONTROL WHEEL STEERING FORCE<br>TRANSDUCER - ADJUSTMENT/TEST             | 22-11-92           |             | 501  | HAP ALL       |
| Pitch Force Transducer Adjustment<br>(DFCS BITE Test)<br>TASK 22-11-92-820-801 |                    |             | 501  | HAP ALL       |
| Pitch Force Transducer Test<br>TASK 22-11-92-730-801                           |                    |             | 513  | HAP ALL       |
| Yaw Damper Indicator-Removal/Installation                                      | 22-23-00           |             | 401  | HAP ALL       |
| Yaw Damper Indicator Removal<br>TASK 22-23-00-000-801                          |                    |             | 401  | HAP ALL       |
| Yaw Damper Indicator Installation<br>TASK 22-23-00-400-801                     |                    |             | 403  | HAP ALL       |

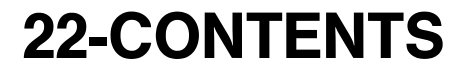

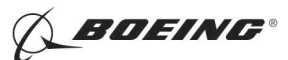

|                                                                                                   | Chapter<br>Section |             |      |               |
|---------------------------------------------------------------------------------------------------|--------------------|-------------|------|---------------|
| Subject                                                                                           | Subject            | <u>Conf</u> | Page | <b>Effect</b> |
| YAW DAMPER SYSTEM - ADJUSTMENT/<br>TEST                                                           | 22-23-00           |             | 501  | HAP ALL       |
| Yaw Damper System - Operational Test<br>TASK 22-23-00-710-801                                     |                    |             | 501  | HAP ALL       |
| Yaw Damper System - System Test<br>TASK 22-23-00-710-802                                          |                    |             | 502  | HAP ALL       |
| STANDBY RUDDER POWER CONTROL UNIT<br>(PCU) SOLENOID AND TRANSFER<br>VALVES - REMOVAL/INSTALLATION | 22-23-11           |             | 401  | HAP ALL       |
| Standby Rudder PCU Solenoid and<br>Transfer Valves Removal<br>TASK 22-23-11-000-801               |                    |             | 401  | HAP ALL       |
| Standby Rudder PCU Solenoid and<br>Transfer Valves Installation<br>TASK 22-23-11-400-801          |                    |             | 405  | HAP ALL       |
| STANDBY RUDDER POWER CONTROL UNIT<br>(PCU) SOLENOID AND TRANSFER<br>VALVES - ADJUSTMENT/TEST      | 22-23-11           |             | 501  | HAP ALL       |
| Rudder Solenoid and Transfer Valves<br>Installation Test<br>TASK 22-23-11-740-801                 |                    |             | 501  | HAP ALL       |
| MAIN RUDDER POWER CONTROL UNIT<br>(PCU) SOLENOID AND TRANSFER<br>VALVES - REMOVAL/INSTALLATION    | 22-23-21           |             | 401  | HAP ALL       |
| Main Rudder PCU Solenoid and<br>Transfer Valves Removal<br>TASK 22-23-21-000-801                  |                    |             | 401  | HAP ALL       |
| Main Rudder PCU Solenoid and<br>Transfer Valves Installation<br>TASK 22-23-21-400-801             |                    |             | 406  | HAP ALL       |

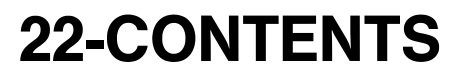

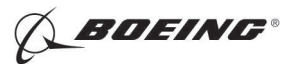

| Subject                                                                                   | Chapter<br>Section | Cont | Domo | Effect                           |
|-------------------------------------------------------------------------------------------|--------------------|------|------|----------------------------------|
| Subject                                                                                   | Subject            | Cont | Page | Επесι                            |
| MAIN RUDDER POWER CONTROL UNIT<br>(PCU) SOLENOID AND TRANSFER<br>VALVES - ADJUSTMENT/TEST | 22-23-21           |      | 501  | HAP ALL                          |
| Rudder Solenoid and Transfer Valves<br>Installation Test<br>TASK 22-23-21-740-801         |                    |      | 501  | HAP ALL                          |
| AUTOTHROTTLE SYSTEM - ADJUSTMENT/<br>TEST                                                 | 22-31-00           |      | 501  | HAP ALL                          |
| Autothrottle System - Operational Test<br>TASK 22-31-00-710-801                           |                    |      | 501  | HAP ALL                          |
| Autothrottle System - System Test<br>TASK 22-31-00-710-802                                |                    |      | 502  | HAP ALL                          |
| AUTOTHROTTLE COMPUTER - REMOVAL/<br>INSTALLATION                                          | 22-31-10           |      | 401  | HAP 001-013,<br>015-026, 028-030 |
| Autothrottle Computer Removal<br>TASK 22-31-10-000-801                                    |                    |      | 401  | HAP 001-013,<br>015-026, 028-030 |
| Autothrottle Computer Installation<br>TASK 22-31-10-400-801                               |                    |      | 403  | HAP 001-013,<br>015-026, 028-030 |
| AUTOTHROTTLE DISENGAGE SWITCH -<br>REMOVAL/INSTALLATION                                   | 22-31-51           |      | 401  | HAP ALL                          |
| Autothrottle Disengage Switch Removal<br>TASK 22-31-51-000-801                            |                    |      | 401  | HAP ALL                          |
| Autothrottle Disengage Switch<br>Installation<br>TASK 22-31-51-400-801                    |                    |      | 404  | HAP ALL                          |
| AUTOTHROTTLE BRAKE ASSEMBLY -<br>REMOVAL/INSTALLATION                                     | 22-31-81           |      | 401  | HAP ALL                          |
| Autothrottle Brake Assembly Removal<br>TASK 22-31-81-000-801                              |                    |      | 401  | HAP ALL                          |
| Autothrottle Brake Assembly<br>Installation<br>TASK 22-31-81-400-801                      |                    |      | 404  | HAP ALL                          |

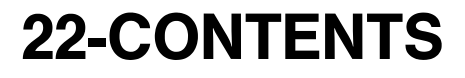

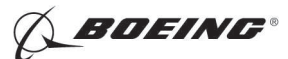

#### CHAPTER 22 AUTOFLIGHT

| Subject                                                                       | Chapter<br>Section<br>Subject | Conf | Page | Effect  |
|-------------------------------------------------------------------------------|-------------------------------|------|------|---------|
| AUTOTHROTTLE SERVO MOTOR AND<br>GEARBOX - REMOVAL/INSTALLATION                | 22-31-91                      |      | 401  | HAP ALL |
| Autothrottle Servo Motor and Gearbox<br>Removal<br>TASK 22-31-91-020-801      |                               |      | 401  | HAP ALL |
| Autothrottle Servo Motor and Gearbox<br>Installation<br>TASK 22-31-91-400-801 |                               |      | 405  | HAP ALL |

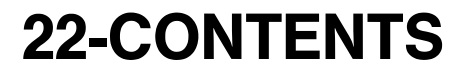

Page 14 Feb 15/2008

D633A101-HAP

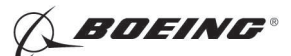

#### **AUTOFLIGHT - DDPG MAINTENANCE PROCEDURES**

#### 1. General

- A. This procedure has maintenance tasks for the Master Minimum Equipment List (MMEL) maintenance requirements as shown in the Dispatch Deviations Procedures Guide (DDPG). These tasks prepare the airplane for flight with certain systems/components inoperative.
- B. This procedure also contains the tasks that put the airplane to its usual position.
- C. These are the tasks for the components in the autoflight system:
  - (1) MMEL 22-4 (DDPG) Preparation Autothrottle System Inoperative
  - (2) MMEL 22-4 (DDPG) Restoration Autothrottle System Inoperative
  - (3) MMEL 22-5 (DDPG) Preparation Mach Trim System Inoperative
  - (4) MMEL 22-5 (DDPG) Restoration Mach Trim System Inoperative
  - (5) MMEL 22-9 (DDPG) Preparation Speed Trim Fail Light System Inoperative
  - (6) MMEL 22-9 (DDPG) Restoration Speed Trim Fail Light System Inoperative

#### TASK 22-00-00-500-802

#### 2. MMEL 22-4 (DDPG) Preparation - Autothrottle System Inoperative

- A. General
  - (1) This task contains the maintenance procedure that prepares the airplane for flight when the Autothrottle System is inoperative.

NOTE: Use this task if you want to deactivate the autothrottle computer.

B. References

|    | Deference      | Title                                          |
|----|----------------|------------------------------------------------|
|    | Reference      | litte                                          |
|    | WDM 22-31-11   | Wiring Diagram Manual                          |
| C. | Location Zones |                                                |
|    | Zone           | Area                                           |
|    | 118            | Electrical and Electronics Compartment - Right |
| D. | Access Panels  |                                                |
|    | Number         | Name/Location                                  |
|    | 117A           | Electronic Equipment Access Door               |
| _  |                |                                                |

#### E. Autothrottle System Deactivation

SUBTASK 22-00-00-860-004

(1) Open this access door, to get access to the electrical and electronics compartment:

Number Name/Location

117A Electronic Equipment Access Door

#### HAP 031-054, 101-999

SUBTASK 22-00-00-860-009

EFFECTIVITY

- (2) Re-configure the M2539 and M2540 Autopilot System A and B switch modules as follows:
  - (a) Switch No. 12 ON
- (3) Re-configure the M1992 and M1993 Autopilot System A and B switch modules as follows:

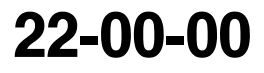

Page 901 Feb 15/2009

HAP ALL

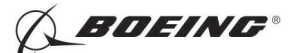

#### HAP 031-054, 101-999 (Continued)

(a) Switch No. 24 - Change from OFF to ON or from ON to OFF.

NOTE: Switch 24 is an Odd Parity input and changes with each change in switch position.

#### HAP 001-013, 015-026, 028-030

SUBTASK 22-00-00-860-005

(4) Set the Autothrottle Dip Switch, M1994 Number 12, at the E1-1 shelf in the electrical and electronics compartment to allow only the ground BITE function (WDM 22-31-11). See (Table 901), (Table 902), or (Table 903).

#### HAP 001-013, 015-026, 028-030; AIRPLANES WITH AUTOTHROTTLE COMPUTER 10-62017-1 THROUGH -53

SUBTASK 22-00-00-840-002

(5) Use this table:

#### Table 901/22-00-00-993-803

|            | DIP SWITCH POSITION     |         |        |  |  |  |
|------------|-------------------------|---------|--------|--|--|--|
| SWITCH NO. | 737-600 737-700 737-800 |         |        |  |  |  |
| 12         | OFF (0)                 | OFF (0) | ON (1) |  |  |  |

# HAP 001-013, 015-026, 028-030; AIRPLANES WITH AUTOTHROTTLE COMPUTER 10-62017-54 THROUGH -99 WITHOUT WINGLETS

SUBTASK 22-00-00-840-003

(6) Use this table:

#### Table 902/22-00-00-993-804

|            | DIP SWITCH POSITION |         |          |         |         |
|------------|---------------------|---------|----------|---------|---------|
| SWITCH NO. | 737-600             | 737-700 | 737-700C | 737-800 | 737-900 |
| 2          | OFF (0)             | OFF (0) | OFF (0)  | OFF (0) | OFF (0) |
| 3          | OFF (0)             | OFF (0) | OFF (0)  | OFF (0) | OFF (0) |
| 12         | OFF (0)             | OFF (0) | ON (1)   | ON (1)  | ON (1)  |

# HAP 001-013, 015-026, 028-030; AIRPLANES WITH AUTOTHROTTLE COMPUTER 10-62017-54 THROUGH -99 WITH WINGLETS

SUBTASK 22-00-00-840-004

(7) Use this table:

Table 903/22-00-00-993-805

|            | DIP SWITCH POSITION |         |         |  |
|------------|---------------------|---------|---------|--|
| SWITCH NO. | 737-700             | 737-800 | 737-900 |  |
| 2          | OFF (0)             | OFF (0) | OFF (0) |  |
| 3          | OFF (0)             | OFF (0) | OFF (0) |  |

EFFECTIVITY

22-00-00

Page 902 Feb 15/2009

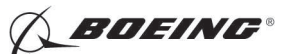

# HAP 001-013, 015-026, 028-030; AIRPLANES WITH AUTOTHROTTLE COMPUTER 10-62017-54 THROUGH - 99 WITH WINGLETS (Continued)

#### (Continued)

|            |         | DIP SWITCH POSITION |         |
|------------|---------|---------------------|---------|
| SWITCH NO. | 737-700 | 737-800             | 737-900 |
| 12         | ON (1)  | OFF (0)             | OFF (0) |

#### HAP ALL

SUBTASK 22-00-00-860-006

(8) Close this access door:

| Number | Name/Location                    |
|--------|----------------------------------|
| 117A   | Electronic Equipment Access Door |

#### ------ END OF TASK ------

#### TASK 22-00-00-500-803

#### 3. MMEL 22-4 (DDPG) Restoration - Autothrottle System Inoperative

- A. General
  - (1) This task puts the airplane back to its usual condition after operation with the Autothrottle System inoperative.
- B. References

|    | Reference      | Title                                          |
|----|----------------|------------------------------------------------|
|    | WDM 22-31-11   | Wiring Diagram Manual                          |
| C. | Location Zones |                                                |
|    | Zone           | Area                                           |
|    | 118            | Electrical and Electronics Compartment - Right |
| D. | Access Panels  |                                                |
|    | Number         | Name/Location                                  |
|    | 117A           | Electronic Equipment Access Door               |

#### E. Autothrottle System Restoration

SUBTASK 22-00-00-860-007

(1) Open this access door, to get access to the electrical and electronics compartment:

| Number | Name/Location                    |
|--------|----------------------------------|
| 117A   | Electronic Equipment Access Door |

#### HAP 031-054, 101-999

SUBTASK 22-00-00-860-010

EFFECTIVITY

- Re-configure the M2539 and M2540 Autopilot System A and B switch modules as follows:
  (a) Switch No. 12 OFF.
- (3) Re-configure the M1992 and M1993 Autopilot System A and B switch modules as follows:

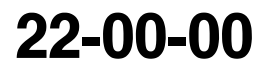

Page 903 Feb 15/2009

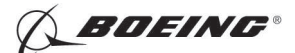

#### HAP 031-054, 101-999 (Continued)

(a) Switch No. 24 - Change from OFF to ON or from ON to OFF.

NOTE: Switch 24 is an Odd Parity input and changes with each change in switch position.

#### HAP 001-013, 015-026, 028-030

SUBTASK 22-00-00-840-001

(4) Set the Autothrottle Dip Switch, M1994 at the E1-1 shelf in the electrical and electronics compartment to restore the switches to their normal state (WDM 22-31-11). See (Table 904), (Table 905), or (Table 906).

# HAP 001-013, 015-026, 028-030; AIRPLANES WITH AUTOTHROTTLE COMPUTER 10-62017-1 THROUGH -53

SUBTASK 22-00-00-840-005

(5) Use this table:

#### HAP 001-013, 015-026, 028-030

| <b>T</b> | 004/00   |        | ~~~ ~~~ |
|----------|----------|--------|---------|
| lable    | 904/22-0 | 10-00- | 993-806 |

|            |         | DIP SWITCH POSITION |         |
|------------|---------|---------------------|---------|
| SWITCH NO. | 737-600 | 737-700             | 737-800 |
| 12         | ON (1)  | ON (1)              | OFF (0) |

# HAP 001-013, 015-026, 028-030; AIRPLANES WITH AUTOTHROTTLE COMPUTER 10-62017-54 THROUGH -99 WITHOUT WINGLETS

SUBTASK 22-00-00-840-006

(6) Use this table:

#### HAP 001-013, 015-026, 028-030

| Table | 905/22-00-00-993-807 |
|-------|----------------------|
|-------|----------------------|

|            | DIP SWITCH POSITION |         |          |         |         |
|------------|---------------------|---------|----------|---------|---------|
| SWITCH NO. | 737-600             | 737-700 | 737-700C | 737-800 | 737-900 |
| 2          | OFF (0)             | OFF (0) | OFF (0)  | OFF (0) | OFF (0) |
| 3          | ON (1)              | ON (1)  | ON (1)   | ON (1)  | ON (1)  |
| 12         | ON (1)              | ON (1)  | OFF (0)  | OFF (0) | OFF (0) |

# HAP 001-013, 015-026, 028-030; AIRPLANES WITH AUTOTHROTTLE COMPUTER 10-62017-54 THROUGH -99 WITH WINGLETS

SUBTASK 22-00-00-840-007

(7) Use this table:

|     | EFFECTIVITY |  |
|-----|-------------|--|
| HAP | ALL         |  |

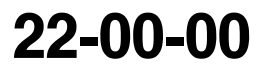

BOEING PROPRIETARY - Copyright () Unpublished Work - See title page for details

D633A101-HAP

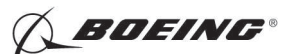

# HAP 001-013, 015-026, 028-030; AIRPLANES WITH AUTOTHROTTLE COMPUTER 10-62017-54 THROUGH - 99 WITH WINGLETS (Continued)

#### HAP 001-013, 015-026, 028-030

|            | DIP SWITCH POSITION |         |         |
|------------|---------------------|---------|---------|
| SWITCH NO. | 737-700             | 737-800 | 737-900 |
| 2          | OFF (0)             | OFF (0) | OFF (0) |
| 3          | ON (1)              | ON (1)  | ON (1)  |
| 12         | OFF (0)             | ON (1)  | ON (1)  |

#### HAP ALL

SUBTASK 22-00-00-860-008

(8) Close this access door:

Number Name/Location

117A Electronic Equipment Access Door

------ END OF TASK ---

#### TASK 22-00-00-500-801

#### 4. MMEL 22-5 (DDPG) Preparation - Mach Trim Systems Inoperative

- A. General
  - (1) This task contains the maintenance procedure that prepares the airplane for flight when one or both of the Mach Trim Systems are inoperative.
- B. References

| Reference        | Title                                            |
|------------------|--------------------------------------------------|
| 24-22-00-860-811 | Supply Electrical Power (P/B 201)                |
| 29-11-00-860-801 | Hydraulic System A or B Pressurization (P/B 201) |
| 29-11-00-860-805 | Hydraulic System A or B Power Removal (P/B 201)  |

#### C. Location Zones

| Zone | Area                                                                          |
|------|-------------------------------------------------------------------------------|
| 210  | Subzone - Control Compartment - Body Station 178.00 to Body<br>Station 259.50 |

D. Single Mach Trim System Deactivation

SUBTASK 22-00-00-860-003

- (1) Do these steps to verify the remaining Mach Trim System and MACH TRIM FAIL light operate normally:
  - (a) Do this task: Supply Electrical Power, TASK 24-22-00-860-811.
  - (b) Press and release a system annunciator panel on the glareshield. MACH TRIM FAIL light, FLT CONT annunciator and MASTER CAUTION light will illuminate.
  - (c) Press and release a MASTER CAUTION light on the glareshield. MACH TRIM FAIL light, FLT CONT annunciator and MASTER CAUTION light will extinguish.

|     | EFFECTIVITY |  |
|-----|-------------|--|
| IAP | ALL         |  |

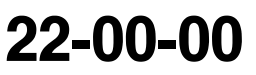

Page 905 Jun 10/2007

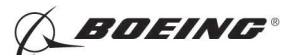

- (d) Illumination of the affected lights when recalled and extinguishing when reset verifies that the remaining Mach Trim System and the MACH TRIM FAIL light operate normally.
- E. Dual Mach Trim System Deactivation

SUBTASK 22-00-00-860-001

- (1) Do these steps to deactivate the mach trim systems:
  - (a) Do this task: Supply Electrical Power, TASK 24-22-00-860-811.
  - WARNING: KEEP PERSONS AND EQUIPMENT AWAY FROM THE FLIGHT CONTROL SURFACES. THE AILERONS, ELEVATORS, RUDDER, FLAPS, SLATS, SPOILERS, STABILIZER AND NOSE GEAR CAN MOVE SUDDENLY WHEN YOU SUPPLY HYDRAULIC POWER. THIS CAN CAUSE INJURY TO PERSONS AND DAMAGE TO EQUIPMENT.
  - (b) Supply hydraulic power to hydraulic systems A and B. To supply hydraulic power, do this task: Hydraulic System A or B Pressurization, TASK 29-11-00-860-801
  - (c) Make sure the flaps are set to 0.
  - (d) Put the Stabilizer to 4 units of trim.
  - (e) Move the control column slightly to put the elevators in the detent position.
  - (f) Make sure the elevator trailing edge is aligned with the elevator index mark on the tailcone at 0 ( $\pm$ 0.06) inch (1.5 mm).
    - <u>NOTE</u>: A Mach Trim Actuator and Mach Trim System is required to position the elevator trailing edge if it is out of alignment. An actuator or accessory box that does not operate must be replaced. Dispatch with the A and B Mach Trim Systems inoperative is not allowed if the elevator trailing edge is not aligned with the index mark on the fuselage.
  - (g) Open these circuit breakers and install safety locks:

CAPT Electrical System Panel, P18-1

| Row | <u>Col</u> | <u>Number</u> | Name                    |
|-----|------------|---------------|-------------------------|
| С   | 4          | C00456        | AFCS SYS A MACH TRIM AC |
| D   | 4          | C00457        | AFCS SYS A MACH TRIM DC |

F/O Electrical System Panel, P6-2

| Row | Col | Number | Name                    |
|-----|-----|--------|-------------------------|
| В   | 2   | C01064 | AFCS SYS B MACH TRIM DC |
| С   | 1   | C01037 | AFCS SYS B MACH TRIM AC |

(h) Remove hydraulic power from hydraulic systems A and B. To remove hydraulic power, do this task: Hydraulic System A or B Power Removal, TASK 29-11-00-860-805

| END OF TASK - |  |
|---------------|--|
|---------------|--|

#### TASK 22-00-00-890-801

#### 5. MMEL 22-5 (DDPG) Restoration - Mach Trim Systems Inoperative

#### A. General

(1) This task puts the airplane back to its usual condition after operation with the Mach Trim Systems inoperative.

|     | EFFECTIVIT | 7 |
|-----|------------|---|
| HAP | ALL        |   |

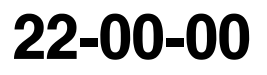

Page 906 Jun 10/2007

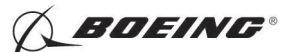

#### B. References

| Reference        | Title                                                             |
|------------------|-------------------------------------------------------------------|
| 22-11-24 P/B 401 | MACH TRIM ACTUATOR - REMOVAL/INSTALLATION                         |
| 22-11-33-000-801 | Flight Control Computer Removal (P/B 401)                         |
| 22-11-33-400-801 | Flight Control Computer Installation (P/B 401)                    |
| 22-11-37 P/B 401 | INTEGRATED FLIGHT SYSTEM ACCESSORY UNIT -<br>REMOVAL/INSTALLATION |
| WDM 22-18-11     | Wiring Diagram Manual                                             |

C. Location Zones

| Zone | Area                                                                       |
|------|----------------------------------------------------------------------------|
| 210  | Subzone - Control Compartment - Body Station 178.00 to Body Station 259.50 |

#### D. Mach Trim System Test

SUBTASK 22-00-00-860-002

(1) Remove the safety tags and close these circuit breakers:

CAPT Electrical System Panel, P18-1

| Row | Col | Number | Name                    |
|-----|-----|--------|-------------------------|
| С   | 4   | C00456 | AFCS SYS A MACH TRIM AC |
| D   | 4   | C00457 | AFCS SYS A MACH TRIM DC |

F/O Electrical System Panel, P6-2

| Row | <u>Col</u> | Number | Name                    |
|-----|------------|--------|-------------------------|
| в   | 2          | C01064 | AFCS SYS B MACH TRIM DC |
| С   | 1          | C01037 | AFCS SYS B MACH TRIM AC |

#### SUBTASK 22-00-00-740-001

- (2) Do these steps to do a test of the mach trim system:
  - (a) From the INIT/REF INDEX screen on the CDU, make these selections:
    - 1) MAINT >
    - 2) < DFCS
    - 3) < FAULT REVIEW
    - 4) < CURRENT STATUS
    - 5) Do steps as required on CDU screen.
    - 6) < CONTINUE
  - (b) If the CURRENT STATUS test fails, correct the fault shown on the CDU.
  - (c) If the CURRENT STATUS test passes, continue.
  - (d) Make these selections on the CDU:
    - 1) < CHANNEL A AND B
    - 2) < MACH TRIM SYSTEM
    - 3) Do steps as required on CDU screen.
    - 4) < CONTINUE
  - (e) If the surface test passes, then there was an intermmittent fault.
  - (f) If the surface test fails, then make this selection.

EFFECTIVITY

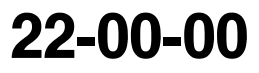

Page 907 Jun 10/2007

D633A101-HAP BOEING PROPRIETARY - Copyright © Unpublished Work - See title page for details

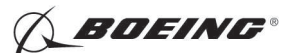

- 1) < TEST RESULTS
- (g) Replace the mach trim actuator (MACH TRIM ACTUATOR REMOVAL/INSTALLATION, PAGEBLOCK 22-11-24/401).
- (h) Select RERUN on the CDU.
- (i) If the test passes, you corrected the fault.
- (j) If the test fails, continue.
- (k) Replace the integrated flight accessory unit(INTEGRATED FLIGHT SYSTEM ACCESSORY UNIT REMOVAL/INSTALLATION, PAGEBLOCK 22-11-37/401).
- (I) Select RERUN on the CDU.
- (m) If the test passes, you corrected the fault.
- (n) If the test fails, continue.
- (o) Disconnect connector D545 from the mach trim actuator.
- (p) For a CHANNEL A problem, do these steps:
  - 1) Remove the FCC-A (M1875). To remove it, do this task: Flight Control Computer Removal, TASK 22-11-33-000-801.
  - 2) Do these steps to check the wiring of connector D10135C at the E1-1 shelf and connector D545 in the tailcone (WDM 22-18-11):
    - a) Examine the connectors for contamination, damage, and bent or pushed back pins.
    - b) Do a continuity check from pin to pin. Check for short circuits between the pins, and from each pin to structure ground.

#### Table 907/22-00-00-993-809

| D10135C | D545   |
|---------|--------|
| pin E4  | pin 25 |
| pin D4  | pin 26 |

- (q) For a CHANNEL B problem, do these steps:
  - 1) Remove the FCC-B (M1876). To remove it, do this task: Flight Control Computer Removal, TASK 22-11-33-000-801.
  - 2) Do these steps to check the wiring of connector D10135C at the E1-1 shelf and connector D545 in the tailcone (WDM 22-18-11):
    - a) Examine the connectors for contamination, damage, and bent or pushed back pins.
    - b) Do a continuity check from pin to pin. Check for short circuits between the pins, and from each pin to structure ground.

#### Table 908/22-00-00-993-810

| D10137C | D545   |
|---------|--------|
| pin E4  | pin 25 |
| pin D4  | pin 26 |

- (r) If you find a problem with the wiring, then do this step:
  - Repair the wiring.
- (s) Re-connect D545.

HAP ALL

EFFECTIVITY

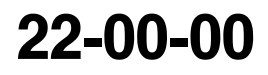

Page 908 Jun 10/2007

BOEING PROPRIETARY - Copyright © Unpublished Work - See title page for details

D633A101-HAP

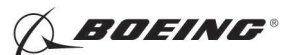

- (t) Re-install the FCC, M1875 or M1876. To install it, do this task: Flight Control Computer Installation, TASK 22-11-33-400-801.
- (u) Select RERUN on the CDU.
- (v) If the test passes, you corrected the fault.

--- END OF TASK ------

#### TASK 22-00-00-890-802

#### 6. MMEL 22-9 (DDPG) Deactivation - Speed Trim Fail Light Systems Inoperative

- A. General
  - (1) This task contains the maintenance procedure that prepares the airplane for flight when the speed trim light is inoperative.
- B. Location Zones

| Zone | Area                                                                       |
|------|----------------------------------------------------------------------------|
| 210  | Subzone - Control Compartment - Body Station 178.00 to Body Station 259.50 |

#### C. Speed Trim System Test

SUBTASK 22-00-00-740-002

- (1) Do these steps to do a test of the speed trim system:
  - (a) From the INIT/REF INDEX screen on the CDU, make these selections:
    - 1) MAINT >
    - 2) < DFCS
    - 3) < FAULT REVIEW
    - 4) < CURRENT STATUS
    - 5) Do steps as required on CDU screen.
    - 6) < CONTINUE
  - (b) If the CURRENT STATUS test fails, correct the fault shown on the CDU.
  - (c) If the CURRENT STATUS test passes, continue.
  - (d) Make these selections on the CDU:
    - 1) < CHANNEL A AND B
    - 2) < SPEED TRIM SYSTEM
    - 3) Do steps as required on CDU screen.
    - 4) < CONTINUE
  - (e) Make sure that the speed trim fail light fails the test.
  - (f) Make sure the other speed and stab trim tests pass.

----- END OF TASK -----

#### TASK 22-00-00-890-803

#### 7. MMEL 22-9 (DDPG) Restoration - Speed Trim Fail Light Systems Inoperative

- A. General
  - (1) This task puts the airplane back to its usual condition after operation with the speed trim light system inoperative.

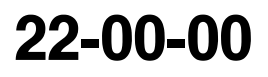

Page 909 Jun 10/2006

EFFECTIVITY

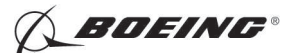

B. References

С

| Reference        | Title                                                                         |  |  |
|------------------|-------------------------------------------------------------------------------|--|--|
| 33-18-00-960-801 | Indicator Light - Lamp Replacement (P/B 201)                                  |  |  |
| Location Zones   |                                                                               |  |  |
| Zone             | Area                                                                          |  |  |
| 210              | Subzone - Control Compartment - Body Station 178.00 to Body<br>Station 259.50 |  |  |
|                  |                                                                               |  |  |

D. Speed Trim Light Systems Replacement

SUBTASK 22-00-00-900-001

(1) Replace the speed trim fail lights. To replace them, do this task: Indicator Light - Lamp Replacement, TASK 33-18-00-960-801.

SUBTASK 22-00-00-740-003

- (2) Do these steps to do a test of the speed trim system:
  - (a) From the INIT/REF INDEX screen on the CDU, make these selections:
    - 1) MAINT >
    - 2) < DFCS
    - 3) < FAULT REVIEW
    - 4) < CURRENT STATUS
    - 5) Do steps as required on CDU screen.
    - 6) < CONTINUE
  - (b) If the CURRENT STATUS test fails, correct the fault shown on the CDU.
  - (c) If the CURRENT STATUS test passes, continue.
  - (d) Make these selections on the CDU:
    - 1) < CHANNEL A AND B
    - 2) < SPEED TRIM SYSTEM
    - 3) Do steps as required on CDU screen.
    - 4) < CONTINUE
  - (e) If the test passes, you corrected the fault.
  - (f) If the test fails, replace the speed trim light assembly. To replace it, do this task: Indicator Light Lamp Replacement, TASK 33-18-00-960-801.

----- END OF TASK ------

|     | EFFECTIVITY |
|-----|-------------|
| HAP | ALL         |

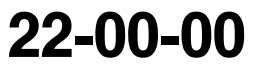

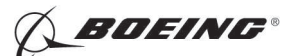

#### **DIGITAL FLIGHT CONTROL SYSTEM - MAINTENANCE PRACTICES**

#### 1. General

- A. This procedure contains these tasks:
  - (1) Land Verify Test Maintenance Practices

#### HAP 038, 042-046, 048, 051-053, 104-999

(2) Reset Latches Procedure - Maintenance Practices

#### HAP ALL

B. You use the Flight Management Computer Control Display Unit (FMC CDU) to do the Built-In-Test Equipment (BITE) tests in these procedures.

#### HAP 001-013, 015-026, 028-030

NOTE: The A/P - P/RST light will stay on during DFCS BITE testing.

#### HAP 031-054, 101-999

NOTE: The A/P - P/RST and the A/T - P/RST lights will stay on during DFCS BITE testing.

#### HAP ALL

- (1) FMC CDU (Figure 201)
  - (a) The FMC CDU has 12 line-select keys (LSKs). There are six keys on the left hand side and six keys on the right hand side of the CDU display. These keys are defined as 1L through 6L and 1R through 6R. The 6L (or 6R) refers to the sixth key down on the left (or right) hand side of the CDU display.
  - (b) If data is shown on the CDU display with a prompt (< or >) adjacent to it, then it is a selection. You can push the LSK that is adjacent to the prompt and make the selection. It lets you get access to tests or options.
  - (c) Some selections that you often make when you do the BITE test are the CONTINUE, PREV MENU, EXIT prompts on the CDU display and the NEXT PAGE and PREV PAGE keys on the CDU keyboard.
    - 1) CONTINUE
      - a) If you push the LSK that is adjacent to CONTINUE, then the BITE will take you to the subsequent page of the test.
    - 2) PREV MENU
      - a) If you push the LSK that is adjacent to PREV MENU, then the BITE will take you to the previous selection page.
    - 3) EXIT
      - a) If you push the LSK that is adjacent to EXIT, then the BITE will take you out of BITE test and put the airplane back to its usual condition.
    - 4) NEXT PAGE or PREV PAGE key
      - a) If it is necessary to change page, then you push the NEXT PAGE or PREV PAGE key on the CDU keyboard. The BITE lets you change page when there is more than one screen page.

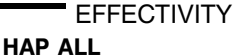

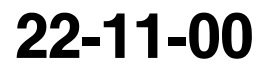

Page 201 Feb 15/2009

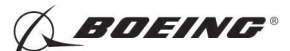

#### TASK 22-11-00-700-801

#### 2. Land Verify Test

- A. General
  - (1) The Land Verify Test does a check on the interfaces between the Digital Flight Control System (DFCS) and its Line Replaceable Units.
  - (2) The Land Verify Test contains a quick test (autotest), an interactive test and a surface test.
    - (a) The sequence of the Land Verify Test is as follows:
      - 1) Autotests
      - 2) Interactive Tests
      - 3) Surface Tests
    - (b) The autotests are automatic.
    - (c) The interactive tests are not automatic. You must do the instructions that show on the CDU display to complete the interactive tests.
    - (d) The surface tests are not automatic and hydraulic power is necessary for the surface tests. You must do the instructions that show on the CDU display to complete the surface tests.
  - (3) Autotests

| Table 201/22-11-00-993-801 |                     |  |  |
|----------------------------|---------------------|--|--|
| Test Name                  | Group No./ Test No. |  |  |
| ADIRU                      | 49.01               |  |  |
| Autothrottle               | 49.04               |  |  |
| DME                        | 49.05               |  |  |
| LRRA                       | 49.07               |  |  |
| LNAV                       | 49.11               |  |  |
| MCP INTERF                 | 49.16               |  |  |
| FMC                        | 49.18               |  |  |
| Analog Sensors             | 49.21               |  |  |
| SMYDC                      | 49.22               |  |  |
| VOR                        | 49.23               |  |  |
| MMR/ILS                    | 49.24               |  |  |
| CDS                        | 49.25               |  |  |
| MCP Display/Selftest       | 49.57               |  |  |
| Discrete Input             | 49.70               |  |  |

(4) Interactive Tests

#### Table 202/22-11-00-993-802

| Test Name             | Group No./ Test No. |
|-----------------------|---------------------|
| MCP CMD/CWS Interlock | 49.58               |
| Disengage Warning     | 49.62               |

(5) Surface Tests

EFFECTIVITY

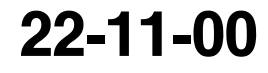

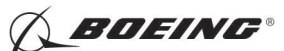

Table 203/22-11-00-993-803

| Test Name                               | Group No./ Test No. |
|-----------------------------------------|---------------------|
| Speed/Stab Trim                         | 49.32               |
| Flaps                                   | 49.34               |
| Dual Stab                               | 49.35               |
| HAP 038, 042-046, 048, 051-053, 104-999 |                     |
| Rudder                                  | 49.36               |
| HAP ALL                                 |                     |

#### B. References

| Reference        | Title                                            |
|------------------|--------------------------------------------------|
| 24-22-00-860-811 | Supply Electrical Power (P/B 201)                |
| 24-22-00-860-812 | Remove Electrical Power (P/B 201)                |
| 29-11-00-860-801 | Hydraulic System A or B Pressurization (P/B 201) |
| 29-11-00-860-805 | Hydraulic System A or B Power Removal (P/B 201)  |

C. Location Zones

| Zone | Area                       |
|------|----------------------------|
| 211  | Flight Compartment - Left  |
| 212  | Flight Compartment - Right |

#### D. Prepare for the Test

SUBTASK 22-11-00-860-265

(1) Do this task: Supply Electrical Power, TASK 24-22-00-860-811.

SUBTASK 22-11-00-860-306

(2) Open this circuit breaker and install safety tag:

| F/O Electrica | I System | Panel, | P6-3 |
|---------------|----------|--------|------|
|---------------|----------|--------|------|

| Row | Col | Number | Name                    |
|-----|-----|--------|-------------------------|
| D   | 18  | C00451 | LANDING GEAR AURAL WARN |

SUBTASK 22-11-00-860-266

(3) Set the autopilot stab trim cutout switch, on the control stand, to the CUTOUT position.

SUBTASK 22-11-00-860-267

(4) Make sure that the VHF NAV and IRS switches, on the P5 forward overhead panel, are in the NORMAL positions.

SUBTASK 22-11-00-860-268

(5) Set the left and right IRS select switches, on the P5 aft overhead panel, to the ALIGN or NAV position.

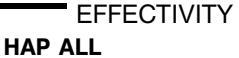

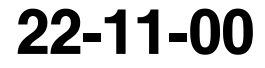

Page 203 Oct 15/2008

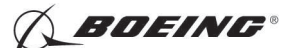

SUBTASK 22-11-00-860-269

- WARNING: KEEP PERSONS AND EQUIPMENT AWAY FROM THE FLIGHT CONTROL SURFACES. THE AILERONS, ELEVATORS, RUDDER, FLAPS, SLATS, SPOILERS, STABILIZER AND NOSE GEAR CAN MOVE SUDDENLY WHEN YOU SUPPLY HYDRAULIC POWER. THIS CAN CAUSE INJURY TO PERSONS AND DAMAGE TO EQUIPMENT.
- (6) Supply hydraulic power to hydraulic systems A and B. To supply hydraulic power, do this task: Hydraulic System A or B Pressurization, TASK 29-11-00-860-801.

NOTE: Hydraulic power is necessary for surface test.

#### E. Procedure

SUBTASK 22-11-00-740-045

- (1) Push the INIT REF key on the CDU keyboard.
  - (a) Push the Line Select Key (LSK) that is adjacent to each selection:
    - <u>NOTE</u>: If the CONTINUE shows during the BITE test, then do the instructions that show on the CDU display before you push the LSK that is adjacent to CONTINUE. Use the NEXT PAGE or PREV PAGE key to change the page if it is necessary.
    - 1) INDEX
    - 2) MAINT
    - 3) DFCS
    - 4) LAND VERIFY
  - (b) Autotest:
    - 1) Do the instructions that show on the CDU display.

<u>NOTE</u>: If the initialization setup is correct, AUTOTEST IN PROGRESS will show on the CDU display.

- 2) If AUTOTEST PASSED shows on the CDU display, then the test is completed with no failure.
  - <u>NOTE</u>: Some autotests can be completed very fast and you cannot see the AUTOTEST PASSED message. The autotest passed if you do not see the AUTOTEST FAILED message.
  - <u>NOTE</u>: When all the autotests are completed, the summary page shows AUTOTEST PASSED or AUTOTEST FAILED.
- 3) If AUTOTEST FAILED shows, then do the library test(s) that shows on the CDU display.
- 4) Make a record of the channel (A, B, or A/B), suspect LRUs and the pin numbers that show on the CDU display.
  - <u>NOTE</u>: You can find the channel data adjacent to the INPUT/OUTPUT PINS that shows on the CDU display. Channel A is for the FCC-A and channel B is for the FCC-B. If there is no pin number for the suspect LRU, the channel data does not show.
  - <u>NOTE</u>: Each suspect LRU is referred to as a maintenance message.
  - a) If it is necessary to do the test again, then do these steps:
  - b) Push the LSK adjacent to TEST DATA.
  - c) Push the LSK adjacent to RERUN.

|     | EFFECTIVITY |
|-----|-------------|
| HAP | ALL         |

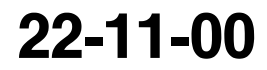

Page 204 Oct 10/2006

D633A101-HAP BOEING PROPRIETARY - Copyright © Unpublished Work - See title page for details

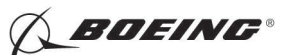

- 5) Refer to 22-Maintenance Message Index in the FIM to find the fault isolation task for the applicable maintenance message.
  - a) Push the LSK adjacent to CONTINUE.
- (c) Interactive Test:

NOTE: The interactive tests come immediately after you complete the last autotest.

- 1) Do the instructions that show on the CDU display to complete all the interactive tests.
- 2) If INTERACTIVE TEST PASSED shows on the CDU display, then the test is completed with no failure.

<u>NOTE</u>: After you complete the last interactive test, the summary page shows TEST FAILED or ALL TESTS PASSED.

3) If INTERACTIVE TEST FAILED shows on the CDU display, then do these steps:

a) Push the LSK adjacent to TEST RESULTS.

- 4) Make a record of the channel (A, B, or A/B), suspect LRUs and the pin numbers that show on the CDU display.
  - <u>NOTE</u>: You can find the channel data adjacent to the INPUT/OUTPUT PINS that shows on the CDU display. Channel A is for the FCC-A and channel B is for the FCC-B. If there is no pin number for the suspect LRU, the channel data does not show.
  - NOTE: Each suspect LRU is referred to as a maintenance message.
  - a) If it is necessary to do the test again, then do these steps:
  - b) Push the LSK adjacent to TEST DATA.
  - c) Push the LSK adjacent to RERUN.
- 5) Refer to 22-Maintenance Message Index in the FIM to find the fault isolation task for the applicable maintenance message.
- (d) Surface Test:

NOTE: The surface tests come immediately after you complete the last interactive test.

- WARNING: KEEP PERSONS AND EQUIPMENT AWAY FROM THE FLIGHT CONTROL SURFACES. THE AILERONS, ELEVATORS, RUDDER, FLAPS, SLATS, SPOILERS, STABILIZER AND NOSE GEAR CAN MOVE SUDDENLY WHEN YOU SUPPLY HYDRAULIC POWER. THIS CAN CAUSE INJURY TO PERSONS AND DAMAGE TO EQUIPMENT.
- 1) Do the instructions that show on the CDU display to complete all the surface tests.
- 2) If SURFACE TEST PASSED shows on the CDU display, then the test is completed with no failure.

<u>NOTE</u>: After you complete the last surface test, the summary page shows TEST FAILED or ALL TESTS PASSED.

3) If SURFACE TEST FAILED shows on the CDU display, then do these steps:

a) Push the LSK adjacent to TEST RESULTS.

| 22-1 | 1-( | 00 |
|------|-----|----|
|------|-----|----|

Page 205 Oct 10/2006

HAP ALL

EFFECTIVITY
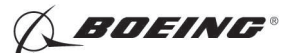

- 4) Make a record of the channel (A, B, or A/B), suspect LRUs and the pin numbers that show on the CDU display.
  - <u>NOTE</u>: You can find the channel data adjacent to the INPUT/OUTPUT PINS that shows on the CDU display. Channel A is for the FCC-A and channel B is for the FCC-B. If there is no pin number for the suspect LRU, the channel data does not show.
  - NOTE: Each suspect LRU is referred to as a maintenance message.
  - a) If it is necessary to do the test again, then do these steps:
  - b) Push the LSK adjacent to TEST DATA.
  - c) Push the LSK adjacent to RERUN.
- 5) Refer to 22-Maintenance Message Index in the FIM to find the fault isolation task for the applicable maintenance message.
- F. Put the Airplane Back to Its Usual Condition

SUBTASK 22-11-00-860-270

- (1) Push the captain's or first officer's autopilot disengage switch, on the control wheel, to make sure that the autopilot is disengaged.
- SUBTASK 22-11-00-860-271
- (2) Remove the safety tag and close this circuit breaker:

F/O Electrical System Panel, P6-3

| Row | Col | Number | Name                    |
|-----|-----|--------|-------------------------|
| D   | 18  | C00451 | LANDING GEAR AURAL WARN |

SUBTASK 22-11-00-860-272

(3) Set the autopilot stab trim cutout switch, on the control stand, to the NORMAL position.

SUBTASK 22-11-00-860-273

(4) Remove hydraulic power from hydraulic systems A and B. To remove hydraulic power, do this task: Hydraulic System A or B Power Removal, TASK 29-11-00-860-805.

SUBTASK 22-11-00-860-274

(5) Do this task: Remove Electrical Power, TASK 24-22-00-860-812.

- END OF TASK ----

|     | EFFECTIVI | ΙY |
|-----|-----------|----|
| HAP | ALL       |    |

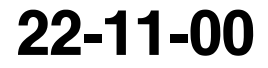

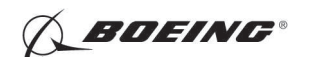

737-600/700/800/900 AIRCRAFT MAINTENANCE MANUAL

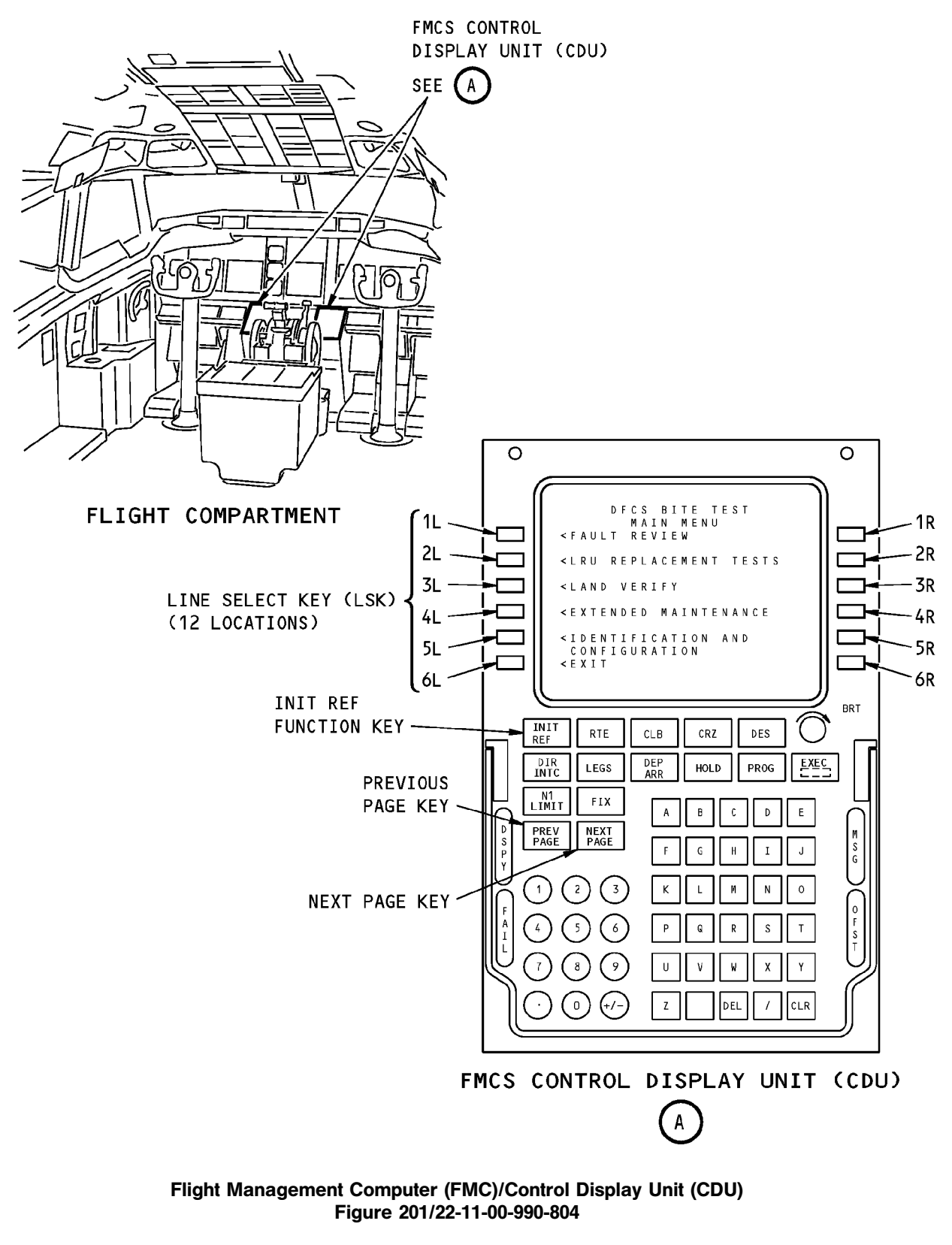

22-11-00

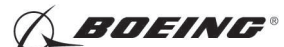

#### HAP 038, 042-046, 048, 051-053, 104-999

#### TASK 22-11-00-700-802

#### 3. <u>Reset Latches Procedure</u>

- A. General
  - (1) The Reset Latches Procedure tells you how to remove the latches that you may find in DFCS BITE for Category IIIb flight deck effects (FDEs).
- B. References

| Reference        | Title                             |
|------------------|-----------------------------------|
| 24-22-00-860-811 | Supply Electrical Power (P/B 201) |
| 24-22-00-860-812 | Remove Electrical Power (P/B 201) |

C. Location Zones

| Zone | Area                       |
|------|----------------------------|
| 211  | Flight Compartment - Left  |
| 212  | Flight Compartment - Right |

D. Prepare for the Procedure

SUBTASK 22-11-00-860-275

(1) Do this task: Supply Electrical Power, TASK 24-22-00-860-811.

#### E. Procedure

SUBTASK 22-11-00-740-046

- (1) Push the INIT REF key on the CDU keyboard.
  - (a) Push the Line Select Key (LSK) that is adjacent to each selection:
    - <u>NOTE</u>: If the CONTINUE shows during the BITE test, then do the instructions that show on the CDU display before you push the LSK that is adjacent to CONTINUE. Use the NEXT PAGE or PREV PAGE key to change the page if it is necessary.
    - 1) INDEX
    - 2) MAINT
    - 3) DFCS
    - 4) FAULT REVIEW
    - 5) ERASE FAULTS/RESET FDE
    - 6) RESET LATCHED FDE
      - <u>NOTE</u>: Make sure that you have corrected all the faults that you see on the RESET FDE page before you remove them.
      - a) Push the LSK adjacent to the FDE(s) where you want to remove the latch(es).
      - b) Push the LSK adjacent to YES.
- F. Put the Airplane Back to Its Usual Condition

SUBTASK 22-11-00-860-276

(1) Do this task: Remove Electrical Power, TASK 24-22-00-860-812.

------ END OF TASK ---

|     | EFFECTIVIT | ( |
|-----|------------|---|
| IAP | ALL        |   |

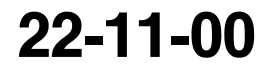

Page 208 Oct 15/2008

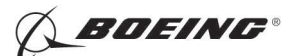

### DIGITAL FLIGHT CONTROL SYSTEM - ADJUSTMENT/TEST

### 1. General

- A. This procedure contains these tasks:
  - (1) Digital Flight Control System Operational Test
  - (2) Digital Flight Control System System Test
  - (3) Option Pins Test
  - (4) BITE Library Test
  - (5) Wheel Spin Up Test
  - (6) Power Bus Transfer Test
  - (7) Power Bus Isolation Test
  - (8) Circuit Breaker Interface Test
  - (9) Air/Ground Discrete Test
  - (10) Other Discrete Inputs Test
  - (11) Sensor Excitation Test
  - (12) Maintenance Monitor Test
  - (13) Master Caution Test
  - (14) Elevator Rigging Test
  - (15) Aileron Rigging Test
  - (16) Flaps Rigging Test
  - (17) Stabilizer Rigging Test
  - (18) Pitch Control Wheel Steering Rigging Test
  - (19) Roll Control Wheel Steering Rigging Test
  - (20) Mach Trim Rigging Test

#### HAP 038, 042-046, 048, 051-053, 104-999

- (21) Rudder Rigging Test
- HAP ALL
  - (22) Alpha Vane Rigging Test
  - (23) Remote Light Sensor Input Test
  - B. You use the Flight Management Computer Control Display Unit (FMC CDU) to do the Built-In-Test Equipment (BITE) tests in this procedure.

#### HAP 001-013, 015-026, 028-030

NOTE: The A/P - P/RST light will stay on during DFCS BITE testing.

#### HAP 031-054, 101-999

NOTE: The A/P - P/RST and the A/T - P/RST lights will stay on during DFCS BITE testing.

#### HAP ALL

H

(1) FMC CDU (Figure 501)

·٧

|    | EFFECTIVI | I |
|----|-----------|---|
| AP | ALL       |   |

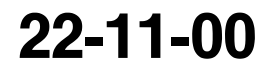

Page 501 Feb 15/2009

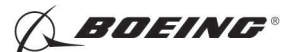

- (a) The FMC CDU has 12 line-select keys (LSKs). There are six keys on the left hand side and six keys on the right hand side of the CDU display. These keys are defined as 1L through 6L and 1R through 6R. The 6L (or 6R) refers to the sixth key down on the left (or right) hand side of the CDU display.
- (b) If the data that is shown on the CDU display with a prompt (< or >) adjacent to it, then it is a selection. You can push the LSK that is adjacent to the prompt and make the selection. It lets you get access to tests or options.
- (c) Some selections that you often make when you do the BITE test are the CONTINUE, PREV MENU, EXIT prompts on the CDU display and the NEXT PAGE and PREV PAGE keys on the CDU keyboard.
  - 1) CONTINUE
    - a) If you push the LSK that is adjacent to CONTINUE, then the BITE will take you to the subsequent page of the test.
  - 2) PREV MENU
    - a) If you push the LSK that is adjacent to PREV MENU, then the BITE will take you to the previous selection page.
  - 3) EXIT
    - a) If you push the LSK that is adjacent to EXIT, then the BITE will take you out of BITE test and put the airplane back to its usual condition.
  - 4) NEXT PAGE or PREV PAGE key
    - a) If it is necessary to change page, then you push the NEXT PAGE or PREV PAGE key on the CDU keyboard. The BITE lets you change page when there is more than one screen page.

### TASK 22-11-00-740-801

### 2. Digital Flight Control System (DFCS) - Operational Test

- A. General
  - (1) The DFCS operational test does a quick check of the serviceable condition of the DFCS. It uses no external equipment. Electrical power and hydraulic power are the only power sources that are necessary for this test.
  - (2) You do the DFCS operational test from the control display unit (CDU). The first test is a check of the FCC software part number. Then use the current status quick test and five additional tests under the CURRENT STATUS item on the DFCS BITE TEST Fault Review menu.
  - (3) The CURRENT STATUS item on the DFCS BITE TEST FAULT REVIEW menu contains these tests:
    - (a) Current Status Quick Test (Group 10)
    - (b) Additional Tests:
      - 1) Autopilot (Group 11)
      - 2) Flight Director (Group 12)
      - 3) Mach Trim System (Group 13)
      - 4) Speed Trim System (Group 14)

# HAP 001-013, 015-026, 028-030; AIRPLANES WITH HONEYWELL FCC P/N 10-62038-7/-8 AND OPS SOFTWARE P/N 10-62038-708

5) Stab/Speed Trim System (Group 14)

HAP ALL

EFFECTIVITY

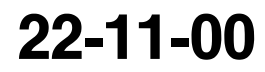

Page 502 Jun 10/2007

BOEING PROPRIETARY - Copyright () Unpublished Work - See title page for details

D633A101-HAP

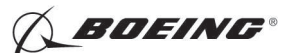

- 6) Altitude Alert (Group 15)
- (c) The current status quick test comes before the additional tests. In each additional test, if there are interactive and surface tests, then the interactive tests come before the surface tests. The sequence of the Current Status test is as follows:
  - 1) Current Status Quick Test
  - 2) Additional test
    - a) Interactive tests
    - b) Surface tests
- (4) The current status quick test contains a number of library tests. These library tests are automatic and they are referred to as autotests.
- (5) There are five additional tests. Each additional test contains a number of library tests. These library tests are interactive and/or surface tests.
  - (a) The interactive tests are not automatic. You must do the instructions that show on the CDU display to complete the interactive tests.
  - (b) The surface tests are not automatic and hydraulic power is necessary for the surface tests. You must do the instructions that show on the CDU display to complete the surface tests.
- (6) Current Status Quick Test (Group 10)

| Library Test Name        | Group No./ Library<br>Test No. |
|--------------------------|--------------------------------|
| Discrete Input           | 10.70                          |
| ADIRU                    | 10.01                          |
| A/T (Autothrottle)       | 10.04                          |
| DME                      | 10.05                          |
| LRRA                     | 10.07                          |
| LNAV                     | 10.11                          |
| MCP INT (MCP Interface)  | 10.16                          |
| FMC                      | 10.18                          |
| ANLG SEN (Analog Sensor) | 10.21                          |
| SMYDC                    | 10.22                          |
| VOR                      | 10.23                          |
| MMR/ILS                  | 10.24                          |
| CDS                      | 10.25                          |
| MCP Display /Self Test   | 10.57                          |
| GPS                      | 10.27                          |

Table 501/22-11-00-993-804

(7) Autopilot (Group 11)

#### Table 502/22-11-00-993-805

| Library Test Name | Group No./ Library Test No. |  |
|-------------------|-----------------------------|--|
| Interactive       |                             |  |
| ADIRU             | 11.01                       |  |
| LNAV              | 11.11                       |  |
| VOR               | 11.23                       |  |
| MMR/ILS           | 11.24                       |  |

EFFECTIVITY

22-11-00

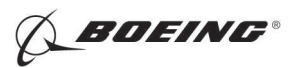

| (Continued)                                          |                             |
|------------------------------------------------------|-----------------------------|
| Library Test Name                                    | Group No./ Library Test No. |
| MCP Pushbuttons                                      | 11.50                       |
| MCP IAS/Mach Changeover                              | 11.52                       |
| MCP Speed Select                                     | 11.54                       |
| MCP Bank Angle Limit                                 | 11.53                       |
| MCP Altitude Select Knob                             | 11.55                       |
| MCP Vertical Speed Knob                              | 11.56                       |
| MCP CMD/CWS Interlock                                | 11.58                       |
| MCP Displays/Self-Test                               | 11.57                       |
| MCP Course/Heading Select                            | 11.59                       |
| ALT Alert                                            | 11.61                       |
| Disengage Warning                                    | 11.62                       |
| GPS                                                  | 11.27                       |
| Surface                                              | -                           |
| Elevator                                             | 11.30                       |
| Aileron                                              | 11.31                       |
| Speed/Stab Trim                                      | 11.32                       |
| Mach Trim                                            | 11.33                       |
| Flaps                                                | 11.34                       |
| Dual Stab                                            | 11.35                       |
| HAP 038, 042-046, 048, 051-053, 104-999; AIRPLANES W | VITH ROLLOUT CONTROL        |
| Rudder                                               | 11.36                       |
| HAP ALL                                              | -                           |

(8) Flight Director (Group 12)

| Library Test Name         | Group No./ Library<br>Test No. |
|---------------------------|--------------------------------|
| Interactive               |                                |
| LNAV                      | 12.11                          |
| MCP Pushbuttons           | 12.50                          |
| MCP F/D Switches          | 12.51                          |
| MCP IAS/Mach Changeover   | 12.52                          |
| MCP Speed select          | 12.54                          |
| MCP Bank Angle Limit      | 12.53                          |
| MCP Altitude Select Knob  | 12.55                          |
| MCP Vertical Speed Knob   | 12.56                          |
| MCP Displays/Self-Test    | 12.57                          |
| MCP Course/Heading Select | 12.59                          |
| Surface                   |                                |
| Flaps                     | 12.34                          |

(9

EFFECTIVITY HAP ALL

D633A101-HAP BOEING PROPRIETARY - Copyright () Unpublished Work - See title page for details

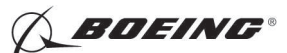

Table 504/22-11-00-993-807

| Library Test Name | Group No./ Library<br>Test No. |
|-------------------|--------------------------------|
| Interactive       |                                |
| None              |                                |
| Surface           |                                |
| Mach Trim         | 13.33                          |

(10) Speed Trim System (Group 14)

#### Table 505/22-11-00-993-808

| Library Test Name | Group No./ Library<br>Test No. |
|-------------------|--------------------------------|
| Interactive       | 1                              |
| Speed/Stab Trim   | 14.32                          |
| Surface           |                                |
| Speed/Stab Trim   | 14.32                          |

#### HAP 001-013, 015-026, 028-030

(11) Stab/Speed Trim System (Group 14)

| Library Test Name | Group No./ Library<br>Test No. |
|-------------------|--------------------------------|
| Interactive       | 1                              |
| Speed/Stab Trim   | 14.32                          |
| Surface           |                                |
| Speed/Stab Trim   | 14.32                          |

## HAP ALL

(12) Altitude Alert (Group 15)

#### Table 507/22-11-00-993-809

| Library Test Name        | Group No./ Library<br>Test No. |
|--------------------------|--------------------------------|
| Interactive              | 1                              |
| MCP Altitude Select Knob | 15.55                          |
| MCP Displays/Self-Test   | 15.57                          |
| ALT Alert                | 15.61                          |
| Surface                  | 4                              |
| None                     |                                |

#### B. References

EFFECTIVITY

| Reference        | Title                                            |
|------------------|--------------------------------------------------|
| 24-22-00-860-811 | Supply Electrical Power (P/B 201)                |
| 24-22-00-860-812 | Remove Electrical Power (P/B 201)                |
| 29-11-00-860-801 | Hydraulic System A or B Pressurization (P/B 201) |
| 29-11-00-860-805 | Hydraulic System A or B Power Removal (P/B 201)  |

22-11-00

Page 505 Jun 15/2008

HAP ALL

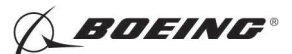

|    | (Continued)                                           |                                                                           |  |
|----|-------------------------------------------------------|---------------------------------------------------------------------------|--|
|    | Reference                                             | Title                                                                     |  |
|    | 34-21-00-820-801                                      | Air Data Inertial Reference System - Alignment from the FMC CDU (P/B 201) |  |
|    | 34-21-00-820-802                                      | Air Data Inertial Reference System - Alignment from the ISDU (P/B 201)    |  |
| C. | Location Zones                                        |                                                                           |  |
|    | Zone                                                  | Area                                                                      |  |
|    | 211                                                   | Flight Compartment - Left                                                 |  |
|    | 212                                                   | Flight Compartment - Right                                                |  |
| D. | Prepare for the Test                                  |                                                                           |  |
|    | SUBTASK 22-11-00-860-001                              |                                                                           |  |
|    | (1) Do this task: Supply Elec                         | trical Power, TASK 24-22-00-860-811.                                      |  |
|    | SUBTASK 22-11-00-860-287                              |                                                                           |  |
|    | (2) Open this circuit breaker and install safety tag: |                                                                           |  |
|    | F/O Electrical System Pa                              | nel, P6-3                                                                 |  |
|    | Row Col Number                                        | Name                                                                      |  |
|    | D 18 C00451                                           | LANDING GEAR AURAL WARN                                                   |  |
|    | SUBTASK 22-11-00-860-309                              |                                                                           |  |
|    | (3) Close these circuit break                         | ers:                                                                      |  |
|    | CAPT Electrical System F                              | Panel, P18-1                                                              |  |
|    | Row Col Number                                        | Name                                                                      |  |
|    | D 2 C01045                                            | AFCS SYS A FCC DC                                                         |  |
|    | F/O Electrical System Pa                              | nel, P6-2                                                                 |  |
|    | <u>Row Col Number</u>                                 | Name                                                                      |  |
|    | B 3 C01046                                            | AFCS SYS B FCC DC                                                         |  |
|    | SUBTASK 22-11-00-860-002                              |                                                                           |  |
|    | (4) Set the autopilot stab trin                       | n cutout switch, on the control stand, to the CUTOUT position.            |  |
|    | SUBTASK 22-11-00-860-228                              | ,,,,                                                                      |  |

(5) Make sure that the left and right ADIRU's are aligned in the NAV mode. To align the ADIRU's, do this task: Air Data Inertial Reference System - Alignment from the ISDU, TASK 34-21-00-820-802 or Air Data Inertial Reference System - Alignment from the FMC CDU, TASK 34-21-00-820-801.

SUBTASK 22-11-00-860-003

(6) Make sure that the VHF NAV and IRS switches, on the P5 forward overhead panel, are in the NORMAL positions.

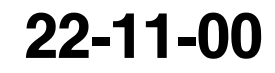

Page 506 Jun 15/2008

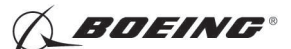

SUBTASK 22-11-00-860-005

- WARNING: KEEP PERSONS AND EQUIPMENT AWAY FROM THE FLIGHT CONTROL SURFACES. THE AILERONS, ELEVATORS, RUDDER, FLAPS, SLATS, SPOILERS, STABILIZER AND NOSE GEAR CAN MOVE SUDDENLY WHEN YOU SUPPLY HYDRAULIC POWER. THIS CAN CAUSE INJURY TO PERSONS AND DAMAGE TO EQUIPMENT.
- (7) Supply hydraulic power to hydraulic systems A and B. To supply hydraulic power, do this task: Hydraulic System A or B Pressurization, TASK 29-11-00-860-801.

NOTE: Hydraulic power is necessary for surface test.

E. FCC Software Part Number Test

SUBTASK 22-11-00-420-001

- (1) Do these steps to test the software part number:
  - (a) If you are not at one of the DFCS BITE TEST displays, then do these steps:
    - 1) Push the INIT REF key on the CDU keyboard.
    - 2) If the POS INIT display shows, then push the line select key (LSK) adjacent to INDEX.
      - NOTE: This makes the INIT/REF INDEX show.
    - 3) Push the LSK adjacent to MAINT.
  - (b) From the MAINT BITE INDEX, push the LSK adjacent to DFCS.

NOTE: The DFCS will do a self-test.

- (c) When the self-test is complete, push the LSK adjacent to IDENTIFICATION AND CONFIGURATION.
- (d) Push the LSK adjacent to CHANNEL A.
  - 1) Make sure that the software part number for FCC A is correct.

NOTE: The software part number shows below FCC OPS.

- (e) Push the LSK adjacent to PREV MENU.
- (f) Push the LSK adjacent to CHANNEL B.
  - 1) Make sure that the software part number for FCC B is correct.

NOTE: The software part number shows below FCC OPS.

F. Current Status Tests

SUBTASK 22-11-00-740-001

- (1) Push the INIT REF key on the CDU keyboard.
  - (a) Push the Line Select Key (LSK) that is adjacent to each selection:
    - <u>NOTE</u>: If the CONTINUE shows during the BITE test, then do the instructions that show on the CDU display before you push the LSK that is adjacent to CONTINUE. Use the NEXT PAGE or PREV PAGE key to change page if it is necessary.
    - 1) INDEX
    - 2) MAINT
    - 3) DFCS
    - 4) FAULT REVIEW
    - 5) CURRENT STATUS
    - 6) Select channel A, B, or A and B.

EFFECTIVITY

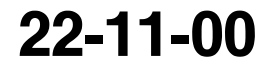

Page 507 Jun 10/2007

D633A101-HAP BOEING PROPRIETARY - Copyright () Unpublished Work - See title page for details

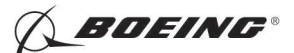

- (b) Autotest:
  - 1) Do the instructions that show on the CDU display.
    - <u>NOTE</u>: If the initialization setup is correct, AUTOTEST IN PROGRESS will show on the CDU display.
  - 2) If AUTOTEST PASSED shows on the CDU display, then the test is completed with no failure.
    - <u>NOTE</u>: Some autotests can be completed very fast and you cannot see the AUTOTEST PASSED message. The autotest passed if you do not see the AUTOTEST FAILED message.
    - <u>NOTE</u>: When all the autotests are completed, the summary page shows AUTOTEST PASSED or AUTOTEST FAILED.
  - 3) If AUTOTEST FAILED shows, then do the library test(s) that shows on the CDU display.
  - 4) Make a record of the channel (A, B, or A/B), suspect LRUs and the pin numbers that show on the CDU display.
    - <u>NOTE</u>: You can find the channel data adjacent to the INPUT/OUTPUT PINS that shows on the CDU display. Channel A is for the FCC-A and channel B is for the FCC-B. If there is no pin number for the suspect LRU, the channel data does not show.
    - NOTE: Each suspect LRU is referred to as a maintenance message.
    - a) If it is necessary to do the test again, then do these steps:
    - b) Push the LSK adjacent to TEST DATA.
    - c) Push the LSK adjacent to RERUN.
  - 5) Refer to 22-Maintenance Message Index in the FIM to find the fault isolation task for the applicable maintenance message.
- (c) Additional Test:

NOTE: The additional test comes immediately after you complete the last autotest.

- 1) Push the LSK that is adjacent to the additional test.
  - <u>NOTE</u>: When the test is completed and to make the selection for the next additional test, you can push the LSK adjacent to PREV MENU until you see the CURRENT STATUS SELECT ADDITIONAL TEST menu again.
  - a) Make sure that you do the Autopilot, Flight Director, Mach Trim System, Speed Trim System and Alt Alert tests.
- 2) AUTOPILOT
  - a) Do the interactive tests.
  - b) Do the surface tests.
  - c) Make sure that the Autopilot Test is completed with no failure.
- 3) FLIGHT DIRECTOR
  - a) Do the interactive tests.

| 22-11-00 |
|----------|
|----------|

Page 508 Jun 10/2007

HAP ALL

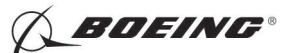

b) Do the surface test.

HAP 031-054, 101-999; AIRPLANES WITH COLLINS FCC AND COLLINS OPS SOFTWARE P/N 831-5854-111

<u>NOTE</u>: No corrective action is required if the library test 62 fails for channel A only and only maintenance message 22-11540 shows on the CDU display. This is a nuisance fault.

#### HAP ALL

- c) Make sure that the Flight Director Test is completed with no failure.
- 4) MACH TRIM SYSTEM
  - a) Do the surface test.
    - <u>NOTE</u>: There is no interactive test for the Mach Trim Test, thus the BITE goes directly to the surface test.
  - b) Make sure that the Mach Trim System Test is completed with no failure.

# HAP 001-013, 015-026, 028-030; AIRPLANES WITH HONEYWELL FCC P/N 10-62038-7/-8 AND OPS SOFTWARE P/N 10-62038-708

5) STAB/SPEED TRIM SYSTEM

#### HAP ALL

- 6) SPEED TRIM SYSTEM
  - a) Do the interactive test.
  - b) Do the surface test.
  - c) Make sure that the Speed Trim System Test is completed with no failure.

# HAP 001-013, 015-026, 028-030; AIRPLANES WITH HONEYWELL FCC P/N 10-62038-7/-8 AND OPS SOFTWARE P/N 10-62038-708

d) Make sure that the Stab/Speed Trim System Test is completed with no failure.

#### HAP ALL

- 7) ALT ALERT
  - a) Do the interactive tests.
    - NOTE: There is no surface test for the Alt Alert Test.
  - b) Make sure that the Alt Alert Test is completed with no failure.
- (d) Interactive Test:
  - 1) Do the instructions that show on the CDU display to complete all the interactive tests.
  - 2) If INTERACTIVE TEST PASSED shows on the CDU display, then the test is completed with no failure.
    - <u>NOTE</u>: After you complete the last interactive test, the summary page shows TEST FAILED or ALL TESTS PASSED.
  - 3) If INTERACTIVE TEST FAILED shows on the CDU display, then do these steps:

#### HAP 031-054, 101-999; AIRPLANES WITH COLLINS FCC SOFTWARE P/N 831-5854-140

<u>NOTE</u>: No corrective action is required if the library test 61 shows TEST FAILED for channel B only and only maintenance message 22–11115 shows on the CDU display. This is a nuisance fault.

EFFECTIVITY

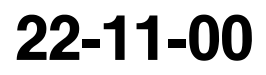

Page 509 Feb 15/2009

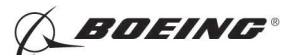

HAP 031-054, 101-999; AIRPLANES WITH COLLINS FCC SOFTWARE P/N 831-5854-140 (Continued)

HAP 031-054, 101-999; AIRPLANES WITH COLLINS FCC AND COLLINS OPS SOFTWARE P/N 831-5854-111

- <u>NOTE</u>: No corrective action is required if library test 62 shows TEST FAILED for channel A only and only maintenance message 22-11540 shows on the CDU display. This is a nuisance fault.
- <u>NOTE</u>: No corrective action is required if the library test 32 shows TEST FAILED with only maintenance messages 22–11176 and 22–11216 show on the CDU display. This is a nuisance fault.

#### HAP ALL

- a) Push the LSK adjacent to TEST RESULTS.
- b) Make a record of the channel (A, B, or A/B), suspect LRUs and the pin numbers that show on the CDU display.
  - <u>NOTE</u>: You can find the channel data adjacent to the INPUT/OUTPUT PINS that shows on the CDU display. Channel A is for the FCC-A and channel B is for the FCC-B. If there is no pin number for the suspect LRU, the channel data does not show.
  - NOTE: Each suspect LRU is referred to as a maintenance message.
- c) If it is necessary to do the test again, then do these steps:
- d) Push the LSK adjacent to TEST DATA.
- e) Push the LSK adjacent to RERUN.
- 4) Refer to 22-Maintenance Message Index in the FIM to find the fault isolation task for the applicable maintenance message.
- (e) Surface Test:

NOTE: The surface test comes immediately after you complete the last interactive test.

- WARNING: KEEP PERSONS AND EQUIPMENT AWAY FROM THE FLIGHT CONTROL SURFACES. THE AILERONS, ELEVATORS, RUDDER, FLAPS, SLATS, SPOILERS, STABILIZER AND NOSE GEAR CAN MOVE SUDDENLY WHEN YOU SUPPLY HYDRAULIC POWER. THIS CAN CAUSE INJURY TO PERSONS AND DAMAGE TO EQUIPMENT.
- 1) Do the instructions that show on the CDU display to complete all the surface tests.
- 2) If SURFACE TEST PASSED shows on the CDU display, then the test is completed with no failure.
  - <u>NOTE</u>: After you complete the last surface test, the summary page shows TEST FAILED or ALL TESTS PASSED.

| 22-11-00 |
|----------|
|----------|

Page 510 Feb 15/2009

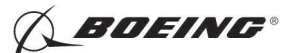

3) If SURFACE TEST FAILED shows on the CDU display, then do these steps:

HAP 031-054, 101-999; AIRPLANES WITH COLLINS FCC AND COLLINS OPS SOFTWARE P/N 831-5854-111

<u>NOTE</u>: No corrective action is required if the library test 32 shows TEST FAILED and only maintenance messages 22–11176 and 22–11216 show on the CDU display. This is a nuisance fault.

#### HAP ALL

- a) Push the LSK adjacent to TEST RESULTS.
- b) Make a record of the channel (A, B, or A/B), suspect LRUs and the pin numbers that show on the CDU display.
  - <u>NOTE</u>: You can find the channel data adjacent to the INPUT/OUTPUT PINS that shows on the CDU display. Channel A is for the FCC-A and channel B is for the FCC-B. If there is no pin number for the suspect LRU, the channel data does not show.

NOTE: Each suspect LRU is referred to as a maintenance message.

- c) If it is necessary to do the test again, then do these steps:
- d) Push the LSK adjacent to TEST DATA.
- e) Push the LSK adjacent to RERUN.
- 4) Refer to 22-Maintenance Message Index in the FIM to find the fault isolation task for the applicable maintenance message.
- G. Put the Airplane Back to Its Usual Condition
  - SUBTASK 22-11-00-860-006
  - (1) Push the captain's or first officer's autopilot disengage switch, on the control wheel, to make sure that the autopilot is disengaged.

SUBTASK 22-11-00-860-208

(2) Remove the safety tag and close this circuit breaker:

F/O Electrical System Panel, P6-3

| Row | Col | Number | Name                    |
|-----|-----|--------|-------------------------|
| D   | 18  | C00451 | LANDING GEAR AURAL WARN |

SUBTASK 22-11-00-860-008

(3) Set the autopilot stab trim cutout switch, on the control stand, to the NORMAL position.

SUBTASK 22-11-00-860-009

(4) Remove hydraulic power from hydraulic systems A and B. To remove hydraulic power, do this task: Hydraulic System A or B Power Removal, TASK 29-11-00-860-805.

SUBTASK 22-11-00-860-010

(5) Do this task: Remove Electrical Power, TASK 24-22-00-860-812.

---- END OF TASK ------

|     | EFFECTIVIT | Y |
|-----|------------|---|
| IAP | ALL        |   |

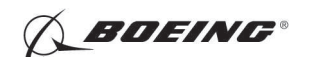

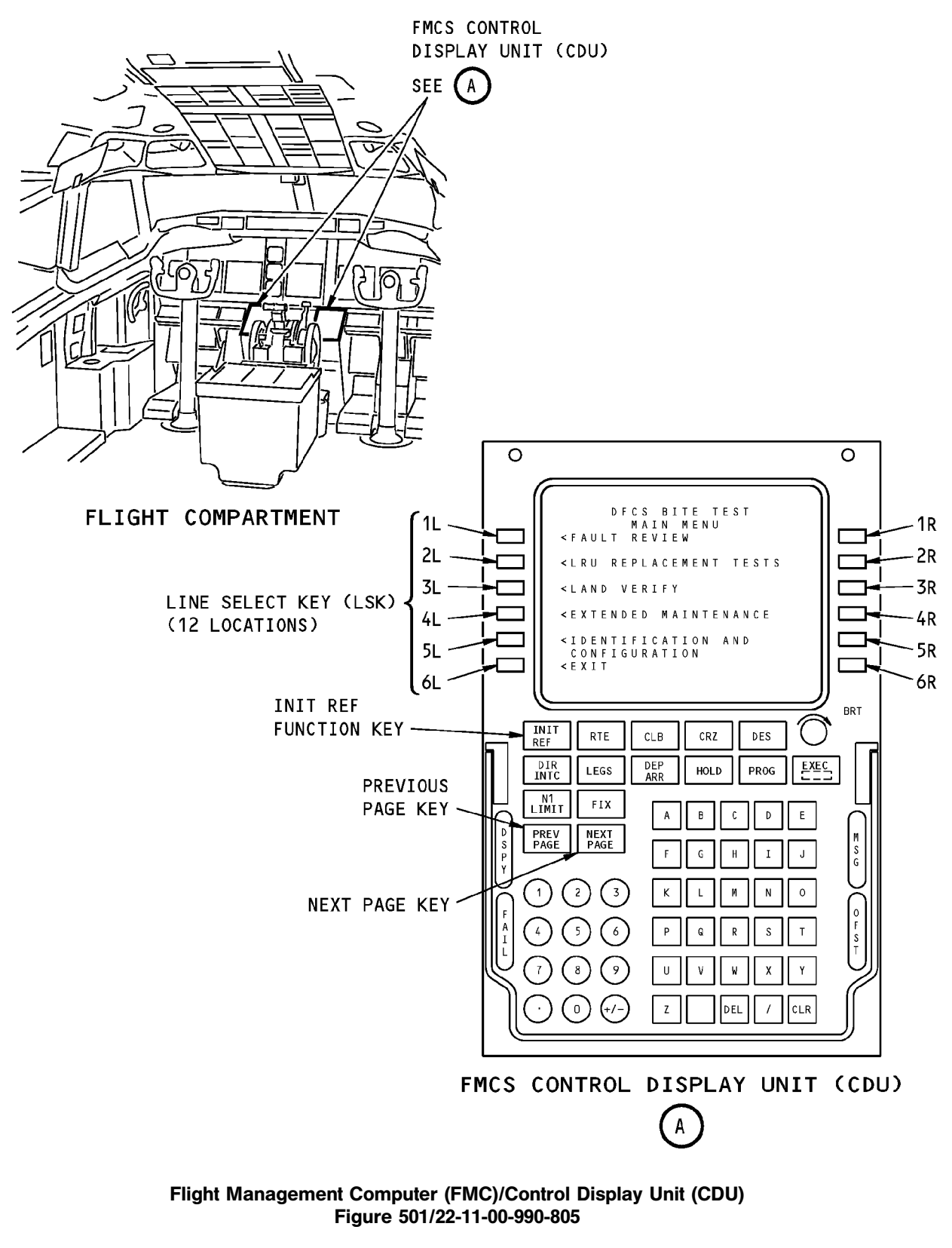

22-11-00

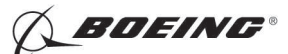

#### TASK 22-11-00-740-802

#### 3. Digital Flight Control System (DFCS) - System Test

- A. General
  - (1) The DFCS System Test does a check on all of the DFCS's interfaces. It makes sure that the DFCS operates correctly.
- B. Location Zones

| Zone | Area                       |
|------|----------------------------|
| 211  | Flight Compartment - Left  |
| 212  | Flight Compartment - Right |

#### C. Procedure

SUBTASK 22-11-00-740-002

(1) Do this task: Flight Control Computer Option Pins Test, TASK 22-11-00-740-814.

SUBTASK 22-11-00-740-005

- (2) Do this task: BITE Library Test, TASK 22-11-00-740-806.
- SUBTASK 22-11-00-740-006
- (3) Do this task: Wheel Spin Up Test, TASK 22-11-00-740-807.
- SUBTASK 22-11-00-740-007

(4) Do this task: Power Bus Transfer Test, TASK 22-11-00-740-808.

SUBTASK 22-11-00-740-008

(5) Do this task: Power Bus Isolation Test, TASK 22-11-00-740-809.

SUBTASK 22-11-00-740-009

(6) Do this task: Circuit Breaker Interface Test, TASK 22-11-00-740-810.

SUBTASK 22-11-00-740-010

(7) Do this task: Air/Ground Discrete Test, TASK 22-11-00-740-811.

SUBTASK 22-11-00-740-011

(8) Do this task: Other Discrete Inputs Test, TASK 22-11-00-740-812.

SUBTASK 22-11-00-740-012

(9) Do this task: Sensor Excitation Test, TASK 22-11-00-820-801.

SUBTASK 22-11-00-740-013

(10) Do this task: Maintenance Monitor Test, TASK 22-11-00-740-813. SUBTASK 22-11-00-740-014

(11) Do this task: Master Caution Test, TASK 22-11-00-800-801.

----- END OF TASK ---

#### TASK 22-11-00-740-814

### 4. Flight Control Computer Option Pins Test

- A. General
  - (1) The Option Pins Test lets you do a check on the option and program pins for the flight control computers A (FCC-A) and FCC-B.

|     | EFFECTIVITY | ' |
|-----|-------------|---|
| HAP | ALL         |   |

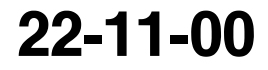

Page 513 Jun 10/2007

D633A101-HAP BOEING PROPRIETARY - Copyright () Unpublished Work - See title page for details

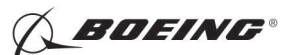

B. References

| Reference        | Title                             |
|------------------|-----------------------------------|
| 24-22-00-860-811 | Supply Electrical Power (P/B 201) |
| 24-22-00-860-812 | Remove Electrical Power (P/B 201) |

C. Location Zones

| Zone | Area                       |
|------|----------------------------|
| 211  | Flight Compartment - Left  |
| 212  | Flight Compartment - Right |

D. Prepare for the Test

SUBTASK 22-11-00-861-001

(1) Do this task: Supply Electrical Power, TASK 24-22-00-860-811.

SUBTASK 22-11-00-862-001

(2) Open this circuit breaker and install safety tag:

F/O Electrical System Panel, P6-3

| Row | Col | Number | Name                    |
|-----|-----|--------|-------------------------|
| D   | 18  | C00451 | LANDING GEAR AURAL WARN |

SUBTASK 22-11-00-860-313

(3) Set the autopilot stab trim cutout switch, on the control stand, to the CUTOUT position.

SUBTASK 22-11-00-860-314

(4) Make sure that the VHF NAV and IRS switches, on the P5 forward overhead panel, are in the NORMAL positions.

SUBTASK 22-11-00-860-315

(5) Set the left and right IRS select switches, on the P5 aft overhead panel, to the ALIGN or NAV position.

#### E. Procedure

SUBTASK 22-11-00-740-049

- (1) Push the INIT REF key on the CDU keyboard.
  - (a) Push the Line Select Key (LSK) that is adjacent to each selection:
    - 1) INDEX
    - 2) MAINT
    - 3) DFCS
    - 4) EXTENDED MAINTENANCE
    - 5) SENSOR VALUES

#### HAP 031-054, 101-999

<u>NOTE</u>: The value that shows on the CDU screen for each FCC is a 10-digits Hex representation of all the FCC program pin options associated with the parity pin.

EFFECTIVITY

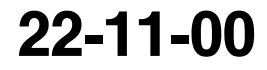

Page 514 Feb 15/2009

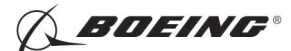

HAP 031-054, 101-999 (Continued)

#### HAP 001-013, 015-026, 028-030

<u>NOTE</u>: The value that shows on the CDU screen for each FCC is a 8-digits Hex representation of all the FCC program pin options associated with the parity pin.

#### HAP ALL

6) OPTION/PROG PINS

NOTE: Push the NEXT PAGE button on the CDU scratch pad to see more options.

#### HAP 031-054, 101-999

a) Make sure these pin options show on the CDU display:

Table 508/22-11-00-993-948 FCC Program Pin Options

| HAP 101-999                                 |
|---------------------------------------------|
| 737-700                                     |
| HAP 031-054                                 |
| 737-800                                     |
| HAP 031-037, 039-041, 047-050, 054, 101-999 |
| AIRPLANE CONFG STD                          |
| HAP 038, 042-046, 051-053                   |
| AIRPLANE CONFG 1                            |
| HAP 031-054, 101-999                        |
| ALT ALERT OPT 3                             |
| A/S WARN                                    |
| HAP 037-054, 101-999                        |
| IRU-A/P INTLK ENABLE                        |
| HAP 031-054, 101-999                        |
| DUAL CHAN                                   |
| HAP 037                                     |
| MMR/GLS                                     |
| HAP 031-054, 101-999                        |
| INHIBIT GS BEFORE LOC                       |
| HDG SEL TOGA                                |
| SPD/ALT INTERVENTION                        |
| EFDCS                                       |
| WINGLETS INSTALLED                          |

EFFECTIVITY

22-11-00

Page 515 Feb 15/2009

D633A101-HAP BOEING PROPRIETARY - Copyright () Unpublished Work - See title page for details

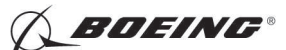

#### HAP 031-054, 101-999 (Continued)

(Continued)HAP 038, 042-046, 048, 051-053, 104-999

CAT IIIB AIRPLANE

#### HAP 037-054

SFP

#### HAP 001-013, 015-026, 028-030

b) Make sure these pin options show on the CDU display :

Table 509/22-11-00-993-950 FCC Program Pin Options

737-800

HAP 001-013, 015-026, 028 PRE SB 737-22-1154

AIRPLANE CONFIG STD

HAP 029, 030; HAP 001-013, 015-026, 028 POST SB 737-22-1154

**AIRPLANE CONFIG 1** 

HAP 001-013, 015-026, 028-030

ALT ALERT OPT 3

A/S WARN

DUAL CHAN

INHIBIT G/S BEFORE LOC

HDG SEL TOGA

SPD/ALT INTERVENTION

#### HAP ALL

- 7) Push the LSK adjacent to EXIT until you get out of the BITE test.
  - <u>NOTE</u>: If there are instructions on the CDU display it is necessary to do the instructions that show on the CDU display.

F. Put the Airplane Back to Its Usual Condition

SUBTASK 22-11-00-861-002

(1) Remove the safety tag and close this circuit breaker:

F/O Electrical System Panel, P6-3

Row Col Number Name

D 18 C00451 LANDING GEAR AURAL WARN

SUBTASK 22-11-00-860-317

(2) Set the autopilot stab trim cutout switch, on the control stand, to the NORMAL position.

SUBTASK 22-11-00-862-003

(3) Do this task: Remove Electrical Power, TASK 24-22-00-860-812.

----- END OF TASK ---

EFFECTIVITY

BOEING PROPRIETARY - Copyright © Unpublished Work - See title page for details

D633A101-HAP

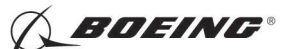

#### TASK 22-11-00-740-806

#### 5. BITE Library Test

#### A. General

- (1) The BITE library Test does a check on the interfaces between the Digital Flight Control System (DFCS) and its Line Replaceable Units.
- (2) The BITE Library Test contains three types of tests. The quick test (autotest), interactive test and surface test. The autotest comes before the interactive test, and the interactive test comes before the surface test.
  - (a) The sequence of the BITE Library Test is as follows:
    - 1) Autotests
    - 2) Interactive Tests
    - 3) Surface Tests
  - (b) The autotests are automatic.
  - (c) The interactive tests are not automatic. You must do the instructions that show on the CDU display to complete the interactive tests.
  - (d) The surface tests are not automatic and hydraulic power is necessary for the surface tests. You must do the instructions that show on the CDU display to complete the surface tests.
- (3) Autotests

| Library Test Name                                                   | Group No./ Library Test No. |  |
|---------------------------------------------------------------------|-----------------------------|--|
| HAP 001-013, 015-026, 028-037, 039-041, 047, 049, 050, 054, 101-103 |                             |  |
| ADIRU                                                               | 60.01                       |  |
| HAP 038, 042-046, 048, 051-053, 104-999                             | _                           |  |
| ADIRU/ISFD                                                          | 60.01                       |  |
| HAP ALL                                                             | _                           |  |
| Autothrottle                                                        | 60.04                       |  |
| DME                                                                 | 60.05                       |  |
| LRRA                                                                | 60.07                       |  |
| LNAV                                                                | 60.11                       |  |
| MCP INTERF                                                          | 60.16                       |  |
| FMC                                                                 | 60.18                       |  |
| Analog Sensors                                                      | 60.21                       |  |
| SMYDC                                                               | 60.22                       |  |
| VOR                                                                 | 60.23                       |  |
| MMR/ILS                                                             | 60.24                       |  |
| CDS                                                                 | 60.25                       |  |
| MCP Display/Selftest                                                | 60.57                       |  |
| Discrete Input                                                      | 60.70                       |  |

Table 510/22-11-00-993-815

(4) Interactive Tests

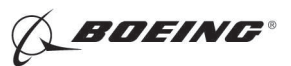

Table 511/22-11-00-993-816

| Library Test Name                                                   | Group No./ Library Test No. |  |
|---------------------------------------------------------------------|-----------------------------|--|
| HAP 001-013, 015-026, 028-037, 039-041, 047, 049, 050, 054, 101-103 |                             |  |
| ADIRU                                                               | 60.01                       |  |
| HAP 038, 042-046, 048, 051-053, 104-999                             |                             |  |
| ADIRU/ISFD                                                          | 60.10                       |  |
| HAP ALL                                                             |                             |  |
| VOR                                                                 | 60.23                       |  |
| MMR/ILS                                                             | 60.24                       |  |
| MCP Pushbuttons                                                     | 60.50                       |  |
| MCP F/D Switches                                                    | 60.51                       |  |
| MCP IAS/Mach Changeover                                             | 60.52                       |  |
| MCP Bank Angle Limit                                                | 60.53                       |  |
| MCP Speed Select                                                    | 60.54                       |  |
| MCP Altitude Select Knob                                            | 60.55                       |  |
| MCP Vertical Speed Knob                                             | 60.56                       |  |
| MCP Displays/Selftest                                               | 60.57                       |  |
| MCP CMD/CWS Interlock                                               | 60.58                       |  |
| MCP Course/Heading Select                                           | 60.59                       |  |
| ALT Alert                                                           | 60.61                       |  |
| Disengage Warning                                                   | 60.62                       |  |

(5) Surface Tests

#### Table 512/22-11-00-993-817

| Library Test Name                       | Group No./ Library Test No. |  |
|-----------------------------------------|-----------------------------|--|
| Elevator                                | 60.30                       |  |
| Aileron                                 | 60.31                       |  |
| Speed/Stab Trim                         | 60.32                       |  |
| Mach Trim                               | 60.33                       |  |
| Flaps                                   | 60.34                       |  |
| Dual Stab                               | 60.35                       |  |
| HAP 038, 042-046, 048, 051-053, 104-999 |                             |  |
| Rudder                                  | 60.36                       |  |
| HAP ALL                                 |                             |  |

#### B. References

| Reference        | Title                                            |
|------------------|--------------------------------------------------|
| 24-22-00-860-811 | Supply Electrical Power (P/B 201)                |
| 24-22-00-860-812 | Remove Electrical Power (P/B 201)                |
| 29-11-00-860-801 | Hydraulic System A or B Pressurization (P/B 201) |
| 29-11-00-860-805 | Hydraulic System A or B Power Removal (P/B 201)  |

EFFECTIVITY

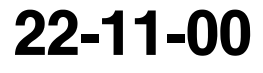

Page 518 Feb 15/2009

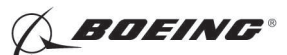

#### C. Location Zones

| Zone | Area                       |
|------|----------------------------|
| 211  | Flight Compartment - Left  |
| 212  | Flight Compartment - Right |

D. Prepare for the Test

SUBTASK 22-11-00-860-039

(1) Do this task: Supply Electrical Power, TASK 24-22-00-860-811.

SUBTASK 22-11-00-860-303

(2) Open this circuit breaker and install safety tag:

F/O Electrical System Panel, P6-3

| Row | Col | Number | Name                    |
|-----|-----|--------|-------------------------|
| D   | 18  | C00451 | LANDING GEAR AURAL WARN |

SUBTASK 22-11-00-860-040

(3) Set the autopilot stab trim cutout switch, on the control stand, to the CUTOUT position.

SUBTASK 22-11-00-860-041

- (4) Make sure that the VHF NAV and IRS switches, on the P5 forward overhead panel, are in the NORMAL positions.
- SUBTASK 22-11-00-860-042
- (5) Set the left and right IRS select switches, on the P5 aft overhead panel, to the ALIGN or NAV position.

SUBTASK 22-11-00-860-043

- **WARNING:** KEEP PERSONS AND EQUIPMENT AWAY FROM THE FLIGHT CONTROL SURFACES. THE AILERONS, ELEVATORS, RUDDER, FLAPS, SLATS, SPOILERS, STABILIZER AND NOSE GEAR CAN MOVE SUDDENLY WHEN YOU SUPPLY HYDRAULIC POWER. THIS CAN CAUSE INJURY TO PERSONS AND DAMAGE TO EQUIPMENT.
- (6) Supply hydraulic power to hydraulic systems A and B. To supply hydraulic power, do this task: Hydraulic System A or B Pressurization, TASK 29-11-00-860-801.

NOTE: Hydraulic power is necessary for surface test.

#### E. Procedure

SUBTASK 22-11-00-740-018

- (1) Push the INIT REF key on the CDU keyboard.
  - (a) Push the Line Select Key (LSK) that is adjacent to each selection:
    - <u>NOTE</u>: If the CONTINUE shows during the BITE test, then do the instructions that show on the CDU display before you push the LSK that is adjacent to CONTINUE. Use the NEXT PAGE or PREV PAGE key to change page if it is necessary.
    - 1) INDEX
    - 2) MAINT
    - 3) DFCS
    - 4) EXTENDED MAINTENANCE
    - 5) BITE LIBRARY TESTS
    - 6) CHANNEL A AND B

EFFECTIVITY

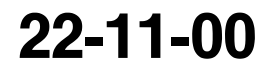

Page 519 Jun 10/2007

D633A101-HAP BOEING PROPRIETARY - Copyright () Unpublished Work - See title page for details

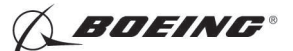

- 7) RUN ALL LIBRARY TESTS
- (b) Autotest:
  - 1) Do the instructions that show on the CDU display.
    - <u>NOTE</u>: If the initialization setup is correct, AUTOTEST IN PROGRESS will show on the CDU display.
  - 2) If AUTOTEST PASSED shows on the CDU display, then the test is completed with no failure.
    - <u>NOTE</u>: Some autotests can be completed very fast and you cannot see the AUTOTEST PASSED message. The autotest passed if you do not see the AUTOTEST FAILED message.
    - <u>NOTE</u>: When all the autotests are completed, the summary page shows AUTOTEST PASSED or AUTOTEST FAILED.
  - 3) If AUTOTEST FAILED shows, then do the library test(s) that shows on the CDU display.
  - 4) Make a record of the channel (A, B, or A/B), suspect LRUs and the pin numbers that show on the CDU display.
    - <u>NOTE</u>: You can find the channel data adjacent to the INPUT/OUTPUT PINS that shows on the CDU display. Channel A is for the FCC-A and channel B is for the FCC-B. If there is no pin number for the suspect LRU, the channel data does not show.
    - NOTE: Each suspect LRU is referred to as a maintenance message.
    - a) If it is necessary to do the test again, then do these steps:
    - b) Push the LSK adjacent to TEST DATA.
    - c) Push the LSK adjacent to RERUN.
  - 5) Refer to 22-Maintenance Message Index in the FIM to find the fault isolation task for the applicable maintenance message.
- (c) Interactive Test:

NOTE: The interactive tests come immediately after you complete the last autotest.

- 1) Do the instructions that show on the CDU display to complete all the interactive tests.
- 2) If INTERACTIVE TEST PASSED shows on the CDU display, then the test is completed with no failure.
  - <u>NOTE</u>: After you complete the last interactive test, the summary page shows TEST FAILED or ALL TESTS PASSED.
- 3) If INTERACTIVE TEST FAILED shows on the CDU display, then do these steps:

# HAP 031-054, 101-999; AIRPLANES WITH COLLINS FCC AND COLLINS OPS SOFTWARE P/N 831-5854-111

- <u>NOTE</u>: No corrective action is required if the library test 62 shows TEST FAILED for channel A only and only maintenance message 22-11540 shows on the CDU display. This is a nuisance fault.
- NOTE: No corrective action is required if the INTERACTIVE TEST 32 shows TEST FAILED and only maintenance messages 22–11176 and 22–11216 show on the CDU display. This is a nuisance fault.

#### HAP ALL

EFFECTIVITY

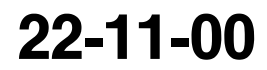

Page 520 Feb 15/2009

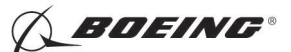

- a) Push the LSK adjacent to TEST RESULTS.
- b) Make a record of the channel (A, B, or A/B), suspect LRUs and the pin numbers that show on the CDU display.
  - <u>NOTE</u>: You can find the channel data adjacent to the INPUT/OUTPUT PINS that shows on the CDU display. Channel A is for the FCC-A and channel B is for the FCC-B. If there is no pin number for the suspect LRU, the channel data does not show.
  - NOTE: Each suspect LRU is referred to as a maintenance message.
- c) If it is necessary to do the test again, then do these steps:
- d) Push the LSK adjacent to TEST DATA.
- e) Push the LSK adjacent to RERUN.
- 4) Refer to 22-Maintenance Message Index in the FIM to find the fault isolation task for the applicable maintenance message.
- (d) Surface Test:
  - <u>NOTE</u>: The surface tests come immediately after the you complete the last interactive test.
  - WARNING: KEEP PERSONS AND EQUIPMENT AWAY FROM THE FLIGHT CONTROL SURFACES. THE AILERONS, ELEVATORS, RUDDER, FLAPS, SLATS, SPOILERS, STABILIZER AND NOSE GEAR CAN MOVE SUDDENLY WHEN YOU SUPPLY HYDRAULIC POWER. THIS CAN CAUSE INJURY TO PERSONS AND DAMAGE TO EQUIPMENT.
  - 1) Do the instructions that show on the CDU display to complete all the surface tests.
  - 2) If SURFACE TEST PASSED shows on the CDU display, then the test is completed with no failure.
    - NOTE: After you complete the last surface test, the summary page shows TEST FAILED or ALL TESTS PASSED.
  - 3) If SURFACE TEST FAILED shows on the CDU display, then do these steps:

# HAP 031-054, 101-999; AIRPLANES WITH COLLINS FCC AND COLLINS OPS SOFTWARE P/N 831-5854-111

<u>NOTE</u>: No corrective action is required if the library test 62 shows TEST FAILED for channel A only and only maintenance message 22-11540 shows on the CDU display. This is a nuisance fault.

#### HAP 031-054, 101-999; AIRPLANES WITH COLLINS FCC SOFTWARE P/N 831-5854-140

<u>NOTE</u>: No corrective action is required if the library test 61 shows TEST FAILED for channel B only and only maintenance message 22–11115 shows on the CDU display. This is a nuisance fault.

# HAP 031-054, 101-999; AIRPLANES WITH COLLINS FCC AND COLLINS OPS SOFTWARE P/N 831-5854-111

<u>NOTE</u>: No corrective action is required if the library test 32 shows TEST FAILED and only maintenance messages 22–11176 and 22–11216 show on the CDU display. This is a nuisance fault.

EFFECTIVITY

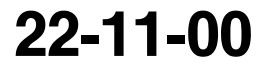

Page 521 Feb 15/2009

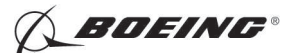

#### HAP 031-054, 101-999; AIRPLANES WITH COLLINS FCC AND COLLINS OPS SOFTWARE P/N 831-5854-111 (Continued)

#### HAP 031-054, 101-999

- <u>NOTE</u>: If EDFCS-BITE library test 30 fails, the operator should select the LSK associated with "TEST DATA". If only subtests S052 and/or S152 fail and the data field displays a value between 4.00 and 5.57, the test should be considered a PASS. If the value is outside these limits, troubleshoot per the applicable FIM instructions.
- <u>NOTE</u>: When EDFCS-BITE displays the message "\*SET STAB TO VAC BELOW (STAB AT 8.0 UNITS)" in library test 32 or "\*SET STAB TO VAC BELOW (STAB AT 11.0 UNITS)" in library test 35, the operator should manually jiggle the control column near neutral after setting the stab position to ensure the system in centered, and then push LSK 6L "CONTINUE". The system will be centered and the test should pass. If not, troubleshoot the airplane per the displayed fault information and associated FIM instructions.

#### HAP ALL

- a) Push the LSK adjacent to TEST RESULTS.
- b) Make a record of the channel (A, B, or A/B), suspect LRUs and the pin numbers that show on the CDU display.
  - <u>NOTE</u>: You can find the channel data adjacent to the INPUT/OUTPUT PINS that shows on the CDU display. Channel A is for the FCC-A and channel B is for the FCC-B. If there is no pin number for the suspect LRU, the channel data does not show.
  - NOTE: Each suspect LRU is referred to as a maintenance message.
- c) If it is necessary to do the test again, then do these steps:
- d) Push the LSK adjacent to TEST DATA.
- e) Push the LSK adjacent to RERUN.
- 4) Refer to 22-Maintenance Message Index in the FIM to find the fault isolation task for the applicable maintenance message.
- F. Put the Airplane Back to Its Usual Condition

SUBTASK 22-11-00-860-044

- (1) Push the captain's or first officer's autopilot disengage switch, on the control wheel, to make sure that the autopilot is disengaged.
- SUBTASK 22-11-00-860-045
- (2) Remove the safety tag and close this circuit breaker:

F/O Electrical System Panel, P6-3

| Row | Col | Number | Name                    |
|-----|-----|--------|-------------------------|
| D   | 18  | C00451 | LANDING GEAR AURAL WARN |

SUBTASK 22-11-00-860-046

(3) Set the autopilot stab trim cutout switch, on the control stand, to the NORMAL position.

|     | EFFECTIVIT | Y |
|-----|------------|---|
| HAP | ALL        |   |

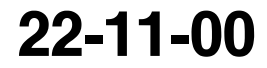

Page 522 Feb 15/2009

D633A101-HAP

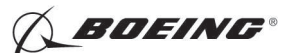

SUBTASK 22-11-00-860-047

(4) Remove hydraulic power from hydraulic systems A and B. To remove hydraulic power, do this task: Hydraulic System A or B Power Removal, TASK 29-11-00-860-805.

SUBTASK 22-11-00-860-048

(5) Do this task: Remove Electrical Power, TASK 24-22-00-860-812.

----- END OF TASK ---

#### TASK 22-11-00-740-807

#### 6. Wheel Spin Up Test

- A. General
  - (1) The Wheel Spin Up Test does a check on the interfaces between the Digital Flight Control System (DFCS) and the wheel spin logic circuit.
- B. References

| Reference        | Title                                           |
|------------------|-------------------------------------------------|
| 24-22-00-860-811 | Supply Electrical Power (P/B 201)               |
| 24-22-00-860-812 | Remove Electrical Power (P/B 201)               |
| 29-11-00-860-805 | Hydraulic System A or B Power Removal (P/B 201) |

C. Location Zones

| Zone | Area                       |
|------|----------------------------|
| 211  | Flight Compartment - Left  |
| 212  | Flight Compartment - Right |

#### D. Prepare for the Test

SUBTASK 22-11-00-860-049

- (1) Do this task: Supply Electrical Power, TASK 24-22-00-860-811.
- SUBTASK 22-11-00-860-302
- (2) Open this circuit breaker and install safety tag:

F/O Electrical System Panel, P6-3

RowColNumberNameD18C00451LANDING GEAR AURAL WARN

- SUBTASK 22-11-00-860-050
- (3) Set the autopilot stab trim cutout switch, on the control stand, to the CUTOUT position.

SUBTASK 22-11-00-860-051

(4) Make sure that the VHF NAV and IRS switches, on the P5 forward overhead panel, are in the NORMAL positions.

SUBTASK 22-11-00-860-052

- (5) Set the left and right IRS select switches, on the P5 aft overhead panel, to the ALIGN or NAV position.
- E. Procedure

SUBTASK 22-11-00-740-019

(1) Push the INIT REF key on the CDU keyboard.

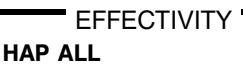

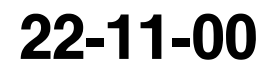

Page 523 Feb 15/2009

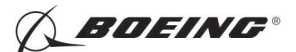

- (a) Push the Line Select Key (LSK) that is adjacent to each selection:
  - <u>NOTE</u>: If the CONTINUE shows during the BITE test, then do the instructions that show on the CDU display before you push the LSK that is adjacent to CONTINUE. Use the NEXT PAGE or PREV PAGE key to change page if it is necessary.
  - 1) INDEX
  - 2) MAINT
  - 3) DFCS
  - 4) EXTENDED MAINTENANCE
  - 5) SENSOR VALUES
  - 6) DISCRETE INPUTS
  - 7) J1A
  - 8) Find the "WHEEL SPIN J10" discrete name and pin that shows on the CDU display.
  - 9) Make sure that the CDU display shows "OP" on the A side and B side for the "WHEEL SPIN J10".
  - 10) Set the switch on antiskid/autobrake control unit, on the E1-2 shelf, to the OUTBD position.
  - 11) Push and hold the PRESS/TEST switch.
  - 12) Push and hold the ENBALE/VERIFY switch.
  - 13) Make sure that the CDU display shows "28" on the A side and B side for the "WHEEL SPIN J10".
  - 14) Release the PRESS/TEST and ENABLE/VERIFY switches.
  - 15) Push the LSK adjacent to EXIT until you get out of the BITE test.

<u>NOTE</u>: If there are instructions on the CDU display, it is necessary to do the instructions that show on the CDU display.

F. Put the Airplane Back to Its Usual Condition

SUBTASK 22-11-00-860-053

(1) Push the captain's or first officer's autopilot disengage switch, on the control wheel, to make sure that the autopilot is disengaged.

SUBTASK 22-11-00-860-211

(2) Remove the safety tag and close this circuit breaker:

F/O Electrical System Panel, P6-3

| Row | Col | Number | Name                    |
|-----|-----|--------|-------------------------|
| D   | 18  | C00451 | LANDING GEAR AURAL WARN |

SUBTASK 22-11-00-860-055

(3) Set the autopilot stab trim cutout switch, on the control stand, to the NORMAL position.

SUBTASK 22-11-00-860-056

(4) Remove hydraulic power from hydraulic systems A and B if hydraulic power is on. To remove hydraulic power, do this task: Hydraulic System A or B Power Removal, TASK 29-11-00-860-805.

D633A101-HAP

|     | EFFECTIVIT | Y |
|-----|------------|---|
| IAP | ALL        |   |

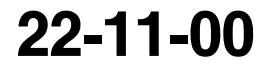

Page 524 Feb 15/2009

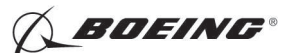

SUBTASK 22-11-00-860-057

(5) Do this task: Remove Electrical Power, TASK 24-22-00-860-812.

---- END OF TASK ------

#### TASK 22-11-00-740-808

#### 7. Power Bus Transfer Test

- A. General
  - (1) The Power Bus Transfer Test does a check on the interface between the Digital Flight Control System (DFCS) and the bus transfer relay.
- B. References

| Reference        | Title                                           |
|------------------|-------------------------------------------------|
| 24-22-00-860-811 | Supply Electrical Power (P/B 201)               |
| 24-22-00-860-812 | Remove Electrical Power (P/B 201)               |
| 29-11-00-860-805 | Hydraulic System A or B Power Removal (P/B 201) |
| 49-11-00-860-801 | APU Starting and Operation (P/B 201)            |
| 49-11-00-860-802 | APU Usual Shutdown (P/B 201)                    |

C. Location Zones

| Zone | Area                       |
|------|----------------------------|
| 211  | Flight Compartment - Left  |
| 212  | Flight Compartment - Right |

D. Prepare for the Test

SUBTASK 22-11-00-860-058

- (1) Do this task: Supply Electrical Power, TASK 24-22-00-860-811.
- SUBTASK 22-11-00-860-301
- (2) Open this circuit breaker and install safety tag:

F/O Electrical System Panel, P6-3

| Row | Col | Number | Name                    |
|-----|-----|--------|-------------------------|
| D   | 18  | C00451 | LANDING GEAR AURAL WARN |

SUBTASK 22-11-00-860-059

(3) Set the autopilot stab trim cutout switch, on the control stand, to the CUTOUT position.

SUBTASK 22-11-00-860-060

(4) Make sure that the VHF NAV and IRS switches, on the P5 forward overhead panel, are in the NORMAL positions.

SUBTASK 22-11-00-860-061

(5) Set the left and right IRS select switches, on the P5 aft overhead panel, to the ALIGN or NAV position.

SUBTASK 22-11-00-860-062

EFFECTIVITY

- (6) Start the APU. To start the APU, do this task: APU Starting and Operation, TASK 49-11-00-860-801.
  - (a) Set the two APU generator switches, on the P5 forward overhead panel, to the ON position.
  - (b) Make sure that the BUS TRANSFER switch, on the P5 forward overhead panel, is in the AUTO position.

22-11-00

Page 525 Feb 15/2009

HAP ALL

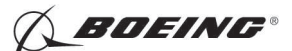

### E. Procedure

SUBTASK 22-11-00-740-020

- (1) Push the INIT REF key on the CDU keyboard.
  - (a) Push the Line Select Key (LSK) that is adjacent to each selection:
    - NOTE: If the CONTINUE shows during the BITE test, then do the instructions that show on the CDU display before you push the LSK that is adjacent to CONTINUE. Use the NEXT PAGE or PREV PAGE key to change page if it is necessary.
    - 1) INDEX
    - 2) MAINT
    - 3) DFCS
    - 4) EXTENDED MAINTENANCE
    - 5) SENSOR VALUES
    - 6) DISCRETE INPUTS
    - 7) J1B
    - 8) Find the "BUS TRANSFER H14" discrete name and pin that shows on the CDU display.
    - 9) Do this check for the APU GEN 1:
      - a) Set the APU GEN 1 switch, on the P5 forward overhead panel, to the OFF position.
      - b) Make sure that the CDU display shows "OP" on the A side for the "BUS TRANSFER H14".
      - c) Set the APU GEN 1 switch, on the P5 forward overhead panel, to the ON position.
      - d) Make sure that the CDU display shows "28" on the A side for the "BUS TRANSFER H14".
    - 10) Do this check for the APU GEN 2:
      - a) Set the APU GEN 2 switch, on the P5 forward overhead panel, to the OFF position.
      - b) Make sure that the CDU display shows "OP" on the B side for the "BUS TRANSFER H14".
      - c) Set the APU GEN 2 switch, on the P5 forward overhead panel, to the ON position.
      - d) Make sure that the CDU display shows "28" on the B side for the "BUS TRANSFER H14".
    - 11) Push the LSK adjacent to EXIT until you get out of the BITE test.
      - <u>NOTE</u>: If there are instructions on the CDU display, it is necessary to do the instructions that show on the CDU display.
- F. Put the Airplane Back to Its Usual Condition

SUBTASK 22-11-00-860-063

- (1) Do this task: APU Usual Shutdown, TASK 49-11-00-860-802.
- SUBTASK 22-11-00-860-064
- (2) Push the captain's or first officer's autopilot disengage switch, on the control wheel, to make sure that the autopilot is disengaged.

|     | EFFECTIVIT | Y |
|-----|------------|---|
| HAP | ALL        |   |

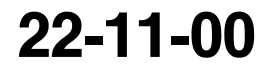

Page 526 Feb 15/2009

D633A101-HAP BOEING PROPRIETARY - Copyright () Unpublished Work - See title page for details

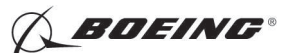

SUBTASK 22-11-00-860-212

(3) Remove the safety tag and close this circuit breaker:

F/O Electrical System Panel, P6-3

| Row | Col | Number | Name                    |
|-----|-----|--------|-------------------------|
| D   | 18  | C00451 | LANDING GEAR AURAL WARN |

SUBTASK 22-11-00-860-066

- (4) Set the autopilot stab trim cutout switch, on the control stand, to the NORMAL position.
- SUBTASK 22-11-00-860-067
- (5) Remove hydraulic power from hydraulic systems A and B if hydraulic power is on. To remove hydraulic power, do this task: Hydraulic System A or B Power Removal, TASK 29-11-00-860-805.

SUBTASK 22-11-00-860-068

(6) Do this task: Remove Electrical Power, TASK 24-22-00-860-812.

----- END OF TASK ----

#### TASK 22-11-00-740-809

#### 8. Power Bus Isolation Test

- A. General
  - (1) The Power Bus Isolation Test does a check on the interface between the Digital Flight Control System (DFCS) and the bus isolation relay.
- B. References

| Reference        | Title                                           |
|------------------|-------------------------------------------------|
| 24-22-00-860-811 | Supply Electrical Power (P/B 201)               |
| 24-22-00-860-812 | Remove Electrical Power (P/B 201)               |
| 29-11-00-860-805 | Hydraulic System A or B Power Removal (P/B 201) |

C. Location Zones

| Zone | Area                       |
|------|----------------------------|
| 211  | Flight Compartment - Left  |
| 212  | Flight Compartment - Right |

D. Prepare for the Test

SUBTASK 22-11-00-860-069

(1) Do this task: Supply Electrical Power, TASK 24-22-00-860-811.

SUBTASK 22-11-00-860-300

(2) Open this circuit breaker and install safety tag:

F/O Electrical System Panel, P6-3

| Row | Col | Number | Name                    |
|-----|-----|--------|-------------------------|
| D   | 18  | C00451 | LANDING GEAR AURAL WARN |

SUBTASK 22-11-00-860-070

EFFECTIVITY

(3) Set the autopilot stab trim cutout switch, on the control stand, to the CUTOUT position.

| <b>22-1</b> 1 | <b>I-00</b> |
|---------------|-------------|
|---------------|-------------|

Page 527 Feb 15/2009

| HAP | ALL |  |
|-----|-----|--|

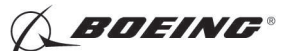

SUBTASK 22-11-00-860-071

(4) Make sure that the VHF NAV and IRS switches, on the P5 forward overhead panel, are in the NORMAL positions.

SUBTASK 22-11-00-860-072

- (5) Set the left and right IRS select switches, on the P5 aft overhead panel, to the ALIGN or NAV position.
- E. Procedure

SUBTASK 22-11-00-860-073

- (1) Set the DC meter selector switch, on the P5 forward overhead panel, to the TR 1 position.
- SUBTASK 22-11-00-860-074
- (2) Open these circuit breakers and install safety tags:

CAPT Electrical System Panel, P18-1

| Row | Col | Number | Name                        |
|-----|-----|--------|-----------------------------|
| D   | 1   | C01049 | AFCS SYS A WARN LIGHT (BAT) |
| D   | 2   | C01045 | AFCS SYS A FCC DC           |

Power Distribution Panel Number 1, P91

| Row | Col | Number | Name  |
|-----|-----|--------|-------|
| А   | 6   | C00806 | TRU 1 |

SUBTASK 22-11-00-860-075

(3) Make sure that the DC VOLTS meter display, on the P5 forward overhead panel, shows 22 to 30 VDC.

SUBTASK 22-11-00-740-021

- (4) Push the INIT REF key on the CDU keyboard.
  - (a) Push the Line Select Key (LSK) that is adjacent to each selection:
    - NOTE: If the CONTINUE shows during the BITE test, then do the instructions that show on the CDU display before you push the LSK that is adjacent to CONTINUE. Use the NEXT PAGE or PREV PAGE key to change page if it is necessary.
    - 1) INDEX
    - 2) MAINT
    - 3) DFCS
    - 4) EXTENDED MAINTENANCE
    - 5) SENSOR VALUES
    - 6) DISCRETE OUTPUTS
    - 7) DC BUS ISOLATION OUTPUT
    - 8) DC BUS ISOLATION OUTPUT
  - (b) Make sure that the CDU display shows "STATE = ON (28 VDC)".
  - (c) Make sure that the DC VOLTS meter display, on the P5 forward overhead panel, shows -2.0 to +2.0 VDC.
  - (d) Push the LSK adjacent to "DC BUS ISOLATION OUTPUT".
  - (e) Make sure that the DC VOLTS meter display, on the P5 forward overhead panel, shows 22 to 30 VDC.

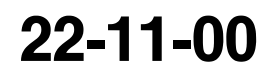

Page 528 Feb 15/2009

HAP ALL

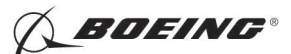

(f) Push the LSK adjacent to EXIT until you get out of the BITE test.

<u>NOTE</u>: If there are instructions on the CDU display, it is necessary to do the instructions that show on the CDU display.

SUBTASK 22-11-00-860-225

(5) Remove the safety tags and close these circuit breakers:

CAPT Electrical System Panel, P18-1

| Row | Col | Number | Name                        |
|-----|-----|--------|-----------------------------|
| D   | 1   | C01049 | AFCS SYS A WARN LIGHT (BAT) |
| D   | 2   | C01045 | AFCS SYS A FCC DC           |

SUBTASK 22-11-00-860-226

(6) Open these circuit breakers and install safety tags:

F/O Electrical System Panel, P6-2

| Row | Col | Number | Name                        |
|-----|-----|--------|-----------------------------|
| В   | 1   | C00374 | AFCS SYS B WARN LIGHT (BAT) |
| В   | 3   | C01046 | AFCS SYS B FCC DC           |

SUBTASK 22-11-00-860-079

(7) Make sure that the DC VOLTS meter display, on the P5 forward overhead panel, shows 22 to 30 VDC.

SUBTASK 22-11-00-860-227

(8) Make sure that the word "F/D" goes out of view on the Captains Primary Flight Display.

NOTE: This can take up to 50 seconds to occur.

SUBTASK 22-11-00-740-022

- (9) Push the INIT REF key on the CDU keyboard.
  - (a) Push the Line Select Key (LSK) that is adjacent to each selection:
    - NOTE: If the CONTINUE shows during the BITE test, then do the instructions that show on the CDU display before you push the LSK that is adjacent to CONTINUE. Use the NEXT PAGE or PREV PAGE key to change page if it is necessary.
    - 1) INDEX
    - 2) MAINT
    - 3) DFCS
    - 4) EXTENDED MAINTENANCE
    - 5) SENSOR VALUES
    - 6) DISCRETE OUTPUTS
    - 7) DC BUS ISOLATION OUTPUT
    - 8) DC BUS ISOLATION OUTPUT
    - 9) Make sure that the CDU display shows "DFCS BITE INOP CHECK INTERFACE".
  - (b) Push the LSK adjacent to EXIT until you get out of the BITE test.

<u>NOTE</u>: If there are instructions on the CDU display, it is necessary to do the instructions that show on the CDU display.

|     | EFFECTIVIT | Y |
|-----|------------|---|
| HAP | ALL        |   |

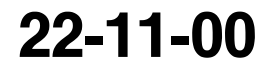

Page 529 Feb 15/2009

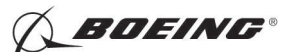

SUBTASK 22-11-00-860-080

(10) Remove the safety tags and close these circuit breakers:

F/O Electrical System Panel, P6-2

| Row | Col | Number | Name                        |
|-----|-----|--------|-----------------------------|
| В   | 1   | C00374 | AFCS SYS B WARN LIGHT (BAT) |
| В   | 3   | C01046 | AFCS SYS B FCC DC           |

Power Distribution Panel Number 1, P91

| Row | Col | Number | Name  |
|-----|-----|--------|-------|
| А   | 6   | C00806 | TRU 1 |

F. Put the Airplane Back to Its Usual Condition

SUBTASK 22-11-00-860-081

- (1) Push the captain's or first officer's autopilot disengage switch, on the control wheel, to make sure that the autopilot is disengaged.
- SUBTASK 22-11-00-860-213
- (2) Remove the safety tag and close this circuit breaker:

F/O Electrical System Panel, P6-3

| Row | Col | Number | Name                    |
|-----|-----|--------|-------------------------|
| D   | 18  | C00451 | LANDING GEAR AURAL WARN |

SUBTASK 22-11-00-860-083

(3) Set the autopilot stab trim cutout switch, on the control stand, to the NORMAL position.

- SUBTASK 22-11-00-860-084
- (4) Remove hydraulic power from hydraulic systems A and B if hydraulic power is on. To remove hydraulic power, do this task: Hydraulic System A or B Power Removal, TASK 29-11-00-860-805.

SUBTASK 22-11-00-860-085

(5) Do this task: Remove Electrical Power, TASK 24-22-00-860-812.

------ END OF TASK ------

#### TASK 22-11-00-740-810

#### 9. Circuit Breaker Interface Test

- A. General
  - (1) The Circuit Breaker Interface Test does a check on the interfaces between the Digital Flight Control System (DFCS) and all of its circuit breakers.
- B. References

| Reference        | Title                                           |
|------------------|-------------------------------------------------|
| 24-22-00-860-811 | Supply Electrical Power (P/B 201)               |
| 24-22-00-860-812 | Remove Electrical Power (P/B 201)               |
| 29-11-00-860-805 | Hydraulic System A or B Power Removal (P/B 201) |

EFFECTIVITY

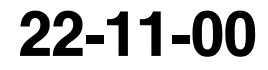

BOEING PROPRIETARY - Copyright © Unpublished Work - See title page for details

D633A101-HAP

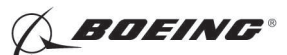

#### C. Location Zones

| Zone | Area                       |
|------|----------------------------|
| 211  | Flight Compartment - Left  |
| 212  | Flight Compartment - Right |

D. Prepare for the Test

SUBTASK 22-11-00-860-086

(1) Do this task: Supply Electrical Power, TASK 24-22-00-860-811.

SUBTASK 22-11-00-860-299

(2) Open this circuit breaker and install safety tag:

F/O Electrical System Panel, P6-3

| Row | Col | Number | Name                    |
|-----|-----|--------|-------------------------|
| D   | 18  | C00451 | LANDING GEAR AURAL WARN |

SUBTASK 22-11-00-860-087

(3) Set the autopilot stab trim cutout switch, on the control stand, to the CUTOUT position.

SUBTASK 22-11-00-860-088

(4) Make sure that the VHF NAV and IRS switches, on the P5 forward overhead panel, are in the NORMAL positions.

SUBTASK 22-11-00-860-089

(5) Set the left and right IRS select switches, on the P5 aft overhead panel, to the ALIGN or NAV position.

#### E. Procedure

SUBTASK 22-11-00-980-001

- (1) Do a check on these circuit breakers for the Primary Flight Display:
  - (a) Open this circuit breaker:

CAPT Electrical System Panel, P18-1

| Row | Col | Number | Name              |
|-----|-----|--------|-------------------|
| D   | 2   | C01045 | AFCS SYS A FCC DC |

1) Make sure that the "F/D" (in amber box) shows on the captain's primary flight display.

(b) Close this circuit breaker:

CAPT Electrical System Panel, P18-1

RowColNumberNameD2C01045AFCS SYS A FCC DC

1) Make sure that the "F/D" (in amber box) does not show on the captain's primary flight display.

<u>NOTE</u>: It can take approximately 20 seconds for this to happen after you close the circuit breaker.

(c) Open this circuit breaker:

F/O Electrical System Panel, P6-2

| Row | Col | Number | Name              |
|-----|-----|--------|-------------------|
| В   | 3   | C01046 | AFCS SYS B FCC DC |

|     | EFFECTIVI | TΥ |
|-----|-----------|----|
| IAP | ALL       |    |

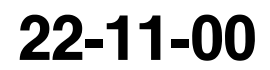

Page 531 Feb 15/2009

D633A101-HAP BOEING PROPRIETARY - Copyright () Unpublished Work - See title page for details

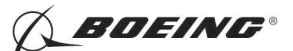

- 1) Make sure that the "F/D" (in amber box) shows on the first officer's primary flight display.
- (d) Close this circuit breaker:

F/O Electrical System Panel, P6-2

| Row | Col | Number | Name              |
|-----|-----|--------|-------------------|
| В   | 3   | C01046 | AFCS SYS B FCC DC |

1) Make sure that the "F/D" (in amber box) does not show on the first officer's primary flight display.

```
<u>NOTE</u>: It can take approximately 20 seconds for this to occur after you close the circuit breaker.
```

SUBTASK 22-11-00-740-023

- (2) Push the INIT REF key on the CDU keyboard.
  - (a) Push the Line Select Key (LSK) that is adjacent to each selection:
    - <u>NOTE</u>: If the CONTINUE shows during the BITE test, then do the instructions that show on the CDU display before you push the LSK that is adjacent to CONTINUE. Use the NEXT PAGE or PREV PAGE key to change page if it is necessary.
    - 1) INDEX
    - 2) MAINT
    - 3) DFCS
    - 4) EXTENDED MAINTENANCE
    - 5) SENSOR VALUES
    - 6) DISCRETE INPUTS
    - 7) CIRCUIT BREAKER CHECK
  - (b) Do a check on these circuit breakers for the FCCA side:
    - 1) Open this circuit breaker:

CAPT Electrical System Panel, P18-1

| Row | Col | Number | Name                    |
|-----|-----|--------|-------------------------|
| D   | 3   | C01048 | AFCS SYS A ENGAGE INTLK |

- a) Make sure that the CDU display shows "ENGAGE INTLK = 0 ( $\pm 2$ )" on the FCCA side.
- 2) Close this circuit breaker:

CAPT Electrical System Panel, P18-1

Row Col Number Name

D 3 C01048 AFCS SYS A ENGAGE INTLK

- a) Make sure that the CDU display shows "ENGAGE INTLK = 28  $(\pm 2)$ " on the FCCA side.
- 3) Open this circuit breaker:

CAPT Electrical System Panel, P18-1

RowColNumberNameD4C00457AFCS SYS A MACH TRIM DC

|     | EFFECTIVIT | Y |
|-----|------------|---|
| HAP | ALL        |   |

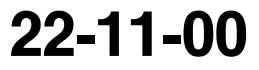

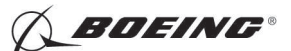

- a) Make sure that the CDU display shows "MACH TRIM DC = 0  $(\pm 2)$ " on the FCCA side.
- 4) Close this circuit breaker:

CAPT Electrical System Panel, P18-1

| Row | Col | Number | <u>Name</u>             |
|-----|-----|--------|-------------------------|
| D   | 4   | C00457 | AFCS SYS A MACH TRIM DC |

- a) Make sure that the CDU display shows "MACH TRIM DC =  $28 (\pm 2)$ " on the FCCA side.
- 5) Open this circuit breaker:

CAPT Electrical System Panel, P18-1

| Row | Col | Number | Name                    |
|-----|-----|--------|-------------------------|
| С   | 4   | C00456 | AFCS SYS A MACH TRIM AC |

- a) Make sure that the CDU display shows "MACH TRIM AC = 0  $(\pm 3)$ " on the FCCA side.
- 6) Close this circuit breaker:

CAPT Electrical System Panel, P18-1

| Row | Col | Number | Name                    |
|-----|-----|--------|-------------------------|
| С   | 4   | C00456 | AFCS SYS A MACH TRIM AC |

- a) Make sure that the CDU display shows "MACH TRIM AC =  $115 (\pm 3)$ " on the FCCA side.
- (c) Do a check on these circuit breakers for the FCCB side:
  - 1) Open this circuit breaker:

F/O Electrical System Panel, P6-2 Row Col Number Name

| В | 4 | C00716 | AFCS SYS B ENGAGE INTLK |
|---|---|--------|-------------------------|

- a) Make sure that the CDU display shows "ENGAGE INTLK = 0 ( $\pm 2$ )" on the FCCB side.
- 2) Close this circuit breaker:

F/O Electrical System Panel, P6-2

| Row | Col | Number | Name |
|-----|-----|--------|------|
| в   | 4   | C00716 | AFCS |

4 C00716 AFCS SYS B ENGAGE INTLK

- a) Make sure that the CDU display shows "ENGAGE INTLK =  $28 (\pm 2)$ " on the FCCB side.
- 3) Open this circuit breaker:
  - F/O Electrical System Panel, P6-2

| Row | Col | <u>Number</u> | Name                    |
|-----|-----|---------------|-------------------------|
| В   | 2   | C01064        | AFCS SYS B MACH TRIM DC |

a) Make sure that the CDU display shows "MACH TRIM DC = 0  $(\pm 2)$ " on the FCCB side.

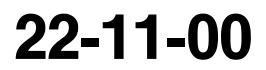

Page 533 Feb 15/2009

HAP ALL
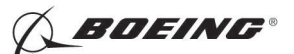

4) Close this circuit breaker:

F/O Electrical System Panel, P6-2

| Row | Col | Number | Name                    |
|-----|-----|--------|-------------------------|
| В   | 2   | C01064 | AFCS SYS B MACH TRIM DC |

- a) Make sure that the CDU display shows "MACH TRIM DC =  $28 (\pm 2)$ " on the FCCB side.
- 5) Open this circuit breaker:

F/O Electrical System Panel, P6-2

| Row | Col | Number | Name                    |
|-----|-----|--------|-------------------------|
| С   | 1   | C01037 | AFCS SYS B MACH TRIM AC |

- a) Make sure that the CDU display shows "MACH TRIM AC = 0  $(\pm 3)$ " on the FCCB side.
- 6) Close this circuit breaker:

F/O Electrical System Panel, P6-2

| Row | Col | Number | Name                    |
|-----|-----|--------|-------------------------|
| С   | 1   | C01037 | AFCS SYS B MACH TRIM AC |

- a) Make sure that the CDU display shows "MACH TRIM AC =  $115 (\pm 3)$ " on the FCCB side.
- 7) Use the NEXT PAGE key to find "SNSR EXC AC".
- (d) Do a check on these circuit breakers for the FCCA side:
  - 1) Open this circuit breaker:

CAPT Electrical System Panel, P18-1

| Row | Col | Number | Name                   |
|-----|-----|--------|------------------------|
| С   | 5   | C01041 | AFCS SYS A SNSR EXC AC |

- a) Make sure that the CDU display shows "SNSR EXC AC = 0  $(\pm 3)$ " on the FCCA side.
- 2) Close this circuit breaker:

CAPT Electrical System Panel, P18-1

RowColNumberNameC5C01041AFCS SYS A SNSR EXC AC

- a) Make sure that the CDU display shows "SNSR EXC AC = 26  $(\pm 3)$ " on the FCCA side.
- 3) Open this circuit breaker:

CAPT Electrical System Panel, P18-1

| Row | Col | Number | Name                        |
|-----|-----|--------|-----------------------------|
| D   | 1   | C01049 | AFCS SYS A WARN LIGHT (BAT) |

a) Make sure that the CDU display shows "WARN LIGHT (BAT) = 0 ( $\pm 2$ )" on the FCCA side.

|     | EF  | FEC | TIVIT |  |
|-----|-----|-----|-------|--|
| HAP | ALL |     |       |  |

Ύ

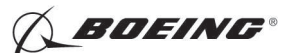

4) Close this circuit breaker:

CAPT Electrical System Panel, P18-1

RowColNumberNameD1C01049AFCS SYS A WARN LIGHT (BAT)

- a) Make sure that the CDU display shows "WARN LIGHT (BAT) = 28  $(\pm 2)$ " on the FCCA side.
- (e) Do a check on these circuit breakers for the FCCB side:
  - 1) Open this circuit breaker:

F/O Electrical System Panel, P6-2

RowColNumberNameC2C01042AFCS SYS B SNSR EXC AC

- a) Make sure that the CDU display shows "SNSR EXC AC = 0  $(\pm 3)$ " on the FCCB side.
- 2) Close this circuit breaker:

F/O Electrical System Panel, P6-2

| Row | Col | Number | Name                   |
|-----|-----|--------|------------------------|
| С   | 2   | C01042 | AFCS SYS B SNSR EXC AC |

- a) Make sure that the CDU display shows "SNSR EXC AC =  $26 (\pm 3)$ " on the FCCB side.
- 3) Open this circuit breaker:

F/O Electrical System Panel, P6-2

| Row | Col | Number | Name                        |
|-----|-----|--------|-----------------------------|
| В   | 1   | C00374 | AFCS SYS B WARN LIGHT (BAT) |

- a) Make sure that the CDU display shows "WARN LIGHT (BAT) = 0 ( $\pm 2$ )" on the FCCB side.
- 4) Close this circuit breaker:

F/O Electrical System Panel, P6-2

RowColNumberNameB1C00374AFCS SYS B WARN LIGHT (BAT)

- a) Make sure that the CDU display shows "WARN LIGHT (BAT) = 28  $(\pm 2)$ " on the FCCB side.
- 5) Push the LSK adjacent to EXIT until you get out of the BITE test.

<u>NOTE</u>: If there are instructions on the CDU display, it is necessary to do the instructions that show on the CDU display.

F. Put the Airplane Back to Its Usual Condition

SUBTASK 22-11-00-860-090

(1) Push the captain's or first officer's autopilot disengage switch, on the control wheel, to make sure that the autopilot is disengaged.

|     | EF  | FEC | TIVI |  |
|-----|-----|-----|------|--|
| HAP | ALL |     |      |  |

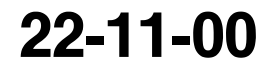

Page 535 Feb 15/2009

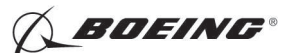

SUBTASK 22-11-00-860-214

(2) Remove the safety tag and close this circuit breaker:

F/O Electrical System Panel, P6-3

| Row | Col | Number | Name                    |
|-----|-----|--------|-------------------------|
| D   | 18  | C00451 | LANDING GEAR AURAL WARN |

SUBTASK 22-11-00-860-092

- (3) Set the autopilot stab trim cutout switch, on the control stand, to the NORMAL position.
- SUBTASK 22-11-00-860-093
- (4) Remove hydraulic power from hydraulic systems A and B if hydraulic power is on. To remove hydraulic power, do this task: Hydraulic System A or B Power Removal, TASK 29-11-00-860-805.

SUBTASK 22-11-00-860-094

(5) Do this task: Remove Electrical Power, TASK 24-22-00-860-812.

----- END OF TASK ------

#### TASK 22-11-00-740-811

#### 10. Air/Ground Discrete Test

- A. General
  - (1) The Air/Ground Discrete Test does a check on the interface between the Digital Flight Control System (DFCS) and the main landing gear squat switch logic circuit.
- B. References

| Reference        | Title                             |
|------------------|-----------------------------------|
| 24-22-00-860-811 | Supply Electrical Power (P/B 201) |
| 24-22-00-860-812 | Remove Electrical Power (P/B 201) |

C. Location Zones

| Zone | Area                       |
|------|----------------------------|
| 211  | Flight Compartment - Left  |
| 212  | Flight Compartment - Right |

### D. Procedure

SUBTASK 22-11-00-860-095

(1) Do this task: Supply Electrical Power, TASK 24-22-00-860-811.

- SUBTASK 22-11-00-860-096
- (2) Open these circuit breakers:

CAPT Electrical System Panel, P18-1

RowColNumberNameD5C01044AFCS MCP DC 1F/O Electrical System Panel, P6-2

| Row | Col | Number | Name              |
|-----|-----|--------|-------------------|
| В   | 3   | C01046 | AFCS SYS B FCC DC |

|     | EFFECTIVITY |
|-----|-------------|
| HAP | ALL         |

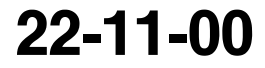

D633A101-HAP

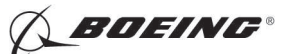

SUBTASK 22-11-00-740-024

(3) Push the INIT REF key on the CDU keyboard.

- (a) Push the Line Select Key (LSK) that is adjacent to each selection:
  - 1) INDEX
  - 2) MAINT
  - 3) DFCS
  - 4) Make sure that these messages show on the CDU display:

Table 513/22-11-00-993-818

| Table 513/22-11-00-993-818                                             |
|------------------------------------------------------------------------|
| BITE ENTRY FOR FCC-A                                                   |
| AIR/GND SW INDICATES AIR MODE (J1A-B03)                                |
| (b) Push the INIT REF key on the CDU keyboard.                         |
| SUBTASK 22-11-00-860-097                                               |
| (4) Close these circuit breakers:                                      |
| CAPT Electrical System Panel, P18-1                                    |
| Row Col Number Name                                                    |
| D 5 C01044 AFCS MCP DC 1                                               |
| F/O Electrical System Panel, P6-2                                      |
| Row Col Number Name                                                    |
| B 3 C01046 AFCS SYS B FCC DC                                           |
| SUBTASK 22-11-00-860-098                                               |
| (5) Open these circuit breakers:                                       |
| CAPT Electrical System Panel, P18-1                                    |
| <u>Row Col Number Name</u>                                             |
| D 2 C01045 AFCS SYS A FCC DC                                           |
| F/O Electrical System Panel, P6-2                                      |
| Row Col Number Name                                                    |
| C 3 C01047 AFCS MCP DC 2                                               |
| SUBTASK 22-11-00-740-025                                               |
| (6) Push the INIT REF key on the CDU keyboard.                         |
| (a) Push the Line Select Key (LSK) that is adjacent to each selection: |
| 1) INDEX                                                               |
| 2) MAINT                                                               |
| 3) DFCS                                                                |
| 4) Make sure that these messages show on the CDU display:              |
| Table 514/22-11-00-993-819                                             |
| BITE ENTRY FOR FCC-B                                                   |

## AIR/GND SW INDICATES AIR MODE (J1A-B03)

(b) Push the INIT REF key on the CDU keyboard.

EFFECTIVITY

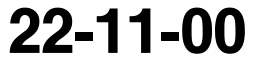

Page 537 Feb 15/2009

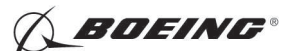

SUBTASK 22-11-00-860-099

(7) Close these circuit breakers:

CAPT Electrical System Panel, P18-1

| Row | Col | Number | Name              |
|-----|-----|--------|-------------------|
| D   | 2   | C01045 | AFCS SYS A FCC DC |

F/O Electrical System Panel, P6-2

| Row | <u>Col</u> | Number | Name          |
|-----|------------|--------|---------------|
| С   | 3          | C01047 | AFCS MCP DC 2 |

SUBTASK 22-11-00-860-100

(8) Do this task: Remove Electrical Power, TASK 24-22-00-860-812.

----- END OF TASK -----

## TASK 22-11-00-740-812

## 11. Other Discrete Inputs Test

- A. General
  - (1) The Other Discrete Inputs Test does a check on the baro correct switch, auto/manual tune, DME hold and LNAV valid discrete inputs to the Digital Flight Control System (DFCS).
- B. References

| Reference        | Title                                           |
|------------------|-------------------------------------------------|
| 24-22-00-860-811 | Supply Electrical Power (P/B 201)               |
| 24-22-00-860-812 | Remove Electrical Power (P/B 201)               |
| 29-11-00-860-805 | Hydraulic System A or B Power Removal (P/B 201) |

C. Location Zones

| Zone | Area                       |
|------|----------------------------|
| 211  | Flight Compartment - Left  |
| 212  | Flight Compartment - Right |

## D. Prepare for the Test

SUBTASK 22-11-00-860-101

(1) Do this task: Supply Electrical Power, TASK 24-22-00-860-811.

SUBTASK 22-11-00-860-298

(2) Open this circuit breaker and install safety tag:

F/O Electrical System Panel, P6-3

| Row | Col | Number | Name                    |
|-----|-----|--------|-------------------------|
| D   | 18  | C00451 | LANDING GEAR AURAL WARN |

SUBTASK 22-11-00-860-102

(3) Set the autopilot stab trim cutout switch, on the control stand, to the CUTOUT position.

SUBTASK 22-11-00-860-103

(4) Make sure that the VHF NAV and IRS switches, on the P5 forward overhead panel, are in the NORMAL positions.

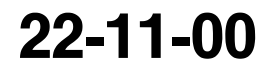

Page 538 Feb 15/2009

EFFECTIVITY

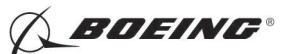

SUBTASK 22-11-00-860-104

(5) Set the left and right IRS select switches, on the P5 aft overhead panel, to the ALIGN or NAV position.

### E. Procedure

SUBTASK 22-11-00-740-026

- (1) Push the INIT REF key on the CDU keyboard.
  - (a) Push the Line Select Key (LSK) that is adjacent to each selection:
    - NOTE: If the CONTINUE shows during the BITE test, then do the instructions that show on the CDU display before you push the LSK that is adjacent to CONTINUE. Use the NEXT PAGE or PREV PAGE key to change page if it is necessary.
    - 1) INDEX
    - 2) MAINT
    - 3) DFCS
    - 4) EXTENDED MAINTENANCE
    - 5) SENSOR VALUES
    - 6) DISCRETE INPUTS
    - 7) J1B
    - 8) Find the "AUTOTUNE C05" discrete name and pin that shows on the CDU display.
      - a) Make sure that the CDU display shows "OP" on the A side and B side for the "AUTOTUNE C05".
    - 9) Find the "BARO CORR SEL C07" discrete name and pin that shows on the CDU display.
      - a) Make sure that the CDU display shows "OP" on the A side and B side for the "BARO CORR SEL C07".
    - 10) Find the "DME HOLD A01" discrete name and pin that shows on the CDU display.
      - a) Make sure that the CDU display shows "GD" on the A side and B side for the "DME HOLD A01".
    - 11) Find the "LNAV VALID H05" discrete name and pin that shows on the CDU display.
      - a) Make sure that the CDU display shows "OP" on the A side and B side for the "LNAV VALID H05".
    - 12) Push the LSK adjacent to EXIT until you get out of the BITE test.
      - <u>NOTE</u>: If there are instructions on the CDU display, it is necessary to do the instructions that show on the CDU display.
- F. Put the Airplane Back to Its Usual Condition

SUBTASK 22-11-00-860-105

(1) Push the captain's or first officer's autopilot disengage switch, on the control wheel, to make sure that the autopilot is disengaged.

SUBTASK 22-11-00-860-215

(2) Remove the safety tag and close this circuit breaker:

F/O Electrical System Panel, P6-3

| Row | <u>Col</u> | Number | Name                    |
|-----|------------|--------|-------------------------|
| D   | 18         | C00451 | LANDING GEAR AURAL WARN |

|     | EFFECTIVIT | l |
|-----|------------|---|
| IAP | ALL        |   |

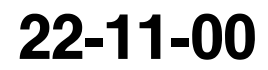

Page 539 Feb 15/2009

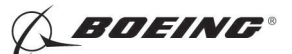

SUBTASK 22-11-00-860-107

(3) Set the autopilot stab trim cutout switch, on the control stand, to the NORMAL position.

SUBTASK 22-11-00-860-108

(4) Remove hydraulic power from hydraulic systems A and B if hydraulic power is on. To remove hydraulic power, do this task: Hydraulic System A or B Power Removal, TASK 29-11-00-860-805.

SUBTASK 22-11-00-860-109

(5) Do this task: Remove Electrical Power, TASK 24-22-00-860-812.

- END OF TASK -

### TASK 22-11-00-820-801

### 12. Sensor Excitation Test

- A. General
  - (1) The Sensor Excitation Test does a check on the sensor excitation voltages for the A flight control computer (FCC-A) and the B flight control computer (FCC-B).

#### B. References

| Reference        | Title                                            |
|------------------|--------------------------------------------------|
| 24-22-00-860-811 | Supply Electrical Power (P/B 201)                |
| 24-22-00-860-812 | Remove Electrical Power (P/B 201)                |
| 29-11-00-860-801 | Hydraulic System A or B Pressurization (P/B 201) |
| 29-11-00-860-805 | Hydraulic System A or B Power Removal (P/B 201)  |

## C. Location Zones

| Zone | Area                       |
|------|----------------------------|
| 211  | Flight Compartment - Left  |
| 212  | Flight Compartment - Right |

D. Prepare for the Test

SUBTASK 22-11-00-860-110

(1) Do this task: Supply Electrical Power, TASK 24-22-00-860-811.

SUBTASK 22-11-00-860-297

(2) Open this circuit breaker and install safety tag:

F/O Electrical System Panel, P6-3

| Row | Col | Number | Name                    |
|-----|-----|--------|-------------------------|
| D   | 18  | C00451 | LANDING GEAR AURAL WARN |

SUBTASK 22-11-00-860-111

(3) Set the autopilot stab trim cutout switch, on the control stand, to the CUTOUT position.

SUBTASK 22-11-00-860-112

(4) Make sure that the VHF NAV and IRS switches, on the P5 forward overhead panel, are in the NORMAL positions.

SUBTASK 22-11-00-860-113

(5) Set the left and right IRS select switches, on the P5 aft overhead panel, to the ALIGN or NAV position.

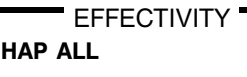

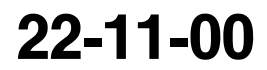

Page 540 Feb 15/2009

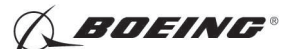

SUBTASK 22-11-00-860-114

- WARNING: KEEP PERSONS AND EQUIPMENT AWAY FROM THE FLIGHT CONTROL SURFACES. THE AILERONS, ELEVATORS, RUDDER, FLAPS, SLATS, SPOILERS, STABILIZER AND NOSE GEAR CAN MOVE SUDDENLY WHEN YOU SUPPLY HYDRAULIC POWER. THIS CAN CAUSE INJURY TO PERSONS AND DAMAGE TO EQUIPMENT.
- (6) Supply hydraulic power to hydraulic systems A and B. To supply hydraulic power, do this task: Hydraulic System A or B Pressurization, TASK 29-11-00-860-801.

NOTE: Hydraulic power is necessary for surface test.

E. Procedure

SUBTASK 22-11-00-740-027

- (1) Push the INIT REF key on the CDU keyboard.
  - (a) Push the Line Select Key (LSK) that is adjacent INDEX.
  - (b) Push the LSK that is adjacent to MAINT.
  - (c) Open these circuit breakers:

F/O Electrical System Panel, P6-2

| Row | Col | Number | Name                   |
|-----|-----|--------|------------------------|
| В   | 3   | C01046 | AFCS SYS B FCC DC      |
| С   | 2   | C01042 | AFCS SYS B SNSR EXC AC |

- (d) Set the DISPLAYS SOURCE switch, on the P5 forward overhead panel, to the ALL ON 1 position.
- (e) Continue to push the LSK that is adjacent to each selection:
  - 1) DFCS
  - 2) EXTENDED MAINTENANCE
  - 3) BITE LIBRARY TESTS
  - 4) CHANNEL A
  - 5) RUN SELECT LIBRARY TESTS
  - 6) Push the LSK that is adjacent to these library tests:
    - NOTE: After you push the LSK that is adjacent to each library test, the asterisk "\*" shows. Use the NEXT PAGE or PREV PAGE key to change page.

| Table 515/22-11-00-993-820 |
|----------------------------|
| 30 ELEVATOR                |
| 31 AILERON                 |
| 32 SPD/STAB                |
| 34 FLAPS                   |
| 59 MCP CRS/HDG             |
| 61 ALT ALERT               |
|                            |

- a) Push the LSK that is adjacent to EXECUTE.
  - <u>NOTE</u>: If the CONTINUE shows during the BITE test, then do the instructions that show on the CDU display before you push the LSK that is adjacent to CONTINUE.

EFFECTIVITY

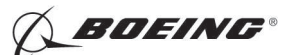

- b) Do the instructions that show on the CDU to complete each library test.
- c) Make sure that "DFCS TEST PASSED" shows on the CDU display.
- d) Push the LSK that is adjacent to PREV MENU on the "SUMMARY" screen.
- (f) Remove the safety tags and close these circuit breakers:

F/O Electrical System Panel, P6-2

| Row | Col | Number | Name                   |
|-----|-----|--------|------------------------|
| В   | 3   | C01046 | AFCS SYS B FCC DC      |
| С   | 2   | C01042 | AFCS SYS B SNSR EXC AC |

(g) Open these circuit breakers and install safety tags:

CAPT Electrical System Panel, P18-1

| Row | Col | Number | Name                   |
|-----|-----|--------|------------------------|
| С   | 5   | C01041 | AFCS SYS A SNSR EXC AC |
| D   | 2   | C01045 | AFCS SYS A FCC DC      |

- (h) Set the DISPLAYS SOURCE switch, on the P5 forward overhead panel, to the ALL ON 2 position.
- (i) Push the INIT REF key on the CDU keyboard.
- (j) Push the LSK that is adjacent to each selection:
  - 1) INDEX
  - 2) MAINT
  - 3) DFCS
  - 4) EXTENDED MAINTENANCE
  - 5) BITE LIBRARY TESTS
  - 6) CHANNEL B
  - 7) RUN SELECT LIBRARY TESTS
  - 8) Push the LSK that is adjacent to these library tests:

<u>NOTE</u>: After you push the LSK the is adjacent to each library test, the asterisk "\*" shows. Use the NEXT PAGE or PREV PAGE key to change page.

Table 516/22-11-00-993-821

| 30 ELEVATOR    |
|----------------|
| 31 AILERON     |
| 32 SPD/STAB    |
| 34 FLAPS       |
| 59 MCP CRS/HDG |
| 61 ALT ALERT   |

- a) Push the LSK that is adjacent to EXECUTE.
  - <u>NOTE</u>: If the CONTINUE shows during the BITE test, then do the instructions that show on the CDU display before you push the LSK that is adjacent to CONTINUE.
- b) Do the instructions that show on the CDU to complete each library test.

EFFECTIVITY

Page 542 Feb 15/2009

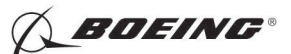

- c) Make sure that "DFCS TEST PASSED" shows on the CDU display.
- d) Push the LSK adjacent to EXIT until you get out of the BITE test.

<u>NOTE</u>: If there are instructions on the CDU display, it is necessary to do the instructions that show on the CDU display.

(k) Close these circuit breakers:

CAPT Electrical System Panel, P18-1

| Row | Col | Number | Name                   |
|-----|-----|--------|------------------------|
| С   | 5   | C01041 | AFCS SYS A SNSR EXC AC |
| D   | 2   | C01045 | AFCS SYS A FCC DC      |

- (I) Set the DISPLAYS SOURCE switch, on the P5 forward overhead panel, to the AUTO position.
- F. Put the Airplane Back to Its Usual Condition

SUBTASK 22-11-00-860-115

(1) Push the captain's or first officer's autopilot disengage switch, on the control wheel, to make sure that the autopilot is disengaged.

SUBTASK 22-11-00-860-216

(2) Remove the safety tag and close this circuit breaker:

F/O Electrical System Panel, P6-3

| Row | Col | Number | Name                    |
|-----|-----|--------|-------------------------|
| D   | 18  | C00451 | LANDING GEAR AURAL WARN |

SUBTASK 22-11-00-860-117

(3) Set the autopilot stab trim cutout switch, on the control stand, to the NORMAL position.

SUBTASK 22-11-00-860-118

(4) Remove hydraulic power from hydraulic systems A and B. To remove hydraulic power, do this task: Hydraulic System A or B Power Removal, TASK 29-11-00-860-805.

SUBTASK 22-11-00-860-119

(5) Do this task: Remove Electrical Power, TASK 24-22-00-860-812.

----- END OF TASK ------

## TASK 22-11-00-740-813

## 13. Maintenance Monitor Test

- A. General
  - (1) The Maintenance Monitor Test does a check on the maintenance monitor of the BITE. It makes sure that the monitor can record faults. This test also does a check on the DC power of the mode control panel.
- B. References

EFFECTIVITY

| Reference        | Title                                            |
|------------------|--------------------------------------------------|
| 24-22-00-860-811 | Supply Electrical Power (P/B 201)                |
| 24-22-00-860-812 | Remove Electrical Power (P/B 201)                |
| 29-11-00-860-801 | Hydraulic System A or B Pressurization (P/B 201) |
| 29-11-00-860-805 | Hydraulic System A or B Power Removal (P/B 201)  |

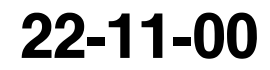

Page 543 Feb 15/2009

HAP ALL

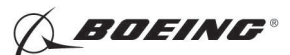

C. Location Zones

| Zone | Area                       |
|------|----------------------------|
| 211  | Flight Compartment - Left  |
| 212  | Flight Compartment - Right |

D. Procedure

SUBTASK 22-11-00-860-120

(1) Do this task: Supply Electrical Power, TASK 24-22-00-860-811.

SUBTASK 22-11-00-860-121

(2) Set the left and right IRS select switches, on the P5 aft overhead panel, to the NAV position.

SUBTASK 22-11-00-860-122

WARNING: KEEP PERSONS AND EQUIPMENT AWAY FROM THE FLIGHT CONTROL SURFACES. THE AILERONS, ELEVATORS, RUDDER, FLAPS, SLATS, SPOILERS, STABILIZER AND NOSE GEAR CAN MOVE SUDDENLY WHEN YOU SUPPLY HYDRAULIC POWER. THIS CAN CAUSE INJURY TO PERSONS AND DAMAGE TO EQUIPMENT.

(3) Supply hydraulic power to hydraulic systems A and B. To supply hydraulic power, do this task: Hydraulic System A or B Pressurization, TASK 29-11-00-860-801.

SUBTASK 22-11-00-980-002

- (4) Do these steps to set the autopilot engaged and disengaged conditions:
  - (a) Open this circuit breaker and install safety tag:

F/O Electrical System Panel, P6-3

| Row | Col | Number | Name     |
|-----|-----|--------|----------|
| D   | 1   | C01399 | PSEU PRI |

(b) Open this circuit breaker and install safety tag:

F/O Electrical System Panel, P6-3

| Row | Col | Number | Name      |
|-----|-----|--------|-----------|
| D   | 2   | C01400 | PSEU ALTN |

- (c) Stop for 5 seconds.
- (d) Push the A/P engage switch on the mode control panel (MCP) to engage the channel A autopilot to the CMD mode.
- (e) Push the ALT HOLD button on the MCP.
- (f) Push the HDG SEL button on the MCP.
- (g) Set the captain's flight director switch on the MCP to on.
- (h) Make sure that these occur:
  - 1) F/D bars stay in view.
  - 2) The autopilot stays engaged in the CMD mode.
- (i) Open this circuit breaker:

CAPT Electrical System Panel, P18-1

Row Col Number Name

C 5 C01041 AFCS SYS A SNSR EXC AC

(j) Make sure that the autopilot disengages.

EFFECTIVITY

22-11-00

Page 544 Feb 15/2009

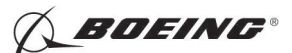

(k) Close this circuit breaker:

CAPT Electrical System Panel, P18-1

RowColNumberNameC5C01041AFCS SYS A SNSR EXC AC

- (I) Stop for 5 seconds.
- (m) Set the captain's flight director switch on the MCP to off.
- (n) Push the A/P engage switch on the MCP to engage the channel B autopilot to the CMD mode.
- (o) Push the ALT HOLD button on the mode control panel (MCP).
- (p) Push the HDG SEL button on the MCP.
- (q) Set the first officer's flight director switch on the MCP to on.
- (r) Make sure that these occur:
  - 1) F/D bars stay in view.
  - 2) The autopilot stays engaged in the CMD mode.
- (s) Open this circuit breaker and install safety tag:

F/O Electrical System Panel, P6-2

| Row | Col | Number | Name                   |
|-----|-----|--------|------------------------|
| С   | 2   | C01042 | AFCS SYS B SNSR EXC AC |

- (t) Make sure that the autopilot disengages.
- (u) Set the first officer's flight director switch on the MCP to off.
- (v) Remove the safety tags and close these circuit breakers:

F/O Electrical System Panel, P6-2

| Row | Col | Number | Name                   |
|-----|-----|--------|------------------------|
| С   | 2   | C01042 | AFCS SYS B SNSR EXC AC |

F/O Electrical System Panel, P6-3

| Row | Col | Number | Name      |
|-----|-----|--------|-----------|
| D   | 1   | C01399 | PSEU PRI  |
| D   | 2   | C01400 | PSEU ALTN |

(w) Stop for 20 seconds.

SUBTASK 22-11-00-740-028

- (5) Push the INIT REF key on the CDU keyboard.
  - (a) Push the Line Select Key (LSK) that is adjacent to each selection:
    - 1) INDEX
    - 2) MAINT
    - 3) DFCS
    - 4) FAULT REVIEW
    - 5) FAULT HISTORY SORTED BY FLIGHT LEG
    - 6) CHANNEL A
    - 7) LEG 01

EFFECTIVITY

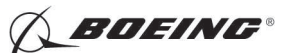

a) Make sure that these messages show on the CDU display:

NOTE: Use the NEXT PAGE or PREV PAGE key to change page if it is necessary.

#### Table 517/22-11-00-993-822

| DFCS BITE TEST             |            |  |  |
|----------------------------|------------|--|--|
| FAULT HISTORY -A           | *01/ XX    |  |  |
| LEG 01 xx xx:xxz           | xx xxx xxx |  |  |
| CHAN-A* ALT HOLD* HDG SEL* |            |  |  |
| 400 HZ PWR INV             |            |  |  |

- 8) PREV MENU
- 9) PREV MENU
- 10) CHANNEL B
- 11) LEG 01
  - a) Make sure that these messages show on the CDU display:

NOTE: Use the NEXT PAGE or PREV PAGE key to change page if it is necessary.

### Table 518/22-11-00-993-823

| DFCS BITE TEST             |           |  |  |  |
|----------------------------|-----------|--|--|--|
| FAULT HISTORY -B           | *01/ XX   |  |  |  |
| LEG 01 XX XX : XXZ         | DD MMM YY |  |  |  |
| CHAN-B* ALT HOLD* HDG SEL* |           |  |  |  |
| 400 HZ PWR INV             |           |  |  |  |

- 12) PREV MENU
- 13) EXIT
- 14) EXIT

NOTE: On the TEST COMPLETE screen.

- a) Do the instructions on the END OF DFCS BITE screen, except DO NOT turn off Hydrualic power.
- 15) EXIT

SUBTASK 22-11-00-980-003

- (6) Do this check on the autopilot:
  - (a) Stop for 50 seconds.
  - (b) Make sure FD is removed from the Captain's and First Officer's Primary Flight Display.
  - (c) Open these circuit breakers and install safety tags:

F/O Electrical System Panel, P6-3

| Row | Col | Number | Name      |
|-----|-----|--------|-----------|
| D   | 1   | C01399 | PSEU PRI  |
| D   | 2   | C01400 | PSEU ALTN |

(d) Stop for 5 seconds.

EFFECTIVITY

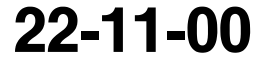

Page 546 Feb 15/2009

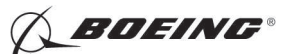

- (e) Set the autopilot stab trim cutout switch, on the control stand, to the CUTOUT position.
- (f) Push the A/P engage switches on the MCP to make sure that the autopilot cannot be engaged.
- (g) Stop for 5 seconds.
- (h) Remove the safety tags and close these circuit breakers:

F/O Electrical System Panel, P6-3

| Row | Col | Number | Name      |
|-----|-----|--------|-----------|
| D   | 1   | C01399 | PSEU PRI  |
| D   | 2   | C01400 | PSEU ALTN |

(i) Stop for 20 seconds.

SUBTASK 22-11-00-740-029

- (7) Push the INIT REF key on the CDU keyboard.
  - (a) Push the Line Select Key (LSK) that is adjacent to each selection:
    - 1) INDEX
    - 2) MAINT
    - 3) DFCS
    - 4) FAULT REVIEW
    - 5) FAULT HISTORY SORTED BY FLIGHT LEG
    - 6) CHANNEL A
    - 7) LEG 01
      - a) Make sure that these messages show on the CDU display:

NOTE: Use the NEXT PAGE or PREV PAGE key to change page if it is necessary.

## Table 519/22-11-00-993-824

## DFCS BITE TEST

| FAULT HISTORY -A      | XX / XX   |  |  |  |
|-----------------------|-----------|--|--|--|
| LEG 01 * XX           | DD MMM YY |  |  |  |
| CHAN-A* * *           |           |  |  |  |
| AUTO STAB TRIM CUTOUT |           |  |  |  |

- 8) PREV MENU
- 9) PREV MENU
- 10) CHANNEL B
- 11) LEG 01
  - a) Make sure that these messages show on the CDU display:

NOTE: Use the NEXT PAGE or PREV PAGE key to change page if it is necessary.

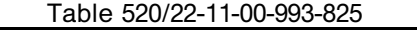

| DFCS BITE TEST   |           |  |  |
|------------------|-----------|--|--|
| FAULT HISTORY -A | *XX / XX  |  |  |
| LEG 01 *XX:XXZ   | DD MMM YY |  |  |

22-11-00

EFFECTIVITY

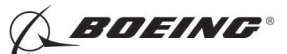

(Continued)

## CHAN-B\* \* \*

## AUTO STAB TRIM CUTOUT

- (b) Set the Auto Stab Trim Switch to NORMAL.
- (c) Make these selections on the CDU:
  - 1) PREV MENU
  - 2) EXIT
  - 3) EXIT

NOTE: On the TEST COMPLETE screen.

- a) Do the instructions on the END OF DFCS BITE screen, except DO NOT turn off Hydrualic power.
- 4) EXIT

SUBTASK 22-11-00-980-004

- (8) Do this check on the DC power of the mode control panel:
  - (a) Stop for 50 seconds.
  - (b) Make sure FD is removed from the Captain's and First Officer's Primary Flight Display.
  - (c) Open this circuit breaker:

F/O Electrical System Panel, P6-2 <u>Row</u> <u>Col</u> <u>Number</u> <u>Name</u> C 3 C01047 AFCS MCP DC 2

- (d) Stop for 5 seconds.
- (e) Push the A/P engage switch on the MCP to engage the channel A autopilot to the CMD mode.
- (f) Push the HDG SEL button on the MCP.
- (g) Make sure that the HDG SEL mode is engaged.
- (h) Open this circuit breaker:

CAPT Electrical System Panel, P18-1

| Row | Col | <u>Number</u> | Name          |
|-----|-----|---------------|---------------|
| D   | 5   | C01044        | AFCS MCP DC 1 |

- (i) Make sure that the autopilot disengages.
- (j) Close this circuit breaker:

F/O Electrical System Panel, P6-2

| Row | Col | Number | Name          |
|-----|-----|--------|---------------|
| С   | 3   | C01047 | AFCS MCP DC 2 |

- (k) Push the A/P engage switch to engage the channel B autopilot to the CMD mode.
- (I) Stop for 5 seconds.
- (m) Push the HDG SEL button on the MCP.
- (n) Make sure that the HDG SEL mode is engaged.

|     | EFFE | CTIVI | TΥ |
|-----|------|-------|----|
| IAP | ALL  |       |    |

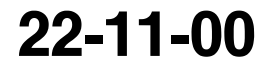

Page 548 Feb 15/2009

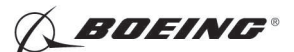

(o) Open this circuit breaker:

F/O Electrical System Panel, P6-2

| Row | Col | Number | Name          |
|-----|-----|--------|---------------|
| С   | 3   | C01047 | AFCS MCP DC 2 |

- (p) Make sure that the autopilot disengages.
- (q) Close these circuit breakers:

CAPT Electrical System Panel, P18-1

| Row | Col | Number | Name          |
|-----|-----|--------|---------------|
| D   | 5   | C01044 | AFCS MCP DC 1 |

F/O Electrical System Panel, P6-2

| Row | Col | Number | Name          |
|-----|-----|--------|---------------|
| С   | 3   | C01047 | AFCS MCP DC 2 |

SUBTASK 22-11-00-740-030

- (9) Push the INIT REF key on the CDU keyboard.
  - (a) Push the Line Select Key (LSK) that is adjacent to each selection:
    - 1) INDEX
    - 2) MAINT
    - 3) DFCS
    - 4) FAULT REVIEW
    - 5) ERASE FAULT HISTORY
    - 6) CHANNEL A AND B
    - 7) YES
    - 8) Make sure that this message shows on the CDU display:

Table 521/22-11-00-993-826

| DFCS BITE TEST       |  |
|----------------------|--|
| ERASE FAULT HISTORY  |  |
| FAULT HISTORY ERASED |  |

- (b) Push the Line Select Key (LSK) that is adjacent to this selection:
  - 1) EXIT
  - 2) EXIT

## Table 522/22-11-00-993-946

| DFCS BITE TEST                                              |  |
|-------------------------------------------------------------|--|
| *TEST COMPLETE*                                             |  |
| *SELECT ''MAIN MENU'' OF YOU WANT TO STAY IN DFCS BITE MENU |  |
|                                                             |  |

NOTE: On the TEST COMPLETE screen.

a) Do the instructions on the END OF DFCS BITE screen.

(c) Push the Line Select Key (LSK) that is adjacent to this selection:

EFFECTIVITY

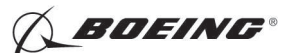

## 1) EXIT

SUBTASK 22-11-00-860-123

(10) Remove hydraulic power from hydraulic systems A and B. To remove hydraulic power, do this task: Hydraulic System A or B Power Removal, TASK 29-11-00-860-805.

SUBTASK 22-11-00-860-124

(11) Do this task: Remove Electrical Power, TASK 24-22-00-860-812.

------ END OF TASK ---

## TASK 22-11-00-800-801

### 14. Master Caution Test

- A. General
  - (1) The Master Caution Test does a check on the interfaces between the Digital Flight Control System (DFCS) and the master caution annunciators.
- B. References

| Reference        | Title                             |
|------------------|-----------------------------------|
| 24-22-00-860-811 | Supply Electrical Power (P/B 201) |
| 24-22-00-860-812 | Remove Electrical Power (P/B 201) |

C. Location Zones

| Zone | Area                       |
|------|----------------------------|
| 211  | Flight Compartment - Left  |
| 212  | Flight Compartment - Right |

### D. Procedure

SUBTASK 22-11-00-860-125

(1) Do this task: Supply Electrical Power, TASK 24-22-00-860-811.

SUBTASK 22-11-00-980-005

- (2) Do this check on the captain's master caution annunciator:
  - (a) Open this circuit breaker and install safety tag:

CAPT Electrical System Panel, P18-1

| Row | Col | Number | Name              |
|-----|-----|--------|-------------------|
| D   | 2   | C01045 | AFCS SYS A FCC DC |

- 1) Stop for 7 seconds.
- 2) Make sure that the MACH TRIM FAIL light, on the P5 forward overhead panel, goes off.
- (b) Push the captain's master caution annunciator on the P7 panel.
- (c) Make sure that these lights come on:
  - 1) MACH TRIM FAIL light on the P5 forward overhead panel.
  - 2) Master caution FLT CONT annunciator on the P7 panel.
  - 3) Captain's master caution annunciator on the P7 panel.
  - 4) First officer's master caution annunciator on the P7 panel.
- (d) Push the captain's master caution annunciator again.
- (e) Make sure that these lights go off:

EFFECTIVITY

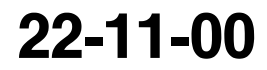

Page 550 Feb 15/2009

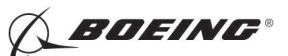

- 1) MACH TRIM FAIL light on the P5 forward overhead panel.
- 2) Master caution FLT CONT annunciator on the P7 panel.
- 3) Captain's master caution annunciator on the P7 panel.
- 4) First officer's master caution annunciator on the P7 panel.
- (f) Remove the safety tag and close this circuit breaker:

CAPT Electrical System Panel, P18-1

| Row | Col | Number | Name              |
|-----|-----|--------|-------------------|
| D   | 2   | C01045 | AFCS SYS A FCC DC |

- (g) Stop for 50 seconds.
- (h) Make sure FD is removed from the Captain's and First Officer's Primary Flight Display.

SUBTASK 22-11-00-980-006

- (3) Do this check on the first officer's master caution annunciator:
  - (a) Open this circuit breaker and install safety tag:

F/O Electrical System Panel, P6-2

| Row | Col | Number | Name              |
|-----|-----|--------|-------------------|
| В   | 3   | C01046 | AFCS SYS B FCC DC |

- 1) Stop for 7 seconds.
- 2) Make sure that the MACH TRIM FAIL light, on the P5 forward overhead panel, stays off.
- (b) Push the first officer's master caution annunciator on the P7 panel.
- (c) Make sure that these lights come on:
  - 1) MACH TRIM FAIL light on the P5 forward overhead panel.
  - 2) Master caution FLT CONT annunciator on the P7 panel.
  - 3) Captain's master caution annunciator on the P7 panel.
  - 4) First officer's master caution annunciator on the P7 panel.
- (d) Push the first officer's master caution annunciator again.
- (e) Make sure that these lights go off:
  - 1) MACH TRIM FAIL light on the P5 forward overhead panel.
  - 2) Master caution FLT CONT annunciator on the P7 panel.
  - 3) Captain's master caution annunciator on the P7 panel.
  - 4) First officer's master caution annunciator on the P7 panel.
- (f) Open this circuit breaker and install safety tag:

CAPT Electrical System Panel, P18-1

| Row | Col | Number | Name              |
|-----|-----|--------|-------------------|
| D   | 2   | C01045 | AFCS SYS A FCC DC |

- (g) Stop for 7 seconds.
- (h) Make sure that these lights come on:
  - 1) MACH TRIM FAIL light on the P5 forward overhead panel.
  - 2) Master caution FLT CONT annunciator on the P7 panel.
  - 3) Captain's master caution annunciator on the P7 panel.

EFFECTIVITY

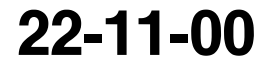

Page 551 Feb 15/2009

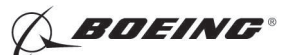

4) First officer's master caution annunciator on the P7 panel.

- (i) Push the first officer's master caution annunciator again.
  - 1) Make sure that the MACH TRIM FAIL light, on the P5 forward overhead panel, stays on.
- (j) Make sure that these lights go off.
  - 1) Master caution FLT CONT annunciator on the P7 panel.
  - 2) Captain's master caution annunciator on the P7 panel.
  - 3) First officer's master caution annunciator on the P7 panel.
- (k) Remove the safety tags and close these circuit breakers:

CAPT Electrical System Panel, P18-1

Row<br/>DCol<br/>2Number<br/>C01045Name<br/>AFCS SYS A FCC DCF/O Electrical System Panel, P6-2<br/>RowColNumberName

B 3 C01046 AFCS SYS B FCC DC

- (I) Stop for 50 seconds.
  - 1) Make sure that the MACH TRIM FAIL light, on the P5 forward overhead panel, goes off.

SUBTASK 22-11-00-860-126

(4) Do this task: Remove Electrical Power, TASK 24-22-00-860-812.

------ END OF TASK ----

## TASK 22-11-00-820-802

## 15. Elevator Rigging Test

- A. General
  - (1) The Elevator Rigging Test does a check on the interfaces between the Digital Flight Control System (DFCS) and the elevator system wiring and sensors.
- B. References

| Reference        | Title                                            |
|------------------|--------------------------------------------------|
| 24-22-00-860-811 | Supply Electrical Power (P/B 201)                |
| 24-22-00-860-812 | Remove Electrical Power (P/B 201)                |
| 29-11-00-860-801 | Hydraulic System A or B Pressurization (P/B 201) |
| 29-11-00-860-805 | Hydraulic System A or B Power Removal (P/B 201)  |

- C. Tools/Equipment
  - <u>NOTE</u>: When more than one tool part number is listed under the same "Reference" number, the tools shown are alternates to each other within the same airplane series. Tool part numbers that are replaced or non-procurable are preceded by "Opt:", which stands for Optional.

EFFECTIVITY

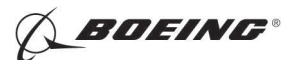

| Reference      | Description                                                                                                    |
|----------------|----------------------------------------------------------------------------------------------------|
| COM-1914       | Test Set - Air Data Model FLMTS (Flight Line Maintenance)<br>(Part #: 1891092000, Supplier: 89944, A/P Effectivity: 737-ALL)<br>(Part #: 6005KTQA1-103, Supplier: 35012, A/P Effectivity: 737-ALL)<br>(Part #: ADC800, Supplier: 41364, A/P Effectivity: 737-ALL)<br>(Part #: ADTS405F, Supplier: U0427, A/P Effectivity: 737-ALL)<br>(Part #: ADTS505, Supplier: U0427, A/P Effectivity: 737-ALL)<br>(Part #: ADTS530, Supplier: U0427, A/P Effectivity: 737-ALL)<br>(Part #: D60340, Supplier: K1474, A/P Effectivity: 737-ALL)<br>(Part #: D60383, Supplier: K1474, A/P Effectivity: 737-ALL)<br>(Part #: D60383, Supplier: K1474, A/P Effectivity: 737-ALL)<br>(Part #: D60383, Supplier: 21844, A/P Effectivity: 737-ALL)<br>(Part #: DPS350, Supplier: 21844, A/P Effectivity: 737-ALL)<br>(Part #: DPS450, Supplier: 21844, A/P Effectivity: 737-ALL)<br>(Part #: DPS450, Supplier: 21844, A/P Effectivity: 737-ALL)<br>(Part #: DPS450, Supplier: 21844, A/P Effectivity: 737-ALL)<br>(Part #: MODEL 6300, Supplier: 0RD25, A/P Effectivity: 737-ALL)<br>(Part #: MPS31C, Supplier: 48RQ2, A/P Effectivity: 737-ALL)<br>(Part #: MPS31C, Supplier: 48RQ2, A/P Effectivity: 737-100, -200,<br>-200C, -300, -400, -500, -600, -700, -700C, -700ER, -700QC, -800, -900,<br>-900ER, -ALL, -BBJ)<br>(Part #: MPS34C, Supplier: 48RQ2, A/P Effectivity: 737-100, -200,<br>-200C, -300, -400, -500, -600, -700, -700C, -700ER, -700QC, -800, -900,<br>-900ER, -ALL, -BBJ)<br>(Part #: TES9463, Supplier: 88277, A/P Effectivity: 737-ALL)<br>(Opt Part #: 18910480000, Supplier: 89944, A/P Effectivity: 737-ALL)<br>(Opt Part #: 18910480000, Supplier: 89944, A/P Effectivity: 737-ALL) |
| SPL-1677       | Assembly - Trammel Bar, Stabilizer Trim Actuator<br>(Part #: F80055-1, Supplier: 81205, A/P Effectivity: 737-100, -200,<br>-200C, -300, -400, -500, -600, -700, -700C, -700ER, -700QC, -800, -900,<br>-900ER, -BBJ)                                                                                                    |
| SPL-1742       | Regulator - Air Pressure, Elevator Feel Computer<br>(Part #: F72928-58, Supplier: 81205, A/P Effectivity: 737-600, -700,<br>-700C, -700ER, -700QC, -800, -900, -900ER, -BBJ)<br>(Part #: F72928-62, Supplier: 81205, A/P Effectivity: 737-100, -200,<br>-200C, -300, -400, -500, -600, -700, -700C, -700ER, -700QC, -800, -900,<br>-900ER, -BBJ)<br>(Part #: F72928-63, Supplier: 81205, A/P Effectivity: 737-100, -200,<br>-200C, -300, -400, -500, -600, -700, -700C, -700ER, -700QC, -800, -900,<br>-900ER, -BBJ)                                                                                                    |
| Location Zones |                                                                                                    |
| Zone           | Area                                                                                                    |
| 211            | Flight Compartment - Left                                                                                                    |
| 212            | Flight Compartment - Right                                                                                                    |
| 311            | Area Aft of Pressure Bulkhead - Left                                                                                                    |

| F | Access | Panels |
|---|--------|--------|

323

| Number | Name/Location               |
|--------|-----------------------------|
| 311BL  | Stabilizer Trim Access Door |

Vertical Fin - Front Spar To Rear Spar

## F. Prepare for the Test

SUBTASK 22-11-00-860-127

(1) Do this task: Supply Electrical Power, TASK 24-22-00-860-811.

|     | EFFECTIVITY |
|-----|-------------|
| HAP | ALL         |

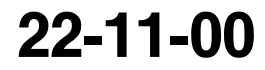

Page 553 Jun 15/2009

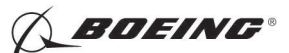

SUBTASK 22-11-00-860-296

(2) Open this circuit breaker and install safety tag:

F/O Electrical System Panel, P6-3

Row Col Number Name

18 C00451 LANDING GEAR AURAL WARN

SUBTASK 22-11-00-860-128

D

- (3) Set the autopilot stab trim cutout switch, on the control stand, to the CUTOUT position.
- SUBTASK 22-11-00-860-129
- (4) Make sure that the VHF NAV and IRS switches, on the P5 forward overhead panel, are in the NORMAL positions.

SUBTASK 22-11-00-860-130

(5) Set the left and right IRS select switches, on the P5 aft overhead panel, to the ALIGN or NAV position.

SUBTASK 22-11-00-390-001

- WARNING: WHEN THE PITOT PROBES HAVE COVERS ON THEM, MAKE SURE THAT A PERSON ON THE GROUND CAN SEE THE COVERS. ALSO MAKE SURE YOU ATTACH A TAG TO THE LEFT CONTROL WHEEL IN THE FLIGHT COMPARTMENT AS A REMINDER THAT THE PITOT PROBES HAVE COVERS ON THEM. IF THE COVERS ARE NOT REMOVED FROM THE PITOT PROBES, INCORRECT AIRSPEED-SENSING AND ALTITUDE-SENSING SIGNALS CAN OCCUR. THIS CAN CAUSE DANGEROUS FLIGHT CONDITIONS.
- (6) At the two pitot probes on the vertical fin, do the following:
  - (a) Seal the drain hole on each pitot probe.
  - **CAUTION:** MAKE SURE THAT THE PITOT PROBE HAS NO ADDED WEIGHT ON IT FROM THE TEST HOSE. THE WEIGHT OF THE TEST HOSE CAN BEND OR TWIST THE PITOT PROBE OUT OF TOLERANCE.
  - (b) Connect the pressure lines from the air data model test set, COM-1914 or regulator, SPL-1742 to the two pitot probes on the vertical fin.

SUBTASK 22-11-00-010-006

(7) Open this access panel:

Number Name/Location

311BL Stabilizer Trim Access Door

SUBTASK 22-11-00-860-312

- (8) Inside the aft unpressurized compartment, below the elevator feel computer, do the following:
  - (a) Remove the restrictor valves from the bottom of the pitot lines.
  - (b) If you are using the regulator, SPL-1742, or equivalent, do the following:
    - 1) Connect the pressure gage lines from the regulator, SPL-1742, or equivalent, to the drain holes of the pitot lines.

D633A101-HAP

- (c) If you are using the air data model test set, COM-1914, then do the following:
  - 1) Install plugs over the ends of the pitot lines.

|    | EFFECTIVITY |  |
|----|-------------|--|
| AP | ALL         |  |

Н

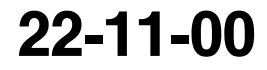

Page 554 Feb 15/2009

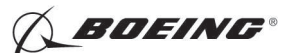

- 2) Install a highly visible streamer on the opening of the aft unpressurized compartment.
  - <u>NOTE</u>: Make sure that you can easily see the streamer from the ground. This is to remind you to remove the plugs and install the restrictor valves again when the test is completed.

SUBTASK 22-11-00-860-131

- **WARNING:** KEEP PERSONS AND EQUIPMENT AWAY FROM THE FLIGHT CONTROL SURFACES. THE AILERONS, ELEVATORS, RUDDER, FLAPS, SLATS, SPOILERS, STABILIZER AND NOSE GEAR CAN MOVE SUDDENLY WHEN YOU SUPPLY HYDRAULIC POWER. THIS CAN CAUSE INJURY TO PERSONS AND DAMAGE TO EQUIPMENT.
- (9) Supply hydraulic power to hydraulic systems A and B. To supply hydraulic power, do this task: Hydraulic System A or B Pressurization, TASK 29-11-00-860-801.

SUBTASK 22-11-00-980-007

- (10) Do these steps to set the B dimension (Figure 502):
  - <u>NOTE</u>: The B dimension is measured between the center of the upper and lower Gimbal pins on the stabilizer trim jackscrew. To do this, one person must be in the tail of the airplane with a headset and the other person in the flight compartment.
  - (a) Turn the stab trim wheel handle on the control stand to set the B dimension.
  - (b) Use the trammel bar, SPL-1677 to measure the B dimension.
  - (c) Make sure that the B dimension is  $39.89 (\pm 0.01)$  inches.

#### G. Procedure

SUBTASK 22-11-00-740-031

- (1) Push the INIT REF key on the CDU keyboard.
  - (a) Push the Line Select Key (LSK) that is adjacent to each selection:
    - 1) INDEX
    - 2) MAINT
    - 3) DFCS
    - 4) EXTENDED MAINTENANCE
    - 5) RIGGING
    - 6) ELEVATOR
      - <u>NOTE</u>: After you make this selection, the CONTINUE shows. Do the instructions that show on the CDU display before you push the LSK that is adjacent to CONTINUE.
    - 7) COMPLETE ELEV RIG
      - NOTE: This selection contains the ELEV RIG, ELEV AUTH SINGLE and ELEV AUTH DUAL tests.
    - 8) During this test, do the instructions that show on the CDU display.
    - 9) After you do the instructions that show on the CDU display, push the LSK that is adjacent to CONTINUE.
  - (b) Do the Elevator Rigging Check:
    - 1) Make sure that the values for the A and B sides are between the limits that show on the CDU display or in this task.

EFFECTIVITY HAP ALL

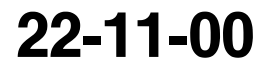

Page 555 Feb 15/2009

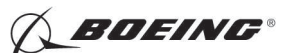

Table 523/22-11-00-993-827

| Test  |                | Limits:       |
|-------|----------------|---------------|
| 51.01 | STAB POS (VAC) | -0.07 to 0.07 |

2) Use the trammel bar, SPL-1677 to measure the B dimension.

3) Make sure that the B dimension is 39.89 ( $\pm 0.01$ ) inches.

Table 524/22-11-00-993-828

| Test  |                                | Limits         |
|-------|--------------------------------|----------------|
| 51.02 | MT ACT POS (VAC)               | -8.70 to -6.35 |
|       | Note: No value for B side; N/A |                |
| 51.03 | MT ACT POS (VAC)               | -0.20 TO 0.20  |
|       | Note: No value for B side; N/A |                |
| 51.04 | ELEV POS (vac)                 | -0.55 RO -0.45 |

4) Make sure that the elevator trailing edge aligns with the elevator index on the tail cone at 0 ( $\pm$ 0.06) inch.

Table 525/22-11-00-993-831

| Test  |                 | Limits         |
|-------|-----------------|----------------|
| 51.05 | NSS POS (VAC)   | -1.77 to -1.67 |
| 51.06 | ELEV LVDT (VAC) | -2.05 to -1.95 |
| 51.07 | ELEV POS (VAC)  | -0.55 TO -0.45 |

5) Make sure that the elevator trailing edge aligns with the elevator index on the tail cone at 0 ( $\pm$ 0.06) inch.

| Test  |                | Limits         |
|-------|----------------|----------------|
| 51.08 | ELEV POS (VAC) | -0.55 to -0.45 |
| 51.09 | ELEV POS (VAC) | -0.55 to -0.45 |
| 51.10 | ELEV POS (VAC) | -0.55 to -0.45 |
| 51.11 | ELEV POS (VAC) | -0.55 to -0.45 |
|       |                |                |

Table 526/22-11-00-993-833

6) Set the B dimension to 29.00 ( $\pm 0.01$ ) inches.

7) Use the trammel bar, SPL-1677 to measure the B dimension.

8) Make sure that the B dimension is at 29.00 ( $\pm 0.01$ ) inches.

## Table 527/22-11-00-993-834

| Test  |                 | Limits        |
|-------|-----------------|---------------|
| 51.12 | STAB POS (VAC)  | 4.47 to 5.29  |
| 51.13 | ELEV LVDT (VAC) | -0.06 to 0.06 |
| 51.14 | ELEV POS (VAC)  | -0.10 to 0.10 |

EFFECTIVITY

22-11-00

Page 556 Feb 15/2009

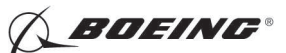

#### (Continued)

| 51.15 | NSS POS (VAC) | -0.20 to 0.20 |
|-------|---------------|---------------|
|       |               |               |

- (c) Do the Elevator Single Authority Check:
  - 1) Push the LSK that is adjacent to CONTINUE.
  - 2) Test 51.16, set up the Feel System Condition II as follows:
    - **CAUTION:** DO NOT INCREASE THE PRESSURE TO MORE THAN 6 PSIG (41 KPA), 474 KNOTS (878 KM/H) DURING THE TEST. IF THE PRESSURE IS MORE THAN 6 PSIG (41 KPA), 474 KNOTS (878 KM/H), IT CAN CAUSE DAMAGE TO THE ELEVATOR FEEL COMPUTER.
    - a) Operate the air data model test set, COM-1914 or regulator, SPL-1742 or equivalent, to pressurize the pitot system to 0.80 ( $\pm$ 0.05) PSIG = 180.16 ( $\pm$ 10.00) Knots at sea level.
  - 3) Use the CDU keyboard to put code 100 into the scratchpad.
  - 4) Push the LSK 6R.
  - 5) Push the LSK that is adjacent to CONTINUE.
  - 6) Make sure that the values for the A side are between the limits that show on the CDU display or in this task.
  - 7) Do these steps:
    - a) Set the B dimension to 38.46 ( $\pm 0.01$ ) inches.
    - b) Use the trammel bar, SPL-1677 to measure the B dimension.
    - c) Make sure that the B dimension is 38.46 ( $\pm$ 0.01) inches.

#### Table 528/22-11-00-993-835

| Test  |                | Limits       |
|-------|----------------|--------------|
| 51.17 | STAB POS (DEG) | 0.80 to 1.20 |

- 8) Remove hydraulic power from the hydraulic system B. To remove hydraulic power, do this task: Hydraulic System A or B Power Removal, TASK 29-11-00-860-805.
- 9) Engage autopilot A to CMD mode.

#### Table 529/22-11-00-993-951

| Test  |                | Limits       |
|-------|----------------|--------------|
| 51.18 | ELEV POS (DEG) | 1.60 to 2.00 |

10) Apply a mark on tail cone opposite the trailing edge of the elevator.

#### Table 530/22-11-00-993-963

| Test  |                 | Limits         |
|-------|-----------------|----------------|
| 51.19 | SURF AUTH (DEG) | -3.90 to -2.10 |

- 11) Measure the elevator trailing edge deflection from the mark applied in test 51.18.
- 12) Make sure that the deflection distance is between 1.25 and 2.32 inches.
- 13) Write the number on a piece of paper (A =\_\_\_\_).

EFFECTIVITY

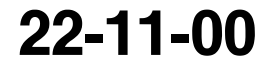

Page 557 Jun 15/2009

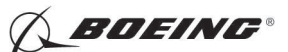

Table 531/22-11-00-993-838

| Test  |                 | Limits       |
|-------|-----------------|--------------|
| 51.20 | ELEV POS (DEG)  | 1.60 to 2.00 |
| 51.21 | SURF AUTH (DEG) | 1.90 to 3.70 |

14) Measure the elevator trailing edge deflection from the mark applied in test 51.18.

15) Make sure that the deflection distance is between 1.13 and 2.20 inches.

16) Write the number on a piece of paper (B =\_\_\_\_).

### Table 532/22-11-00-993-840

| Test  |                 | Limits:    |
|-------|-----------------|------------|
| 51.22 | SURF AUTH (DEG) | 4.00 (MIN) |

- 17) Add the two numbers A and B (absolute values) in tests 51.19 and 51.21.
- 18) Make sure that the total sum of the A and B is 2.38 inches (Minimum).
- 19) Push the LSK that is adjacent to YES (on second screen page of Test 51.22).
  - NOTE: The CDU display shows "DO YOU WANT TO INSERT ANOTHER HARDOVER CONDITION ?". After you make the YES selection, the BITE takes you back to previous test screen.
- 20) Push the LSK that is adjacent to CONTINUE on test 51.16 and test 51.17.
- 21) Keep the same pitot pressure and the B dimension.
- WARNING: KEEP PERSONS AND EQUIPMENT AWAY FROM THE FLIGHT CONTROL SURFACES. THE AILERONS, ELEVATORS, RUDDER, FLAPS, SLATS, SPOILERS, STABILIZER AND NOSE GEAR CAN MOVE SUDDENLY WHEN YOU SUPPLY HYDRAULIC POWER. THIS CAN CAUSE INJURY TO PERSONS AND DAMAGE TO EQUIPMENT.
- 22) Supply hydraulic power to hydraulic systems A and B. To supply hydraulic power, do this task: Hydraulic System A or B Pressurization, TASK 29-11-00-860-801.
- 23) Engage autopilot A to CMD mode.
- 24) Make sure that the values are between the limits that show on the CDU display or in this task.

| Test  |                | Limits       |
|-------|----------------|--------------|
| 51.18 | ELEV POS (DEG) | 1.60 to 2.00 |

Table 533/22-11-00-993-953

25) Apply a mark on the tail cone opposite the trailing edge of the elevator.

#### Table 534/22-11-00-993-954

| Test  |                 | Limits         |
|-------|-----------------|----------------|
| 51.19 | SURF AUTH (DEG) | -3.90 to -2.10 |

26) Measure the elevator trailing edge deflection from the mark applied in test 51.18.

27) Make sure that the deflection distance is between 1.25 and 2.32 inches.

28) Write the number on a piece of paper (C =\_\_\_\_).

EFFECTIVITY

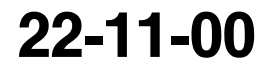

Page 558 Feb 15/2009

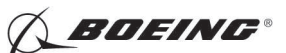

Table 535/22-11-00-993-843

| Test  |                 | Limits       |
|-------|-----------------|--------------|
| 51.20 | ELEV POS (DEG)  | 1.60 to 2.00 |
| 51.21 | SURF AUTH (DEG) | 1.90 to 3.70 |

29) Measure the elevator trailing edge deflection from the mark applied in test 51.18.

30) Make sure that the deflection distance is between 1.13 and 2.20 inches.

31) Write the number on a piece of paper (D =).

### Table 536/22-11-00-993-845

| Test  |                 | Limits     |
|-------|-----------------|------------|
| 51.22 | SURF AUTH (DEG) | 4.00 (MIN) |

- 32) Add the two numbers C and D (absolute values) in tests 51.19 and 51.21.
- 33) Make sure that the total sum of C and D is 2.38 inches (Minimum).
- Push the LSK that is adjacent to YES (on second screen page of Test 51.22).
  - NOTE: The CDU display shows "DO YOU WANT TO INSERT ANOTHER HARDOVER CONDITION ?". After you make the YES selection, the BITE takes you back to previous test screen.
- 35) Push the LSK that is adjacent to CONTINUE on test 51.16 and test 51.17.
- 36) Keep the same pitot pressure and the B dimension.
- 37) Remove hydraulic power from the hydraulic system A. To remove hydraulic power, do this task: Hydraulic System A or B Power Removal, TASK 29-11-00-860-805.
- 38) Engage autopilot B to CMD mode.
- 39) Make sure that the values are between the limits that show on the CDU display or in this task.

| Test  |                | Limits       |
|-------|----------------|--------------|
| 51.18 | ELEV POS (DEG) | 1.60 to 2.00 |

Table 537/22-11-00-993-955

Apply a mark on the tail cone opposite the trailing edge of the elevator. 40)

## Table 538/22-11-00-993-956

| Test  |                 | Limits         |
|-------|-----------------|----------------|
| 51.19 | SURF AUTH (DEG) | -3.90 to -2.10 |

41) Measure the elevator trailing edge deflection from the mark applied in test 51.18.

42) Make sure that the deflection distance is between 1.25 and 2.32 inches.

43) Write the number on a piece of paper (E= ).

## Table 539/22-11-00-993-848

| Test  |                 | Limits       |
|-------|-----------------|--------------|
| 51.20 | ELEV POS (DEG)  | 1.60 to 2.00 |
| 51.21 | SURF AUTH (DEG) | 1.90 to 3.70 |

**EFFECTIVITY** HAP ALL

22-11-00

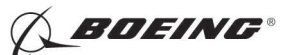

- 44) Measure the elevator trailing edge deflection from the mark applied in test 51.18.
- 45) Make sure that the deflection distance is between 1.13 and 2.20 inches.
- 46) Write the number on a piece of paper (F =\_\_\_\_).

### Table 540/22-11-00-993-850

| Test  |                 | Limits     |
|-------|-----------------|------------|
| 51.22 | SURF AUTH (DEG) | 4.00 (MIN) |

- 47) Add the two numbers E and F (absolute values) in tests 51.19 and 51.21.
- 48) Make sure that the total sum of E and F is 2.38 inches (Minimum).
- 49) Push the LSK that is adjacent to YES (on second screen page of Test 51.22).
  - <u>NOTE</u>: The CDU display shows "DO YOU WANT TO INSERT ANOTHER HARDOVER CONDITION ?". After you make the YES selection, the BITE takes you back to previous test screen.
- 50) Push the LSK that is adjacent to CONTINUE on test 51.16 and test 51.17.
- 51) Keep the same pitot pressure and the B dimension.
- WARNING: KEEP PERSONS AND EQUIPMENT AWAY FROM THE FLIGHT CONTROL SURFACES. THE AILERONS, ELEVATORS, RUDDER, FLAPS, SLATS, SPOILERS, STABILIZER AND NOSE GEAR CAN MOVE SUDDENLY WHEN YOU SUPPLY HYDRAULIC POWER. THIS CAN CAUSE INJURY TO PERSONS AND DAMAGE TO EQUIPMENT.
- 52) Supply hydraulic power to hydraulic systems A and B. To supply hydraulic power, do this task: Hydraulic System A or B Pressurization, TASK 29-11-00-860-801.
- 53) Engage autopilot B to CMD mode.
- 54) Make sure that the values are between the limits that show on the CDU display or in this task.

| Table 541/22-11-00-993-957 |                |              |
|----------------------------|----------------|--------------|
| Test                       |                | Limits       |
| 51.18                      | ELEV POS (DEG) | 1.60 to 2.00 |

55) Apply a mark on the tail cone opposite the trailing edge of the elevator.

## Table 542/22-11-00-993-958

| Test  |                 | Limits         |
|-------|-----------------|----------------|
| 51.19 | SURF AUTH (DEG) | -3.90 to -2.10 |

- 56) Measure the elevator trailing edge deflection from the mark applied in test 51.18.
- 57) Make sure that the deflection distance is between 1.25 and 2.32 inches.
- Write the number on a piece of paper (G = \_\_\_\_\_).

#### Table 543/22-11-00-993-853

| Test  |                 | Limits       |
|-------|-----------------|--------------|
| 51.20 | ELEV POS (DEG)  | 1.60 to 2.00 |
| 51.21 | SURF AUTH (DEG) | 1.90 to 3.70 |

EFFECTIVITY

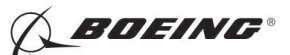

- 59) Measure the elevator trailing edge deflection from the mark applied in test 51.18.
- 60) Make sure that the deflection distance is between 1.13 and 2.20 inches.
- 61) Write the number on a piece of paper (H =\_\_\_\_).

### Table 544/22-11-00-993-855

| Test  |                 | Limits     |
|-------|-----------------|------------|
| 51.22 | SURF AUTH (DEG) | 4.00 (MIN) |

- 62) Add the two numbers G and H (absolute values) in tests 51.19 and 51.21.
- 63) Make sure that the total sum of G and H is 2.38 inches (Minimum).
- 64) Push the LSK that is adjacent to YES (on second screen page of Test 51.22).
  - NOTE: The CDU display shows "DO YOU WANT TO INSERT ANOTHER HARDOVER CONDITION ?". After you make the YES selection, the BITE takes you back to previous test screen.
- 65) Test 51.16, set up the Feel System Condition I as follows:
- **CAUTION:** DO NOT INCREASE THE PRESSURE TO MORE THAN 6 PSIG (41 KPA), 474 KNOTS (878 KM/H) DURING THE TEST. IF THE PRESSURE IS MORE THAN 6 PSIG (41 KPA), 474 KNOTS (878 KM/H), IT CAN CAUSE DAMAGE TO THE ELEVATOR FEEL COMPUTER.
- 66) Operate the air data model test set, COM-1914 or regulator, SPL-1742 or equivalent, to reduce the pitot pressure to 0.0 PSIG, then increase the pitot pressure to 0.45 ( $\pm$ 0.05) PSIG = 138.00 ( $\pm$ 10.00) Knots at sea level.
- 67) Use the CDU keyboard to put code 100 into the scratchpad.
- 68) Push the LSK 6R.
- 69) Push the LSK that is adjacent to CONTINUE.
- 70) Make sure that the values are between the limits that show on the CDU display or in this task.
- 71) Do these steps:
  - a) Set the B dimension to 38.46 ( $\pm 0.01$ ) inches.
  - b) Use the trammel bar, SPL-1677 to measure the B dimension.
  - c) Make sure that the B dimension is  $38.46 (\pm 0.01)$  inches.

#### Table 545/22-11-00-993-856

| Test  |                | Limits       |
|-------|----------------|--------------|
| 51.17 | STAB POS (DEG) | 0.80 to 1.20 |

WARNING: KEEP PERSONS AND EQUIPMENT AWAY FROM THE FLIGHT CONTROL SURFACES. THE AILERONS, ELEVATORS, RUDDER, FLAPS, SLATS, SPOILERS, STABILIZER AND NOSE GEAR CAN MOVE SUDDENLY WHEN YOU SUPPLY HYDRAULIC POWER. THIS CAN CAUSE INJURY TO PERSONS AND DAMAGE TO EQUIPMENT.

- 72) Supply hydraulic power to hydraulic systems A and B. To supply hydraulic power, do this task: Hydraulic System A or B Pressurization, TASK 29-11-00-860-801.
- 73) Engage autopilot A to CMD mode.

HAP ALL

EFFECTIVITY

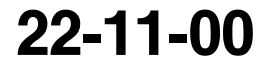

Page 561 Feb 15/2009

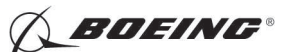

Table 546/22-11-00-993-959

| Test  |                | Limits       |
|-------|----------------|--------------|
| 51.18 | ELEV POS (DEG) | 1.60 to 2.00 |

74) Apply a mark on the tail cone opposite the trailing edge of the elevator.

Table 547/22-11-00-993-960

| Test  |                 | Limits         |
|-------|-----------------|----------------|
| 51.19 | SURF AUTH (DEG) | -12.0 to -7.30 |

75) Measure the elevator trailing edge deflection from the mark applied in test 51.18.

76) Make sure that the deflection distance is between 4.34 and 7.14 inches.

77) Write the number on a piece of paper (I =\_\_\_\_).

## Table 548/22-11-00-993-859

| Test  |                 | Limits       |
|-------|-----------------|--------------|
| 51.20 | ELEV POS (DEG)  | 1.60 to 2.00 |
| 51.21 | SURF AUTH (DEG) | 4.10 to 6.40 |

78) Measure the elevator trailing edge deflection from the mark applied in test 51.18.

79) Make sure that the deflection distance is between 2.44 and 3.80 inches.

80) Write the number on a piece of paper (J =\_\_\_\_).

Table 549/22-11-00-993-861

| Test  |                 | Limits      |
|-------|-----------------|-------------|
| 51.22 | SURF AUTH (DEG) | 11.40 (MIN) |

81) Add the two numbers I and J (absolute values) in tests 51.19 and 51.21.

82) Make sure that the total sum of the I and J is 6.78 inches (Minimum).

83) Push the LSK that is adjacent to YES (on second screen page of Test 51.22).

NOTE: The CDU display shows "DO YOU WANT TO INSERT ANOTHER HARDOVER CONDITION ?". After you make the YES selection, the BITE takes you back to previous test screen.

84) Test 51.16, set up the Feel System Condition III as follows:

**CAUTION:** DO NOT INCREASE THE PRESSURE TO MORE THAN 6 PSIG (41 KPA), 474 KNOTS (878 KM/H) DURING THE TEST. IF THE PRESSURE IS MORE THAN 6 PSIG (41 KPA), 474 KNOTS (878 KM/H), IT CAN CAUSE DAMAGE TO THE ELEVATOR FEEL COMPUTER.

- a) Operate the air data model test set, COM-1914 or regulator, SPL-1742 or equivalent, to reduce the pitot pressure to 0 PSIG, then increase the pitot pressure to 4.10  $(\pm 0.05)$  PSIG=402.00  $(\pm 4.5)$  Knots at sea level.
- 85) Use the CDU keyboard to put code 100 into the scratchpad.
- 86) Push the LSK 6R.
- 87) Push the LSK that is adjacent to CONTINUE.

EFFECTIVITY HAP ALL

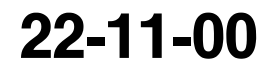

Page 562 Feb 15/2009

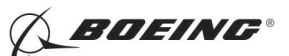

- 88) Make sure that the values are between the limits that show on the CDU display or in this task.
- 89) Do these steps:
  - a) Set the B dimension to 38.46 ( $\pm 0.01$ ) inches.
  - b) Use the trammel bar, SPL-1677 to measure the B dimension.
  - c) Make sure that the dimension is 38.46 ( $\pm$ 0.01) inches.

### Table 550/22-11-00-993-862

| Test  |                | Limits       |
|-------|----------------|--------------|
| 51.17 | STAB POS (DEG) | 0.80 to 1.20 |

WARNING: KEEP PERSONS AND EQUIPMENT AWAY FROM THE FLIGHT CONTROL SURFACES. THE AILERONS, ELEVATORS, RUDDER, FLAPS, SLATS, SPOILERS, STABILIZER AND NOSE GEAR CAN MOVE SUDDENLY WHEN YOU SUPPLY HYDRAULIC POWER. THIS CAN CAUSE INJURY TO PERSONS AND DAMAGE TO EQUIPMENT.

- 90) Supply hydraulic power to hydraulic systems A and B. To supply hydraulic power, do this task: Hydraulic System A or B Pressurization, TASK 29-11-00-860-801.
- 91) Engage autopilot B to CMD mode.

### Table 551/22-11-00-993-961

| Test  |                | Limits       |
|-------|----------------|--------------|
| 51.18 | ELEV POS (DEG) | 1.60 to 2.00 |

92) Apply a mark on the tail cone opposite the trailing edge of the elevator.

## Table 552/22-11-00-993-962

| Test  |                 | Limits         |
|-------|-----------------|----------------|
| 51.19 | SURF AUTH (DEG) | -2.20 to -1.20 |

93) Measure the elevator trailing edge deflection from the mark applied in test 51.18.

94) Make sure that the deflection distance is between 0.71 and 1.31 inches.

95) Write the number on a piece of paper (K =\_\_\_\_).

## Table 553/22-11-00-993-865

| Test  |                 | Limits       |
|-------|-----------------|--------------|
| 51.20 | ELEV POS (DEG)  | 1.60 to 2.00 |
| 51.21 | SURF AUTH (DEG) | 1.20 to2.30  |

96) Measure the elevator trailing edge deflection from the mark applied in test 51.18.

- 97) Make sure that the deflection distance is between 0.58 and 1.36 inches.
- 98) Write the number on a piece of paper (L = \_\_\_\_).

## Table 554/22-11-00-993-867

| Test  |                 | Limits     |
|-------|-----------------|------------|
| 51.22 | SURF AUTH (DEG) | 2.40 (MIN) |

EFFECTIVITY

Page 563 Feb 15/2009

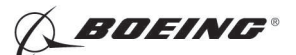

- 99) Add the two numbers K and L (absolute values) in tests 51.19 and 51.21.
- 100) Make sure that the total sum of the K and L is 1.74 inches (Minimum).
- (d) Do the Elevator Dual Authority Check:
  - 1) Push the LSK that is adjacent to NO (on second screen page of Test 51.22).
    - <u>NOTE</u>: The CDU display shows "DO YOU WANT TO INSERT ANOTHER HARDOVER CONDITION ?". After you make the NO selection, the BITE takes you to the subsequent test screen.
  - 2) Do the instructions that show on the CDU display.
  - 3) Do these steps:
    - a) Set the B dimension to 39.89 ( $\pm 0.01$ ) inches.
    - b) Use the trammel bar, SPL-1677 to measure the B dimension.
    - c) Make sure that the B dimension is 39.89 ( $\pm 0.01$ ) inches.
  - 4) Make sure that the values for the A side and B side are between the limits that show on the CDU display or in this task.

#### Table 555/22-11-00-993-868

| Test  |                | Limits        |
|-------|----------------|---------------|
| 51.23 | STAB POS (VAC) | -0.07 to 0.07 |

## Table 556/22-11-00-993-947

| Test   |                    | Limits         |
|--------|--------------------|----------------|
| 51.24  | + SURF DELTA (DEG) | 14.5 to 17.5   |
| 51.25  | -SURF DELTA (DEG)  | 11.7 TO 14.7   |
| 51.26: | ELEV POS (VAC)     | -0.40 to 0.40  |
| 51.27  | ELEV LVDT (VAC)    | -2.15 to -1.95 |
| 51.28  | ELEV POS (VAC)     | -0.55 to -0.45 |

5) Make sure that the elevator trailing edge aligns with the elevator index on the tail cone at 0.0 ( $\pm$ 0.06) inch.

#### Table 557/22-11-00-993-871

| Test   |                    | Limits        |
|--------|--------------------|---------------|
| 51.29  | + SURF DELTA (DEG) | 0.00 to 1.00  |
| 51.30  | -SURF DELTA (DEG)  | -1.00 to 0.00 |
| 51.31  | + SURF DELTA (DEG) | 0.00 to 1.00  |
| 51.32: | -SURF DELTA (DEG)  | -1.00 to 0.00 |
| 51.33  | ELEV POS (DEG)     | 1.80 to 2.20  |

- 6) Measure the distance of the elevator trailing edge deflection from the elevator index mark on the tail cone.
- 7) Make sure that the deflection distance is between 1.10 and 1.30 inches from the elevator index mark.

22-11-00

Page 564 Feb 15/2009

HAP ALL

EFFECTIVITY

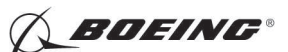

Table 558/22-11-00-993-873

| Test  |                   | Limits        |
|-------|-------------------|---------------|
| 51.34 | -SURF DELTA (DEG) | -1.00 to 0.00 |
| 51.35 | ELEV POS (DEG)    | -1.00 to 0.50 |
| 51.36 | ELEV POS (DEG)    | -1.00 to 0.50 |
| 51.37 | -SURF DELTA (DEG) | -1.00 to 0.00 |

8) Do these steps to get out of the BITE test:

<u>NOTE</u>: If there are instructions on the CDU display, it is necessary to do the instructions that show on the CDU display.

- a) Push the LSK adjacent to PREV MENU on test 51.37 screen.
- b) Push the LSK adjacent to PREV MENU on the ELEVATOR RIGGING screen.
- c) Push the LSK adjacent to CONTINUE on the RIGGING INDEX screen.
- d) Push the LSK adjacent to EXIT on the RIGGING INDEX screen.
- e) Push the LSK adjacent to CONTINUE on the END OF BITE RIGGING screen.
- f) Push the LSK adjacent to EXIT until you get out of the BITE test.
- H. Put the Airplane Back to Its Usual Condition

SUBTASK 22-11-00-860-132

(1) Push the captain's or first officer's autopilot disengage switch, on the control wheel, to make sure that the autopilot is disengaged.

SUBTASK 22-11-00-860-217

(2) Remove the safety tag and close this circuit breaker:

F/O Electrical System Panel, P6-3

| Row | <u>Col</u> | Number | Name                    |
|-----|------------|--------|-------------------------|
| D   | 18         | C00451 | LANDING GEAR AURAL WARN |

SUBTASK 22-11-00-860-134

(3) Set the autopilot stab trim cutout switch, on the control stand, to the NORMAL position.

SUBTASK 22-11-00-860-135

(4) Remove hydraulic power from hydraulic systems A and B. To remove hydraulic power, do this task: Hydraulic System A or B Power Removal, TASK 29-11-00-860-805.

SUBTASK 22-11-00-080-002

- (5) At the two pitot probes on the vertical fin, do the following:
  - (a) Remove the pressure lines from theair data model test set, COM-1914orregulator, SPL-1742, or equivalent to the pitot probes.
  - (b) Remove the seals from the drain holes in each pitot probe.

SUBTASK 22-11-00-080-003

EFFECTIVITY

- (6) In the aft unpressurized compartment, below the elevator feel computer, do the following:
  - (a) If you use the regulator, SPL-1742, or equivalent, do the following:
    - 1) Disconnect the pressure gage lines of the regulator, SPL-1742, or equivalent, from the drain holes of the pitot lines.
  - (b) If you used the air data model test set, COM-1914, do the following:

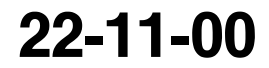

Page 565 Feb 15/2009

HAP ALL

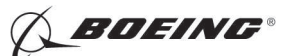

- 1) Remove the plugs that were installed over the ends of the pitot lines.
- 2) Remove the highly visible streamer on the opening of the aft unpressurized compartment.
- 3) Install the restrictor valves on the bottom of the pitot lines.

SUBTASK 22-11-00-410-001

(7) Close this access door:

Number Name/Location

311BL Stabilizer Trim Access Door

SUBTASK 22-11-00-860-136

(8) Do this task: Remove Electrical Power, TASK 24-22-00-860-812.

--- END OF TASK ----

EFFECTIVITY

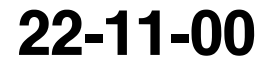

Page 566 Feb 15/2009

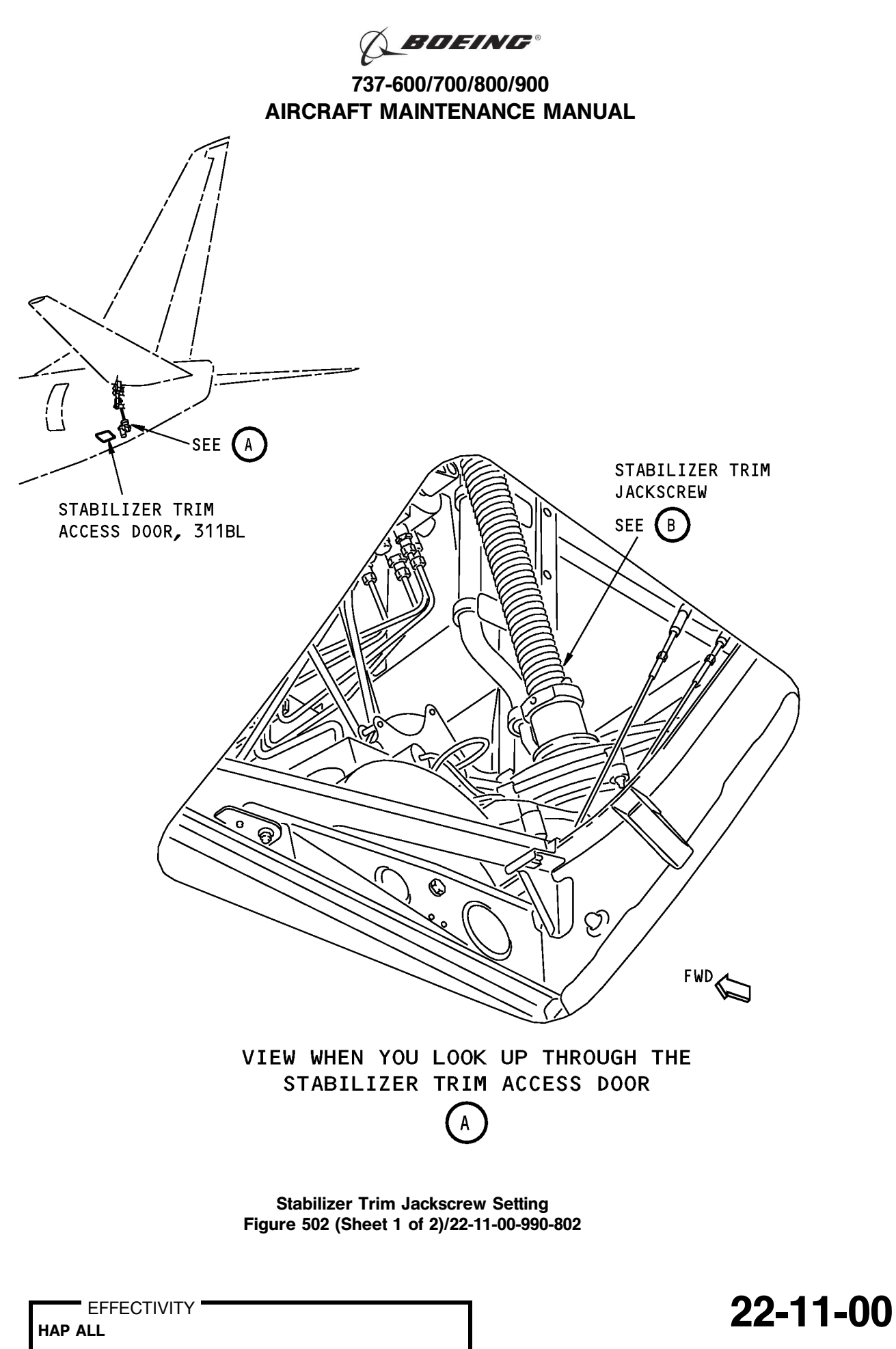

Page 567 Feb 15/2009

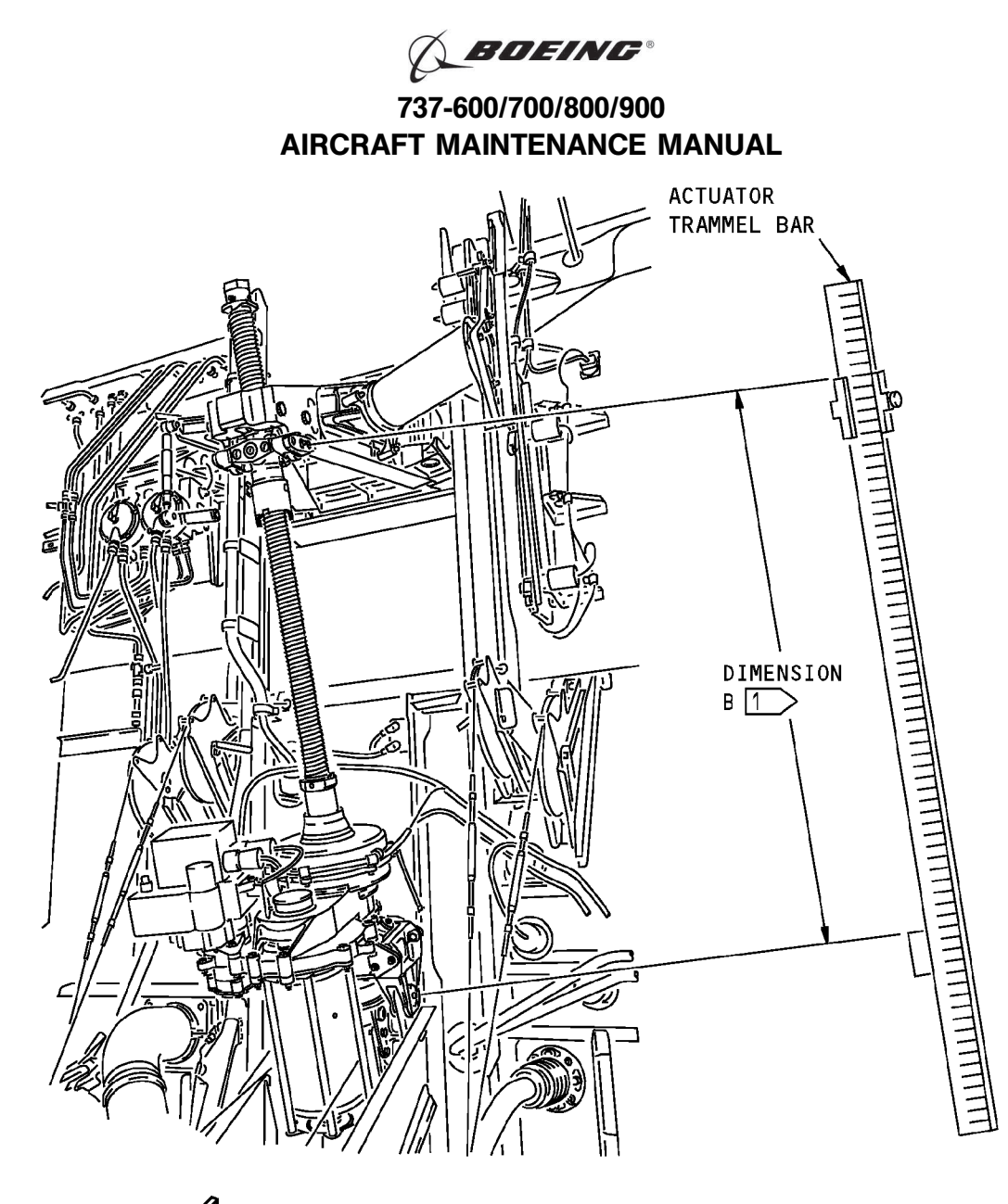

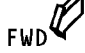

STABILIZER TRIM JACKSCREW

- NOTE: THE STABILIZER TRIM JACKSCREW IS SHOWN WITH THE STABILILIZER LEADING EDGE AT ZERO DEGREE.
- 1 THE DIMENSION B IS MEASURED BETWEEN THE CENTER OF THE UPPER AND LOWER GIMBAL PINS.

Stabilizer Trim Jackscrew Setting Figure 502 (Sheet 2 of 2)/22-11-00-990-802

EFFECTIVITY

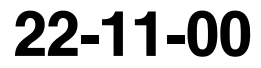

BOEING®

737-600/700/800/900 **AIRCRAFT MAINTENANCE MANUAL** 

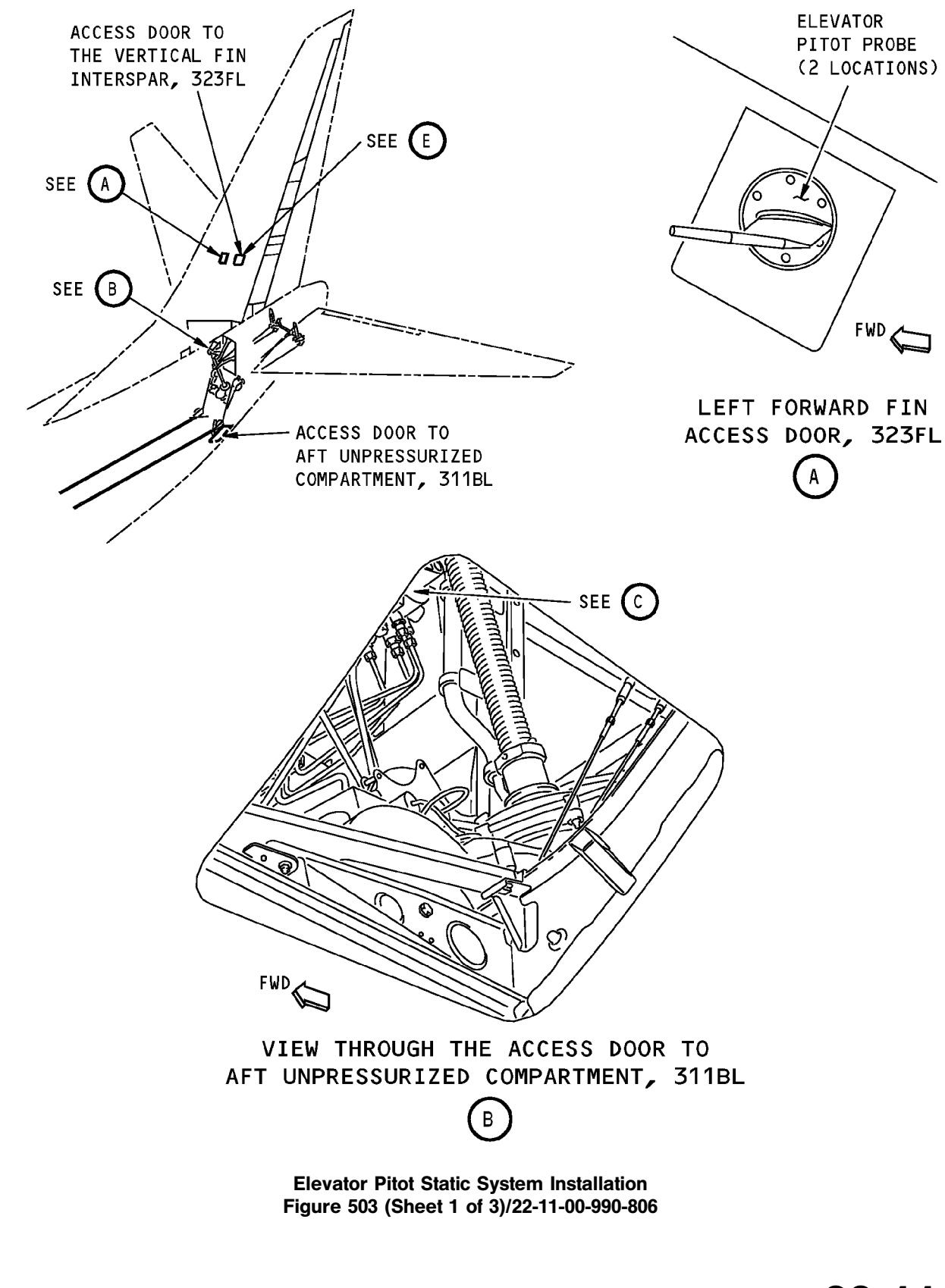

22-11-00

FWD

HAP ALL

EFFECTIVITY
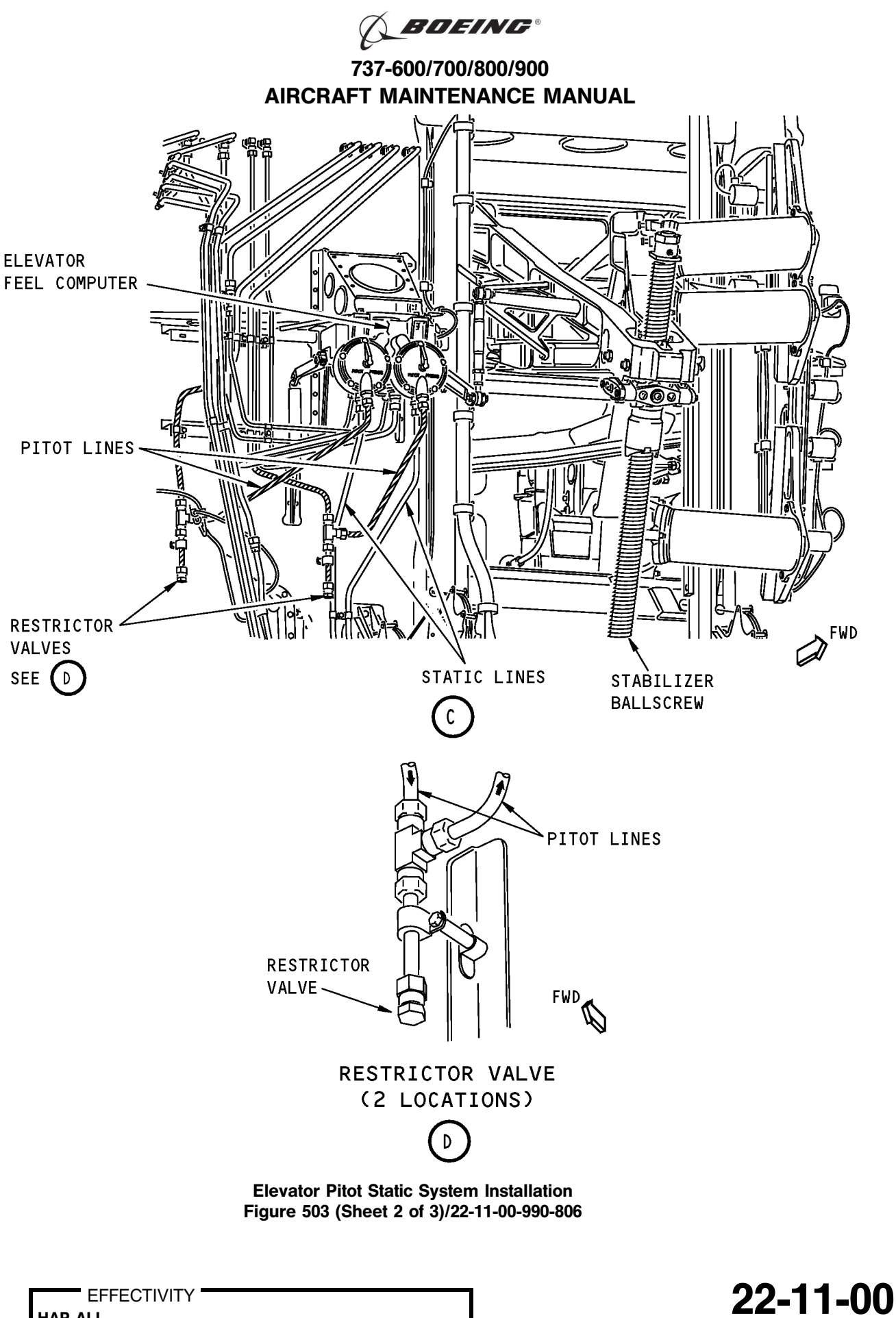

HAP ALL

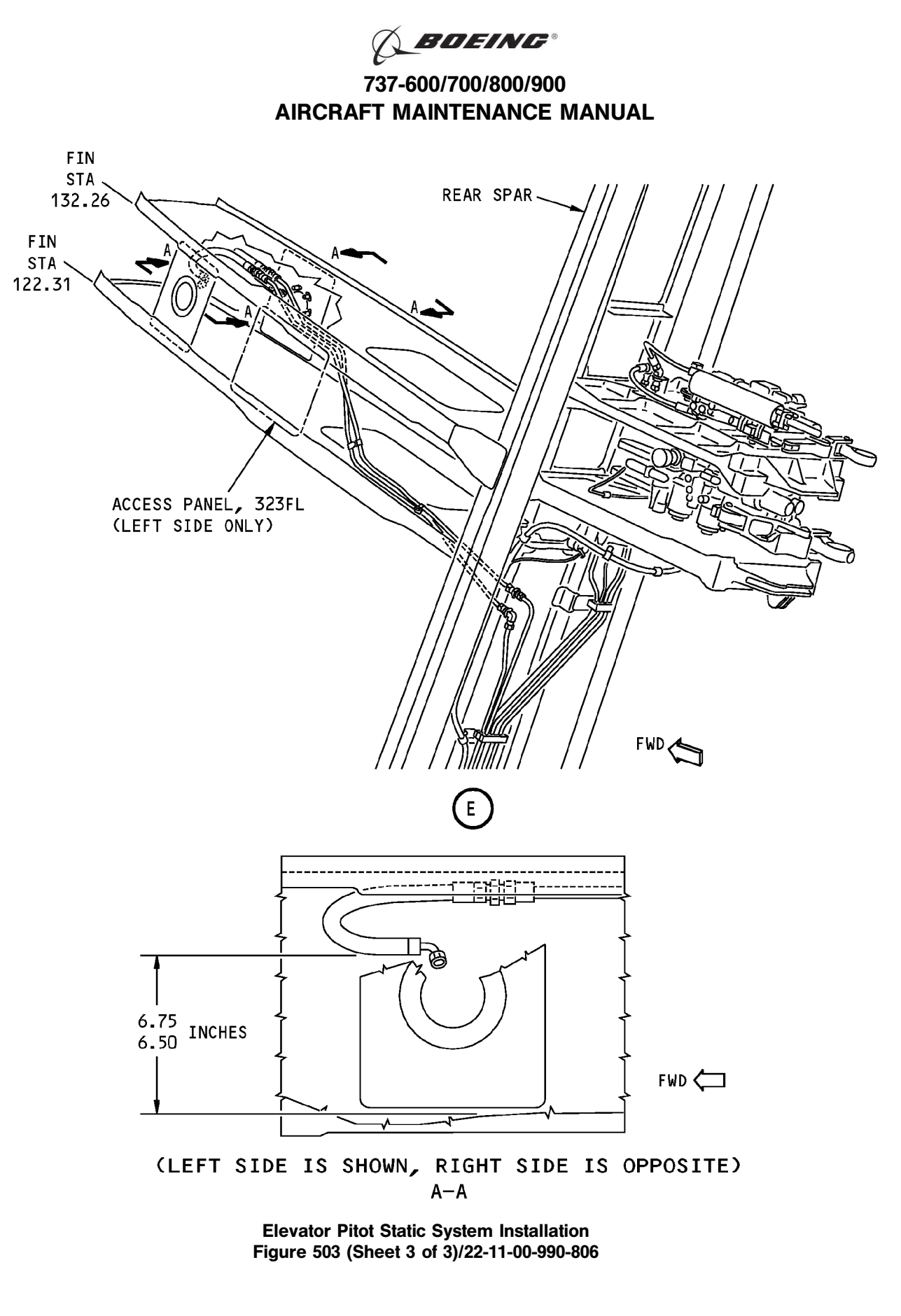

|     | = EF | FEC | TIVIT |
|-----|------|-----|-------|
| HAP | ALL  |     |       |

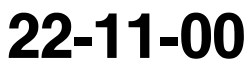

Page 571 Feb 15/2009

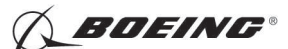

## TASK 22-11-00-820-803

## 16. Aileron Rigging Test

#### A. General

(1) The Aileron Rigging Test does a check on the interfaces between the Digital Flight Control System (DFCS) and the aileron system wiring and sensors.

#### B. References

| Reference        | Title                                            |
|------------------|--------------------------------------------------|
| 24-22-00-860-811 | Supply Electrical Power (P/B 201)                |
| 24-22-00-860-812 | Remove Electrical Power (P/B 201)                |
| 29-11-00-860-801 | Hydraulic System A or B Pressurization (P/B 201) |
| 29-11-00-860-805 | Hydraulic System A or B Power Removal (P/B 201)  |

#### C. Location Zones

| Zone | Area                       |
|------|----------------------------|
| 211  | Flight Compartment - Left  |
| 212  | Flight Compartment - Right |

#### D. Prepare for the Test

SUBTASK 22-11-00-860-137

(1) Do this task: Supply Electrical Power, TASK 24-22-00-860-811.

SUBTASK 22-11-00-860-295

(2) Open this circuit breaker and install safety tag:

F/O Electrical System Panel, P6-3

| Row | Col | Number | <u>Name</u>             |
|-----|-----|--------|-------------------------|
| D   | 18  | C00451 | LANDING GEAR AURAL WARN |

SUBTASK 22-11-00-860-138

(3) Set the autopilot stab trim cutout switch, on the control stand, to the CUTOUT position.

SUBTASK 22-11-00-860-139

(4) Make sure that the VHF NAV and IRS switches, on the P5 forward overhead panel, are in the NORMAL positions.

SUBTASK 22-11-00-860-140

(5) Set the left and right IRS select switches, on the P5 aft overhead panel, to the ALIGN or NAV position.

SUBTASK 22-11-00-860-141

- **WARNING:** KEEP PERSONS AND EQUIPMENT AWAY FROM THE FLIGHT CONTROL SURFACES. THE AILERONS, ELEVATORS, RUDDER, FLAPS, SLATS, SPOILERS, STABILIZER AND NOSE GEAR CAN MOVE SUDDENLY WHEN YOU SUPPLY HYDRAULIC POWER. THIS CAN CAUSE INJURY TO PERSONS AND DAMAGE TO EQUIPMENT.
- (6) Supply hydraulic power to hydraulic systems A and B. To supply hydraulic power, do this task: Hydraulic System A or B Pressurization, TASK 29-11-00-860-801.

SUBTASK 22-11-00-980-008

(7) Set the aileron trim to 0 unit.

SUBTASK 22-11-00-980-010

(8) Set the speed brake handle to the down position.

EFFECTIVITY

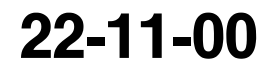

Page 572 Feb 15/2009

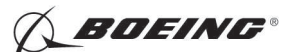

## E. Procedure

## HAP 001-007

SUBTASK 22-11-00-740-032

- (1) Push the INIT REF key on the CDU keyboard.
  - <u>NOTE</u>: Airplanes delivered before line number 184 were rigged to the inboard aileron surface. If the airplane was subsequently rigged to the aileron rigging procedure in AMM 27-11-00/501, the ailerons are rigged to the outboard aileron surface. If this was done, you must use the procedure for airplanes rigged to the outboard aileron surface to test the aileron rigging. The procedure for airplanes rigged to the outboard aileron surface follows this procedure.
  - (a) Push the Line Select Key (LSK) that is adjacent to each selection:
    - 1) INDEX
    - 2) MAINT
    - 3) DFCS
    - 4) EXTENDED MAINTENANCE
    - 5) RIGGING
    - 6) AILERON
      - <u>NOTE</u>: After you make this selection, then CONTINUE shows. Do the instructions that show on the CDU display before you push the LSK that is adjacent to CONTINUE.
    - 7) COMPLETE AIL RIG

NOTE: This selection contains the AIL RIG, AIL AUTHORITY and SPOILER tests.

- 8) During this test, do the instructions that show on the CDU display.
- 9) After you do the instructions that show on the CDU display, push the LSK that is adjacent to CONTINUE.
- (b) Do the Aileron Rigging Check:
  - 1) Make sure that the values for the A and B sides are between the limits that show on the CDU display or in this task.

| Table | 559/22-1 | 1-00-993 | -874 |
|-------|----------|----------|------|
|-------|----------|----------|------|

| Test  |               | Limits        |
|-------|---------------|---------------|
| 52.01 | AIL POS (VAC) | -0.06 to 0.06 |

2) Make sure that the inboard surfaces of the left and right aileron are 0.17 ( $\pm$ 0.05) inches down from the adjacent fixed structure panel.

D633A101-HAP

3) Test limits:

## Table 560/22-11-00-993-875

| Test  |               | Limits        |
|-------|---------------|---------------|
| 52.02 | AIL POS (VAC) | -0.06 to 0.06 |

4) Make sure that the left and right ailerons do not move.

EFFECTIVITY

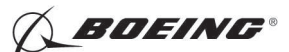

## HAP 001-007 (Continued)

| Table 561/22-11-00-993-876 |                |                 |  |
|----------------------------|----------------|-----------------|--|
| Test                       |                | Limits          |  |
| 52.03                      | AIL POS (VAC)  | -0.06 to 0.06   |  |
| 52.04                      | AIL LVDT (VAC) | : -0.08 to 0.08 |  |
| 52.05                      | AIL POS (VAC)  | -0.06 to 0.06   |  |

(c) Do the Aileron Authority Check:

1) Push the LSK that is adjacent to CONTINUE.

#### Table 562/22-11-00-993-877

| Test  |                | Limits       |
|-------|----------------|--------------|
| 52.07 | AIL LVDT (DEG) | 4.90 to 5.10 |
| 52.08 | AIL POS (VAC)  | 1.95 to 2.39 |

- 2) Make sure that the inboard surface of the right aileron is 0.70 ( $\pm$ 0.10) inches above the adjacent fixed structure panel.
- 3) Make sure that the inboard surface of the left aileron is  $1.05 (\pm 0.10)$  inches below the adjacent fixed structure panel.
- 4) Test limits:

#### Table 563/22-11-00-993-878

| Test  |                | Limits:        |
|-------|----------------|----------------|
| 52.09 | AIL LVDT (DEG) | -5.10 to -4.90 |
| 52.10 | AIL POS (VAC)  | -2.47 to -2.00 |

- 5) Make sure that the inboard surface of the left aileron is 0.70 ( $\pm$ 0.10) inches above the adjacent fixed structure panel.
- 6) Make sure that the inboard surface of the right aileron is  $1.05 (\pm 0.10)$  inches below the adjacent fixed structure panel.
- 7) Test limits:

#### Table 564/22-11-00-993-879

| Test  |                  | Limits          |
|-------|------------------|-----------------|
| 52.11 | SURF DELTA (VAC) | 0.00 to 0.38    |
| 52.12 | AIL POS (VAC)    | -0.44 to 0.44   |
| 52.13 | SURF DELTA (VAC) | 0.00 to 0.38    |
| 52.14 | AIL POS (VAC)    | -0.44 to 0.44   |
| 52.15 | AIL LVDT (VAC)   | : -0.08 to 0.08 |
| 52.16 | AIL POS (VAC)    | -0.06 to 0.06   |
| 52.17 | AIL POS (VAC)    | -0.06 to 0.06   |

EFFECTIVITY

22-11-00

Page 574 Feb 15/2009

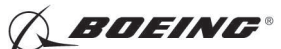

#### HAP 001-007 (Continued)

(Continued)

| 52.18 | AIL POS (VAC) | -0.06 to 0.06   |
|-------|---------------|-----------------|
| 52.19 | AIL POS (VAC) | : -0.06 to 0.06 |
| 52.20 | AIL POS (VAC) | -0.38 to 0.38   |
| 52.21 | AIL POS (VAC) | -0.38 to 0.38   |

(d) Do the Spoiler Check:

- 1) Push the LSK that is adjacent to CONTINUE.
- 2) Make sure that the values for the A side and B side are between the limits that show on the CDU display or in this task.

| Table | 565/22-11-00-993-880 |   |
|-------|----------------------|---|
|       |                      | - |

| Test  |                 | Limits          |
|-------|-----------------|-----------------|
| 52.23 | SPOILER 4 (VAC) | : -0.30 to 0.30 |
| 52.24 | SPOILER 9 (VAC) | -0.30 to 0.30   |
| 52.25 | SPOILER 4 (VAC) | 6.27 to 8.22    |
| 52.26 | SPOILER 9 (VAC) | 6.27 to 8.22    |

- 3) Do these steps to get out of the BITE test:
  - <u>NOTE</u>: If there are instructions on the CDU display, it is necessary to do the instructions that show on the CDU display.
  - a) Push the LSK adjacent to PREV MENU.
  - b) Push the LSK adjacent to CONTINUE on the test 52.00 screen.
  - c) Push the LSK adjacent to PREV MENU on the AILERON RIGGING screen.
  - d) Push the LSK adjacent to CONTINUE on the RIGGING INDEX screen.
  - e) Push the LSK adjacent to EXIT until you get out of the BITE test.

## HAP ALL

SUBTASK 22-11-00-740-039

(2)

## HAP 001-007

Push the INIT REF key on the CDU keyboard.

<u>NOTE</u>: All airplanes delivered at line number 184 and subsequent were rigged to the outboard aileron surface instead of the inboard aileron surface. If an airplane delivered before line number 184 was subsequently rigged to the aileron rigging procedure in AMM 27-11-00/501, it is now rigged to the outboard aileron surface.

## HAP 008-013, 015-026, 028-054, 101-999

Push the INIT REF key on the CDU keyboard.  $\ensuremath{\textbf{HAP}}\xspace$  ALL

EFFECTIVITY

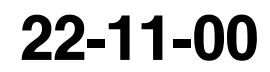

Page 575 Feb 15/2009

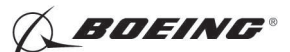

- (a) Push the Line Select Key (LSK) that is adjacent to each selection:
  - 1) INDEX
  - 2) MAINT
  - 3) DFCS
  - 4) EXTENDED MAINTENANCE
  - 5) RIGGING
  - 6) AILERON
    - <u>NOTE</u>: After you make this selection, then CONTINUE shows. Do the instructions that show on the CDU display before you push the LSK that is adjacent to CONTINUE.
  - 7) COMPLETE AIL RIG

NOTE: This selection contains the AIL RIG, AIL AUTHORITY and SPOILER tests.

- 8) During this test, do the instructions that show on the CDU display.
- 9) After you do the instructions that show on the CDU display, push the LSK that is adjacent to CONTINUE.
- (b) Do the Aileron Rigging Check:
  - 1) Make sure that the values for the A and B sides are between the limits that show on the CDU display or in this task.

| Test  |               | Limits        |
|-------|---------------|---------------|
| 52.01 | AIL POS (VAC) | -0.06 to 0.06 |

#### HAP 101-999

2) Make sure that the outboard surfaces of the left and right aileron are 0.49 ( $\pm$ 0.05) inches down from the adjacent fixed structure panel.

#### HAP 001-013, 015-026, 028-054

3) Make sure that the outboard surfaces of the left and right aileron are 0.245 ( $\pm$ 0.05) inches down from the adjacent fixed structure panel.

#### HAP ALL

4) Test limits:

#### Table 567/22-11-00-993-882

Test 52.02 AIL POS (VAC) Limits: -0.06 to 0.06

5) Make sure that the left and right ailerons do not move.

#### Table 568/22-11-00-993-883

| Test             |                  | Limits        |
|------------------|------------------|---------------|
| 52.03:           | AIL POS (VAC)    | -0.06 to 0.06 |
| Test 52.04Limits | AIL LVDT (VAC) : | -0.08 to 0.08 |

HAP ALL

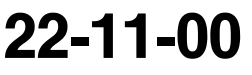

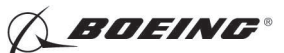

(Continued)

| Test 52.05Limits | AIL POS (VAC) | : -0.06 to 0.06 |
|------------------|---------------|-----------------|
|                  |               |                 |

- (c) Do the Aileron Authority Check:
  - 1) Push the LSK that is adjacent to CONTINUE.

#### Table 569/22-11-00-993-884

| Test  |                | Limits       |
|-------|----------------|--------------|
| 52.07 | AIL LVDT (DEG) | 4.90 to 5.10 |
| 52.08 | AIL POS (VAC)  | 1.95 to 2.39 |

#### HAP 101-999

2) Make sure that the outboard surface of the right aileron is  $0.735 (\pm 0.15)$  inches above the adjacent fixed structure panel.

#### HAP 001-013, 015-026, 028-054

3) Make sure that the outboard surface of the right aileron is 0.98 ( $\pm$ 0.15) inches above the adjacent fixed structure panel.

#### HAP 101-999

4) Make sure that the outboard surface of the left aileron is  $1.715 (\pm 0.15)$  inches below the adjacent fixed structure panel.

## HAP 001-013, 015-026, 028-054

5) Make sure that the outboard surface of the left aileron is 1.47 ( $\pm 0.15$ ) inches below the adjacent fixed structure panel.

## HAP ALL

6) Test limits:

#### Table 570/22-11-00-993-885

| Test 52.09 AIL LVDT (DEG) Limits: -5.10 to -4.90 |
|--------------------------------------------------|
| Test 52.10 AIL POS (VAC) Limits: -2.47 to -2.00  |

#### HAP 101-999

7) Make sure that the outboard surface of the left aileron is  $0.735 (\pm 0.15)$  inches above the adjacent fixed structure panel.

#### HAP 001-013, 015-026, 028-054

8) Make sure that the outboard surface of the left aileron is 0.98 ( $\pm$ 0.15) inches above the adjacent fixed structure panel.

#### HAP 101-999

9) Make sure that the outboard surface of the right aileron is  $1.715 (\pm 0.15)$  inches below the adjacent fixed structure panel.

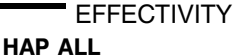

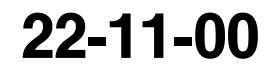

Page 577 Feb 15/2009

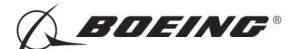

## HAP 101-999 (Continued)

## HAP 001-013, 015-026, 028-054

10) Make sure that the outboard surface of the right aileron is 1.47 ( $\pm$ 0.15) inches below the adjacent fixed structure panel.

## HAP ALL

11) Test limits:

| Table 571/22-11-00-993-886                       |
|--------------------------------------------------|
|                                                  |
| Test 52.11 SURF DELTA (VAC) Limits: 0.00 to 0.38 |
| Test 52.12 AIL POS (VAC) Limits: -0.44 to 0.44   |
| Test 52.13 SURF DELTA (VAC) Limits: 0.00 to 0.38 |
| Test 52.14 AIL POS (VAC) Limits: -0.44 to 0.44   |
| Test 52.15 AIL LVDT (VAC) Limits: -0.08 to 0.08  |
| Test 52.16 AIL POS (VAC) Limits: -0.06 to 0.06   |
| Test 52.17 AIL POS (VAC) Limits: -0.06 to 0.06   |
| Test 52.18 AIL POS (VAC) Limits: -0.06 to 0.06   |
| Test 52.19 AIL POS (VAC) Limits: -0.06 to 0.06   |
| Test 52.20 AIL POS (VAC) Limits: -0.38 to 0.38   |
| Test 52.21 AIL POS (VAC) Limits: -0.38 to 0.38   |

- (d) Do the Spoiler Check:
  - 1) Push the LSK that is adjacent to CONTINUE.
  - 2) Make sure that the values for the A side and B side are between the limits that show on the CDU display or in this task.

Table 572/22-11-00-993-887

| Test                               |                 | Limits                  |
|------------------------------------|-----------------|-------------------------|
| 52.23                              | SPOILER 4 (VAC) | -0.20 to 0.20           |
| 52.24                              | SPOILER 9 (VAC) | -0.20 to 0.20           |
| HAP 001-013, 015-026, 028-036, 101 | -999            |                         |
| 52.25                              | SPOILER 4 (VAC) | 6.27 to 8.22            |
| HAP 037-054                        |                 |                         |
| 52.25                              | SPOILER 4 (VAC) | 4.15 to 5.39            |
| HAP 001-013, 015-026, 028-036, 101 | -999            |                         |
| 52.26                              | SPOILER 9 (VAC) | 6.27 to 8.22            |
| HAP 037-054                        |                 |                         |
| 52.26                              | SPOILER 9 (VAC) | 4.15 to 5.39            |
|                                    |                 | 22-11-00                |
|                                    | D633A101-HAP    | Page 578<br>Feb 15/2009 |

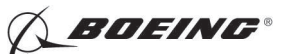

(Continued)HAP ALL

- 3) Do these steps to get out of the BITE test:
  - <u>NOTE</u>: If there are instructions on the CDU display, it is necessary to do the instructions that show on the CDU display.
  - a) Push the LSK adjacent to PREV MENU.
  - b) Push the LSK adjacent to CONTINUE on the test 52.00 screen.
  - c) Push the LSK adjacent to PREV MENU on the AILERON RIGGING screen.
  - d) Push the LSK adjacent to CONTINUE on the RIGGING INDEX screen.
  - e) Push the LSK adjacent to EXIT until you get out of the BITE test.
- F. Put the Airplane Back to Its Usual Condition

SUBTASK 22-11-00-860-142

(1) Push the captain's or first officer's autopilot disengage switch, on the control wheel, to make sure that the autopilot is disengaged.

SUBTASK 22-11-00-860-218

(2) Remove the safety tag and close this circuit breaker:

F/O Electrical System Panel, P6-3

| Row | Col | Number | Name                    |
|-----|-----|--------|-------------------------|
| D   | 18  | C00451 | LANDING GEAR AURAL WARN |

SUBTASK 22-11-00-860-144

(3) Set the autopilot stab trim cutout switch, on the control stand, to the NORMAL position.

SUBTASK 22-11-00-860-145

(4) Remove hydraulic power from hydraulic systems A and B. To remove hydraulic power, do this task: Hydraulic System A or B Power Removal, TASK 29-11-00-860-805.

SUBTASK 22-11-00-860-146

(5) Do this task: Remove Electrical Power, TASK 24-22-00-860-812.

----- END OF TASK ------

## TASK 22-11-00-820-804

## 17. Flaps Rigging Test

## A. General

(1) The Flaps Rigging Test does a check on the interfaces between the Digital Flight Control System (DFCS) and the flap system wiring and sensors.

## B. References

| Reference        | Title                                            |
|------------------|--------------------------------------------------|
| 24-22-00-860-811 | Supply Electrical Power (P/B 201)                |
| 24-22-00-860-812 | Remove Electrical Power (P/B 201)                |
| 29-11-00-860-801 | Hydraulic System A or B Pressurization (P/B 201) |
| 29-11-00-860-805 | Hydraulic System A or B Power Removal (P/B 201)  |

EFFECTIVITY

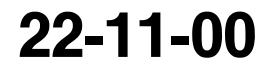

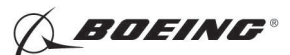

## C. Location Zones

| Zone | Area                       |
|------|----------------------------|
| 211  | Flight Compartment - Left  |
| 212  | Flight Compartment - Right |

D. Prepare for the Test

SUBTASK 22-11-00-860-147

(1) Do this task: Supply Electrical Power, TASK 24-22-00-860-811.

SUBTASK 22-11-00-860-294

(2) Open this circuit breaker and install safety tag:

F/O Electrical System Panel, P6-3

| Row | Col | Number | Name                    |
|-----|-----|--------|-------------------------|
| D   | 18  | C00451 | LANDING GEAR AURAL WARN |

SUBTASK 22-11-00-860-148

(3) Set the autopilot stab trim cutout switch, on the control stand, to the CUTOUT position.

SUBTASK 22-11-00-860-149

(4) Make sure that the VHF NAV and IRS switches, on the P5 forward overhead panel, are in the NORMAL positions.

SUBTASK 22-11-00-860-150

(5) Set the left and right IRS select switches, on the P5 aft overhead panel, to the ALIGN or NAV position.

SUBTASK 22-11-00-860-151

- WARNING: KEEP PERSONS AND EQUIPMENT AWAY FROM THE FLIGHT CONTROL SURFACES. THE AILERONS, ELEVATORS, RUDDER, FLAPS, SLATS, SPOILERS, STABILIZER AND NOSE GEAR CAN MOVE SUDDENLY WHEN YOU SUPPLY HYDRAULIC POWER. THIS CAN CAUSE INJURY TO PERSONS AND DAMAGE TO EQUIPMENT.
- (6) Supply hydraulic power to hydraulic systems A and B. To supply hydraulic power, do this task: Hydraulic System A or B Pressurization, TASK 29-11-00-860-801.

## E. Procedure

SUBTASK 22-11-00-740-033

- (1) Push the INIT REF key on the CDU keyboard.
  - (a) Push the Line Select Key (LSK) that is adjacent to each selection:
    - 1) INDEX
    - 2) MAINT
    - 3) DFCS
    - 4) EXTENDED MAINTENANCE
    - 5) RIGGING
    - 6) FLAPS
      - <u>NOTE</u>: After you make this selection, the CONTINUE shows. Do the instructions that show on the CDU display before you push the LSK that is adjacent to CONTINUE.
    - 7) During this test, do the instructions that show on the CDU display.

EFFECTIVITY

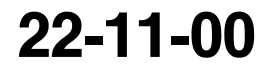

Page 580 Feb 15/2009

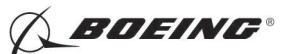

- 8) After you do the instructions that show on the CDU display, push the LSK that is adjacent to CONTINUE.
- 9) Make sure that the values for the A and B sides are between the limits that show on the CDU display or in this task.

| Test  |                   | Limits     |
|-------|-------------------|------------|
| 53.01 | FLAP SYNCRO (DEG) | 315 to 8   |
| 53.02 | FLAP SYNCRO (DEG) | 26 to 42   |
| 53.03 | FLAP SYNCRO (DEG) | 71 to 84   |
| 53.04 | FLAP SYNCRO (DEG) | 105 to 122 |
| 53.05 | FLAP SYNCRO (DEG) | 146 to 159 |
| 53.06 | FLAP SYNCRO (DEG) | 171 to 193 |
| 53.07 | FLAP SYNCRO (DEG) | 199 to 219 |
| 53.08 | FLAP SYNCRO (DEG) | 234 to 246 |
| 53.09 | FLAP SYNCRO (DEG) | 266 to 315 |

Table 573/22-11-00-993-888

10) Do these steps to get out of the BITE test:

<u>NOTE</u>: If there are instructions on the CDU display, it is necessary to do the instructions that show on the CDU display.

- a) Push the LSK adjacent PREV MENU on test 53.09 screen.
- b) Push the LSK adjacent to CONTINUE on the RIGGING INDEX screen.
- c) Push the LSK adjacent to EXIT until you get out of the BITE test.
- F. Put the Airplane Back to Its Usual Condition

SUBTASK 22-11-00-860-152

(1) Push the captain's or first officer's autopilot disengage switch, on the control wheel, to make sure that the autopilot is disengaged.

SUBTASK 22-11-00-860-219

(2) Remove the safety tag and close this circuit breaker:

F/O Electrical System Panel, P6-3

| Row | Col | Number | Name                    |
|-----|-----|--------|-------------------------|
| D   | 18  | C00451 | LANDING GEAR AURAL WARN |

SUBTASK 22-11-00-860-154

(3) Set the autopilot stab trim cutout switch, on the control stand, to the NORMAL position.

SUBTASK 22-11-00-860-155

(4) Remove hydraulic power from hydraulic systems A and B. To remove hydraulic power, do this task: Hydraulic System A or B Power Removal, TASK 29-11-00-860-805.

SUBTASK 22-11-00-860-156

(5) Do this task: Remove Electrical Power, TASK 24-22-00-860-812.

— END OF TASK —

EFFECTIVITY

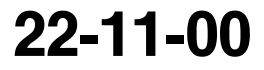

Page 581 Feb 15/2009

D633A101-HAP

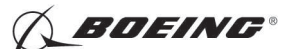

## TASK 22-11-00-820-805

## 18. Stabilizer Rigging Test

## A. General

(1) The Stabilizer Rigging Test does a check on the interfaces between the Digital Flight Control System (DFCS) and the stabilizer system wiring and sensors.

## B. References

| Reference        | Title                                            |
|------------------|--------------------------------------------------|
| 24-22-00-860-811 | Supply Electrical Power (P/B 201)                |
| 24-22-00-860-812 | Remove Electrical Power (P/B 201)                |
| 29-11-00-860-801 | Hydraulic System A or B Pressurization (P/B 201) |
| 29-11-00-860-805 | Hydraulic System A or B Power Removal (P/B 201)  |

## C. Tools/Equipment

<u>NOTE</u>: When more than one tool part number is listed under the same "Reference" number, the tools shown are alternates to each other within the same airplane series. Tool part numbers that are replaced or non-procurable are preceded by "Opt:", which stands for Optional.

| Reference | Description                                                                                                    |
|-----------|----------------------------------------------------------------------------------------------------|
| SPL-1677  | Assembly - Trammel Bar, Stabilizer Trim Actuator<br>(Part #: F80055-1, Supplier: 81205, A/P Effectivity: 737-100, -200,<br>-200C, -300, -400, -500, -600, -700, -700C, -700ER, -700QC, -800, -900,<br>-900ER, -BBJ) |

## D. Location Zones

| Zone | Area                                 |
|------|--------------------------------------|
| 211  | Flight Compartment - Left            |
| 212  | Flight Compartment - Right           |
| 311  | Area Aft of Pressure Bulkhead - Left |

## E. Access Panels

| Number | Name/Location               |
|--------|-----------------------------|
| 311BL  | Stabilizer Trim Access Door |

## F. Prepare for the Test

SUBTASK 22-11-00-860-157

(1) Do this task: Supply Electrical Power, TASK 24-22-00-860-811.

SUBTASK 22-11-00-860-293

(2) Open this circuit breaker and install safety tag:

F/O Electrical System Panel, P6-3

| Row | Col | Number | <u>Name</u>             |
|-----|-----|--------|-------------------------|
| D   | 18  | C00451 | LANDING GEAR AURAL WARN |

SUBTASK 22-11-00-860-158

**EFFECTIVITY** 

(3) Make sure that the autopilot stab trim cutout switch, on the control stand, is in the NORMAL position.

NOTE: It is necessary that the switch is in the NORMAL position for the stabilizer rigging test.

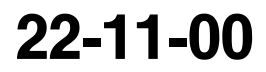

Page 582 Feb 15/2009

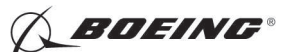

SUBTASK 22-11-00-860-159

(4) Make sure that the VHF NAV and IRS switches, on the P5 forward overhead panel, are in the NORMAL positions.

SUBTASK 22-11-00-860-160

(5) Set the left and right IRS select switches, on the P5 aft overhead panel, to the ALIGN or NAV position.

SUBTASK 22-11-00-860-161

- WARNING: KEEP PERSONS AND EQUIPMENT AWAY FROM THE FLIGHT CONTROL SURFACES. THE AILERONS, ELEVATORS, RUDDER, FLAPS, SLATS, SPOILERS, STABILIZER AND NOSE GEAR CAN MOVE SUDDENLY WHEN YOU SUPPLY HYDRAULIC POWER. THIS CAN CAUSE INJURY TO PERSONS AND DAMAGE TO EQUIPMENT.
- (6) Supply hydraulic power to hydraulic systems A and B. To supply hydraulic power, do this task: Hydraulic System A or B Pressurization, TASK 29-11-00-860-801.

SUBTASK 22-11-00-010-002

(7) To get access to the stabilizer trim jackscrew, open this access door:

Number Name/Location

311BL Stabilizer Trim Access Door

SUBTASK 22-11-00-980-011

(8) Do these steps to set the B dimension (Figure 502):

<u>NOTE</u>: The B dimension is measured between the center of the upper and lower Gimbal pins on the stabilizer trim jackscrew. To do this, one person must be in the tail of the airplane with a headset and the other person in the flight compartment.

- (a) Turn the stab trim wheel handle on the control stand to set the B dimension.
- (b) Use the trammel bar, SPL-1677 to measure the B dimension.
- (c) Make sure that the B dimension is  $39.89 (\pm 0.01)$  inches.

#### G. Procedure

SUBTASK 22-11-00-740-034

- (1) Push the INIT REF key on the CDU keyboard.
  - (a) Push the Line Select Key (LSK) that is adjacent to each selection:
    - 1) INDEX
    - 2) MAINT
    - 3) DFCS
    - 4) EXTENDED MAINTENANCE
    - 5) RIGGING
    - 6) STABILIZER
      - <u>NOTE</u>: After you make this selection, the CONTINUE shows. Do the instructions that show on the CDU display before you push the LSK that is adjacent to CONTINUE.
    - 7) During this test, do the instructions that show on the CDU display.
    - 8) After you do the instructions that show on the CDU display, push the LSK that is adjacent to CONTINUE.

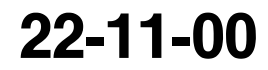

Page 583 Feb 15/2009

HAP ALL

EFFECTIVITY

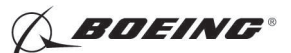

9) Make sure that the values for the A and B sides are between the limits that show on the CDU display or in this task.

#### Table 574/22-11-00-993-889

| Test  |                | Limits          |
|-------|----------------|-----------------|
| 54.01 | STAB POS (vac) | : -0.07 to 0.07 |

10) Use the trammel bar, SPL-1677 to measure the B dimension.

11) Make sure that the B dimension is  $39.89 (\pm 0.01)$  inches.

#### Table 575/22-11-00-993-890

| Test  |                | Limits           |
|-------|----------------|------------------|
| 54.02 | STAB POS (VAC) | : -1.30 to -1.16 |
| 54.03 | STAB POS (VAC) | -2.51 to -2.31   |

12) Do these steps when the stabilizer stops to move:

- a) Use the trammel bar, SPL-1677 to measure the B dimension.
- b) Make sure that the B dimension is between 45.43 and 45.53 inches.
- 13) Push the LSK adjacent to NO if the test shows no failures.

#### Table 576/22-11-00-993-892

| Test  |                | Limits       |
|-------|----------------|--------------|
| 54.04 | STAB POS (VAC) | 5.07 to 5.21 |
| 54.05 | STAB POS (VAC) | 6.47 to 7.07 |

- 14) Do these steps when the stabilizer stops to move:
  - a) Use the trammel bar, SPL-1677 to measure the B dimension.
  - b) Make sure that the B dimension is between 24.75 and 24.85 inches.
- 15) Push the LSK adjacent to NO if the test shows no failures.

## HAP ALL; AIRPLANES WITH FCC SOFTWARE -704 OR SUBSEQUENT

(b) Make sure that the values for the A and B sides are between the limits that show on the CDU display or in this task.

#### Table 577/22-11-00-993-894

| Test  |                | Limits        |
|-------|----------------|---------------|
| 54.06 | STAB POS (VAC) | -0.07 to 0.07 |
| 54.07 | ELEV POS (DEG) | 4.10 to 6.20  |

## HAP ALL; AIRPLANES WITH FEEL SHIFT MODULE STALL IDENTIFICATION

1) Use these limits:

#### Table 578/22-11-00-993-897

| Test  |                | Limits         |
|-------|----------------|----------------|
| 54.08 | ELEV POS (DEG) | -9.61 to -7.44 |

22-11-00

Page 584 Feb 15/2009

HAP ALL

EFFECTIVITY

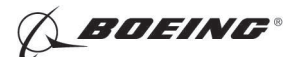

HAP ALL; AIRPLANES WITH FEEL SHIFT MODULE STALL IDENTIFICATION (Continued)

#### HAP ALL; AIRPLANES WITH FCC SOFTWARE -704 OR SUBSEQUENT

- 2) Do these steps to get out of the BITE test:
  - <u>NOTE</u>: If there are instructions on the CDU display, it is necessary to do the instructions that show on the CDU display.
  - a) Push the LSK adjacent PREV MENU on the END OF STAB RIG screen.
  - b) Push the LSK adjacent to EXIT on the RIGGING INDEX screen.
  - c) Push the LSK adjacent to CONTINUE on the END OF BITE RIGGING screen.
  - d) Push the LSK adjacent to EXIT until you get out of the BITE test.

#### HAP ALL

H. Put the Airplane Back to Its Usual Condition

SUBTASK 22-11-00-860-162

(1) Push the captain's or first officer's autopilot disengage switch, on the control wheel, to make sure that the autopilot is disengaged.

SUBTASK 22-11-00-860-220

(2) Remove the safety tag and close this circuit breaker:

F/O Electrical System Panel, P6-3

| Row | Col | Number | Name                    |
|-----|-----|--------|-------------------------|
| D   | 18  | C00451 | LANDING GEAR AURAL WARN |

SUBTASK 22-11-00-860-164

(3) Set the autopilot stab trim cutout switch, on the control stand, to the NORMAL position.

SUBTASK 22-11-00-860-165

(4) Remove hydraulic power from hydraulic systems A and B. To remove hydraulic power, do this task: Hydraulic System A or B Power Removal, TASK 29-11-00-860-805.

SUBTASK 22-11-00-860-166

(5) Do this task: Remove Electrical Power, TASK 24-22-00-860-812.

SUBTASK 22-11-00-410-002

(6) Close this access door:

Number Name/Location

311BL Stabilizer Trim Access Door

------ END OF TASK ------

#### TASK 22-11-00-820-806

## 19. Pitch Control Wheel Steering Rigging Test

- A. General
  - (1) The Pitch Control Wheel Steering Rigging Test does a check on the interfaces between the Digital Flight Control System (DFCS) and the pitch control wheel steering (CWS) system wiring and sensors.

EFFECTIVITY

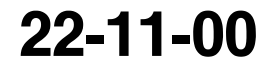

Page 585 Feb 15/2009

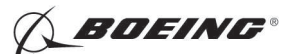

B. References

| Reference        | Title                                            |
|------------------|--------------------------------------------------|
| 24-22-00-860-811 | Supply Electrical Power (P/B 201)                |
| 24-22-00-860-812 | Remove Electrical Power (P/B 201)                |
| 29-11-00-860-801 | Hydraulic System A or B Pressurization (P/B 201) |
| 29-11-00-860-805 | Hydraulic System A or B Power Removal (P/B 201)  |

- C. Tools/Equipment
  - <u>NOTE</u>: When more than one tool part number is listed under the same "Reference" number, the tools shown are alternates to each other within the same airplane series. Tool part numbers that are replaced or non-procurable are preceded by "Opt:", which stands for Optional.

| Reference | Description                                                                                                    |
|-----------|----------------------------------------------------------------------------------------------------|
| COM-1557  | Gauge - Force<br>(Part #: DG-200, Supplier: 92456, A/P Effectivity: 737-ALL)<br>(Part #: DPP-500G, Supplier: 92456, A/P Effectivity: 737-ALL)<br>(Part #: DPPH-150, Supplier: 92456, A/P Effectivity: 737-ALL)<br>(Part #: DPPH-200, Supplier: 92456, A/P Effectivity: 737-ALL)<br>(Part #: DPPH-50, Supplier: 92456, A/P Effectivity: 737-ALL)<br>(Part #: FDIX 100, Supplier: 0BFD9, A/P Effectivity: 737-ALL)<br>(Part #: FDIX 50, Supplier: 0BFD9, A/P Effectivity: 737-ALL)<br>(Part #: FDIX 50, Supplier: 0BFD9, A/P Effectivity: 737-ALL)<br>(Part #: FDV 50, Supplier: 0BFD9, A/P Effectivity: 737-ALL)<br>(Part #: FDV 50, Supplier: 0BFD9, A/P Effectivity: 737-ALL)<br>(Part #: FDV 50, Supplier: 0BFD9, A/P Effectivity: 737-ALL)<br>(Part #: LG-050, Supplier: 0BFD9, A/P Effectivity: 737-ALL) |
| SPL-1677  | Assembly - Trammel Bar, Stabilizer Trim Actuator<br>(Part #: F80055-1, Supplier: 81205, A/P Effectivity: 737-100, -200,<br>-200C, -300, -400, -500, -600, -700, -700C, -700ER, -700QC, -800, -900,<br>-900ER, -BBJ)                                                                                                    |

D. Location Zones

| Zone | Area                                 |
|------|--------------------------------------|
| 211  | Flight Compartment - Left            |
| 212  | Flight Compartment - Right           |
| 311  | Area Aft of Pressure Bulkhead - Left |

E. Access Panels

| Number | Name/Location               |
|--------|-----------------------------|
| 311BL  | Stabilizer Trim Access Door |

## F. Prepare for the Test

SUBTASK 22-11-00-860-167

(1) Do this task: Supply Electrical Power, TASK 24-22-00-860-811.

SUBTASK 22-11-00-860-292

(2) Open this circuit breaker and install safety tag:

F/O Electrical System Panel, P6-3

| Row | Col | Number | Name                    |
|-----|-----|--------|-------------------------|
| D   | 18  | C00451 | LANDING GEAR AURAL WARN |

SUBTASK 22-11-00-860-168

(3) Set the autopilot stab trim cutout switch, on the control stand, to the CUTOUT position.

| EFFECTIVITY |   |              |
|-------------|---|--------------|
| HAP ALL     |   |              |
|             |   |              |
|             | I | D633A101-HAP |

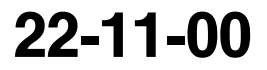

Page 586 Feb 15/2009

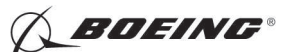

SUBTASK 22-11-00-860-169

(4) Make sure that the VHF NAV and IRS switches, on the P5 forward overhead panel, are in the NORMAL positions.

SUBTASK 22-11-00-860-170

(5) Set the left and right IRS select switches, on the P5 aft overhead panel, to the ALIGN or NAV position.

SUBTASK 22-11-00-860-171

- WARNING: KEEP PERSONS AND EQUIPMENT AWAY FROM THE FLIGHT CONTROL SURFACES. THE AILERONS, ELEVATORS, RUDDER, FLAPS, SLATS, SPOILERS, STABILIZER AND NOSE GEAR CAN MOVE SUDDENLY WHEN YOU SUPPLY HYDRAULIC POWER. THIS CAN CAUSE INJURY TO PERSONS AND DAMAGE TO EQUIPMENT.
- (6) Supply hydraulic power to hydraulic systems A and B. To supply hydraulic power, do this task: Hydraulic System A or B Pressurization, TASK 29-11-00-860-801.

SUBTASK 22-11-00-010-003

(7) To get access to the stabilizer trim jackscrew, open this access door:

Number Name/Location

311BL Stabilizer Trim Access Door

SUBTASK 22-11-00-980-012

(8) Do these steps to set the B dimension (Figure 502):

<u>NOTE</u>: The B dimension is measured between the center of the upper and lower Gimbal pins on the stabilizer trim jackscrew. To do this, one person must be in the tail of the airplane with a headset and the other person in the flight compartment.

- (a) Turn the stab trim wheel handle on the control stand to set the B dimension.
- (b) Use the trammel bar, SPL-1677 to measure the B dimension.
- (c) Make sure that the B dimension is  $39.89 (\pm 0.01)$  inches.

#### G. Procedure

SUBTASK 22-11-00-740-035

- (1) Push the INIT REF key on the CDU keyboard.
  - (a) Push the Line Select Key (LSK) that is adjacent to each selection:
    - 1) INDEX
    - 2) MAINT
    - 3) DFCS
    - 4) EXTENDED MAINTENANCE
    - 5) RIGGING
    - 6) CWS
      - <u>NOTE</u>: After you make this selection, the CONTINUE shows. Do the instructions that show on the CDU display before you push the LSK that is adjacent to CONTINUE.
    - 7) PITCH CWS
    - 8) During this test, do the instructions that show on the CDU display.
    - 9) Make sure that the values for the A and B sides are between the limits that show on the CDU display or in this task.

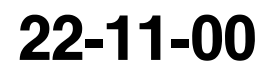

Page 587 Feb 15/2009

HAP ALL

EFFECTIVITY

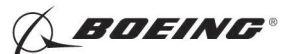

10) When the CDU display shows "Pull or push the captain (or first officer) column to xx.x LBS on scale", use the push and pull spring force gauge, COM-1557 to measure the force that you put on the control column.

NOTE: Where xx.x is a number.

11) Make sure that you apply the force at the center of the control wheel hub and it is perpendicular to the control column.

<u>NOTE</u>: It is not necessary to apply force to the control column for Test 55.01 through Test 55.04.

12) After you do the instructions that show on the CDU display, push the LSK that is adjacent to CONTINUE.

| Table | 579/22-11-00-993-898 |
|-------|----------------------|
|-------|----------------------|

| Test  |                | Limits        |
|-------|----------------|---------------|
| 55.01 | STAB POS (vac) | -0.07 to 0.07 |

- 13) Use the trammel bar, SPL-1677 to measure the B dimension.
- 14) Make sure that the B dimension is 39.89 ( $\pm$ 0.01) inches.

| Table 580/22-11-00-993-900 |  |
|----------------------------|--|
|                            |  |

| Test  |                  | Limits         |
|-------|------------------|----------------|
| 55.02 | PCWS FORCE (VAC) | -0.20 to +0.20 |
| 55.03 | PCWS FORCE (VAC) | -0.20 to +0.20 |
| 55.04 | PCWS FORCE (VAC) | -0.20 to +0.20 |
| 55.05 | PCWS FORCE (LBS) | 3.0 to 9.1     |
| 55.06 | PCWS FORCE (LBS) | 14.7 to 22.0   |
| 55.07 | PCWS FORCE (LBS) | 20.6 to 28.4   |
| 55.08 | PCWS FORCE (LBS) | 3.0 to 9.1     |
| 55.09 | PCWS FORCE (LBS) | 14.7 to 22.0   |
| 55.10 | PCWS FORCE (LBS) | 20.6 to 28.4   |
| 55.11 | PCWS FORCE (LBS) | 3.0 to 9.1     |
| 55.12 | PCWS FORCE (LBS) | 14.7 to 22.0   |
| 55.13 | PCWS FORCE (LBS) | 20.6 to 28.4   |
| 55.14 | PCWS FORCE (LBS) | 3.0 to 9.1     |
| 55.15 | PCWS FORCE (LBS) | 14.7 to 22.0   |
| 55.16 | PCWS FORCE (LBS) | 20.6 to 28.4   |

15) Do these steps to get out of the BITE test:

- <u>NOTE</u>: If there are instructions on the CDU display, it is necessary to do the instructions that show on the CDU display.
- a) Push the LSK adjacent to CONTINUE on test 55.16 screen.
- b) Push the LSK adjacent to PREV MENU on the CWS RIGGING INDEX screen.

EFFECTIVITY

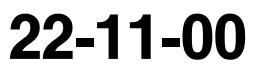

Page 588 Feb 15/2009

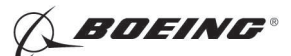

- c) Push the LSK adjacent to CONTINUE on the RIGGING INDEX screen.
- d) Push the LSK adjacent to EXIT until you get out of the BITE test.
- H. Put the Airplane Back to Its Usual Condition

SUBTASK 22-11-00-860-172

(1) Push the captain's or first officer's autopilot disengage switch, on the control wheel, to make sure that the autopilot is disengaged.

SUBTASK 22-11-00-860-221

(2) Remove the safety tag and close this circuit breaker:

F/O Electrical System Panel, P6-3

| Row | Col | Number | Name                    |
|-----|-----|--------|-------------------------|
| D   | 18  | C00451 | LANDING GEAR AURAL WARN |

SUBTASK 22-11-00-860-174

(3) Set the autopilot stab trim cutout switch, on the control stand, to the NORMAL position.

SUBTASK 22-11-00-860-175

(4) Remove hydraulic power from hydraulic systems A and B. To remove hydraulic power, do this task: Hydraulic System A or B Power Removal, TASK 29-11-00-860-805.

SUBTASK 22-11-00-860-176

(5) Do this task: Remove Electrical Power, TASK 24-22-00-860-812.

SUBTASK 22-11-00-410-003

(6) Close this access door:

 Number
 Name/Location

 311BL
 Stabilizer Trim Access Door

----- END OF TASK ------

#### TASK 22-11-00-820-807

#### 20. Roll Control Wheel Steering Rigging Test

- A. General
  - (1) The Roll Control Wheel Steering Rigging Test does a check on the interfaces between the Digital Flight Control System (DFCS) and the roll control wheel steering (CWS) system wiring and sensors.
- B. References

| Reference        | Title                                            |
|------------------|--------------------------------------------------|
| 24-22-00-860-811 | Supply Electrical Power (P/B 201)                |
| 24-22-00-860-812 | Remove Electrical Power (P/B 201)                |
| 29-11-00-860-801 | Hydraulic System A or B Pressurization (P/B 201) |
| 29-11-00-860-805 | Hydraulic System A or B Power Removal (P/B 201)  |

#### C. Tools/Equipment

<u>NOTE</u>: When more than one tool part number is listed under the same "Reference" number, the tools shown are alternates to each other within the same airplane series. Tool part numbers that are replaced or non-procurable are preceded by "Opt:", which stands for Optional.

EFFECTIVITY

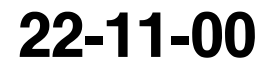

Page 589 Feb 15/2009

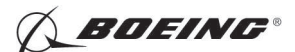

| Reference | Description                                                                                                    |
|-----------|----------------------------------------------------------------------------------------------------|
| SPL-1674  | Assembly - Adapter, Control Wheel, Torque and Force Test<br>(Part #: C27060-1, Supplier: 81205, A/P Effectivity: 737-100, -200,<br>-200C, -300, -400, -500, -600, -700, -700C, -700ER, -700QC, -800, -900,<br>-900ER, -BBJ)<br>(Opt Part #: F72867-1, Supplier: 81205, A/P Effectivity: 737-100, -200,<br>-200C, -300, -400, -500, -600, -700, -700C, -700ER, -700QC, -800, -900, |
| STD-1293  | Wrench - Torque (100 Lb-In)                                                                                                    |

#### D. Location Zones

| Zone | Area                       |
|------|----------------------------|
| 211  | Flight Compartment - Left  |
| 212  | Flight Compartment - Right |

## E. Prepare for the Test

SUBTASK 22-11-00-860-177

- (1) Do this task: Supply Electrical Power, TASK 24-22-00-860-811.
- SUBTASK 22-11-00-860-291
- (2) Open this circuit breaker and install safety tag:

F/O Electrical System Panel, P6-3

| Row | Col | Number | Name                    |
|-----|-----|--------|-------------------------|
| D   | 18  | C00451 | LANDING GEAR AURAL WARN |

- SUBTASK 22-11-00-860-178
- (3) Set the autopilot stab trim cutout switch, on the control stand, to the CUTOUT position.

SUBTASK 22-11-00-860-179

(4) Make sure that the VHF NAV and IRS switches, on the P5 forward overhead panel, are in the NORMAL positions.

SUBTASK 22-11-00-860-180

(5) Set the left and right IRS select switches, on the P5 aft overhead panel, to the ALIGN or NAV position.

SUBTASK 22-11-00-860-181

- WARNING: KEEP PERSONS AND EQUIPMENT AWAY FROM THE FLIGHT CONTROL SURFACES. THE AILERONS, ELEVATORS, RUDDER, FLAPS, SLATS, SPOILERS, STABILIZER AND NOSE GEAR CAN MOVE SUDDENLY WHEN YOU SUPPLY HYDRAULIC POWER. THIS CAN CAUSE INJURY TO PERSONS AND DAMAGE TO EQUIPMENT.
- (6) Supply hydraulic power to hydraulic systems A and B. To supply hydraulic power, do this task: Hydraulic System A or B Pressurization, TASK 29-11-00-860-801.

SUBTASK 22-11-00-480-001

(7) Install the control wheel torque wrench adapter, SPL-1674.

## F. Procedure

SUBTASK 22-11-00-740-036

- (1) Push the INIT REF key on the CDU keyboard.
  - (a) Push the Line Select Key (LSK) that is adjacent to each selection:
    - 1) INDEX

EFFECTIVITY

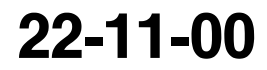

Page 590 Feb 15/2009

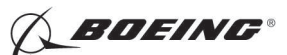

- 2) MAINT
- 3) DFCS
- 4) EXTENDED MAINTENANCE
- 5) RIGGING
- 6) CWS
  - <u>NOTE</u>: After you make this selection, the CONTINUE shows. Do the instructions that show on the CDU display before you push the LSK that is adjacent to CONTINUE.
- 7) ROLL CWS
- 8) During this test, do the instructions that show on the CDU display.
- 9) Make sure that the values for the A and B sides are between the limits that show on the CDU display or in this task.
- 10) When the CDU display shows "Torque wheel clockwise (or counter-clockwise) to x LBS on scale", use the control wheel torque torque wrench (100 Lb-In), STD-1293 to measure the force that you put on the control wheel.

NOTE: Where x is a number.

NOTE: It is not necessary to apply force to the control wheel for Test 55.18.

11) After you do the instructions that show on the CDU display, push the LSK that is adjacent to CONTINUE.

| Test  |                     | Limits        |
|-------|---------------------|---------------|
| 55.18 | RCWS SENSOR (VAC)   | -0.15 to 0.15 |
| 55.19 | RCWS FORCE (IN-LBS) | 14 to 26      |
| 55.20 | RCWS FORCE (IN-LBS) | 60 to 100     |
| 55.21 | RCWS FORCE (IN-LBS) | 14 to 26      |
| 55.22 | RCWS FORCE (IN-LBS) | 60 to 100     |

#### Table 581/22-11-00-993-902

- 12) Do these steps to get out of the BITE test:
  - <u>NOTE</u>: If there are instructions on the CDU display, it is necessary to do the instructions that show on the CDU display.
  - a) Push the LSK adjacent to PREV MENU on test 55.22 screen.
  - b) Push the LSK adjacent to PREV MENU on the CWS RIGGING INDEX screen.
  - c) Push the LSK adjacent to CONTINUE on the RIGGING INDEX screen.
  - d) Push the LSK adjacent to EXIT until you get out of the BITE test.
- G. Put the Airplane Back to Its Usual Condition

SUBTASK 22-11-00-080-001

(1) Remove the control wheel torque wrench adapter, SPL-1674.

SUBTASK 22-11-00-860-182

(2) Push the captain's or first officer's autopilot disengage switch, on the control wheel, to make sure that the autopilot is disengaged.

EFFECTIVITY

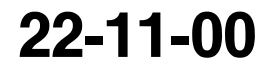

Page 591 Feb 15/2009

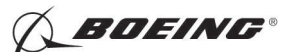

SUBTASK 22-11-00-860-222

(3) Remove the safety tag and close this circuit breaker:

F/O Electrical System Panel, P6-3

| Row | Col | Number | Name                    |
|-----|-----|--------|-------------------------|
| D   | 18  | C00451 | LANDING GEAR AURAL WARN |

SUBTASK 22-11-00-860-184

- (4) Set the autopilot stab trim cutout switch, on the control stand, to the NORMAL position.
- SUBTASK 22-11-00-860-185
- (5) Remove hydraulic power from hydraulic systems A and B. To remove hydraulic power, do this task: Hydraulic System A or B Power Removal, TASK 29-11-00-860-805.

SUBTASK 22-11-00-860-186

(6) Do this task: Remove Electrical Power, TASK 24-22-00-860-812.

------ END OF TASK ---

#### TASK 22-11-00-820-808

## 21. Mach Trim Rigging Test

- A. General
  - (1) The Mach Trim Rigging Test does a check on the interfaces between the Digital Flight Control System (DFCS) and the Mach trim system wiring and sensors.

#### B. References

| Reference        | Title                                            |
|------------------|--------------------------------------------------|
| 24-22-00-860-811 | Supply Electrical Power (P/B 201)                |
| 24-22-00-860-812 | Remove Electrical Power (P/B 201)                |
| 29-11-00-860-801 | Hydraulic System A or B Pressurization (P/B 201) |
| 29-11-00-860-805 | Hydraulic System A or B Power Removal (P/B 201)  |

#### C. Tools/Equipment

HAP

<u>NOTE</u>: When more than one tool part number is listed under the same "Reference" number, the tools shown are alternates to each other within the same airplane series. Tool part numbers that are replaced or non-procurable are preceded by "Opt:", which stands for Optional.

| Reference         | Description                                                                                                    |  |
|-------------------|----------------------------------------------------------------------------------------------------|--|
| SPL-1677          | Assembly - Trammel Bar, Stabilizer Trim Actuator<br>(Part #: F80055-1, Supplier: 81205, A/P Effectivity: 737-100, -200,<br>-200C, -300, -400, -500, -600, -700, -700C, -700ER, -700QC, -800, -900,<br>-900ER, -BBJ) |  |
| D. Location Zones |                                                                                                    |  |
| Zone              | Area                                                                                                    |  |
| 211               | Flight Compartment - Left                                                                                                    |  |
| 212               | Flight Compartment - Right                                                                                                    |  |
| 311               | Area Aft of Pressure Bulkhead - Left                                                                                                    |  |
| E. Access Panels  |                                                                                                    |  |
| Number            | Name/Location                                                                                                    |  |
| 311BL             | Stabilizer Trim Access Door                                                                                                    |  |
|                   | 22-11-00                                                                                                    |  |
|                   | Page 592<br>Feb 15/2009                                                                                                    |  |

D633A101-HAP

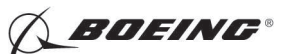

F. Prepare for the Test

SUBTASK 22-11-00-860-187

(1) Do this task: Supply Electrical Power, TASK 24-22-00-860-811.

SUBTASK 22-11-00-860-290

(2) Open this circuit breaker and install safety tag:

F/O Electrical System Panel, P6-3

| Row | Col | Number | Name                    |
|-----|-----|--------|-------------------------|
| D   | 18  | C00451 | LANDING GEAR AURAL WARN |

SUBTASK 22-11-00-860-188

(3) Set the autopilot stab trim cutout switch, on the control stand, to the CUTOUT position.

SUBTASK 22-11-00-860-189

(4) Make sure that the VHF NAV and IRS switches, on the P5 forward overhead panel, are in the NORMAL positions.

SUBTASK 22-11-00-860-190

(5) Set the left and right IRS select switches, on the P5 aft overhead panel, to the ALIGN or NAV position.

SUBTASK 22-11-00-860-191

- WARNING: KEEP PERSONS AND EQUIPMENT AWAY FROM THE FLIGHT CONTROL SURFACES. THE AILERONS, ELEVATORS, RUDDER, FLAPS, SLATS, SPOILERS, STABILIZER AND NOSE GEAR CAN MOVE SUDDENLY WHEN YOU SUPPLY HYDRAULIC POWER. THIS CAN CAUSE INJURY TO PERSONS AND DAMAGE TO EQUIPMENT.
- (6) Supply hydraulic power to hydraulic systems A and B. To supply hydraulic power, do this task: Hydraulic System A or B Pressurization, TASK 29-11-00-860-801.

SUBTASK 22-11-00-010-004

(7) To get access to the stabilizer trim jackscrew, open this access door:

Number Name/Location

311BL Stabilizer Trim Access Door

SUBTASK 22-11-00-980-013

- (8) Do these steps to set the B dimension (Figure 502):
  - <u>NOTE</u>: The B dimension is measured between the center of the upper and lower Gimbal pins on the stabilizer trim jackscrew. To do this, one person must be in the tail of the airplane with a headset and the other person in the flight compartment.
  - (a) Turn the stab trim wheel handle on the control stand to set the B dimension.
  - (b) Use the trammel bar, SPL-1677 to measure the B dimension.
  - (c) Make sure that the B dimension is  $39.89 (\pm 0.01)$  inches.
- G. Procedure

## HAP ALL; AIRPLANES WITH FCC SOFTWARE -704 OR SUBSEQUENT

SUBTASK 22-11-00-740-040

- (1) Push the INIT REF key on the CDU keyboard.
  - (a) Push the Line Select Key (LSK) that is adjacent to each selection:
    - 1) INDEX

EFFECTIVITY

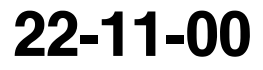

Page 593 Feb 15/2009

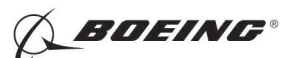

## HAP ALL; AIRPLANES WITH FCC SOFTWARE -704 OR SUBSEQUENT (Continued)

- 2) MAINT
- 3) DFCS
- 4) EXTENDED MAINTENANCE
- 5) RIGGING
- 6) MACH TRIM
  - <u>NOTE</u>: After you make this selection, the CONTINUE shows. Do the instructions that show on the CDU display before you push the LSK that is adjacent to CONTINUE.
- 7) CHANNEL A
- 8) During this test, do the instructions that show on the CDU display.
- 9) After you do the instructions that show on the CDU display, push the LSK that is adjacent to CONTINUE.
- 10) Make sure that the values for the A side are between the limits that show on the CDU display or in this task.

## HAP ALL

#### Table 582/22-11-00-993-919

| Test  |                | Limits        |
|-------|----------------|---------------|
| 57.01 | STAB POS (vac) | -0.07 to 0.07 |

## HAP ALL; AIRPLANES WITH FCC SOFTWARE -704 OR SUBSEQUENT

- 11) Use the trammel bar, SPL-1677 to measure the B dimension.
- 12) Make sure that the B dimension is 39.89 ( $\pm$ 0.01) inches.

## HAP ALL

| Test  |                  | Limits         |
|-------|------------------|----------------|
| 57.02 | MT ACT POS (vac) | -0.15 to +0.15 |

#### Table 584/22-11-00-993-921

| Test  |                 | Limits         |
|-------|-----------------|----------------|
| 57.03 | ELEV SENS (vac) | -0.55 to -0.45 |

## HAP ALL; AIRPLANES WITH FCC SOFTWARE -704 OR SUBSEQUENT

13) Make sure that the elevator trailing edge aligns with the elevator index on the tail cone at 0 ( $\pm 0.06$ ) inch.

## HAP ALL

HAP ALL

EFFECTIVITY

| Table | 585/22-11-00-993-922 |
|-------|----------------------|
|-------|----------------------|

| Test  |                  | Limits  |
|-------|------------------|---------|
| 57.04 | RETRACTION (sec) | 8 to 20 |

Page 594 Feb 15/2009

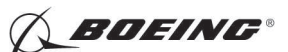

Table 586/22-11-00-993-923

| Test  |                  | Limits       |
|-------|------------------|--------------|
| 57.05 | MT ACT POS (deg) | 4.55 to 4.90 |

#### Table 587/22-11-00-993-924

| Test  |                   | Limits       |
|-------|-------------------|--------------|
| 57.06 | -DELTA SURF (deg) | 4.40 to 5.20 |

## HAP ALL; AIRPLANES WITH FCC SOFTWARE -704 OR SUBSEQUENT

- 14) Measure the distance of the elevator trailing edge deflection from the elevator index mark on the tail cone.
- 15) Make sure that the deflection distance is between 3.05 and 3.55 inches from the elevator index mark.

#### HAP ALL

| Table 5 | 588/22-11-0 | )0-993-925 |
|---------|-------------|------------|
|---------|-------------|------------|

| Test  |                 | Limits  |
|-------|-----------------|---------|
| 57.07 | EXTENSION (sec) | 8 to 20 |

#### Table 589/22-11-00-993-926

| Test  |                  | Limits         |
|-------|------------------|----------------|
| 57.08 | MT ACT POS (vac) | -0.10 to +0.10 |

#### Table 590/22-11-00-993-927

| Test  |                | Limits         |
|-------|----------------|----------------|
| 57.09 | ELEV POS (vac) | -0.55 to -0.45 |

## HAP ALL; AIRPLANES WITH FCC SOFTWARE -704 OR SUBSEQUENT

16) Make sure that the elevator trailing edge aligns with the elevator index on the tail cone at 0 ( $\pm 0.06$ ) inch.

## HAP ALL

| Table 591/22-11-00-993-928 |                  |              |
|----------------------------|------------------|--------------|
| Test                       |                  | Limits       |
| 57.11                      | MT ACT POS (DEG) | 0.10 to 0.20 |
| 57.13                      | MT ACT POS (DEG) | 0.56 to 0.68 |
| 57.15                      | MT ACT POS (DEG) | 1.31 to 1.60 |
| 57.17                      | MT ACT POS (DEG) | 2.50 to 3.10 |
| 57.19                      | MT ACT POS (DEG) | 4.55 to 4.90 |
| 57.21                      | MT ACT POS (DEG) | 2.50 to 3.10 |
| 57.23                      | MT ACT POS (DEG) | 1.31 to 1.60 |
| 57.25                      | MT ACT POS (DEG) | 0.56 to 0.68 |

EFFECTIVITY

Page 595 Feb 15/2009

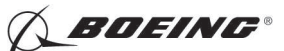

(Continued)

| 57.27 | MT ACT POS (DEG) | 0.10 to 0.20   |
|-------|------------------|----------------|
| 57.29 | MT ACT POS (DEG) | -0.10 to 0.10  |
| 57.31 | MT ACT POS (DEG) | -1.10 to -0.90 |
| 57.33 | MT ACT POS (DEG) | -1.90 to -1.56 |
| 57.35 | MT ACT POS (DEG) | -1.10 to -0.90 |
| 57.37 | MT ACT POS (DEG) | -0.10 to 0.10  |

## HAP ALL; AIRPLANES WITH FCC SOFTWARE -704 OR SUBSEQUENT

17) Push the LSK that is adjacent to PREV MENU.

<u>NOTE</u>: After you make this selection, the BITE takes you back to the SELECT CHANNEL FOR TEST screen.

- 18) Push the LSK that is adjacent to CHANNEL B.
  - NOTE: The BITE takes you back to Test 57.01. This lets you do the Mach trim rigging test again for the channel B.
- 19) Make sure that the values for the B side are between the limits that show on the CDU display or in this task.

## HAP ALL

| Table 592/22-11-00-993-9 | 929 |
|--------------------------|-----|
|--------------------------|-----|

| Test  |                | Limits        |
|-------|----------------|---------------|
| 57.01 | STAB POS (vac) | -0.07 to 0.07 |

## HAP ALL; AIRPLANES WITH FCC SOFTWARE -704 OR SUBSEQUENT

- 20) Use the trammel bar, SPL-1677 to measure the B dimension.
- 21) Make sure that the B dimension is  $39.89 (\pm 0.01)$  inches.

#### HAP ALL

| Test  |                  | Limits         |
|-------|------------------|----------------|
| 57.02 | MT ACT POS (vac) | -0.15 to +0.15 |

Table 594/22-11-00-993-931

| Test                                             |                 | Limits         |
|--------------------------------------------------|-----------------|----------------|
| 57.03 ELEV SENS (VAC) Limits: -<br>0.55 to -0.45 | ELEV SENS (vac) | -0.55 to -0.45 |

## HAP ALL; AIRPLANES WITH FCC SOFTWARE -704 OR SUBSEQUENT

22) Make sure that the elevator trailing edge aligns with the elevator index on the tail cone at 0 ( $\pm$ 0.06) inch.

|     | EFFECTIVITY |  |
|-----|-------------|--|
| HAP | ALL         |  |

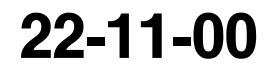

Page 596 Feb 15/2009

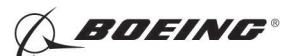

## HAP ALL; AIRPLANES WITH FCC SOFTWARE -704 OR SUBSEQUENT (Continued)

#### HAP ALL

|       | Table 595/22-11-00-993-932 |              |
|-------|----------------------------|--------------|
| Test  |                            | Limits       |
| 57.04 | RETRACTION (sec)           | 8 to 20      |
|       | Table 596/22-11-00-993-933 |              |
| Test  |                            | Limits       |
| 57.05 | MT ACT POS (deg)           | 4.55 to 4.90 |
|       |                            |              |

#### Table 597/22-11-00-993-934

| Test  |                   | Limits       |
|-------|-------------------|--------------|
| 57.06 | -DELTA SURF (deg) | 4.40 to 5.20 |

#### HAP ALL; AIRPLANES WITH FCC SOFTWARE -704 OR SUBSEQUENT

- 23) Measure the distance of the elevator trailing edge deflection from the elevator index mark on the tail cone.
- 24) Make sure that the deflection distance is between 3.05 and 3.55 inches from the elevator index mark.

### HAP ALL

#### Table 598/22-11-00-993-935

| Test  |                 | Limits  |
|-------|-----------------|---------|
| 57.07 | EXTENSION (sec) | 8 to 20 |

#### Table 599/22-11-00-993-936

| Test  |                  | Limits         |
|-------|------------------|----------------|
| 57.08 | MT ACT POS (vac) | -0.10 to +0.10 |

#### Table 600/22-11-00-993-937

| Test  |                | Limits         |
|-------|----------------|----------------|
| 57.09 | ELEV POS (vac) | -0.55 to -0.45 |

#### HAP ALL; AIRPLANES WITH FCC SOFTWARE -704 OR SUBSEQUENT

25) Make sure that the elevator trailing edge aligns with the elevator index on the tail cone at 0 ( $\pm$ 0.06) inch.

D633A101-HAP

#### HAP ALL

| Table 601/22-11-00-993-93 | 8 |
|---------------------------|---|
|---------------------------|---|

| Test  |                  | Limits       |
|-------|------------------|--------------|
| 57.11 | MT ACT POS (DEG) | 0.10 to 0.20 |
| 57.13 | MT ACT POS (DEG) | 0.56 to 0.68 |

EFFECTIVITY

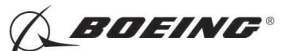

(Continued)

| 57.15 | MT ACT POS (DEG) | 1.31 to 1.60   |
|-------|------------------|----------------|
| 57.17 | MT ACT POS (DEG) | 2.50 to 3.10   |
| 57.19 | MT ACT POS (DEG) | 4.55 to 4.90   |
| 57.21 | MT ACT POS (DEG) | 2.50 to 3.10   |
| 57.23 | MT ACT POS (DEG) | 1.31 to 1.60   |
| 57.25 | MT ACT POS (DEG) | 0.56 to 0.68   |
| 57.27 | MT ACT POS (DEG) | 0.10 to 0.20   |
| 57.29 | MT ACT POS (DEG) | -0.10 to 0.10  |
| 57.31 | MT ACT POS (DEG) | -1.10 to -0.90 |
| 57.33 | MT ACT POS (DEG) | -1.90 to -1.56 |
| 57.35 | MT ACT POS (DEG) | -1.10 to -0.90 |
| 57.37 | MT ACT POS (DEG) | -0.10 to 0.10  |

## HAP ALL; AIRPLANES WITH FCC SOFTWARE -704 OR SUBSEQUENT

- 26) Do these steps to get out of the BITE test:
  - <u>NOTE</u>: If there are instructions on the CDU display, it is necessary to do the instructions that show on the CDU display.
  - a) Push the LSK adjacent to CONTINUE on Test 57.37 screen.
  - b) Push the LSK adjacent to PREV MENU on the END OF MACH TRIM RIG screen.
  - c) Push the LSK adjacent to PREV MENU on the SELECT CHANNEL FOR TEST screen.
  - d) Push the LSK adjacent to EXIT on the RIGGING INDEX screen.
  - e) Push the LSK adjacent to CONTINUE on the END OF BITE RIGGING screen.
  - f) Push the LSK adjacent to EXIT until you get out of the BITE test.

## HAP ALL

- H. Put the Airplane Back to Its Usual Condition
  - SUBTASK 22-11-00-860-192
  - (1) Push the captain's or first officer's autopilot disengage switch, on the control wheel, to make sure that the autopilot is disengaged.

SUBTASK 22-11-00-860-223

(2) Remove the safety tag and close this circuit breaker:

F/O Electrical System Panel, P6-3

| Row | Col | Number | Name                    |
|-----|-----|--------|-------------------------|
| D   | 18  | C00451 | LANDING GEAR AURAL WARN |

SUBTASK 22-11-00-860-194

EFFECTIVITY

(3) Set the autopilot stab trim cutout switch, on the control stand, to the NORMAL position.

| 22-11-00 |
|----------|
|----------|

Page 598 Feb 15/2009

| HAP | ALL |  |
|-----|-----|--|
|     | /   |  |

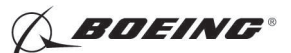

SUBTASK 22-11-00-860-195

(4) Remove hydraulic power from hydraulic systems A and B. To remove hydraulic power, do this task: Hydraulic System A or B Power Removal, TASK 29-11-00-860-805.

SUBTASK 22-11-00-410-005

(5) Close this access panel:

Number Name/Location

311BL Stabilizer Trim Access Door

SUBTASK 22-11-00-860-196

(6) Do this task: Remove Electrical Power, TASK 24-22-00-860-812.

-- END OF TASK ----

## HAP 038, 042-046, 048, 051-053, 104-999

#### TASK 22-11-00-820-810

### 22. Rudder Rigging Test

- A. General
  - (1) The Rudder Rigging Test does a check on the interfaces between the Digital Flight Control System (DFCS) and the rudder rollout control system wiring and sensors.

#### B. References

| Reference        | Title                                            |
|------------------|--------------------------------------------------|
| 24-22-00-860-811 | Supply Electrical Power (P/B 201)                |
| 24-22-00-860-812 | Remove Electrical Power (P/B 201)                |
| 29-11-00-860-801 | Hydraulic System A or B Pressurization (P/B 201) |
| 29-11-00-860-805 | Hydraulic System A or B Power Removal (P/B 201)  |

C. Location Zones

| Zone | Area                       |
|------|----------------------------|
| 211  | Flight Compartment - Left  |
| 212  | Flight Compartment - Right |

D. Prepare for the Test

SUBTASK 22-11-00-860-277

- (1) Do this task: Supply Electrical Power, TASK 24-22-00-860-811.
- SUBTASK 22-11-00-860-289
- (2) Open this circuit breaker and install safety tag:

F/O Electrical System Panel, P6-3

| Row | Col | Number | Name                    |
|-----|-----|--------|-------------------------|
| D   | 18  | C00451 | LANDING GEAR AURAL WARN |

SUBTASK 22-11-00-860-278

(3) Set the autopilot stab trim cutout switch, on the control stand, to the CUTOUT position.

SUBTASK 22-11-00-860-279

(4) Make sure that the VHF NAV and IRS switches, on the P5 forward overhead panel, are in the NORMAL positions.

EFFECTIVITY HAP ALL

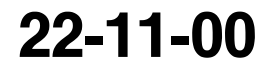

Page 598.1 Feb 15/2009

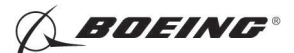

### HAP 038, 042-046, 048, 051-053, 104-999 (Continued)

SUBTASK 22-11-00-860-280

(5) Set the left and right IRS select switches, on the P5 aft overhead panel, to the ALIGN or NAV position.

SUBTASK 22-11-00-860-281

- WARNING: KEEP PERSONS AND EQUIPMENT AWAY FROM THE FLIGHT CONTROL SURFACES. THE AILERONS, ELEVATORS, RUDDER, FLAPS, SLATS, SPOILERS, STABILIZER AND NOSE GEAR CAN MOVE SUDDENLY WHEN YOU SUPPLY HYDRAULIC POWER. THIS CAN CAUSE INJURY TO PERSONS AND DAMAGE TO EQUIPMENT.
- (6) Supply hydraulic power to hydraulic systems A and B. To supply hydraulic power, do this task: Hydraulic System A or B Pressurization, TASK 29-11-00-860-801.

#### E. Procedure

SUBTASK 22-11-00-740-047

- (1) Push the INIT REF key on the CDU keyboard.
  - (a) Push the Line Select Key (LSK) that is adjacent to each selection:
    - 1) INDEX
    - 2) MAINT
    - 3) DFCS
    - 4) EXTENDED MAINTENANCE
    - 5) RIGGING
    - 6) RUDDER
    - 7) CONTINUE
      - <u>NOTE</u>: After you make this selection, the CONTINUE shows. Do the instructions that show on the CDU display before you push the LSK that is adjacent to CONTINUE.
    - 8) CONTINUE
    - 9) COMPLETE RUDDER RIG
  - (b) Do the Rudder Rigging Check:
    - 1) During this test, do the instructions that show on the CDU display.
    - 2) After you do the instructions that show on the CDU display, push the LSK that is adjacent to CONTINUE.
    - 3) Make sure that the values for the A and B sides are between the limits that show on the CDU display or in this task.

| TEST  |                  | LIMITS          |
|-------|------------------|-----------------|
| 58.01 | RUDDER POS (vac) | -0.30 to 0.30   |
| 58.02 | RUDDER POS (deg) | -32.50 to 29.50 |
| 58.03 | RUDDER POS (deg) | 29.05 to32.50   |
| 58.04 | RUDDER POS (vac) | -0.30 to 0.30   |
| 58.05 | RUDDER POS (deg) | -32.50 to 29.50 |

## Table 602/22-11-00-993-939

EFFECTIVITY

22-11-00

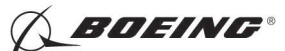

## HAP 038, 042-046, 048, 051-053, 104-999 (Continued)

(Continued)

| 58.06 | RUDDER POS (deg) | 29.50 to32.50    |
|-------|------------------|------------------|
| 58.07 | RUDDER POS (vac) | -0.30 to0.30     |
| 58.08 | RUDDER POS (deg) | 27.50 to30.50    |
| 58.09 | RUDDER POS (deg) | -30.50 to -27.50 |
| 58.10 | RUDDER POS (vac) | -0.30 to 0.30    |

4) Do these steps to get out of the BITE test:

<u>NOTE</u>: If there are instructions on the CDU display, it is necessary to do the instructions that show on the CDU display.

- a) Push the LSK adjacent CONTINUE on test screen 58.10.
- b) Push the LSK adjacent PREV MENU on the END OF RUDDER RIG TEST screen.
- c) Push the LSK adjacent PREV MENU on the RUDDER RIGGING menu.
- d) Push the LSK adjacent to EXIT on the RIGGING INDEX screen.
- e) Push the LSK adjacent CONTINUE on the END OF BITE RIGGING screen.
- f) Push the LSK adjacent to EXIT until you get out of the BITE test.
- F. Put the Airplane Back to Its Usual Condition

SUBTASK 22-11-00-860-282

- (1) Push the captain's or first officer's autopilot disengage switch, on the control wheel, to make sure that the autopilot is disengaged.
- SUBTASK 22-11-00-860-283
- (2) Remove the safety tag and close this circuit breaker:

F/O Electrical System Panel, P6-3

| Row | Col | Number | Name                    |
|-----|-----|--------|-------------------------|
| D   | 18  | C00451 | LANDING GEAR AURAL WARN |

SUBTASK 22-11-00-860-284

(3) Set the autopilot stab trim cutout switch, on the control stand, to the NORMAL position.

- SUBTASK 22-11-00-860-285
- (4) Remove hydraulic power from hydraulic systems A and B. To remove hydraulic power, do this task: Hydraulic System A or B Power Removal, TASK 29-11-00-860-805.

SUBTASK 22-11-00-860-286

(5) Do this task: Remove Electrical Power, TASK 24-22-00-860-812.

## HAP ALL

--- END OF TASK ------

|    | EF  | FEC | CTI | /IT | Y |
|----|-----|-----|-----|-----|---|
| AP | ALL |     |     |     |   |

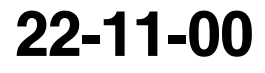

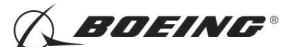

### TASK 22-11-00-820-809

#### 23. Alpha Vane Rigging Test

#### A. General

(1) The Alpha Vane Rigging Test does a check on the interfaces between the Digital Flight Control System (DFCS) and the alpha vane wiring.

#### B. References

| Reference        | Title                                           |
|------------------|-------------------------------------------------|
| 24-22-00-860-811 | Supply Electrical Power (P/B 201)               |
| 24-22-00-860-812 | Remove Electrical Power (P/B 201)               |
| 29-11-00-860-805 | Hydraulic System A or B Power Removal (P/B 201) |

#### C. Tools/Equipment

<u>NOTE</u>: When more than one tool part number is listed under the same "Reference" number, the tools shown are alternates to each other within the same airplane series. Tool part numbers that are replaced or non-procurable are preceded by "Opt:", which stands for Optional.

| Reference | Description                                                                                                    |
|-----------|----------------------------------------------------------------------------------------------------|
| SPL-1917  | Fixture - Test, Angle of Attack Probe<br>(Part #: J34002-19, Supplier: 81205, A/P Effectivity: 737-600, -700,<br>-700C, -700ER, -700QC, -800, -900, -900ER, -BBJ)<br>(Opt Part #: A34012-24, Supplier: 81205, A/P Effectivity: 737-600, -700,<br>-700C, -700ER, -700QC, -800, -900, -900ER, -BBJ)<br>(Opt Part #: J34002-18, Supplier: 81205, A/P Effectivity: 737-600, -700,<br>-700C, -700ER, -700QC, -800, -900, -900ER, -BBJ) |

## D. Prepare for the Test

SUBTASK 22-11-00-860-197

(1) Do this task: Supply Electrical Power, TASK 24-22-00-860-811.

SUBTASK 22-11-00-860-288

(2) Open this circuit breaker and install safety tag:

| F/O Electrical | System | Panel, | P6-3 |
|----------------|--------|--------|------|
|----------------|--------|--------|------|

| Row | Col | Number | <u>Name</u>             |
|-----|-----|--------|-------------------------|
| D   | 18  | C00451 | LANDING GEAR AURAL WARN |

SUBTASK 22-11-00-860-198

(3) Set the autopilot stab trim cutout switch, on the control stand, to the CUTOUT position.

SUBTASK 22-11-00-860-199

(4) Make sure that the VHF NAV and IRS switches, on the P5 forward overhead panel, are in the NORMAL positions.

SUBTASK 22-11-00-860-200

(5) Set the left and right IRS select switches, on the P5 aft overhead panel, to the ALIGN or NAV position.

|     | EFFECTIVIT | γ |
|-----|------------|---|
| HAP | ALL        |   |

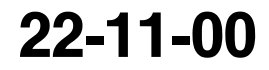

Page 598.4 Feb 15/2009

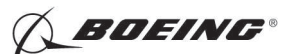

SUBTASK 22-11-00-860-201

(6) Open these circuit breakers and install safety tags:

CAPT Electrical System Panel, P18-3

| Row | Col | Number | Name                     |
|-----|-----|--------|--------------------------|
| С   | 3   | C01072 | HEATERS ALPHA VANE LEFT  |
| D   | 3   | C01071 | HEATERS ALPHA VANE RIGHT |

## E. Procedure

SUBTASK 22-11-00-740-038

- (1) Push the INIT REF key on the CDU keyboard.
  - (a) Push the Line Select Key (LSK) that is adjacent to each selection:
    - 1) INDEX
    - 2) MAINT
    - 3) DFCS
    - 4) EXTENDED MAINTENANCE
    - 5) SENSOR VALUES
    - 6) DIGITAL SIGNALS
    - 7) ADIRU -LCL (ADC-BUS)
    - 8) ALPHA (221)
  - (b) Install the angle of attack test angle of attack probe test fixture, SPL-1917 on the left alpha vane.
  - (c) Set the angle of attack test angle of attack probe test fixture, SPL-1917 to 0.0 ( $\pm$ 0.5) degree.
    - 1) Make sure that the value for the A side is between the limits that show on the CDU display or in this task.
      - a) Limits: -0.50 to +0.50 (deg)
  - (d) Set the angle of attack test angle of attack probe test fixture, SPL-1917 to  $\pm 10.0 (\pm 0.5)$  degrees.
    - 1) Make sure that the value for the A side is between the limits that show on the CDU display or in this task.
      - a) Limits: 9.5 to 10.5 (deg)
  - (e) Set the angle of attack test angle of attack probe test fixture, SPL-1917 to -10.0 ( $\pm$ 0.5) degrees.
    - 1) Make sure that the value for the A side is between the limits that show on the CDU display or in this task.
      - a) Limits: -10.5 to -9.5 (deg)
  - (f) Remove the angle of attack test angle of attack probe test fixture, SPL-1917 from the left alpha vane.
  - (g) Install the angle of attack test angle of attack probe test fixture, SPL-1917 on the right alpha vane.
  - (h) Set the angle of attack test angle of attack probe test fixture, SPL-1917 to 0.0 ( $\pm$ 0.5) degree.
    - 1) Make sure that the value for the A side is between the limits that show on the CDU display or in this task.
      - a) Limits: -0.50 to +0.50 (deg)

EFFECTIVITY

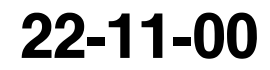

Page 598.5 Feb 15/2009

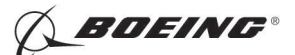

- (i) Set the angle of attack test angle of attack probe test fixture, SPL-1917 to  $\pm 10.0 (\pm 0.5)$  degrees.
  - 1) Make sure that the value for the A side is between the limits that show on the CDU display or in this task.

a) Limits: 9.5 to 10.5 (deg)

- (j) Set the angle of attack test angle of attack probe test fixture, SPL-1917 to -10.0 ( $\pm$ 0.5) degrees.
  - 1) Make sure that the value for the A side is between the limits that show on the CDU display or in this task.
    - a) Limits: -10.5 to 9.5 (deg)
- (k) Remove the angle of attack test angle of attack probe test fixture, SPL-1917 from the right alpha vane.
  - 1) Push the LSK adjacent to EXIT until you get out of the BITE test.
    - <u>NOTE</u>: If there are instructions on the CDU display, it is necessary to do the instructions that show on the CDU display.
- F. Put the Airplane Back to Its Usual Condition

SUBTASK 22-11-00-860-202

(1) Remove the safety tags and close these circuit breakers:

CAPT Electrical System Panel, P18-3

| Row | Col | Number | Name                     |
|-----|-----|--------|--------------------------|
| С   | 3   | C01072 | HEATERS ALPHA VANE LEFT  |
| D   | 3   | C01071 | HEATERS ALPHA VANE RIGHT |

SUBTASK 22-11-00-860-203

(2) Push the captain's or first officer's autopilot disengage switch, on the control wheel, to make sure that the autopilot is disengaged.

SUBTASK 22-11-00-860-224

(3) Remove the safety tag and close this circuit breaker:

F/O Electrical System Panel, P6-3

| Row | Col | Number | Name                    |
|-----|-----|--------|-------------------------|
| D   | 18  | C00451 | LANDING GEAR AURAL WARN |

SUBTASK 22-11-00-860-205

(4) Set the autopilot stab trim cutout switch, on the control stand, to the NORMAL position.

SUBTASK 22-11-00-860-206

(5) Remove hydraulic power from hydraulic systems A and B if hydraulic power is on. To remove hydraulic power, do this task: Hydraulic System A or B Power Removal, TASK 29-11-00-860-805.

SUBTASK 22-11-00-860-207

(6) Do this task: Remove Electrical Power, TASK 24-22-00-860-812.

— END OF TASK ------

|     |     | Y |
|-----|-----|---|
| HAP | ALL |   |

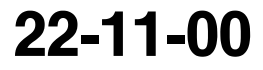

Page 598.6 Feb 15/2009

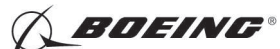

## TASK 22-11-00-820-811

## 24. Remote Light Sensor Input Test

- A. General
  - (1) The Remote Light Sensor Input Test checks the input to the MCP that will change the LCD intensity.
  - (2) The remote light sensors are on the forward part of the glareshield. The sensors face forward.

## B. References

| Reference        | Title                             |
|------------------|-----------------------------------|
| 24-22-00-860-811 | Supply Electrical Power (P/B 201) |
| 24-22-00-860-812 | Remove Electrical Power (P/B 201) |

C. Location Zones

| Zone | Area                       |
|------|----------------------------|
| 211  | Flight Compartment - Left  |
| 212  | Flight Compartment - Right |

D. Prepare for the Test

SUBTASK 22-11-00-860-307

(1) Do this task: Supply Electrical Power, TASK 24-22-00-860-811.

## E. Procedure

SUBTASK 22-11-00-740-048

- (1) Push the INIT REF key on the CDU keyboard.
- (2) Push the Line Select Key (LSK) that is adjacent to each selection:
  - (a) INDEX
  - (b) MAINT
  - (c) DFCS
  - (d) EXTENDED MAINTENANCE
  - (e) SENSOR VALUES
  - (f) DIGITAL SIGNALS
  - (g) MCP
  - (h) RLS-L
- (3) Point a flashlight at the notch on the front of the left remote light sensor (T507).
- (4) Verify that the value of the B channel is greater than 5.00.
- (5) Put an opaque lint-free fabric to the left remote light sensor (T507) so the sensor housing is completely covered.
- (6) Verify that the value of the B channel is less than 3.00.
- (7) Push the Line Select Key (LSK) that is adjacent to each selection:
  - (a) PREV MENU
  - (b) RLS-R
- (8) Point a flashlight at the notch on the front of the right remote light sensor (T508).
- (9) Verify that the value of the B channel is greater than 5.00.

EFFECTIVITY

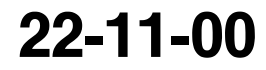

Page 598.7 Feb 15/2009
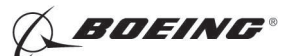

- (10) Put an opaque lint-free fabric to the right remote light sensor (T508) so the sensor housing is completely covered.
- (11) Verify that the value of the B channel is less than 3.00.
- (12) Push the Line Select Key (LSK) that is adjacent to each selection:
  - (a) EXIT
  - (b) EXIT on TEST COMPLETE screen.
  - (c) EXIT after having complied with the instructions on END OF DFCS BITE screen.
- F. Put the Airplane Back to Its Usual Condition

SUBTASK 22-11-00-860-308

(1) Do this task: Remove Electrical Power, TASK 24-22-00-860-812.

--- END OF TASK ------

#### HAP 031-054, 101-999

TASK 22-11-00-820-812

#### 25. Elevator Centering Unit Test

- A. General
  - (1) The elevator centering unit test does a check on the freeplay of the torque tube.
- B. References

| Reference        | Title                                                   |
|------------------|---------------------------------------------------------|
| 22-11-00-700-801 | Land Verify Test (P/B 201)                              |
| 24-22-00-860-811 | Supply Electrical Power (P/B 201)                       |
| 24-22-00-860-812 | Remove Electrical Power (P/B 201)                       |
| 27-31-91-000-801 | Elevator Neutral Shift Mechanism Removal (P/B 401)      |
| 27-31-91-400-801 | Elevator Neutral Shift Mechanism Installation (P/B 401) |
| 29-11-00-860-801 | Hydraulic System A or B Pressurization (P/B 201)        |
| 29-11-00-860-805 | Hydraulic System A or B Power Removal (P/B 201)         |

- C. Tools/Equipment
  - <u>NOTE</u>: When more than one tool part number is listed under the same "Reference" number, the tools shown are alternates to each other within the same airplane series. Tool part numbers that are replaced or non-procurable are preceded by "Opt:", which stands for Optional.

| 22-11-0 |
|---------|
|---------|

Page 598.8 Feb 15/2009

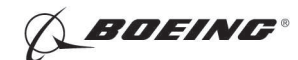

#### HAP 031-054, 101-999 (Continued)

| Reference         | Description                                                                                                    |
|-------------------|----------------------------------------------------------------------------------------------------|
| COM-1914          | Test Set - Air Data Model FLMTS (Flight Line Maintenance)<br>(Part #: 18910920000, Supplier: 89944, A/P Effectivity: 737-ALL)<br>(Part #: 6005KTQA1-103, Supplier: 35012, A/P Effectivity: 737-ALL)<br>(Part #: ADC800, Supplier: 41364, A/P Effectivity: 737-ALL)<br>(Part #: ADTS405F, Supplier: U0427, A/P Effectivity: 737-ALL)<br>(Part #: ADTS505, Supplier: U0427, A/P Effectivity: 737-ALL)<br>(Part #: D60340, Supplier: U0427, A/P Effectivity: 737-ALL)<br>(Part #: D60340, Supplier: K1474, A/P Effectivity: 737-ALL)<br>(Part #: D60383, Supplier: K1474, A/P Effectivity: 737-ALL)<br>(Part #: D60383, Supplier: K1474, A/P Effectivity: 737-ALL)<br>(Part #: D60383, Supplier: 21844, A/P Effectivity: 737-ALL)<br>(Part #: DPS350, Supplier: 21844, A/P Effectivity: 737-ALL)<br>(Part #: DPS350, Supplier: 21844, A/P Effectivity: 737-ALL)<br>(Part #: DPS450, Supplier: 21844, A/P Effectivity: 737-ALL)<br>(Part #: DPS450, Supplier: 21844, A/P Effectivity: 737-ALL)<br>(Part #: MODEL 6300, Supplier: 0RD25, A/P Effectivity: 737-ALL)<br>(Part #: MPS31C, Supplier: 48RQ2, A/P Effectivity: 737-ALL)<br>(Part #: MPS31C, Supplier: 48RQ2, A/P Effectivity: 737-100, -200,<br>-200C, -300, -400, -500, -600, -700, -700C, -700ER, -700QC, -800, -900,<br>-900ER, -ALL, -BBJ)<br>(Part #: MPS34C, Supplier: 48RQ2, A/P Effectivity: 737-100, -200,<br>-200C, -300, -400, -500, -600, -700, -700C, -700ER, -700QC, -800, -900,<br>-900ER, -ALL, -BBJ)<br>(Part #: TES9463, Supplier: 88277, A/P Effectivity: 737-ALL)<br>(Opt Part #: 18910480000, Supplier: 89944, A/P Effectivity: 737-ALL) |
| SPL-1677          | Assembly - Trammel Bar, Stabilizer Trim Actuator<br>(Part #: F80055-1, Supplier: 81205, A/P Effectivity: 737-100, -200,<br>-200C, -300, -400, -500, -600, -700, -700C, -700ER, -700QC, -800, -900,<br>-900ER, -BBJ)                                                                                                    |
| SPL-1742          | Regulator - Air Pressure, Elevator Feel Computer<br>(Part #: F72928-58, Supplier: 81205, A/P Effectivity: 737-600, -700,<br>-700C, -700ER, -700QC, -800, -900, -900ER, -BBJ)<br>(Part #: F72928-62, Supplier: 81205, A/P Effectivity: 737-100, -200,<br>-200C, -300, -400, -500, -600, -700, -700C, -700ER, -700QC, -800, -900,<br>-900ER, -BBJ)<br>(Part #: F72928-63, Supplier: 81205, A/P Effectivity: 737-100, -200,<br>-200C, -300, -400, -500, -600, -700, -700C, -700ER, -700QC, -800, -900,<br>-900ER, -BBJ)                                                                                                    |
| D. Location Zones |                                                                                                    |
| Zone              | Area                                                                                                    |

| Z | one | Area                                   |
|---|-----|----------------------------------------|
| 2 | 11  | Flight Compartment - Left              |
| 2 | 12  | Flight Compartment - Right             |
| 3 | 11  | Area Aft of Pressure Bulkhead - Left   |
| 3 | 23  | Vertical Fin - Front Spar To Rear Spar |
|   |     |                                        |

### E. Access Panels

| Number | Name/Location               |
|--------|-----------------------------|
| 311BL  | Stabilizer Trim Access Door |

#### F. Prepare for the Test

SUBTASK 22-11-00-860-319

(1) Do this task:Supply Electrical Power, TASK 24-22-00-860-811.

|     | EFFECTIVITY |
|-----|-------------|
| HAP | ALL         |

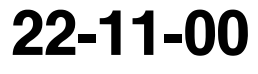

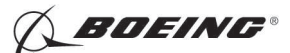

#### HAP 031-054, 101-999 (Continued)

SUBTASK 22-11-00-860-320

(2) Open this circuit breaker and install safety tag:

F/O Electrical System Panel, P6-3

| Row | Col | Number | Name                    |
|-----|-----|--------|-------------------------|
| D   | 18  | C00451 | LANDING GEAR AURAL WARN |

SUBTASK 22-11-00-860-321

(3) Set the autopilot stab trim cutout switch, on the control stand, to the CUTOUT prosition.

SUBTASK 22-11-00-860-322

- (4) Make sure that the VHF NAV and IRS switches, on the P5 forward overhead panel, are in the NORMAL positions.
- SUBTASK 22-11-00-860-323
- (5) Set the left and right IRS select switches, on the P5 aft overhead panel, to the ALIGN or NAV position.

SUBTASK 22-11-00-860-324

- WARNING: WHEN THE PITOT PROBES HAVE COVERS ON THEM, MAKE SURE THAT A PERSON ON THE GROUND CAN SEE THE COVERS. ALSO MAKE SURE YOU ATTACH A TAG TO THE LEFT CONTROL WHEEL IN THE FLIGHT COMPARTMENT AS A REMINDER THAT THE PITOT PROBES HAVE COVERS ON THEM. IF THE COVERS ARE NOT REMOVED FROM THE PITOT PROBES, INCORRECT AIRSPEED-SENSING AND ALTITUDE-SENSING SIGNALS CAN OCCUR. THIS CAN CAUSE DANGEROUS FLIGHT CONDITIONS.
- (6) At the two pitot probes on the vertical fin, do the following:
  - (a) Seal the drain hole on each pitot probe.
  - **CAUTION:** MAKE SURE THAT THE PITOT PROBE HAS NO ADDED WEIGHT ON IT FROM THE TEST HOSE. THE WEIGHT OF THE TEST HOSE CAN BEND OR TWIST THE PITOT PROBE OUT OF TOLERANCE.
  - (b) Connect the pressure lines from the air data model test set, COM-1914 or regulator, SPL-1742 to the two pitot probes on the vertical fin.

SUBTASK 22-11-00-860-325

(7) Open this access panel:

Number Name/Location

311BL Stabilizer Trim Access Door

SUBTASK 22-11-00-860-326

- (8) Inside the aft unpressurized compartment, below the elevator feel computer, do this step:
  - (a) Remove the restrictor valves from the bottom of the pitot lines.
  - (b) If you are using the regulator, SPL-1742, or equivalent, do the following:
    - 1) Connect the pressure gage lines from the regulator, SPL-1742, or equivalent, to the drain holes of the pitot lines.
  - (c) If you are using the air data model test set, COM-1914, then do these steps:
    - 1) Install plugs over the ends of the pitot lines.

EFFECTIVITY

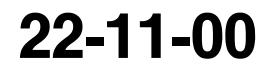

Page 598.10 Feb 15/2009

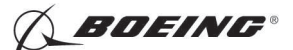

#### HAP 031-054, 101-999 (Continued)

- 2) Install a highly visible streamer on the opening of the aft unpressurized compartment.
  - <u>NOTE</u>: Make sure that you can easily see the streamer from the ground. This is to remind you to remove the plugs and install the restrictor valves again when the test is completed.

SUBTASK 22-11-00-860-327

- WARNING: KEEP PERSONS AND EQUIPMENT AWAY FROM THE FLIGHT CONTROL SURFACES. THE AILERONS, ELEVATORS, RUDDER, FLAPS, SLATS, SPOILERS, STABILIZER AND NOSE GEAR CAN MOVE SUDDENLY WHEN YOU SUPPLY HYDRAULIC POWER. THIS CAN CAUSE INJURY TO PERSONS AND DAMAGE TO EQUIPMENT.
- (9) Supply hydraulic power to hydraulic systems A and B. To supply hydraulic power, to this task: Hydraulic System A or B Pressurization, TASK 29-11-00-860-801.
- SUBTASK 22-11-00-860-328
- (10) Do these steps to set the B dimension (Figure 502):
  - <u>NOTE</u>: The B dimension is measured between the center of the upper and lower Gimbal pins on the stabilizer trim jackscrew. To do this, one person must be in the tail of the airplane with a headset and the other person in the flight compartment.
  - (a) Turn the stab trim wheel handle on the control stand to set the B dimension.
  - (b) Use the trammel bar, SPL-1677 to measure the B dimension.
  - (c) Make sure that the B dimension is 39.89 ( $\pm$  0.01) inches.

#### G. Procedure

SUBTASK 22-11-00-860-329

- (1) Push the INIT REF key on the CDU keyboard.
  - (a) Push the Line Select Key (LSK) that is adjacent to each selection:
    - 1) INDEX
    - 2) MAINT
    - 3) DFCS
    - 4) EXTENDED MAINTENANCE
    - 5) RIGGING
    - 6) ELEVATOR
      - <u>NOTE</u>: After you make this selection, the Continue shows. Do the instructions that show on the CDU display before you push the LSK that is adjacent to CONTINUE.
    - 7) COMPLETE ELEV RIG
      - NOTE: This selection contains the ELEV RIG, ELEV AUTH SINGLE and ELEV AUTH DUAL tests.
    - 8) During this test, do the instructions that show on the CDU display.
    - 9) After you do the instructions that show on the CDU display, push the LSK that is adjacent to CONTINUE.
  - (b) Do the elevator centering unit check:

|     | EF  | FEC | TIV | IT۱ |
|-----|-----|-----|-----|-----|
| HAP | ALL |     |     |     |

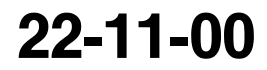

Page 598.11 Feb 15/2009

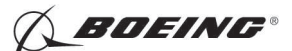

#### HAP 031-054, 101-999 (Continued)

1) Make sure that the values for the A and B sides are between the limits that show on the CDU display or in this task:

| Test                                |                                | Limits:        |
|-------------------------------------|--------------------------------|----------------|
| 51.01                               | STAB POS (VAC)                 | -0.07 to 0.07  |
| 51.02                               | MT ACT POS (VAC)               | -8.70 to -6.35 |
| Note: No value for B side; N/A      |                                |                |
| 51.03 MT ACT POST (VAC)020 to 0.20  |                                | 020 to 0.20    |
|                                     | Note: No value for B side; N/A |                |
| 51.04 ELEV POS (VAC) -0.55 to -0.45 |                                | -0.55 to -0.45 |

2) Make sure that the elevator trailing edge aligns with the elevator index on the tail cone at 0 ( $\pm$ 0.06) inch.

| Test  |               | Limits         |
|-------|---------------|----------------|
| 51.05 | NSS POS (VAC) | -1.77 to -1.67 |

- 3) Use the main stab trim switch to trim the Stabilizer system until the NSS POS on A and B sides of screen test 51.05 read 0.00 ( $\pm$  0.2).
- 4) Jiggle the column to insure the system is in detent.
- 5) Make sure the Stabilizer is 11.60 units of trim.
- 6) Push the control column to the stop.
- 7) Make sure that the A and B values do not change more than  $\pm 0.25$  from the values displayed on the FMC CDU test screen 51.05.
- 8) Pull the control column to the stop.
- 9) Make sure that the values do not change more than  $\pm 0.25$  from the values displayed on the FMC CDU test screen 51.05.
- (c) If the values disagrees, do the following steps.
  - <u>NOTE</u>: To do the following steps, one person must be in the tail of the airplane with a headset and the other person in the flight compartment.
  - Replace the torque tube. Do these tasks: Elevator Neutral Shift Mechanism Removal, TASK 27-31-91-000-801 Elevator Neutral Shift Mechanism Installation, TASK 27-31-91-400-801.
    - <u>NOTE</u>: If the maintenance capability is not available, tighten all eight of the fasteners attaching the cranks to the torque tube to 105 in-lbs. Replace the torque tube at the next convenient maintenance opportunity.

D633A101-HAP

SUBTASK 22-11-00-860-336

(2) Do the land verify test.

Do this task: Land Verify Test, TASK 22-11-00-700-801

H. Put the Airplane Back to its Usual Condition

SUBTASK 22-11-00-860-330

(1) Push the captain's or first officer's autopilot disenage switch, on the control wheel.

EFFECTIVITY

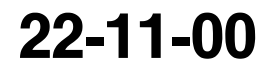

Page 598.12 Feb 15/2009

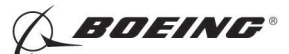

#### HAP 031-054, 101-999 (Continued)

(a) make sure that the autopilot is disengaged.

SUBTASK 22-11-00-860-331

(2) Remove the safety tag and close this circuit breaker:

F/O Electrical System Panel, P6-3

| Row | Col | Number | Name                    |
|-----|-----|--------|-------------------------|
| D   | 18  | C00451 | LANDING GEAR AURAL WARN |

SUBTASK 22-11-00-860-332

(3) Set the autopilot stab trim cutout switch, on the control stand, to the NORMAL position.

SUBTASK 22-11-00-860-333

- (4) Remove hydraulic power from hydraulic systems A and B. To remove hydraulic power, do this task: Hydraulic System A or B Power Removal, TASK 29-11-00-860-805
- SUBTASK 22-11-00-860-334
- (5) At the two pitot probes on the vertical fin, do this step:
  - (a) Remove the pressure lines from the air data model test set, COM-1914 or regulator, SPL-1742, or equivalent to the pitot probes.

SUBTASK 22-11-00-860-335

- (6) In the aft unpressurized compartment, below the elevator feel computer, do these steps:
  - (a) If you use the regulator, SPL-1742, or equivalent, do this step:
    - 1) Disconnect the pressure gage lines of the regulator, SPL-1742regulator, SPL-1742, or equivalent, from the drain holes of the pitot lines.
  - (b) If you used the air data model test set, COM-1914air data model test set, COM-1914, do these steps:
    - 1) Remove the plugs that were installed over the ends of the pitot lines.
    - 2) Remove the highly visible streamer on the opening of the aft unpressurized compartment.
    - 3) Install the restrictor valves on the bottom of the pitot lines.

SUBTASK 22-11-00-410-006

(7) Close this access door:

Number Name/Location

311BL Stabilizer Trim Access Door

SUBTASK 22-11-00-860-318

(8) Do this task: Remove Electrical Power, TASK 24-22-00-860-812.

- END OF TASK --

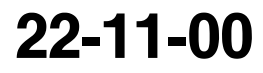

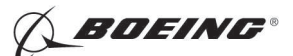

#### **ROLL CONTROL WHEEL STEERING FORCE TRANSDUCER - REMOVAL/INSTALLATION**

#### 1. General

- A. This procedure has these tasks:
  - (1) The removal of the roll control wheel steering force transducer (Roll Force Transducer).
  - (2) The installation of the roll force transducer.
- B. You can find the roll force transducer (M221) on the aileron drum at the bottom of the captain's control column.

#### TASK 22-11-11-000-801

#### 2. Roll Force Transducer Removal

(Figure 401)

A. Location Zones

| 70 | no |
|----|----|
| C  | ne |

| Zone | Area                                         |
|------|----------------------------------------------|
| 112  | Area Forward of Nose Landing Gear Wheel Well |

B. Access Panels

| Number | Name/Location       |
|--------|---------------------|
| 112A   | Forward Access Door |

#### C. Prepare for the Removal

SUBTASK 22-11-11-860-024

(1) Open these circuit breakers and install safety tags:

CAPT Electrical System Panel, P18-1

| Row | Col | Number | Name                        |
|-----|-----|--------|-----------------------------|
| С   | 5   | C01041 | AFCS SYS A SNSR EXC AC      |
| D   | 1   | C01049 | AFCS SYS A WARN LIGHT (BAT) |
| D   | 2   | C01045 | AFCS SYS A FCC DC           |

#### F/O Electrical System Panel, P6-2

| Row | Col | Number | Name                        |
|-----|-----|--------|-----------------------------|
| В   | 1   | C00374 | AFCS SYS B WARN LIGHT (BAT) |
| В   | 3   | C01046 | AFCS SYS B FCC DC           |
| С   | 2   | C01042 | AFCS SYS B SNSR EXC AC      |
|     |     |        |                             |

SUBTASK 22-11-11-860-025

(2) Install the DO-NOT OPERATE tags to the control columns.

SUBTASK 22-11-11-010-002

(3) To get access to the roll force transducer, open this access door:

| Number | Name/Location      |
|--------|--------------------|
| 112A   | Forward Access Doo |

#### D. Procedure

SUBTASK 22-11-11-020-001

- (1) Disconnect the connectors of the roll force transducer.
- SUBTASK 22-11-11-020-002
- (2) For the upper spool, do these steps to remove the cable [5] of the transducer [1]:

EFFECTIVITY

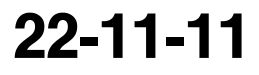

Page 401 Jun 10/2006

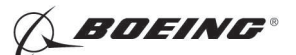

- (a) Remove the screws [9], screw [15], bolt [14], washers [7], washers [10], nut [6], spacer [13], cable clamps [11] and plugs [12].
- (b) Wind the cable [5] of the transducer [1] off the shaft assembly of the upper spool.

NOTE: Write down the direction of the cable.

SUBTASK 22-11-11-020-003

- (3) For the lower spool, do these steps to remove the cable [5] of the transducer [1]:
  - (a) Remove the nuts [6], bolt [17], screws [9], washers [10], cable clamps [11], cable clamp [16] and plugs [12].
  - (b) Wind the cable [5] of the transducer [1] off the shaft assembly of the lower spool.

NOTE: Write down the direction of the cable.

SUBTASK 22-11-11-020-004

- (4) Do these steps to remove the transducer [1]:
  - (a) Remove the mounting bolts [8], washers [7] and nuts [6] that attach the transducer [1] to the aileron drum assembly.
  - (b) Remove the transducer [1].

------ END OF TASK ----

EFFECTIVITY

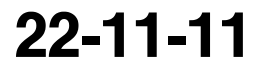

Page 402 Jun 10/2006

BOEING"

737-600/700/800/900 AIRCRAFT MAINTENANCE MANUAL

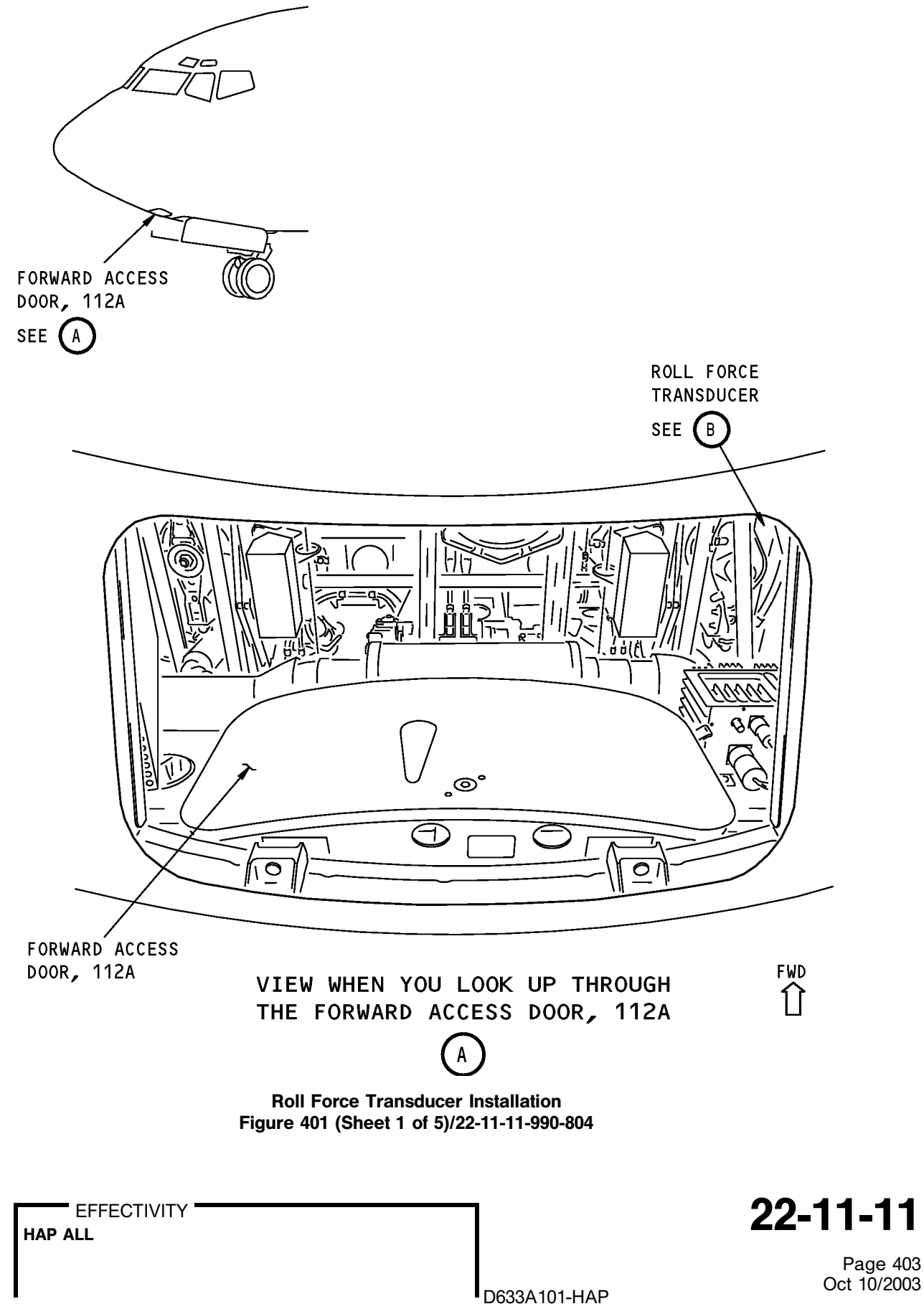

737-600/700/800/900 AIRCRAFT MAINTENANCE MANUAL

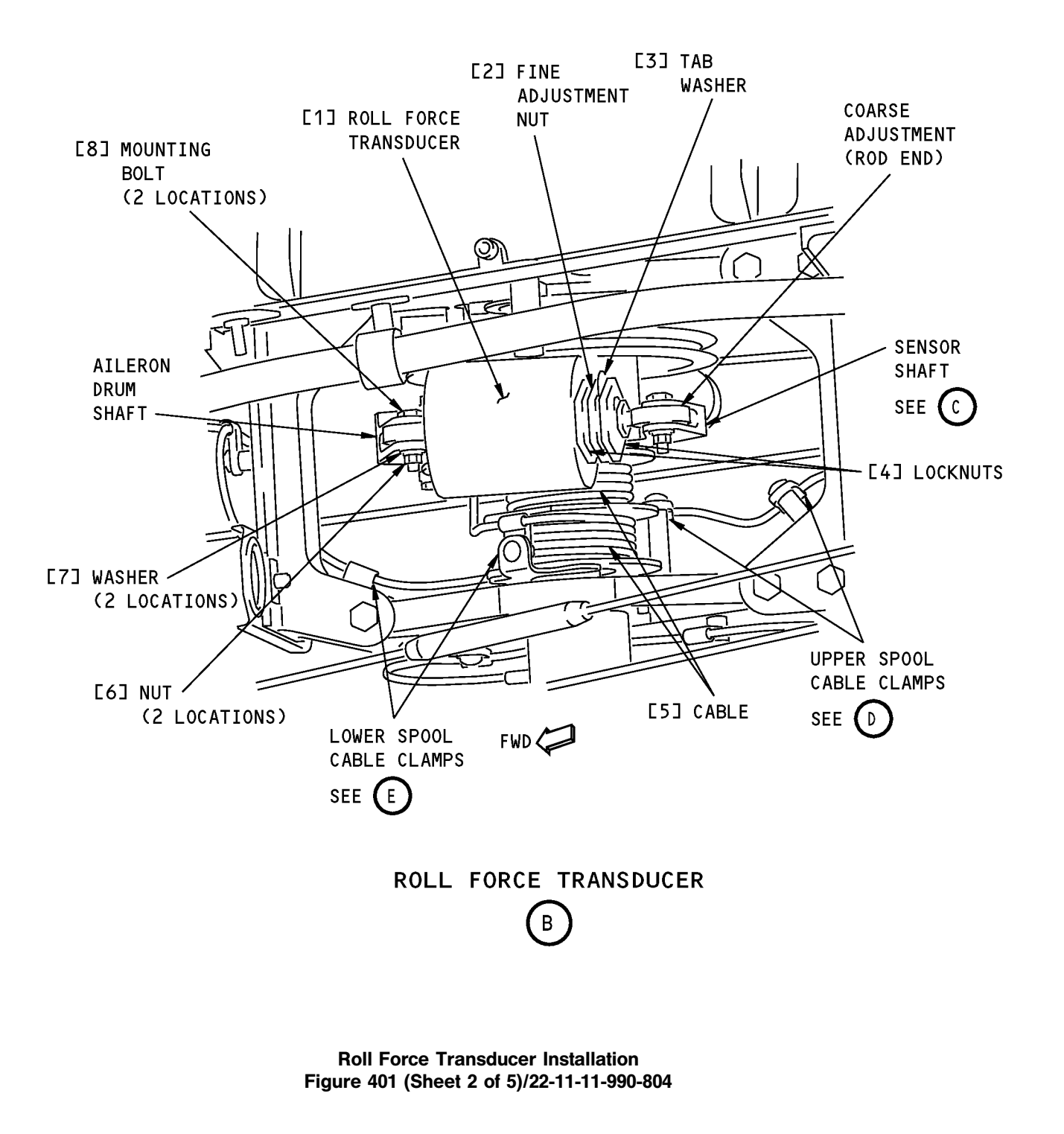

22-11-11

Page 404 Oct 10/2003

EFFECTIVITY

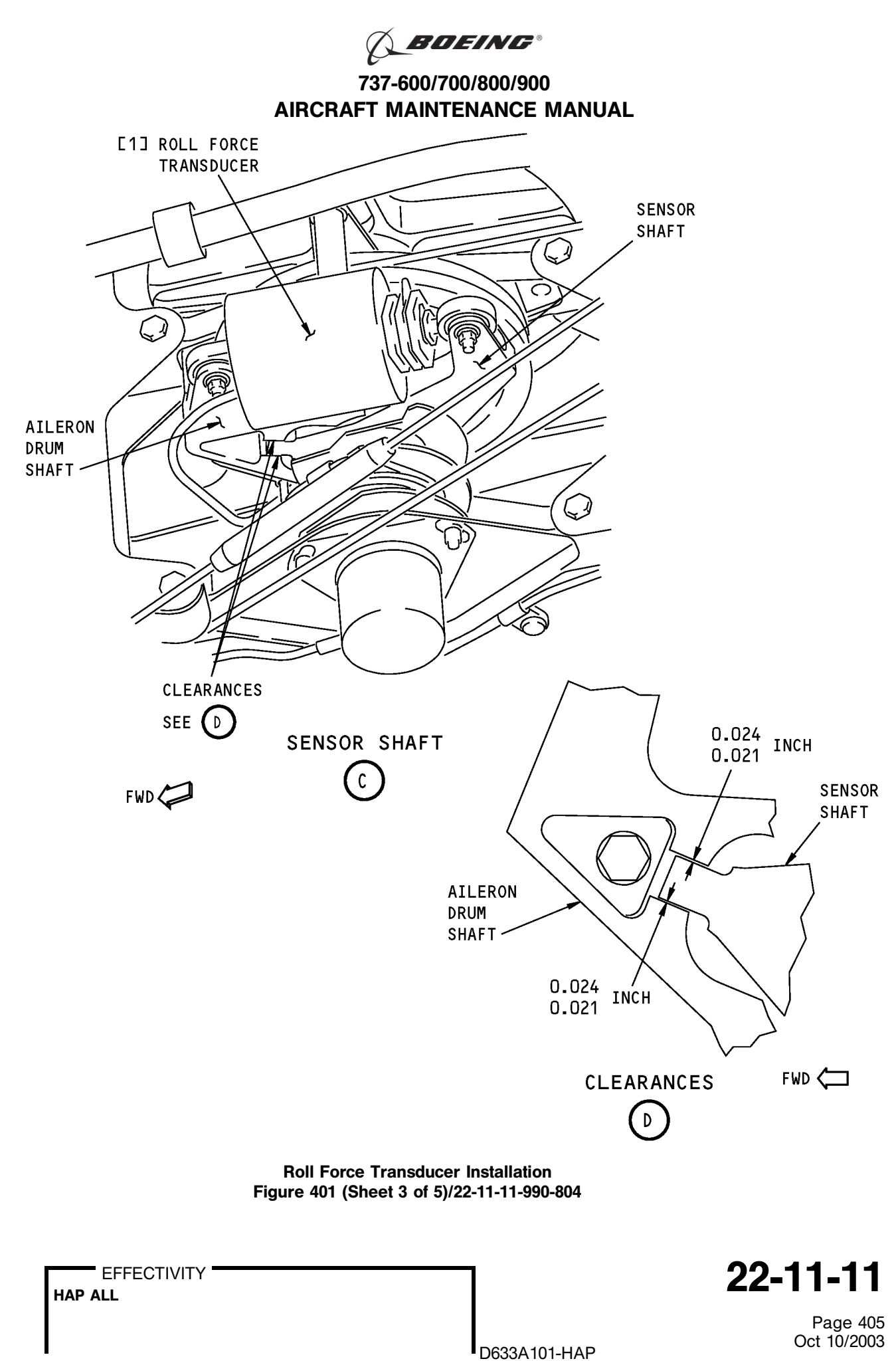

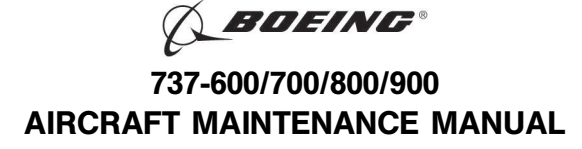

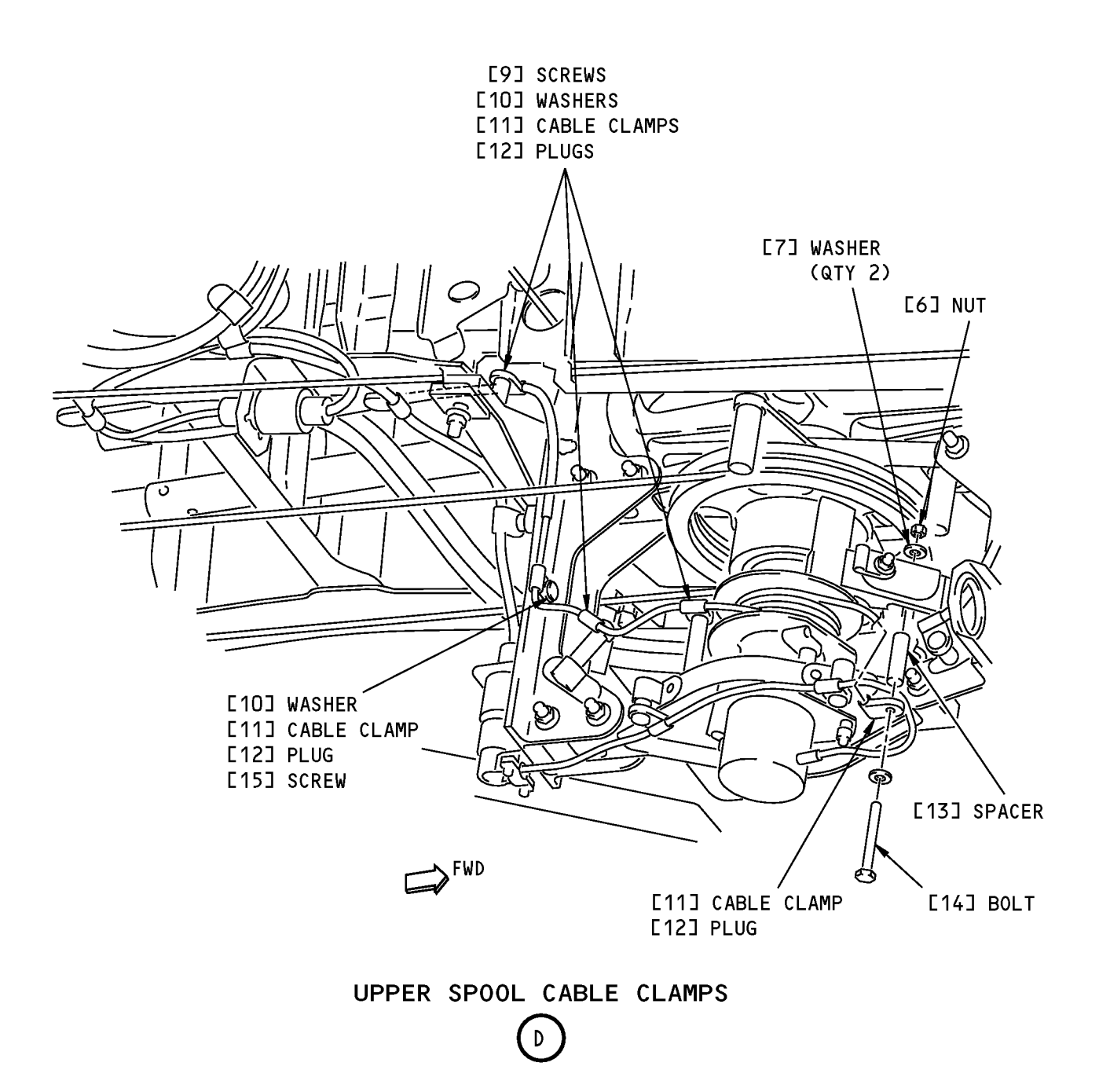

Roll Force Transducer Installation Figure 401 (Sheet 4 of 5)/22-11-11-990-804

22-11-11

Page 406 Oct 10/2003

EFFECTIVITY

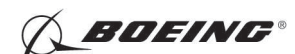

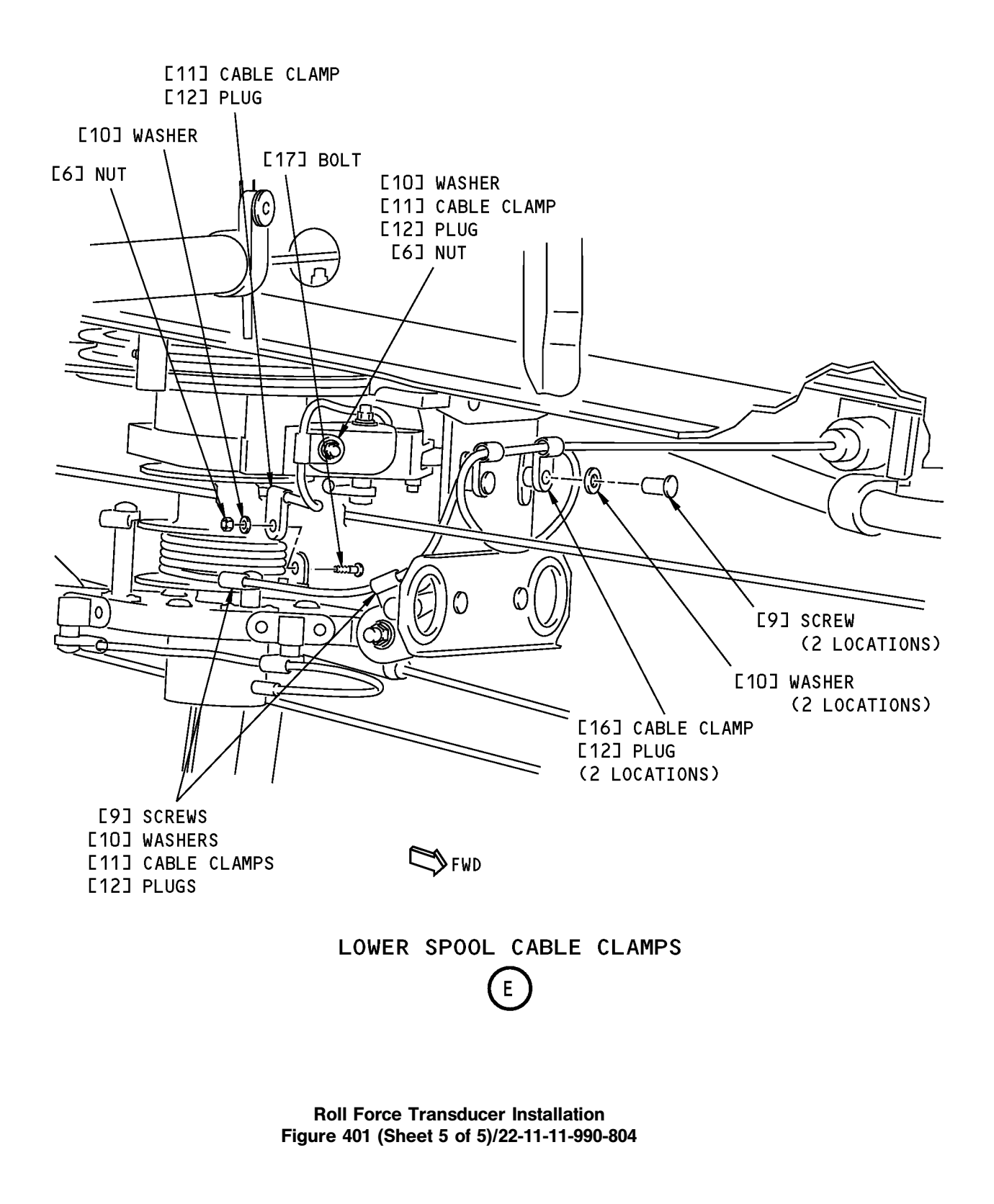

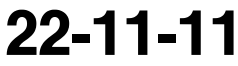

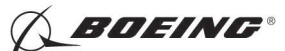

#### TASK 22-11-11-400-801

#### 3. Roll Force Transducer Installation

(Figure 401)

В.

C.

A. References

| Reference        | Title                                                |  |
|------------------|------------------------------------------------------|--|
| 20-10-44-400-801 | Lockwires Installation (P/B 401)                     |  |
| 22-11-11-740-801 | Roll Force Transducer Test (P/B 501)                 |  |
| 22-11-11-820-801 | Roll Force Transducer Adjustment (P/B 501)           |  |
| Tools/Equipment  |                                                      |  |
| Reference        | Description                                          |  |
| STD-1107         | Gauge - Feeler, 0.0 - 0.5 Inch, Readable to 1/1000th |  |
| Location Zones   |                                                      |  |
| Zone             | Area                                                 |  |
| 112              | Area Forward of Nose Landing Gear Wheel Well         |  |

D. Access Panels

211

212

| Number | Name/Location       |
|--------|---------------------|
| 112A   | Forward Access Door |

Flight Compartment - Left

Flight Compartment - Right

#### E. Prepare for the Installation

SUBTASK 22-11-11-860-028

(1) Make sure that these circuit breakers are open and have safety tags:

CAPT Electrical System Panel, P18-1

| A SNSR EXC AC      |
|--------------------|
| A WARN LIGHT (BAT) |
| A FCC DC           |
|                    |

F/O Electrical System Panel, P6-2

| Row | <u>Col</u> | Number | Name                        |
|-----|------------|--------|-----------------------------|
| В   | 1          | C00374 | AFCS SYS B WARN LIGHT (BAT) |
| В   | 3          | C01046 | AFCS SYS B FCC DC           |
| С   | 2          | C01042 | AFCS SYS B SNSR EXC AC      |
|     |            |        |                             |

### F. Procedure

SUBTASK 22-11-11-800-001

- (1) Use the 0.0 0.5 Inch feeler gauge, STD-1107 to make a clearance (two locations) between the sensor shaft and the aileron drum shaft.
  - (a) Make sure that each clearance is between 0.021 and 0.024 Inch.

SUBTASK 22-11-11-820-001

- (2) For the non-adjustable end of the transducer [1], do these steps:
  - (a) Hold the transducer [1] in its position for installation.
  - (b) Install the mounting bolt [8], washer [7] and nut [6].

EFFECTIVITY

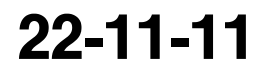

Page 408 Jun 10/2006

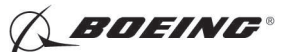

SUBTASK 22-11-11-420-001

- (3) For the adjustable end of the transducer [1], do these steps:
  - (a) Hold the transducer [1] in its position for installation.
  - (b) Install the mounting bolt [8], washer [7] and nut [6].
  - (c) Install the lockwires for the locknuts [4], fine adjustment nut [2] and tab washer [3] (TASK 20-10-44-400-801).
    - <u>NOTE</u>: The installation of the adjustable end of the roll force transducer is not complete until after you do the adjustment for the roll force transducer at the end of this task. Thus, do not install the lockwires at this time.

SUBTASK 22-11-11-420-002

- (4) Do these steps to install the lower cable [5] of the transducer [1] in the upper spool:
  - (a) Attach the cable [5] with the cable clamp [11] below the transducer [1].
    - 1) Install the bolt [14], washers [7], spacer [13], nut [6] and plug [12].
    - 2) Make sure you do not pull the cable [5] tightly.
  - (b) Wind the cable [5] around the upper spool, approximately 4 turns, in the CCW direction (as seen from the bottom) from the top to the bottom of the spool.
  - (c) Turn the control wheel, to the limit, in the direction to tighten the cable [5] around the spool.
  - (d) Attach the cable [5] with the cable clamps [11] on the bracket.

1) Install the screw [9], screw [15], washers [10] and plugs [12].

- (e) Turn the control wheel clockwise and then counter-clockwise, to the limit, for two or three times.
  - 1) Make sure that the cable [5] does not prevent the movement.
  - 2) Adjust the cable [5] in the bracket if it is necessary.

SUBTASK 22-11-11-420-003

- (5) Do these steps to install the top cable [5] of the transducer [1] in the lower spool:
  - (a) Attach the cable [5] with the cable clamp [11] adjacent to the transducer [1].
    - 1) Install the washer [10], nut [6] and plug [12].
  - (b) Attach the cable [5] with the cable clamp [11] on the spool bracket of the lower flange.
    - 1) Install the bolt [17], washer [10], nut [6] and plug [12].
    - 2) Make sure you do not pull the cable [5] tightly.
  - (c) Wind the cable [5] around the lower spool, approximately 4.5 turns, in the CW direction (as seen from the bottom) from the top to the bottom of the spool.
  - (d) Turn the control wheel, to the limit, in the direction to tighten the cable [5] around the spool.
  - (e) Attach the cable [5] with the cable clamps [11], clamp [16] on the bracket.

1) Install the screws [9], washers [10] and plugs [12].

(f) Turn the control wheel clockwise and then counter-clockwise, to the limit, for two or three times.

D633A101-HAP

- 1) Make sure that the cable [5] does not prevent the movement.
- 2) Adjust the cable [5] in the bracket if it is necessary.

SUBTASK 22-11-11-420-004

(6) Connect the roll force transducer connectors.

EFFECTIVITY

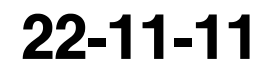

Page 409 Jun 10/2006

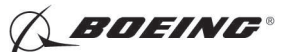

SUBTASK 22-11-11-800-002

- (7) Remove the 0.0 0.5 Inch feeler gauge, STD-1107 (two locations) between the sensor shaft and the aileron drum shaft.
  - (a) Make sure that each clearance is between 0.021 and 0.024 Inch.

SUBTASK 22-11-11-860-029

(8) Remove the safety tags and close these circuit breakers:

CAPT Electrical System Panel, P18-1

| Row | Col | Number | Name                        |
|-----|-----|--------|-----------------------------|
| С   | 5   | C01041 | AFCS SYS A SNSR EXC AC      |
| D   | 1   | C01049 | AFCS SYS A WARN LIGHT (BAT) |
| D   | 2   | C01045 | AFCS SYS A FCC DC           |

F/O Electrical System Panel, P6-2

| Row | Col | Number | Name                        |
|-----|-----|--------|-----------------------------|
| в   | 1   | C00374 | AFCS SYS B WARN LIGHT (BAT) |
| В   | 3   | C01046 | AFCS SYS B FCC DC           |
| С   | 2   | C01042 | AFCS SYS B SNSR EXC AC      |

SUBTASK 22-11-11-820-002

(9) Do this task: Roll Force Transducer Adjustment, TASK 22-11-11-820-801.

SUBTASK 22-11-11-740-003

(10) Do this task: Roll Force Transducer Test, TASK 22-11-11-740-801.

SUBTASK 22-11-11-800-003

(11) Remove the DO-NOT-OPERATE tags from the control columns.

SUBTASK 22-11-11-410-002

(12) Close this access door:

Number Name/Location

112A Forward Access Door

------ END OF TASK ---

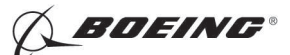

#### **ROLL CONTROL WHEEL STEERING FORCE TRANSDUCER - ADJUSTMENT/TEST**

#### 1. General

- A. This procedure has these tasks:
  - (1) Roll Force Transducer Adjustment.
  - (2) Roll Force Transducer Test.
- B. The adjustment of the roll force transducer is important. If the adjustment is not correct, you cannot engage the autopilot.

#### TASK 22-11-11-820-801

#### 2. Roll Force Transducer Adjustment

(Figure 501)

A. References

| Reference        | Title                                              |
|------------------|----------------------------------------------------|
| 20-10-44-000-801 | Lockwires Removal (P/B 401)                        |
| 20-10-44-400-801 | Lockwires Installation (P/B 401)                   |
| 22-11-00-820-807 | Roll Control Wheel Steering Rigging Test (P/B 501) |
| 24-22-00-860-811 | Supply Electrical Power (P/B 201)                  |
| 24-22-00-860-812 | Remove Electrical Power (P/B 201)                  |
| 29-11-00-860-801 | Hydraulic System A or B Pressurization (P/B 201)   |
| 29-11-00-860-805 | Hydraulic System A or B Power Removal (P/B 201)    |

#### B. Tools/Equipment

<u>NOTE</u>: When more than one tool part number is listed under the same "Reference" number, the tools shown are alternates to each other within the same airplane series. Tool part numbers that are replaced or non-procurable are preceded by "Opt:", which stands for Optional.

| Reference | Description                                                                                                    |
|-----------|----------------------------------------------------------------------------------------------------|
| SPL-1674  | Assembly - Adapter, Control Wheel, Torque and Force Test<br>(Part #: C27060-1, Supplier: 81205, A/P Effectivity: 737-100, -200,<br>-200C, -300, -400, -500, -600, -700, -700C, -700ER, -700QC, -800, -900,<br>-900ER, -BBJ)<br>(Opt Part #: F72867-1, Supplier: 81205, A/P Effectivity: 737-100, -200,<br>-200C, -300, -400, -500, -600, -700, -700C, -700ER, -700QC, -800, -900,<br>-900ER, -BBJ) |
| STD-1107  | Gauge - Feeler, 0.0 - 0.5 Inch, Readable to 1/1000th                                                                                                    |
| 510-1293  | wrench - Torque (100 Lb-In)                                                                                                    |

#### C. Location Zones

| Zone          | Area                                         |
|---------------|----------------------------------------------|
| 112           | Area Forward of Nose Landing Gear Wheel Well |
| 211           | Flight Compartment - Left                    |
| 212           | Flight Compartment - Right                   |
| Assess Develo |                                              |

#### D. Access Panels

| Number | Name/Location       |
|--------|---------------------|
| 112A   | Forward Access Door |

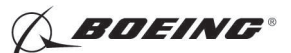

E. Prepare for the Adjustment

SUBTASK 22-11-11-010-001

(1) To get access to the roll force transducer, open this access door:

Number Name/Location

112A Forward Access Door

SUBTASK 22-11-11-860-001

(2) Do this task: Supply Electrical Power, TASK 24-22-00-860-811.

SUBTASK 22-11-11-860-032

(3) Open this circuit breaker and install safety tag:

F/O Electrical System Panel, P6-3

| Row | Col | Number | Name                    |
|-----|-----|--------|-------------------------|
| D   | 18  | C00451 | LANDING GEAR AURAL WARN |

SUBTASK 22-11-11-860-002

- **WARNING:** KEEP PERSONS AND EQUIPMENT AWAY FROM THE FLIGHT CONTROL SURFACES. THE AILERONS, ELEVATORS, RUDDER, FLAPS, SLATS, SPOILERS, STABILIZER AND NOSE GEAR CAN MOVE SUDDENLY WHEN YOU SUPPLY HYDRAULIC POWER. THIS CAN CAUSE INJURY TO PERSONS AND DAMAGE TO EQUIPMENT.
- (4) Supply hydraulic power to hydraulic systems A and B. To supply hydraulic power, do this task: Hydraulic System A or B Pressurization, TASK 29-11-00-860-801.

SUBTASK 22-11-11-980-001

(5) Do these steps to put the control wheel to the center:

<u>NOTE</u>: The power control units must be serviceable for the correct adjustment of the cables in relation to the roll force transducer.

- (a) Turn the control wheel clockwise 30 degrees.
- (b) Turn the control wheel counter-clockwise 30 degrees.
- (c) Slowly turn the control wheel to the center.
- SUBTASK 22-11-11-860-003
- (6) Attach the DO-NOT-OPERATE tags to the control columns.

SUBTASK 22-11-11-860-004

(7) Set the aileron trim to 0.0 unit.

SUBTASK 22-11-11-860-005

(8) Set the autopilot stab trim cutout switch, on the control stand, to the CUTOUT position.

SUBTASK 22-11-11-860-006

- (9) Make sure that the VHF NAV and IRS switches, on the P5 forward overhead panel, are in the NORMAL positions.
- SUBTASK 22-11-11-860-007
- (10) Set the left and right IRS select switches, on the P5 aft overhead panel, to the ALIGN or NAV position.
- F. Procedure

NOTE: Two persons are necessary for this task.

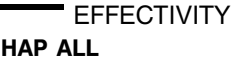

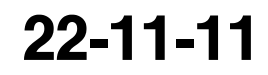

Page 502 Oct 10/2006

D633A101-HAP

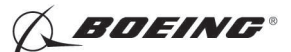

SUBTASK 22-11-11-740-001

- (1) Do these steps to get access to DFCS BITE:
  - (a) Push the INIT REF key on the CDU keyboard.
  - (b) Push the Line Select Key (LSK) that is adjacent to each selection:
    - <u>NOTE</u>: If the CONTINUE shows during the BITE test, then do the instructions that show on the CDU display befor eyou push the LSK that is adjacent to CONTINUE. Use the NEXT PAGE or PREV PAGE key to change page if it is necessary.
    - 1) INDEX
    - 2) MAINT
    - 3) DFCS
    - 4) EXTENDED MAINTENANCE
    - 5) RIGGING
    - 6) CWS
    - 7) ROLL CWS
    - 8) Do the instructions that show on the CDU display until test 55.18.
      - a) Test 55.18, RCWS SENSOR (VAC), Limits: -0.15 to +0.15.
        - NOTE: Use this CDU display to do the adjustment for the roll force transducer.

SUBTASK 22-11-11-820-003

- WARNING: DO NOT PUSH THE LSK THAT IS ADJACENT TO < CONTINUE ON TEST 55.18 WHEN YOU ADJUST THE ROLL FORCE TRANSDUCER. THE CABLES, CONTROL WHEEL AND FLIGHT CONTROL SURFACES CAN MOVE WHEN YOU PUSH THE LSK THAT IS ADJACENT TO < CONTINUE. THIS CAN CAUSE INJURY TO PERSONS OR DAMAGE TO EQUIPMENT.
- (2) Do these steps to adjust the roll force transducer:
  - (a) Use the 0.0 0.5 Inch feeler gauge, STD-1107 to make a clearance (two locations) between the sensor shaft and the aileron drum shaft.

<u>NOTE</u>: If you cannot get access to this area, then remove the bolt [4], nut [1], washers [5], spacer [8], clamp [7] and plug [6].

- (b) Make sure that each clearance is between 0.021 and 0.024 Inch.
- (c) Remove the mounting bolt [3], washer [2] and nut [1].
- (d) If the voltages on the CDU display (Test 55.18) for the A and B sides are more than 0.08 VAC, do these steps:

<u>NOTE</u>: For minimum error, you must hold the roll force transducer horizontally when you read the voltage.

- 1) Make sure that there is no external force applied to the roll force transducer (For example, if the cable is tightly pulled, then it can cause the voltage to increase).
- 2) Remove lockwires from the locknuts, fine adjustment nut and the tab washer. To remove it, do this task: Lockwires Removal, TASK 20-10-44-000-801.
- 3) Loosen the locknuts.
- 4) Turn the coarse adjustment (rod end) until the voltages on the CDU for the A and B sides are less than .08 VAC.

NOTE: The coarse adjustment is approximately 0.016 inch for each turn.

| HAP ALL | EFFECTIVITY | 1 |
|---------|-------------|---|
|         | HAP ALL     | 1 |
|         |             |   |

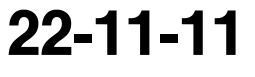

Page 503 Oct 10/2006

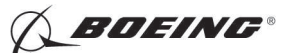

- (e) Record the voltage.
- (f) Turn the coarse adjustment (rod end) until the mounting hole is parallel to the mounting hole.
- (g) Install the mounting bolt [3], washer [2] and nut [1].
- (h) Make sure that the voltage is within  $\pm 0.01$  VAC of the voltage you recorded earlier.

NOTE: Use the fine adjustment nut if necessary.

- (i) Push the tab washer against the end of the roll force transducer.
- (j) Tighten the locknut on the adjustable sleeve.
- (k) Tighten the locknut on the rod end.
- (I) For the locknuts, fine adjustment nut and the tab washer, do this task: Lockwires Installation, TASK 20-10-44-400-801.
- (m) Remove the 0.0 0.5 Inch feeler gauge, STD-1107 (2 locations) between the sensor shaft and the aileron drum shaft.
  - <u>NOTE</u>: Install the bolt [4], nut [1], washers [5], spacer [8], clamp [7] and plug [6] if you remove them earlier.
- (n) Make sure that each clearance is between 0.021 and 0.024 Inch.
  - WARNING: KEEP PERSONS AND EQUIPMENT AWAY FROM THE ROLL CONTROL WHEEL STEERING FORCE TRANSDUCER. THE CABLES, CONTROL WHEEL AND FLIGHT CONTROL SURFACES CAN MOVE WHEN YOU PUSH THE LSK THAT IS ADJACENT TO <CONTINUE. THIS CAN CAUSE INJURY TO PERSONS OR DAMAGE TO EQUIPMENT.
  - 1) Push the LSK that is adjacent to < CONTINUE (on the CDU display Test 55.18).
    - a) Do the instructions that show on the CDU display to complete the ROLL CWS test.
    - b) Make sure that the values for the A and B sides are between the limits that show on the CDU display.
      - <u>NOTE</u>: For detailed data about the ROLL CWS rigging test, refer to "Roll Control Wheel Steering Rigging Test" in (TASK 22-11-00-820-807).
    - c) To continue the test, you must install the control wheel torque wrench adapter, SPL-1674.
    - d) When the CDU display shows "Torque wheel clockwise (or counter-clockwise) to x LBS on scale", use the control wheel torque torque wrench (100 Lb-In), STD-1293 to measure the force that you put on the control wheel.

NOTE: Where x is a number.

- 2) Remove the control wheel torque wrench adapter, SPL-1674 when you complete the ROLL CWS test.
- G. Put the Airplane Back to Its Usual Condition

SUBTASK 22-11-11-860-008

(1) Push the captain's or first officer's autopilot disengage switch, on the control wheel, to make sure that the autopilot is disengaged.

|     | - EF | FEC | TIV | IT |
|-----|------|-----|-----|----|
| HAP | ALL  |     |     |    |

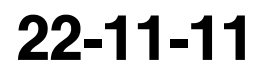

Page 504 Oct 10/2006

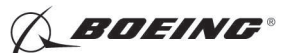

SUBTASK 22-11-11-860-030

(2) Remove the safety tag and close this circuit breaker:

F/O Electrical System Panel, P6-3

| Row | Col | Number | Name                    |
|-----|-----|--------|-------------------------|
| D   | 18  | C00451 | LANDING GEAR AURAL WARN |

SUBTASK 22-11-11-860-010

(3) Set the autopilot stab trim cutout switch, on the control stand, to the NORMAL position.

SUBTASK 22-11-11-860-011

(4) Remove hydraulic power from hydraulic systems A and B. To remove hydraulic power, do this task: Hydraulic System A or B Power Removal, TASK 29-11-00-860-805.

SUBTASK 22-11-11-860-012

(5) Do this task: Remove Electrical Power, TASK 24-22-00-860-812.

SUBTASK 22-11-11-860-013

(6) Remove the DO-NOT-OPERATE tags on the control columns.

SUBTASK 22-11-11-410-001

(7) Close this access panel:

Number Name/Location 112A Forward Access Door

----- END OF TASK -----

EFFECTIVITY

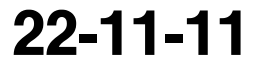

Page 505 Oct 10/2006

BOEING"

737-600/700/800/900 AIRCRAFT MAINTENANCE MANUAL

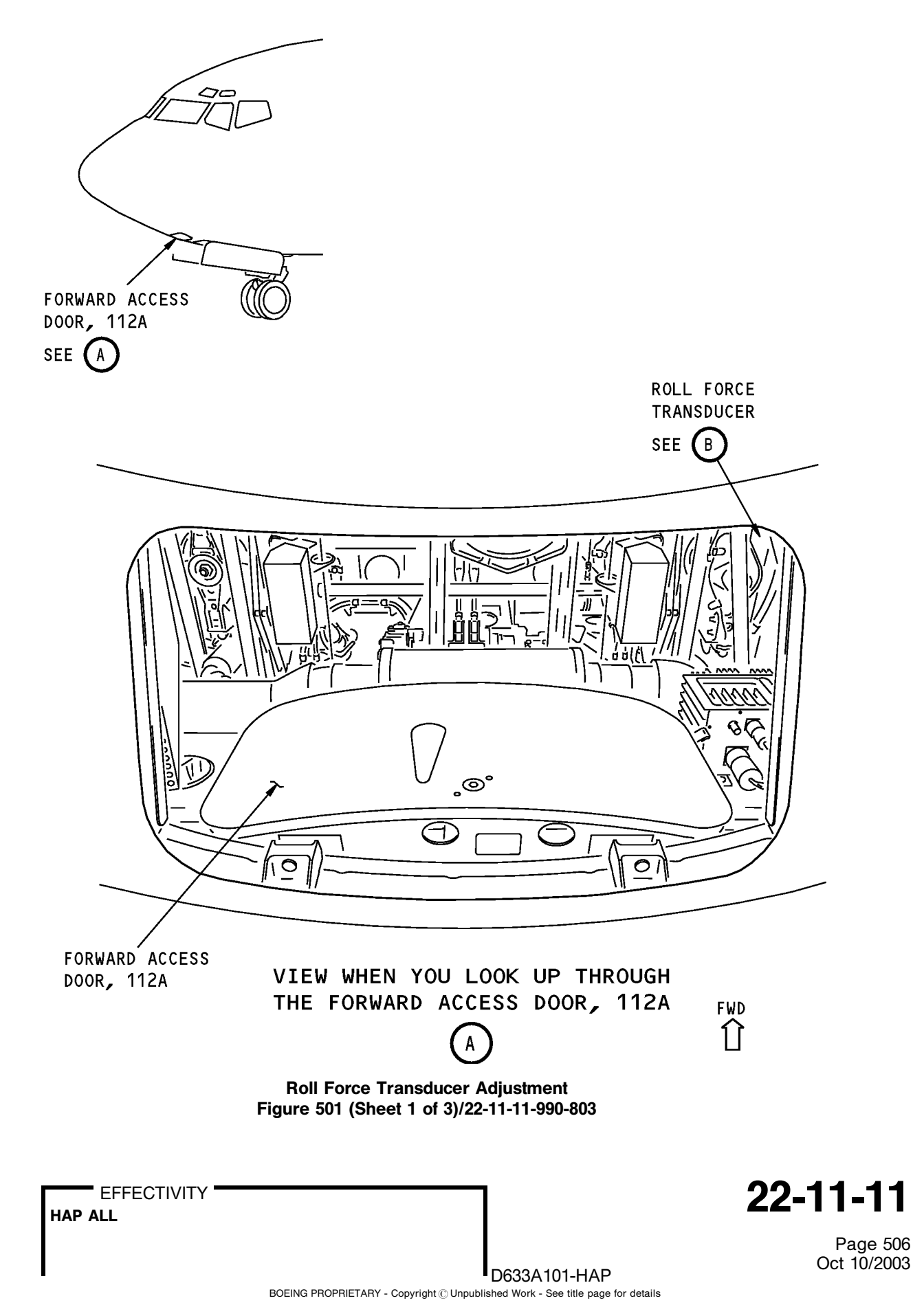

737-600/700/800/900 AIRCRAFT MAINTENANCE MANUAL

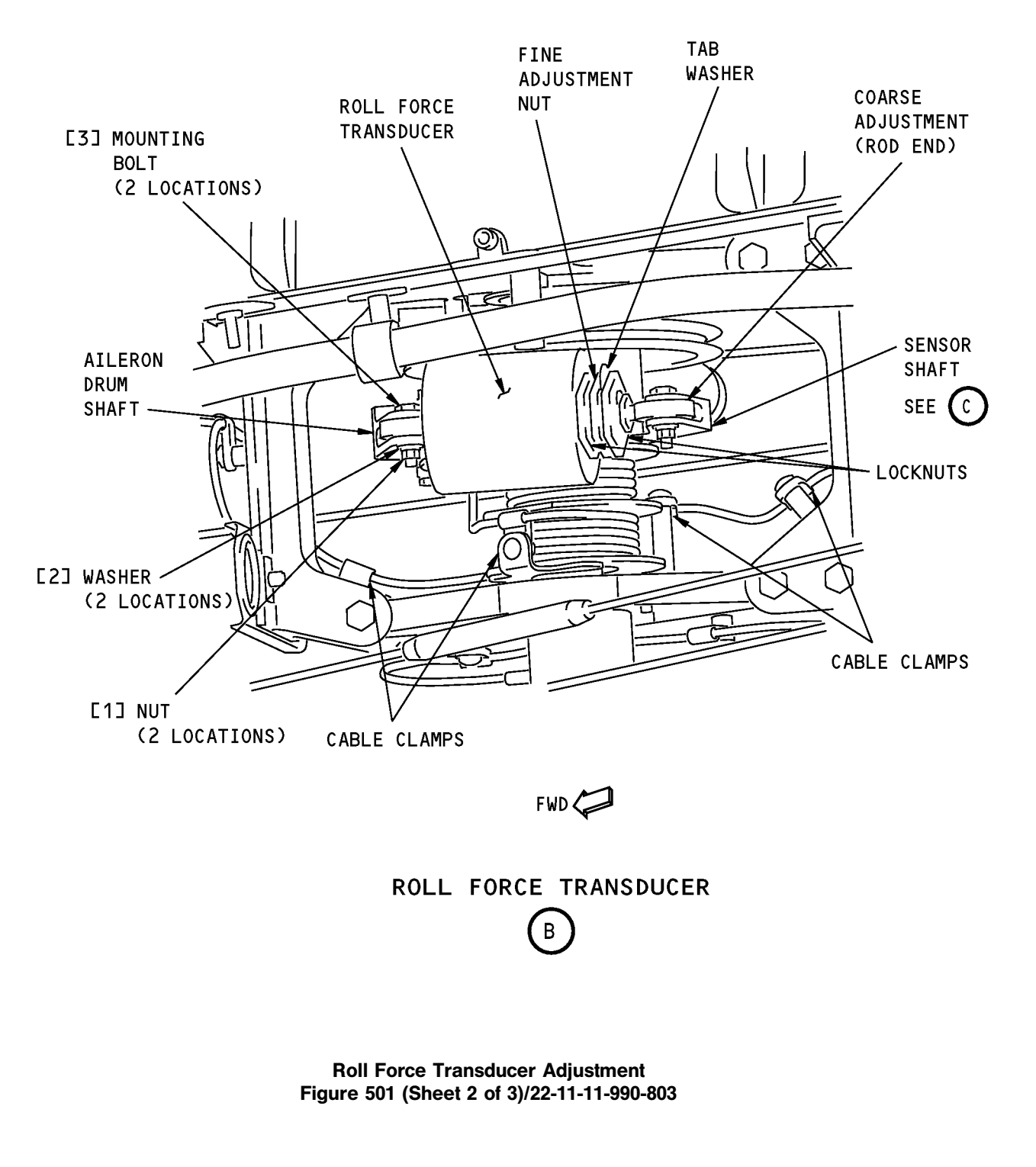

22-11-11

Page 507 Oct 10/2003

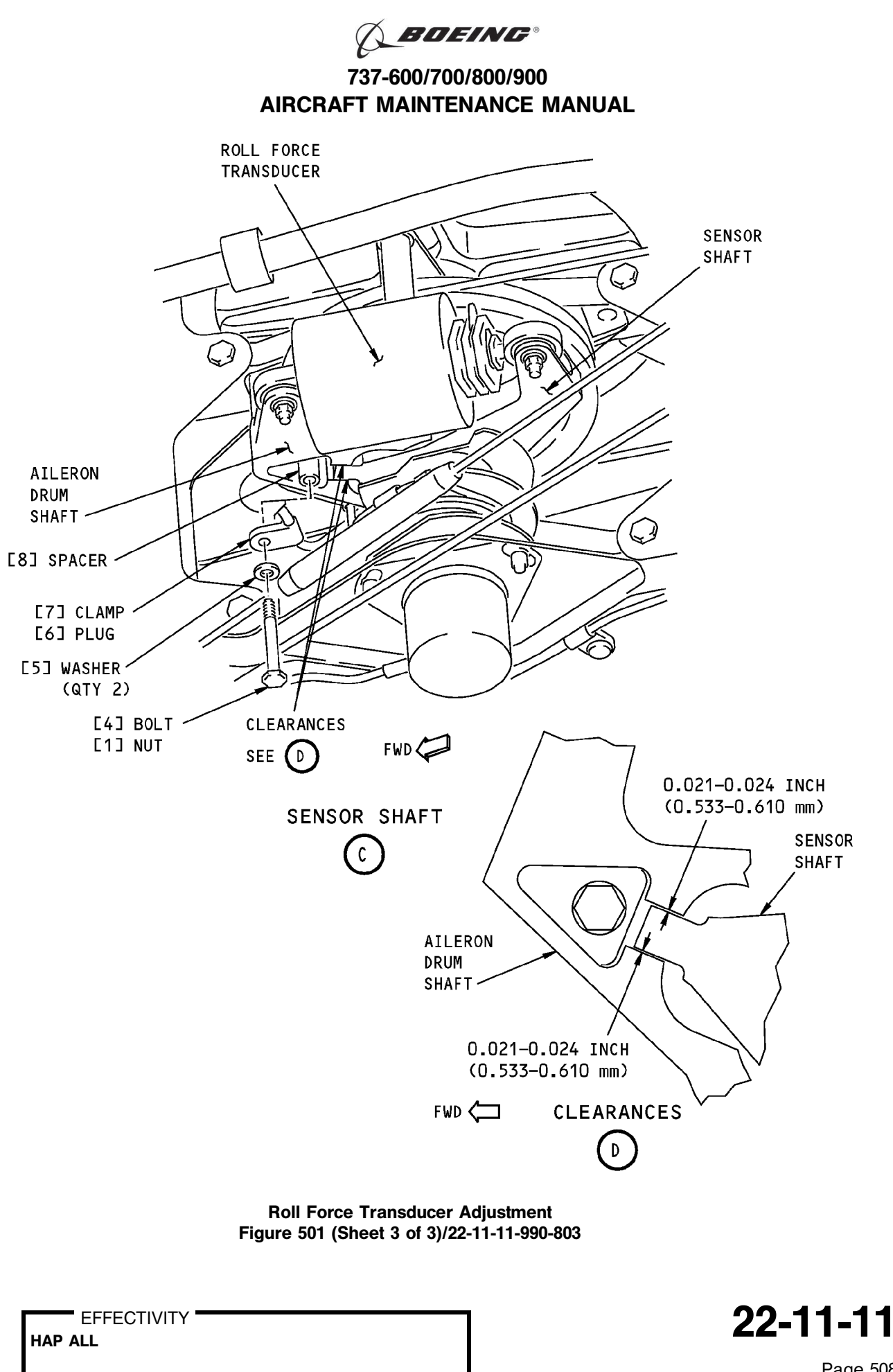

D633A101-HAP

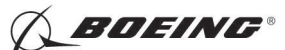

#### TASK 22-11-11-740-801

#### 3. Roll Force Transducer Test

A. References

| Reference        | Title                                            |
|------------------|--------------------------------------------------|
| 24-22-00-860-811 | Supply Electrical Power (P/B 201)                |
| 24-22-00-860-812 | Remove Electrical Power (P/B 201)                |
| 29-11-00-860-801 | Hydraulic System A or B Pressurization (P/B 201) |
| 29-11-00-860-805 | Hydraulic System A or B Power Removal (P/B 201)  |

B. Location Zones

| Zone | Area                       |
|------|----------------------------|
| 211  | Flight Compartment - Left  |
| 212  | Flight Compartment - Right |

#### C. Prepare for the Test

SUBTASK 22-11-11-860-014

- (1) Do this task: Supply Electrical Power, TASK 24-22-00-860-811.
- SUBTASK 22-11-11-860-033
- (2) Open this circuit breaker and install safety tag:

F/O Electrical System Panel, P6-3

| Row | Col | Number | Name                    |
|-----|-----|--------|-------------------------|
| D   | 18  | C00451 | LANDING GEAR AURAL WARN |

#### SUBTASK 22-11-11-860-015

(3) Set the autopilot stab trim cutout switch, on the control stand, to the CUTOUT position.

SUBTASK 22-11-11-860-016

(4) Make sure that the VHF NAV and IRS switches, on the P5 forward overhead panel, are in the NORMAL positions.

SUBTASK 22-11-11-860-017

(5) Set the left and right IRS select switches, on the P5 aft overhead panel, to the ALIGN or NAV position.

SUBTASK 22-11-11-860-018

- **WARNING:** KEEP PERSONS AND EQUIPMENT AWAY FROM THE FLIGHT CONTROL SURFACES. THE AILERONS, ELEVATORS, RUDDER, FLAPS, SLATS, SPOILERS, STABILIZER AND NOSE GEAR CAN MOVE SUDDENLY WHEN YOU SUPPLY HYDRAULIC POWER. THIS CAN CAUSE INJURY TO PERSONS AND DAMAGE TO EQUIPMENT.
- (6) Supply hydraulic power to hydraulic systems A and B. To supply hydraulic power, do this task: Hydraulic System A or B Pressurization, TASK 29-11-00-860-801.

NOTE: Hydraulic power is necessary for surface test.

### D. Procedure

SUBTASK 22-11-11-740-002

- (1) Do this BITE test:
  - (a) Push the INIT REF key on the CDU keyboard.

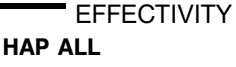

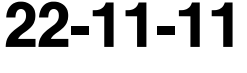

Page 509 Oct 10/2003

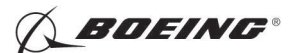

- (b) Push the Line Select Key (LSK) that is adjacent to each selection:
  - <u>NOTE</u>: If the CONTINUE shows during the BITE test, then do the instructions that show on the CDU display before you push the LSK that is adjacent to CONTINUE. Use the NEXT PAGE or PREV PAGE key to change page if it is necessary.
  - 1) INDEX
  - 2) MAINT
  - 3) DFCS
  - 4) LRU REPLACEMENT TESTS
  - 5) CHANNEL A AND B
  - 6) ROLL SENS
  - 7) Do the instructions that show on the CDU display to complete the test.
  - 8) Make sure that the test is completed with no failure or the "TEST FAILED" message does not show.
- E. Put the Airplane Back to Its Usual Condition

SUBTASK 22-11-11-860-019

(1) Push the captain's or first officer's autopilot disengage switch, on the control wheel, to make sure that the autopilot is disengaged.

SUBTASK 22-11-11-860-031

(2) Remove the safety tag and close this circuit breaker:

F/O Electrical System Panel, P6-3

| Row | Col | Number | Name                    |
|-----|-----|--------|-------------------------|
| D   | 18  | C00451 | LANDING GEAR AURAL WARN |

SUBTASK 22-11-11-860-021

(3) Set the autopilot stab trim cutout switch, on the control stand, to the NORMAL position.

SUBTASK 22-11-11-860-022

(4) Remove hydraulic power from hydraulic systems A and B. To remove hydraulic power, do this task: Hydraulic System A or B Power Removal, TASK 29-11-00-860-805.

SUBTASK 22-11-11-860-023

(5) Do this task: Remove Electrical Power, TASK 24-22-00-860-812.

--- END OF TASK ------

|    | EF  | FEC | TIVIT | Y |
|----|-----|-----|-------|---|
| AP | ALL |     |       |   |

Н

22-11-11

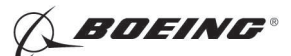

#### A/P ACTUATOR SOLENOID AND TRANSFER VALVES - REMOVAL/INSTALLATION

#### 1. General

- A. This procedure has these tasks:
  - (1) The removal of a solenoid valve or transfer valve.
  - (2) The installation of a solenoid value or transfer value.
- B. There are two solenoid valves and one transfer valve on each autopilot (A/P) actuator. The removal and installation procedures of the solenoid valves and the transfer valve are the same on all of the A/ P actuators (A/P Aileron Actuators and A/P Elevator Actuators).
- C. You can find the two A/P aileron actuators (M943 and M1024) in the left main landing gear wheel well.
- D. You can find the two A/P elevator actuators (M1020 and M1022) on the aft bulkhead at Body station 1156.

#### TASK 22-11-12-000-801

2. Valve Removal

(Figure 401)

A. References

| Reference         | Title                                                                 |
|-------------------|-----------------------------------------------------------------------|
| 27-11-00-860-801  | Remove Pressure from the Aileron Hydraulic Systems A and B (P/B 201)  |
| 27-31-00-800-802  | Remove Pressure from the Elevator Hydraulic Systems A and B (P/B 201) |
| 32-00-01-480-801  | Landing Gear Downlock Pins Installation (P/B 201)                     |
| B. Location Zones |                                                                       |

| Zone | Area                                                                            |
|------|---------------------------------------------------------------------------------|
| 133  | Main Landing Gear Wheel Well, Body Station 663.75 to Body Station 727.00 - Left |
| 317  | Tail Cone Compartment - Left                                                    |
| 318  | Tail Cone Compartment - Right                                                   |

C. Access Panels

| Number | Name/Location        |
|--------|----------------------|
| 318BR  | Tailcone Access Door |

#### D. Prepare for the Removal

SUBTASK 22-11-12-860-001

(1) Open these circuit breakers and install safety tags:

CAPT Electrical System Panel, P18-1

| Row | Col | Number | Name                        |
|-----|-----|--------|-----------------------------|
| С   | 4   | C00456 | AFCS SYS A MACH TRIM AC     |
| С   | 5   | C01041 | AFCS SYS A SNSR EXC AC      |
| D   | 1   | C01049 | AFCS SYS A WARN LIGHT (BAT) |
| D   | 2   | C01045 | AFCS SYS A FCC DC           |
| D   | 3   | C01048 | AFCS SYS A ENGAGE INTLK     |
| D   | 4   | C00457 | AFCS SYS A MACH TRIM DC     |
| D   | 5   | C01044 | AFCS MCP DC 1               |

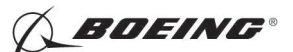

F/O Electrical System Panel, P6-2

| Row | Col | Number | Name                              |
|-----|-----|--------|-----------------------------------|
| В   | 1   | C00374 | AFCS SYS B WARN LIGHT (BAT)       |
| В   | 2   | C01064 | AFCS SYS B MACH TRIM DC           |
| В   | 3   | C01046 | AFCS SYS B FCC DC                 |
| В   | 4   | C00716 | AFCS SYS B ENGAGE INTLK           |
| В   | 10  | C00207 | FLIGHT CONTROL STAB TRIM CONT     |
| С   | 1   | C01037 | AFCS SYS B MACH TRIM AC           |
| С   | 2   | C01042 | AFCS SYS B SNSR EXC AC            |
| С   | 3   | C01047 | AFCS MCP DC 2                     |
| D   | 10  | C00840 | FLIGHT CONTROL STAB TRIM ACTUATOR |

SUBTASK 22-11-12-010-001

(2) For the A/P aileron actuators, do these steps:

- (a) Do this task: Remove Pressure from the Aileron Hydraulic Systems A and B, TASK 27-11-00-860-801.
- **WARNING:** YOU MUST CAREFULLY INSTALL THE GROUND LOCKS IN ALL LANDING GEAR. AN ACCIDENTAL RETRACTION OF THE LANDING GEAR CAN CAUSE INJURY TO PERSONS AND DAMAGE TO EQUIPMENT.
- (b) Do this task: Landing Gear Downlock Pins Installation, TASK 32-00-01-480-801.

SUBTASK 22-11-12-010-002

- (3) For the A/P elevator actuators, do these steps:
  - (a) Do this task: Remove Pressure from the Elevator Hydraulic Systems A and B, TASK 27-31-00-800-802.
  - (b) Open this access door:

Number Name/Location 318BR Tailcone Access Door

#### E. Procedure

SUBTASK 22-11-12-020-001

- (1) Do these steps to remove the solenoid valve [1]:
  - (a) Remove the screws [2] and washers [3] that attach the solenoid valve [1].
  - (b) Remove the solenoid valve [1].
  - (c) Remove the U-cup seal [5].
  - (d) Remove the gasket plate [4] and discard it.

SUBTASK 22-11-12-020-002

- (2) Do these steps to remove the transfer valve [7]:
  - (a) Remove the screws [8] and washers [9] that attach the transfer valve [7].
  - (b) Remove the transfer valve [7].
  - (c) Remove the U-cup seal [5].
  - (d) Remove the gasket plate [6] and discard it.

----- END OF TASK ------

|     | EFFECTIVIT | Y |
|-----|------------|---|
| IAP | ALL        |   |

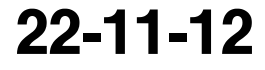

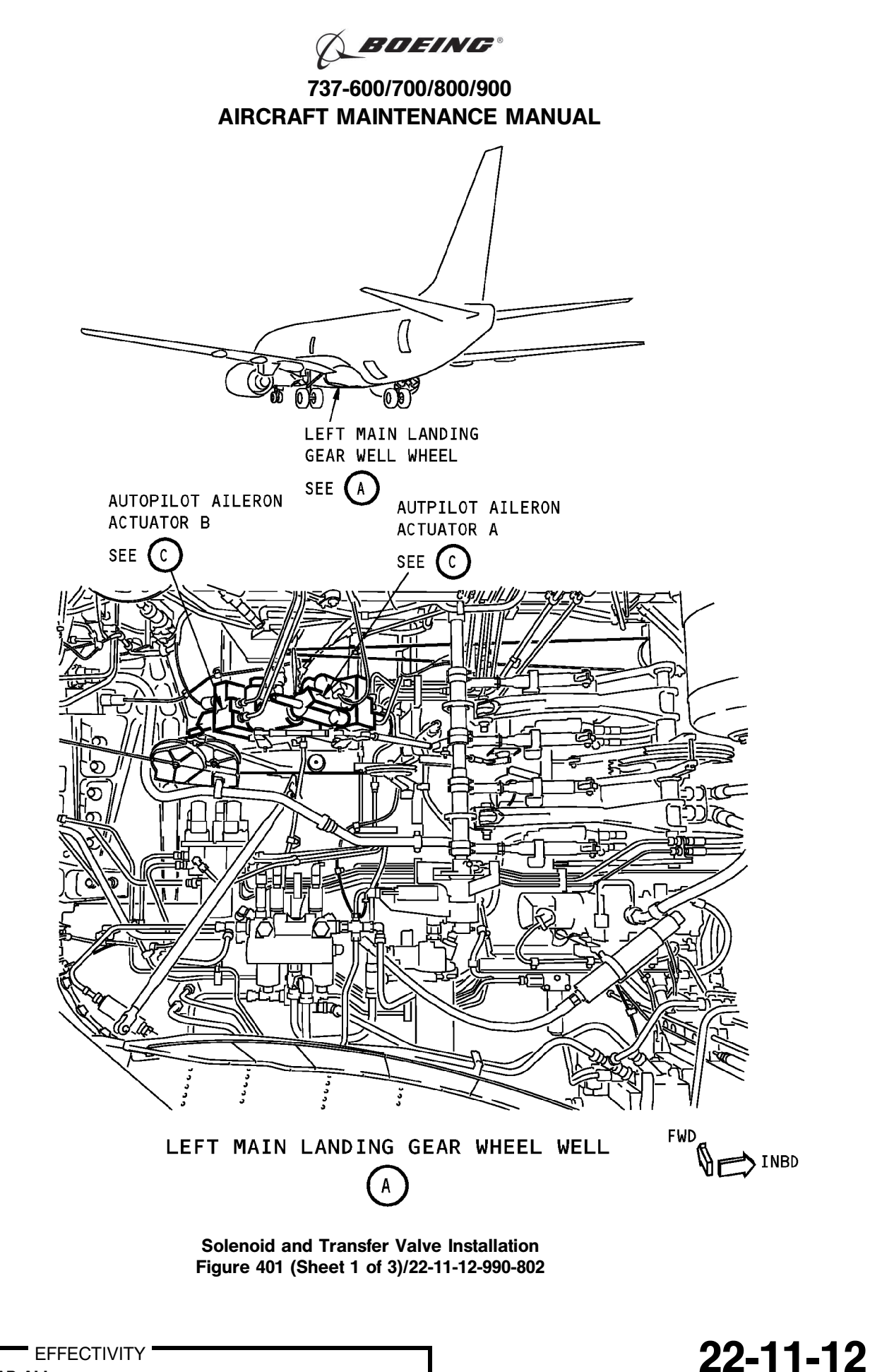

HAP ALL

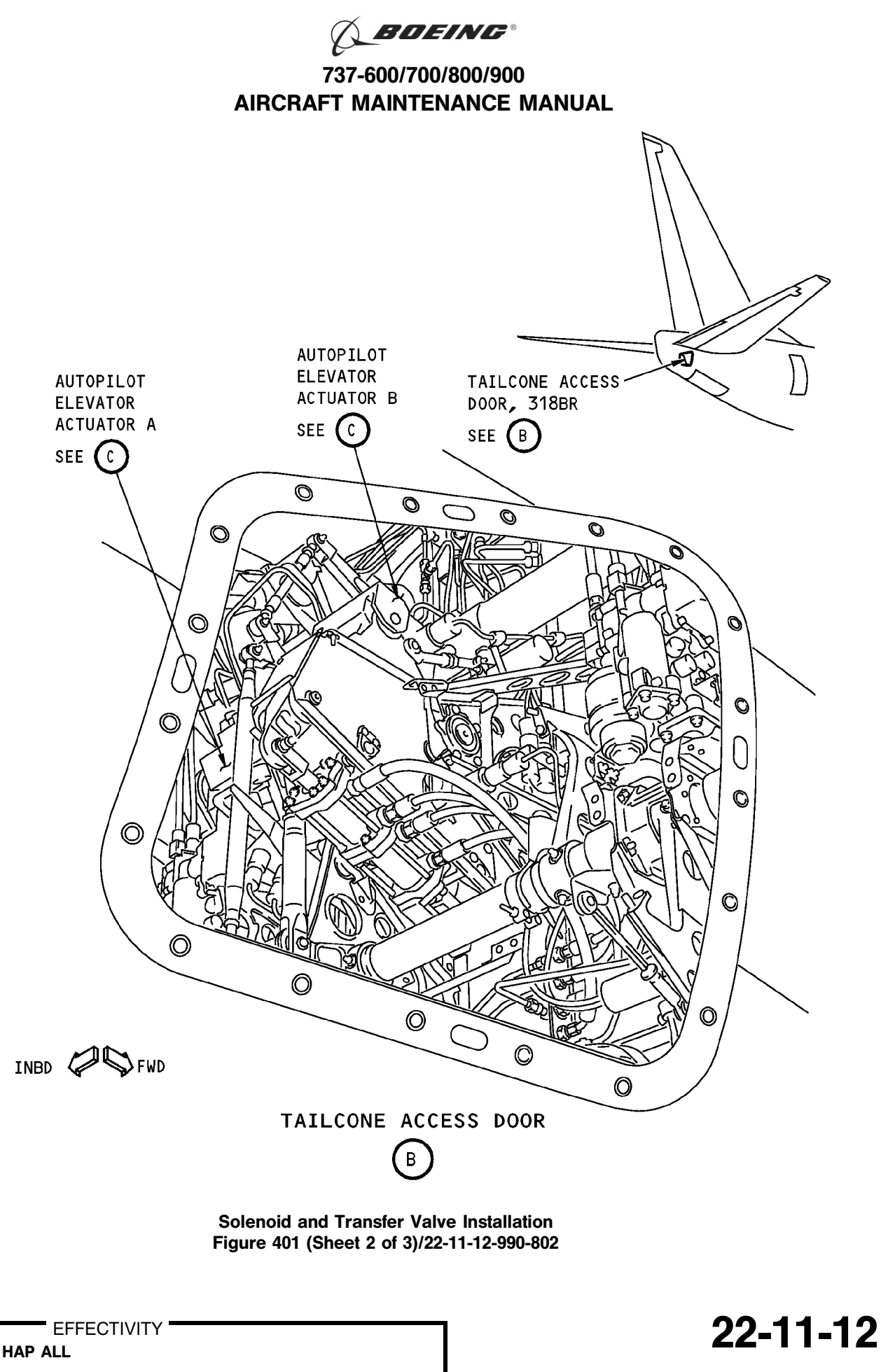

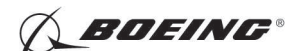

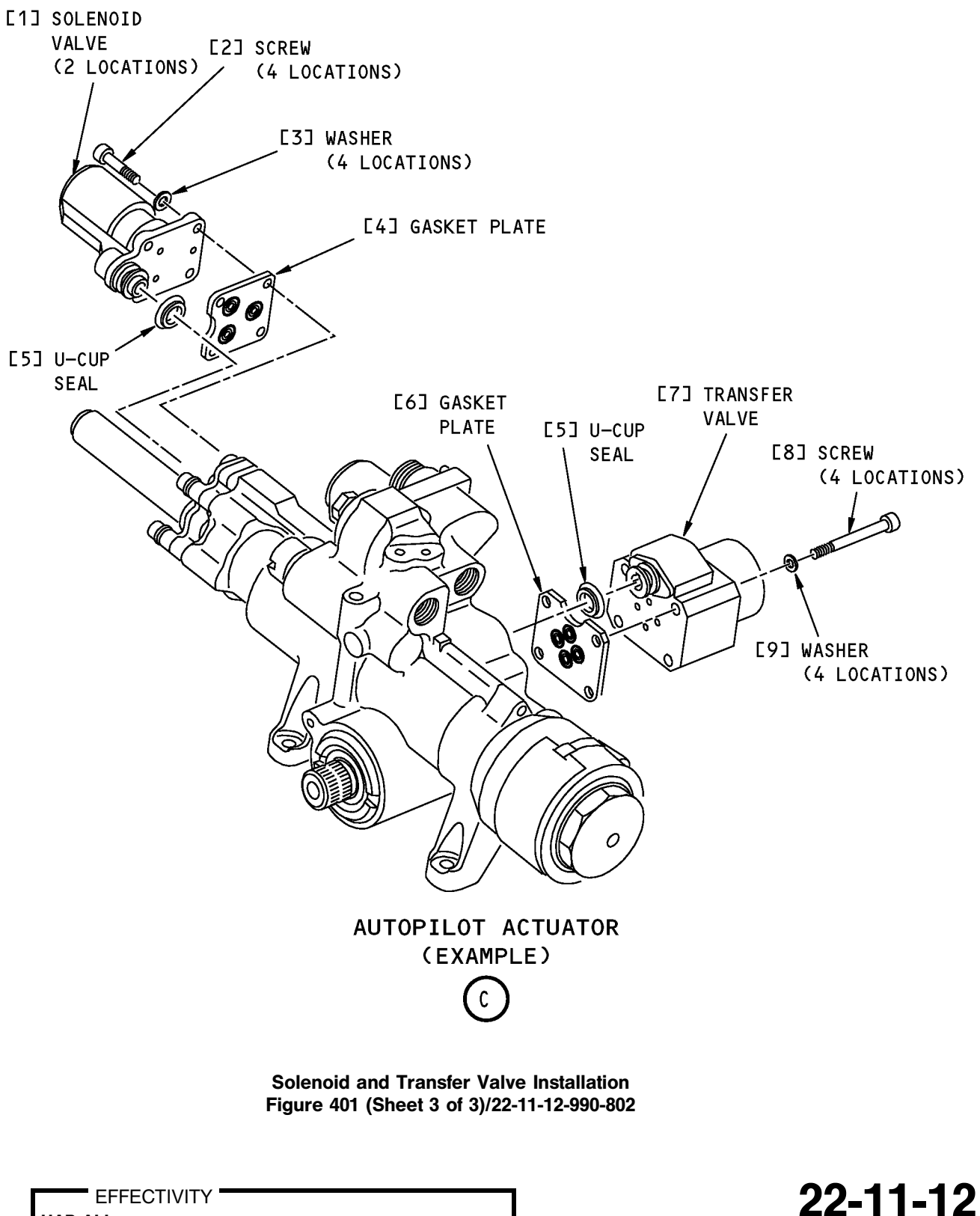

Page 405 Oct 10/2003

HAP ALL

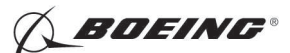

### TASK 22-11-12-400-801

#### 3. Valve Installation

- (Figure 401)
- A. References

| Reference        | Title                                                                 |
|------------------|-----------------------------------------------------------------------|
| 24-22-00-860-811 | Supply Electrical Power (P/B 201)                                     |
| 24-22-00-860-812 | Remove Electrical Power (P/B 201)                                     |
| 27-11-00-860-801 | Remove Pressure from the Aileron Hydraulic Systems A and B (P/B 201)  |
| 27-31-00-800-802 | Remove Pressure from the Elevator Hydraulic Systems A and B (P/B 201) |
| 29-11-00-860-801 | Hydraulic System A or B Pressurization (P/B 201)                      |
| 29-11-00-860-805 | Hydraulic System A or B Power Removal (P/B 201)                       |
| 32-00-01-080-801 | Landing Gear Downlock Pins Removal (P/B 201)                          |
| 32-00-01-480-801 | Landing Gear Downlock Pins Installation (P/B 201)                     |

B. Consumable Materials

| Reference | Description                                                                     | Specification                                             |  |
|-----------|---------------------------------------------------------------------------------|-----------------------------------------------------------|--|
| D00054    | Fluid - Hydraulic Assembly Lubricant - MCS 352B<br>(Formerly Monsanto MCS 352B) |                                                           |  |
| D00153    | Fluid - Hydraulic, Erosion Arresting, Fire Resistant                            | BMS3-11 Type<br>IV<br>(interchange <sup>~</sup><br>able & |  |

intermixable with Type V)

#### C. Location Zones

| Zone | Area                                                                            |
|------|---------------------------------------------------------------------------------|
| 133  | Main Landing Gear Wheel Well, Body Station 663.75 to Body Station 727.00 - Left |
| 211  | Flight Compartment - Left                                                       |
| 212  | Flight Compartment - Right                                                      |
| 315  | APU Compartment - Left                                                          |
| 316  | APU Compartment - Right                                                         |

#### D. Access Panels

| Number | Name/Location        |
|--------|----------------------|
| 318BR  | Tailcone Access Door |

#### E. Prepare for the Installation

SUBTASK 22-11-12-860-002

(1) Make sure that these circuit breakers are open and have safety tags:

CAPT Electrical System Panel, P18-1

| Row | Col | Number | Name                        |
|-----|-----|--------|-----------------------------|
| С   | 4   | C00456 | AFCS SYS A MACH TRIM AC     |
| С   | 5   | C01041 | AFCS SYS A SNSR EXC AC      |
| D   | 1   | C01049 | AFCS SYS A WARN LIGHT (BAT) |
| D   | 2   | C01045 | AFCS SYS A FCC DC           |
|     |     |        |                             |

EFFECTIVITY

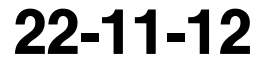

Page 406 Oct 15/2008

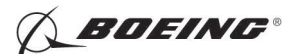

| Row | Col | Number | Name                    |
|-----|-----|--------|-------------------------|
| D   | 3   | C01048 | AFCS SYS A ENGAGE INTLK |
| D   | 4   | C00457 | AFCS SYS A MACH TRIM DC |
| D   | 5   | C01044 | AFCS MCP DC 1           |

F/O Electrical System Panel, P6-2

| Col | Number                                             | Name                                                                       |
|-----|----------------------------------------------------|----------------------------------------------------------------------------|
| 1   | C00374                                             | AFCS SYS B WARN LIGHT (BAT)                                                |
| 2   | C01064                                             | AFCS SYS B MACH TRIM DC                                                    |
| 3   | C01046                                             | AFCS SYS B FCC DC                                                          |
| 4   | C00716                                             | AFCS SYS B ENGAGE INTLK                                                    |
| 10  | C00207                                             | FLIGHT CONTROL STAB TRIM CONT                                              |
| 1   | C01037                                             | AFCS SYS B MACH TRIM AC                                                    |
| 2   | C01042                                             | AFCS SYS B SNSR EXC AC                                                     |
| 3   | C01047                                             | AFCS MCP DC 2                                                              |
| 10  | C00840                                             | FLIGHT CONTROL STAB TRIM ACTUATOR                                          |
|     | Col<br>1<br>2<br>3<br>4<br>10<br>1<br>2<br>3<br>10 | ColNumber1C003742C010643C010464C0071610C002071C010372C010423C0104710C00840 |

SUBTASK 22-11-12-860-003

- (2) For the A/P aileron actuators, make sure you do these steps:
  - (a) Do this task: Remove Pressure from the Aileron Hydraulic Systems A and B, TASK 27-11-00-860-801.

#### **WARNING:** YOU MUST CAREFULLY INSTALL THE GROUND LOCKS IN ALL LANDING GEAR. AN ACCIDENTAL RETRACTION OF THE LANDING GEAR CAN CAUSE INJURY TO PERSONS AND DAMAGE TO EQUIPMENT.

- (b) Do this task: Landing Gear Downlock Pins Installation, TASK 32-00-01-480-801.
- SUBTASK 22-11-12-010-003
- (3) For the A/P elevator actuators, make sure you do these steps:
  - (a) Do this task: Remove Pressure from the Elevator Hydraulic Systems A and B, TASK 27-31-00-800-802.
  - (b) Open this access door:

NumberName/Location318BRTailcone Access Door

#### F. Procedure

SUBTASK 22-11-12-420-001

- (1) Do these steps to install the solenoid valve [1]:
  - (a) Install the U-cup seal [5] on the solenoid valve [1].
  - (b) Apply a layer of the hydraulic fluid, D00153 or MCS 352B fluid, D00054 to the two sides of the gasket plate [4].
  - (c) Put the new gasket plate [4] in the correct position.
  - (d) Put the solenoid valve [1] in its position for installation.
  - (e) Install the screws [2] and washers [3] that attach the solenoid valve [1].
  - (f) Tighten the screws [2] to 50-70 inch-pounds.
- SUBTASK 22-11-12-420-002
- (2) Do these steps to install the transfer valve [7]:
  - (a) Install the U-cup seal [5] on the transfer valve [7].

EFFECTIVITY

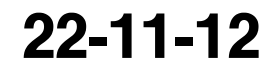

Page 407 Oct 10/2007

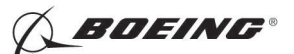

- (b) Apply a layer of the hydraulic fluid, D00153 or MCS 352B fluid, D00054 to the two sides of the gasket plate [6].
- (c) Put the new gasket plate [6] in the correct position.
- (d) Put the transfer valve [7] in its position for installation.
- (e) Install the screws [8] and washers [9] that attach the transfer valve [7].
- (f) Tighten the screws [8] to 50-70 inch-pounds.

SUBTASK 22-11-12-860-004

(3) Remove the safety tags and close these circuit breakers:

CAPT Electrical System Panel, P18-1

| Row | Col | Number | Name                        |
|-----|-----|--------|-----------------------------|
| С   | 4   | C00456 | AFCS SYS A MACH TRIM AC     |
| С   | 5   | C01041 | AFCS SYS A SNSR EXC AC      |
| D   | 1   | C01049 | AFCS SYS A WARN LIGHT (BAT) |
| D   | 2   | C01045 | AFCS SYS A FCC DC           |
| D   | 3   | C01048 | AFCS SYS A ENGAGE INTLK     |
| D   | 4   | C00457 | AFCS SYS A MACH TRIM DC     |
| D   | 5   | C01044 | AFCS MCP DC 1               |
|     |     |        |                             |

F/O Electrical System Panel, P6-2

| Row | Col | Number | Name                              |
|-----|-----|--------|-----------------------------------|
| В   | 1   | C00374 | AFCS SYS B WARN LIGHT (BAT)       |
| В   | 2   | C01064 | AFCS SYS B MACH TRIM DC           |
| В   | 3   | C01046 | AFCS SYS B FCC DC                 |
| В   | 4   | C00716 | AFCS SYS B ENGAGE INTLK           |
| В   | 10  | C00207 | FLIGHT CONTROL STAB TRIM CONT     |
| С   | 1   | C01037 | AFCS SYS B MACH TRIM AC           |
| С   | 2   | C01042 | AFCS SYS B SNSR EXC AC            |
| С   | 3   | C01047 | AFCS MCP DC 2                     |
| D   | 10  | C00840 | FLIGHT CONTROL STAB TRIM ACTUATOR |

G. Prepare for the Test

SUBTASK 22-11-12-860-005

(1) Do this task: Supply Electrical Power, TASK 24-22-00-860-811.

SUBTASK 22-11-12-860-017

(2) Open this circuit breaker and install safety tag:

F/O Electrical System Panel, P6-3

| Row | <u>Col</u> | Number | Name                    |
|-----|------------|--------|-------------------------|
| D   | 18         | C00451 | LANDING GEAR AURAL WARN |

SUBTASK 22-11-12-860-006

(3) Set the autopilot stab trim cutout switch, on the control stand, to the CUTOUT position.

SUBTASK 22-11-12-860-007

(4) Make sure that the VHF NAV and IRS switches, on the P5 forward overhead panel, are in the NORMAL positions.

SUBTASK 22-11-12-860-008

(5) Set the left and right IRS select switches, on the P5 aft overhead panel, to the ALIGN or NAV position.

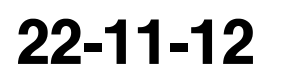

Page 408 Oct 10/2007

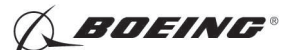

SUBTASK 22-11-12-860-009

- WARNING: KEEP PERSONS AND EQUIPMENT AWAY FROM THE FLIGHT CONTROL SURFACES. THE AILERONS, ELEVATORS, RUDDER, FLAPS, SLATS, SPOILERS, STABILIZER AND NOSE GEAR CAN MOVE SUDDENLY WHEN YOU SUPPLY HYDRAULIC POWER. THIS CAN CAUSE INJURY TO PERSONS AND DAMAGE TO EQUIPMENT.
- (6) Supply hydraulic power to hydraulic systems A and B. To supply hydraulic power, do this task: Hydraulic System A or B Pressurization, TASK 29-11-00-860-801.
- H. Installation Test
  - SUBTASK 22-11-12-740-001
  - (1) Do this BITE test:
    - (a) Push the INIT REF key on the CDU keyboard.
    - (b) Push the Line Select Key (LSK) that is adjacent to each selection:
      - NOTE: If the CONTINUE shows during the BITE test, then do the instructions that show on the CDU display before you push the LSK that is adjacent to CONTINUE. Use the NEXT PAGE or PREV PAGE key to change page if it is necessary.
      - 1) INDEX
      - 2) MAINT
      - 3) DFCS
      - 4) EXTENDED MAINTENANCE
      - 5) BITE LIBRARY TEST
      - 6) Make a selection for the applicable channel:
        - <u>NOTE</u>: A/P aileron actuator A and A/P elevator actuator A have interfaces with the Flight Control Computer A (Channel A). A/P aileron actuator B and A/P elevator actuator B have interfaces with the Flight Control Computer B (Channel B).
        - a) CHANNEL A
        - b) CHANNEL B
        - c) CHANNEL A AND B
      - 7) RUN SELECT LIBRARY TESTS
      - 8) 30 ELEV CONTROL or 31 AIL CONTROL
        - NOTE: 30 ELEV CONTROL is for the A/P elevator actuators and 31 AIL CONTROL is for the A/P aileron actuators.
      - 9) EXECUTE
    - (c) Do the instructions that show on the CDU to complete the test.
    - (d) Make sure that the test is completed with no failure or the "TEST FAILED" message does not show.

SUBTASK 22-11-12-210-001

- (2) Visually examine the solenoid valve [1] and transfer valve [7].
  - (a) Make sure that there is no hydraulic leak.

|    | EF  | FEC | TIVI | T١ |
|----|-----|-----|------|----|
| AP | ALL |     |      |    |

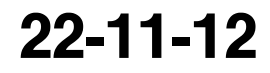

Page 409 Oct 10/2003

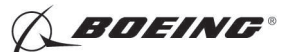

I. Put the Airplane Back to Its Usual Condition

SUBTASK 22-11-12-410-001

(1) Install this access panel:

Number Name/Location 318BR Tailcone Access Door

SUBTASK 22-11-12-860-010

(2) Do this task: Landing Gear Downlock Pins Removal, TASK 32-00-01-080-801.

SUBTASK 22-11-12-860-011

(3) Push the captain's or first officer's autopilot disengage switch, on the control wheel, to make sure that the autopilot is disengaged.

SUBTASK 22-11-12-860-016

(4) Remove the safety tag and close this circuit breaker:

F/O Electrical System Panel, P6-3

| Row | Col | Number | Name                    |
|-----|-----|--------|-------------------------|
| D   | 18  | C00451 | LANDING GEAR AURAL WARN |

SUBTASK 22-11-12-860-013

(5) Set the autopilot stab trim cutout switch, on the control stand, to the NORMAL position.

SUBTASK 22-11-12-860-014

(6) Remove hydraulic power from hydraulic systems A and B. To remove hydraulic power, do this task: Hydraulic System A or B Power Removal, TASK 29-11-00-860-805.

SUBTASK 22-11-12-860-015

(7) Do this task: Remove Electrical Power, TASK 24-22-00-860-812.

------ END OF TASK ------
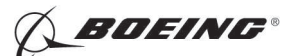

### **ELEVATOR NEUTRAL SHIFT SENSOR - REMOVAL/INSTALLATION**

## 1. General

- A. This procedure has these tasks:
  - (1) A removal of the elevator neutral shift sensor.
  - (2) An installation of the elevator neutral shift sensor.
- B. The elevator neutral shift sensor (M958) is located on the forward right side of the feel and centering unit. The elevator heutral shif sensor is installed on the aft bulkhead at Body Station 1156.

### TASK 22-11-14-000-801

### 2. Elevator Neutral Shift Sensor Removal

(Figure 401)

A. Location Zones

| Zone | Area                          |
|------|-------------------------------|
| 317  | Tail Cone Compartment - Left  |
| 318  | Tail Cone Compartment - Right |

B. Access Panels

| Number | Name/Location        |
|--------|----------------------|
| 318BR  | Tailcone Access Door |

### C. Prepare for the Removal

SUBTASK 22-11-14-860-021

(1) Open these circuit breakers and install safety tags:

### CAPT Electrical System Panel, P18-1

| Row | Col | Number | Name                        |
|-----|-----|--------|-----------------------------|
| С   | 4   | C00456 | AFCS SYS A MACH TRIM AC     |
| С   | 5   | C01041 | AFCS SYS A SNSR EXC AC      |
| D   | 1   | C01049 | AFCS SYS A WARN LIGHT (BAT) |
| D   | 2   | C01045 | AFCS SYS A FCC DC           |
| D   | 3   | C01048 | AFCS SYS A ENGAGE INTLK     |
| D   | 4   | C00457 | AFCS SYS A MACH TRIM DC     |
| D   | 5   | C01044 | AFCS MCP DC 1               |
|     |     |        |                             |

### F/O Electrical System Panel, P6-2

| Row | Col | Number | Name                        |
|-----|-----|--------|-----------------------------|
| В   | 1   | C00374 | AFCS SYS B WARN LIGHT (BAT) |
| В   | 2   | C01064 | AFCS SYS B MACH TRIM DC     |
| В   | 3   | C01046 | AFCS SYS B FCC DC           |
| В   | 4   | C00716 | AFCS SYS B ENGAGE INTLK     |
| С   | 1   | C01037 | AFCS SYS B MACH TRIM AC     |
| С   | 2   | C01042 | AFCS SYS B SNSR EXC AC      |
| С   | 3   | C01047 | AFCS MCP DC 2               |
|     |     |        |                             |

SUBTASK 22-11-14-010-003

(2) Open this access door:

| Number | Name/Location        |
|--------|----------------------|
| 318BR  | Tailcone Access Door |

EFFECTIVITY

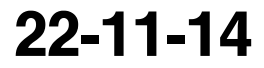

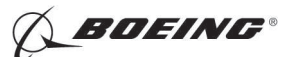

### D. Procedure

SUBTASK 22-11-14-020-001

(1) Disconnect the electrical connectors [4].

SUBTASK 22-11-14-020-002

- (2) Do these steps to remove the elevator neutral shift sensor [5].
  - (a) Remove the screw [7], washer [8], and nut [9] in the crank [10].
  - (b) Loosen the screw [1] in the bracket.

NOTE: You do not have to remove the screw [1], washer [2], and nut [3].

(c) Remove the elevator neutral shift sensor [5].

---- END OF TASK -----

EFFECTIVITY

22-11-14

Page 402 Oct 10/2005

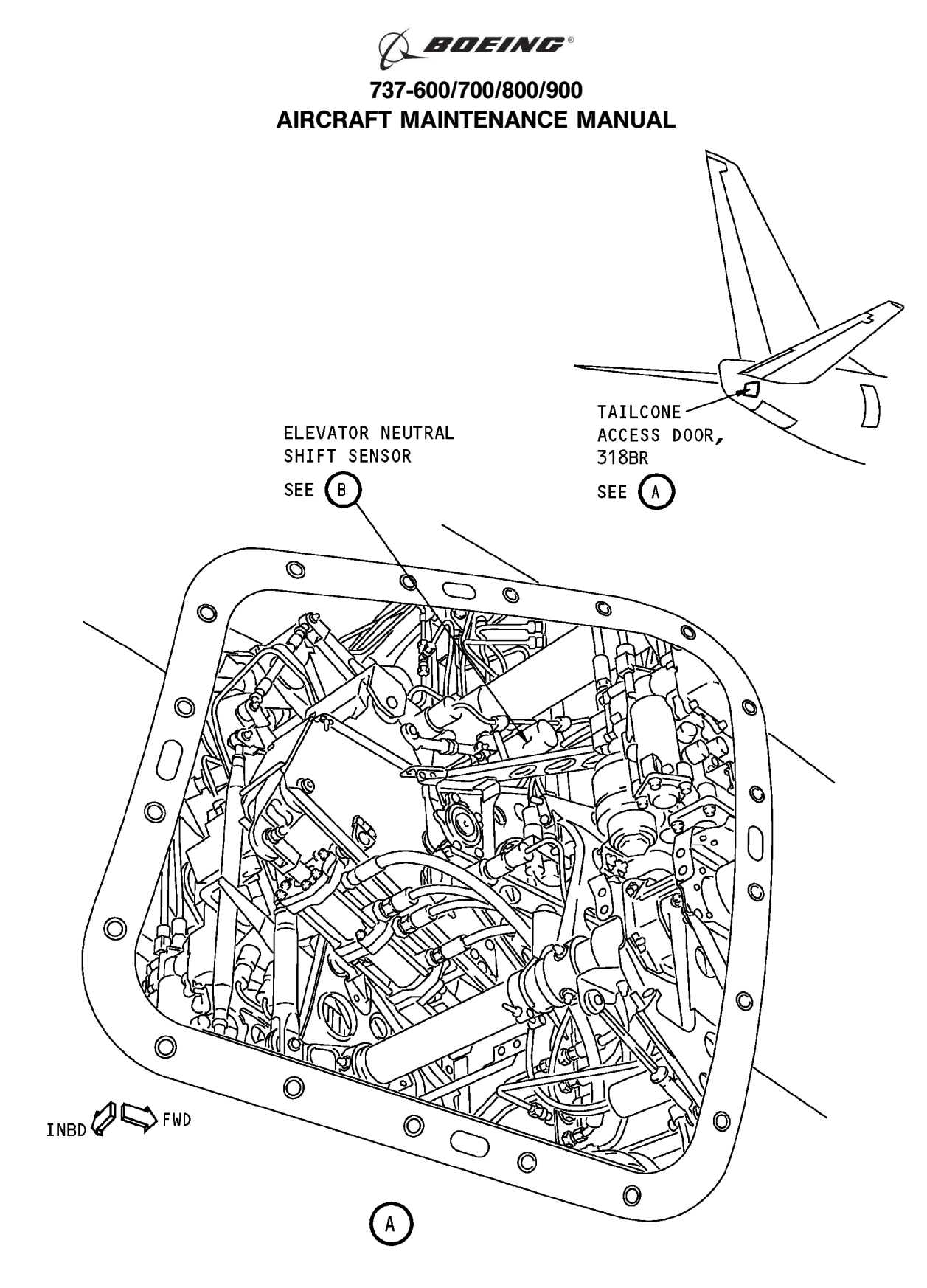

Elevator Neutral Shift Sensor Installation Figure 401 (Sheet 1 of 2)/22-11-14-990-804

22-11-14

|     | EFFECTIVITY |  |
|-----|-------------|--|
| HAP | ALL         |  |

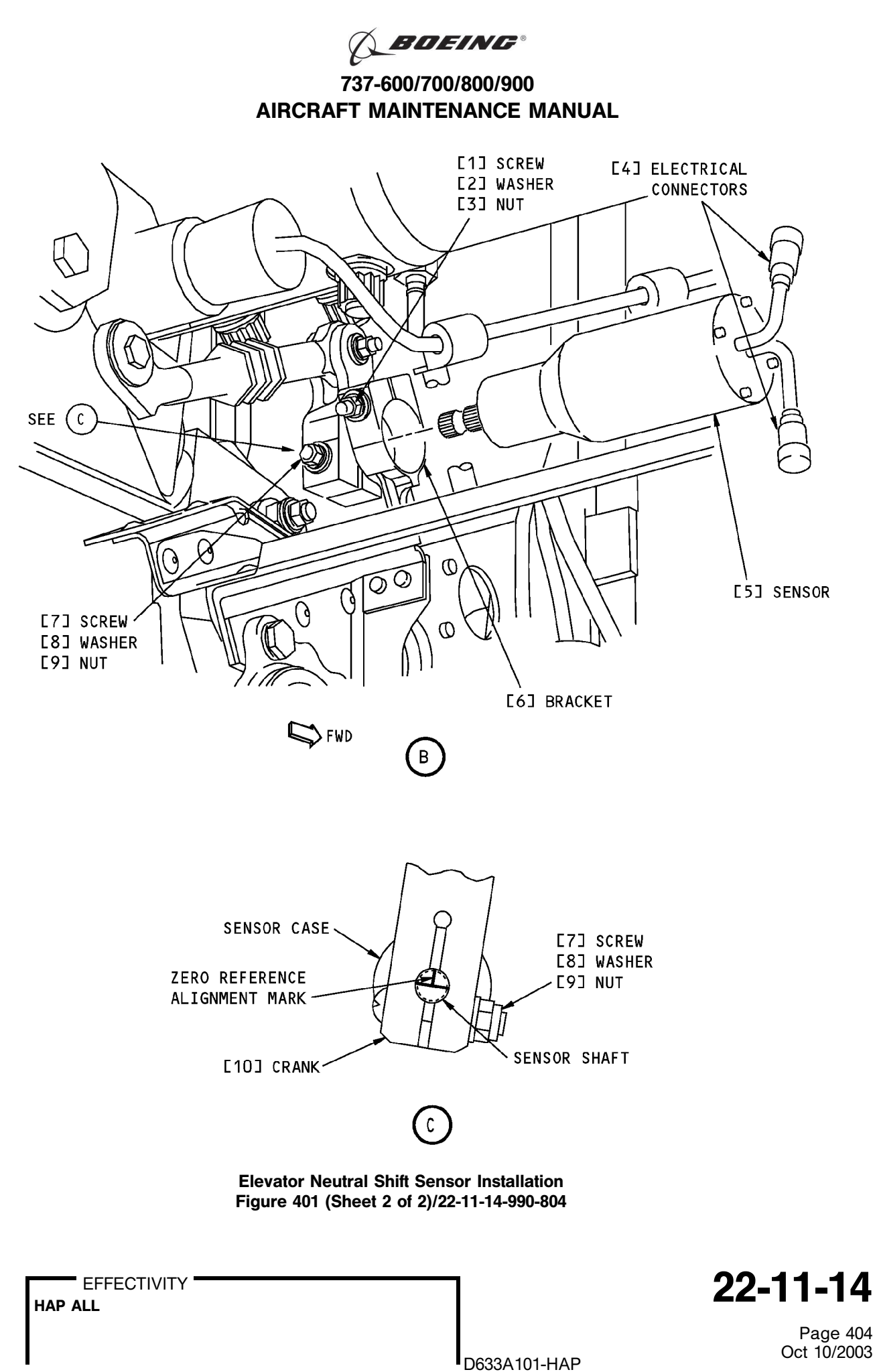

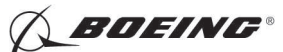

### TASK 22-11-14-400-801

### 3. Elevator Neutral Shift Sensor Installation

- (Figure 401)
- A. References

| Reference        | Title                                              |
|------------------|----------------------------------------------------|
| 22-11-14-710-801 | Elevator Neutral Shift Sensor Test (P/B 501)       |
| 22-11-14-820-801 | Elevator Neutral Shift Sensor Adjustment (P/B 501) |

B. Location Zones

| Zone | Area                                 |
|------|--------------------------------------|
| 311  | Area Aft of Pressure Bulkhead - Left |
| 317  | Tail Cone Compartment - Left         |
| 318  | Tail Cone Compartment - Right        |

C. Access Panels

| Number | Name/Location        |
|--------|----------------------|
| 318BR  | Tailcone Access Door |

D. Prepare for the Installation

SUBTASK 22-11-14-860-022

(1) Make sure that these circuit breakers are open and have safety tags:

CAPT Electrical System Panel, P18-1

| Row | Col | Number | Name                        |
|-----|-----|--------|-----------------------------|
| С   | 4   | C00456 | AFCS SYS A MACH TRIM AC     |
| С   | 5   | C01041 | AFCS SYS A SNSR EXC AC      |
| D   | 1   | C01049 | AFCS SYS A WARN LIGHT (BAT) |
| D   | 2   | C01045 | AFCS SYS A FCC DC           |
| D   | 3   | C01048 | AFCS SYS A ENGAGE INTLK     |
| D   | 4   | C00457 | AFCS SYS A MACH TRIM DC     |
| D   | 5   | C01044 | AFCS MCP DC 1               |
|     |     |        |                             |

### F/O Electrical System Panel, P6-2

| Row | Col | Number | Name                        |
|-----|-----|--------|-----------------------------|
| В   | 1   | C00374 | AFCS SYS B WARN LIGHT (BAT) |
| В   | 2   | C01064 | AFCS SYS B MACH TRIM DC     |
| В   | 3   | C01046 | AFCS SYS B FCC DC           |
| В   | 4   | C00716 | AFCS SYS B ENGAGE INTLK     |
| С   | 1   | C01037 | AFCS SYS B MACH TRIM AC     |
| С   | 2   | C01042 | AFCS SYS B SNSR EXC AC      |
| С   | 3   | C01047 | AFCS MCP DC 2               |
|     |     |        |                             |

SUBTASK 22-11-14-010-004

(2) Open this access door:

| Number | Name/Location        |
|--------|----------------------|
| 318BR  | Tailcone Access Door |

EFFECTIVITY

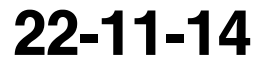

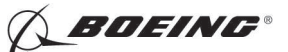

SUBTASK 22-11-14-980-003

- (3) Do these steps to set the stabilizer (this is the position where the Neutral Shift Sensor voltage is null):
  - (a) Turn the stab trim wheel handle on the control stand to set the stab to 11.6 units.

E. Procedure

I

I

SUBTASK 22-11-14-820-002

(1) Align the reference mark on the sensor case with the reference mark on the end of the sensor shaft.

SUBTASK 22-11-14-420-001

- (2) Do these steps to install the elevator neutral shift sensor [5]:
  - (a) Make sure that the thumbwheel on the rod is not positioned near either end of its travel.
  - (b) Put the elevator neutral shift sensor [5] in the bracket and the crank [10] with the zero reference alignment mark aligned with the slot in the crank [10].
  - (c) Install the screw [7], washer [8], and nut [9] in the crank [10] and tighten to 35 pound-inches (3.95–3.96 newton-meters).
  - (d) Tighten the screw [1] in the bracket to 35 pound-inches ((3.95–3.96 newton-meters).

SUBTASK 22-11-14-420-002

(3) Connect the electrical connectors [4].

SUBTASK 22-11-14-860-023

(4) Remove the safety tags and close these circuit breakers:

CAPT Electrical System Panel, P18-1

| Row | Col | Number | Name                        |
|-----|-----|--------|-----------------------------|
| С   | 4   | C00456 | AFCS SYS A MACH TRIM AC     |
| С   | 5   | C01041 | AFCS SYS A SNSR EXC AC      |
| D   | 1   | C01049 | AFCS SYS A WARN LIGHT (BAT) |
| D   | 2   | C01045 | AFCS SYS A FCC DC           |
| D   | 3   | C01048 | AFCS SYS A ENGAGE INTLK     |
| D   | 4   | C00457 | AFCS SYS A MACH TRIM DC     |
| D   | 5   | C01044 | AFCS MCP DC 1               |
|     |     |        |                             |

F/O Electrical System Panel, P6-2

| Row | Col | Number | Name                        |
|-----|-----|--------|-----------------------------|
| В   | 1   | C00374 | AFCS SYS B WARN LIGHT (BAT) |
| В   | 2   | C01064 | AFCS SYS B MACH TRIM DC     |
| В   | 3   | C01046 | AFCS SYS B FCC DC           |
| В   | 4   | C00716 | AFCS SYS B ENGAGE INTLK     |
| С   | 1   | C01037 | AFCS SYS B MACH TRIM AC     |
| С   | 2   | C01042 | AFCS SYS B SNSR EXC AC      |
| С   | 3   | C01047 | AFCS MCP DC 2               |

SUBTASK 22-11-14-820-003

(5) Do this task: Elevator Neutral Shift Sensor Adjustment, TASK 22-11-14-820-801.

SUBTASK 22-11-14-710-001

(6) Do this task: Elevator Neutral Shift Sensor Test, TASK 22-11-14-710-801.

— END OF TASK ——

EFFECTIVITY

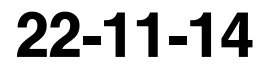

D633A101-HAP

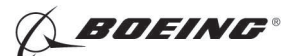

### **ELEVATOR NEUTRAL SHIFT SENSOR - ADJUSTMENT/TEST**

## 1. General

- A. This procedure has these tasks:
  - (1) Elevator Neutral Shift Sensor Adjustment.
  - (2) Elevator Neutral Shift Sensor Test.
- B. The elevator neutral shift sensor (M958) is located on the forward right side of the feel and centering unit. The elevator neutral shift sensor is installed on the aft bulhead at Body Station 1156.
- C. The Neutral Shift Sensor is adjusted and tested at stabilizer settings of 4 units and 11.6 units with Mach Trim Actuator in its null position. The electrical zero of the Neutral Shift Sensor is adjusted at 11.6 units and the gradient is adjusted at 4 units. You must cycle between these two stabilizer values until the expected values for the Neutral Shift Sensor are within limits.

### TASK 22-11-14-820-801

### 2. Elevator Neutral Shift Sensor Adjustment

(Figure 501, Figure 502)

A. References

| Reference        | Title                                            |
|------------------|--------------------------------------------------|
| 20-10-44-000-801 | Lockwires Removal (P/B 401)                      |
| 20-10-44-400-801 | Lockwires Installation (P/B 401)                 |
| 24-22-00-860-811 | Supply Electrical Power (P/B 201)                |
| 24-22-00-860-812 | Remove Electrical Power (P/B 201)                |
| 29-11-00-860-801 | Hydraulic System A or B Pressurization (P/B 201) |
| 29-11-00-860-805 | Hydraulic System A or B Power Removal (P/B 201)  |

### B. Tools/Equipment

<u>NOTE</u>: When more than one tool part number is listed under the same "Reference" number, the tools shown are alternates to each other within the same airplane series. Tool part numbers that are replaced or non-procurable are preceded by "Opt:", which stands for Optional.

| Reference | Description                                                                                                    |
|-----------|----------------------------------------------------------------------------------------------------|
| SPL-1677  | Assembly - Trammel Bar, Stabilizer Trim Actuator<br>(Part #: F80055-1, Supplier: 81205, A/P Effectivity: 737-100, -200,<br>-200C, -300, -400, -500, -600, -700, -700C, -700ER, -700QC, -800, -900,<br>-900ER, -BBJ) |

### C. Location Zones

| Zone | Area                                 |
|------|--------------------------------------|
| 211  | Flight Compartment - Left            |
| 212  | Flight Compartment - Right           |
| 311  | Area Aft of Pressure Bulkhead - Left |
| 317  | Tail Cone Compartment - Left         |
| 318  | Tail Cone Compartment - Right        |

### D. Access Panels

| Number | Name/Location               |
|--------|-----------------------------|
| 311BL  | Stabilizer Trim Access Door |
| 318BR  | Tailcone Access Door        |

| EFFECTIVITY |  |
|-------------|--|
| IAP ALL     |  |
|             |  |

Page 501 Oct 10/2006

22-11-14

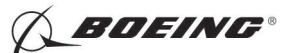

E. Prepare for the Adjustment

SUBTASK 22-11-14-860-001

(1) Do this task: Supply Electrical Power, TASK 24-22-00-860-811.

SUBTASK 22-11-14-860-028

(2) Open this circuit breaker and install safety tag:

F/O Electrical System Panel, P6-3

| Row | Col | Number | Name                    |
|-----|-----|--------|-------------------------|
| D   | 18  | C00451 | LANDING GEAR AURAL WARN |

SUBTASK 22-11-14-860-002

(3) Remove the safety tags and close these circuit breakers:

CAPT Electrical System Panel, P18-1

| Row | Col | Number | Name                        |
|-----|-----|--------|-----------------------------|
| С   | 4   | C00456 | AFCS SYS A MACH TRIM AC     |
| С   | 5   | C01041 | AFCS SYS A SNSR EXC AC      |
| D   | 1   | C01049 | AFCS SYS A WARN LIGHT (BAT) |
| D   | 2   | C01045 | AFCS SYS A FCC DC           |
| D   | 3   | C01048 | AFCS SYS A ENGAGE INTLK     |
| D   | 4   | C00457 | AFCS SYS A MACH TRIM DC     |
| D   | 5   | C01044 | AFCS MCP DC 1               |
|     |     |        |                             |

### F/O Electrical System Panel, P6-2

| Row | Col | Number | Name                        |
|-----|-----|--------|-----------------------------|
| В   | 1   | C00374 | AFCS SYS B WARN LIGHT (BAT) |
| В   | 2   | C01064 | AFCS SYS B MACH TRIM DC     |
| В   | 3   | C01046 | AFCS SYS B FCC DC           |
| В   | 4   | C00716 | AFCS SYS B ENGAGE INTLK     |
| С   | 1   | C01037 | AFCS SYS B MACH TRIM AC     |
| С   | 2   | C01042 | AFCS SYS B SNSR EXC AC      |
| С   | 3   | C01047 | AFCS MCP DC 2               |

SUBTASK 22-11-14-010-001

(4) Open this access panel:

<u>Number</u> <u>Name/Location</u> 318BR Tailcone Access Door

- SUBTASK 22-11-14-010-002
- (5) To get access to the stabilizer trim jackscrew, open this access door:

Number Name/Location

311BL Stabilizer Trim Access Door

SUBTASK 22-11-14-980-001

- (6) Do these steps to set the B dimension (Figure 502):
  - <u>NOTE</u>: The B dimension is measured between the center of the upper and lower Gimbal pins on the stabilizer trim jackscrew. To do this, one person must be in the tail of the airplane with a headset and the other person in the flight compartment.
  - (a) Make sure that the main stabilizer trim cutout switch on the control stand is in the NORMAL position.

EFFECTIVITY

22-11-14

Page 502 Jun 10/2004

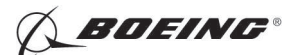

- **WARNING:** STAY AWAY FROM THE STABILIZER TRIM WHEEL ON THE CONTROL STAND IF YOU USE THE STABILIZER TRIM SWITCH ON THE CONTROL WHEEL. THE STABILIZER TRIM SWITCH CAN CAUSE THE STABILIZER TRIM WHEEL TO TURN VERY FAST. INJURY TO PERSONS MAY OCCUR IF YOU TOUCH IT WHEN IT TURNS.
- (b) Set the B dimension to 29.00  $\pm$  0.01 inches (736.6  $\pm$  0.25 millimeters).

NOTE: This B dimension is equivalent to the horizontal stabilizer at 11.6 units of trim.

- (c) Use the trammel bar, SPL-1677, to measure the B dimension.
  - 1) Make sure that the B dimension is 29.00  $\pm$  0.01 inches (736.6  $\pm$  0.25 millimeters).

SUBTASK 22-11-14-860-003

(7) Set the autopilot stabilizer trim cutout switch, on the control stand, to the CUTOUT position.

SUBTASK 22-11-14-860-004

- (8) Make sure that the VHF NAV and IRS switches on the P5 forward overhead panel are in the NORMAL positions.
- SUBTASK 22-11-14-860-005
- (9) Set the left and right IRS select switches on the P5 aft overhead panel to the ALIGN or NAV position.

SUBTASK 22-11-14-860-006

- WARNING: KEEP ALL PERSONS AND EQUIPMENT CLEAR OF ALL CONTROL SURFACES BEFORE YOU SUPPLY HYDRAULIC POWER. AILERONS, RUDDERS, ELEVATORS, FLAPS, SPOILERS, LANDING GEAR, AND THRUST REVERSERS CAN MOVE QUICKLY WHEN YOU SUPPLY HYDRAULIC POWER. THIS CAN CAUSE INJURY TO PERSONS OR DAMAGE TO EQUIPMENT.
- (10) Supply hydraulic power to hydraulic systems A and B. To supply hydraulic power, do this task: Hydraulic System A or B Pressurization, TASK 29-11-00-860-801
- F. Procedure

SUBTASK 22-11-14-740-002

- (1) Push the INIT REF key on the CDU keyboard.
- SUBTASK 22-11-14-740-003
- (2) Push the Line Select Key (LSK) that is adjacent to each selection:
  - NOTE: If the CONTINUE shows during the BITE test, then do the instructions that show on the CDU display before you push the LSK that is adjacent to CONTINUE. Use the NEXT PAGE or PREV PAGE key to change pages if it is necessary.
  - (a) INDEX
  - (b) MAINT
  - (c) DFCS
  - (d) EXTENDED MAINTENANCE
  - (e) RIGGING
  - (f) ELEVATOR
  - (g) CONTINUE
  - (h) CONTINUE
  - (i) ELEV RIG

EFFECTIVITY

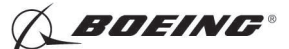

SUBTASK 22-11-14-740-007

(3) Select CONTINUE to advance to test 51.02.

<u>NOTE</u>: Ignore test 51.01 to keep the stabilizer settings of 11.6 units of trim with the mach trim actuator in its null position.

SUBTASK 22-11-14-740-004

(4) For tests 51.02 thru 51.03, make sure that the values for the A and B sides are between the limits shown on the CDU display. This will make sure that the Mach Trim Actuator is at its null value.

NOTE: For tests 51.02 and 51.03, there is no value for the B side.

SUBTASK 22-11-14-860-026

(5) Lightly jiggle the control column to center the system.

SUBTASK 22-11-14-740-005

- (6) Select CONTINUE to advance to screen 51.05.
  - <u>NOTE</u>: Use screen 51.05 CDU display to monitor the adjustment for the elevator neutral shift sensor. Use values and limits as shown in the text below. Ignore the limits shown on the screen.

SUBTASK 22-11-14-820-004

- (7) Do these steps to adjust the elevator neutral shift sensor:
  - (a) Loosen the screw [1] on the bracket until you can turn the elevator neutral shift sensor.

NOTE: You do not have to remove the screw [1], washer [2] and nut [3].

- (b) Turn the elevator neutral shift sensor slowly in the clockwise and counterclockwise directions until you get a value of 0.0  $\pm$  0.1 VAC.
- (c) Tighten the screw [1] on the bracket to 8-12 pound-inches (0.9-1.4 newton-meters).
- (d) Do this step again and again until no more adjustment is necessary.
- SUBTASK 22-11-14-820-005
- (8) Do these steps:
  - (a) Set the B dimension (Figure 502):
    - <u>NOTE</u>: The B dimension is measured between the center of the upper and lower Gimbal pins on the stabilizer trim jackscrew. To do this, one person must be in the tail of the airplane with a headset and the other person in the flight compartment.
  - **WARNING:** STAY AWAY FROM THE STABILIZER TRIM WHEEL ON THE CONTROL STAND IF YOU USE THE STABILIZER TRIM SWITCH ON THE CONTROL WHEEL. THE STABILIZER TRIM SWITCH CAN CAUSE THE STABILIZER TRIM WHEEL TO TURN VERY FAST. INJURY TO PERSONS MAY OCCUR IF YOU TOUCH IT WHEN IT TURNS.
  - (b) Set the B dimension to  $39.89 \pm 0.01$  inches (1013.21  $\pm 0.25$  millimeters).
    - <u>NOTE</u>: This B dimension is equivalent to the horizontal stabilizer at 4 units of trim (zero degrees).
    - 1) Use the trammel bar, SPL-1677, to measure the B dimension.

<u>NOTE</u>: Make sure that the B dimension is 39.89  $\pm$  0.01 inches (1013.21  $\pm$  0.25 millimeters).

2) Lightly jiggle the control column to center the system.

NOTE: The voltage for NSS POS on screen 51.05 should read -1.72 ±0.05 VAC.

D633A101-HAF

| EFFECTIVITY |  |  |
|-------------|--|--|
| ALL         |  |  |
|             |  |  |
|             |  |  |

HAP

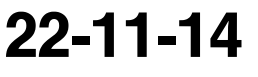

Page 504 Oct 10/2003

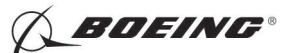

- (c) Do these steps to adjust the elevator neutral shift sensor (Figure 501):
  - 1) Remove the lockwire on the micro-adjustment nut (TASK 20-10-44-000-801).
  - 2) Turn the micro-adjustment nut until you get a value of -1.72  $\pm 0.05$  VAC.
- (d) Do these steps to set the B dimension (Figure 502):
  - <u>NOTE</u>: The B dimension is measured between the center of the upper and lower Gimbal pins on the stabilizer trim jackscrew. To do this, one person must be in the tail of the airplane with a headset and the other person in the flight compartment.
- **WARNING:** STAY AWAY FROM THE STABILIZER TRIM WHEEL ON THE CONTROL STAND IF YOU USE THE STABILIZER TRIM SWITCH ON THE CONTROL WHEEL. THE STABILIZER TRIM SWITCH CAN CAUSE THE STABILIZER TRIM WHEEL TO TURN VERY FAST. INJURY TO PERSONS MAY OCCUR IF YOU TOUCH IT WHEN IT TURNS.
- (e) Set the B dimension to 29.00  $\pm$  0.01 inches (736.6  $\pm$  0.25 millimeters).

NOTE: This B dimension is equivalent to the horizontal stabilizer at 11.6 units of trim.

- 1) Use the trammel bar, SPL-1677, to measure the B dimension.
  - <u>NOTE</u>: Make sure that the B dimension is 29.00  $\pm$  0.01 inches (736.6  $\pm$  0.25 millimeters).
- 2) Lightly jiggle the control column to center the system.

NOTE: The voltage for NSS POS on screen 51.05 should read 0.0  $\pm$  0.10 VAC.

- (f) Do these steps to adjust the elevator neutral shift sensor (Figure 501):
  - 1) Loosen the screw [1] on the bracket until you can turn the elevator neutral shift sensor.

NOTE: You do not have to remove the screw [1], washer [2] and nut [3].

- 2) Turn the elevator neutral shift sensor slowly in the clockwise and counterclockwise directions until you get a value of 0.0  $\pm$  0.10 VAC.
- 3) Tighten the screw [1] on the bracket to 8-12 pound-inches (0.9-1.4 newton-meters).
- 4) Verify that the reading is still 0.0  $\pm$  0.10 VAC.

SUBTASK 22-11-14-820-006

- (9) Do these steps to set the B dimension (Figure 502):
  - <u>NOTE</u>: The B dimension is measured between the center of the upper and lower Gimbal pins on the stabilizer trim jackscrew. To do this, one person must be in the tail of the airplane with a headset and the other person in the flight compartment.
  - **WARNING:** STAY AWAY FROM THE STABILIZER TRIM WHEEL ON THE CONTROL STAND IF YOU USE THE STABILIZER TRIM SWITCH ON THE CONTROL WHEEL. THE STABILIZER TRIM SWITCH CAN CAUSE THE STABILIZER TRIM WHEEL TO TURN VERY FAST. INJURY TO PERSONS MAY OCCUR IF YOU TOUCH IT WHEN IT TURNS.
  - (a) Set the B dimension to 39.89  $\pm$  0.01 inches (1013.21  $\pm$  0.25 millimeters).
    - <u>NOTE</u>: This B dimension is equivalent to the horizontal stabilizer at 4 units of trim (zero degrees).
  - (b) Use the trammel bar, SPL-1677, to measure the B dimension.
    - <u>NOTE</u>: Make sure that the B dimension is 39.89  $\pm$  0.01 inches (1013.21  $\pm$  0.25 millimeters).

EFFECTIVITY

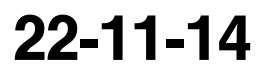

Page 505 Oct 10/2003

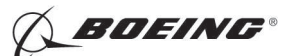

(c) Install the lockwire on the micro-adjustment nut (TASK 20-10-44-400-801) monitoring the voltage on screen 51.05 to make sure that the value remains within -1.72  $\pm$  0.05 VAC.

SUBTASK 22-11-14-740-006

- (10) Rerun the ELEV RIG test to completion.
  - (a) Select the previous menu on the CDU.
  - (b) Select the ELEV RIG test on the CDU.
  - (c) Do the instructions that show on the CDU display to complete the ELEV RIG test.
  - (d) Make sure that the values for the A side and B side are between the limits that show on the CDU display.
- G. Return the airplane to the initial condition.

SUBTASK 22-11-14-410-001

(1) Close this access door:

<u>Number</u> <u>Name/Location</u> 318BR Tailcone Access Door

SUBTASK 22-11-14-410-002

(2) Close this access door:

Number Name/Location

311BL Stabilizer Trim Access Door

SUBTASK 22-11-14-860-007

(3) Push the captain's or first officer's autopilot disengage switch, on the control wheel, to make sure that the autopilot is disengaged.

SUBTASK 22-11-14-860-024

(4) Remove the safety tag and close this circuit breaker:

F/O Electrical System Panel, P6-3

| Row | Col | Number | Name                    |
|-----|-----|--------|-------------------------|
| D   | 18  | C00451 | LANDING GEAR AURAL WARN |

SUBTASK 22-11-14-860-009

(5) Set the autopilot stabilizer trim cutout switch, on the control stand, to the NORMAL position.

SUBTASK 22-11-14-860-010

(6) Remove hydraulic power from hydraulic systems A and B. To remove hydraulic power, do this task: Hydraulic System A or B Power Removal, TASK 29-11-00-860-805

SUBTASK 22-11-14-860-011

(7) Do this task: Remove Electrical Power, TASK 24-22-00-860-812.

--- END OF TASK ---

|     | EFFECTIVITY | ' |
|-----|-------------|---|
| IAP | ALL         |   |

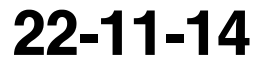

D633A101-HAP BOEING PROPRIETARY - Copyright () Unpublished Work - See title page for details

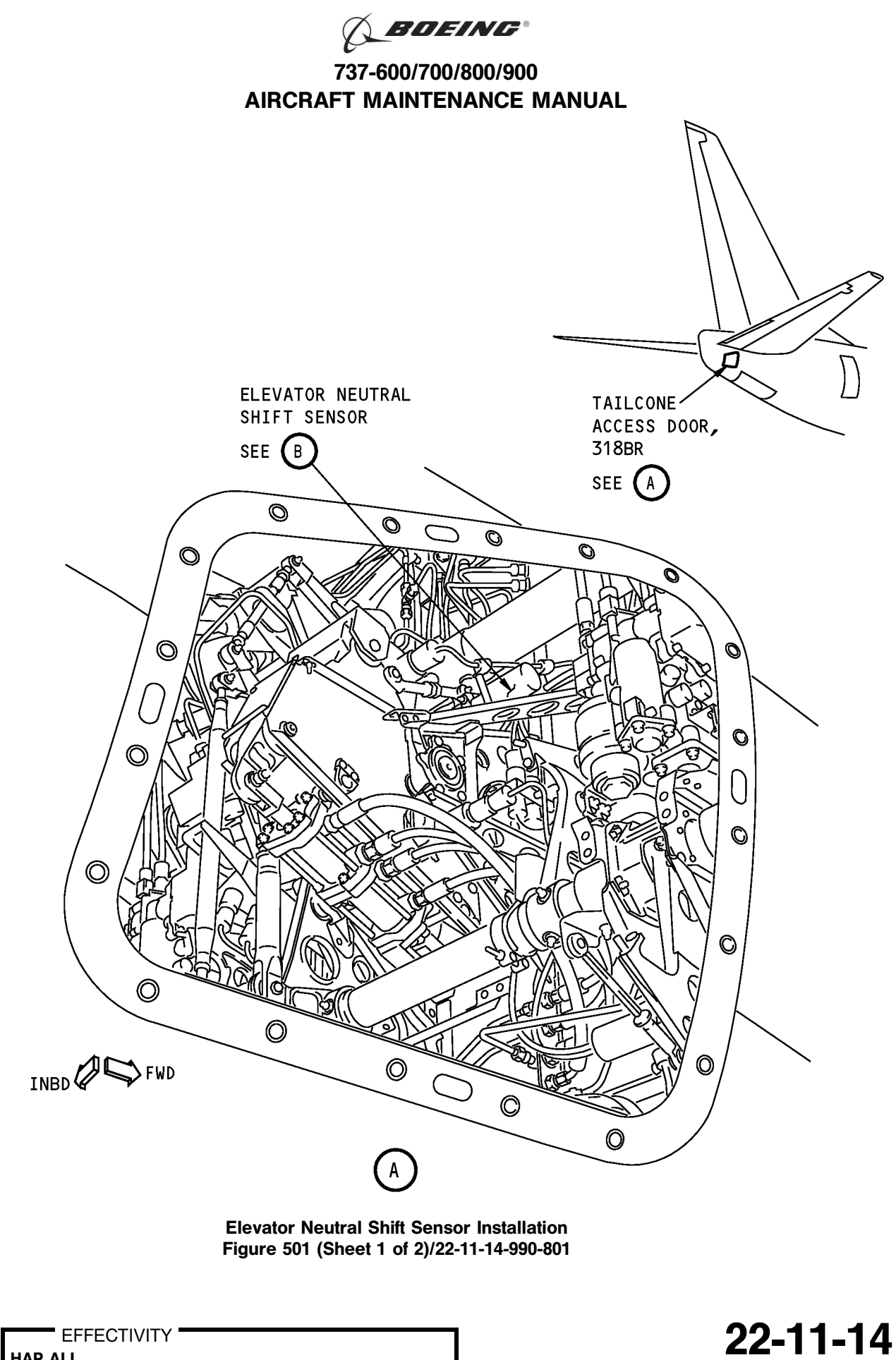

HAP ALL

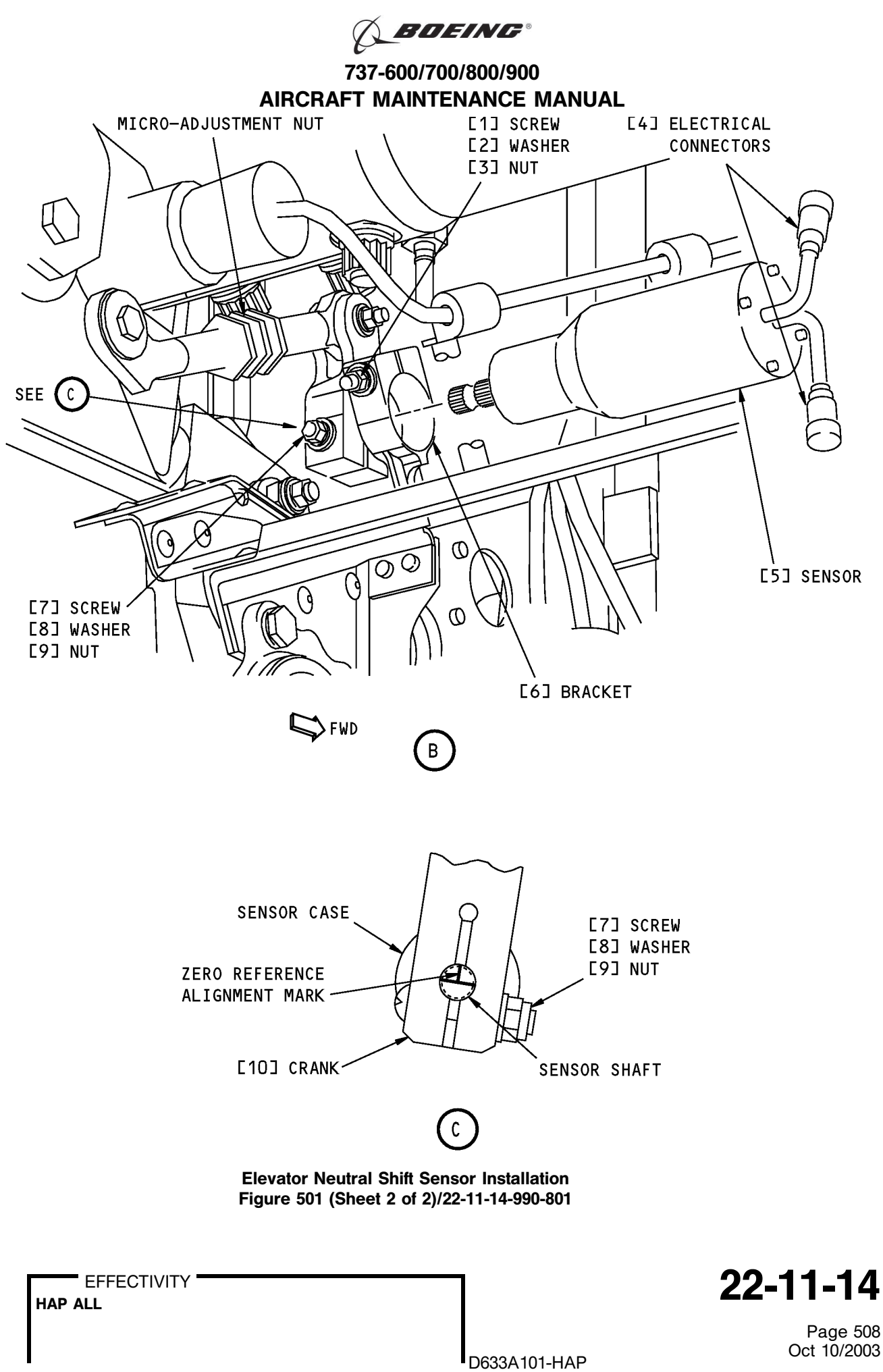

BOEING PROPRIETARY - Copyright () Unpublished Work - See title page for details

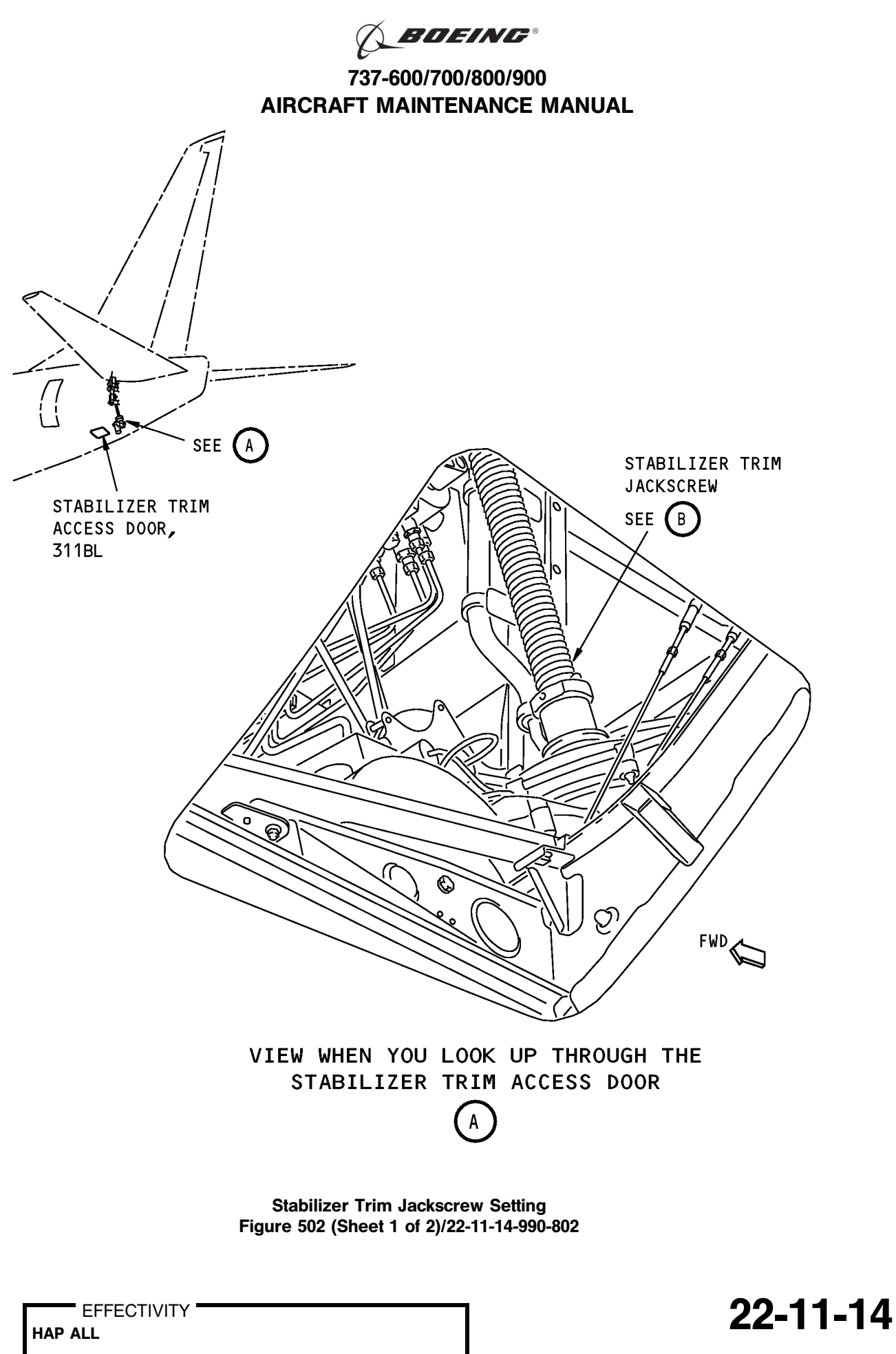

BOEING PROPRIETARY - Copyright © Unpublished Work - See title page for details

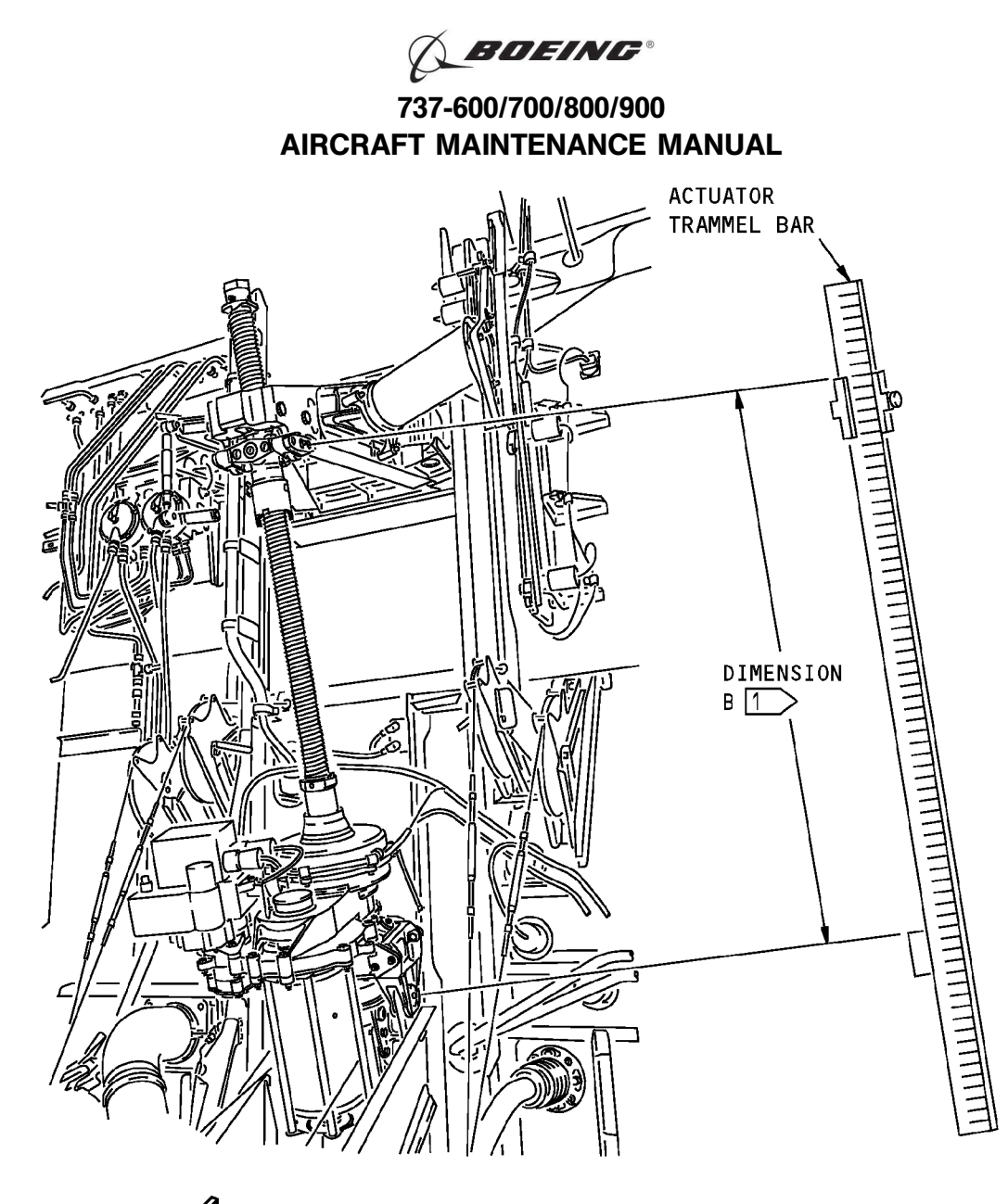

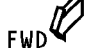

STABILIZER TRIM JACKSCREW

- NOTE: THE STABILIZER TRIM JACKSCREW IS SHOWN WITH THE STABILILIZER LEADING EDGE AT ZERO DEGREE.
- 1 THE DIMENSION B IS MEASURED BETWEEN THE CENTER OF THE UPPER AND LOWER GIMBAL PINS.

Stabilizer Trim Jackscrew Setting Figure 502 (Sheet 2 of 2)/22-11-14-990-802

EFFECTIVITY

22-11-14

D633A101-HAP BOEING PROPRIETARY - Copyright () Unpublished Work - See title page for details

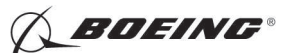

### TASK 22-11-14-710-801

### 3. Elevator Neutral Shift Sensor Test

A. References

| Reference        | Title                                           |
|------------------|-------------------------------------------------|
| 24-22-00-860-811 | Supply Electrical Power (P/B 201)               |
| 24-22-00-860-812 | Remove Electrical Power (P/B 201)               |
| 29-11-00-860-805 | Hydraulic System A or B Power Removal (P/B 201) |

### B. Location Zones

| Zone | Area                       |
|------|----------------------------|
| 211  | Flight Compartment - Left  |
| 212  | Flight Compartment - Right |

### C. Prepare for the Test

SUBTASK 22-11-14-860-012

(1) Do this task: Supply Electrical Power, TASK 24-22-00-860-811.

SUBTASK 22-11-14-860-027

(2) Open this circuit breaker and install safety tag:

F/O Electrical System Panel, P6-3

| Row | Col | Number | Name                    |
|-----|-----|--------|-------------------------|
| D   | 18  | C00451 | LANDING GEAR AURAL WARN |

SUBTASK 22-11-14-860-013

(3) Set the autopilot stabilizer trim cutout switch, on the control stand, to the CUTOUT position.

SUBTASK 22-11-14-860-014

(4) Make sure that the VHF NAV and IRS switches, on the P5 forward overhead panel, are in the NORMAL positions.

SUBTASK 22-11-14-860-015

(5) Set the left and right IRS select switches, on the P5 aft overhead panel, to the ALIGN or NAV position.

#### D. Procedure

SUBTASK 22-11-14-740-001

- (1) Do this BITE test:
  - (a) Push the INIT REF key on the CDU keyboard.
  - (b) Push the Line Select Key (LSK) that is adjacent to each selection:
    - NOTE: Use the NEXT PAGE or PREV PAGE key to change page if it is necessary. During the BITE test, if the "CONTINUE" shows, then push the LSK that is adjacent to "CONTINUE" after you do the instructions that show on the CDU display.
    - 1) INDEX
    - 2) MAINT
    - 3) DFCS
    - 4) LRU REPLACEMENT TESTS
    - 5) CHANNEL A AND B
    - 6) PITCH SENS

EFFECTIVITY

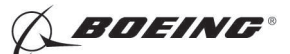

- 7) Do the instructions that show on the CDU display to complete the test.
- 8) Make sure that the test is completed with no failure or the "TEST FAILED" message does not show.

SUBTASK 22-11-14-860-016

(2) Push the captain's or first officer's autopilot disengage switch, on the control wheel, to make sure that the autopilot is disengaged.

SUBTASK 22-11-14-860-025

(3) Close this circuit breaker:

F/O Electrical System Panel, P6-3

| Row | Col | Number | Name                    |
|-----|-----|--------|-------------------------|
| D   | 18  | C00451 | LANDING GEAR AURAL WARN |

SUBTASK 22-11-14-860-018

(4) Set the autopilot stabilizer trim cutout switch, on the control stand, to the NORMAL position.

SUBTASK 22-11-14-860-019

(5) Remove hydraulic power from hydraulic systems A and B. To remove hydraulic power, do this task: Hydraulic System A or B Power Removal, TASK 29-11-00-860-805.

SUBTASK 22-11-14-860-020

(6) Do this task: Remove Electrical Power, TASK 24-22-00-860-812.

--- END OF TASK ----

EFFECTIVITY

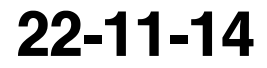

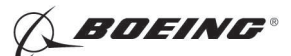

### **RUDDER ROLLOUT GUIDANCE ACTUATOR - REMOVAL/INSTALLATION**

## 1. General

- A. This procedure has these tasks:
  - (1) The removal of the rollout guidance actuator.
  - (2) The installation of the rollout guidance actuator.
- B. The rollout guidance actuator (M2446) is located on a bracket on the rudder trailing edge hinge rib at rudder station 74.8.

### TASK 22-11-22-000-801

### 2. Rudder Rollout Guidance Actuator Removal

(Figure 401)

A. References

| Reference        | Title                                                                         |
|------------------|-------------------------------------------------------------------------------|
| 27-21-00-800-802 | Remove Pressure from the Rudder Hydraulic Systems A, B, and Standby (P/B 201) |

B. Location Zones

| Zone | Area                                      |
|------|-------------------------------------------|
| 324  | Vertical Fin - Rear Spar To Trailing Edge |

### C. Access Panels

| Number | Name/Location        |
|--------|----------------------|
| 324GL  | Vertical Fin, Access |

#### D. Prepare for the Removal

SUBTASK 22-11-22-860-001

(1) Open these circuit breakers and install safety tags:

CAPT Electrical System Panel, P18-1

| Row | Col | Number | Name                        |
|-----|-----|--------|-----------------------------|
| С   | 4   | C00456 | AFCS SYS A MACH TRIM AC     |
| С   | 5   | C01041 | AFCS SYS A SNSR EXC AC      |
| D   | 1   | C01049 | AFCS SYS A WARN LIGHT (BAT) |
| D   | 2   | C01045 | AFCS SYS A FCC DC           |
| D   | 3   | C01048 | AFCS SYS A ENGAGE INTLK     |
| D   | 4   | C00457 | AFCS SYS A MACH TRIM DC     |
| D   | 5   | C01044 | AFCS MCP DC 1               |
| Е   | 4   | C01629 | AFCS SYS A RUDDER DC        |

#### F/O Electrical System Panel, P6-2

| Row | Col | Number | Name                          |
|-----|-----|--------|-------------------------------|
| В   | 1   | C00374 | AFCS SYS B WARN LIGHT (BAT)   |
| В   | 2   | C01064 | AFCS SYS B MACH TRIM DC       |
| В   | 3   | C01046 | AFCS SYS B FCC DC             |
| В   | 4   | C00716 | AFCS SYS B ENGAGE INTLK       |
| В   | 10  | C00207 | FLIGHT CONTROL STAB TRIM CONT |
| С   | 1   | C01037 | AFCS SYS B MACH TRIM AC       |
| С   | 2   | C01042 | AFCS SYS B SNSR EXC AC        |
| С   | 3   | C01047 | AFCS MCP DC 2                 |
|     |     |        |                               |

EFFECTIVITY HAP 038, 042-046, 048, 051-053, 104-999; AIRPLANES WITH ROLLOUT CONTROL

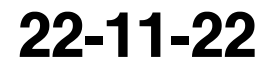

Page 401 Oct 15/2008

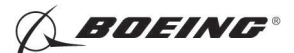

| Row | Col | Number | Name                              |
|-----|-----|--------|-----------------------------------|
| D   | 3   | C01630 | AFCS SYS B RUDDER DC              |
| D   | 10  | C00840 | FLIGHT CONTROL STAB TRIM ACTUATOR |

SUBTASK 22-11-22-010-001

(2) Do this task: Remove Pressure from the Rudder Hydraulic Systems A, B, and Standby, TASK 27-21-00-800-802.

SUBTASK 22-11-22-010-002

(3) Remove this access panel:

| Number | Name/Location        |
|--------|----------------------|
| 324GL  | Vertical Fin, Access |

E. Procedure

SUBTASK 22-11-22-020-001

(1) Disconnect the two electrical connectors [11].

SUBTASK 22-11-22-020-002

- (2) Do these steps to remove the actuator [1]:
  - (a) Remove the bolt [6] and washers [2] on the bonding jumpers [9].
  - (b) Remove the bolt [3], washers [4] and nut [7] that hold the pushrod [8] onto the output crank.
  - (c) Remove the four mounting bolts [13] and washers [12] that hold the actuator [1] onto the support bracket [10].
  - (d) Remove the actuator [1].

------ END OF TASK ------

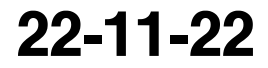

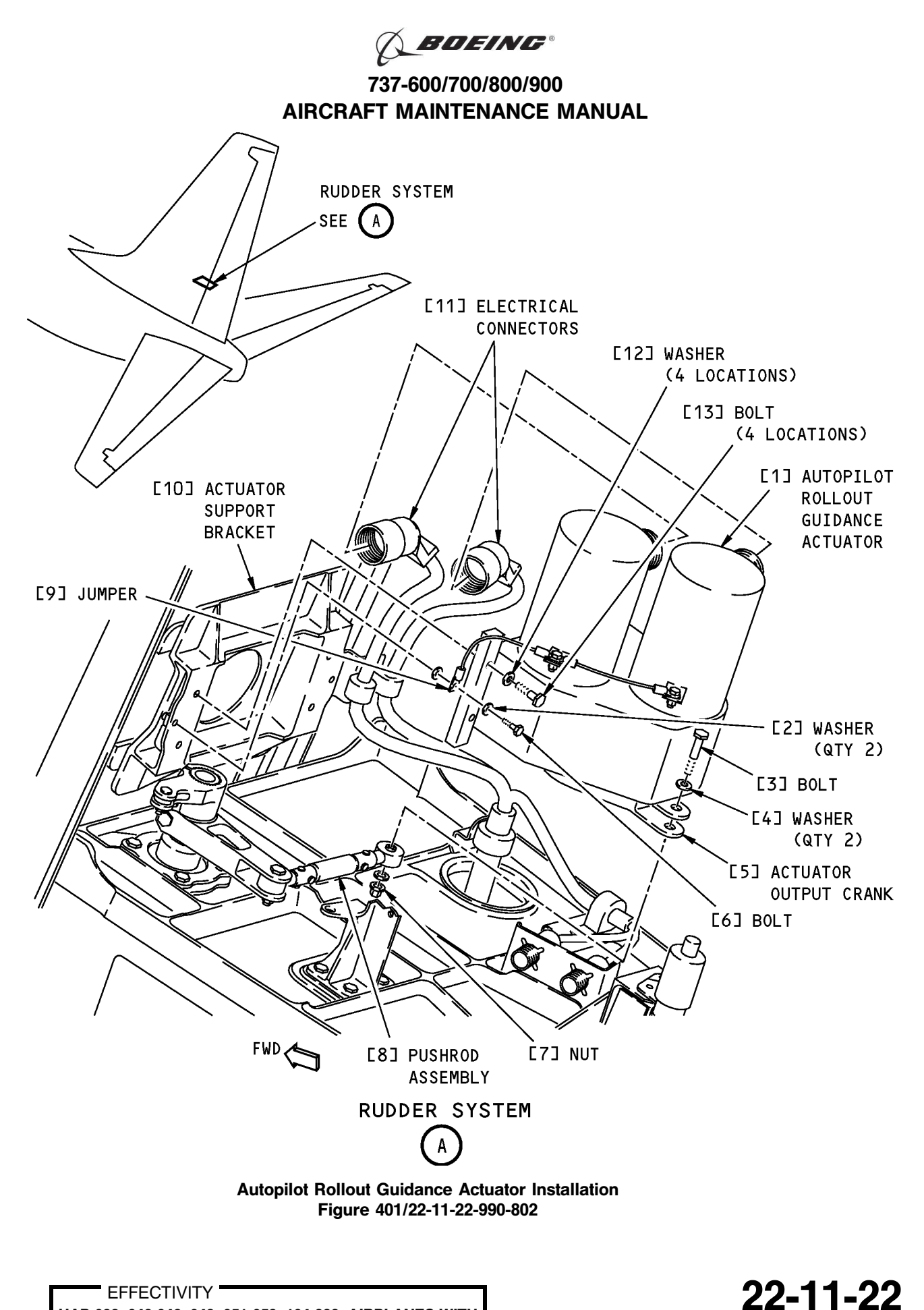

HAP 038, 042-046, 048, 051-053, 104-999; AIRPLANES WITH ROLLOUT CONTROL

Page 403 Oct 15/2008

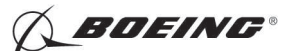

### TASK 22-11-22-400-801

## 3. <u>Rudder Rollout Guidance Actuator Installation</u>

- (Figure 401)
- A. References

| Reference        | Title                                                                                                |
|------------------|----------------------------------------------------------------------------------------------------|
| 20-10-34-110-802 | Clean Bare, Clad, or Plated Metal with Solvent (P/B 701)                                             |
| 27-21-00-800-802 | Remove Pressure from the Rudder Hydraulic Systems A, B, and Standby (P/B 201)                        |
| 27-21-00-840-802 | Put the Rudder Systems A, B, and Standby Back to the Condition Before the Pressure Removal (P/B 201) |

### B. Tools/Equipment

<u>NOTE</u>: When more than one tool part number is listed under the same "Reference" number, the tools shown are alternates to each other within the same airplane series. Tool part numbers that are replaced or non-procurable are preceded by "Opt:", which stands for Optional.

| Reference | Description                                                                                                    |
|-----------|----------------------------------------------------------------------------------------------------|
| COM-1550  | Meter - Bonding (Approved Explosion Proof & Intrinsically Safe)<br>(Part #: C15292 (MODEL T477W), Supplier: 01014, A/P Effectivity:<br>737-ALL)<br>(Part #: M1, Supplier: 3AD17, A/P Effectivity: 737-ALL)<br>(Part #: M1B, Supplier: 3AD17, A/P Effectivity: 737-ALL) |

## C. Location Zones

| Zone | Area                                      |
|------|-------------------------------------------|
| 324  | Vertical Fin - Rear Spar To Trailing Edge |

D. Access Panels

| Number | Name/Location        |
|--------|----------------------|
| 324GL  | Vertical Fin, Access |

### E. Prepare for the Installation

SUBTASK 22-11-22-010-003

(1) Make sure that you remove the pressure from the rudder hydraulic systems A and B. To remove the pressure, do this task: Remove Pressure from the Rudder Hydraulic Systems A, B, and Standby, TASK 27-21-00-800-802.

SUBTASK 22-11-22-010-004

(2) To get access to the rudder rollout guidance actuator, remove this access panel:

| Number | Name/Location        |
|--------|----------------------|
| 324GL  | Vertical Fin, Access |

SUBTASK 22-11-22-860-002

(3) Open these circuit breakers and install safety tags:

CAPT Electrical System Panel, P18-1

| Row | Col | Number | Name                        |
|-----|-----|--------|-----------------------------|
| С   | 4   | C00456 | AFCS SYS A MACH TRIM AC     |
| С   | 5   | C01041 | AFCS SYS A SNSR EXC AC      |
| D   | 1   | C01049 | AFCS SYS A WARN LIGHT (BAT) |
| D   | 2   | C01045 | AFCS SYS A FCC DC           |
|     |     |        |                             |

EFFECTIVITY HAP 038, 042-046, 048, 051-053, 104-999; AIRPLANES WITH ROLLOUT CONTROL

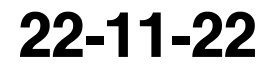

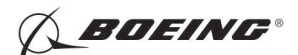

| Row | Col | Number | <u>Name</u>             |
|-----|-----|--------|-------------------------|
| D   | 3   | C01048 | AFCS SYS A ENGAGE INTLK |
| D   | 4   | C00457 | AFCS SYS A MACH TRIM DC |
| D   | 5   | C01044 | AFCS MCP DC 1           |
| Е   | 4   | C01629 | AFCS SYS A RUDDER DC    |

F/O Electrical System Panel, P6-2

| Row | Col | Number | Name                              |
|-----|-----|--------|-----------------------------------|
| В   | 1   | C00374 | AFCS SYS B WARN LIGHT (BAT)       |
| В   | 2   | C01064 | AFCS SYS B MACH TRIM DC           |
| В   | 3   | C01046 | AFCS SYS B FCC DC                 |
| В   | 4   | C00716 | AFCS SYS B ENGAGE INTLK           |
| В   | 10  | C00207 | FLIGHT CONTROL STAB TRIM CONT     |
| С   | 1   | C01037 | AFCS SYS B MACH TRIM AC           |
| С   | 2   | C01042 | AFCS SYS B SNSR EXC AC            |
| С   | 3   | C01047 | AFCS MCP DC 2                     |
| D   | 3   | C01630 | AFCS SYS B RUDDER DC              |
| D   | 10  | C00840 | FLIGHT CONTROL STAB TRIM ACTUATOR |

SUBTASK 22-11-22-100-001

(4) For the bonding surface of the support bracket [10], actuator [1], or bonding jumper [9], do this task: Clean Bare, Clad, or Plated Metal with Solvent, TASK 20-10-34-110-802.

### F. Procedure

SUBTASK 22-11-22-420-001

- (1) Install the actuator [1]:
  - (a) Hold the actuator [1] in position for mounting.
  - (b) Install the four bolts [13] and washers [12] that hold the actuator [1] to the support bracket [10].
  - (c) Align the pushrod [8] with the output crank [5].
  - (d) Install the bolt [3], washers [4], and nut [7] to connect the output crank [5] to the pushrod [8].
  - (e) Install the bolt [6] and washers [2] to connect the bonding jumpers [9].

SUBTASK 22-11-22-420-002

- (2) Connect the two electrical connectors [11].
- SUBTASK 22-11-22-420-003
- (3) Measure the resistance between the actuator and the support bracket with an bonding meter, COM-1550.
  - (a) Make sure that the resistance is less than 0.008 ohms.

SUBTASK 22-11-22-860-003

(4) Remove the safety tags and close these circuit breakers:

CAPT Electrical System Panel, P18-1

| Row | Col | <u>Number</u> | Name                        |
|-----|-----|---------------|-----------------------------|
| С   | 4   | C00456        | AFCS SYS A MACH TRIM AC     |
| С   | 5   | C01041        | AFCS SYS A SNSR EXC AC      |
| D   | 1   | C01049        | AFCS SYS A WARN LIGHT (BAT) |
| D   | 2   | C01045        | AFCS SYS A FCC DC           |
| D   | 3   | C01048        | AFCS SYS A ENGAGE INTLK     |
| D   | 4   | C00457        | AFCS SYS A MACH TRIM DC     |
|     |     |               |                             |

EFFECTIVITY HAP 038, 042-046, 048, 051-053, 104-999; AIRPLANES WITH ROLLOUT CONTROL

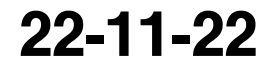

Page 405 Feb 15/2009

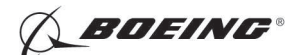

| Row | Col | Number | Name                 |
|-----|-----|--------|----------------------|
| D   | 5   | C01044 | AFCS MCP DC 1        |
| Е   | 4   | C01629 | AFCS SYS A RUDDER DC |

F/O Electrical System Panel, P6-2

| Row | Col | Number | Name                              |
|-----|-----|--------|-----------------------------------|
| В   | 1   | C00374 | AFCS SYS B WARN LIGHT (BAT)       |
| В   | 2   | C01064 | AFCS SYS B MACH TRIM DC           |
| В   | 3   | C01046 | AFCS SYS B FCC DC                 |
| В   | 4   | C00716 | AFCS SYS B ENGAGE INTLK           |
| В   | 10  | C00207 | FLIGHT CONTROL STAB TRIM CONT     |
| С   | 1   | C01037 | AFCS SYS B MACH TRIM AC           |
| С   | 2   | C01042 | AFCS SYS B SNSR EXC AC            |
| С   | 3   | C01047 | AFCS MCP DC 2                     |
| D   | 3   | C01630 | AFCS SYS B RUDDER DC              |
| D   | 10  | C00840 | FLIGHT CONTROL STAB TRIM ACTUATOR |

SUBTASK 22-11-22-820-001

(5) Do this task: Put the Rudder Systems A, B, and Standby Back to the Condition Before the Pressure Removal, TASK 27-21-00-840-802.

SUBTASK 22-11-22-710-001

(6) Do this task: Rudder Rollout Guidance Actuator Test, TASK 22-11-22-710-801.

SUBTASK 22-11-22-410-001

(7) Install this access panel:

| Number | Name/Location        |
|--------|----------------------|
| 324GL  | Vertical Fin, Access |

----- END OF TASK ------

### TASK 22-11-22-710-801

### 4. Rudder Rollout Guidance Actuator Test

A. References

| Reference        | Title                                            |
|------------------|--------------------------------------------------|
| 24-22-00-860-811 | Supply Electrical Power (P/B 201)                |
| 24-22-00-860-812 | Remove Electrical Power (P/B 201)                |
| 29-11-00-860-801 | Hydraulic System A or B Pressurization (P/B 201) |
| 29-11-00-860-805 | Hydraulic System A or B Power Removal (P/B 201)  |

B. Location Zones

| Zone | Area                       |
|------|----------------------------|
| 211  | Flight Compartment - Left  |
| 212  | Flight Compartment - Right |

C. Prepare for the Test

SUBTASK 22-11-22-860-004

(1) Do this task: Supply Electrical Power, TASK 24-22-00-860-811.

EFFECTIVITY HAP 038, 042-046, 048, 051-053, 104-999; AIRPLANES WITH ROLLOUT CONTROL

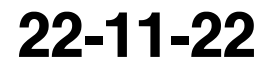

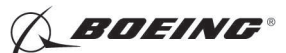

SUBTASK 22-11-22-860-014

(2) Open this circuit breaker and install safety tag:

F/O Electrical System Panel, P6-3

Row Col Number Name

D 18 C00451 LANDING GEAR AURAL WARN

SUBTASK 22-11-22-860-005

- (3) Set the autopilot stab trim cutout switch, on the control stand, to the CUTOUT position.
- SUBTASK 22-11-22-860-006
- (4) Make sure that the VHF NAV and IRS switches, on the P5 forward overhead panel, are in the NORMAL positions.

SUBTASK 22-11-22-860-007

(5) Set the left and right IRS select switches, on the P5 aft overhead panel, to the ALIGN or NAV position.

SUBTASK 22-11-22-860-008

- WARNING: KEEP PERSONS AND EQUIPMENT AWAY FROM THE FLIGHT CONTROL SURFACES. THE AILERONS, ELEVATORS, RUDDER, FLAPS, SLATS, SPOILERS, STABILIZER AND NOSE GEAR CAN MOVE SUDDENLY WHEN YOU SUPPLY HYDRAULIC POWER. THIS CAN CAUSE INJURY TO PERSONS AND DAMAGE TO EQUIPMENT.
- (6) Supply hydraulic power to hydraulic systems A and B. To supply hydraulic power, do this task: Hydraulic System A or B Pressurization, TASK 29-11-00-860-801.

NOTE: Hydraulic power is necessary for surface test.

#### D. Procedure

SUBTASK 22-11-22-740-001

- (1) Do this BITE test:
  - (a) Push the INIT REF key on the CDU keyboard.
  - (b) Push the Line Select Key (LSK) that is adjacent to each selection:
    - <u>NOTE</u>: If the CONTINUE shows during the BITE test, then do the instructions that show on the CDU display before you push the LSK that is adjacent to CONTINUE. Use the NEXT PAGE or PREV PAGE key to change page if it is necessary.
    - 1) INDEX
    - 2) MAINT
    - 3) DFCS
    - 4) LRU REPLACEMENT TESTS
    - 5) CHANNEL A AND B
    - 6) YAW SENS
    - 7) Do the instructions that show on the CDU to complete the test.
    - 8) Make sure that the test is completed with no failure or the "TEST FAILED" message does not show.

EFFECTIVITY HAP 038, 042-046, 048, 051-053, 104-999; AIRPLANES WITH ROLLOUT CONTROL

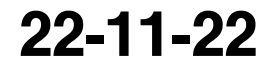

Page 407 Oct 15/2008

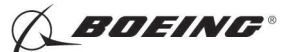

E. Put the Airplane Back to Its Usual Condition

SUBTASK 22-11-22-860-009

(1) Push the captain's or first officer's autopilot disengage switch on the control wheel to make sure that the autopilot is disengaged.

SUBTASK 22-11-22-860-010

(2) Remove the safety tag and close this circuit breaker:

F/O Electrical System Panel, P6-3

| Row | Col | Number | Name                    |
|-----|-----|--------|-------------------------|
| D   | 18  | C00451 | LANDING GEAR AURAL WARN |

SUBTASK 22-11-22-860-011

(3) Set the autopilot stab trim cutout switch, on the control stand, to the NORMAL position.

SUBTASK 22-11-22-860-012

(4) Remove hydraulic power from hydraulic systems A and B. To remove hydraulic power, do this task: Hydraulic System A or B Power Removal, TASK 29-11-00-860-805.

SUBTASK 22-11-22-860-013

(5) Do this task: Remove Electrical Power, TASK 24-22-00-860-812.

------ END OF TASK ------

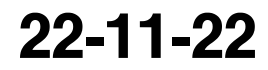

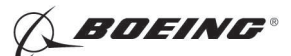

### AUTOPILOT RUDDER POSITION SENSOR - REMOVAL/INSTALLATION

## 1. General

- A. This procedure has these tasks:
  - (1) The removal of the autopilot rudder position sensor.
  - (2) The installation of the autopilot rudder position sensor.
- B. The autopilot rudder position sensor (M2445) is on a bracket on the ridder trailing edge hinge rib at station 74.8.

### TASK 22-11-23-000-801

### 2. Autopilot Rudder Position Sensor Removal

(Figure 401)

A. References

| Reference        | Title                                                                         |
|------------------|-------------------------------------------------------------------------------|
| 27-21-00-800-802 | Remove Pressure from the Rudder Hydraulic Systems A, B, and Standby (P/B 201) |

B. Location Zones

| Zone | Area                                      |
|------|-------------------------------------------|
| 324  | Vertical Fin - Rear Spar To Trailing Edge |

### C. Access Panels

| Number | Name/Location        |
|--------|----------------------|
| 324GL  | Vertical Fin, Access |

### D. Prepare for the Removal

SUBTASK 22-11-23-860-001

(1) Open these circuit breakers and install safety tags:

CAPT Electrical System Panel, P18-1

| Row | Col | Number | Name                        |
|-----|-----|--------|-----------------------------|
| С   | 4   | C00456 | AFCS SYS A MACH TRIM AC     |
| С   | 5   | C01041 | AFCS SYS A SNSR EXC AC      |
| D   | 1   | C01049 | AFCS SYS A WARN LIGHT (BAT) |
| D   | 2   | C01045 | AFCS SYS A FCC DC           |
| D   | 3   | C01048 | AFCS SYS A ENGAGE INTLK     |
| D   | 4   | C00457 | AFCS SYS A MACH TRIM DC     |
| D   | 5   | C01044 | AFCS MCP DC 1               |
| Е   | 4   | C01629 | AFCS SYS A RUDDER DC        |

### F/O Electrical System Panel, P6-2

| Row | Col | Number | Name                          |
|-----|-----|--------|-------------------------------|
| В   | 1   | C00374 | AFCS SYS B WARN LIGHT (BAT)   |
| В   | 2   | C01064 | AFCS SYS B MACH TRIM DC       |
| В   | 3   | C01046 | AFCS SYS B FCC DC             |
| В   | 4   | C00716 | AFCS SYS B ENGAGE INTLK       |
| В   | 10  | C00207 | FLIGHT CONTROL STAB TRIM CONT |
| С   | 1   | C01037 | AFCS SYS B MACH TRIM AC       |
| С   | 2   | C01042 | AFCS SYS B SNSR EXC AC        |
| С   | 3   | C01047 | AFCS MCP DC 2                 |
|     |     |        |                               |

EFFECTIVITY HAP 038, 042-046, 048, 051-053, 104-999; AIRPLANES WITH ROLLOUT CONTROL

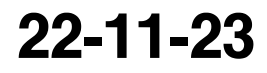

Page 401 Oct 15/2008

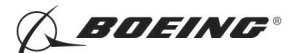

| Row | Col | Number | Name                              |
|-----|-----|--------|-----------------------------------|
| D   | 3   | C01630 | AFCS SYS B RUDDER DC              |
| D   | 10  | C00840 | FLIGHT CONTROL STAB TRIM ACTUATOR |

SUBTASK 22-11-23-710-001

(2) Do this task: Remove Pressure from the Rudder Hydraulic Systems A, B, and Standby, TASK 27-21-00-800-802.

SUBTASK 22-11-23-010-001

(3) Remove this access panel:

| Number | Name/Location        |  |  |
|--------|----------------------|--|--|
| 324GL  | Vertical Fin, Access |  |  |

#### E. Procedure

SUBTASK 22-11-23-020-001

(1) Disconnect the two electrical connectors [4].

SUBTASK 22-11-23-020-002

- (2) Do these steps to remove the sensor [1] (transmitter):
  - (a) Remove the screw [6], washers [5] and nut [3] in the cable clamp [2].
  - (b) Remove the cable clamp [2].
  - (c) Remove the screw [9], washer [11] and nut [12] in the lever [10].
  - (d) Remove the bolt [7], washer [14] and nut [13] in the sensor mounting bracket [8].
  - (e) Remove the sensor transmitter [1].

----- END OF TASK ------

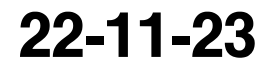

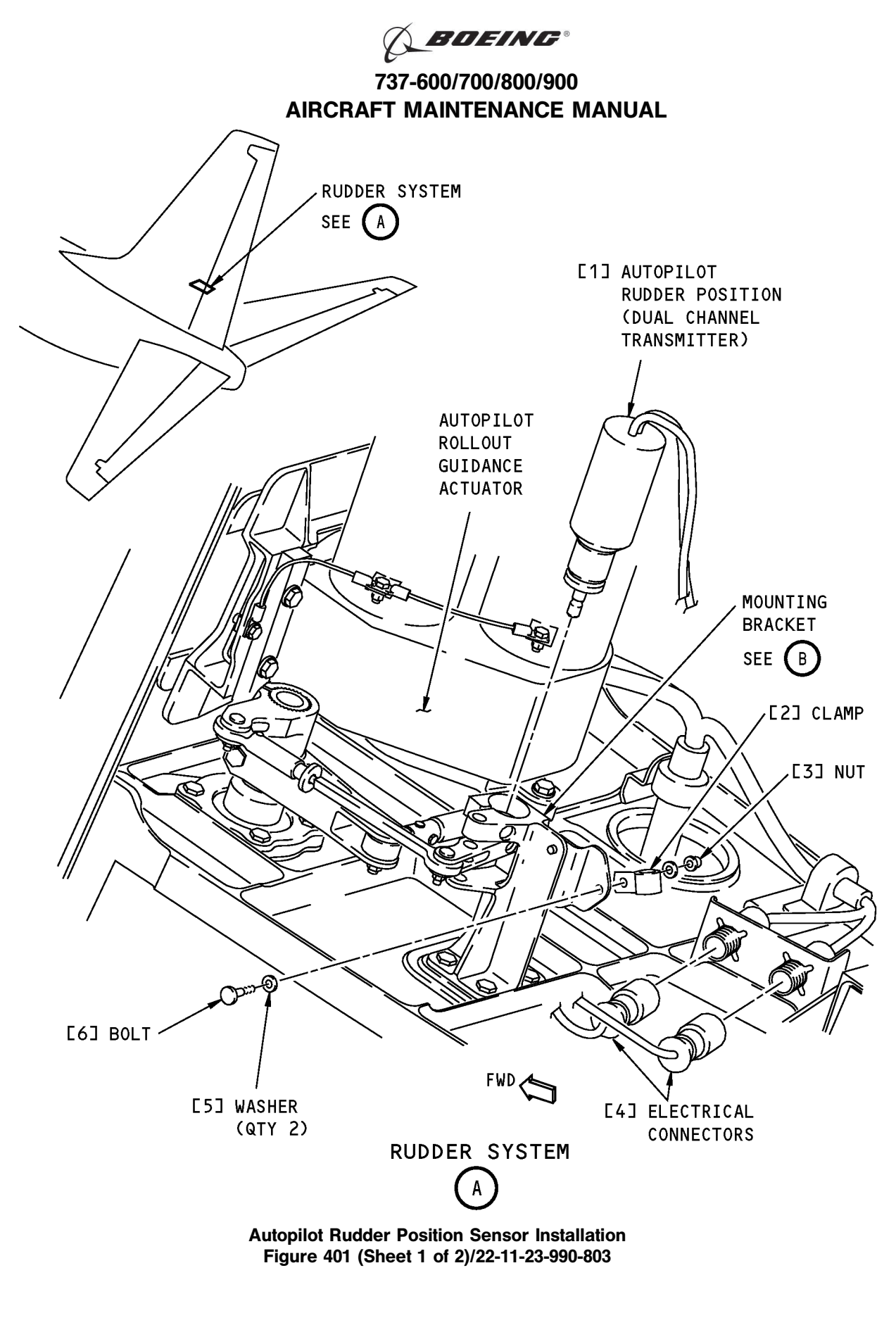

EFFECTIVITY HAP 038, 042-046, 048, 051-053, 104-999; AIRPLANES WITH ROLLOUT CONTROL 22-11-23

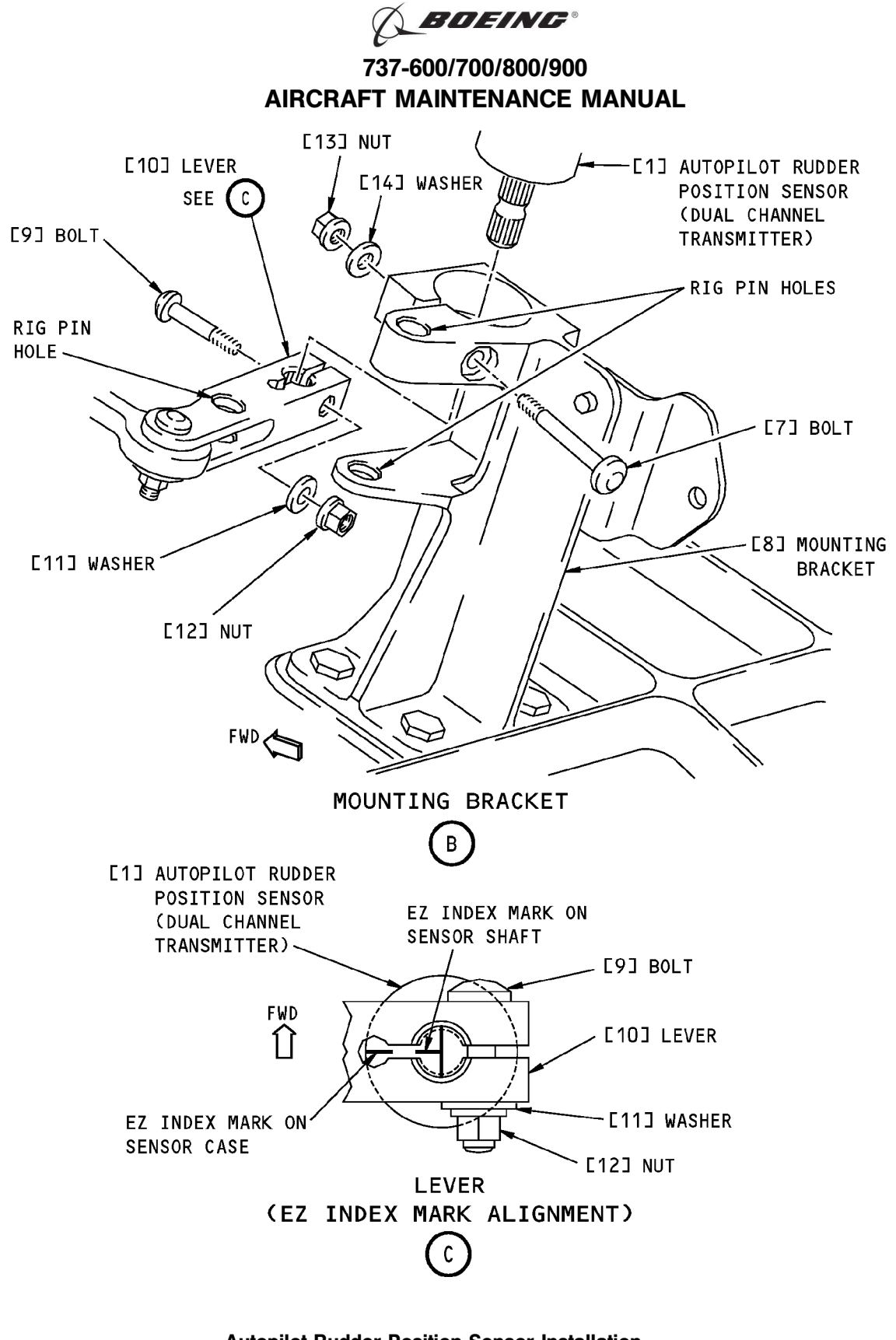

Autopilot Rudder Position Sensor Installation Figure 401 (Sheet 2 of 2)/22-11-23-990-803

EFFECTIVITY HAP 038, 042-046, 048, 051-053, 104-999; AIRPLANES WITH ROLLOUT CONTROL 22-11-23

D633A101-HAP BOEING PROPRIETARY - Copyright © Unpublished Work - See title page for details

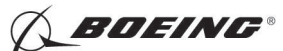

### TASK 22-11-23-400-801

### 3. Autopilot Rudder Position Sensor Installation

- (Figure 401)
- A. References

| Reference        | Title                                                                         |
|------------------|-------------------------------------------------------------------------------|
| 22-11-23-710-801 | Autopilot Rudder Position Sensor Test (P/B 501)                               |
| 22-11-23-820-801 | Rudder Position Sensor Adjustment (P/B 501)                                   |
| 27-21-00-800-801 | Rudder Hydraulic System A, B, or Standby Pressurization (P/B 201)             |
| 27-21-00-800-802 | Remove Pressure from the Rudder Hydraulic Systems A, B, and Standby (P/B 201) |

B. Expendables/Parts

| AMM Item | Description | AIPC Reference  | AIPC Effectivity |
|----------|-------------|-----------------|------------------|
| 1        | Transmitter | 31-31-60-04-055 | HAP 038, 042-046 |

C. Location Zones

| Zone | Area                                           |
|------|------------------------------------------------|
| 118  | Electrical and Electronics Compartment - Right |
| 311  | Area Aft of Pressure Bulkhead - Left           |
| 324  | Vertical Fin - Rear Spar To Trailing Edge      |

D. Access Panels

| Number | Name/Location        |
|--------|----------------------|
| 324GL  | Vertical Fin, Access |

### E. Prepare for the Installation

SUBTASK 22-11-23-010-002

(1) To get access to the autopilot rudder position sensor, open this access panel:

NumberName/Location324GLVertical Fin, Access

SUBTASK 22-11-23-010-004

(2) Make sure that you remove pressure from the rudder hydraulic systems A and B. To remove the pressure, do this task: Remove Pressure from the Rudder Hydraulic Systems A, B, and Standby, TASK 27-21-00-800-802.

SUBTASK 22-11-23-010-005

(3) Open these circuit breakers and install safety tags:

CAPT Electrical System Panel, P18-1

| Row | Col | <u>Number</u> | Name                        |
|-----|-----|---------------|-----------------------------|
| С   | 4   | C00456        | AFCS SYS A MACH TRIM AC     |
| С   | 5   | C01041        | AFCS SYS A SNSR EXC AC      |
| D   | 1   | C01049        | AFCS SYS A WARN LIGHT (BAT) |
| D   | 2   | C01045        | AFCS SYS A FCC DC           |
| D   | 3   | C01048        | AFCS SYS A ENGAGE INTLK     |
| D   | 4   | C00457        | AFCS SYS A MACH TRIM DC     |
| D   | 5   | C01044        | AFCS MCP DC 1               |
| Е   | 4   | C01629        | AFCS SYS A RUDDER DC        |

EFFECTIVITY HAP 038, 042-046, 048, 051-053, 104-999; AIRPLANES WITH ROLLOUT CONTROL

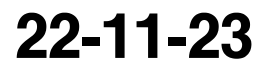

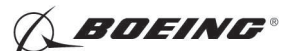

F/O Electrical System Panel, P6-2

| Row | Col | Number | Name                              |
|-----|-----|--------|-----------------------------------|
| В   | 1   | C00374 | AFCS SYS B WARN LIGHT (BAT)       |
| В   | 2   | C01064 | AFCS SYS B MACH TRIM DC           |
| В   | 3   | C01046 | AFCS SYS B FCC DC                 |
| В   | 4   | C00716 | AFCS SYS B ENGAGE INTLK           |
| В   | 10  | C00207 | FLIGHT CONTROL STAB TRIM CONT     |
| С   | 1   | C01037 | AFCS SYS B MACH TRIM AC           |
| С   | 2   | C01042 | AFCS SYS B SNSR EXC AC            |
| С   | 3   | C01047 | AFCS MCP DC 2                     |
| D   | 3   | C01630 | AFCS SYS B RUDDER DC              |
| D   | 10  | C00840 | FLIGHT CONTROL STAB TRIM ACTUATOR |

### F. Procedure

SUBTASK 22-11-23-020-003

- (1) Install the autopilot rudder position sensor transmitter [1]:
  - (a) Align the reference mark on the sensor shaft with the reference mark on the sensor case.
  - (b) Align the EZ (Electrical Zero) mark on the sensor case with the slot in the bracket.
  - (c) Align the lever with the EZ mark on the sensor shaft.
  - (d) Put the sensor [1] into the mounting bracket [8], and through the hole in the lever [10].
  - (e) Install the bolts [7], washer [14], and nut [13] to clamp the bracket onto the sensor.
  - (f) Tighten the clamp bolt to 25-35 IN-LBS (2.8-3.9 Nm).
  - (g) Install the bolt [9], washer [11] and nut [12] to clamp the lever [10] to the sensor shaft.
  - (h) Tighten the clamp bolt to 25-35 IN-LBS (2.8-3.9 Nm).
  - (i) Install the cable clamp [2] with the screw [6], washers [5] and nut [3].

SUBTASK 22-11-23-820-001

(2) Connect the two electrical connectors [4].

SUBTASK 22-11-23-820-002

(3) Do this task: Rudder Hydraulic System A, B, or Standby Pressurization, TASK 27-21-00-800-801.

SUBTASK 22-11-23-010-006

(4) Remove the safety tags and close these circuit breakers:

CAPT Electrical System Panel, P18-1

| Row | Col | Number | Name                        |
|-----|-----|--------|-----------------------------|
| С   | 4   | C00456 | AFCS SYS A MACH TRIM AC     |
| С   | 5   | C01041 | AFCS SYS A SNSR EXC AC      |
| D   | 1   | C01049 | AFCS SYS A WARN LIGHT (BAT) |
| D   | 2   | C01045 | AFCS SYS A FCC DC           |
| D   | 3   | C01048 | AFCS SYS A ENGAGE INTLK     |
| D   | 4   | C00457 | AFCS SYS A MACH TRIM DC     |
| D   | 5   | C01044 | AFCS MCP DC 1               |
| Е   | 4   | C01629 | AFCS SYS A RUDDER DC        |

### F/O Electrical System Panel, P6-2

| Row | Col | Number | Name                        |
|-----|-----|--------|-----------------------------|
| В   | 1   | C00374 | AFCS SYS B WARN LIGHT (BAT) |

EFFECTIVITY HAP 038, 042-046, 048, 051-053, 104-999; AIRPLANES WITH ROLLOUT CONTROL

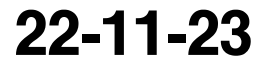

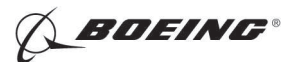

| Row | Col | Number | Name                              |
|-----|-----|--------|-----------------------------------|
| В   | 2   | C01064 | AFCS SYS B MACH TRIM DC           |
| В   | 3   | C01046 | AFCS SYS B FCC DC                 |
| В   | 4   | C00716 | AFCS SYS B ENGAGE INTLK           |
| В   | 10  | C00207 | FLIGHT CONTROL STAB TRIM CONT     |
| С   | 1   | C01037 | AFCS SYS B MACH TRIM AC           |
| С   | 2   | C01042 | AFCS SYS B SNSR EXC AC            |
| С   | 3   | C01047 | AFCS MCP DC 2                     |
| D   | 3   | C01630 | AFCS SYS B RUDDER DC              |
| D   | 10  | C00840 | FLIGHT CONTROL STAB TRIM ACTUATOR |

SUBTASK 22-11-23-820-003

(5) Do this task: Rudder Position Sensor Adjustment, TASK 22-11-23-820-801.

SUBTASK 22-11-23-820-004

(6) Do this task: Autopilot Rudder Position Sensor Test, TASK 22-11-23-710-801.

SUBTASK 22-11-23-410-001

(7) Install this access panel:

Number Name/Location

324GL Vertical Fin, Access

------ END OF TASK ------

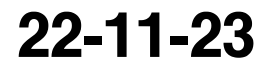

Page 407 Oct 15/2008

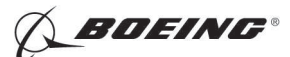

## **RUDDER POSITION SENSOR - ADJUSTMENT/TEST**

## 1. General

- A. This procedure has these tasks:
  - (1) Rudder Position Sensor Adjustment.
  - (2) Rudder Position Sensor Test.
- TASK 22-11-23-820-801

### 2. Rudder Position Sensor Adjustment

(Figure 501)

A. References

| Reference        | Title                                             |
|------------------|---------------------------------------------------|
| 20-10-44-000-801 | Lockwires Removal (P/B 401)                       |
| 20-10-44-400-801 | Lockwires Installation (P/B 401)                  |
| 24-22-00-860-811 | Supply Electrical Power (P/B 201)                 |
| 24-22-00-860-812 | Remove Electrical Power (P/B 201)                 |
| 29-11-00-860-801 | Hydraulic System A or B Pressurization (P/B 201)  |
| 29-11-00-860-805 | Hydraulic System A or B Power Removal (P/B 201)   |
| 32-00-01-480-801 | Landing Gear Downlock Pins Installation (P/B 201) |

### B. Tools/Equipment

<u>NOTE</u>: When more than one tool part number is listed under the same "Reference" number, the tools shown are alternates to each other within the same airplane series. Tool part numbers that are replaced or non-procurable are preceded by "Opt:", which stands for Optional.

| Reference | Description                                                                                                    |
|-----------|----------------------------------------------------------------------------------------------------|
| SPL-1585  | Kit - Rigging Pins, All Systems<br>(Part #: F70207-109, Supplier: 81205, A/P Effectivity: 737-600, -700,<br>-700C, -700ER, -700QC, -800, -900, -900ER, -BBJ) |

### C. Location Zones

| Zone | Area                                      |
|------|-------------------------------------------|
| 211  | Flight Compartment - Left                 |
| 212  | Flight Compartment - Right                |
| 324  | Vertical Fin - Rear Spar To Trailing Edge |

D. Access Panels

| Number | Name/Location        |
|--------|----------------------|
| 324GL  | Vertical Fin, Access |

E. Prepare for the Adjustment

SUBTASK 22-11-23-860-002

- (1) Do this task: Supply Electrical Power, TASK 24-22-00-860-811.
- SUBTASK 22-11-23-860-003
- (2) Remove the safety tags and close these circuit breakers:

CAPT Electrical System Panel, P18-1

| Row | Col | Number | Name |
|-----|-----|--------|------|
|-----|-----|--------|------|

D 5 C01044 AFCS MCP DC 1

EFFECTIVITY HAP 038, 042-046, 048, 051-053, 104-999; AIRPLANES WITH ROLLOUT CONTROL

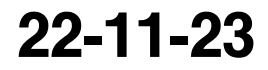

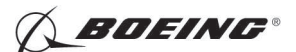

F/O Electrical System Panel, P6-1

| Row | Col | Number | Name            |
|-----|-----|--------|-----------------|
| С   | 14  | C01008 | ADIRU RIGHT AC  |
| С   | 15  | C00426 | ADIRU RIGHT EXC |
| С   | 17  | C01010 | ADIRU RIGHT DC  |
| D   | 15  | C01239 | FMCS MCDU 2     |
| D   | 16  | C01262 | FMCS CMPTR 2    |

F/O Electrical System Panel, P6-2

| Row | Col | Number | Name                        |
|-----|-----|--------|-----------------------------|
| В   | 1   | C00374 | AFCS SYS B WARN LIGHT (BAT) |
| В   | 2   | C01064 | AFCS SYS B MACH TRIM DC     |
| В   | 3   | C01046 | AFCS SYS B FCC DC           |
| С   | 1   | C01037 | AFCS SYS B MACH TRIM AC     |
| С   | 2   | C01042 | AFCS SYS B SNSR EXC AC      |
| С   | 3   | C01047 | AFCS MCP DC 2               |

(2) Remove the safety tags and close these circuit breakers:

CAPT Electrical System Panel, P18-1

| Row | Col | Number | Name                        |
|-----|-----|--------|-----------------------------|
| С   | 4   | C00456 | AFCS SYS A MACH TRIM AC     |
| С   | 5   | C01041 | AFCS SYS A SNSR EXC AC      |
| D   | 1   | C01049 | AFCS SYS A WARN LIGHT (BAT) |
| D   | 2   | C01045 | AFCS SYS A FCC DC           |
| D   | 3   | C01048 | AFCS SYS A ENGAGE INTLK     |
| D   | 4   | C00457 | AFCS SYS A MACH TRIM DC     |
| Е   | 1   | C00721 | AUTOTHROTTLE DC 1           |
| Е   | 5   | C01009 | ADIRU LEFT DC               |
| Е   | 7   | C01007 | ADIRU LEFT AC               |

CAPT Electrical System Panel, P18-2

| Row | Col | Number | Name         |
|-----|-----|--------|--------------|
| А   | 6   | C01017 | FMCS CMPTR 1 |
| А   | 7   | C01238 | FMCS MCDU 1  |

F/O Electrical System Panel, P6-2

| Row | Col | Number | Name          |
|-----|-----|--------|---------------|
| С   | 3   | C01047 | AFCS MCP DC 2 |

SUBTASK 22-11-23-860-004

**WARNING:** YOU MUST CAREFULLY INSTALL THE GROUND LOCKS IN ALL LANDING GEAR. AN ACCIDENTAL RETRACTION OF THE LANDING GEAR CAN CAUSE INJURY TO PERSONS AND DAMAGE TO EQUIPMENT.

(3) Make sure that you install the landing gear downlock pins (TASK 32-00-01-480-801).

SUBTASK 22-11-23-860-005

(4) Set the autopilot stab trim cutout switch, on the control stand, to the CUTOUT position.

SUBTASK 22-11-23-860-006

(5) Make sure that the VHF NAV and IRS switches, on the P5 forward overhead panel, are in the NORMAL positions.

EFFECTIVITY HAP 038, 042-046, 048, 051-053, 104-999; AIRPLANES WITH ROLLOUT CONTROL

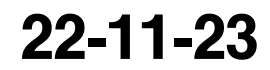

Page 502 Oct 15/2008

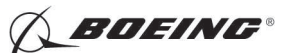

SUBTASK 22-11-23-860-007

(6) Set the left and right IRS select switches, on the P5 aft overhead panel, to the ALIGN or NAV position.

SUBTASK 22-11-23-860-008

(7) Remove this access panel:

Number Name/Location

324GL Vertical Fin, Access

SUBTASK 22-11-23-860-009

- WARNING: KEEP PERSONS AND EQUIPMENT AWAY FROM THE FLIGHT CONTROL SURFACES. THE AILERONS, ELEVATORS, RUDDER, FLAPS, SLATS, SPOILERS, STABILIZER AND NOSE GEAR CAN MOVE SUDDENLY WHEN YOU SUPPLY HYDRAULIC POWER. THIS CAN CAUSE INJURY TO PERSONS AND DAMAGE TO EQUIPMENT.
- (8) Supply hydraulic power to hydraulic systems A and B. To supply hydraulic power, do this task: Hydraulic System A or B Pressurization, TASK 29-11-00-860-801.

#### F. Procedure

NOTE: Two persons are necessary for this task.

SUBTASK 22-11-23-820-005

- (1) Do this BITE test:
  - (a) Push the INIT REF key on the CDU keyboard.
  - (b) Push the Line Select Key (LSK) that is adjacent to each selection:
    - <u>NOTE</u>: If the CONTINUE shows during the BITE test, then do the instructions that show on the CDU display before you push the LSK that is adjacent to CONTINUE. Use the NEXT PAGE or PREV PAGE key to change page if it is necessary.
    - 1) INDEX
    - 2) MAINT
    - 3) DFCS
    - 4) EXTENDED MAINTENANCE
    - 5) RIGGING
    - 6) RUDDER
    - 7) RUDDER POSITION
    - Jiggle the Rudder Feel Centering Unit input arm to make sure it is centered in the cam. Adjust the rudder trim using the Rudder Trim Knob until the rudder is at the neutral position.

NOTE: Both sides of the rudder must be within the marks on the index plate.

- 9) Make sure that rig pin #6 can be freely inserted. rig pin kit, SPL-1585
- 10) Loosen the clamp blot for the sensor case, and rotate the case until the reading on the BITE screen is as close to zero as possible.
- 11) Tighten the sensor case clamp bolt to 25-35 pound-inches (2.8-3.9 newton-meters).
- 12) Remove Rig Pin #6.
- 13) Remove the lockwire on the thumb nut on the micro-adjustment rod (Lockwires Removal, TASK 20-10-44-000-801).

D633A101-HAP

EFFECTIVITY HAP 038, 042-046, 048, 051-053, 104-999; AIRPLANES WITH ROLLOUT CONTROL

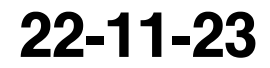

Page 503 Oct 15/2008
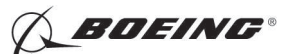

14) Turn the thumb nut on the micro-adjustment rod until you get the smallest value less than 0.02 VAC.

NOTE: Do not turn the thumbnut more than one complete turn in either direction.

- 15) Install the lockwire on the thumbnut on the micro-adjustment rod (Lockwires Installation, TASK 20-10-44-400-801).
- 16) Press the LSK next to "PREV MENU" on the CDU to go back to the "RUDDER RIGGING" screen.
- 17) Press the LSK next to "PREV MENU" on the CDU to go back to the "RIGGING INDEX" screen.
- 18) Press the LSK next to "EXIT" on the CDU to go to the "EXIT" screen.
- 19) Do the instructions on the "END OF BITE" screen on the CDU.
- 20) Press the LSK next to "EXIT" on the "TEST COMPLETE" screen.
- 21) Press the LSK next to "EXIT" after you do the instructions on the "END OF DFCS BITE" screen.
- G. Put the Airplane Back to Its Usual Condition

SUBTASK 22-11-23-860-010

- (1) Set the autopilot stab trim cutout switch, on the control stand, to the NORMAL position.
- SUBTASK 22-11-23-860-011
- (2) Remove hydraulic power from hydraulic systems A and B. To remove hydraulic power, do this task: Hydraulic System A or B Power Removal, TASK 29-11-00-860-805.

SUBTASK 22-11-23-860-012

(3) Do this task: Remove Electrical Power, TASK 24-22-00-860-812.

--- END OF TASK ------

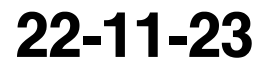

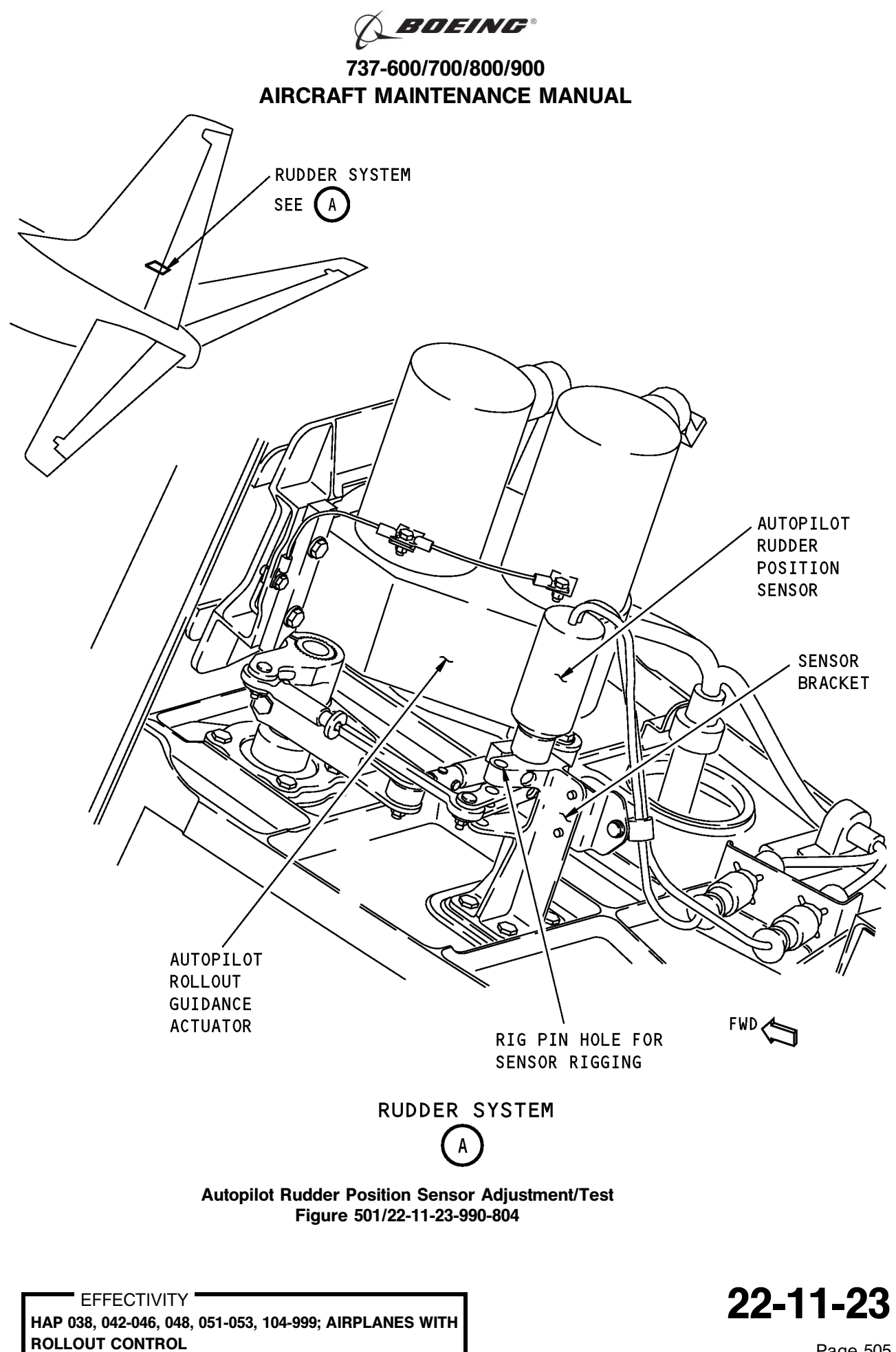

Page 505 Oct 15/2008

BOEING PROPRIETARY - Copyright © Unpublished Work - See title page for details

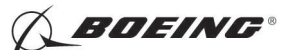

TASK 22-11-23-710-801

#### 3. Autopilot Rudder Position Sensor Test

A. References

| Reference        | Title                                            |
|------------------|--------------------------------------------------|
| 24-22-00-860-811 | Supply Electrical Power (P/B 201)                |
| 24-22-00-860-812 | Remove Electrical Power (P/B 201)                |
| 29-11-00-860-801 | Hydraulic System A or B Pressurization (P/B 201) |
| 29-11-00-860-805 | Hydraulic System A or B Power Removal (P/B 201)  |

B. Location Zones

| Zone | Area                       |
|------|----------------------------|
| 211  | Flight Compartment - Left  |
| 212  | Flight Compartment - Right |

C. Access Panels

| Number | Name/Location        |
|--------|----------------------|
| 324GL  | Vertical Fin, Access |

D. Prepare for the Test

SUBTASK 22-11-23-860-013

(1) Do this task: Supply Electrical Power, TASK 24-22-00-860-811.

SUBTASK 22-11-23-860-024

(2) Open this circuit breaker and install safety tag:

F/O Electrical System Panel, P6-3

| Row | Col | Number | Name                    |
|-----|-----|--------|-------------------------|
| D   | 18  | C00451 | LANDING GEAR AURAL WARN |

SUBTASK 22-11-23-860-014

(3) Set the autopilot stab trim cutout switch, on the control stand, to the CUTOUT position.

SUBTASK 22-11-23-860-015

(4) Make sure that the VHF NAV and IRS switches, on the P5 forward overhead panel, are in the NORMAL positions.

SUBTASK 22-11-23-860-016

(5) Set the left and right IRS select switches, on the P5 aft overhead panel, to the ALIGN or NAV position.

SUBTASK 22-11-23-860-017

- WARNING: KEEP PERSONS AND EQUIPMENT AWAY FROM THE FLIGHT CONTROL SURFACES. THE AILERONS, ELEVATORS, RUDDER, FLAPS, SLATS, SPOILERS, STABILIZER AND NOSE GEAR CAN MOVE SUDDENLY WHEN YOU SUPPLY HYDRAULIC POWER. THIS CAN CAUSE INJURY TO PERSONS AND DAMAGE TO EQUIPMENT.
- (6) Supply hydraulic power to hydraulic systems A and B. To supply hydraulic power, do this task: Hydraulic System A or B Pressurization, TASK 29-11-00-860-801.

NOTE: Hydraulic power is necessary for surface test.

EFFECTIVITY HAP 038, 042-046, 048, 051-053, 104-999; AIRPLANES WITH ROLLOUT CONTROL

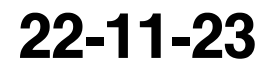

Page 506 Oct 15/2008

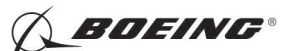

#### E. Procedure

SUBTASK 22-11-23-740-001

- (1) Do this BITE test:
  - (a) Push the INIT REF key on the CDU keyboard.
  - (b) Push the Line Select Key (LSK) that is adjacent to each selection:
    - <u>NOTE</u>: If the CONTINUE shows during the BITE test, then do the instructions that show on the CDU display before you push the LSK that is adjacent to CONTINUE. Use the NEXT PAGE or PREV PAGE key to change page if it is necessary.
    - 1) INDEX
    - 2) MAINT
    - 3) DFCS
    - 4) LRU REPLACEMENT TESTS
    - 5) CHANNEL A AND B

<u>NOTE</u>: The autopilot rudder position sensor has interfaces with the FCC-A (channel A) and FCC-B (channel B).

- 6) YAW SENS
- 7) Do the instructions that show on the CDU to complete the test.
- 8) Make sure that the test is completed with no failure or the "TEST FAILED" message does not show.
- F. Put the Airplane Back to Its Usual Condition

SUBTASK 22-11-23-860-018

(1) Push the captain's or first officer's autopilot disengage switch on the control wheel to make sure that the autopilot is disengaged.

SUBTASK 22-11-23-860-019

(2) Remove the safety tag and close this circuit breaker:

F/O Electrical System Panel, P6-3

| Row | Col | Number | Name                    |
|-----|-----|--------|-------------------------|
| D   | 18  | C00451 | LANDING GEAR AURAL WARN |

SUBTASK 22-11-23-860-020

(3) Set the autopilot stab trim cutout switch, on the control stand, to the NORMAL position.

SUBTASK 22-11-23-860-021

(4) Remove hydraulic power from hydraulic systems A and B. To remove hydraulic power, do this task: Hydraulic System A or B Power Removal, TASK 29-11-00-860-805.

SUBTASK 22-11-23-860-022

(5) Do this task: Remove Electrical Power, TASK 24-22-00-860-812.

SUBTASK 22-11-23-860-023

(6) Install this access panel:

Number <u>Name/Location</u> 324GL Vertical Fin, Access

----- END OF TASK ------

EFFECTIVITY HAP 038, 042-046, 048, 051-053, 104-999; AIRPLANES WITH ROLLOUT CONTROL

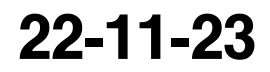

Page 507 Oct 15/2008

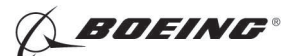

#### MACH TRIM ACTUATOR - REMOVAL/INSTALLATION

#### 1. General

- A. This procedure has these tasks:
  - (1) A removal of the mach trim actuator.
  - (2) An installation of the mach trim actuator.
- B. The mach trim acutator (M414) is in the APU Compartment.
- C. The mach trim actuator must be calibrated if the elevator rigging is changed. To check for the correct calibration of the mach trim actuator, do this task: Mach Trim Actuator Installation Test, TASK 22-11-24-740-801

To adjust the rigging, do this task: Sensor Null - Test, TASK 27-31-00-700-814.

#### TASK 22-11-24-000-801

#### 2. Mach Trim Actuator Removal

(Figure 401)

A. References

| Reference        | Title                                                                 |
|------------------|-----------------------------------------------------------------------|
| 27-31-00-800-802 | Remove Pressure from the Elevator Hydraulic Systems A and B (P/B 201) |

- B. Tools/Equipment
  - <u>NOTE</u>: When more than one tool part number is listed under the same "Reference" number, the tools shown are alternates to each other within the same airplane series. Tool part numbers that are replaced or non-procurable are preceded by "Opt:", which stands for Optional.

| Reference | Description                                                                                                    |
|-----------|----------------------------------------------------------------------------------------------------|
| SPL-1585  | Kit - Rigging Pins, All Systems<br>(Part #: F70207-109, Supplier: 81205, A/P Effectivity: 737-600, -700,<br>-700C, -700ER, -700QC, -800, -900, -900ER, -BBJ) |

C. Location Zones

| Zone | Area                    |
|------|-------------------------|
| 315  | APU Compartment - Left  |
| 316  | APU Compartment - Right |

D. Access Panels

| Number | Name/Location         |
|--------|-----------------------|
| 317AL  | Tail Cone Access Door |

#### E. Prepare for the Removal

SUBTASK 22-11-24-860-001

(1) Do this task: Remove Pressure from the Elevator Hydraulic Systems A and B, TASK 27-31-00-800-802.

SUBTASK 22-11-24-860-002

(2) Open these circuit breakers and install safety tags:

CAPT Electrical System Panel, P18-1

Row Col Number Name

C 4 C00456 AFCS SYS A MACH TRIM AC

|     | EFFECTIVITY |  |
|-----|-------------|--|
| HAP | ALL         |  |

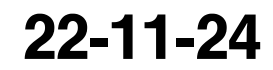

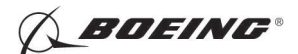

| Row | Col | Number | Name                    |
|-----|-----|--------|-------------------------|
| D   | 4   | C00457 | AFCS SYS A MACH TRIM DC |

F/O Electrical System Panel, P6-2

| Row | Col | Number | Name                    |
|-----|-----|--------|-------------------------|
| В   | 2   | C01064 | AFCS SYS B MACH TRIM DC |
| С   | 1   | C01037 | AFCS SYS B MACH TRIM AC |

SUBTASK 22-11-24-010-001

(3) To get access to the actuator [1], do this step:.

Open this access panel:

Number Name/Location 317AL Tail Cone Access Door

#### F. Removal Procedure

SUBTASK 22-11-24-820-001

(1) Put rigging pin E-5 from the kit of rig pin kit, SPL-1585 into its hole in the aft control quadrant. SUBTASK 22-11-24-020-001

(2) Disconnect the electrical connector [4] from the actuator [1].

SUBTASK 22-11-24-020-002

#### HAP 001-007

(3) Remove the nut [8], washer [7], nut [6], washer [5], and bolt assembly [3], to disconnect the actuator [1] from the neutral shift mechanism.

<u>NOTE</u>: Pull up on the aft end of the elevator feel and centering unit to release the load on the bolt.

#### HAP 008-013, 015-026, 028-054, 101-999

- (4) Remove the nut [8], washer [7], nut [6], washer [5], washer [11], and bolt assembly [3], to disconnect the actuator [1] from the neutral shift mechanism.
  - <u>NOTE</u>: Pull up on the aft end of the elevator feel and centering unit to release the load on the bolt.

#### HAP ALL

SUBTASK 22-11-24-020-003

(5) Remove the two bolts [2] that attach the actuator [1] to the elevator feel and centering unit.

SUBTASK 22-11-24-020-004

(6) Remove the actuator [1].

--- END OF TASK ------

|     | EFFECTIVITY | ' |
|-----|-------------|---|
| IAP | ALL         |   |

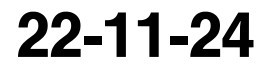

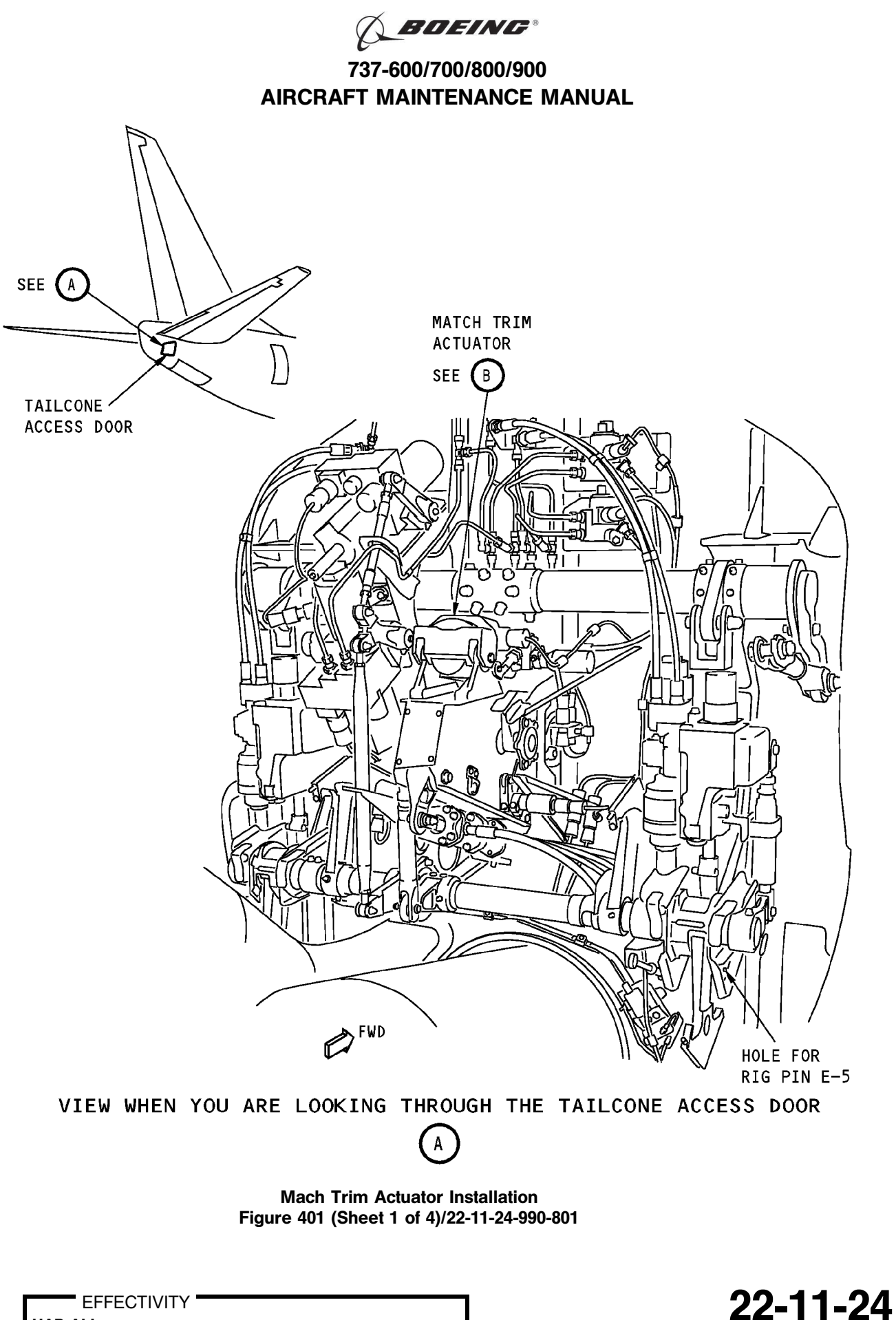

Page 403 Feb 10/2006

HAP ALL

D633A101-HAP BOEING PROPRIETARY - Copyright () Unpublished Work - See title page for details

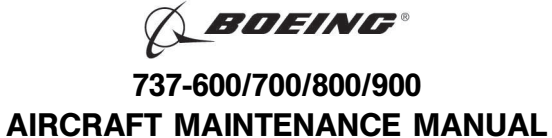

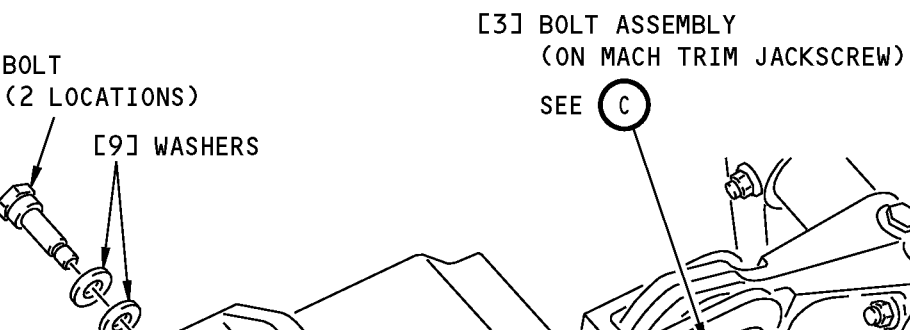

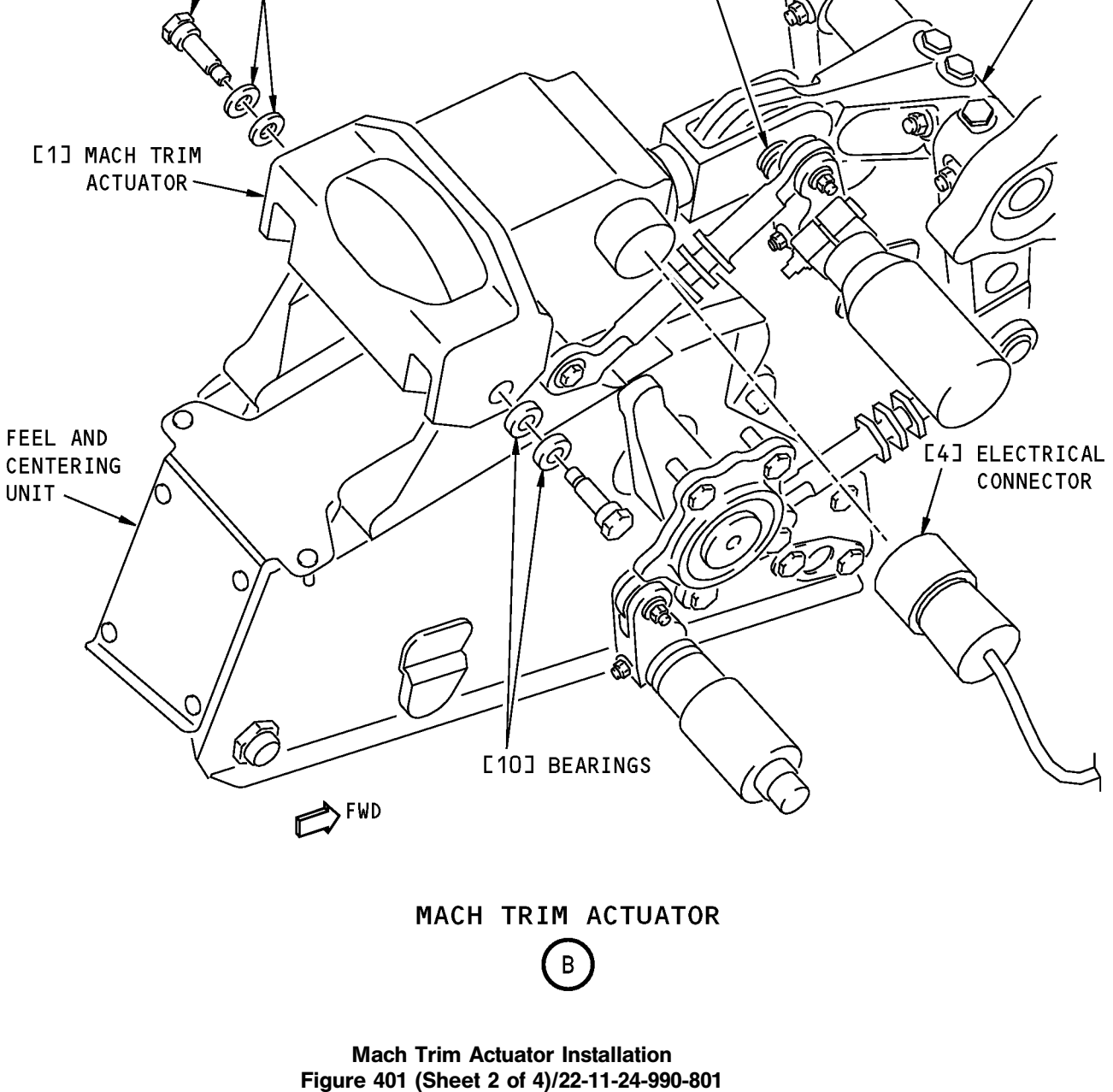

22-11-24

NEUTRAL

SHIFT MECHANISM

EFFECTIVITY

[2] BOLT

BOEING PROPRIETARY - Copyright () Unpublished Work - See title page for details

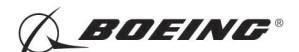

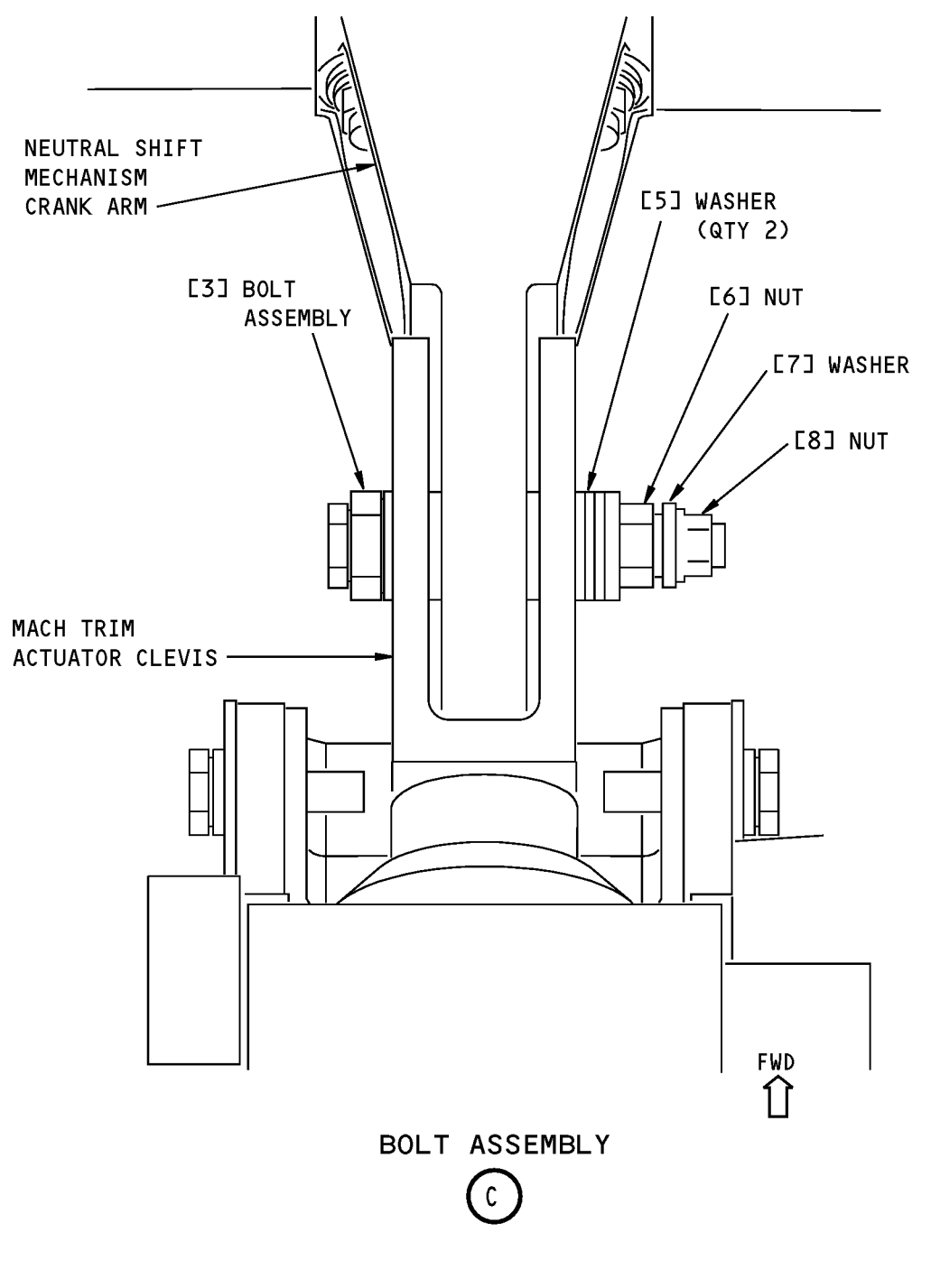

Mach Trim Actuator Installation Figure 401 (Sheet 3 of 4)/22-11-24-990-801

22-11-24

Page 405 Feb 10/2006

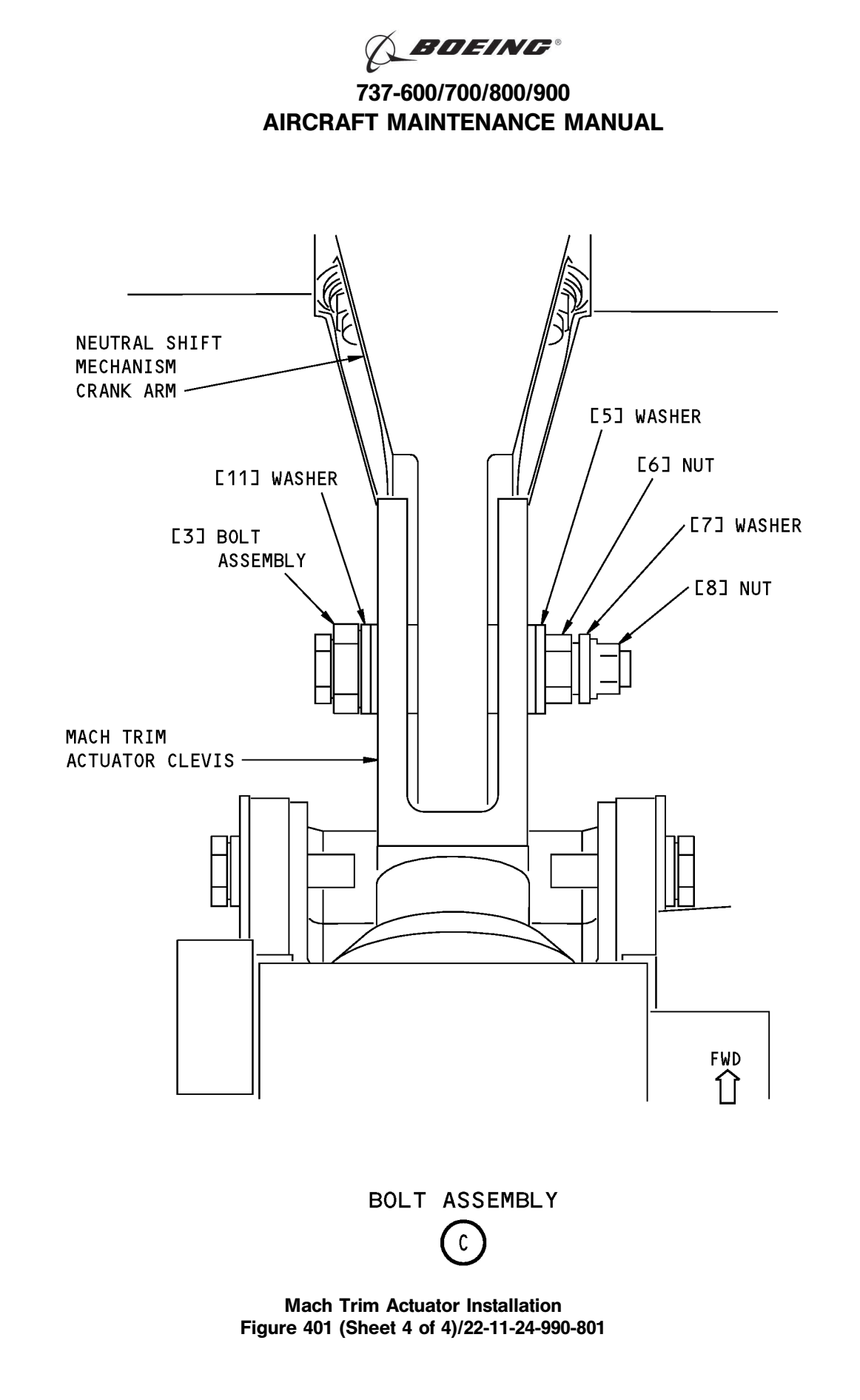

22-11-24

Page 406 Feb 15/2009

EFFECTIVITY HAP 008-013, 015-026, 028-054, 101-999

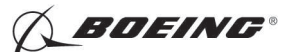

#### TASK 22-11-24-400-801

#### 3. Mach Trim Actuator Installation

- (Figure 401)
- A. References

| Reference        | Title                                                                 |
|------------------|-----------------------------------------------------------------------|
| 22-11-24-740-801 | Mach Trim Actuator Installation Test (P/B 501)                        |
| 27-31-00-800-802 | Remove Pressure from the Elevator Hydraulic Systems A and B (P/B 201) |

- B. Tools/Equipment
  - <u>NOTE</u>: When more than one tool part number is listed under the same "Reference" number, the tools shown are alternates to each other within the same airplane series. Tool part numbers that are replaced or non-procurable are preceded by "Opt:", which stands for Optional.

| Reference | Description                                                                                                    |
|-----------|----------------------------------------------------------------------------------------------------|
| SPL-1585  | Kit - Rigging Pins, All Systems<br>(Part #: F70207-109, Supplier: 81205, A/P Effectivity: 737-600, -700,<br>-700C, -700ER, -700QC, -800, -900, -900ER, -BBJ) |

C. Location Zones

| Zone | Area                    |
|------|-------------------------|
| 315  | APU Compartment - Left  |
| 316  | APU Compartment - Right |

D. Access Panels

| Number | Name/Location         |
|--------|-----------------------|
| 317AL  | Tail Cone Access Door |

E. Prepare for the Installation

SUBTASK 22-11-24-860-003

(1) Do this task: Remove Pressure from the Elevator Hydraulic Systems A and B, TASK 27-31-00-800-802.

SUBTASK 22-11-24-860-004

(2) Open these circuit breakers and install safety tags:

CAPT Electrical System Panel, P18-1

| Row | Col | Number | Name                    |
|-----|-----|--------|-------------------------|
| С   | 4   | C00456 | AFCS SYS A MACH TRIM AC |
| D   | 4   | C00457 | AFCS SYS A MACH TRIM DC |

F/O Electrical System Panel, P6-2

| Row | Col | Number | Name                    |
|-----|-----|--------|-------------------------|
| В   | 2   | C01064 | AFCS SYS B MACH TRIM DC |
| С   | 1   | C01037 | AFCS SYS B MACH TRIM AC |

SUBTASK 22-11-24-010-002

(3) Open this access door:

| Number | Name/Location         |
|--------|-----------------------|
| 317AL  | Tail Cone Access Door |

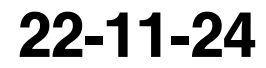

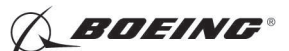

#### F. Installation Procedure

SUBTASK 22-11-24-820-002

- (1) Put rigging pin E-5 from the kit of rig pin kit, SPL-1585 into its hole in the aft control quadrant. SUBTASK 22-11-24-420-001
- (2) Make sure the bearings and washer are in the correct position at the mounting points on the feel and centering unit.
  - <u>NOTE</u>: Move the feel and centering unit up or down to put the actuator arm in position. If it is necessary, remove the rigging pin and push the elevator control surface up, or pull aft on the control column.

SUBTASK 22-11-24-420-002

(3) Set the actuator [1] on top of the feel and centering unit and put in the two bolts [2], two washers[9] and two bearings [10] on the sides.

SUBTASK 22-11-24-420-003

(4) Make sure the crank arm of the neutral shift mechanism can move freely in the clevis of the mach trim actuator arm.

SUBTASK 22-11-24-420-004

- **WARNING:** MAKE SURE THAT YOU TURN THE NEUTRAL SHIFT CRANK IN THE UP DIRECTION. IF YOU INSTALL THE NEUTRAL SHIFT CRANK INCORRECTLY, THE STABILIZER CAN MOVE QUICKLY WHEN YOU ENGAGE THE AUTOPILOT. THIS CAN CAUSE INJURY TO PERSONS AND DAMAGE TO EQUIPMENT.
- (5) Install the bolt assembly [3]:

#### HAP 001-007

(a) Install the bolt assembly [3] from the left to the right side.

#### HAP 008-013, 015-026, 028-054, 101-999

(b) Install the bolt assembly [3] and washer [11] from the left to the right side.

#### HAP 001-007

(c) Install the two washers [5], and nut [6].

NOTE: This is the larger nut.

#### HAP 008-013, 015-026, 028-054, 101-999

(d)

Install the washer [5], and nut [6].

NOTE: This is the larger nut.

#### HAP ALL

(e) Tighten the nut [6] to 85-100 pound-inches (9.6-11.3 newton-meters).

**CAUTION:** DO NOT CHANGE THE TORQUE ON THE LARGE NUT [6] AFTER YOU TIGHTEN THE SMALL NUT [8]. IF CHANGED, THE TORQUE VALUE WILL BE INCORRECT.

- (f) Install the washer [7] and the nut [8].
- (g) Tighten the nut [8] to 30-35 pound-inches (3.4-3.95 newton-meters).

|     | EFFECTIVITY | ( |
|-----|-------------|---|
| IAP | ALL         |   |

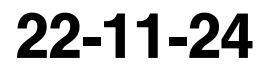

Page 408 Feb 15/2009

D633A101-HAP BOEING PROPRIETARY - Copyright () Unpublished Work - See title page for details

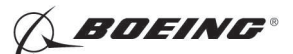

SUBTASK 22-11-24-420-005

(6) Tighten the two bolts [2] with two washers [9] and two bearings [10] on the sides of the actuator [1] to 20-25 pound-inches (2.3-2.8 newton-meters).

SUBTASK 22-11-24-940-001

(7) Remove the rigging pin E-5 from the aft control quadrant.

SUBTASK 22-11-24-710-001

- (8) Do this task: Mach Trim Actuator Installation Test, TASK 22-11-24-740-801.
- G. Put the Airplane Back to Its Usual Condition

SUBTASK 22-11-24-410-001

(1) Close this access door:

NumberName/Location317ALTail Cone Access Door

SUBTASK 22-11-24-860-005

(2) Remove the safety tags and close these circuit breakers:

CAPT Electrical System Panel, P18-1

| Row     | Col     | Number        | Name                    |
|---------|---------|---------------|-------------------------|
| С       | 4       | C00456        | AFCS SYS A MACH TRIM AC |
| D       | 4       | C00457        | AFCS SYS A MACH TRIM DC |
| F/O Ele | ctrical | System Panel, | , P6-2                  |
| Row     | Col     | Number        | Name                    |
| В       | 2       | C01064        | AFCS SYS B MACH TRIM DC |
| С       | 1       | C01037        | AFCS SYS B MACH TRIM AC |

– END OF TASK —

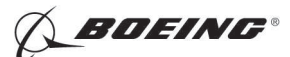

#### MACH TRIM ACTUATOR - ADJUSTMENT/TEST

#### 1. General

- A. This procedure has this task:
  - (1) An installation test of the mach trim actuator.
- B. The mach trim acutator is located in the APU Compartment.
- C. The DFCS built-in test equipment (BITE) is used to do the LRU Replacement test after the installation of the mach trim actuator. The test uses no external equipment. The airplane electrical and hydraulic systems are the only power sources necessary for this task.

TASK 22-11-24-740-801

#### 2. Mach Trim Actuator Installation Test

#### A. General

- (1) The installation test makes sure that the mach trim actuator is installed correctly.
- B. References

| Reference        | Title                                                                 |
|------------------|-----------------------------------------------------------------------|
| 24-22-00-860-811 | Supply Electrical Power (P/B 201)                                     |
| 24-22-00-860-814 | Remove External Power (P/B 201)                                       |
| 27-31-00-800-801 | Elevator Hydraulic System A and B - Pressurization (P/B 201)          |
| 27-31-00-800-802 | Remove Pressure from the Elevator Hydraulic Systems A and B (P/B 201) |

C. Location Zones

| Zone | Area                       |
|------|----------------------------|
| 211  | Flight Compartment - Left  |
| 212  | Flight Compartment - Right |

D. Installation Test

SUBTASK 22-11-24-860-006

(1) Do this task: Supply Electrical Power, TASK 24-22-00-860-811.

SUBTASK 22-11-24-860-007

(2) Do this task: Elevator Hydraulic System A and B - Pressurization, TASK 27-31-00-800-801.

SUBTASK 22-11-24-860-008

#### (3) Remove the safety tags and close these circuit breakers:

CAPT Electrical System Panel, P18-1

| Row | Col | Number | Name                    |
|-----|-----|--------|-------------------------|
| С   | 4   | C00456 | AFCS SYS A MACH TRIM AC |
| D   | 4   | C00457 | AFCS SYS A MACH TRIM DC |

#### F/O Electrical System Panel, P6-2

| Row | Col | Number | Name                    |
|-----|-----|--------|-------------------------|
| В   | 2   | C01064 | AFCS SYS B MACH TRIM DC |
| С   | 1   | C01037 | AFCS SYS B MACH TRIM AC |

SUBTASK 22-11-24-740-001

- (4) Do this BITE test:
  - (a) Push the INIT REF key on the CDU keyboard.

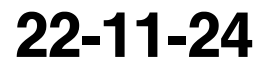

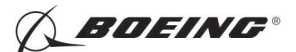

- (b) Push the Line Select Key (LSK) that is adjacent to eachselection:
  - <u>NOTE</u>: If CONTINUE shows on the CDU display during the BITE test, first do the instructions on the CDU display. Then push the LSK that is adjacent to CONTINUE. Use the the NEXT PAGE or PREV PAGE key to change the page if it is necessary.
  - 1) INDEX
  - 2) MAINT
  - 3) DFCS
  - 4) LRU REPLACEMENT TESTS
  - 5) Make the selection for the applicable channel:

NOTE: Channel A is for FCC-A and channel B is for FCC-B.

- a) CHANNEL A
- b) CHANNEL B
- c) CHANNEL A AND B
- 6) MACH TRIM
- 7) Do the instructions that show on the CDU display to complete the test.
- 8) Make sure that the test is completed with no failure.

NOTE: If a failure occurs, the TEST FAILED indication will show on the CDU display.

SUBTASK 22-11-24-860-009

(5) Do this task: Remove Pressure from the Elevator Hydraulic Systems A and B, TASK 27-31-00-800-802.

SUBTASK 22-11-24-740-002

- (6) Continue the instructions on the CDU display:
  - (a) Push the LSK next to INDEX.
  - (b) Do the instructions on the CDU display.
  - (c) Push the LSK next to INDEX.

SUBTASK 22-11-24-860-010

(7) Do this task: Remove External Power, TASK 24-22-00-860-814.

--- END OF TASK ---

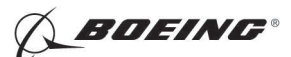

#### **AUTOPILOT AILERON ACTUATOR - REMOVAL/INSTALLATION**

#### 1. General

- A. This procedure has these tasks:
  - (1) The removal of an autopilot aileron actuator.
  - (2) The installation of an autopilot aileron actuator.
- B. There are two autopilot aileron actuators. You can find the autopilot aileron actuator A (M943) and autopilot aileron actuator B (M1024) in the left main landing gear wheel well, outboard of the power control units for the ailerons.
- C. The removal/installation procedure is the same for each of the autopilot aileron actuators.

#### TASK 22-11-25-000-801

#### 2. Autopilot Aileron Actuator Removal

(Figure 401)

A. References

| Reference        | Title                                                                |
|------------------|----------------------------------------------------------------------|
| 27-11-00-860-801 | Remove Pressure from the Aileron Hydraulic Systems A and B (P/B 201) |
| 32-00-01-480-801 | Landing Gear Downlock Pins Installation (P/B 201)                    |

- B. Tools/Equipment
  - <u>NOTE</u>: When more than one tool part number is listed under the same "Reference" number, the tools shown are alternates to each other within the same airplane series. Tool part numbers that are replaced or non-procurable are preceded by "Opt:", which stands for Optional.

| Reference | Description                                                                                                    |
|-----------|----------------------------------------------------------------------------------------------------|
| SPL-1585  | Kit - Rigging Pins, All Systems<br>(Part #: F70207-109, Supplier: 81205, A/P Effectivity: 737-600, -700,<br>-700C, -700ER, -700QC, -800, -900, -900ER, -BBJ) |

C. Location Zones

| Zone | Area                                                                            |
|------|---------------------------------------------------------------------------------|
| 133  | Main Landing Gear Wheel Well, Body Station 663.75 to Body Station 727.00 - Left |

#### D. Prepare for the Removal

SUBTASK 22-11-25-860-026

(1) Do this task: Remove Pressure from the Aileron Hydraulic Systems A and B, TASK 27-11-00-860-801.

SUBTASK 22-11-25-860-027

(2) Open these circuit breakers and install safety tags:

#### CAPT Electrical System Panel, P18-1

| Row | Col | <u>Number</u> | Name                        |
|-----|-----|---------------|-----------------------------|
| С   | 4   | C00456        | AFCS SYS A MACH TRIM AC     |
| С   | 5   | C01041        | AFCS SYS A SNSR EXC AC      |
| D   | 1   | C01049        | AFCS SYS A WARN LIGHT (BAT) |
| D   | 2   | C01045        | AFCS SYS A FCC DC           |
| D   | 3   | C01048        | AFCS SYS A ENGAGE INTLK     |
| D   | 4   | C00457        | AFCS SYS A MACH TRIM DC     |
|     |     |               |                             |

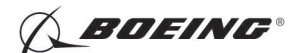

| Row     | Col     | Number    | Name                |
|---------|---------|-----------|---------------------|
| D       | 5       | C01044    | AFCS MCP DC 1       |
| F/O Ele | ctrical | System Pa | nel, P6-2           |
| Row     | Col     | Number    | Name                |
| В       | 1       | C00374    | AFCS SYS B WARN LIC |

| В | 1 | C00374 | AFCS SYS B WARN LIGHT (BAT) |
|---|---|--------|-----------------------------|
| В | 2 | C01064 | AFCS SYS B MACH TRIM DC     |
| В | 3 | C01046 | AFCS SYS B FCC DC           |
| В | 4 | C00716 | AFCS SYS B ENGAGE INTLK     |
| С | 1 | C01037 | AFCS SYS B MACH TRIM AC     |
| С | 2 | C01042 | AFCS SYS B SNSR EXC AC      |
| С | 3 | C01047 | AFCS MCP DC 2               |

SUBTASK 22-11-25-860-028

**WARNING:** YOU MUST CAREFULLY INSTALL THE GROUND LOCKS IN ALL LANDING GEAR. AN ACCIDENTAL RETRACTION OF THE LANDING GEAR CAN CAUSE INJURY TO PERSONS AND DAMAGE TO EQUIPMENT.

(3) Make sure that you install the landing gear downlock pins (TASK 32-00-01-480-801).

SUBTASK 22-11-25-860-040

(4) Insert rig pin A/S 15 from rig pin kit, SPL-1585.

#### E. Procedure

SUBTASK 22-11-25-020-004

- (1) Disconnect the hydraulic lines from the hydraulic ports on the actuator assembly [1].
  - (a) Seal the hydraulic lines and the hydraulic ports with plugs.

SUBTASK 22-11-25-020-005

(2) Remove the electrical connector [18] from the actuator assembly [1].

SUBTASK 22-11-25-020-006

(3) Remove the electrical connector [5] from the hydraulic pressure switch [4].

SUBTASK 22-11-25-020-007

- (4) Do these steps to remove the actuator assembly [1]:
  - (a) Remove the screw [16], washer [13], and nut [12] that attach the lever assembly [17] or [22] to the actuator assembly [1].
  - (b) Remove the nut [14] and washer [15] that attach the output shaft of the actuator assembly [1] to the lever assembly [17] or [22].
  - (c) Move the lever assembly [17] or [22] away from the actuator assembly [1].
  - (d) Remove the mounting bolts [20], mounting bolt [21] and washers [19].

NOTE: The mounting bolt [21] is shorter in length and it is only on the actuator assy A [1].

(e) Remove the actuator assembly [1].

SUBTASK 22-11-25-020-008

- (5) Remove the hydraulic pressure switch [4] and O-ring [3] from the actuator assembly [1]:
  - (a) Seal the hydraulic port with a plug.
  - (b) Keep the hydraulic pressure switch [4].
  - (c) Remove the fitting [2], O-ring [6], swivel nut [7], union [8] and O-ring [3].NOTE: These items are only on the actuator assy B [1].

EFFECTIVITY

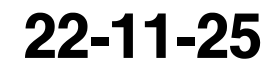

Page 402 Oct 10/2006

D633A101-HAP BOEING PROPRIETARY - Copyright () Unpublished Work - See title page for details

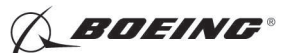

SUBTASK 22-11-25-020-009

- (6) Remove the reducer [10], union [9] and O-rings [11] from the ports on the actuator assembly [1].
  - (a) Seal the ports with plugs.
  - (b) Keep the reducer [10] and the union [9].

----- END OF TASK -----

EFFECTIVITY

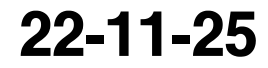

Page 403 Jun 10/2004

D633A101-HAP BOEING PROPRIETARY - Copyright () Unpublished Work - See title page for details

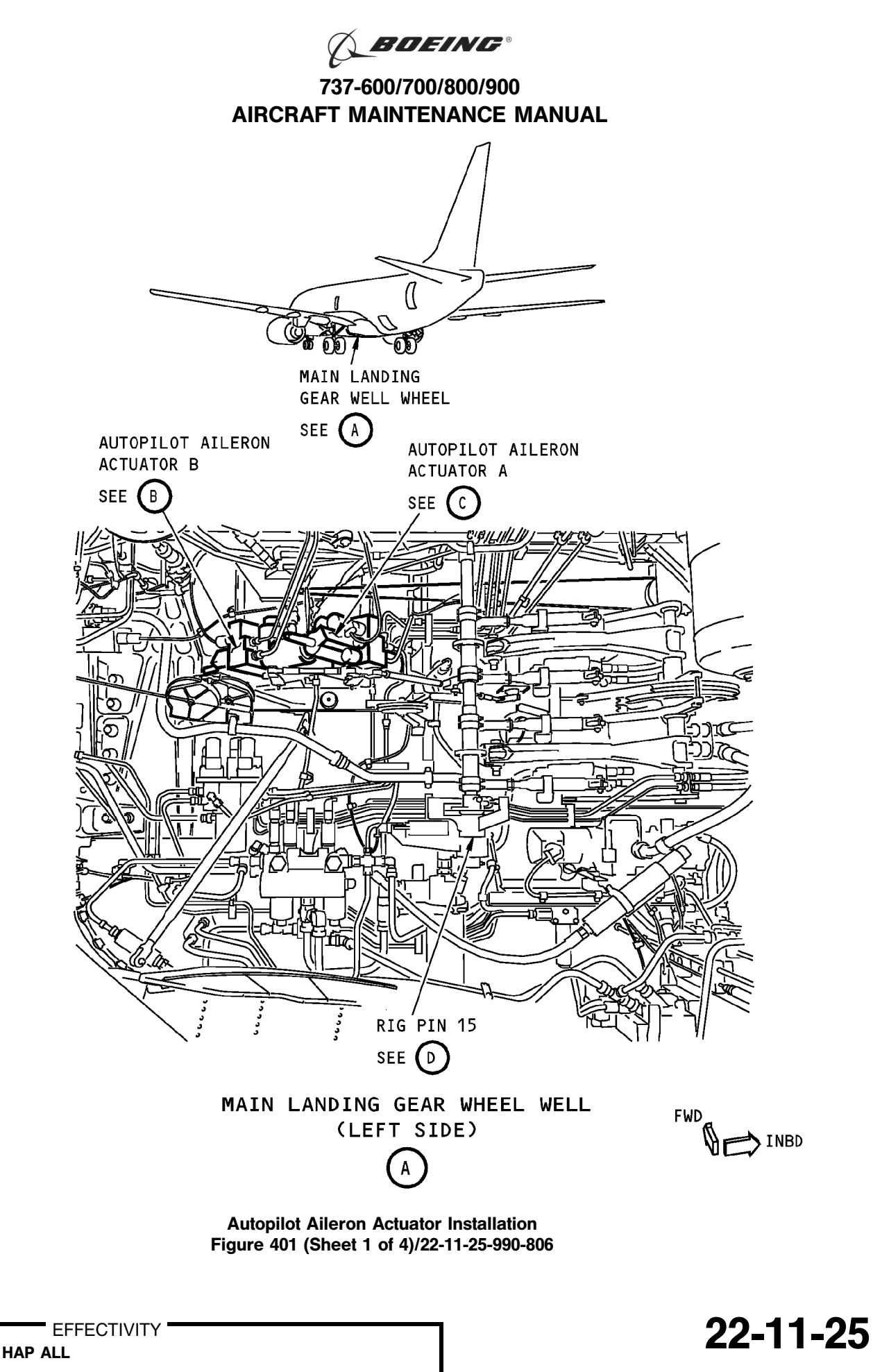

Page 404 Oct 10/2003

D633A101-HAP BOEING PROPRIETARY - Copyright © Unpublished Work - See title page for details

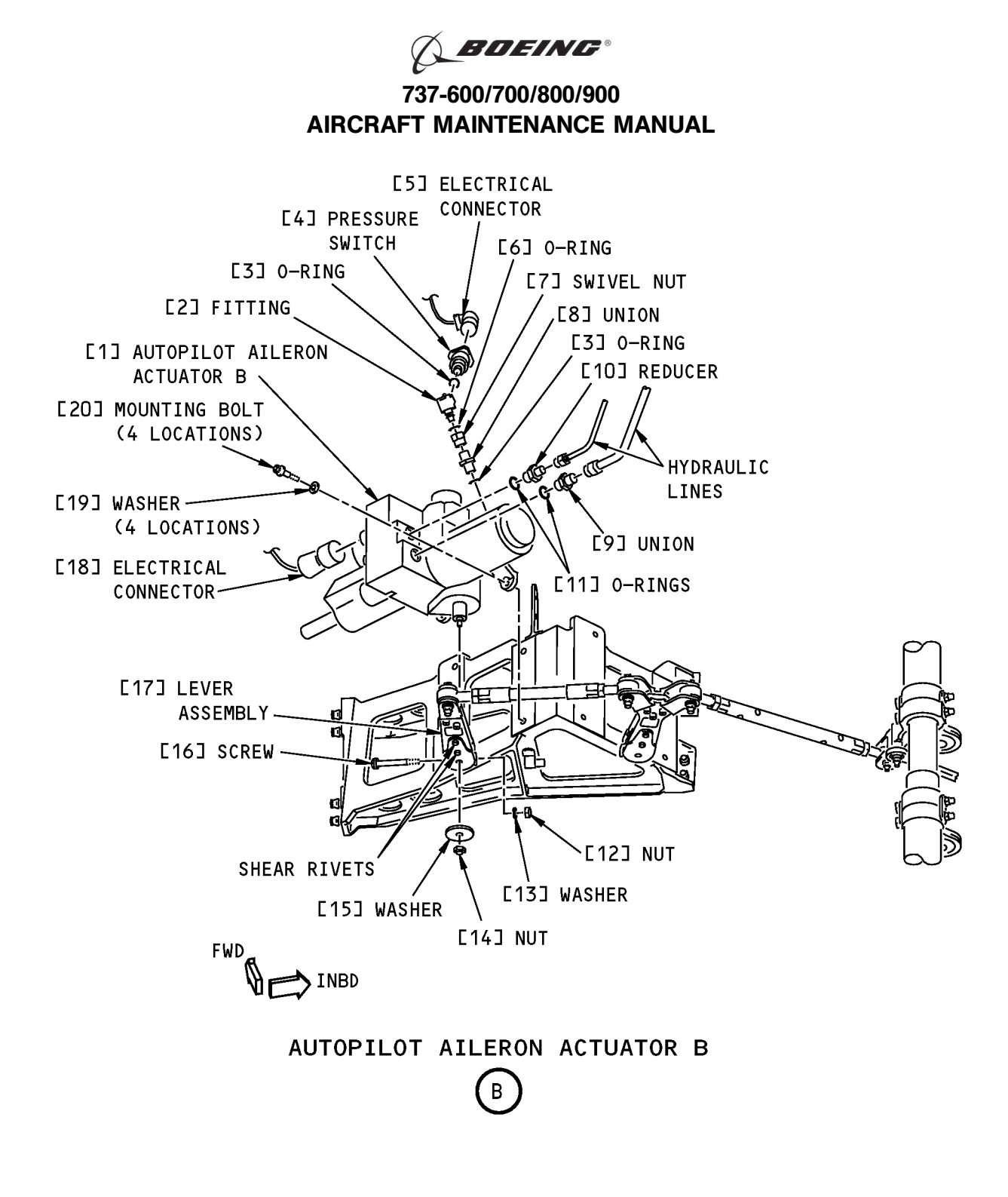

Autopilot Aileron Actuator Installation Figure 401 (Sheet 2 of 4)/22-11-25-990-806

22-11-25

737-600/700/800/900 AIRCRAFT MAINTENANCE MANUAL

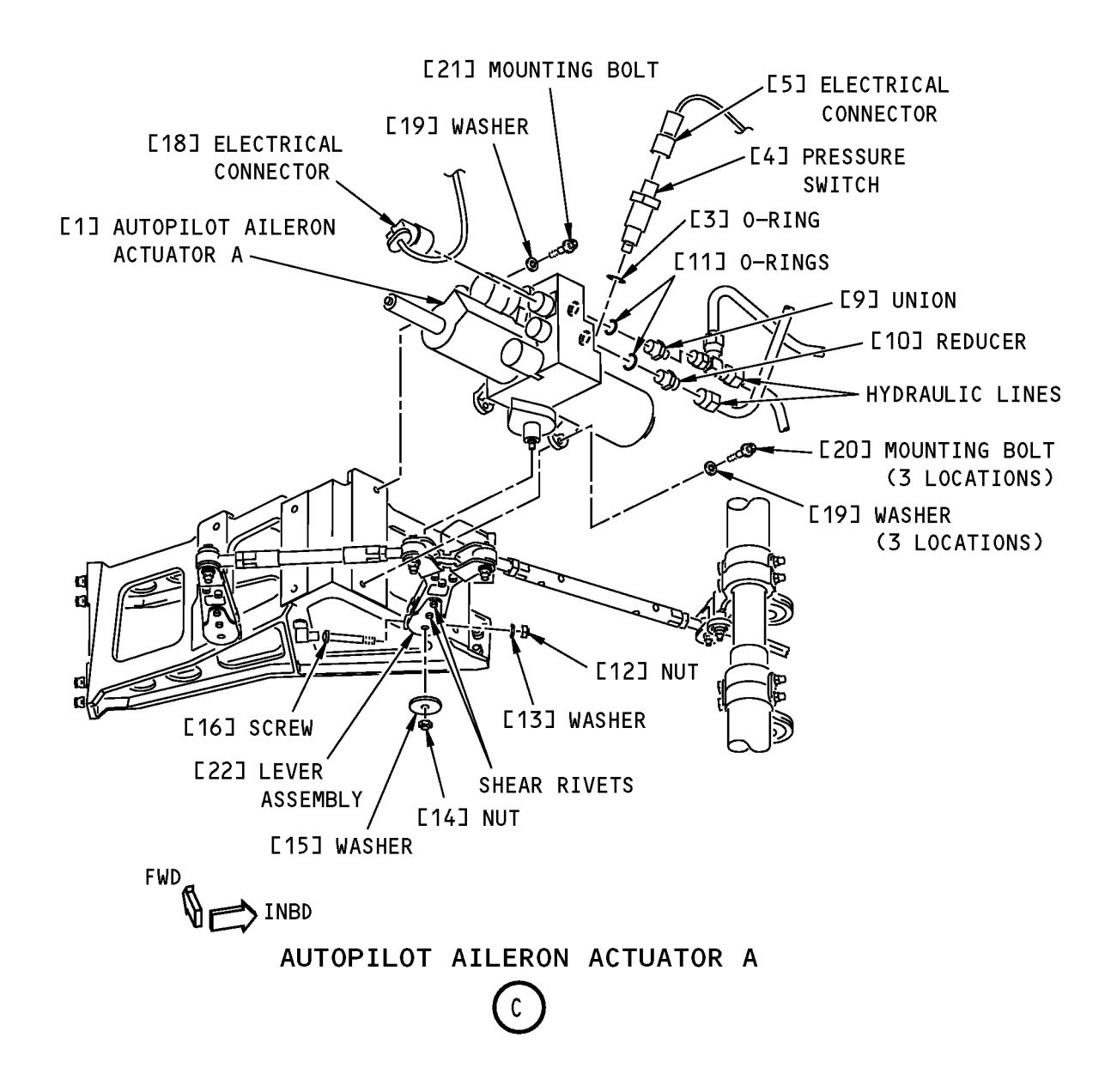

Autopilot Aileron Actuator Installation Figure 401 (Sheet 3 of 4)/22-11-25-990-806

22-11-25

Page 406 Oct 10/2003

HAP ALL

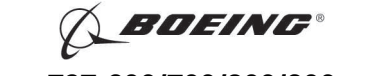

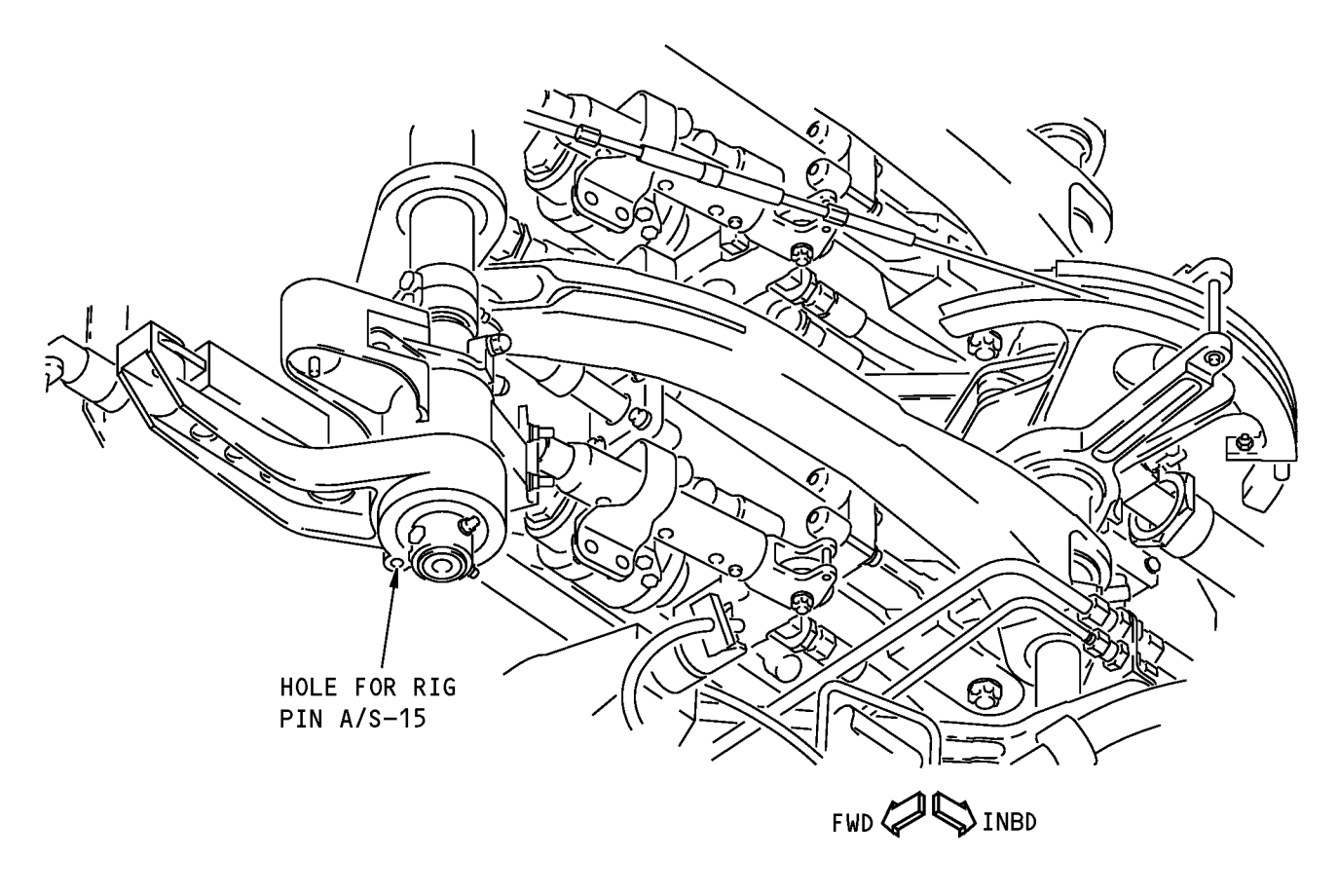

RIG PIN 15

Autopilot Aileron Actuator Installation Figure 401 (Sheet 4 of 4)/22-11-25-990-806

22-11-25

Page 407 Oct 10/2003

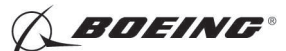

#### TASK 22-11-25-400-801

#### 3. Autopilot Aileron Actuator Installation

- (Figure 401)
- A. References

| Reference        | Title                                                                                                |
|------------------|----------------------------------------------------------------------------------------------------|
| 20-10-44-400-801 | Lockwires Installation (P/B 401)                                                                     |
| 22-11-25-710-801 | Autopilot Aileron Actuator Test (P/B 501)                                                            |
| 22-11-25-820-801 | Autopilot Aileron Actuator Adjustment (P/B 501)                                                      |
| 27-11-00-860-801 | Remove Pressure from the Aileron Hydraulic Systems A and B (P/B 201)                                 |
| 27-11-00-860-802 | Put the Aileron Hydraulic Systems A and B Back to the Condition<br>Before Pressure Removal (P/B 201) |
| 32-00-01-480-801 | Landing Gear Downlock Pins Installation (P/B 201)                                                    |

#### B. Tools/Equipment

<u>NOTE</u>: When more than one tool part number is listed under the same "Reference" number, the tools shown are alternates to each other within the same airplane series. Tool part numbers that are replaced or non-procurable are preceded by "Opt:", which stands for Optional.

| Reference | Description                                                                                                    |
|-----------|----------------------------------------------------------------------------------------------------|
| SPL-1585  | Kit - Rigging Pins, All Systems<br>(Part #: F70207-109, Supplier: 81205, A/P Effectivity: 737-600, -700,<br>-700C, -700ER, -700QC, -800, -900, -900ER, -BBJ) |

#### C. Consumable Materials

| Reference | Description                                          | Specification                                                                             |
|-----------|------------------------------------------------------|-------------------------------------------------------------------------------------------|
| D00153    | Fluid - Hydraulic, Erosion Arresting, Fire Resistant | BMS3-11 Type<br>IV<br>(interchange <sup>~</sup><br>able &<br>intermixable<br>with Type V) |

#### D. Location Zones

| Zone | Area                                                                            |
|------|---------------------------------------------------------------------------------|
| 133  | Main Landing Gear Wheel Well, Body Station 663.75 to Body Station 727.00 - Left |

#### E. Prepare for the Installation

SUBTASK 22-11-25-860-029

- (1) Make sure that you do these steps:
  - (a) Do this task: Remove Pressure from the Aileron Hydraulic Systems A and B, TASK 27-11-00-860-801.

#### **WARNING:** YOU MUST CAREFULLY INSTALL THE GROUND LOCKS IN ALL LANDING GEAR. AN ACCIDENTAL RETRACTION OF THE LANDING GEAR CAN CAUSE INJURY TO PERSONS AND DAMAGE TO EQUIPMENT.

- (b) Do this task: Landing Gear Downlock Pins Installation, TASK 32-00-01-480-801.
- (c) Install rig pin A/S 15 from rig pin kit, SPL-1585.

EFFECTIVITY

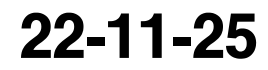

Page 408 Jun 15/2008

D633A101-HAP BOEING PROPRIETARY - Copyright () Unpublished Work - See title page for details

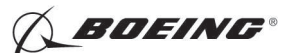

SUBTASK 22-11-25-860-030

(2) Make sure that these circuit breakers are open and have safety tags:

CAPT Electrical System Panel, P18-1

| Row | Col | Number | Name                        |
|-----|-----|--------|-----------------------------|
| С   | 4   | C00456 | AFCS SYS A MACH TRIM AC     |
| С   | 5   | C01041 | AFCS SYS A SNSR EXC AC      |
| D   | 1   | C01049 | AFCS SYS A WARN LIGHT (BAT) |
| D   | 2   | C01045 | AFCS SYS A FCC DC           |
| D   | 3   | C01048 | AFCS SYS A ENGAGE INTLK     |
| D   | 4   | C00457 | AFCS SYS A MACH TRIM DC     |
| D   | 5   | C01044 | AFCS MCP DC 1               |

F/O Electrical System Panel, P6-2

| Col | Number                                        | Name                                                                                                    |
|-----|-----------------------------------------------|----------------------------------------------------------------------------------------------------|
| 1   | C00374                                        | AFCS SYS B WARN LIGHT (BAT)                                                                                                    |
| 2   | C01064                                        | AFCS SYS B MACH TRIM DC                                                                                                    |
| 3   | C01046                                        | AFCS SYS B FCC DC                                                                                                    |
| 4   | C00716                                        | AFCS SYS B ENGAGE INTLK                                                                                                    |
| 1   | C01037                                        | AFCS SYS B MACH TRIM AC                                                                                                    |
| 2   | C01042                                        | AFCS SYS B SNSR EXC AC                                                                                                    |
| 3   | C01047                                        | AFCS MCP DC 2                                                                                                    |
|     | <u>Col</u><br>1<br>2<br>3<br>4<br>1<br>2<br>3 | Col         Number           1         C00374           2         C01064           3         C01046           4         C00716           1         C01037           2         C01042           3         C01047 |

#### F. Procedure

SUBTASK 22-11-25-420-002

- (1) Do these steps to install the reducer [10] and union [9]:
  - (a) Lightly lubricate the new O-rings [11] on the reducer [10] and union [9] with the hydraulic fluid, D00153.
  - (b) Install the reducer [10] and O-ring [11] in the pressure port on the actuator assembly [1].
    - 1) Tighten the reducer [10] to 165-175 pound-inches (18.6-19.8 newton-meters).
  - (c) Install the union [9] and O-ring [11] in the port on the actuator assembly [1].
    - 1) Tighten the union [9] to 165-175 pound-inches (18.6-19.8 newton-meters).

SUBTASK 22-11-25-420-003

(2) Do these steps to install the fitting [2], swivel nut [7] and union [8]:

NOTE: These items are only on the actuator assy B [1].

- (a) Lightly lubricate the new O-ring [3] on the reducer [8] with the hydraulic fluid, D00153.
- (b) Install the union [8] and O-ring [3] in the pressure port on the actuator assembly [1].
  1) Tighten the union [8] to 105-115 pound-inches (11.9-13 newton-meters).
- (c) Install the fitting [2], O-ring [6] and swivel nut [7].
  - 1) Tighten the swivel nut [7] to 105-115 pound-inches (11.9-13 newton-meters).

SUBTASK 22-11-25-420-004

- (3) Install the hydraulic pressure switch [4] on the autopilot aileron actuator [1]:
  - (a) Remove the plug from the hydraulic port on the actuator assembly [1].
  - (b) Install the hydraulic pressure switch [4] and O-ring [3].
    - 1) Tighten the hydraulic pressure switch [4] to 70-115 pound-inches (7.9-13 newtonmeters).

EFFECTIVITY HAP ALL

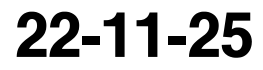

Page 409 Jun 10/2004

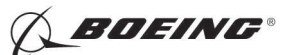

2) Install lockwire (Lockwires Installation, TASK 20-10-44-400-801).

SUBTASK 22-11-25-800-001

- (4) Fill the actuator assembly [1] with the hydraulic fluid, D00153.
  - (a) Seal the reducer [10] and the union [9] with plugs.

SUBTASK 22-11-25-420-005

- (5) Hold the autopilot aileron actuator [1] in its position for installation.
  - (a) Install the mounting bolts [20], mounting bolt [21] and washers [19].
    - NOTE: Make sure that the countersunk side of the washer [17] is against the head of the bolt.
    - NOTE: The mounting bolt [21] is only for autopilot aileron actuator B [1].

SUBTASK 22-11-25-200-004

- (6) Do these steps to examine the shear rivets on the lever assembly [17] or [22]:
  - (a) Make sure that there is no unwanted materials in the shear rivet holes.
  - (b) Do this step to check for deformation of the rivet:
    - 1) Insert a 0.0375-0.0395 inch diameter pin in the inspection hole in each rivet.
  - (c) Make sure the pin moves freely while applying force in both directions to the lever assembly.
  - (d) If the pin does not move freely, do this step:
    - 1) Replace the shear rivets. (OHM 27-09-05)

SUBTASK 22-11-25-420-006

- (7) Install the lever assembly [17] or [22]:
  - (a) Place the lever assembly [17] or [22] on the autopilot aileron actuator [1].
  - (b) Carefully align the splines.

NOTE: The position of a tooth not on the spline provides the access.

- (c) Install the screw [16], washer [13], and nut [12] to attach the lever assembly [17] or [22] to the autopilot aileron actuator [1].
- (d) Install the washer [15] and nut [14] on the output shaft of the autopilot aileron actuator [1].
- (e) Tighten the nut [14] on the output shaft.
- (f) Tighten the screw [16].
- SUBTASK 22-11-25-420-007
- (8) Connect the hydraulic lines:
  - (a) Remove the plugs from the hydraulic lines and the plugs on the reducer [10] and the union [9].
  - (b) Connect the hydraulic lines to the hydraulic ports on the autopilot aileron actuator [1].

SUBTASK 22-11-25-420-008

(9) Connect the electrical connector [18] for the autopilot aileron actuator [1].

SUBTASK 22-11-25-420-009

(10) Connect the electrical connector [5] for the hydraulic pressure switch [4].

|     | EFFECTIVITY |
|-----|-------------|
| HAP | ALL         |

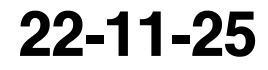

Page 410 Oct 10/2006

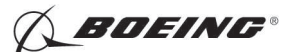

SUBTASK 22-11-25-860-031

(11) Remove the safety tags and close these circuit breakers:

CAPT Electrical System Panel, P18-1

| Row | Col | Number | Name                        |
|-----|-----|--------|-----------------------------|
| С   | 4   | C00456 | AFCS SYS A MACH TRIM AC     |
| С   | 5   | C01041 | AFCS SYS A SNSR EXC AC      |
| D   | 1   | C01049 | AFCS SYS A WARN LIGHT (BAT) |
| D   | 2   | C01045 | AFCS SYS A FCC DC           |
| D   | 3   | C01048 | AFCS SYS A ENGAGE INTLK     |
| D   | 4   | C00457 | AFCS SYS A MACH TRIM DC     |
| D   | 5   | C01044 | AFCS MCP DC 1               |

F/O Electrical System Panel, P6-2

| Row | Col | Number | Name                        |
|-----|-----|--------|-----------------------------|
| В   | 1   | C00374 | AFCS SYS B WARN LIGHT (BAT) |
| В   | 2   | C01064 | AFCS SYS B MACH TRIM DC     |
| В   | 3   | C01046 | AFCS SYS B FCC DC           |
| В   | 4   | C00716 | AFCS SYS B ENGAGE INTLK     |
| С   | 1   | C01037 | AFCS SYS B MACH TRIM AC     |
| С   | 2   | C01042 | AFCS SYS B SNSR EXC AC      |
| С   | 3   | C01047 | AFCS MCP DC 2               |

SUBTASK 22-11-25-790-001

- (12) Do a hydraulic leak check:
  - WARNING: KEEP ALL PERSONS AND EQUIPMENT AWAY FROM THE FLIGHT CONTROL SURFACES. THE AILERONS, ELEVATORS, RUDDER, FLAPS, SLATS, SPOILERS, STABILIZER AND NOSE GEAR CAN MOVE SUDDENLY WHEN YOU SUPPLY HYDRAULIC POWER. THIS CAN CAUSE INJURY TO PERSONS AND DAMAGE TO EQUIPMENT.
  - (a) Do this task: Put the Aileron Hydraulic Systems A and B Back to the Condition Before Pressure Removal, TASK 27-11-00-860-802.
  - (b) Visually examine the autopilot aileron actuator [1].
    - 1) Make sure that there is no hydraulic leak.
  - (c) Do this task: Remove Pressure from the Aileron Hydraulic Systems A and B, TASK 27-11-00-860-801.

SUBTASK 22-11-25-860-041

(13) Remove rig pin A/S 15 from rig pin kit, SPL-1585.

SUBTASK 22-11-25-820-004

(14) Do this task: Autopilot Aileron Actuator Adjustment, TASK 22-11-25-820-801.

SUBTASK 22-11-25-740-003

(15) Do this task: Autopilot Aileron Actuator Test, TASK 22-11-25-710-801.

---- END OF TASK ------

|     | EFFECTIVIT | Y |
|-----|------------|---|
| HAP | ALL        |   |

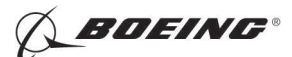

#### **AUTOPILOT AILERON ACTUATOR - ADJUSTMENT/TEST**

#### 1. General

- A. This procedure has these tasks:
  - (1) Autopilot Aileron Actuator Adjustment.
  - (2) Autopilot Aileron Actuator Test.
- B. If you must adjust the aileron and aileron trim control system and the autopilot aileron actuators, then you must adjust the aileron and aileron trim control system first before you adjust the autopilot aileron actuators.

TASK 22-11-25-820-801

#### 2. Autopilot Aileron Actuator Adjustment

(Figure 501)

A. References

| Reference        | Title                                             |
|------------------|---------------------------------------------------|
| 20-10-44-400-801 | Lockwires Installation (P/B 401)                  |
| 22-11-00-820-803 | Aileron Rigging Test (P/B 501)                    |
| 24-22-00-860-811 | Supply Electrical Power (P/B 201)                 |
| 24-22-00-860-812 | Remove Electrical Power (P/B 201)                 |
| 29-11-00-860-801 | Hydraulic System A or B Pressurization (P/B 201)  |
| 29-11-00-860-805 | Hydraulic System A or B Power Removal (P/B 201)   |
| 32-00-01-480-801 | Landing Gear Downlock Pins Installation (P/B 201) |

B. Location Zones

| Zone | Area                                                                            |
|------|---------------------------------------------------------------------------------|
| 133  | Main Landing Gear Wheel Well, Body Station 663.75 to Body Station 727.00 - Left |
| 211  | Flight Compartment - Left                                                       |
| 212  | Flight Compartment - Right                                                      |

C. Prepare for the Adjustment

SUBTASK 22-11-25-860-001

(1) Do this task: Supply Electrical Power, TASK 24-22-00-860-811.

SUBTASK 22-11-25-860-002

(2) Set the autopilot stab trim cutout switch, on the control stand, to the CUTOUT position.

SUBTASK 22-11-25-860-003

(3) Make sure that the VHF NAV and IRS switches, on the P5 forward overhead panel, are in the NORMAL positions.

SUBTASK 22-11-25-860-004

(4) Set the left and right IRS select switches, on the P5 aft overhead panel, to the ALIGN or NAV position.

SUBTASK 22-11-25-860-005

(5) Set the aileron trim to 0 unit.

SUBTASK 22-11-25-860-006

(6) Set the flaps to 1 degree.

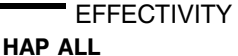

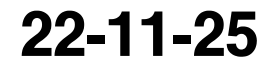

Page 501 Jun 10/2004

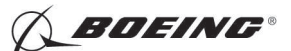

SUBTASK 22-11-25-860-007

(7) Set the speed brake handle to the down position.

SUBTASK 22-11-25-860-008

WARNING: YOU MUST CAREFULLY INSTALL THE GROUND LOCKS IN ALL LANDING GEAR. AN ACCIDENTAL RETRACTION OF THE LANDING GEAR CAN CAUSE INJURY TO PERSONS AND DAMAGE TO EQUIPMENT.

(8) Make sure that you install the landing gear downlock pins (TASK 32-00-01-480-801).

#### D. Procedure

NOTE: Two persons are necessary for this task.

SUBTASK 22-11-25-020-001

- (1) Disconnect the end of the rod assembly [5] which connects to the autopilot aileron actuator B lever assembly [8]:
  - (a) Remove the bolt [1], washer [2], washer [3] and nut [4].

SUBTASK 22-11-25-020-002

- (2) Disconnect the end of the rod assembly [7] which connects to the autopilot aileron actuator A lever assembly [6]:
  - (a) Remove the bolt [1], washer [2], washer [3] and nut [4].

SUBTASK 22-11-25-200-005

- (3) Do these steps to examine the shear rivets on the lever assembly [17] or [22]:
  - (a) Make sure that there is no unwanted materials in the shear rivet holes.
  - (b) Do this step to check for deformation of the rivet:
    - 1) Insert a 0.0375-0.0395 inch diameter pin in the inspection hole in each rivet.
  - (c) Make sure the pin moves freely while applying force in both directions to the lever assembly.
  - (d) If the pin does not move freely, do this step:
    - 1) Replace the shear rivets. (OHM 27-09-05)

SUBTASK 22-11-25-860-009

- WARNING: KEEP PERSONS AND EQUIPMENT AWAY FROM THE FLIGHT CONTROL SURFACES. THE AILERONS, ELEVATORS, RUDDER, FLAPS, SLATS, SPOILERS, STABILIZER AND NOSE GEAR CAN MOVE SUDDENLY WHEN YOU SUPPLY HYDRAULIC POWER. THIS CAN CAUSE INJURY TO PERSONS AND DAMAGE TO EQUIPMENT.
- (4) Supply hydraulic power to hydraulic systems A and B. To supply hydraulic power, do this task: Hydraulic System A or B Pressurization, TASK 29-11-00-860-801.

SUBTASK 22-11-25-820-001

- (5) Do this BITE test:
  - (a) Push the INIT REF key on the CDU keyboard.
  - (b) Push the Line Select Key (LSK) that is adjacent to each selection:
    - <u>NOTE</u>: If the CONTINUE shows during the BITE test, then do the instructions that show on the CDU display before you push the LSK that is adjacent to CONTINUE. Use the NEXT PAGE or PREV PAGE key to change page if it is necessary.
    - 1) INDEX
    - 2) MAINT

EFFECTIVITY

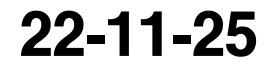

Page 502 Oct 10/2006

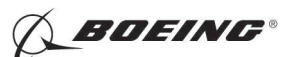

- 3) DFCS
- 4) EXTENDED MAINTENANCE
- 5) RIGGING
- 6) AILERON
- 7) AIL RIG
- (c) Do the instructions that show on the CDU display until test 52.04.
  - NOTE: For detailed data about the ELEV RIG test, refer to "Do the Aileron Rigging Check" in (TASK 22-11-00-820-803).
  - **CAUTION:** DO NOT PUSH THE LSK THAT IS ADJACENT TO < CONTINUE UNTIL YOU COMPLETE THE ROD ADJUSTMENTS. IF YOU PUSH < CONTINUE BEFORE YOU COMPLETE THE ROD ADJUSTMENTS YOU CAN CAUSE DAMAGE TO THE ROD ASSEMBLES.
  - 1) Test 52.04, AIL LVDT (VAC), Limits: -0.08 to +0.08

NOTE: Use this CDU display to do the adjustment for the rod assemblies.

- 2) Make sure that the values for the A side and B side are between the limits that show on the CDU display.
  - NOTE: Ignore the values check for the AIL POS (VAC) limits on tests 52.01, 52.02 and 52.03 in this test
- SUBTASK 22-11-25-820-002
- WARNING: DO NOT PUSH THE LSK THAT IS ADJACENT TO < CONTINUE ON TEST 52.04 WHEN YOU ADJUST THE ROD ASSEMBLIES. THE A/P ACTUATORS, ROD ASSEMBLIES AND FLIGHT CONTROL SURFACES CAN MOVE WHEN YOU PUSH THE LSK THAT IS ADJACENT TO < CONTINUE. THIS CAN CAUSE INJURY TO PERSONS OR DAMAGE TO EQUIPMENT.
- (6) Adjust the rod assembly [5]:
  - (a) Adjust the length of the rod assembly [5] until the bolt [1] can go smoothly through the rod end and the autopilot aileron actuator B lever assembly [8].
  - (b) Make sure that you can see the bearing thread of the rod end through the inspection hole at the end of the rod assembly [5].
    - 1) Adjust the rod assembly [5] if it is necessary.

NOTE: The nominal length of the rod assembly is 8.08 inches.

- (c) Tighten the locknut on the rod end.
  - 1) Install lockwire (TASK 20-10-44-400-801).
- (d) Install the bolt [1], washer [2], washer [3] and nut [4].

NOTE: The bolt must go smoothly through the rod end and the lever assembly.

(e) Make sure that the values for the A side and B side are at 0  $\pm$  0.08 VAC that show on the CDU display (Test 52.04).

| 22-11- | 25 |
|--------|----|
|--------|----|

Page 503 Jun 10/2004

HAP ALL

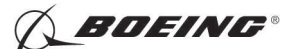

SUBTASK 22-11-25-820-003

- WARNING: DO NOT PUSH THE LSK THAT IS ADJACENT TO < CONTINUE ON TEST 52.04 WHEN YOU ADJUST THE ROD ASSEMBLIES. THE A/P ACTUATORS, ROD ASSEMBLIES AND FLIGHT CONTROL SURFACES CAN MOVE WHEN YOU PUSH THE LSK THAT IS ADJACENT TO < CONTINUE. THIS CAN CAUSE INJURY TO PERSONS OR DAMAGE TO EQUIPMENT.
- (7) Adjust the rod assembly [7]:
  - (a) Jiggle the captain's control wheel at the neutral position to make sure that the system is at center.
  - (b) Adjust the length of the rod assembly [7] until the bolt [1] can go smoothly through the rod and the autopilot aileron actuator A lever assembly [6].
  - (c) Make sure that you can see the bearing threads of the rod end through the inspection hole at the end of the rod assembly [7].
    - 1) Adjust the rod assembly if it is necessary.

NOTE: The nominal length of the rod assembly is 10.35 inches.

- (d) Tighten the locknut on the rod end.
  - 1) Install lockwire (Lockwires Installation, TASK 20-10-44-400-801).
- (e) Install the bolt [1], washer [2], washer [3] and nut [4].

NOTE: The bolt must go smoothly through the rod end and the lever assembly.

1) Make sure that the installation of the bolt [1] does not cause the ailerons to move from their rigged position.

NOTE: You can see the movement at the inboard end of the right aileron.

(f) Make sure that the values for the A side and B side are at 0  $\pm$  0.08 VAC that show on the CDU display (Test 52.04).

SUBTASK 22-11-25-740-001

- WARNING: KEEP PERSONS AND EQUIPMENT AWAY FROM THE A/P ACTUATORS, ROD ASSEMBLIES AND FLIGHT CONTROL SURFACES. THE A/P ACTUATORS, ROD ASSEMBLIES AND FLIGHT CONTROL SURFACES CAN MOVE WHEN YOU PUSH THE LSK THAT IS ADJACENT TO < CONTINUE. THIS CAN CAUSE INJURY TO PERSONS OR DAMAGE TO EQUIPMENT.
- (8) Push the LSK that is adjacent to < CONTINUE (on the CDU display Test 52.04).
  - (a) Do the instructions that show on the CDU display to complete the AIL RIG test.
  - (b) Make sure that the values for the A side and B side are between the limits that show on the CDU display.
- E. Put the Airplane Back to Its Usual Condition

SUBTASK 22-11-25-860-010

(1) Push the captain's or first officer's autopilot disengage switch, on the control wheel, to make sure that the autopilot is disengaged.

| 22-11-2 | 5 |
|---------|---|
|---------|---|

Page 504 Jun 10/2004

HAP ALL

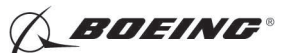

SUBTASK 22-11-25-860-038

(2) Make sure that this circuit breaker is closed:

F/O Electrical System Panel, P6-3

| Row | Col | Number | Name                    |
|-----|-----|--------|-------------------------|
| D   | 18  | C00451 | LANDING GEAR AURAL WARN |

SUBTASK 22-11-25-860-012

(3) Set the autopilot stab trim cutout switch, on the control stand, to the NORMAL position.

SUBTASK 22-11-25-860-013

(4) Remove hydraulic power from hydraulic systems A and B. To remove hydraulic power, do this task: Hydraulic System A or B Power Removal, TASK 29-11-00-860-805.

SUBTASK 22-11-25-860-014

(5) Do this task: Remove Electrical Power, TASK 24-22-00-860-812.

----- END OF TASK ------

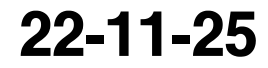

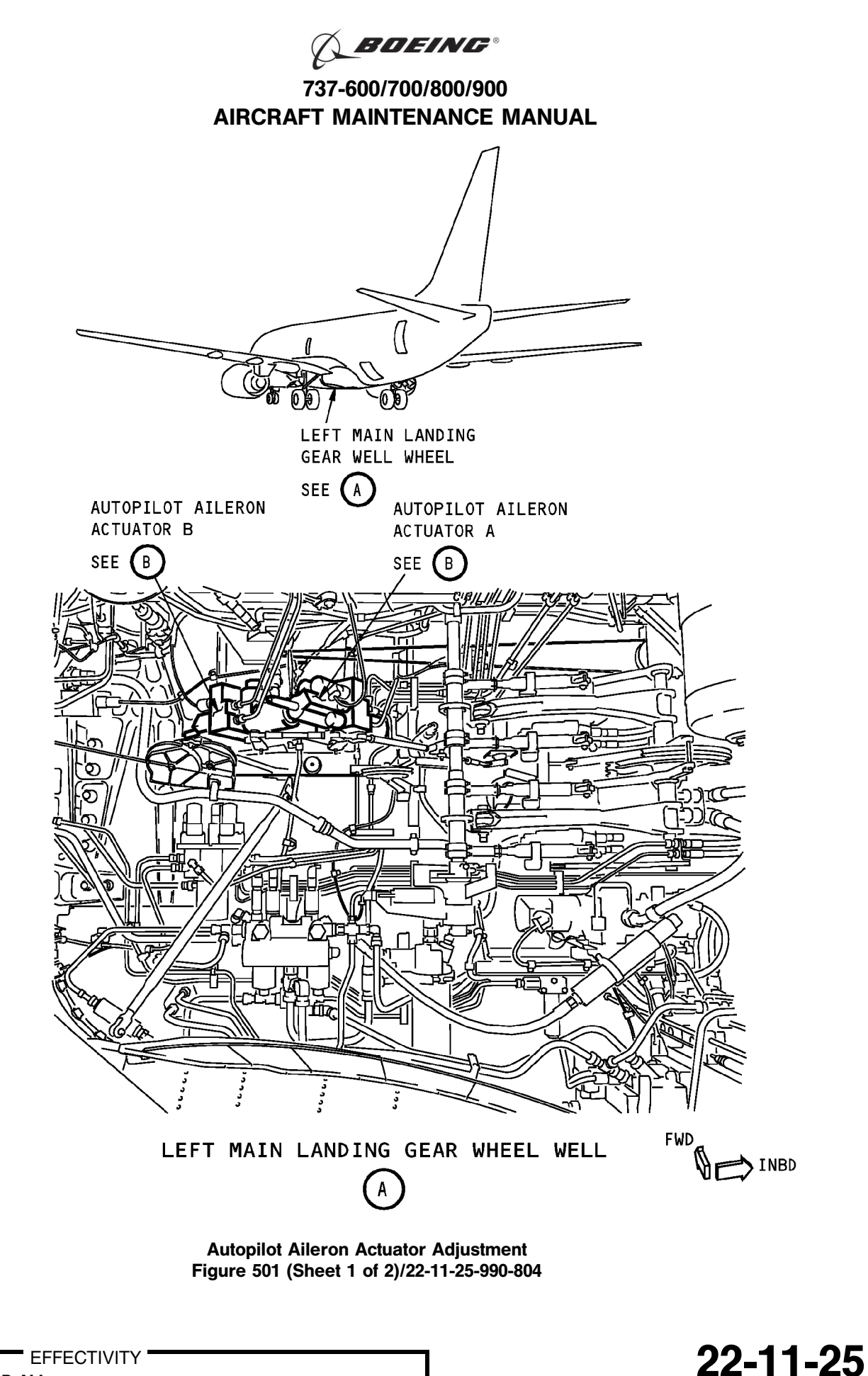

Page 506 Oct 10/2003

HAP ALL

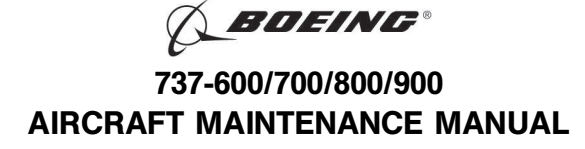

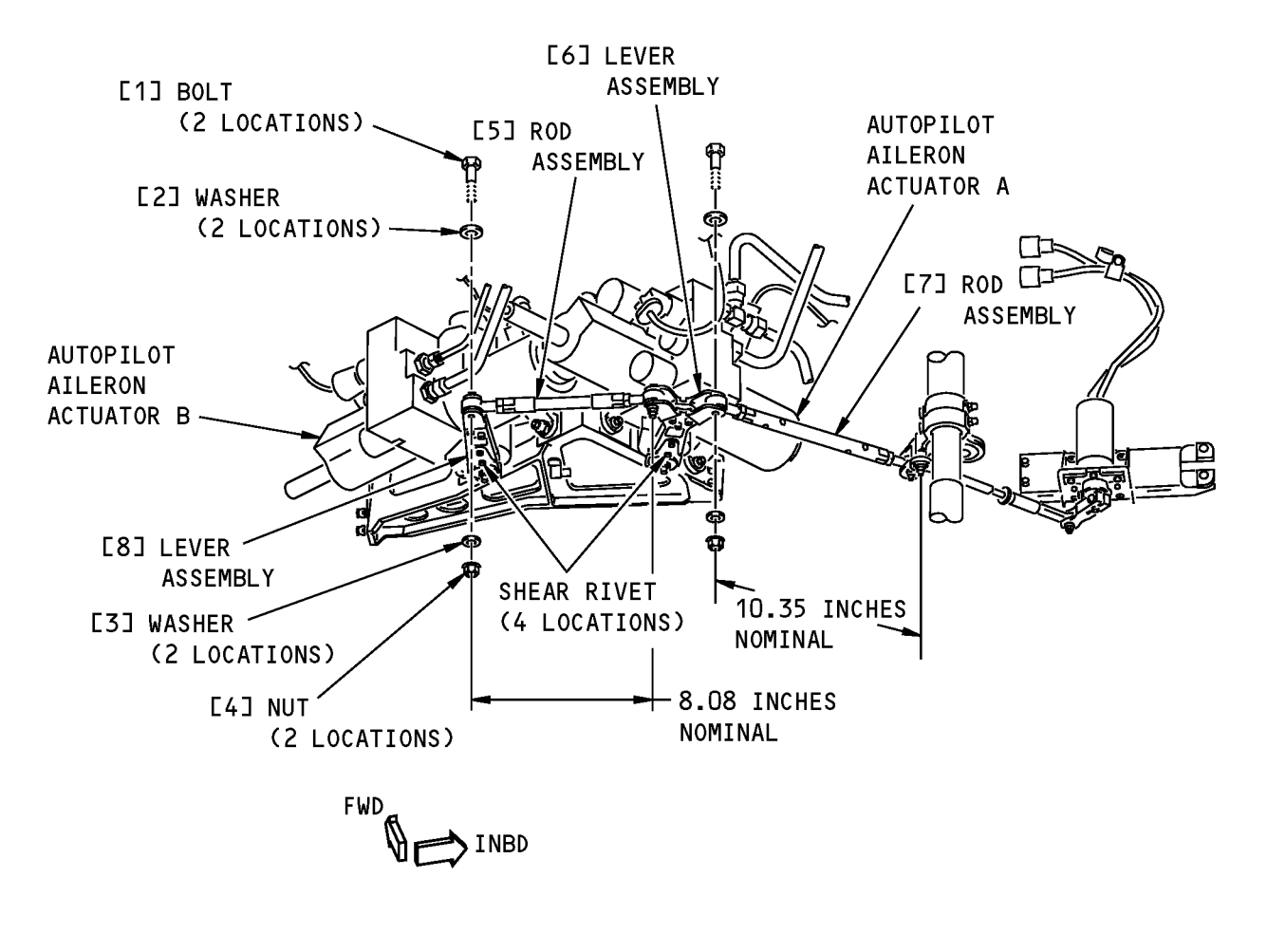

# AUTOPILOT AILERON ACTUATORS A AND B

Autopilot Aileron Actuator Adjustment Figure 501 (Sheet 2 of 2)/22-11-25-990-804

22-11-25

Page 507 Oct 10/2003

EFFECTIVITY

BOEING PROPRIETARY - Copyright © Unpublished Work - See title page for details

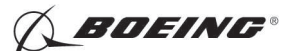

#### TASK 22-11-25-710-801

#### 3. Autopilot Aileron Actuator Test

A. References

| Reference        | Title                                            |
|------------------|--------------------------------------------------|
| 24-22-00-860-811 | Supply Electrical Power (P/B 201)                |
| 24-22-00-860-812 | Remove Electrical Power (P/B 201)                |
| 29-11-00-860-801 | Hydraulic System A or B Pressurization (P/B 201) |
| 29-11-00-860-805 | Hydraulic System A or B Power Removal (P/B 201)  |

B. Location Zones

| Zone | Area                                                                            |
|------|---------------------------------------------------------------------------------|
| 133  | Main Landing Gear Wheel Well, Body Station 663.75 to Body Station 727.00 - Left |
| 211  | Flight Compartment - Left                                                       |
| 212  | Flight Compartment - Right                                                      |

C. Prepare for the Test

SUBTASK 22-11-25-860-016

(1) Do this task: Supply Electrical Power, TASK 24-22-00-860-811.

SUBTASK 22-11-25-860-042

(2) Remove the safety tag and close this circuit breaker:

F/O Electrical System Panel, P6-3

| Row | Col | Number | Name                    |
|-----|-----|--------|-------------------------|
| D   | 18  | C00451 | LANDING GEAR AURAL WARN |

SUBTASK 22-11-25-860-017

(3) Set the autopilot stab trim cutout switch, on the control stand, to the CUTOUT position.

SUBTASK 22-11-25-860-018

(4) Make sure that the VHF NAV and IRS switches, on the P5 forward overhead panel, are in the NORMAL positions.

SUBTASK 22-11-25-860-019

(5) Set the left and right IRS select switches, on the P5 aft overhead panel, to the ALIGN or NAV position.

SUBTASK 22-11-25-860-020

- WARNING: KEEP PERSONS AND EQUIPMENT AWAY FROM THE FLIGHT CONTROL SURFACES. THE AILERONS, ELEVATORS, RUDDER, FLAPS, SLATS, SPOILERS, STABILIZER AND NOSE GEAR CAN MOVE SUDDENLY WHEN YOU SUPPLY HYDRAULIC POWER. THIS CAN CAUSE INJURY TO PERSONS AND DAMAGE TO EQUIPMENT.
- (6) Supply hydraulic power to hydraulic systems A and B. To supply hydraulic power, do this task: Hydraulic System A or B Pressurization, TASK 29-11-00-860-801.

#### D. Procedure

SUBTASK 22-11-25-740-002

- (1) Do this BITE test:
  - (a) Push the INIT REF key on the CDU keyboard.

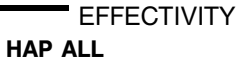

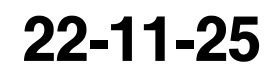

Page 508 Oct 10/2003

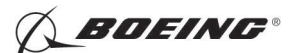

- (b) Push the Line Select Key (LSK) that is adjacent to each selection:
  - NOTE: If the CONTINUE shows during the BITE test, then do the instructions that show on the CDU display before you push the LSK that is adjacent to CONTINUE. Use the NEXT PAGE or PREV PAGE key to change page if it is necessary.
  - 1) INDEX
  - 2) MAINT
  - 3) DFCS
  - 4) EXTENDED MAINTENANCE
  - 5) BITE LIBRARY TEST
  - 6) Make a selection for the applicable channel:
    - <u>NOTE</u>: A/P aileron actuator A has interface with the Flight Control Computer A (Channel A). A/P aileron actuator B has interface with the Flight Control Computer B (Channel B).
    - a) CHANNEL A
    - b) CHANNEL B
    - c) CHANNEL A AND B
  - 7) RUN SELECT LIBRARY TESTS
  - 8) 31 AIL CONTROL
  - 9) EXECUTE
  - 10) Do the instructions that show on the CDU to complete the test.
  - 11) Make sure that the test is completed with no failure or the "TEST FAILED" message does not show.
- E. Put the Airplane Back to Its Usual Condition

SUBTASK 22-11-25-860-021

(1) Push the captain's or first officer's autopilot disengage switch, on the control wheel, to make sure that the autopilot is disengaged.

SUBTASK 22-11-25-860-039

(2) Remove the safety tag and close this circuit breaker:

F/O Electrical System Panel, P6-3

| Row | Col | Number | Name                    |
|-----|-----|--------|-------------------------|
| D   | 18  | C00451 | LANDING GEAR AURAL WARN |

SUBTASK 22-11-25-860-023

(3) Set the autopilot stab trim cutout switch, on the control stand, to the NORMAL position.

SUBTASK 22-11-25-860-024

(4) Remove hydraulic power from hydraulic systems A and B. To remove hydraulic power, do this task: Hydraulic System A or B Power Removal, TASK 29-11-00-860-805.

SUBTASK 22-11-25-860-025

(5) Do this task: Remove Electrical Power, TASK 24-22-00-860-812.

----- END OF TASK ------

|     | EF  | FEC | FIVIT |
|-----|-----|-----|-------|
| HAP | ALL |     |       |

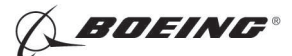

#### **AUTOPILOT AILERON ACTUATOR - INSPECTION/CHECK**

#### TASK 22-11-25-200-801

#### 1. Autopilot Aileron Actuator Linkage Inspection

(Figure 601)

- A. General
  - (1) This procedure is for an inspection of the worn areas of the autopilot aileron actuator linkage. To do this check, you must remove the autopilot aileron actuator linkage. Usually you use this procedure when you do the overhaul of the autopilot aileron actuator linkage. To get access to the components or to replace the components during the inspection, refer to (Autopilot Aileron Actuator Removal, TASK 22-11-25-000-801)
- B. References

| Reference        | Title                                        |
|------------------|----------------------------------------------|
| 22-11-25-000-801 | Autopilot Aileron Actuator Removal (P/B 401) |

C. Tools/Equipment

| Reference | Description                                           |
|-----------|-------------------------------------------------------|
| STD-1096  | Micrometer - Depth, 0-1 Inch, Readable to 1/1000 Inch |
| STD-1097  | Caliper - Vernier, 0-6 Inch, Readable to 1/1000 Inch  |

D. Procedure

SUBTASK 22-11-25-020-003

(1) Remove the parts that are necessary for inspection.

SUBTASK 22-11-25-200-003

- (2) Examine the parts:
  - (a) Use a micrometer (0-1 Inch, readable to 1/1000 Inch), STD-1096 or a readable to 1/1000 inch vernier 0 6 inch caliper, STD-1097 to measure the parts.
  - (b) Compare the dimensions you measured with the permitted dimensions shown in (Figure 601).
  - (c) Repair or replace the parts that are out of the tolerance.

SUBTASK 22-11-25-420-001

(3) Install the parts.

--- END OF TASK ------

|     | EFFECTIVITY |
|-----|-------------|
| HAP | ALL         |

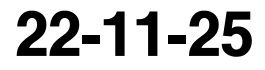
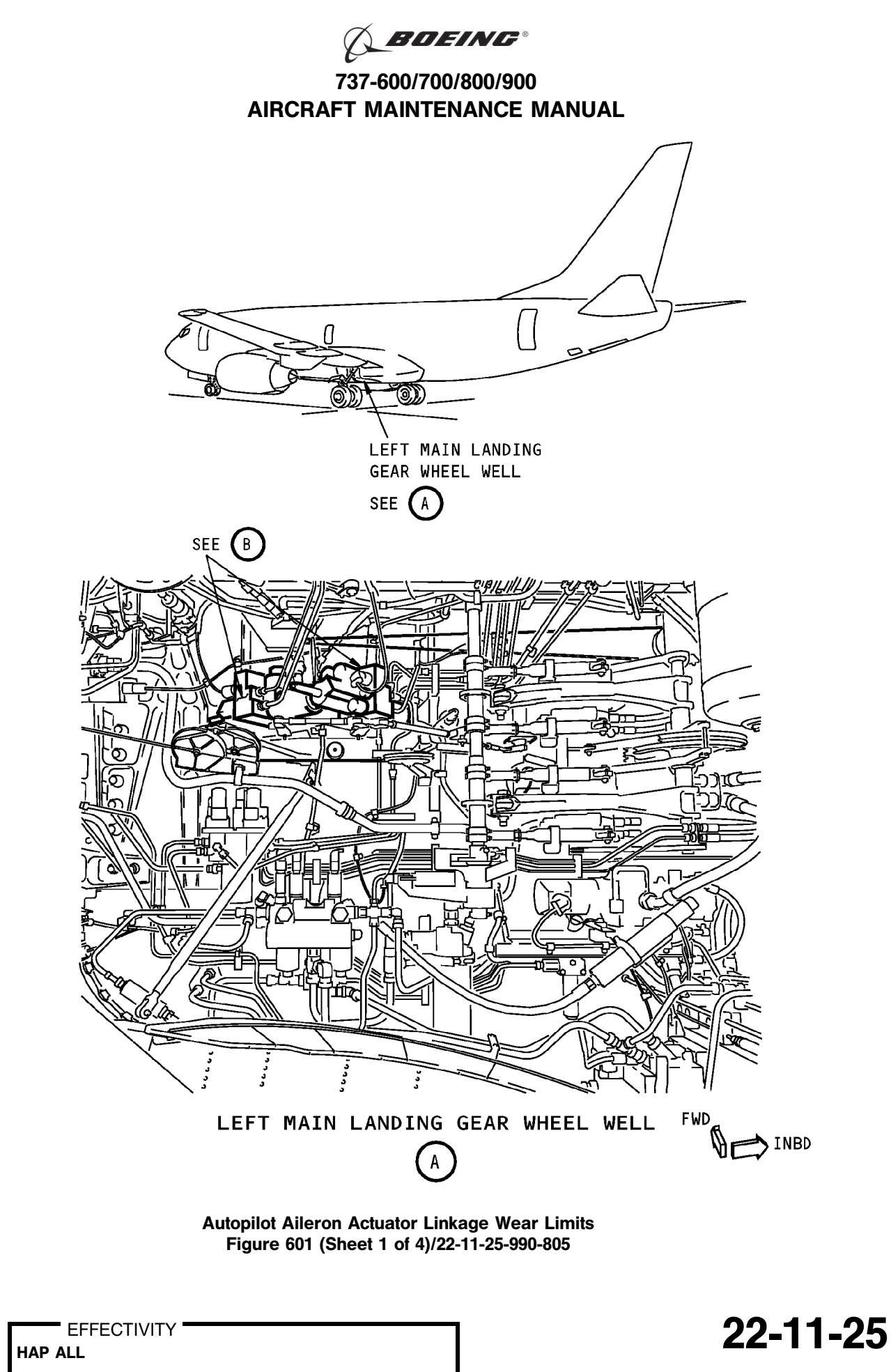

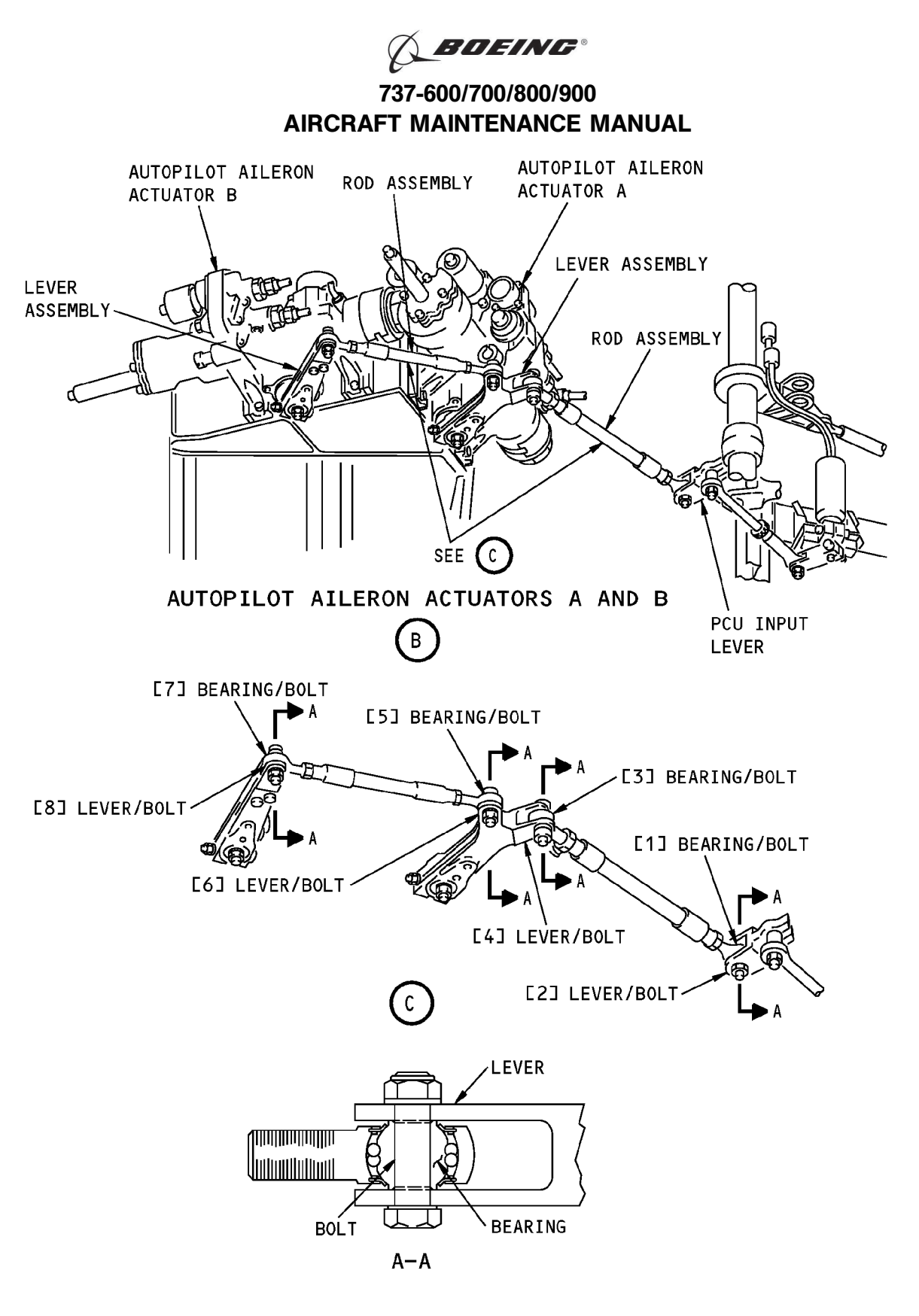

Autopilot Aileron Actuator Linkage Wear Limits Figure 601 (Sheet 2 of 4)/22-11-25-990-805

> 22-11-25 Page 603 Oct 10/2003

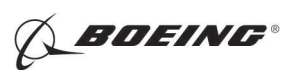

|       | PART NAME |       | DESIGN LIMITS WEAR LIMITS |                           | IMITS                       |                             |              |              |         |
|-------|-----------|-------|---------------------------|---------------------------|-----------------------------|-----------------------------|--------------|--------------|---------|
| INDEX |           | DTM   | DIAMETER                  |                           | PERMITTED<br>WEAR           | MAXIMUM<br>DIAMETER         | REPLACE REPA | REPAIR       | RREPAIR |
| NO.   |           | V1/1. | MINIMUM<br>INCHES<br>(mm) | MAXIMUM<br>INCHES<br>(mm) | DIMENSION<br>INCHES<br>(mm) | CLEARANCE<br>INCHES<br>(mm) | PART         | WORN<br>PART | INSTR   |
| Г1]   | Bearing   | ID    | 0.2497<br>(6.34)          | 0.2500<br>(6.35)          | 0.2530<br>(6.43)            | 3<br>0.0035                 | x            |              |         |
|       | Bolt      | OD    | 0.2485<br>(6.31)          | 0.2495<br>(6.34)          | 0.2481<br>(6.3)             | (0.09)                      | x            |              |         |
|       | Lever     | ID    | 0.250<br>(6.35)           | 0.251<br>(6.38)           | 0.255<br>(6.48)             | 3                           |              | Х            | 1       |
| [2]   | Bolt      | OD    | 0.2485<br>(6.31)          | 0.2495<br>(6.34)          | 0.2481<br>(6.3)             | (0.13)                      | х            |              |         |
| [3]   | Bearing   | ID    | 0.2497<br>(6.34)          | 0.2500<br>(6.35)          | 0.2530<br>(6.43)            | 3<br>0.0035                 | x            |              |         |
|       | Bolt      | OD    | 0.2485<br>(6.31)          | 0.2495<br>(6.34)          | 0.2481<br>(6.3)             | (0.09)                      | x            |              |         |
|       | Lever     | ID    | 0.2495<br>(6.34)          | 0.2505<br>(6.36)          | 0.2535<br>(6.44)            | 3<br>0.0040<br>(0.10)       |              | Х            | 2       |
| [4]   | Bolt      | OD    | 0.2485<br>(6.31)          | 0.2495<br>(6.34)          | 0.2481<br>(6.3)             |                             | x            |              |         |
| Г51   | Bearing   | ID    | 0.2497<br>(6.34)          | 0.2500<br>(6.35)          | 0.2530<br>(6.43)            | 3<br>0.0035                 | x            |              |         |
|       | Bolt      | OD    | 0.2485<br>(6.31)          | 0.2495<br>(6.34)          | 0.2481<br>(6.3)             | (0.09)                      | x            |              |         |
|       | Lever     | ID    | 0.2495<br>(6.34)          | 0.2505<br>(6.36)          | 0.2535<br>(6.44)            | 3                           |              | Х            | 2       |
| [6]   | Bolt      | OD    | 0.2485<br>(6.31)          | 0.2495<br>(6.34)          | 0.2481<br>(6.3)             | (0.10)                      | x            |              |         |
| [7]   | Bearing   | ID    | 0.2497<br>(6.34)          | 0.2500<br>(6.35)          | 0.2530<br>(6.43)            | 3<br>0.0035                 | x            |              |         |
|       | Bolt      | OD    | 0.2485<br>(6.31)          | 0.2495<br>(6.34)          | 0.2481<br>(6.3)             | (0.09)                      | х            |              |         |

Autopilot Aileron Actuator Linkage Wear Limits Figure 601 (Sheet 3 of 4)/22-11-25-990-805

22-11-25

Page 604 Oct 10/2003

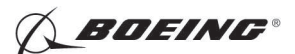

|     | DEX PART NAME DIM<br>0. | D T M | DESIGN LIMITS WEAR LIMITS |                           |                             |                                  |              |        |   |
|-----|-------------------------|-------|---------------------------|---------------------------|-----------------------------|----------------------------------|--------------|--------|---|
|     |                         |       | DIAMETER                  |                           | PERMITTED MAXIMUM           | REPLACE                          | REPAIR       | REPAIR |   |
| NO. |                         | DIU.  | MINIMUM<br>INCHES<br>(mm) | MAXIMUM<br>INCHES<br>(mm) | DIMENSION<br>INCHES<br>(mm) | CLEARANCE PART<br>INCHES<br>(mm) | WORN<br>PART | INSTR  |   |
| [8] | Lever                   | ID    | 0.2495<br>(6.34)          | 0.2505<br>(6.36)          | 0.2535<br>(6.44)            | <u>3</u><br>0.0040               |              | Х      | 2 |
|     | Bolt                    | OD    | 0.2485<br>(6.31)          | 0.2495<br>(6.34)          | 0.2481<br>(6.3)             | (0.10)                           | x            |        |   |

1 GET THE BUSHING. BORE A HOLE [0.3756 INCH (9.54 mm) DIAMETER MAXIMUM] TO GET 0.0002 +0.0009 OR -0.0002 INCH (0.005 +0.023 OR -0.005 mm) INTERFERENCE FIT. REAM BUSHING TO 0.250/0.251 INCH (6.35/6.38 mm) DIAMETER.

- 2 GET THE BUSHING. BORE A HOLE [D.3756 INCH (9.54 mm) DIAMETER MAXIMUM] TO GET 0.0002 +0.0009 OR -0.0002 INCH (0.005 +0.023 OR -0.005 mm) INTERFERENCE FIT. REAM BUSHING TO 0.2495/0.2505 INCH (6.34/6.363 mm) DIAMETER.
- 3 THE TOTAL DIAMETRICAL CLEARANCE OF LOCATIONS (1 + 2 + 3 + 4 + 5 + 6 + 7 + 8)MUST NOT BE MORE THAN 0.0225 INCH (0.572 mm).

Autopilot Aileron Actuator Linkage Wear Limits Figure 601 (Sheet 4 of 4)/22-11-25-990-805

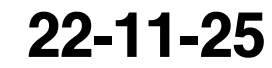

Page 605 Oct 10/2003

HAP ALL

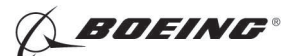

## **AUTOPILOT ELEVATOR ACTUATOR - REMOVAL/INSTALLATION**

## 1. General

- A. This procedure has these tasks:
  - (1) The removal of an autopilot elevator actuator.
  - (2) The installation of an autopilot elevator actuator.
- B. There are two autopilot elevator actuators. The autopilot elevator actuator A (M1020) and autopilot elevator actuator B (M1020) are located adjacent to the elevator power control units on the aft bulkhead at Body Station 1156.
- C. The removal/installation procedure is the same for each of the autopilot elevator actuator.

#### TASK 22-11-26-000-801

## 2. Autopilot Elevator Actuator Removal

(Figure 401)

A. References

| Reference        | Title                                                                 |
|------------------|-----------------------------------------------------------------------|
| 27-31-00-800-802 | Remove Pressure from the Elevator Hydraulic Systems A and B (P/B 201) |

B. Location Zones

| Zone          | Area                          |  |
|---------------|-------------------------------|--|
| 318           | Tail Cone Compartment - Right |  |
| Access Panels |                               |  |
| Number        | Namo/Lagation                 |  |

C.

| Number | Name/Location        |
|--------|----------------------|
| 318BR  | Tailcone Access Door |

#### D. Prepare for the Removal

SUBTASK 22-11-26-860-001

(1) Do this task: Remove Pressure from the Elevator Hydraulic Systems A and B, TASK 27-31-00-800-802.

SUBTASK 22-11-26-860-002

#### (2) Open these circuit breakers and install safety tags:

CAPT Electrical System Panel, P18-1

| Row | Col | Number | Name                        |
|-----|-----|--------|-----------------------------|
| С   | 4   | C00456 | AFCS SYS A MACH TRIM AC     |
| С   | 5   | C01041 | AFCS SYS A SNSR EXC AC      |
| D   | 1   | C01049 | AFCS SYS A WARN LIGHT (BAT) |
| D   | 2   | C01045 | AFCS SYS A FCC DC           |
| D   | 3   | C01048 | AFCS SYS A ENGAGE INTLK     |
| D   | 4   | C00457 | AFCS SYS A MACH TRIM DC     |
| D   | 5   | C01044 | AFCS MCP DC 1               |
|     |     |        |                             |

F/O Electrical System Panel, P6-2

| Row | Col | Number | Name                        |
|-----|-----|--------|-----------------------------|
| В   | 1   | C00374 | AFCS SYS B WARN LIGHT (BAT) |
| В   | 2   | C01064 | AFCS SYS B MACH TRIM DC     |
| В   | 3   | C01046 | AFCS SYS B FCC DC           |

EFFECTIVITY HAP ALL

22-11-26

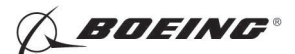

| Row | Col | Number | Name                              |
|-----|-----|--------|-----------------------------------|
| В   | 4   | C00716 | AFCS SYS B ENGAGE INTLK           |
| В   | 10  | C00207 | FLIGHT CONTROL STAB TRIM CONT     |
| С   | 1   | C01037 | AFCS SYS B MACH TRIM AC           |
| С   | 2   | C01042 | AFCS SYS B SNSR EXC AC            |
| С   | 3   | C01047 | AFCS MCP DC 2                     |
| D   | 10  | C00840 | FLIGHT CONTROL STAB TRIM ACTUATOR |

SUBTASK 22-11-26-010-001

(3) To get access to the autopilot elevator actuators, open this access door:

| Number | Name/Location        |
|--------|----------------------|
| 318BR  | Tailcone Access Door |

#### E. Procedure

SUBTASK 22-11-26-020-001

- (1) Disconnect the hydraulic lines from the hydraulic ports on the actuator assembly [1].
  - (a) Seal the hydraulic lines and the hydraulic ports with plugs.
- SUBTASK 22-11-26-020-002
- (2) Remove the electrical connector from the actuator assembly [1].
- SUBTASK 22-11-26-020-003
- (3) Remove the electrical connector from the hydraulic pressure switch [11].

SUBTASK 22-11-26-020-004

- (4) Remove the hydraulic pressure switch [11].
  - (a) Seal the hydraulic port with a plug.
  - (b) Keep the hydraulic pressure switch [11].

SUBTASK 22-11-26-020-005

- (5) Do these steps to remove the actuator assembly [1]:
  - (a) Remove the clamp-bolt [6], washer (under nut) [7], and nut [8] that attach the lever assembly [13] or [12] to the actuator assembly [1].
  - (b) Remove the nut [4] and washer [5] that attach the output shaft of the actuator assembly [1] to the lever assembly [13] or [12].
  - (c) Move the lever assembly [13] or [12] away from the actuator assembly [1].
  - (d) Remove the mounting bolts [2] and washers [3] that hold the actuator assembly [1].
  - (e) Remove the actuator assembly [1].
  - (f) Remove the reducers [9] and [10] from the hydraulic ports on the actuator assembly [1].
    - 1) Seal the ports with plugs.
    - 2) Keep the reducers [9] and [10].

----- END OF TASK ------

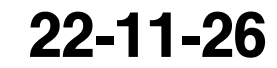

Page 402 Jun 10/2005

HAP ALL

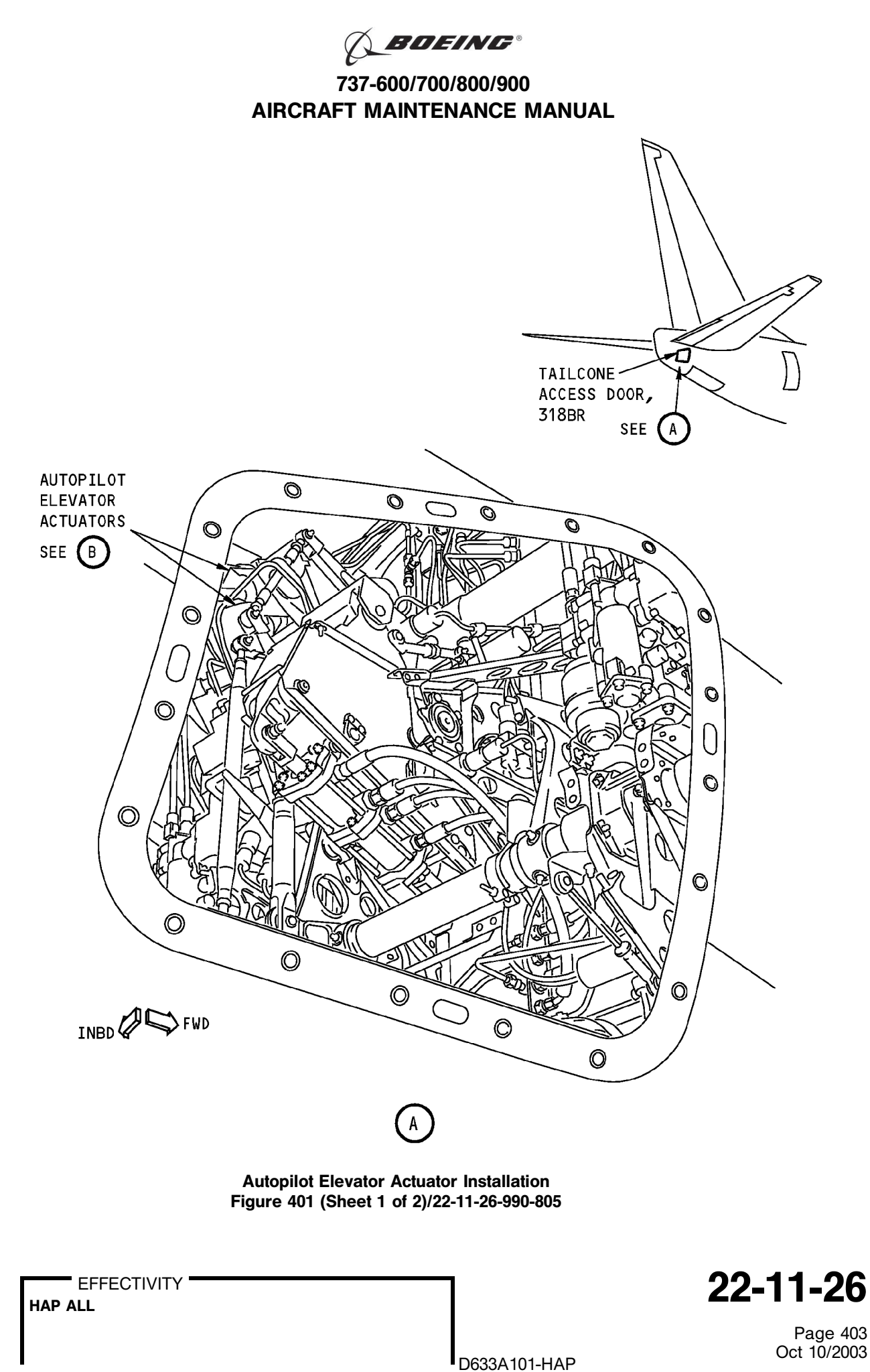

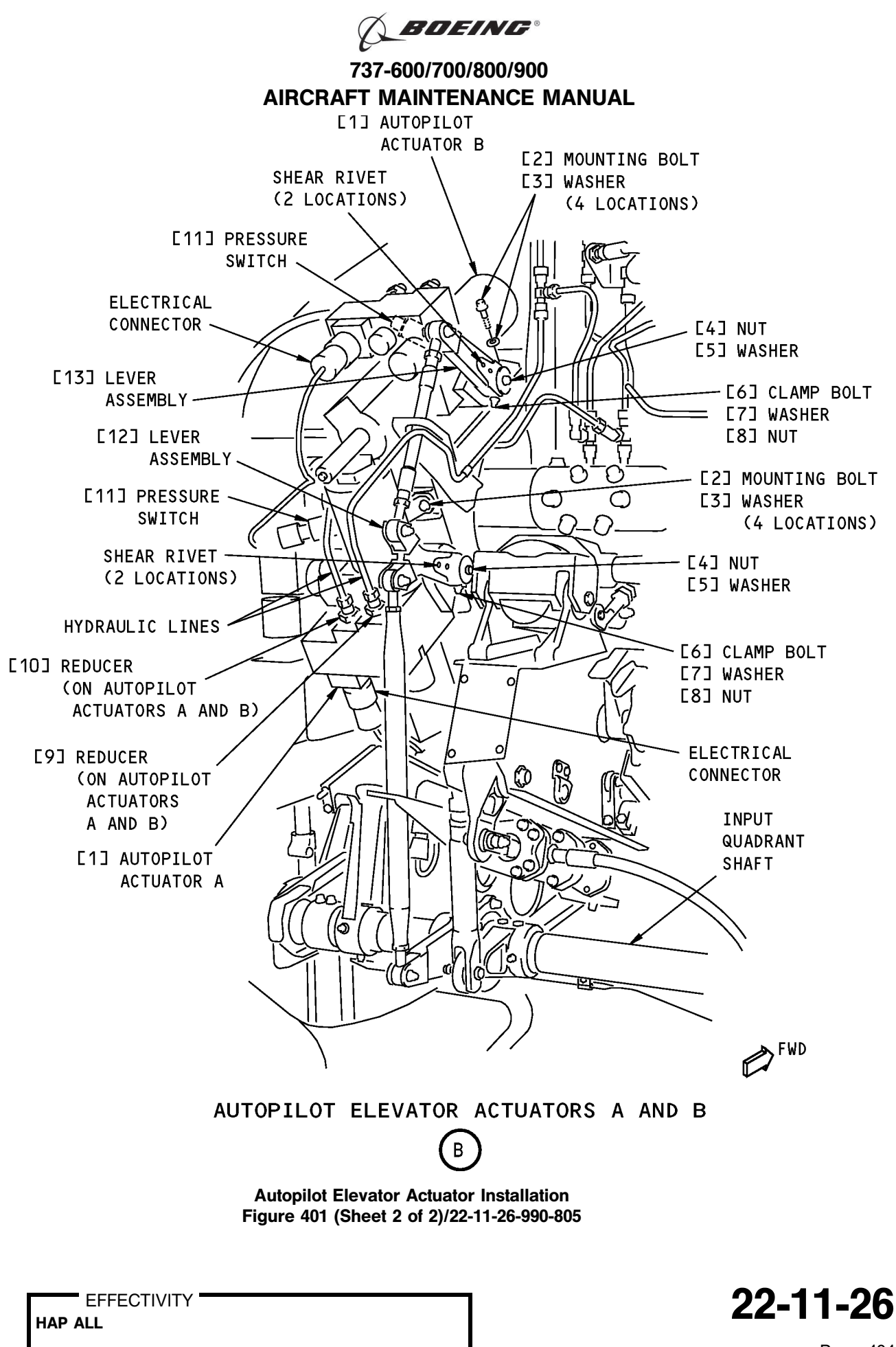

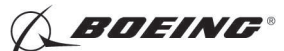

#### TASK 22-11-26-400-801

## 3. Autopilot Elevator Actuator Installation

- (Figure 401) ()
- A. References

| Reference        | Title                                                                 |
|------------------|-----------------------------------------------------------------------|
| 20-10-44-400-801 | Lockwires Installation (P/B 401)                                      |
| 22-11-26-710-801 | Autopilot Elevator Actuator Test (P/B 501)                            |
| 22-11-26-820-801 | Autopilot Elevator Actuator Adjustment (P/B 501)                      |
| 27-31-00-800-801 | Elevator Hydraulic System A and B - Pressurization (P/B 201)          |
| 27-31-00-800-802 | Remove Pressure from the Elevator Hydraulic Systems A and B (P/B 201) |

## B. Consumable Materials

| Reference | Description                                          | Specification                                                             |
|-----------|------------------------------------------------------|---------------------------------------------------------------------------|
| D00153    | Fluid - Hydraulic, Erosion Arresting, Fire Resistant | BMS3-11 Type<br>IV<br>(interchange <sup>~</sup><br>able &<br>intermixable |

C. Location Zones

| Zone | Area                          |
|------|-------------------------------|
| 317  | Tail Cone Compartment - Left  |
| 318  | Tail Cone Compartment - Right |

D. Access Panels

| Number | Name/Location        |
|--------|----------------------|
| 318BR  | Tailcone Access Door |

#### E. Prepare for the Installation

SUBTASK 22-11-26-860-003

- (1) Make sure that you do these steps:
  - (a) Do this task: Remove Pressure from the Elevator Hydraulic Systems A and B, TASK 27-31-00-800-802.
  - (b) Open this access door:

NumberName/Location318BRTailcone Access Door

SUBTASK 22-11-26-860-004

(2) Make sure that these circuit breakers are open and have safety tags:

| Row | Col | Number | Name                        |
|-----|-----|--------|-----------------------------|
| С   | 4   | C00456 | AFCS SYS A MACH TRIM AC     |
| С   | 5   | C01041 | AFCS SYS A SNSR EXC AC      |
| D   | 1   | C01049 | AFCS SYS A WARN LIGHT (BAT) |
| D   | 2   | C01045 | AFCS SYS A FCC DC           |
| D   | 3   | C01048 | AFCS SYS A ENGAGE INTLK     |
|     |     |        |                             |

EFFECTIVITY

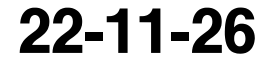

with Type V)

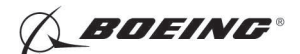

| Row | Col | <u>Number</u> | Name                    |
|-----|-----|---------------|-------------------------|
| D   | 4   | C00457        | AFCS SYS A MACH TRIM DC |
| D   | 5   | C01044        | AFCS MCP DC 1           |

F/O Electrical System Panel, P6-2

| TOR |
|-----|
|     |

F. Procedure

SUBTASK 22-11-26-420-001

(1) Lightly lubricate the new O-ring on the reducers [9] and [10] with hydraulic fluid, D00153.

(a) Install the reducers [9] and [10] in the hydraulic ports on the actuator assembly [1]. SUBTASK 22-11-26-800-001

- (2) Fill the actuator assembly [1] with hydraulic fluid, D00153.
  - (a) Seal the reducers [9] and [10] with plugs.

SUBTASK 22-11-26-420-002

- (3) Hold the actuator assembly [1] in its position for installation.
  - (a) Install the mounting bolts [2] and washers [3].

NOTE: Make sure that the countersunk side of the washer [3] is against the head of the bolt.

SUBTASK 22-11-26-200-004

- (4) Do these steps to examine the shear rivets on the lever assembly [17] or [22]:
  - (a) Make sure that there is no unwanted materials in the shear rivet holes.
  - (b) Do this step to check for deformation of the rivet:
    - 1) Insert a 0.0375-0.0395 inch diameter pin in the inspection hole in each rivet.
  - (c) Make sure the pin moves freely while applying force in both directions to the lever assembly.
  - (d) If the pin does not move freely, do this step:
    - 1) Replace the shear rivets. (OHM 27-09-05)

SUBTASK 22-11-26-420-003

- (5) Install the lever assembly [13] or [12]:
  - (a) Place the lever assembly [13] or [12] on the actuator assembly [1].
  - (b) Carefully align the splines.

NOTE: The position of a tooth not on the spline provides the access.

- (c) Install the clamp-bolt [6], washer (under nut) [7], and nut [8] to attach the lever assembly [13] or [12] to the actuator assembly [1].
- (d) Install the washer [5] and nut [4] on the output shaft of the actuator assembly [1].

22-11-26

Page 406 Oct 10/2007

HAP ALL

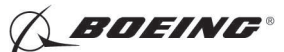

- (e) Tighten the nut [4] on the output shaft.
- (f) Tighten the clamp-bolt [6].

SUBTASK 22-11-26-420-004

- (6) Connect the hydraulic lines:
  - (a) Remove the plugs from the hydraulic lines and the plugs on the reducers [9] and [10].
  - (b) Connect the hydraulic lines to the hydraulic ports on the actuator assembly [1].

SUBTASK 22-11-26-420-005

- (7) Install the hydraulic pressure switch [11]:
  - (a) Remove the plug from the hydraulic port on the actuator assembly [1].
  - (b) Install the hydraulic pressure switch [11] on the actuator assembly [1].
  - (c) Tighten the hydraulic pressure switch [11] to 70-120 pound-inches (7.9-13.6 newton-meters).
    - 1) Install lockwire (Lockwires Installation, TASK 20-10-44-400-801).

SUBTASK 22-11-26-420-006

- (8) Connect the electrical connector for the actuator assembly [1].
- SUBTASK 22-11-26-420-007
- (9) Connect the electrical connector for the hydraulic pressure switch [11].

SUBTASK 22-11-26-860-005

(10) Remove the safety tags and close these circuit breakers:

CAPT Electrical System Panel, P18-1

| Row | <u>Col</u> | Number | Name                        |
|-----|------------|--------|-----------------------------|
| С   | 4          | C00456 | AFCS SYS A MACH TRIM AC     |
| С   | 5          | C01041 | AFCS SYS A SNSR EXC AC      |
| D   | 1          | C01049 | AFCS SYS A WARN LIGHT (BAT) |
| D   | 2          | C01045 | AFCS SYS A FCC DC           |
| D   | 3          | C01048 | AFCS SYS A ENGAGE INTLK     |
| D   | 4          | C00457 | AFCS SYS A MACH TRIM DC     |
| D   | 5          | C01044 | AFCS MCP DC 1               |
|     |            |        |                             |

#### F/O Electrical System Panel, P6-2

| Row | Col | Number | Name                              |
|-----|-----|--------|-----------------------------------|
| В   | 1   | C00374 | AFCS SYS B WARN LIGHT (BAT)       |
| В   | 2   | C01064 | AFCS SYS B MACH TRIM DC           |
| В   | 3   | C01046 | AFCS SYS B FCC DC                 |
| В   | 4   | C00716 | AFCS SYS B ENGAGE INTLK           |
| В   | 10  | C00207 | FLIGHT CONTROL STAB TRIM CONT     |
| С   | 1   | C01037 | AFCS SYS B MACH TRIM AC           |
| С   | 2   | C01042 | AFCS SYS B SNSR EXC AC            |
| С   | 3   | C01047 | AFCS MCP DC 2                     |
| D   | 10  | C00840 | FLIGHT CONTROL STAB TRIM ACTUATOR |
|     |     |        |                                   |

SUBTASK 22-11-26-790-001

(11) Do a hydraulic leak check:

Page 407 Oct 10/2007

HAP ALL

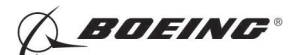

- WARNING: KEEP PERSONS AND EQUIPMENT AWAY FROM THE FLIGHT CONTROL SURFACES. THE AILERONS, ELEVATORS, RUDDER, FLAPS, SLATS, SPOILERS, STABILIZER AND NOSE GEAR CAN MOVE SUDDENLY WHEN YOU SUPPLY HYDRAULIC POWER. THIS CAN CAUSE INJURY TO PERSONS AND DAMAGE TO EQUIPMENT.
- (a) Supply hydraulic pressure to the elevator hydraulic systems A and B. To supply hydraulic pressure, do this task: Elevator Hydraulic System A and B - Pressurization, TASK 27-31-00-800-801.
- (b) Visually examine the actuator assembly [1].
  - 1) Make sure that there is no hydraulic leak.
- (c) Do this task: Remove Pressure from the Elevator Hydraulic Systems A and B, TASK 27-31-00-800-802.

SUBTASK 22-11-26-820-001

(12) Do this task: Autopilot Elevator Actuator Adjustment, TASK 22-11-26-820-801.

SUBTASK 22-11-26-710-001

(13) Do this task: Autopilot Elevator Actuator Test, TASK 22-11-26-710-801.

SUBTASK 22-11-26-410-001

(14) Close this access door:

Number Name/Location 318BR Tailcone Access Door

------ END OF TASK ------

EFFECTIVITY

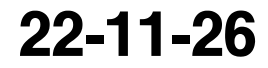

Page 408 Jun 10/2005

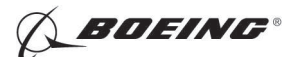

## **AUTOPILOT ELEVATOR ACTUATOR - ADJUSTMENT/TEST**

## 1. General

- A. This procedure contains scheduled maintenance task data.
- B. This procedure has these tasks:
  - (1) Autopilot Elevator Actuator Adjustment.
  - (2) Autopilot Elevator Actuator Test.
- C. If you do the adjustments for the elevator and elevator tab control system and the autopilot elevator actuators, then you must do the adjustment for the elevator and elevator tab control system first before you do the adjustment for the autopilot elevator actuators.

#### TASK 22-11-26-820-801

## 2. Autopilot Elevator Actuator Adjustment

(Figure 501)

A. References

| 20-10-44-400-801 Lockwires Installation (P/B 401)                    | Reference        | Title                                               |
|----------------------------------------------------------------------|------------------|-----------------------------------------------------|
|                                                                      | 20-10-44-400-801 | Lockwires Installation (P/B 401)                    |
| 22-11-00-820-802 Elevator Rigging Test (P/B 501)                     | 22-11-00-820-802 | Elevator Rigging Test (P/B 501)                     |
| 22-11-31-990-808 Figure: Stabilizer Trim Jackscrew Setting (P/B 501) | 22-11-31-990-808 | Figure: Stabilizer Trim Jackscrew Setting (P/B 501) |
| 24-22-00-860-811 Supply Electrical Power (P/B 201)                   | 24-22-00-860-811 | Supply Electrical Power (P/B 201)                   |
| 24-22-00-860-812 Remove Electrical Power (P/B 201)                   | 24-22-00-860-812 | Remove Electrical Power (P/B 201)                   |
| 29-11-00-860-801 Hydraulic System A or B Pressurization (P/B 201)    | 29-11-00-860-801 | Hydraulic System A or B Pressurization (P/B 201)    |
| 29-11-00-860-805 Hydraulic System A or B Power Removal (P/B 201)     | 29-11-00-860-805 | Hydraulic System A or B Power Removal (P/B 201)     |

#### B. Tools/Equipment

<u>NOTE</u>: When more than one tool part number is listed under the same "Reference" number, the tools shown are alternates to each other within the same airplane series. Tool part numbers that are replaced or non-procurable are preceded by "Opt:", which stands for Optional.

| Reference | Description                                                                                                    |
|-----------|----------------------------------------------------------------------------------------------------|
| SPL-1677  | Assembly - Trammel Bar, Stabilizer Trim Actuator<br>(Part #: F80055-1, Supplier: 81205, A/P Effectivity: 737-100, -200,<br>-200C, -300, -400, -500, -600, -700, -700C, -700ER, -700QC, -800, -900,<br>-900ER, -BBJ) |

#### C. Location Zones

| Zone | Area                          |
|------|-------------------------------|
| 211  | Flight Compartment - Left     |
| 212  | Flight Compartment - Right    |
| 316  | APU Compartment - Right       |
| 317  | Tail Cone Compartment - Left  |
| 318  | Tail Cone Compartment - Right |
|      |                               |

#### D. Access Panels

| Number | Name/Location               |
|--------|-----------------------------|
| 311BL  | Stabilizer Trim Access Door |
| 318BR  | Tailcone Access Door        |

EFFECTIVITY

HAP ALL

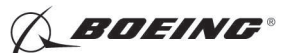

E. Prepare for the Adjustment

SUBTASK 22-11-26-860-009

(1) Do this task: Supply Electrical Power, TASK 24-22-00-860-811.

SUBTASK 22-11-26-860-032

(2) Open this circuit breaker and install safety tag:

F/O Electrical System Panel, P6-3

| Row | Col | Number | Name                    |
|-----|-----|--------|-------------------------|
| D   | 18  | C00451 | LANDING GEAR AURAL WARN |

SUBTASK 22-11-26-010-003

(3) To get access to the elevator autopilot actuators, open this access door:

| Number | Name/Location        |
|--------|----------------------|
| 318BR  | Tailcone Access Door |

SUBTASK 22-11-26-010-004

(4) To get access to the stabilizer trim jackscrew, open this access door:

| Number | Name/Location               |
|--------|-----------------------------|
| 311BL  | Stabilizer Trim Access Door |

SUBTASK 22-11-26-980-001

- (5) Do these steps to set the B dimension (Figure 22-11-31-990-808):
  - NOTE: The B dimension is measured between the center of the upper and lower Gimbal pins on the stabilizer trim jackscrew. To do this, one person must be in the tail of the airplane with a headset and the other person in the flight compartment
  - (a) Turn the stab trim wheel handle on the control stand to set the B dimension.

<u>NOTE</u>: This B dimension is equivalent to the horizontal stabilizer at 4 units of trim (zero degree).

- (b) Use the trammel bar, SPL-1677, to measure the B dimension.
  - 1) Make sure that the B dimension is 39.89 ( $\pm 0.01$ ) inches (1013.21  $\pm .254$  millimeters).

SUBTASK 22-11-26-860-010

(6) Set the autopilot stab trim cutout switch, on the control stand, to the CUTOUT position.

SUBTASK 22-11-26-860-011

- (7) Make sure that the VHF NAV and IRS switches, on the P5 forward overhead panel, are in the NORMAL positions.
- SUBTASK 22-11-26-860-012
- (8) Set the left and right IRS select switches, on the P5 aft overhead panel, to the ALIGN or NAV position.
- F. Procedure

NOTE: Two persons are necessary for this task.

SUBTASK 22-11-26-020-006

(1) Disconnect the end of the rod assembly [8] which connects to the autopilot elevator actuator B lever assembly [1]:

D633A101-HAP

(a) Remove the bolt [2], washers [3], [4] and nut [5].

EFFECTIVITY

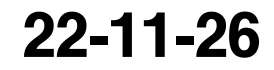

Page 502 Oct 10/2006

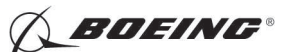

SUBTASK 22-11-26-020-007

- (2) Disconnect the end of the rod assembly [6] which connects to the autopilot elevator actuator A lever assembly [7]:
  - (a) Remove the bolt [2], washers [3], [4] and nut [5].

SUBTASK 22-11-26-200-005

- (3) Do these steps to examine the shear rivets on the lever assembly [17] or [22]:
  - (a) Make sure that there is no unwanted materials in the shear rivet holes.
  - (b) Do this step to check for deformation of the rivet:
    - 1) Insert a 0.0375-0.0395 inch diameter pin in the inspection hole in each rivet.
  - (c) Make sure the pin moves freely while applying force in both directions to the lever assembly.
  - (d) If the pin does not move freely, do this step:
    - 1) Replace the shear rivets. (OHM 27-09-05)

SUBTASK 22-11-26-860-013

- **WARNING:** KEEP PERSONS AND EQUIPMENT AWAY FROM THE FLIGHT CONTROL SURFACES. THE AILERONS, ELEVATORS, RUDDER, FLAPS, SLATS, SPOILERS, STABILIZER AND NOSE GEAR CAN MOVE SUDDENLY WHEN YOU SUPPLY HYDRAULIC POWER. THIS CAN CAUSE INJURY TO PERSONS AND DAMAGE TO EQUIPMENT.
- (4) Supply hydraulic power to hydraulic systems A and B. To supply hydraulic power, do this task: Hydraulic System A or B Pressurization, TASK 29-11-00-860-801.

SUBTASK 22-11-26-820-002

- (5) Do this BITE test:
  - (a) Push the INIT REF key on the CDU keyboard.
  - (b) Push the Line Select Key (LSK) that is adjacent to each selection:
    - <u>NOTE</u>: If the CONTINUE shows during the BITE test, then do the instructions that show on the CDU display before you push the LSK that is adjacent to CONTINUE. Use the NEXT PAGE or PREV PAGE key to change page if it is necessary.
    - 1) INDEX
    - 2) MAINT
    - 3) DFCS
    - 4) EXTENDED MAINTENANCE
    - 5) RIGGING
    - 6) ELEVATOR
    - 7) ELEV RIG
    - 8) Do the instructions that show on the CDU display until test 51.06.
      - <u>NOTE</u>: Use the trammel bar, SPL-1677 for measurement of the "B" dimension that shows on the CDU display (Test 51.01).
      - NOTE: For detailed data about the ELEV RIG test, refer to "Do the Elevator Rigging Check" in (TASK 22-11-00-820-802).
    - 9) Make sure that the values for the A side and B side are between the limits that show on the CDU display.

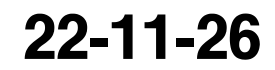

Page 503 Oct 10/2006

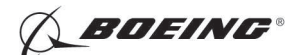

- **CAUTION:** DO NOT PUSH THE LSK THAT IS ADJACENT TO < CONTINUE UNTIL YOU COMPLETE THE ROD ADJUSTMENTS. PUSH < CONTINUE BEFORE YOU COMPLETE THE ROD ADJUSTMENTS CAN CAUSE DAMAGE TO THE ROD ASSEMBLIES.
- a) Test 51.06, ELEV LVDT (VAC), Limits: -2.05 to -1.95
  - NOTE: Use this CDU display to do the adjustment for the rod assemblies.

SUBTASK 22-11-26-420-008

- WARNING: DO NOT PUSH THE LSK THAT IS ADJACENT TO < CONTINUE ON TEST 51.06 WHEN YOU ADJUST THE ROD ASSEMBLIES. THE A/P ACTUATORS, ROD ASSEMBLIES AND FLIGHT CONTROL SURFACES CAN MOVE WHEN YOU PUSH THE LSK THAT IS ADJACENT TO < CONTINUE. THIS CAN CAUSE INJURY TO PERSONS OR DAMAGE TO EQUIPMENT.
- (6) Adjust the rod assembly [8]:
  - (a) Adjust the length of the rod assembly [8] until the bolt [2] can go smoothly through the rod end and the autopilot elevator actuator B lever assembly [1].

NOTE: Use the CDU display (Test 51.06) to do the adjustment for the rod assembly.

- 1) Make sure that the elevator A/P actuator LVDT voltage is -2.00 ( $\pm$ 0.05) VAC.
- 2) Make sure that you can see the threads of the rod end through the inspection hole at the end of the rod assembly [8].
- 3) Adjust the rod assembly [8] if it is necessary.

NOTE: The nominal length of the rod assembly is 9.43 inches.

- (b) Tighten the locknut on the rod end.
  - 1) Do this task: Lockwires Installation, TASK 20-10-44-400-801.
- (c) Install the bolt [2], washers [3], [4] and nut [5].

NOTE: The bolt must go smoothly through the rod end and the lever assembly.

SUBTASK 22-11-26-420-009

- WARNING: DO NOT PUSH THE LSK THAT IS ADJACENT TO < CONTINUE ON TEST 51.06 WHEN YOU ADJUST THE ROD ASSEMBLIES. THE A/P ACTUATORS, ROD ASSEMBLIES AND FLIGHT CONTROL SURFACES CAN MOVE WHEN YOU PUSH THE LSK THAT IS ADJACENT TO < CONTINUE. THIS CAN CAUSE INJURY TO PERSONS OR DAMAGE TO EQUIPMENT.
- (7) Adjust the rod assembly [6]:
  - (a) Jiggle the aft quadrant.
    - 1) Make sure that the trailing edge of the right elevator aligns with the index mark on the tail cone within  $\pm 0.06$  inch.
  - (b) Adjust the length of the rod assembly [6] until the bolt [2] can go smoothly through the rod and the autopilot elevator actuator A lever assembly [7].

NOTE: Use the CDU display (Test 51.06) to do the adjustment for the rod assembly.

- 1) Make sure that the elevator A/P actuator LVDT voltage is -2.00 ( $\pm$ 0.05) VAC.
- 2) Make sure that you can see the threads of the rod end through the inspection hole at the end of the rod assembly [6].

|     | EF  | FEC | VII |
|-----|-----|-----|-----|
| HAP | ALL |     |     |

Y

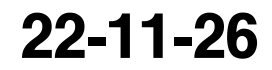

Page 504 Jun 10/2004

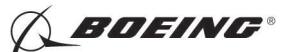

3) Adjust the rod assembly if it is necessary.

NOTE: The nominal length of the rod assembly is 17.52 inches (445.01 millimeters).

- (c) Tighten the locknut on the rod end.
  - 1) Do this task: Lockwires Installation, TASK 20-10-44-400-801.
- (d) Install the bolt [2], washers [3], [4] and nut [5].

NOTE: The bolt must go smoothly through the rod end and the lever assembly.

SUBTASK 22-11-26-740-001

- WARNING: KEEP PERSONS AND EQUIPMENT AWAY FROM THE A/P ACTUATORS, ROD ASSEMBLIES AND FLIGHT CONTROL SURFACES. THE A/P ACTUATORS, ROD ASSEMBLIES AND FLIGHT CONTROL SURFACES CAN MOVE WHEN YOU PUSH THE LSK THAT IS ADJACENT TO < CONTINUE. THIS CAN CAUSE INJURY TO PERSONS OR DAMAGE TO EQUIPMENT.
- (8) Push the LSK that is adjacent to < CONTINUE (on the CDU display Test 51.06).
  - (a) Do the instructions that show on the CDU display to complete the ELEV RIG test.
  - (b) Make sure that the values for the A side and B side are between the limits that show on the CDU display.
- G. Put the Airplane Back to Its Usual Condition

SUBTASK 22-11-26-860-014

(1) Push the captain's or first officer's autopilot disengage switch, on the control wheel, to make sure that the autopilot is disengaged.

SUBTASK 22-11-26-860-029

(2) Remove the safety tag and close this circuit breaker:

F/O Electrical System Panel, P6-3

| Row | Col | Number | Name                    |
|-----|-----|--------|-------------------------|
| D   | 18  | C00451 | LANDING GEAR AURAL WARN |

SUBTASK 22-11-26-860-016

(3) Set the autopilot stab trim cutout switch, on the control stand, to the NORMAL position.

SUBTASK 22-11-26-860-017

(4) Remove hydraulic power from hydraulic systems A and B. To remove hydraulic power, do this task: Hydraulic System A or B Power Removal, TASK 29-11-00-860-805.

SUBTASK 22-11-26-860-018

(5) Do this task: Remove Electrical Power, TASK 24-22-00-860-812.

SUBTASK 22-11-26-410-003

(6) Close this access door:

NumberName/Location318BRTailcone Access Door

SUBTASK 22-11-26-410-004

- (7) Close this access door:
  - Number Name/Location
  - 311BL Stabilizer Trim Access Door

- END OF TASK -

|     | EFFECTIVITY |
|-----|-------------|
| IAP | ALL         |

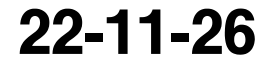

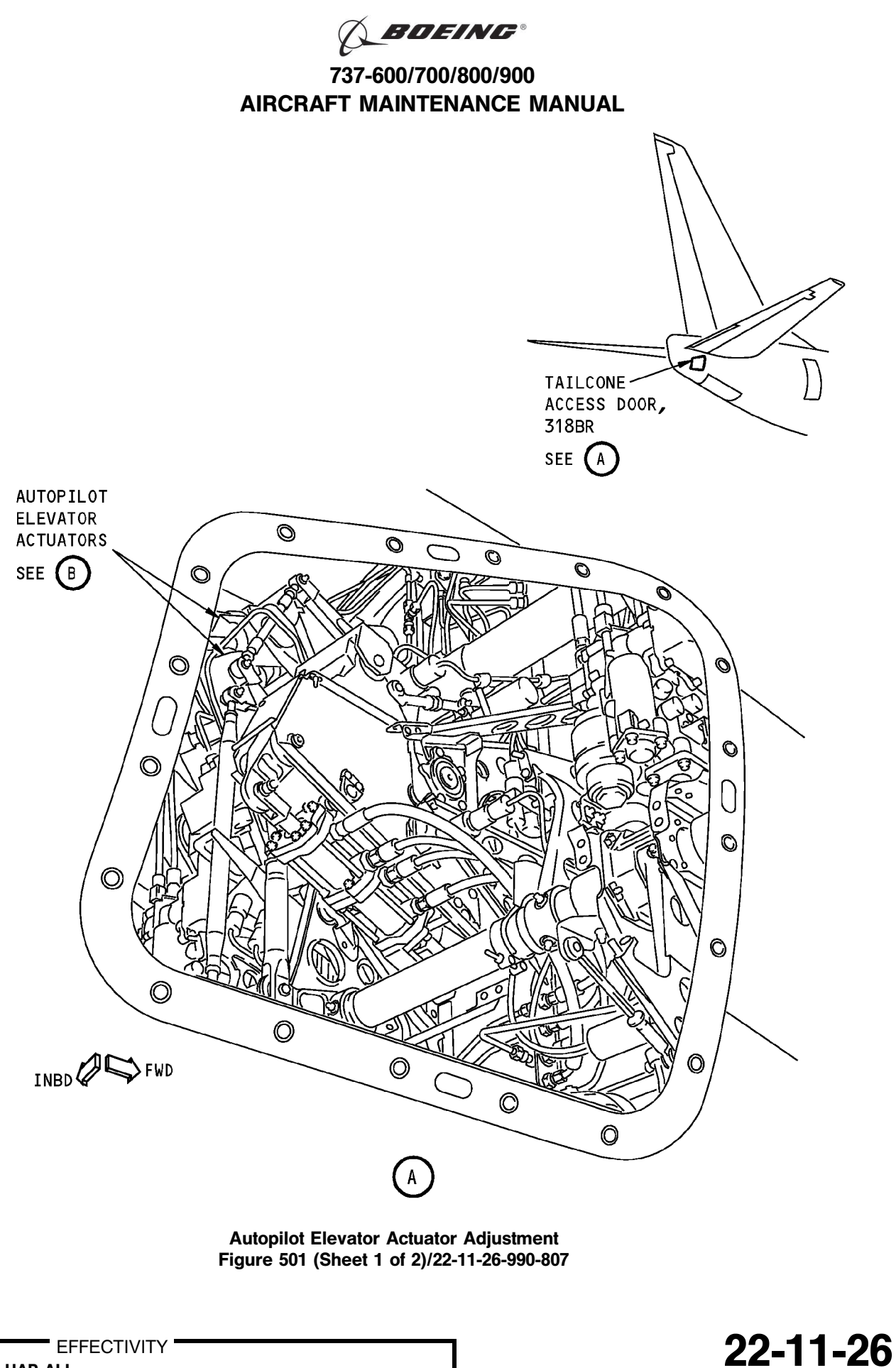

Page 506 Feb 10/2005

HAP ALL

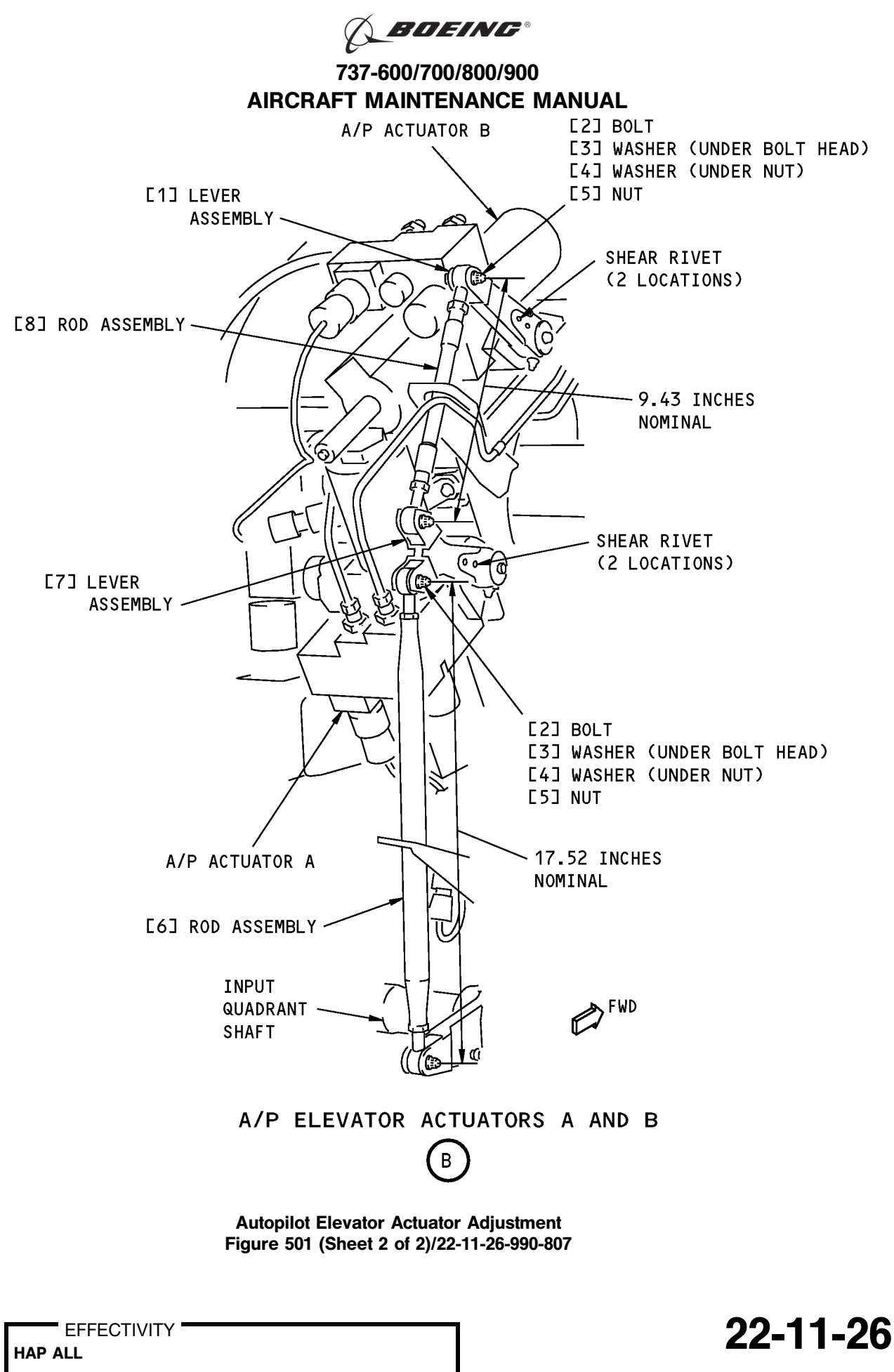

BOEING"

737-600/700/800/900 AIRCRAFT MAINTENANCE MANUAL

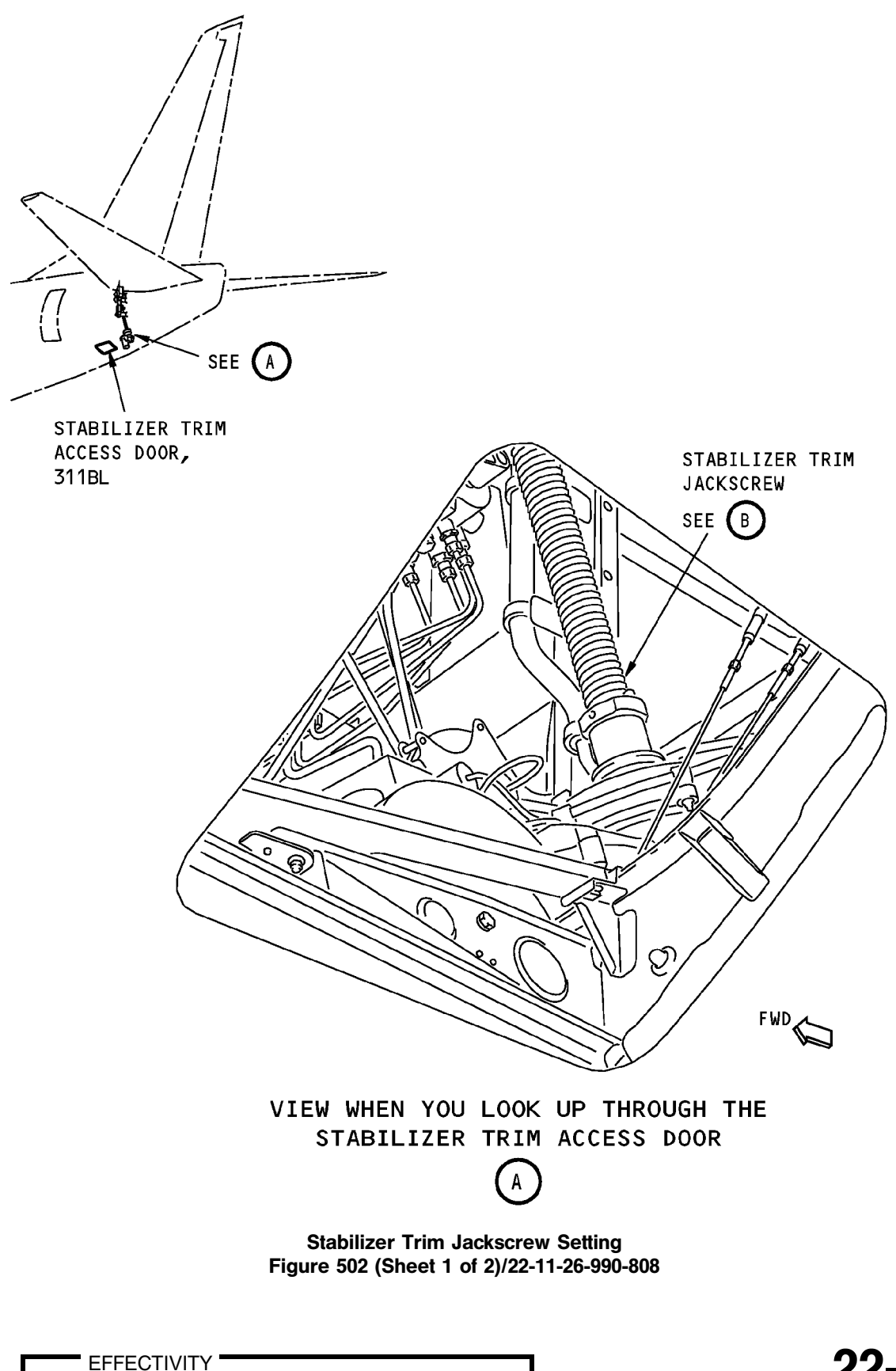

22-11-26

HAP ALL

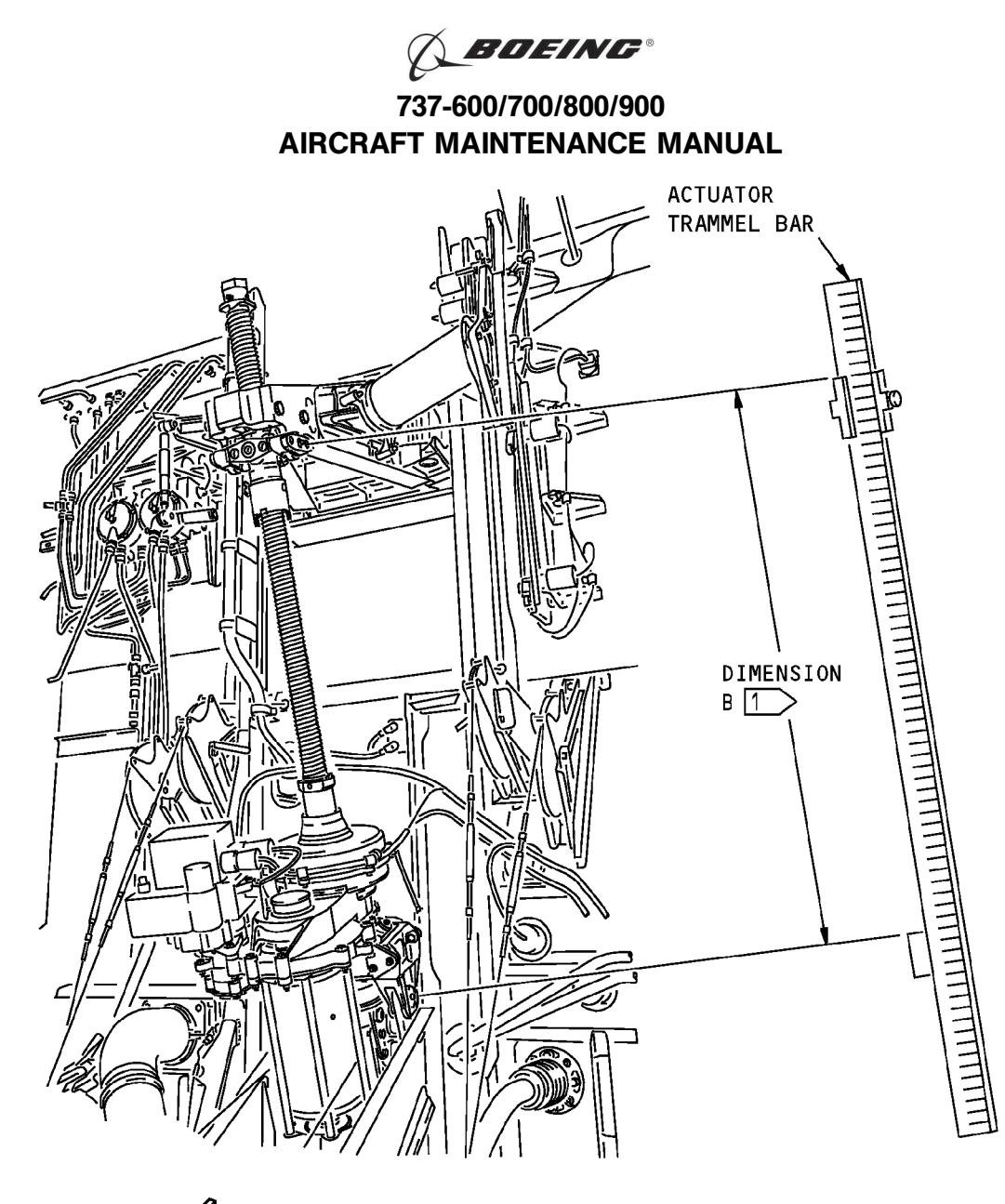

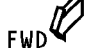

STABILIZER TRIM JACKSCREW

- NOTE: THE STABILIZER TRIM JACKSCREW IS SHOWN WITH THE STABILILIZER LEADING EDGE AT ZERO DEGREE.
- 1 THE DIMENSION B IS MEASURED BETWEEN THE CENTER OF THE UPPER AND LOWER GIMBAL PINS.

Stabilizer Trim Jackscrew Setting Figure 502 (Sheet 2 of 2)/22-11-26-990-808

EFFECTIVITY HAP ALL

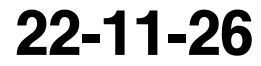

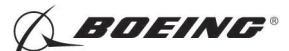

### TASK 22-11-26-710-801

## 3. Autopilot Elevator Actuator Test

- A. General
  - (1) This procedure is a scheduled maintenance task.
- B. References

| Reference        | Title                                            |
|------------------|--------------------------------------------------|
| 24-22-00-860-811 | Supply Electrical Power (P/B 201)                |
| 24-22-00-860-812 | Remove Electrical Power (P/B 201)                |
| 29-11-00-860-801 | Hydraulic System A or B Pressurization (P/B 201) |
| 29-11-00-860-805 | Hydraulic System A or B Power Removal (P/B 201)  |

C. Location Zones

| Zone | Area                       |
|------|----------------------------|
| 211  | Flight Compartment - Left  |
| 212  | Flight Compartment - Right |

D. Prepare for the Test

SUBTASK 22-11-26-860-019

- (1) Do this task: Supply Electrical Power, TASK 24-22-00-860-811.
- SUBTASK 22-11-26-860-031
- (2) Open this circuit breaker and install safety tag:

F/O Electrical System Panel, P6-3

| Row | Col | Number | Name                    |
|-----|-----|--------|-------------------------|
| D   | 18  | C00451 | LANDING GEAR AURAL WARN |

#### SUBTASK 22-11-26-860-020

(3) Set the autopilot stab trim cutout switch, on the control stand, to the CUTOUT position.

SUBTASK 22-11-26-860-021

(4) Make sure that the VHF NAV and IRS switches, on the P5 forward overhead panel, are in the NORMAL positions.

SUBTASK 22-11-26-860-022

(5) Set the left and right IRS select switches, on the P5 aft overhead panel, to the ALIGN or NAV position.

SUBTASK 22-11-26-860-023

- WARNING: KEEP PERSONS AND EQUIPMENT AWAY FROM THE FLIGHT CONTROL SURFACES. THE AILERONS, ELEVATORS, RUDDER, FLAPS, SLATS, SPOILERS, STABILIZER AND NOSE GEAR CAN MOVE SUDDENLY WHEN YOU SUPPLY HYDRAULIC POWER. THIS CAN CAUSE INJURY TO PERSONS AND DAMAGE TO EQUIPMENT.
- (6) Supply hydraulic power to hydraulic systems A and B. To supply hydraulic power, do this task: Hydraulic System A or B Pressurization, TASK 29-11-00-860-801.

#### E. Procedure

SUBTASK 22-11-26-740-002

- (1) Do this BITE test:
  - (a) Push the INIT REF key on the CDU keyboard.

EFFECTIVITY

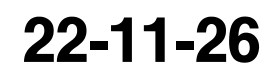

Page 510 Feb 15/2009

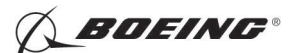

- (b) Push the Line Select Key (LSK) that is adjacent to each selection:
  - <u>NOTE</u>: If the CONTINUE shows during the BITE test, then do the instructions that show on the CDU display before you push the LSK that is adjacent to CONTINUE. Use the NEXT PAGE or PREV PAGE key to change page if it is necessary.
  - 1) INDEX
  - 2) MAINT
  - 3) DFCS
  - 4) EXTENDED MAINTENANCE
  - 5) BITE LIBRARY TEST
  - 6) Make a selection for the applicable channel:
    - <u>NOTE</u>: If you do the test as a scheduled maintenance task, you must do the CHANNEL A test, the CHANNEL B test, and the CHANNEL A AND B test.
    - <u>NOTE</u>: A/P elevator actuator A has interface with the Flight Control Computer A (Channel A). A/P elevator actuator B has interface with the Flight Control Computer B (Channel B).
    - a) CHANNEL A
    - b) CHANNEL B
    - c) CHANNEL A AND B
  - 7) RUN SELECT LIBRARY TESTS
  - 8) 30 ELEV
  - 9) EXECUTE
  - 10) Do the instructions that show on the CDU display to complete the test.
  - 11) Make sure that the test is completed with no failure or the "TEST FAILED" message does not show.
- F. Put the Airplane Back to Its Usual Condition

SUBTASK 22-11-26-860-024

(1) Push the captain's or first officer's autopilot disengage switch, on the control wheel, to make sure that the autopilot is disengaged.

SUBTASK 22-11-26-860-030

(2) Remove the safety tag and close this circuit breaker:

F/O Electrical System Panel, P6-3

| Row | Col | Number | Name                    |
|-----|-----|--------|-------------------------|
| D   | 18  | C00451 | LANDING GEAR AURAL WARN |

SUBTASK 22-11-26-860-026

(3) Set the autopilot stab trim cutout switch, on the control stand, to the NORMAL position.

SUBTASK 22-11-26-860-027

(4) Remove hydraulic power from hydraulic systems A and B. To remove hydraulic power, do this task: Hydraulic System A or B Power Removal, TASK 29-11-00-860-805.

D633A101-HAP

SUBTASK 22-11-26-860-028

TΥ

(5) Do this task: Remove Electrical Power, TASK 24-22-00-860-812.

— END OF TASK —

|     | - EF | FEC | STIV |  |
|-----|------|-----|------|--|
| HAP | ALL  |     |      |  |

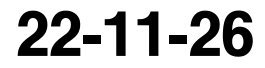

Page 511 Feb 15/2009

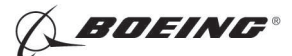

## AUTOPILOT ELEVATOR ACTUATOR - INSPECTION/CHECK

### TASK 22-11-26-200-802

### 1. Autopilot Elevator Actuator Linkage Inspection

(Figure 601)

- A. General
  - (1) This procedure is for an inspection of the worn areas of the autopilot elevator actuator linkage. To do this check, you must remove the autopilot elevator actuator linkage. Usually you use this procedure when you do the overhaul of the autopilot elevator actuator linkage. To get access to the components or to replace the components during the inspection, refer to (Autopilot Elevator Actuator Removal, TASK 22-11-26-000-801).
- B. References

| Reference        | Title                                         |
|------------------|-----------------------------------------------|
| 22-11-26-000-801 | Autopilot Elevator Actuator Removal (P/B 401) |

C. Tools/Equipment

| Reference | Description                                           |
|-----------|-------------------------------------------------------|
| STD-1096  | Micrometer - Depth, 0-1 Inch, Readable to 1/1000 Inch |
| STD-1097  | Caliper - Vernier, 0-6 Inch, Readable to 1/1000 Inch  |

D. Procedure

SUBTASK 22-11-26-020-008

(1) Remove the parts that are necessary for inspection.

SUBTASK 22-11-26-200-003

- (2) Examine the parts:
  - (a) Use a micrometer (0-1 Inch, readable to 1/1000 Inch), STD-1096 or a readable to 1/1000 inch vernier 0 6 inch caliper, STD-1097 to measure the parts.
  - (b) Compare the dimensions you measured with the permitted dimensions shown in Figure 6.
  - (c) Repair or replace the parts that are out of the tolerance.
- SUBTASK 22-11-26-420-010
- (3) Install the parts.

--- END OF TASK ------

|     | EFFECTIVITY | ' |
|-----|-------------|---|
| HAP | ALL         |   |

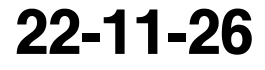

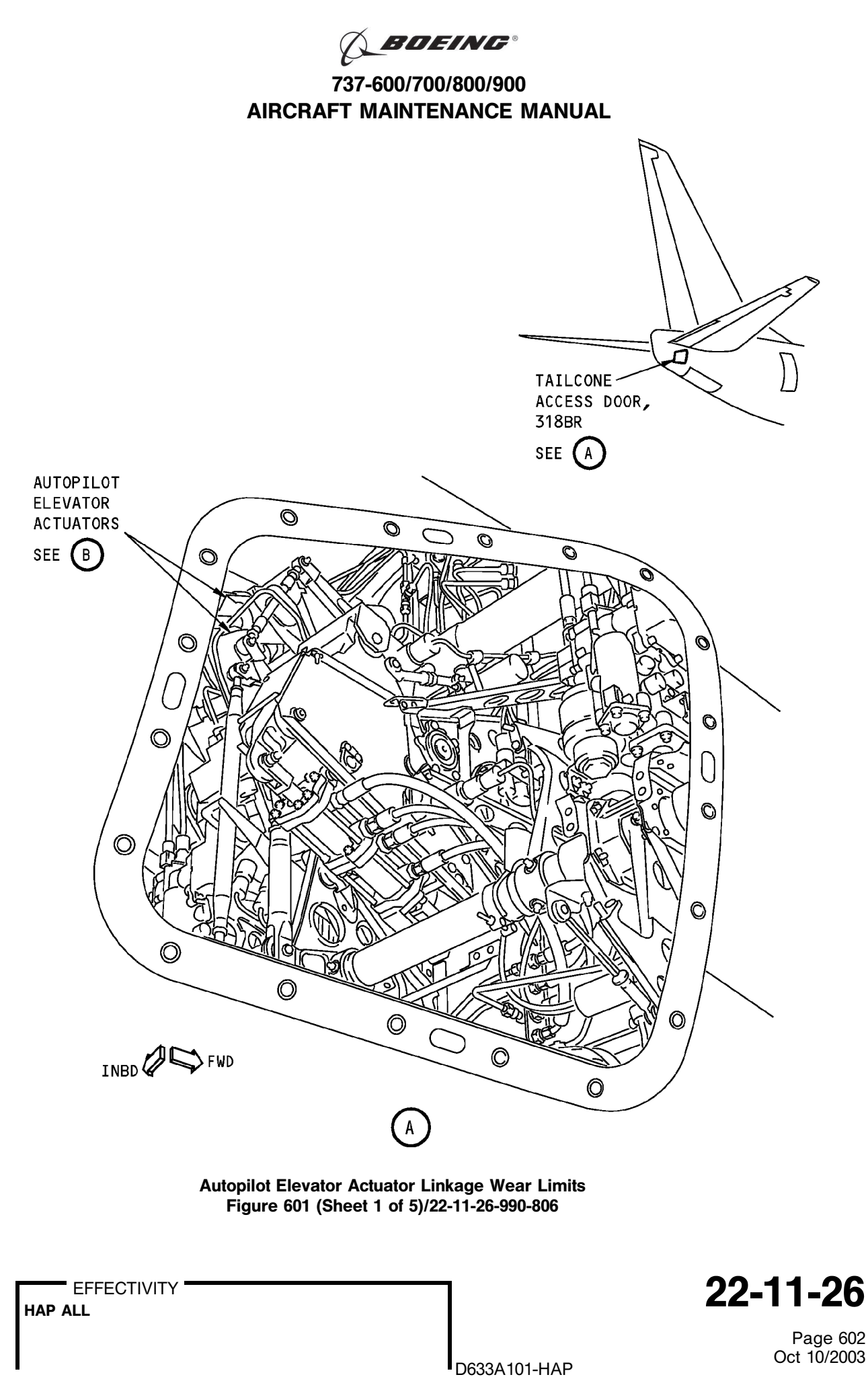

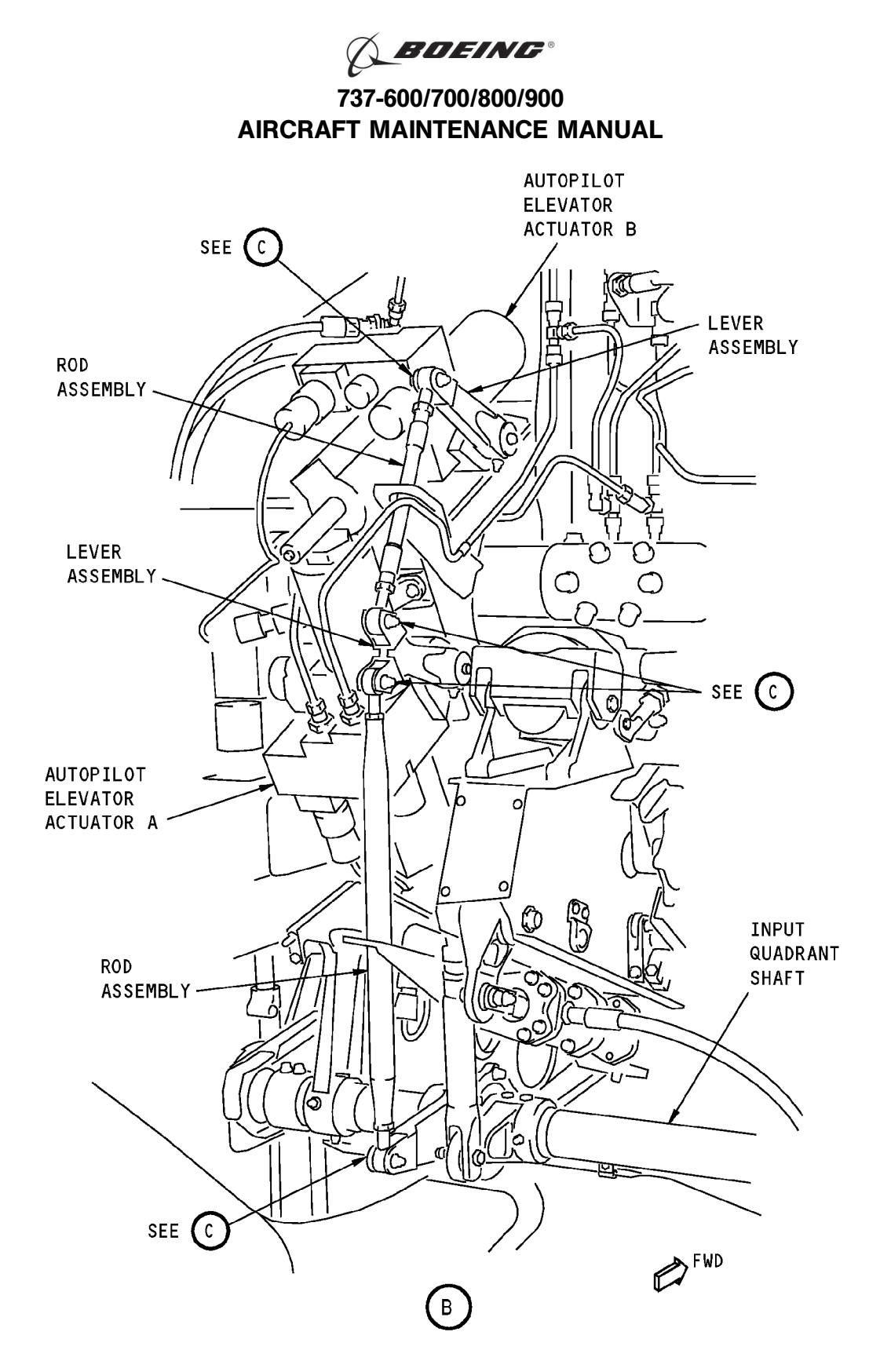

Autopilot Elevator Actuator Linkage Wear Limits Figure 601 (Sheet 2 of 5)/22-11-26-990-806

22-11-26

Page 603 Oct 10/2003

EFFECTIVITY

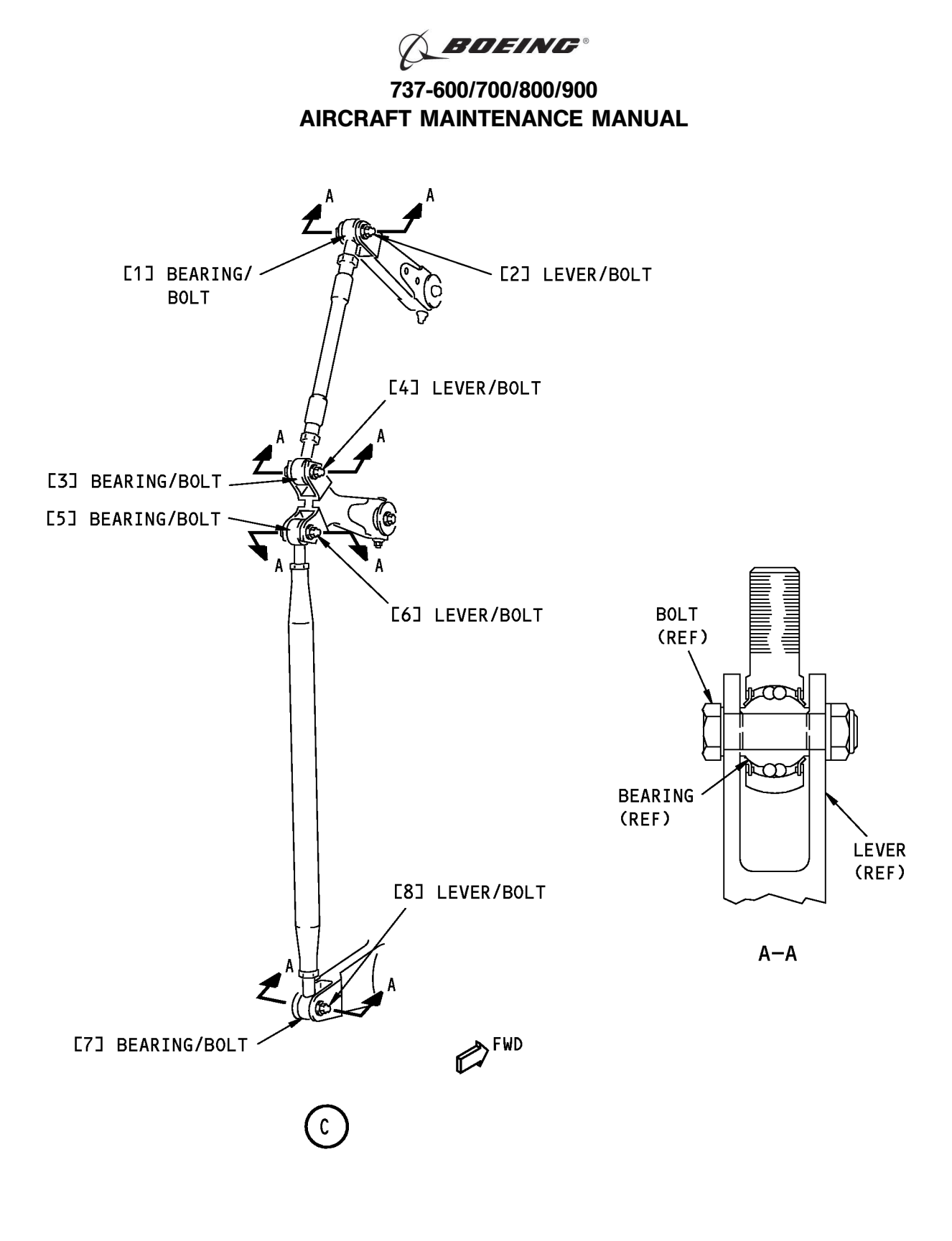

Autopilot Elevator Actuator Linkage Wear Limits Figure 601 (Sheet 3 of 5)/22-11-26-990-806

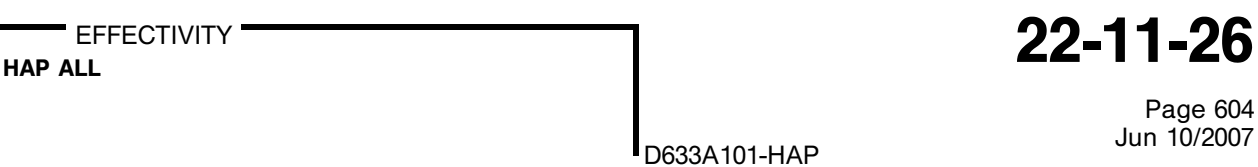

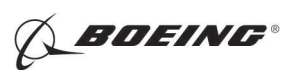

|              |           |      | DESIGN                    | LIMITS           | WEAR L                         | IMITS                                      |                         |                        |                 |
|--------------|-----------|------|---------------------------|------------------|--------------------------------|--------------------------------------------|-------------------------|------------------------|-----------------|
| INDEX<br>NO. | PART NAME | DIM. | DIAN<br>MINIMUM<br>INCHES | MAXIMUM          | PERMITTED<br>WEAR<br>DIMENSION | MAXIMUM<br>DIAMETER<br>CLEARANCE<br>INCHES | REPLACE<br>WORN<br>PART | REPAIR<br>WORN<br>PART | REPAIR<br>INS⊤R |
|              |           |      | (mm)                      | (mm)             | (mm)                           | (mm)                                       |                         |                        |                 |
| [1]          | Bearing   | ID   | 0.2497<br>(6.34)          | 0.2500<br>(6.35) | 0.2530<br>(6.43)               | 3<br>0.0035                                | х                       |                        |                 |
|              | Bolt      | OD   | 0.2485<br>(6.31)          | 0.2495<br>(6.34) | 0.2481<br>(6.3)                | (0.09)                                     | х                       |                        |                 |
| 507          | Lever     | ID   | 0.2495<br>(6.34)          | 0.2505<br>(6.36) | 0.2535<br>(6.44)               | <u>3</u><br>0.0040                         |                         | Х                      | 1               |
|              | Bolt      | OD   | 0.2485<br>(6.31)          | 0.2495<br>(6.34) | 0.2481<br>(6.3)                | (0.10)                                     | x                       |                        |                 |
| <b>Г3</b> Л  | Bearing   | ID   | 0.2497<br>(6.34)          | 0.2500<br>(6.35) | 0.2530<br>(6.43)               | 3<br>0.0035                                | x                       |                        |                 |
|              | Bolt      | OD   | 0.2485<br>(6.31)          | 0.2495<br>(6.34) | 0.2481<br>(6.3)                | (0.09)                                     | x                       |                        |                 |
|              | Lever     | ID   | 0.2495<br>(6.34)          | 0.2505<br>(6.36) | 0.2535<br>(6.44)               | 3                                          |                         | Х                      | 1               |
| [4]          | Bolt      | OD   | 0.2485<br>(6.31)          | 0.2495<br>(6.34) | 0.2481<br>(6.3)                | (0.10)                                     | x                       |                        |                 |
| [5]          | Bearing   | ID   | 0.2497<br>(6.34)          | 0.2500<br>(6.35) | 0.2530<br>(6.43)               | 3<br>0.0035                                | x                       |                        |                 |
|              | Bolt      | OD   | 0.2485<br>(6.31)          | 0.2495<br>(6.34) | 0.2481<br>(6.3)                | (0.09)                                     | x                       |                        |                 |
|              | Lever     | ID   | 0.2495<br>(6.34)          | 0.2505<br>(6.36) | 0.2535<br>(6.44)               | <u>3</u><br>0.0040                         |                         | Х                      |                 |
| [6]          | Bolt      | OD   | 0.2485<br>(6.31)          | 0.2495<br>(6.34) | 0.2481<br>(6.3)                | (0.10)                                     | х                       |                        |                 |
| [7]          | Bearing   | ID   | 0.2497<br>(6.34)          | 0.2500<br>(6.35) | 0.2530<br>(6.43)               | 3<br>0.0035                                | x                       |                        |                 |
|              | Bolt      | OD   | 0.2485<br>(6.31)          | 0.2495<br>(6.34) | 0.2481<br>(6.3)                | (0.09)                                     | х                       |                        |                 |

Autopilot Elevator Actuator Linkage Wear Limits Figure 601 (Sheet 4 of 5)/22-11-26-990-806

22-11-26

Page 605 Oct 10/2003

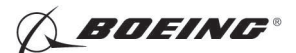

|     |       |      | DESIGN                    | LIMITS                    | WEAR I                      | IMITS                       |              |              |       |
|-----|-------|------|---------------------------|---------------------------|-----------------------------|-----------------------------|--------------|--------------|-------|
|     |       | БТМ  | DIAMETER                  |                           | PERMITTED MAXIMUM           | REPLACE                     | REPAIR       | REPAIR       |       |
| NO. |       | DIU. | MINIMUM<br>INCHES<br>(mm) | MAXIMUM<br>INCHES<br>(mm) | DIMENSION<br>INCHES<br>(mm) | CLEARANCE<br>INCHES<br>(mm) | WORN<br>PART | WORN<br>PART | INSTR |
| 503 | Lever | ID   | 0.250<br>(6.35)           | 0.251<br>(6.38)           | 0.255<br>(6.48)             | 3<br>0.005                  |              | Х            | 2     |
|     | Bolt  | OD   | 0.2485<br>(6.31)          | 0.2495<br>(6.34)          | 0.2481<br>(6.3)             | (0.13)                      | x            |              |       |

GET THE BUSHING. BORE A HOLE [0.3756 INCH (9.54 mm) DIAMETER MAXIMUM] TO GET 0.0002 +0.0009 OR -0.0002 INCH (0.005 +0.023 OR -0.005 mm) INTERFERENCE FIT. REAM BUSHING TO 0.2495/0.2500 INCH (6.38/6.35 mm) DIAMETER.

- 2 GET THE BUSHING. BORE A HOLE [D.3756 INCH (9.54 mm) DIAMETER MAXIMUM] TO GET 0.0002 +0.0009 OR -0.0002 INCH (0.005 +0.023 OR -0.005 mm) INTERFERENCE FIT. REAM BUSHING TO 0.250/0.251 INCH (6.35/6.38 mm) DIAMETER.
- 3 THE TOTAL DIAMETRICAL CLEARANCE OF LOCATIONS ([1] + [2] + [3] + [4] + [5] + [6] + [7] + [8]) MUST NOT BE MORE THAN 0.0225 INCH (0.572 mm).

Autopilot Elevator Actuator Linkage Wear Limits Figure 601 (Sheet 5 of 5)/22-11-26-990-806

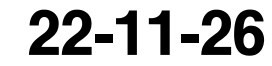

Page 606 Oct 10/2003

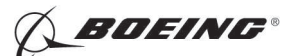

### SPOILER POSITION SENSOR - REMOVAL/INSTALLATION

#### 1. General

- A. This procedure has these tasks:
  - (1) The removal of a spoiler position sensor.
  - (2) The installation of a spoiler position sensor.
- B. There are four spoiler position sensors. The spoiler No. 3 position sensor and spoiler No. 10 position sensor are for the flight control system. The spoiler No. 4 position sensor and spoiler No. 9 position sensor are for the autopilot system.
- C. This procedure only contains the tasks for the spoiler No. 4 position sensor and spoiler No. 9 position sensor.
- D. The spoiler position sensor No. 4 (M931) is installed on the left wing spoiler No. 4. The spoiler position sensor (M930) No. 9 is installed on the right wing spoiler No. 9. To get access to the spoiler position sensors, you must extend the spoilers.
- E. For the removal of the spoiler No. 3 positions sensor and spoiler No. 10 position sensor, refer to (Spoiler Position Sensor Removal, TASK 27-61-04-000-801).
- F. For the installation of the spoiler No. 3 positions sensor and spoiler No. 10 position sensor, refer to (Spoiler Position Sensor Installation, TASK 27-61-04-400-801).

#### TASK 22-11-27-000-801

#### 2. Spoiler Position Sensor Removal

(Figure 401)

A. References

| Reference        | Title                                                                |
|------------------|----------------------------------------------------------------------|
| 24-22-00-860-811 | Supply Electrical Power (P/B 201)                                    |
| 27-51-00-860-803 | Extend the Trailing Edge Flaps (P/B 201)                             |
| 27-61-00-800-801 | Spoiler Hydraulic Systems A and B Pressurization (P/B 201)           |
| 27-61-00-800-802 | Remove Pressure from the Spoiler Hydraulic Systems A and B (P/B 201) |

#### B. Tools/Equipment

<u>NOTE</u>: When more than one tool part number is listed under the same "Reference" number, the tools shown are alternates to each other within the same airplane series. Tool part numbers that are replaced or non-procurable are preceded by "Opt:", which stands for Optional.

| Reference | Description                                                                                                    |
|-----------|----------------------------------------------------------------------------------------------------|
| SPL-1745  | Set - Lock, Flight Spoiler Actuator (Contains 8 Lock Assemblies)<br>(Part #: C27047-41, Supplier: 81205, A/P Effectivity: 737-600, -700,<br>-700C, -700ER, -700QC, -800, -900, -BBJ)<br>(Opt Part #: C27047-19, Supplier: 81205, A/P Effectivity: 737-600, -700,<br>-700C, -700ER, -700QC, -800, -900, -BBJ) |

## C. Location Zones

| Zone | Area                       |
|------|----------------------------|
| 211  | Flight Compartment - Left  |
| 212  | Flight Compartment - Right |
| 563  | Left Wing - Spoiler No. 4  |
| 663  | Right Wing - Spoiler No. 9 |

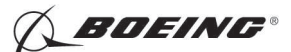

D. Prepare for the Removal

SUBTASK 22-11-27-860-001

(1) Do this task: Supply Electrical Power, TASK 24-22-00-860-811.

SUBTASK 22-11-27-860-002

**WARNING:** KEEP PERSONS AND EQUIPMENT AWAY FROM THE FLIGHT CONTROL SURFACES. THE AILERONS, ELEVATORS, RUDDER, FLAPS, SLATS, SPOILERS, STABILIZER AND NOSE GEAR CAN MOVE SUDDENLY WHEN YOU SUPPLY HYDRAULIC POWER. THIS CAN CAUSE INJURY TO PERSONS AND DAMAGE TO EQUIPMENT.

(2) Do this task: Spoiler Hydraulic Systems A and B Pressurization, TASK 27-61-00-800-801.

SUBTASK 22-11-27-860-003

(3) Do this task: Extend the Trailing Edge Flaps, TASK 27-51-00-860-803.

SUBTASK 22-11-27-860-004

- (4) Do this step to extend the spoiler:
  - (a) Set the speedbrake control lever to the UP position.

SUBTASK 22-11-27-860-005

(5) Do this task: Remove Pressure from the Spoiler Hydraulic Systems A and B, TASK 27-61-00-800-802.

SUBTASK 22-11-27-860-006

(6) Open these circuit breakers and install safety tags:

CAPT Electrical System Panel, P18-1

| Row | Col | Number | Name                        |
|-----|-----|--------|-----------------------------|
| С   | 4   | C00456 | AFCS SYS A MACH TRIM AC     |
| С   | 5   | C01041 | AFCS SYS A SNSR EXC AC      |
| D   | 1   | C01049 | AFCS SYS A WARN LIGHT (BAT) |
| D   | 2   | C01045 | AFCS SYS A FCC DC           |
| D   | 3   | C01048 | AFCS SYS A ENGAGE INTLK     |
| D   | 4   | C00457 | AFCS SYS A MACH TRIM DC     |
| D   | 5   | C01044 | AFCS MCP DC 1               |
|     |     |        |                             |

F/O Electrical System Panel, P6-2

| Row | Col | Number | Name                        |
|-----|-----|--------|-----------------------------|
| В   | 1   | C00374 | AFCS SYS B WARN LIGHT (BAT) |
| В   | 2   | C01064 | AFCS SYS B MACH TRIM DC     |
| В   | 3   | C01046 | AFCS SYS B FCC DC           |
| В   | 4   | C00716 | AFCS SYS B ENGAGE INTLK     |
| С   | 1   | C01037 | AFCS SYS B MACH TRIM AC     |
| С   | 2   | C01042 | AFCS SYS B SNSR EXC AC      |
| С   | 3   | C01047 | AFCS MCP DC 2               |
|     |     |        |                             |

SUBTASK 22-11-27-860-007

(7) Install the spoiler ground lock, set, SPL-1745 on the spoiler actuator No. 4 or No. 9.

#### E. Procedure

SUBTASK 22-11-27-020-001

- (1) Disconnect the electrical connectors of the spoiler position sensor [1].
- SUBTASK 22-11-27-020-002
- (2) Do these steps to remove the spoiler position sensor [1]:

EFFECTIVITY

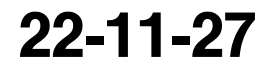

Page 402 Oct 10/2005

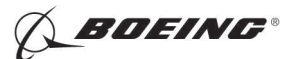

- (a) Remove the bolt [7], washer [8] and nut [5] in the crank [9].
- (b) Remove the bolt [2], washer [3] and nut [5] in the mounting bracket [6].
- (c) Remove the spoiler position sensor [1].

----- END OF TASK -----

EFFECTIVITY

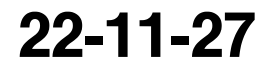

Page 403 Oct 10/2005

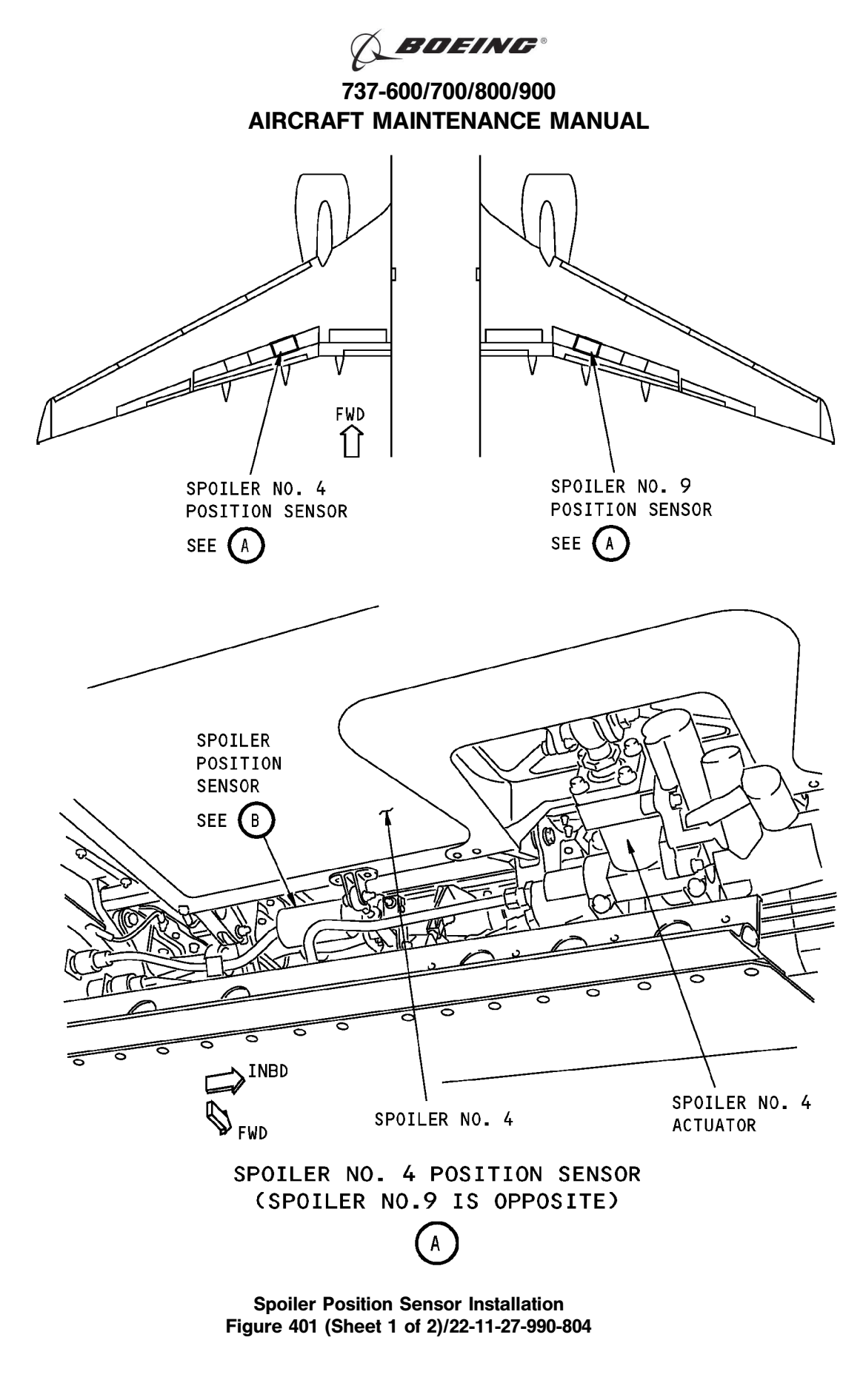

EFFECTIVITY

22-11-27

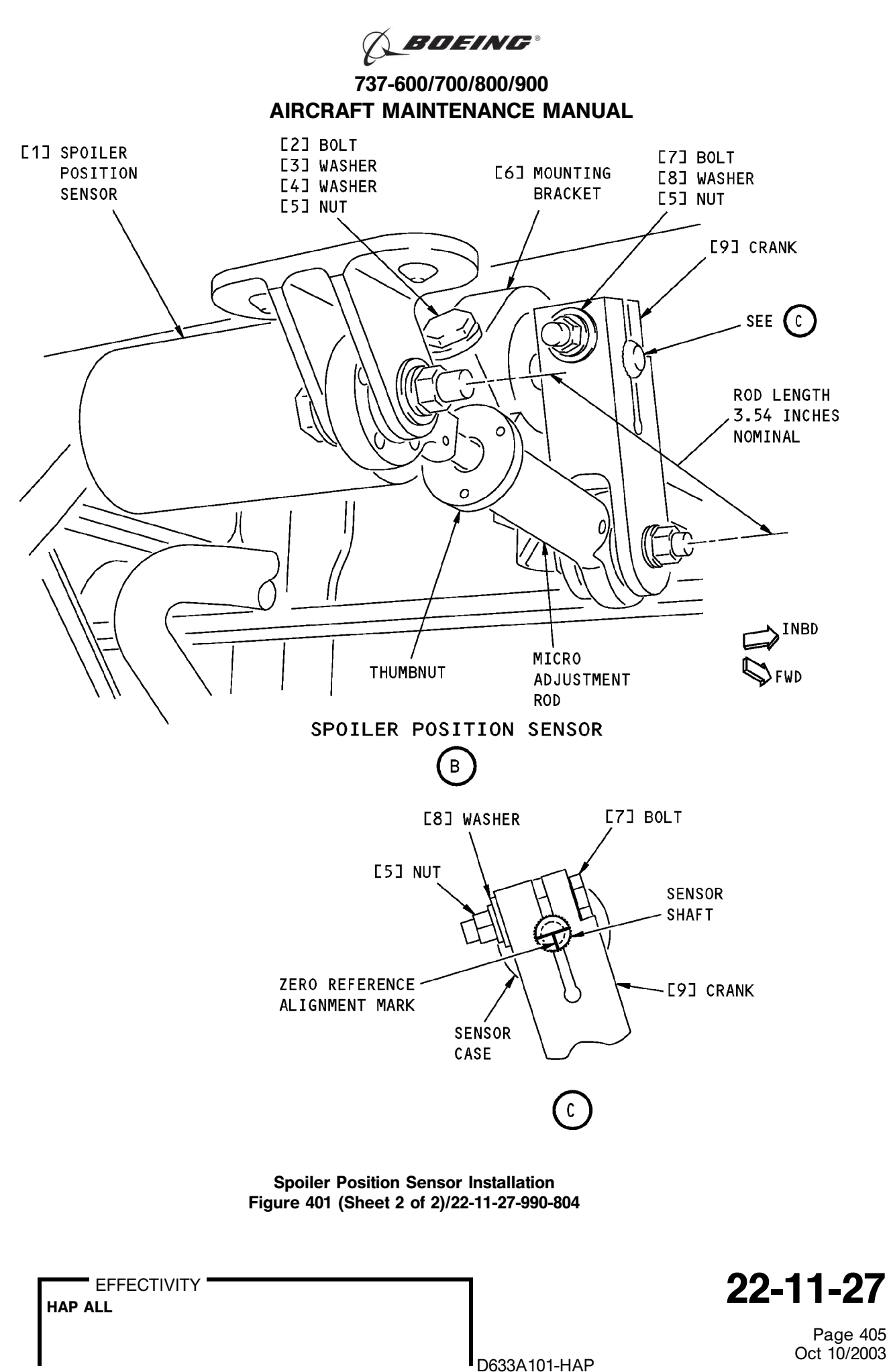

BOEING PROPRIETARY - Copyright © Unpublished Work - See title page for details

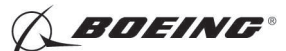

## TASK 22-11-27-400-801

## 3. Spoiler Position Sensor Installation

- (Figure 401)
- A. References

| Reference        | Title                                                                |
|------------------|----------------------------------------------------------------------|
| 22-11-27-710-801 | Spoiler Position Sensor Test (P/B 501)                               |
| 22-11-27-820-801 | Spoiler Position Sensor Adjustment (P/B 501)                         |
| 27-51-00-860-803 | Extend the Trailing Edge Flaps (P/B 201)                             |
| 27-51-00-860-804 | Retract the Trailing Edge Flaps (P/B 201)                            |
| 27-61-00-800-802 | Remove Pressure from the Spoiler Hydraulic Systems A and B (P/B 201) |

## B. Tools/Equipment

<u>NOTE</u>: When more than one tool part number is listed under the same "Reference" number, the tools shown are alternates to each other within the same airplane series. Tool part numbers that are replaced or non-procurable are preceded by "Opt:", which stands for Optional.

| Reference | Description                                                                                                    |
|-----------|----------------------------------------------------------------------------------------------------|
| SPL-1745  | Set - Lock, Flight Spoiler Actuator (Contains 8 Lock Assemblies)<br>(Part #: C27047-41, Supplier: 81205, A/P Effectivity: 737-600, -700,<br>-700C, -700ER, -700QC, -800, -900, -BBJ)<br>(Opt Part #: C27047-19, Supplier: 81205, A/P Effectivity: 737-600, -700,<br>-700C, -700ER, -700QC, -800, -900, -BBJ) |

## C. Location Zones

| Zone | Area                       |
|------|----------------------------|
| 563  | Left Wing - Spoiler No. 4  |
| 663  | Right Wing - Spoiler No. 9 |

#### D. Prepare for the Installation

SUBTASK 22-11-27-860-008

- (1) Make sure that you do these steps:
  - (a) Do this task: Extend the Trailing Edge Flaps, TASK 27-51-00-860-803.
  - (b) Set the speedbrake control lever to the UP position.
  - (c) Do this task: Remove Pressure from the Spoiler Hydraulic Systems A and B, TASK 27-61-00-800-802.

(d) Install the spoiler ground lock, set, SPL-1745 on the spoiler actuator No. 4 or No. 9.

SUBTASK 22-11-27-860-009

(2) Make sure that these circuit breakers are open and have safety tags:

CAPT Electrical System Panel, P18-1

| Row | Col | Number | Name                        |
|-----|-----|--------|-----------------------------|
| С   | 4   | C00456 | AFCS SYS A MACH TRIM AC     |
| С   | 5   | C01041 | AFCS SYS A SNSR EXC AC      |
| D   | 1   | C01049 | AFCS SYS A WARN LIGHT (BAT) |
| D   | 2   | C01045 | AFCS SYS A FCC DC           |
| D   | 3   | C01048 | AFCS SYS A ENGAGE INTLK     |
| D   | 4   | C00457 | AFCS SYS A MACH TRIM DC     |
| D   | 5   | C01044 | AFCS MCP DC 1               |

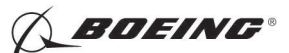

## F/O Electrical System Panel, P6-2

| Row | Col | Number | Name                        |
|-----|-----|--------|-----------------------------|
| В   | 1   | C00374 | AFCS SYS B WARN LIGHT (BAT) |
| В   | 2   | C01064 | AFCS SYS B MACH TRIM DC     |
| В   | 3   | C01046 | AFCS SYS B FCC DC           |
| В   | 4   | C00716 | AFCS SYS B ENGAGE INTLK     |
| С   | 1   | C01037 | AFCS SYS B MACH TRIM AC     |
| С   | 2   | C01042 | AFCS SYS B SNSR EXC AC      |
| С   | 3   | C01047 | AFCS MCP DC 2               |

#### E. Procedure

SUBTASK 22-11-27-820-001

(1) Align the reference mark on the sensor case with the reference mark on the sensor shaft. SUBTASK 22-11-27-420-001

- (2) Install the spoiler position sensor [1]:
  - (a) Put the spoiler position sensor [1] into the mounting bracket [6] and the crank [9] with the zero reference alignment mark aligned with the slot in the crank [9].
  - (b) Tighten the bolt [7] in the crank [9] to 25-35 pound-inches.
  - (c) Tighten the bolt [2] in the mounting bracket [6] to 8-12 pound-inches.

SUBTASK 22-11-27-420-002

(3) Install the electrical connectors.

SUBTASK 22-11-27-800-001

(4) Remove the spoiler ground lock, set, SPL-1745 from the spoiler actuator.

SUBTASK 22-11-27-860-010

(5) Remove the safety tags and close these circuit breakers:

CAPT Electrical System Panel, P18-1

| Row | Col | Number | Name                        |
|-----|-----|--------|-----------------------------|
| С   | 4   | C00456 | AFCS SYS A MACH TRIM AC     |
| С   | 5   | C01041 | AFCS SYS A SNSR EXC AC      |
| D   | 1   | C01049 | AFCS SYS A WARN LIGHT (BAT) |
| D   | 2   | C01045 | AFCS SYS A FCC DC           |
| D   | 3   | C01048 | AFCS SYS A ENGAGE INTLK     |
| D   | 4   | C00457 | AFCS SYS A MACH TRIM DC     |
| D   | 5   | C01044 | AFCS MCP DC 1               |
|     |     |        |                             |

#### F/O Electrical System Panel, P6-2

| Row | Col | Number | Name                        |
|-----|-----|--------|-----------------------------|
| В   | 1   | C00374 | AFCS SYS B WARN LIGHT (BAT) |
| В   | 2   | C01064 | AFCS SYS B MACH TRIM DC     |
| В   | 3   | C01046 | AFCS SYS B FCC DC           |
| В   | 4   | C00716 | AFCS SYS B ENGAGE INTLK     |
| С   | 1   | C01037 | AFCS SYS B MACH TRIM AC     |
| С   | 2   | C01042 | AFCS SYS B SNSR EXC AC      |
| С   | 3   | C01047 | AFCS MCP DC 2               |

SUBTASK 22-11-27-820-002

(6) Do this task: Spoiler Position Sensor Adjustment, TASK 22-11-27-820-801.
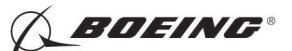

SUBTASK 22-11-27-740-001

- (7) Do this task: Spoiler Position Sensor Test, TASK 22-11-27-710-801.
- SUBTASK 22-11-27-860-011
- (8) Set the speedbrake control lever to the DOWN position.
- SUBTASK 22-11-27-860-012
- (9) Do this task: Retract the Trailing Edge Flaps, TASK 27-51-00-860-804.

----- END OF TASK ----

EFFECTIVITY

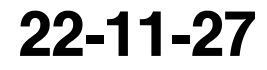

Page 408 Oct 10/2005

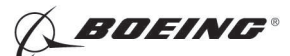

### **SPOILER POSITION SENSOR - ADJUSTMENT/TEST**

### 1. General

- A. This procedure has these tasks:
  - (1) Spoiler Position Sensor Adjustment.
  - (2) Spoiler Position Sensor Test.
- B. There are four spoiler position sensors. The spoiler No. 3 position sensor and spoiler No. 10 position sensor are for the flight spoiler system. The spoiler No. 4 position sensor and spoiler No. 9 position sensor are for the autopilot system.
- C. This procedure only contains the tasks for the spoiler No. 4 position sensor and spoiler No. 9 positions sensor. For the adjustment test of the spoiler No. 3 position sensor and spoiler No. 10 position sensor, refer to (TASK 27-61-00-820-806).

#### TASK 22-11-27-820-801

#### 2. Spoiler Position Sensor Adjustment

(Figure 501)

A. References

| Reference        | Title                                            |
|------------------|--------------------------------------------------|
| 20-10-44-000-801 | Lockwires Removal (P/B 401)                      |
| 20-10-44-400-801 | Lockwires Installation (P/B 401)                 |
| 22-11-00-820-803 | Aileron Rigging Test (P/B 501)                   |
| 24-22-00-860-811 | Supply Electrical Power (P/B 201)                |
| 24-22-00-860-812 | Remove Electrical Power (P/B 201)                |
| 27-51-00-860-803 | Extend the Trailing Edge Flaps (P/B 201)         |
| 27-51-00-860-804 | Retract the Trailing Edge Flaps (P/B 201)        |
| 29-11-00-860-801 | Hydraulic System A or B Pressurization (P/B 201) |
| 29-11-00-860-805 | Hydraulic System A or B Power Removal (P/B 201)  |

B. Location Zones

| Zone | Area                       |
|------|----------------------------|
| 211  | Flight Compartment - Left  |
| 212  | Flight Compartment - Right |
| 563  | Left Wing - Spoiler No. 4  |
| 663  | Right Wing - Spoiler No. 9 |

#### C. Prepare for the Adjustment

SUBTASK 22-11-27-860-013

(1) Do this task: Supply Electrical Power, TASK 24-22-00-860-811.

SUBTASK 22-11-27-860-041

(2) Open this circuit breaker and install safety tag:

F/O Electrical System Panel, P6-3

| Row | Col | Number | Name                    |
|-----|-----|--------|-------------------------|
| D   | 18  | C00451 | LANDING GEAR AURAL WARN |

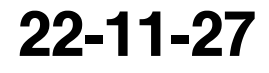

**BOEING**®

737-600/700/800/900 AIRCRAFT MAINTENANCE MANUAL

SUBTASK 22-11-27-860-014

- WARNING: KEEP PERSONS AND EQUIPMENT AWAY FROM THE FLIGHT CONTROL SURFACES. THE AILERONS, ELEVATORS, RUDDER, FLAPS, SLATS, SPOILERS, STABILIZER AND NOSE GEAR CAN MOVE SUDDENLY WHEN YOU SUPPLY HYDRAULIC POWER. THIS CAN CAUSE INJURY TO PERSONS AND DAMAGE TO EQUIPMENT.
- (3) Supply hydraulic power to hydraulic systems A and B. To supply hydraulic power, do this task: Hydraulic System A or B Pressurization, TASK 29-11-00-860-801.

SUBTASK 22-11-27-860-015

(4) Do this task: Extend the Trailing Edge Flaps, TASK 27-51-00-860-803.

SUBTASK 22-11-27-860-016

(5) Set the speedbrake control lever to the DOWN position.

SUBTASK 22-11-27-860-017

- (6) Set the aileron trim to zero.
- SUBTASK 22-11-27-860-018
- (7) Put the pilot's control wheel in the center position.
  - (a) Jiggle the pilot's control wheel.
  - (b) Make sure that the pilot's control wheel is in the center position.

SUBTASK 22-11-27-860-019

(8) Set the autopilot stab trim cutout switch, on the control stand, to the CUTOUT position.

SUBTASK 22-11-27-860-020

- (9) Make sure that the VHF NAV and IRS switches, on the P5 forward overhead panel, are in the NORMAL positions.
- SUBTASK 22-11-27-860-021
- (10) Set the left and right IRS select switches, on the P5 aft overhead panel, to the ALIGN or NAV position.
- D. Procedure

NOTE: Two persons are necessary for this task.

SUBTASK 22-11-27-820-003

- (1) Do this BITE test:
  - (a) Push the INIT REF key on the CDU keyboard.
  - (b) Push the Line Select Key (LSK) that is adjacent to each selection:
    - <u>NOTE</u>: If the CONTINUE shows during the BITE test, then do the instructions that show on the CDU display before you push the LSK that is adjacent to CONTINUE. Use the NEXT PAGE or PREV PAGE key to change page if it is necessary.
    - 1) INDEX
    - 2) MAINT
    - 3) DFCS
    - 4) EXTENDED MAINTENANCE
    - 5) RIGGING
    - 6) AILERON
    - 7) SPOILER

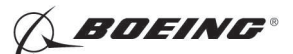

(c) Do the instructions that show on the CDU display until test 52.24.

NOTE: For detailed data about the SPOILER test, refer to "Do the Spoiler Check" in (TASK 22-11-00-820-803).

- (d) Make sure that the values for the A side and B side are between the limits that show on the CDU display.
  - 1) Test 52.24, SPOILER 4 (VAC), Limits: -0.20 to +0.20
    - <u>NOTE</u>: Use this CDU display to do the adjustment for the spoiler position sensor (No. 4).
- WARNING: DO NOT PUSH THE LSK THAT IS ADJACENT TO < CONTINUE ON TEST 52.24 WHEN YOU ADJUST THE SPOILER POSITION SENSOR. THE AILERONS, SPOILERS AND FLIGHT CONTROL SURFACES CAN MOVE WHEN YOU PUSH THE LSK THAT IS ADJACENT TO < CONTINUE. THIS CAN CAUSE INJURY TO PERSONS OR DAMAGE TO EQUIPMENT.
- (e) Adjust the spoiler position sensor (No. 4):
  - 1) Loosen the bolt [1] on the mounting bracket until you can turn the spoiler position sensor.

NOTE: You do not have to remove the bolt [1], washer [2], washer [3] and nut [4].

- 2) Turn the spoiler position sensor until you get a value less than 0.10 VAC.
- 3) Tighten the bolt [1] on the mounting bracket to 8-12 pound-inches.
- 4) Do this check:
  - a) Slowly move the speedbrake lever aft and look at the CDU display while the spoilers start to move up.
  - b) If the value on the CDU decreases toward zero before it increases when the speed brake starts to move up, then do these steps:
  - c) Put the speedbrake lever to the OFF position.
  - d) Do the above adjustment for the spoiler position sensor (No. 4) again.
  - e) If the value on the CDU does not decrease toward zero before it increases when the speedbrake starts to move up, then continue.
  - f) Remove the lockwire from the thumbnut on the micro-adjustment rod (TASK 20-10-44-000-801).
  - g) Turn the thumbnut on the micro-adjustment rod until you get a smallest possible value less than 0.06 VAC.
  - h) Install lockwire on the thumbnut (TASK 20-10-44-400-801).
  - WARNING: KEEP PERSONS AND EQUIPMENT AWAY FROM THE SPOILER POSITION SENSOR. THE AILERONS, SPOILERS AND FLIGHT CONTROL SURFACES CAN MOVE WHEN YOU PUSH THE LSK THAT IS ADJACENT TO < CONTINUE. THIS CAN CAUSE INJURY TO PERSONS OR DAMAGE TO EQUIPMENT.
  - i) Push the LSK that is adjacent to <CONTINUE.
  - j) Test 52.25, SPOILER 9 (VAC), Limits: -0.20 to +0.20
    - <u>NOTE</u>: Use this CDU display to do the adjustment for the spoiler position sensor (No. 9).

EFFECTIVITY HAP ALL

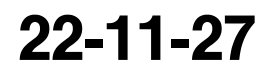

Page 503 Oct 10/2003

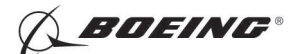

- WARNING: DO NOT PUSH THE LSK THAT IS ADJACENT TO < CONTINUE ON TEST 52.25 WHEN YOU ADJUST THE SPOILER POSITION SENSOR. THE AILERONS, SPOILERS AND FLIGHT CONTROL SURFACES CAN MOVE WHEN YOU PUSH THE LSK THAT IS ADJACENT TO < CONTINUE. THIS CAN CAUSE INJURY TO PERSONS OR DAMAGE TO EQUIPMENT.
- (f) Adjust the spoiler position sensor (No. 9):
  - 1) Loosen the bolt [1] on the mounting bracket until you can turn the spoiler position sensor.

NOTE: You do not have to remove the bolt [1], washer [2], washer [3] and nut [4].

- 2) Turn the spoiler position sensor until you get a value less than 0.10 VAC.
- 3) Tighten the bolt [1] on the mounting bracket to 8-12 pound-inches (.9-1.4 newtonmeters).
- 4) Do this check:
  - a) Slowly move the speedbrake lever aft and look at the CDU display while the spoilers start to move up.
  - b) If the value on the CDU decreases toward zero before it increases when the speed brake starts to move up, then do these steps:
  - c) Put the speedbrake lever to the OFF position.
  - d) Do the above adjustment for the spoiler position sensor (No. 9) again.
  - e) If the value on the CDU does not decrease toward zero before it increases when the speed brake starts to move up, then continue.
  - Remove the lockwire from the thumbnut on the micro-adjustment rod (TASK 20-10-44-000-801).
  - g) Turn the thumbnut on the micro-adjustment rod until you get a smallest possible value less than 0.06 VAC.
  - h) Install lockwire on the thumbnut (TASK 20-10-44-400-801).
- WARNING: KEEP PERSONS AND EQUIPMENT AWAY FROM THE SPOILER POSITION SENSOR. THE AILERONS, SPOILERS AND FLIGHT CONTROL SURFACES CAN MOVE WHEN YOU PUSH THE LSK THAT IS ADJACENT TO < CONTINUE. THIS CAN CAUSE INJURY TO PERSONS OR DAMAGE TO EQUIPMENT.
- 5) Push the LSK that is adjacent to < CONTINUE (on the CDU display Test 52.25).
  - a) Do the instructions that show on the CDU display to complete the SPOILER test.
  - b) Make sure that the values for the A side and B side are between the limits that show on the CDU display.
- E. Put the Airplane Back to Its Usual Condition

SUBTASK 22-11-27-860-022

(1) Push the captain's or first officer's autopilot disengage switch, on the control wheel, to make sure that the autopilot is disengaged.

Page 504 Oct 10/2003

HAP ALL

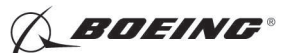

SUBTASK 22-11-27-860-038

(2) Remove the safety tag and close this circuit breaker:

F/O Electrical System Panel, P6-3

| Row | Col | Number | Name |  |
|-----|-----|--------|------|--|
|-----|-----|--------|------|--|

D 18 C00451 LANDING GEAR AURAL WARN

SUBTASK 22-11-27-860-024

(3) Set the autopilot stab trim cutout switch, on the control stand, to the NORMAL position.

SUBTASK 22-11-27-860-025

(4) Do this task: Retract the Trailing Edge Flaps, TASK 27-51-00-860-804.

SUBTASK 22-11-27-860-026

(5) Remove hydraulic power from hydraulic systems A and B. To remove hydraulic power, do this task: Hydraulic System A or B Power Removal, TASK 29-11-00-860-805.

SUBTASK 22-11-27-860-027

(6) Do this task: Remove Electrical Power, TASK 24-22-00-860-812.

----- END OF TASK ------

EFFECTIVITY

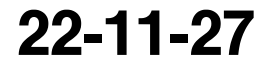

Page 505 Oct 10/2003

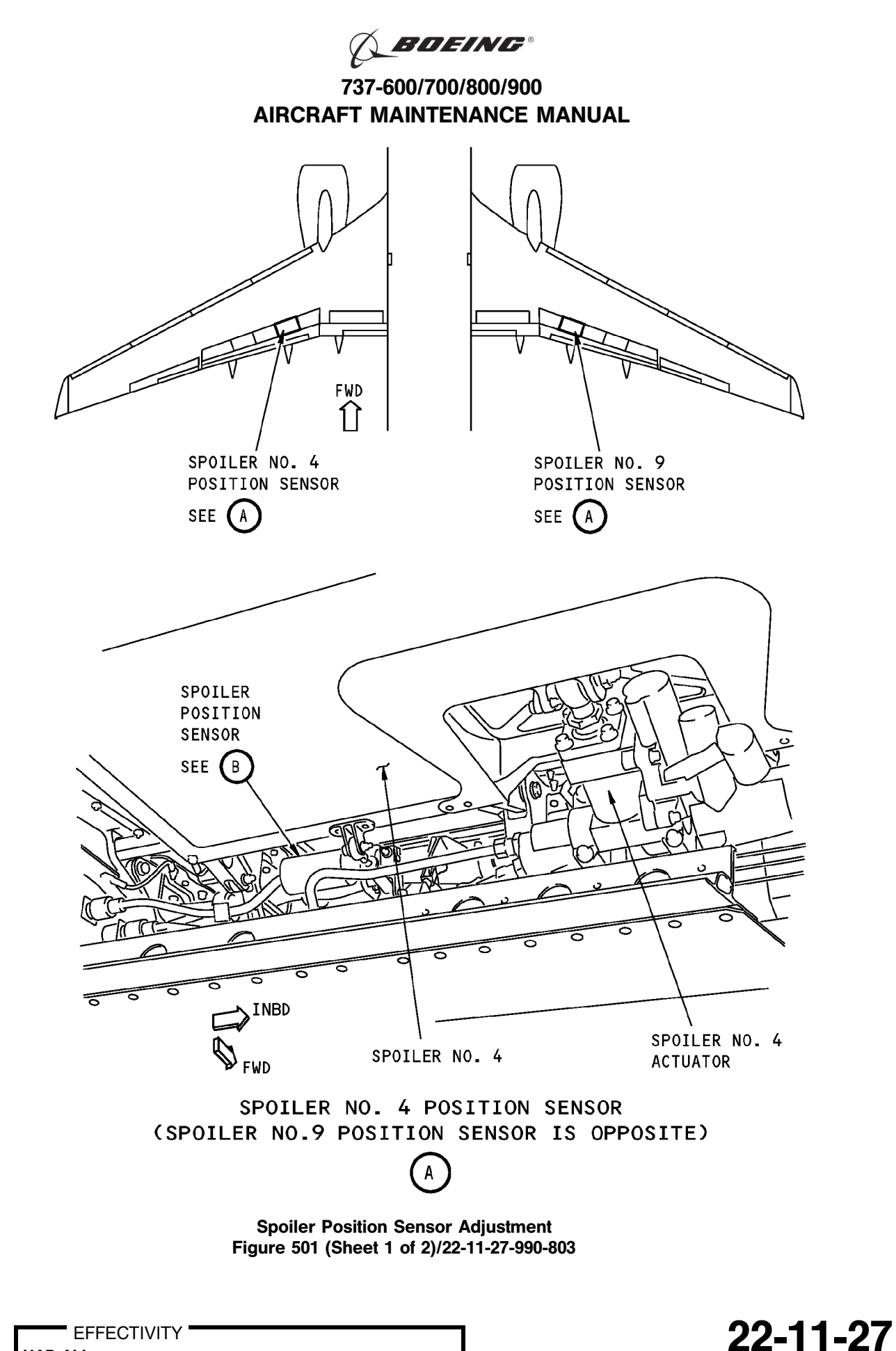

Page 506 Oct 10/2003

HAP ALL

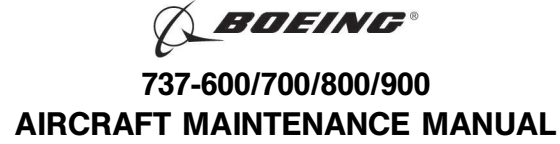

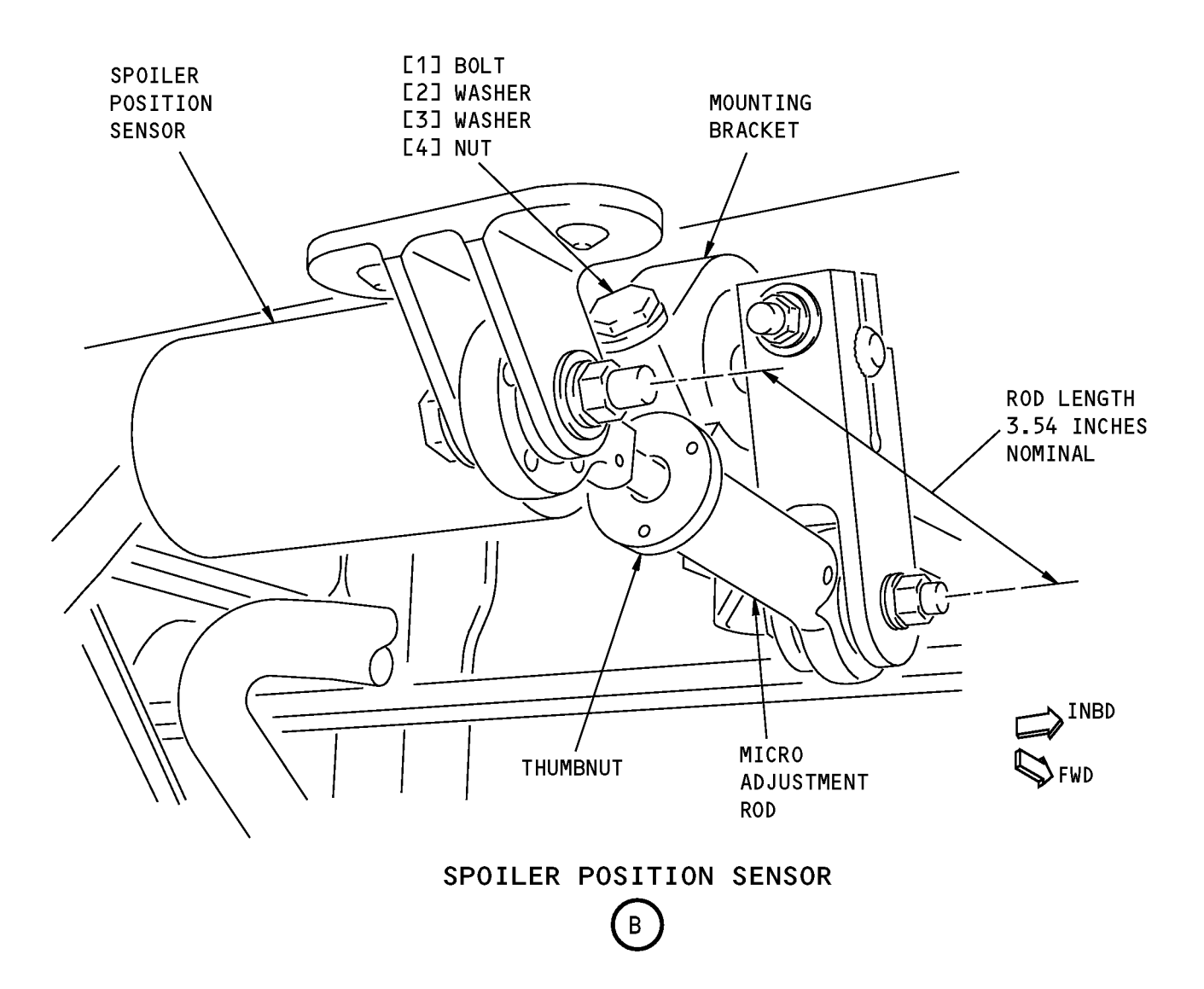

Spoiler Position Sensor Adjustment Figure 501 (Sheet 2 of 2)/22-11-27-990-803

22-11-27

Page 507 Oct 10/2003

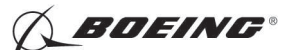

#### TASK 22-11-27-710-801

#### 3. Spoiler Position Sensor Test

A. References

| Reference        | Title                                            |
|------------------|--------------------------------------------------|
| 24-22-00-860-811 | Supply Electrical Power (P/B 201)                |
| 24-22-00-860-812 | Remove Electrical Power (P/B 201)                |
| 29-11-00-860-801 | Hydraulic System A or B Pressurization (P/B 201) |
| 29-11-00-860-805 | Hydraulic System A or B Power Removal (P/B 201)  |

B. Location Zones

| Zone | Area                       |
|------|----------------------------|
| 211  | Flight Compartment - Left  |
| 212  | Flight Compartment - Right |

#### C. Prepare for the Test

SUBTASK 22-11-27-860-028

- (1) Do this task: Supply Electrical Power, TASK 24-22-00-860-811.
- SUBTASK 22-11-27-860-040
- (2) Open this circuit breaker and install safety tag:

F/O Electrical System Panel, P6-3

| Row | Col | Number | Name                    |
|-----|-----|--------|-------------------------|
| D   | 18  | C00451 | LANDING GEAR AURAL WARN |

SUBTASK 22-11-27-860-029

(3) Set the autopilot stab trim cutout switch, on the control stand, to the CUTOUT position.

SUBTASK 22-11-27-860-030

(4) Make sure that the VHF NAV and IRS switches, on the P5 forward overhead panel, are in the NORMAL positions.

SUBTASK 22-11-27-860-031

(5) Set the left and right IRS select switches, on the P5 aft overhead panel, to the ALIGN or NAV position.

SUBTASK 22-11-27-860-032

- WARNING: KEEP PERSONS AND EQUIPMENT AWAY FROM THE FLIGHT CONTROL SURFACES. THE AILERONS, ELEVATORS, RUDDER, FLAPS, SLATS, SPOILERS, STABILIZER AND NOSE GEAR CAN MOVE SUDDENLY WHEN YOU SUPPLY HYDRAULIC POWER. THIS CAN CAUSE INJURY TO PERSONS AND DAMAGE TO EQUIPMENT.
- (6) Supply hydraulic power to hydraulic systems A and B. To supply hydraulic power, do this task: Hydraulic System A or B Pressurization, TASK 29-11-00-860-801.

NOTE: Hydraulic power is necessary for surface test.

### D. Procedure

SUBTASK 22-11-27-740-002

- (1) Do this BITE test:
  - (a) Push the INIT REF key on the CDU keyboard.

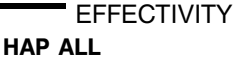

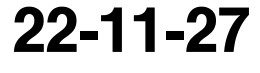

Page 508 Oct 10/2003

D633A101-HAP

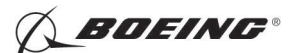

- (b) Push the Line Select Key (LSK) that is adjacent to each selection:
  - <u>NOTE</u>: If the CONTINUE shows during the BITE test, then do the instructions that show on the CDU display before you push the LSK that is adjacent to CONTINUE. Use the NEXT PAGE or PREV PAGE key to change page if it is necessary.
  - 1) INDEX
  - 2) MAINT
  - 3) DFCS
  - 4) LRU REPLACEMENT TESTS
  - 5) CHANNEL A AND B

<u>NOTE</u>: The spoiler position sensor (No. 4 or No. 9) has interfaces with the FCC-A (channel A) and FCC-B (channel B).

- 6) ROLL SENS
- 7) Do the instructions that show on the CDU display to complete the test.
- 8) Make sure that the test is completed with no failure or the "TEST FAILED" message does not show.
- E. Put the Airplane Back to Its Usual Condition

SUBTASK 22-11-27-860-033

(1) Push the captain's or first officer's autopilot disengage switch, on the control wheel, to make sure that the autopilot is disengaged.

SUBTASK 22-11-27-860-039

(2) Remove the safety tag and close this circuit breaker:

F/O Electrical System Panel, P6-3

| Row | Col | Number | Name                    |
|-----|-----|--------|-------------------------|
| D   | 18  | C00451 | LANDING GEAR AURAL WARN |

SUBTASK 22-11-27-860-035

(3) Set the autopilot stab trim cutout switch, on the control stand, to the NORMAL position.

SUBTASK 22-11-27-860-036

(4) Remove hydraulic power from hydraulic systems A and B. To remove hydraulic power, do this task: Hydraulic System A or B Power Removal, TASK 29-11-00-860-805.

SUBTASK 22-11-27-860-037

(5) Do this task: Remove Electrical Power, TASK 24-22-00-860-812.

-- END OF TASK ------

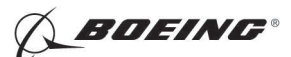

#### AILERON POSITION SENSOR - REMOVAL/INSTALLATION

### 1. General

- A. This procedure has these tasks:
  - (1) The removal of the aileron position sensor.
  - (2) The installation of the aileron position sensor.
- B. The aileron position sensor (M937) is installed on the left aileron torque tube. You can find it on the forward wall of the main landing gear wheel well adjacent to the autopilot aileron actuators.

#### TASK 22-11-29-000-801

#### 2. Aileron Position Sensor Removal

(Figure 401)

A. References

| Reference        | Title                                             |
|------------------|---------------------------------------------------|
| 32-00-01-480-801 | Landing Gear Downlock Pins Installation (P/B 201) |

B. Location Zones

| Zone | Area                                                                            |
|------|---------------------------------------------------------------------------------|
| 133  | Main Landing Gear Wheel Well, Body Station 663.75 to Body Station 727.00 - Left |

#### C. Prepare for the Removal

SUBTASK 22-11-29-860-025

(1) Open these circuit breakers and install safety tags:

#### CAPT Electrical System Panel, P18-1

| Row | Col | Number | Name                        |
|-----|-----|--------|-----------------------------|
| С   | 4   | C00456 | AFCS SYS A MACH TRIM AC     |
| С   | 5   | C01041 | AFCS SYS A SNSR EXC AC      |
| D   | 1   | C01049 | AFCS SYS A WARN LIGHT (BAT) |
| D   | 2   | C01045 | AFCS SYS A FCC DC           |
| D   | 3   | C01048 | AFCS SYS A ENGAGE INTLK     |
| D   | 4   | C00457 | AFCS SYS A MACH TRIM DC     |
| D   | 5   | C01044 | AFCS MCP DC 1               |
|     |     |        |                             |

#### F/O Electrical System Panel, P6-2

| Row | Col | Number | Name                        |
|-----|-----|--------|-----------------------------|
| В   | 1   | C00374 | AFCS SYS B WARN LIGHT (BAT) |
| В   | 2   | C01064 | AFCS SYS B MACH TRIM DC     |
| В   | 3   | C01046 | AFCS SYS B FCC DC           |
| В   | 4   | C00716 | AFCS SYS B ENGAGE INTLK     |
| С   | 1   | C01037 | AFCS SYS B MACH TRIM AC     |
| С   | 2   | C01042 | AFCS SYS B SNSR EXC AC      |
| С   | 3   | C01047 | AFCS MCP DC 2               |

SUBTASK 22-11-29-860-026

**WARNING:** YOU MUST CAREFULLY INSTALL THE GROUND LOCKS IN ALL LANDING GEAR. AN ACCIDENTAL RETRACTION OF THE LANDING GEAR CAN CAUSE INJURY TO PERSONS AND DAMAGE TO EQUIPMENT.

(2) Make sure that you install the landing gear downlock pins (TASK 32-00-01-480-801).

| EFFECTIVITY<br>HAP ALL | 22-11-29 |
|------------------------|----------|
|                        | Page 401 |

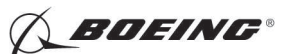

#### D. Procedure

SUBTASK 22-11-29-020-001

(1) Disconnect the electrical connectors [1].

SUBTASK 22-11-29-020-002

(2) Remove the clamp [2], bolt [3], washers [4] and nut [5].

SUBTASK 22-11-29-020-003

- (3) Do these steps to remove the aileron position sensor [11]:
  - (a) Remove the bolt [8], washer [7] and nut [5] in the crank [9].
  - (b) Remove the bolt [6], washer [7] and nut [5] in the clamp [10].
  - (c) Remove the aileron position sensor [11].

----- END OF TASK -----

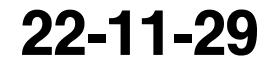

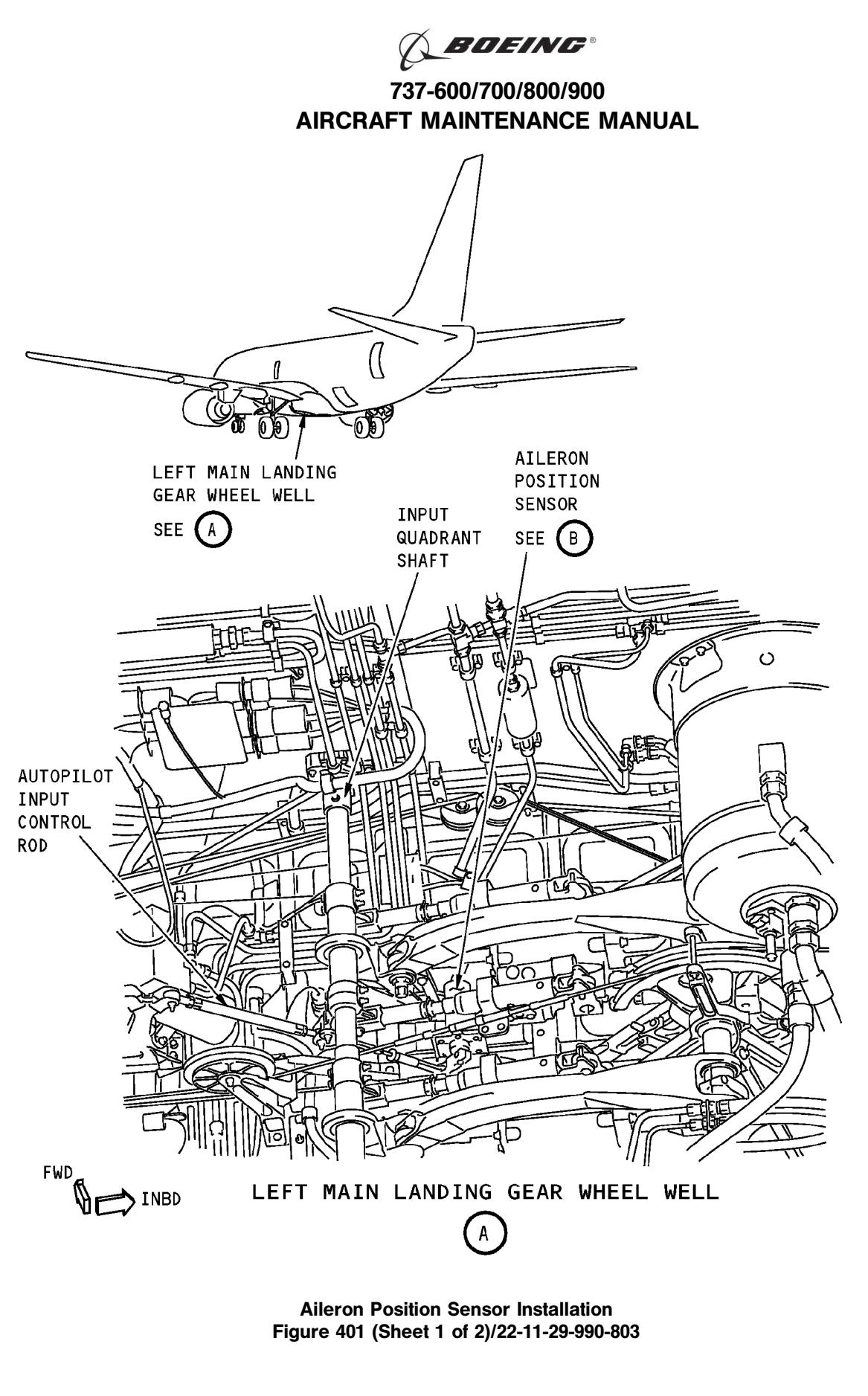

EFFECTIVITY HAP ALL

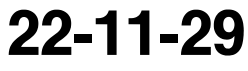

D633A101-HAP BOEING PROPRIETARY - Copyright () Unpublished Work - See title page for details

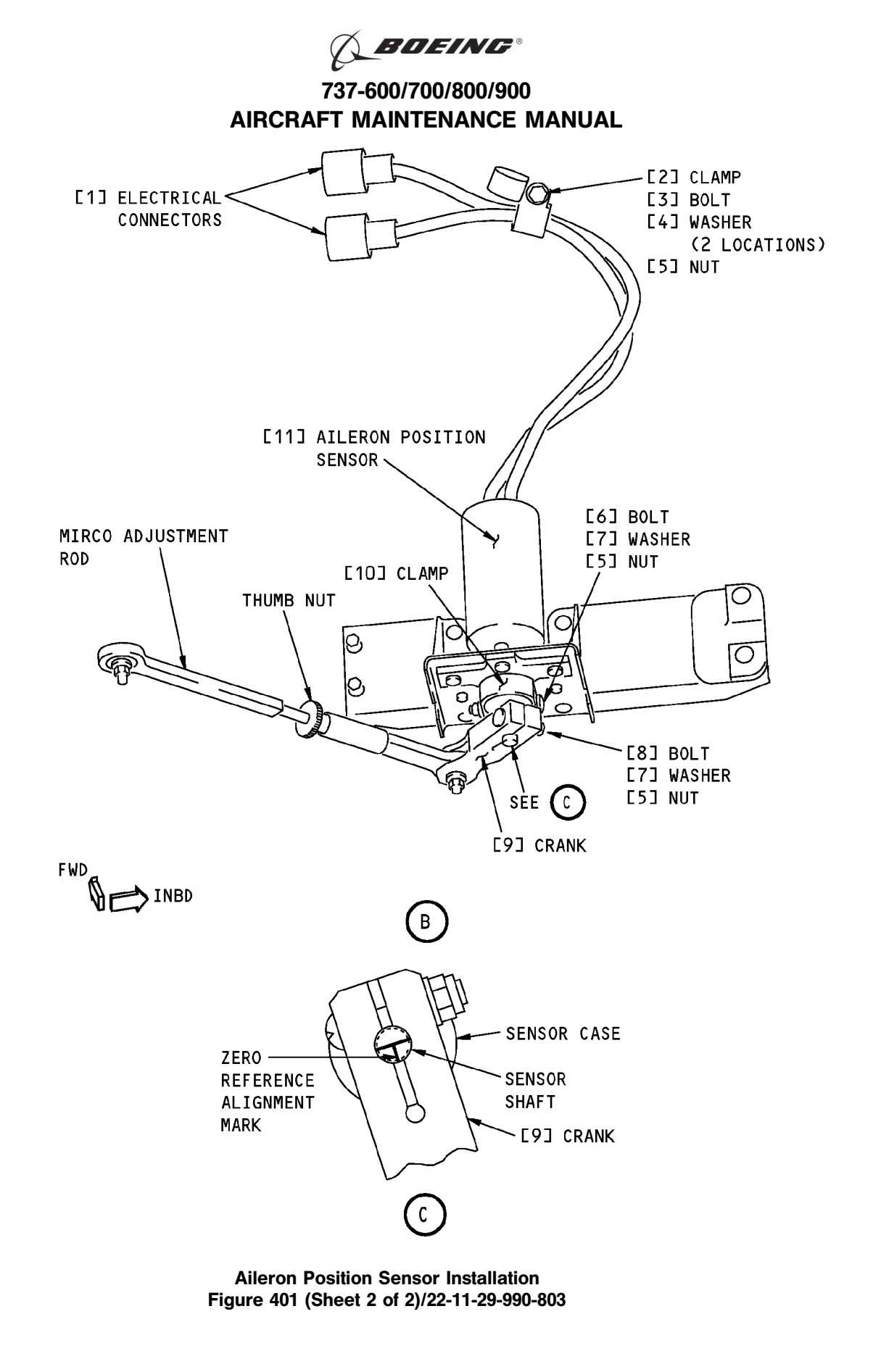

| EFFECTIVITY |              | 22-11-29                |
|-------------|--------------|-------------------------|
|             | D633A101-HAP | Page 404<br>Oct 10/2003 |

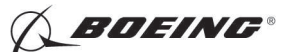

#### TASK 22-11-29-400-801

#### 3. Aileron Position Sensor Installation

- (Figure 401)
- A. References

| Reference        | Title                                             |
|------------------|---------------------------------------------------|
| 22-11-29-710-801 | Aileron Position Sensor Test (P/B 501)            |
| 22-11-29-820-801 | Aileron Position Sensor Adjustment (P/B 501)      |
| 32-00-01-480-801 | Landing Gear Downlock Pins Installation (P/B 201) |

B. Location Zones

| Zone | Area                                                                            |
|------|---------------------------------------------------------------------------------|
| 133  | Main Landing Gear Wheel Well, Body Station 663.75 to Body Station 727.00 - Left |

C. Prepare for the Installation

SUBTASK 22-11-29-860-027

- (1) Set the aileron trim to 0 unit.
- SUBTASK 22-11-29-860-028
- (2) Make sure that these circuit breakers are open and have safety tags:

CAPT Electrical System Panel, P18-1

| Row | <u>Col</u> | Number | Name                        |
|-----|------------|--------|-----------------------------|
| С   | 4          | C00456 | AFCS SYS A MACH TRIM AC     |
| С   | 5          | C01041 | AFCS SYS A SNSR EXC AC      |
| D   | 1          | C01049 | AFCS SYS A WARN LIGHT (BAT) |
| D   | 2          | C01045 | AFCS SYS A FCC DC           |
| D   | 3          | C01048 | AFCS SYS A ENGAGE INTLK     |
| D   | 4          | C00457 | AFCS SYS A MACH TRIM DC     |
| D   | 5          | C01044 | AFCS MCP DC 1               |

#### F/O Electrical System Panel, P6-2

| Row | Col | Number | Name                        |
|-----|-----|--------|-----------------------------|
| В   | 1   | C00374 | AFCS SYS B WARN LIGHT (BAT) |
| В   | 2   | C01064 | AFCS SYS B MACH TRIM DC     |
| В   | 3   | C01046 | AFCS SYS B FCC DC           |
| В   | 4   | C00716 | AFCS SYS B ENGAGE INTLK     |
| С   | 1   | C01037 | AFCS SYS B MACH TRIM AC     |
| С   | 2   | C01042 | AFCS SYS B SNSR EXC AC      |
| С   | 3   | C01047 | AFCS MCP DC 2               |

SUBTASK 22-11-29-860-029

**WARNING:** YOU MUST CAREFULLY INSTALL THE GROUND LOCKS IN ALL LANDING GEAR. AN ACCIDENTAL RETRACTION OF THE LANDING GEAR CAN CAUSE INJURY TO PERSONS AND DAMAGE TO EQUIPMENT.

- (3) Make sure that you install the landing gear downlock pins (TASK 32-00-01-480-801).
- D. Procedure

SUBTASK 22-11-29-820-002

EFFECTIVITY

(1) Align the reference mark on the sensor case with the reference mark on the sensor shaft.

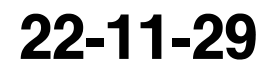

Page 405 Oct 10/2003

HAP ALL

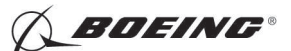

SUBTASK 22-11-29-420-001

- (2) Do these steps to install the aileron position sensor [11]:
  - (a) Put the aileron position sensor [11] into the clamp [10] and the crank [9] with the zero reference alignment mark aligned with the slot in the crank [9].
    - 1) Tighten the bolt [8] in the crank [9] to 6-12 pound inches (.68-1.36 newton-meters)
    - 2) Tighten the bolt [6] in the clamp [10] to 6-12 pound inches (.68-1.36 newton-meters).

SUBTASK 22-11-29-420-002

(3) Install the clamp [2] with the bolt [3], washers [4] and nut [5].

SUBTASK 22-11-29-420-003

(4) Connect the electrical connectors [1].

SUBTASK 22-11-29-860-030

(5) Remove the safety tags and close these circuit breakers:

CAPT Electrical System Panel, P18-1

| Row | Col | Number | Name                        |
|-----|-----|--------|-----------------------------|
| С   | 4   | C00456 | AFCS SYS A MACH TRIM AC     |
| С   | 5   | C01041 | AFCS SYS A SNSR EXC AC      |
| D   | 1   | C01049 | AFCS SYS A WARN LIGHT (BAT) |
| D   | 2   | C01045 | AFCS SYS A FCC DC           |
| D   | 3   | C01048 | AFCS SYS A ENGAGE INTLK     |
| D   | 4   | C00457 | AFCS SYS A MACH TRIM DC     |
| D   | 5   | C01044 | AFCS MCP DC 1               |

F/O Electrical System Panel, P6-2

| Row | Col | Number | Name                        |
|-----|-----|--------|-----------------------------|
| В   | 1   | C00374 | AFCS SYS B WARN LIGHT (BAT) |
| В   | 2   | C01064 | AFCS SYS B MACH TRIM DC     |
| В   | 3   | C01046 | AFCS SYS B FCC DC           |
| В   | 4   | C00716 | AFCS SYS B ENGAGE INTLK     |
| С   | 1   | C01037 | AFCS SYS B MACH TRIM AC     |
| С   | 2   | C01042 | AFCS SYS B SNSR EXC AC      |
| С   | 3   | C01047 | AFCS MCP DC 2               |
|     |     |        |                             |

SUBTASK 22-11-29-820-003

(6) Do this task: Aileron Position Sensor Adjustment, TASK 22-11-29-820-801.

SUBTASK 22-11-29-740-002

(7) Do this task: Aileron Position Sensor Test, TASK 22-11-29-710-801.

------ END OF TASK ------

22-11-29

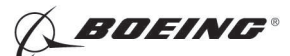

### AILERON POSITION SENSOR - ADJUSTMENT/TEST

### 1. General

- A. This procedure has these tasks:
  - (1) Aileron Position Sensor Adjustment.
  - (2) Aileron Position Sensor Test.
- TASK 22-11-29-820-801

#### 2. Aileron Position Sensor Adjustment

(Figure 501)

A. References

| Reference        | Title                                             |
|------------------|---------------------------------------------------|
| 20-10-44-000-801 | Lockwires Removal (P/B 401)                       |
| 20-10-44-400-801 | Lockwires Installation (P/B 401)                  |
| 22-11-00-820-803 | Aileron Rigging Test (P/B 501)                    |
| 24-22-00-860-811 | Supply Electrical Power (P/B 201)                 |
| 24-22-00-860-812 | Remove Electrical Power (P/B 201)                 |
| 29-11-00-860-801 | Hydraulic System A or B Pressurization (P/B 201)  |
| 29-11-00-860-805 | Hydraulic System A or B Power Removal (P/B 201)   |
| 32-00-01-480-801 | Landing Gear Downlock Pins Installation (P/B 201) |

B. Location Zones

| Zone | Area                                                                            |
|------|---------------------------------------------------------------------------------|
| 133  | Main Landing Gear Wheel Well, Body Station 663.75 to Body Station 727.00 - Left |
| 211  | Flight Compartment - Left                                                       |
| 212  | Flight Compartment - Right                                                      |

#### C. Prepare for the Adjustment

SUBTASK 22-11-29-860-001

(1) Do this task: Supply Electrical Power, TASK 24-22-00-860-811.

SUBTASK 22-11-29-860-035

(2) Open this circuit breaker and install safety tag:

F/O Electrical System Panel, P6-3

| Row | Col | Number | Name                    |
|-----|-----|--------|-------------------------|
| D   | 18  | C00451 | LANDING GEAR AURAL WARN |

SUBTASK 22-11-29-860-002

(3) Set the autopilot stab trim cutout switch, on the control stand, to the CUTOUT position.

SUBTASK 22-11-29-860-003

(4) Make sure that the VHF NAV and IRS switches, on the P5 forward overhead panel, are in the NORMAL positions.

SUBTASK 22-11-29-860-004

(5) Set the left and right IRS select switches, on the P5 aft overhead panel, to the ALIGN or NAV position.

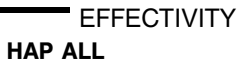

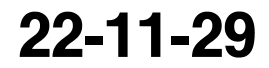

Page 501 Oct 10/2003

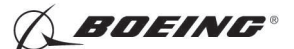

SUBTASK 22-11-29-860-005

- WARNING: KEEP PERSONS AND EQUIPMENT AWAY FROM THE FLIGHT CONTROL SURFACES. THE AILERONS, ELEVATORS, RUDDER, FLAPS, SLATS, SPOILERS, STABILIZER AND NOSE GEAR CAN MOVE SUDDENLY WHEN YOU SUPPLY HYDRAULIC POWER. THIS CAN CAUSE INJURY TO PERSONS AND DAMAGE TO EQUIPMENT.
- (6) Supply hydraulic power to hydraulic systems A and B. To supply hydraulic power, do this task: Hydraulic System A or B Pressurization, TASK 29-11-00-860-801.
- SUBTASK 22-11-29-860-006
- (7) Set the aileron trim to 0 unit.

SUBTASK 22-11-29-860-007

(8) Set the speed brake handle to the down position.

SUBTASK 22-11-29-860-008

**WARNING:** YOU MUST CAREFULLY INSTALL THE GROUND LOCKS IN ALL LANDING GEAR. AN ACCIDENTAL RETRACTION OF THE LANDING GEAR CAN CAUSE INJURY TO PERSONS AND DAMAGE TO EQUIPMENT.

- (9) Make sure that you install the landing gear downlock pins (TASK 32-00-01-480-801).
- D. Procedure

NOTE: Two persons are necessary for this task.

SUBTASK 22-11-29-820-001

- (1) Do this BITE test:
  - (a) Push the INIT REF key on the CDU keyboard.
  - (b) Push the Line Select Key (LSK) that is adjacent to each selection:
    - <u>NOTE</u>: If the CONTINUE shows during the BITE test, then do the instructions that show on the CDU display before you push the LSK that is adjacent to CONTINUE. Use the NEXT PAGE or PREV PAGE key to change page if it is necessary.
    - 1) INDEX
    - 2) MAINT
    - 3) DFCS
    - 4) EXTENDED MAINTENANCE
    - 5) RIGGING
    - 6) AILERON
    - 7) AIL RIG
    - 8) Do the instructions that show on the CDU display until test 52.01.

<u>NOTE</u>: For detailed data about the AIL RIG test, refer to "Do the Aileron Rigging Check" in (TASK 22-11-00-820-803).

9) Make sure that the values for the A side and B side are between the limits that show on the CDU display.

D633A101-HAP

a) Test 52.01, AIL POS (VAC), Limits: -0.06 to +0.06

NOTE: Use this CDU display to do the adjustment for the aileron position sensor.

|    | EF  | FEC | TIVI | TΥ |
|----|-----|-----|------|----|
| AP | ALL |     |      |    |

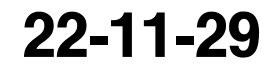

Page 502 Oct 10/2003

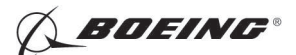

- WARNING: DO NOT PUSH THE LSK THAT IS ADJACENT TO < CONTINUE ON TEST 52.01 WHEN YOU ADJUST THE AILERON POSITION SENSOR. THE A/P ACTUATORS, ROD ASSEMBLIES AND FLIGHT CONTROL SURFACES CAN MOVE WHEN YOU PUSH THE LSK THAT IS ADJACENT TO < CONTINUE. THIS CAN CAUSE INJURY TO PERSONS OR DAMAGE TO EQUIPMENT.
- 10) Adjust the aileron position sensor:
  - a) Loosen the bolt [1] on the clamp until you can turn the aileron position sensor.

NOTE: You do not have to remove the bolt [1], washer [2] and nut [3].

- b) Turn the aileron position sensor slowly in the clockwise and counter-clockwise directions until you get a value less than 0.06 VAC.
- c) Tighten the bolt [1] on the clamp to 6-12 pound-inches (.68-1.36 newton-meters).
- d) Remove the lockwire on the thumb nut on the micro-adjustment rod (TASK 20-10-44-000-801).
- e) Turn the thumb nut on the micro-adjustment rod until you get a smallest value less than 0.03 VAC.
- f) Install the lockwire on the thumb nut on the micro-adjustment rod (TASK 20-10-44-400-801).
- WARNING: KEEP PERSONS AND EQUIPMENT AWAY FROM THE AILERON POSITION SENSOR AND FLIGHT CONTROL SURFACES. THE A/P ACTUATORS, ROD ASSEMBLIES AND FLIGHT CONTROL SURFACES CAN MOVE WHEN YOU PUSH THE LSK THAT IS ADJACENT TO < CONTINUE. THIS CAN CAUSE INJURY TO PERSONS OR DAMAGE TO EQUIPMENT.
- 11) Push the LSK that is adjacent to < CONTINUE (on the CDU display Test 52.01).
- 12) Do the instructions that show on the CDU display to complete the AIL RIG test.
- 13) Make sure that the values for the A side and B side are between the limits that show on the CDU display.
- E. Put the Airplane Back to Its Usual Condition

SUBTASK 22-11-29-860-009

(1) Push the captain's or first officer's autopilot disengage switch on the control wheel to make sure that the autopilot is disengaged.

SUBTASK 22-11-29-860-032

(2) Remove the safety tag and close this circuit breaker:

F/O Electrical System Panel, P6-3

| Row | Col | Number | Name                    |
|-----|-----|--------|-------------------------|
| D   | 18  | C00451 | LANDING GEAR AURAL WARN |

SUBTASK 22-11-29-860-011

(3) Set the autopilot stab trim cutout switch, on the control stand, to the NORMAL position.

SUBTASK 22-11-29-860-012

(4) Remove hydraulic power from hydraulic systems A and B. To remove hydraulic power, do this task: Hydraulic System A or B Power Removal, TASK 29-11-00-860-805.

EFFECTIVITY

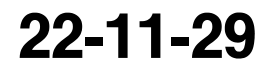

Page 503 Oct 10/2003

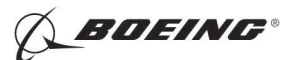

SUBTASK 22-11-29-860-013

(5) Do this task: Remove Electrical Power, TASK 24-22-00-860-812.

----- END OF TASK ------

EFFECTIVITY

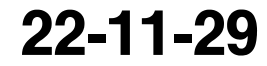

Page 504 Oct 10/2003

D633A101-HAP BOEING PROPRIETARY - Copyright () Unpublished Work - See title page for details

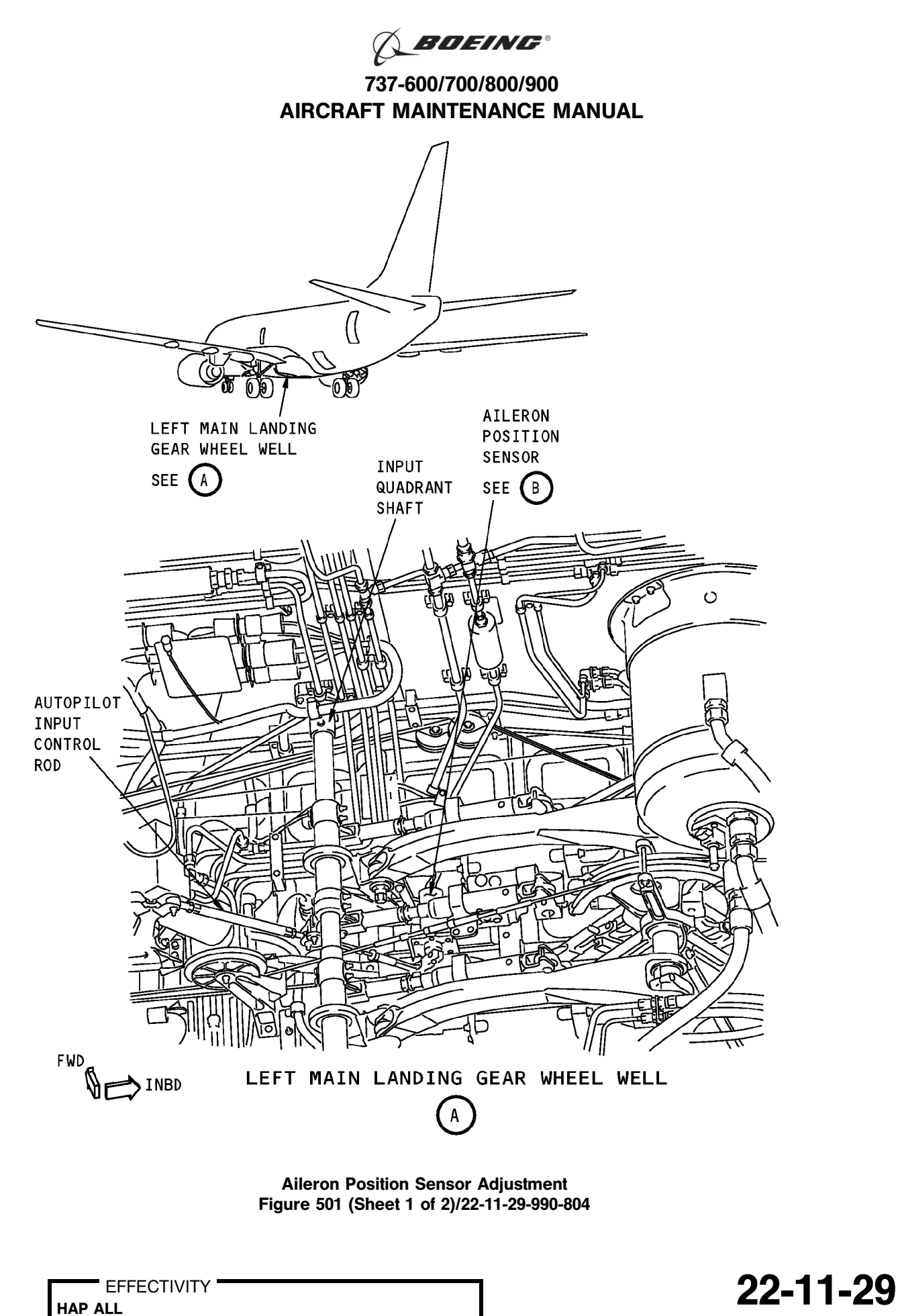

Page 505 Oct 10/2003

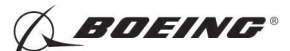

737-600/700/800/900 AIRCRAFT MAINTENANCE MANUAL

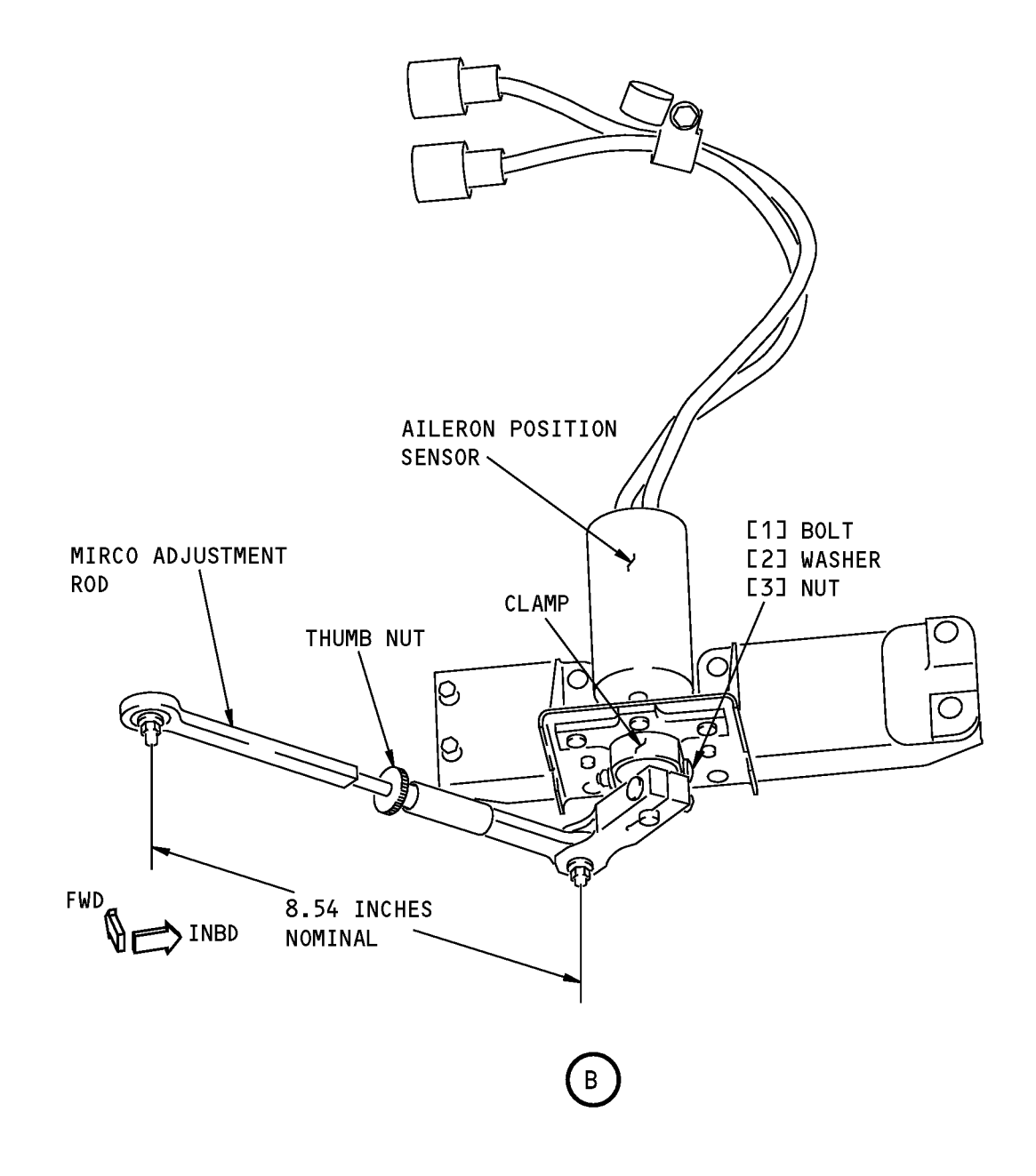

#### Aileron Position Sensor Adjustment Figure 501 (Sheet 2 of 2)/22-11-29-990-804

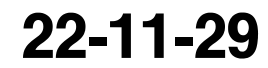

Page 506 Oct 10/2003

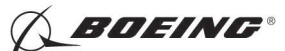

#### TASK 22-11-29-710-801

#### 3. Aileron Position Sensor Test

A. References

| Reference        | Title                                            |
|------------------|--------------------------------------------------|
| 24-22-00-860-811 | Supply Electrical Power (P/B 201)                |
| 24-22-00-860-812 | Remove Electrical Power (P/B 201)                |
| 29-11-00-860-801 | Hydraulic System A or B Pressurization (P/B 201) |
| 29-11-00-860-805 | Hydraulic System A or B Power Removal (P/B 201)  |

B. Location Zones

| Zone | Area                       |
|------|----------------------------|
| 211  | Flight Compartment - Left  |
| 212  | Flight Compartment - Right |

#### C. Prepare for the Test

SUBTASK 22-11-29-860-015

- (1) Do this task: Supply Electrical Power, TASK 24-22-00-860-811.
- SUBTASK 22-11-29-860-034
- (2) Open this circuit breaker and install safety tag:

F/O Electrical System Panel, P6-3

| Row | Col | Number | <u>Name</u>             |
|-----|-----|--------|-------------------------|
| D   | 18  | C00451 | LANDING GEAR AURAL WARN |

SUBTASK 22-11-29-860-016

(3) Set the autopilot stab trim cutout switch, on the control stand, to the CUTOUT position.

SUBTASK 22-11-29-860-017

(4) Make sure that the VHF NAV and IRS switches, on the P5 forward overhead panel, are in the NORMAL positions.

SUBTASK 22-11-29-860-018

(5) Set the left and right IRS select switches, on the P5 aft overhead panel, to the ALIGN or NAV position.

SUBTASK 22-11-29-860-019

- **WARNING:** KEEP PERSONS AND EQUIPMENT AWAY FROM THE FLIGHT CONTROL SURFACES. THE AILERONS, ELEVATORS, RUDDER, FLAPS, SLATS, SPOILERS, STABILIZER AND NOSE GEAR CAN MOVE SUDDENLY WHEN YOU SUPPLY HYDRAULIC POWER. THIS CAN CAUSE INJURY TO PERSONS AND DAMAGE TO EQUIPMENT.
- (6) Supply hydraulic power to hydraulic systems A and B. To supply hydraulic power, do this task: Hydraulic System A or B Pressurization, TASK 29-11-00-860-801.

NOTE: Hydraulic power is necessary for surface test.

### D. Procedure

SUBTASK 22-11-29-740-001

- (1) Do this BITE test:
  - (a) Push the INIT REF key on the CDU keyboard.

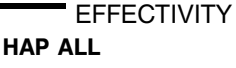

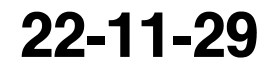

Page 507 Oct 10/2003

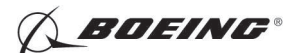

- (b) Push the Line Select Key (LSK) that is adjacent to each selection:
  - <u>NOTE</u>: If the CONTINUE shows during the BITE test, then do the instructions that show on the CDU display before you push the LSK that is adjacent to CONTINUE. Use the NEXT PAGE or PREV PAGE key to change page if it is necessary.
  - 1) INDEX
  - 2) MAINT
  - 3) DFCS
  - 4) LRU REPLACEMENT TESTS
  - 5) CHANNEL A AND B
  - 6) ROLL SENS
  - 7) Do the instructions that show on the CDU to complete the test.
  - 8) Make sure that the test is completed with no failure or the "TEST FAILED" message does not show.
- E. Put the Airplane Back to Its Usual Condition

SUBTASK 22-11-29-860-020

(1) Push the captain's or first officer's autopilot disengage switch on the control wheel to make sure that the autopilot is disengaged.

SUBTASK 22-11-29-860-033

(2) Remove the safety tag and close this circuit breaker:

F/O Electrical System Panel, P6-3

| Row | Col | Number | Name                    |
|-----|-----|--------|-------------------------|
| D   | 18  | C00451 | LANDING GEAR AURAL WARN |

SUBTASK 22-11-29-860-022

(3) Set the autopilot stab trim cutout switch, on the control stand, to the NORMAL position.

SUBTASK 22-11-29-860-023

(4) Remove hydraulic power from hydraulic systems A and B. To remove hydraulic power, do this task: Hydraulic System A or B Power Removal, TASK 29-11-00-860-805.

SUBTASK 22-11-29-860-024

(5) Do this task: Remove Electrical Power, TASK 24-22-00-860-812.

— END OF TASK ——

|    | EFFECTIVITY | ' |
|----|-------------|---|
| AP | ALL         |   |

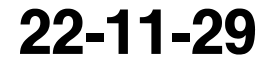

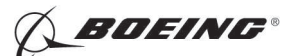

#### **ELEVATOR POSITION SENSOR - REMOVAL/INSTALLATION**

### 1. General

- A. This procedure has these tasks:
  - (1) The removal of the elevator position sensor.
  - (2) The installation of the elevator position sensor.
- B. The elevator position sensor (M929) is on the input torque tube adjacent to the lower right hand control quadrant located at Body Station 1156.

#### TASK 22-11-30-000-801

#### 2. Elevator Position Sensor Removal

(Figure 401)

A. Location Zones

| Zone | Area                          |
|------|-------------------------------|
| 317  | Tail Cone Compartment - Left  |
| 318  | Tail Cone Compartment - Right |

B. Access Panels

| Number | Name/Location        |
|--------|----------------------|
| 318BR  | Tailcone Access Door |

#### C. Prepare for the Removal

SUBTASK 22-11-30-860-021

(1) Open these circuit breakers and install safety tags:

CAPT Electrical System Panel, P18-1

| Row | Col | Number | Name                        |
|-----|-----|--------|-----------------------------|
| С   | 4   | C00456 | AFCS SYS A MACH TRIM AC     |
| С   | 5   | C01041 | AFCS SYS A SNSR EXC AC      |
| D   | 1   | C01049 | AFCS SYS A WARN LIGHT (BAT) |
| D   | 2   | C01045 | AFCS SYS A FCC DC           |
| D   | 3   | C01048 | AFCS SYS A ENGAGE INTLK     |
| D   | 4   | C00457 | AFCS SYS A MACH TRIM DC     |
| D   | 5   | C01044 | AFCS MCP DC 1               |
|     |     |        |                             |

#### F/O Electrical System Panel, P6-2

| B 1 C00374 AFCS SYS B WARN LIGHT (BAT)   |       |
|------------------------------------------|-------|
|                                          |       |
| B 2 CUIU04 AFCS SYS B MACH IRIM DC       |       |
| B 3 C01046 AFCS SYS B FCC DC             |       |
| B 4 C00716 AFCS SYS B ENGAGE INTLK       |       |
| B 10 C00207 FLIGHT CONTROL STAB TRIM CON | Т     |
| C 1 C01037 AFCS SYS B MACH TRIM AC       |       |
| C 2 C01042 AFCS SYS B SNSR EXC AC        |       |
| C 3 C01047 AFCS MCP DC 2                 |       |
| D 10 C00840 FLIGHT CONTROL STAB TRIM ACT | JATOR |

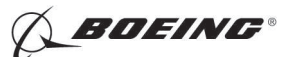

SUBTASK 22-11-30-010-003

(2) Open this access door:

| Number | Name/Location        |
|--------|----------------------|
| 318BR  | Tailcone Access Door |

#### D. Procedure

SUBTASK 22-11-30-020-001

(1) Disconnect the electrical connectors [1].

SUBTASK 22-11-30-020-002

- (2) Do these steps to remove the elevator position sensor [6]:
  - (a) Remove the screw [7], washer [3] and nut [4] in the crank [5].
  - (b) Remove the screw [2], washer [3] and nut [4] in the bracket.
  - (c) Remove the elevator position sensor [6].

------ END OF TASK ------

EFFECTIVITY

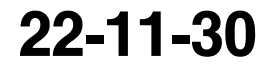

Page 402 Oct 10/2005

D633A101-HAP BOEING PROPRIETARY - Copyright () Unpublished Work - See title page for details

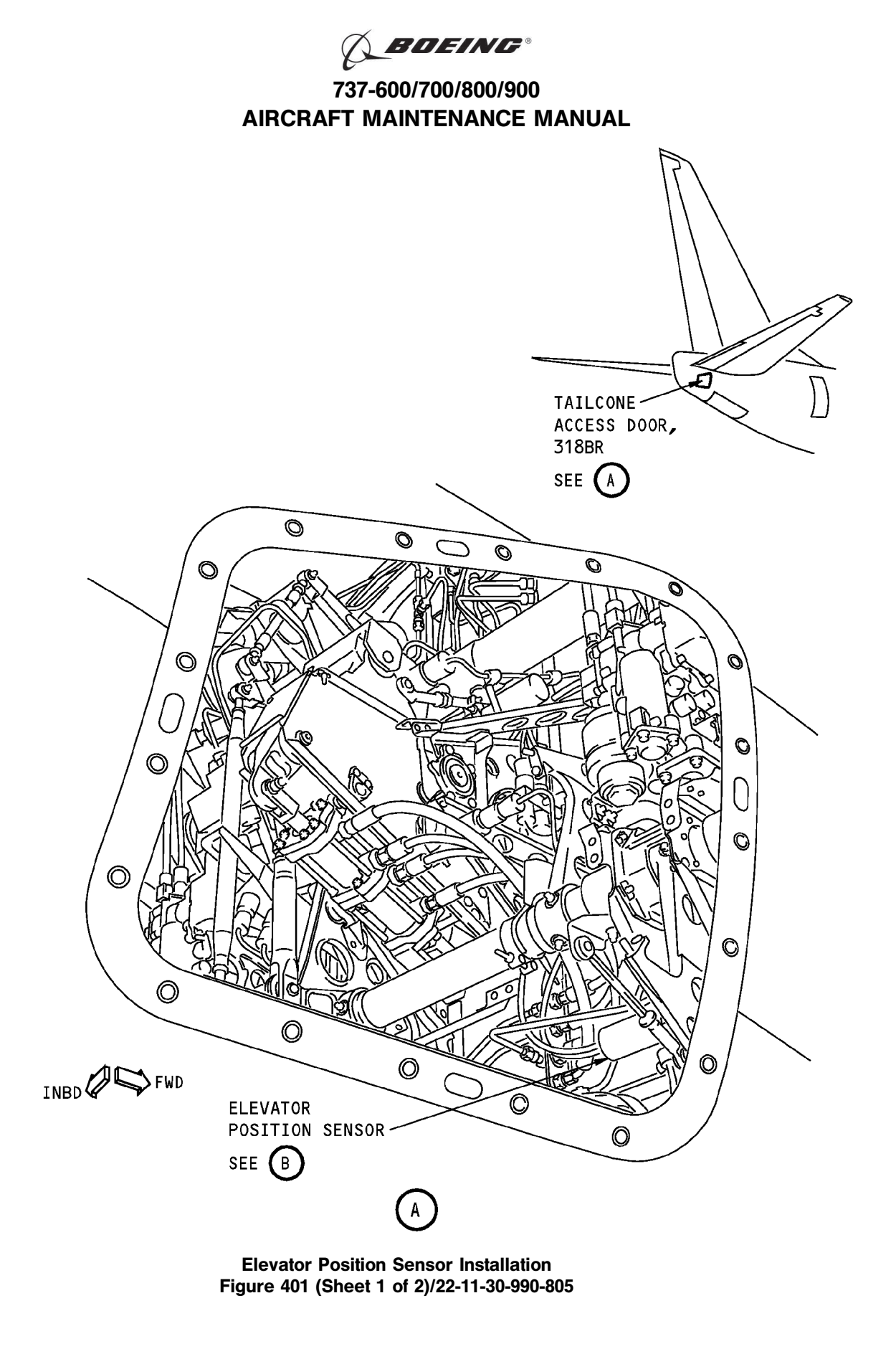

22-11-30

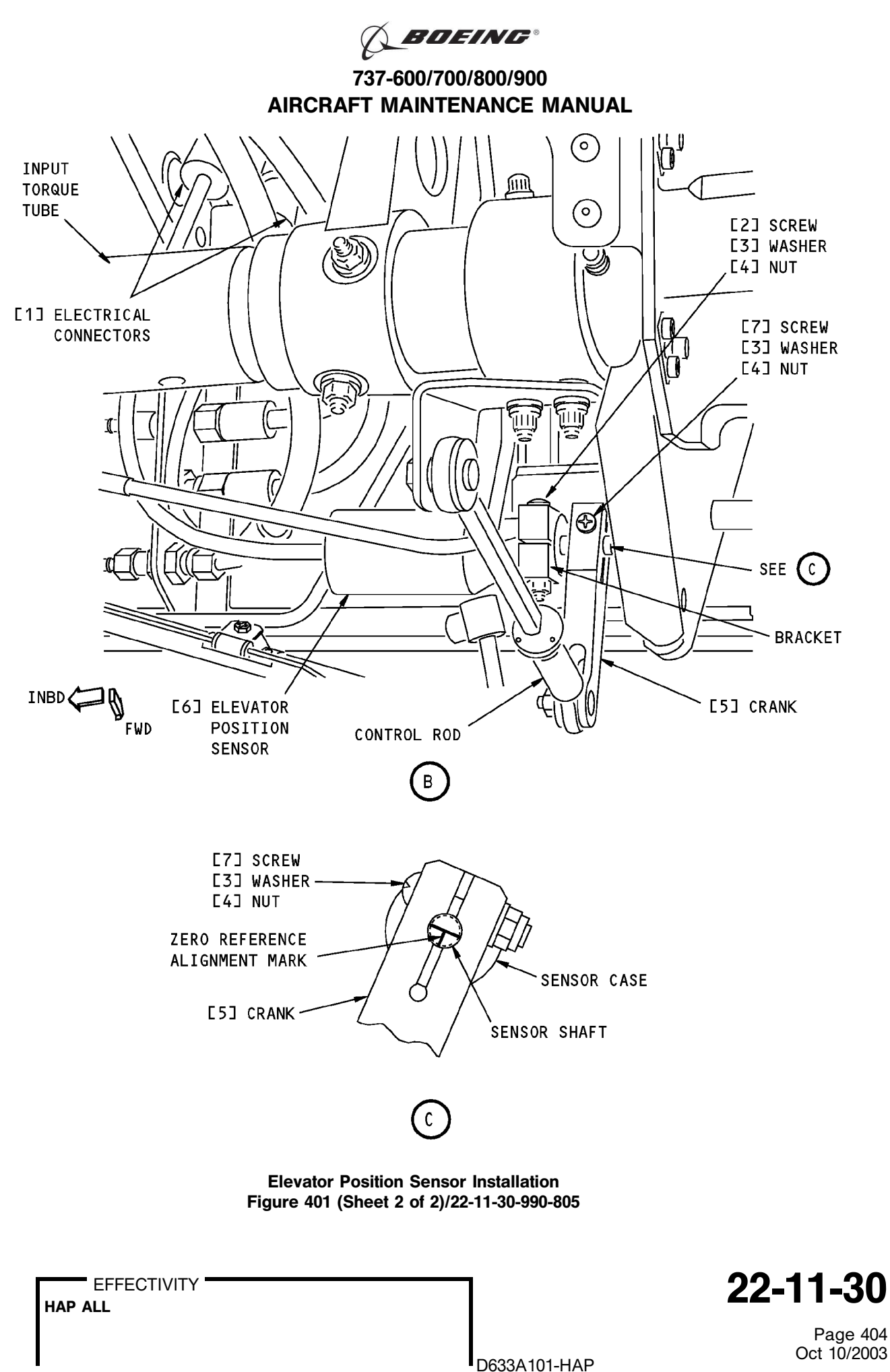

BOEING PROPRIETARY - Copyright () Unpublished Work - See title page for details

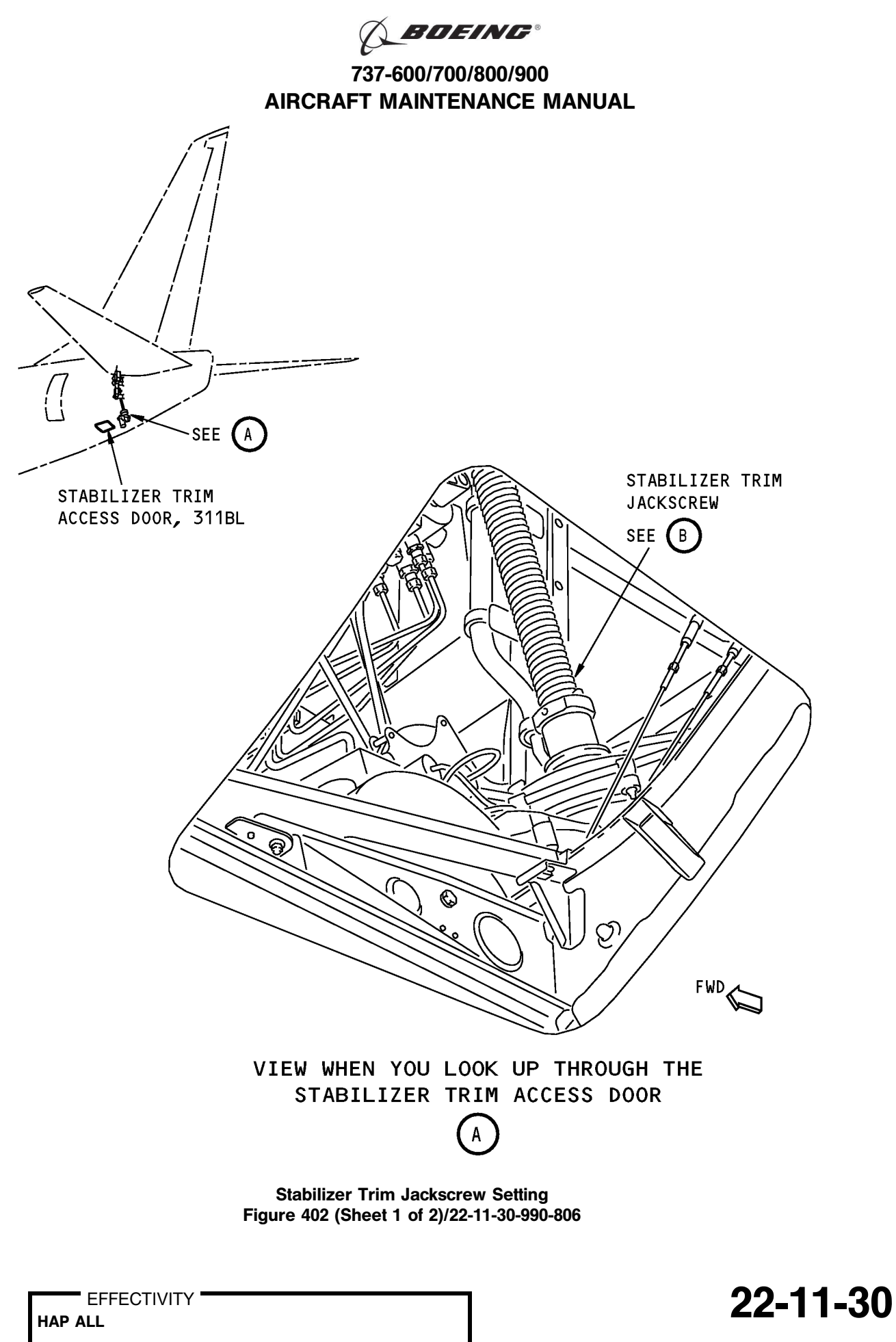

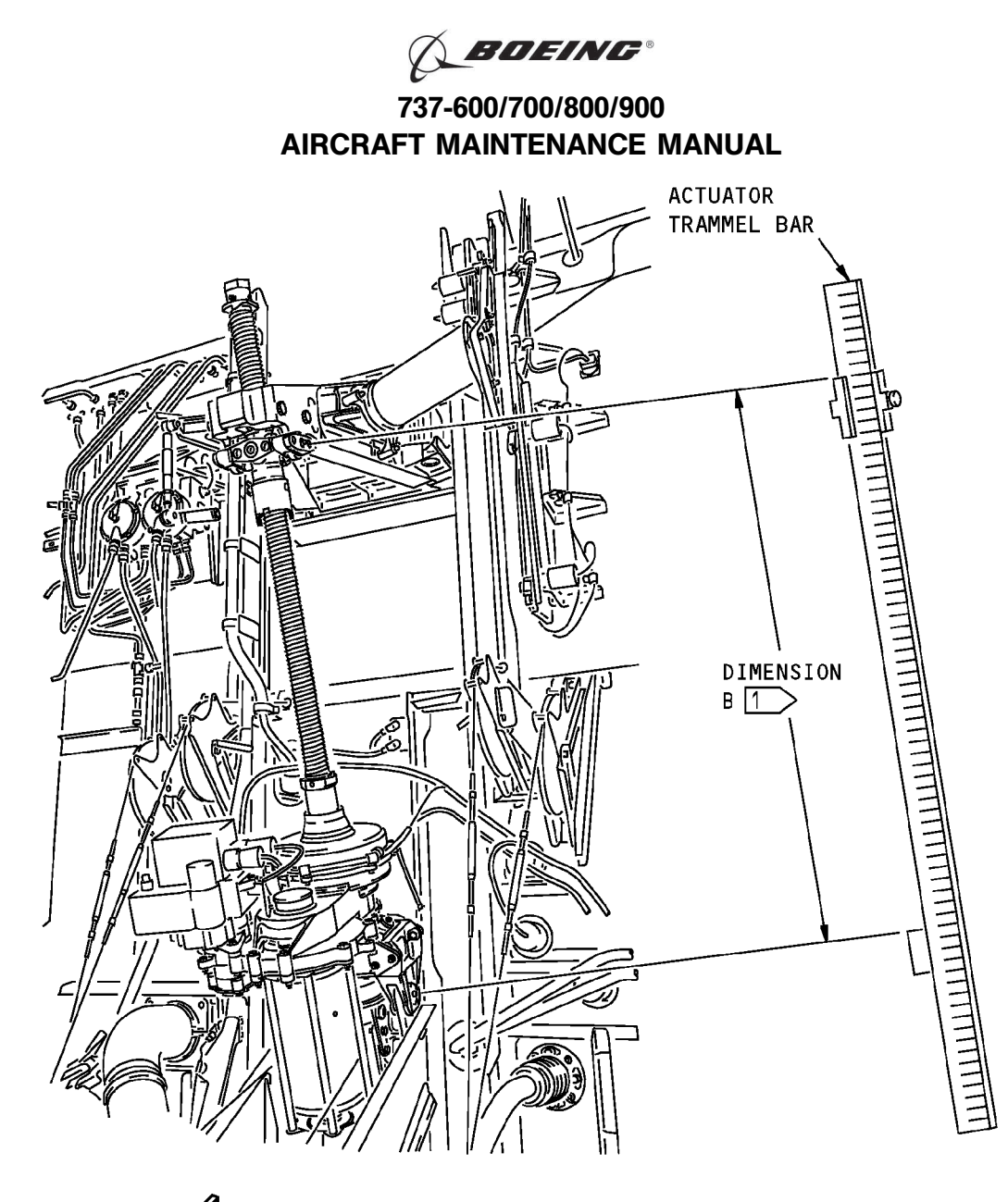

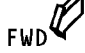

STABILIZER TRIM JACKSCREW

- NOTE: THE STABILIZER TRIM JACKSCREW IS SHOWN WITH THE STABILILIZER LEADING EDGE AT ZERO DEGREE.
- 1 THE DIMENSION B IS MEASURED BETWEEN THE CENTER OF THE UPPER AND LOWER GIMBAL PINS.

Stabilizer Trim Jackscrew Setting Figure 402 (Sheet 2 of 2)/22-11-30-990-806

EFFECTIVITY

22-11-30

D633A101-HAP BOEING PROPRIETARY - Copyright © Unpublished Work - See title page for details

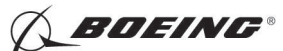

#### TASK 22-11-30-400-801

#### 3. Elevator Position Sensor Installation

Figure 401

A. References

| Reference        | Title                                               |
|------------------|-----------------------------------------------------|
| 22-11-00-820-808 | Mach Trim Rigging Test (P/B 501)                    |
| 22-11-30-710-801 | Elevator Position Sensor Test (P/B 501)             |
| 22-11-30-820-801 | Elevator Position Sensor Adjustment (P/B 501)       |
| 22-11-30-990-808 | Figure: Stabilizer Trim Jackscrew Setting (P/B 501) |

#### B. Tools/Equipment

<u>NOTE</u>: When more than one tool part number is listed under the same "Reference" number, the tools shown are alternates to each other within the same airplane series. Tool part numbers that are replaced or non-procurable are preceded by "Opt:", which stands for Optional.

| Reference | Description                                                                                                    |
|-----------|----------------------------------------------------------------------------------------------------|
| SPL-1677  | Assembly - Trammel Bar, Stabilizer Trim Actuator<br>(Part #: F80055-1, Supplier: 81205, A/P Effectivity: 737-100, -200,<br>-200C, -300, -400, -500, -600, -700, -700C, -700ER, -700QC, -800, -900,<br>-900ER, -BBJ) |

#### C. Expendables/Parts

| AMM Item | Description | AIPC Reference  | AIPC Effectivity |
|----------|-------------|-----------------|------------------|
| 6        | Sensor      | 31-31-51-02-105 | HAP ALL          |

### D. Location Zones

| Zone | Area                                           |
|------|------------------------------------------------|
| 118  | Electrical and Electronics Compartment - Right |
| 311  | Area Aft of Pressure Bulkhead - Left           |
| 316  | APU Compartment - Right                        |
| 317  | Tail Cone Compartment - Left                   |
| 318  | Tail Cone Compartment - Right                  |

E. Access Panels

| Number | Name/Location               |
|--------|-----------------------------|
| 311BL  | Stabilizer Trim Access Door |
| 318BR  | Tailcone Access Door        |

#### F. Prepare for the Installation

SUBTASK 22-11-30-010-004

(1) Make sure you remove this access panel:

| Number | Name/Location        |  |
|--------|----------------------|--|
| 318BR  | Tailcone Access Door |  |

SUBTASK 22-11-30-010-005

(2) To get access to the stabilizer trim jackscrew,do this step:

Open this access panel:

| Number | Name/Location               |
|--------|-----------------------------|
| 311BL  | Stabilizer Trim Access Door |

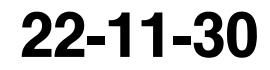

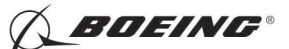

SUBTASK 22-11-30-980-002

- (3) Do these steps to set the B dimension (Figure 22-11-30-990-808):
  - <u>NOTE</u>: The B dimension is measured between the center of the upper and lower Gimbal pins on the stabilizer trim jackscrew. To do this, one person must be in the tail of the airplane with a headset and the other person in the flight compartment
  - (a) Turn the stab trim wheel handle on the control stand to set the B dimension.

<u>NOTE</u>: This B dimension is equivalent to the horizontal stabilizer at 4 units of trim (zero degrees).

(b) Use the trammel bar, SPL-1677, to measure the B dimension.

1) Make sure that the B dimension is  $39.89 \pm 0.01$  inches (1013.21  $\pm .254$  millimeters).

SUBTASK 22-11-30-800-001

- (4) Do these steps to make sure that the mach trim actuator is at the null position:
  - (a) Push the INIT REF key on the CDU keyboard.
  - (b) Push the Line Select Key (LSK) that is adjacent to each selection:
    - 1) INDEX
    - 2) MAINT
    - 3) DFCS
    - 4) EXTENDED MAINTENANCE
    - 5) RIGGING
    - 6) ELEVATOR

NOTE: After you make this selection, CONTINUE shows. Do the instructions that show on the CDU display before you push the LSK that is adjacent to CONTINUE.

- 7) CONTINUE
- 8) COMPLETE ELEV RIG
- 9) During this test, do the instructions that show on the CDU display.
- 10) After you do the instructions that show on the CDU display, push the LSK that is adjacent to CONTINUE.
- (c) Do this elevator rigging check:

NOTE: These steps make sure the mach trim acutator is at the null position.

1) Make sure that the values for the A and B sides are between the limits that show on the CDU display or in this task.

D633A101-HAP

| Table 401 | /22-11-30-993-801 |
|-----------|-------------------|
|-----------|-------------------|

| TEST NUMBER | DFCS BIT TEST  | UPPER AND LOWER LIMITS |
|-------------|----------------|------------------------|
| 51.01       | STAB POS (VAC) | -0.07 to 0.07          |

- 2) Use the trammel bar, SPL-1677, to measure the B dimension.
- 3) Make sure that the B dimension is  $39.89 (\pm 0.01)$  inches.

Table 402/22-11-30-993-802

| TEST NUMBER | DFCS BIT TEST | UPPER AND LOWER LIMITS |
|-------------|---------------|------------------------|
|             |               |                        |

HAP ALL

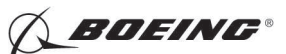

(Continued)

| 51.02 | MT ACT POS (VAC)               | -6.10 to -8.43 |
|-------|--------------------------------|----------------|
|       | Note: No value for B side; N/A |                |

#### Table 403/22-11-30-993-803

| TEST NUMBER | DFCS BIT TEST                  | UPPER AND LOWER LIMITS |
|-------------|--------------------------------|------------------------|
| 51.03       | MT ACT POS (VAC)               | -0.10 to 0.10          |
|             | Note: No value for B side; N/A |                        |

(d) If the value of A is greater than the limits, do this task: Mach Trim Rigging Test, TASK 22-11-00-820-808.

SUBTASK 22-11-30-860-026

(5) Make sure that these circuit breakers are open and have safety tags:

CAPT Electrical System Panel, P18-1

| Row | Col | Number | Name                        |
|-----|-----|--------|-----------------------------|
| С   | 4   | C00456 | AFCS SYS A MACH TRIM AC     |
| С   | 5   | C01041 | AFCS SYS A SNSR EXC AC      |
| D   | 1   | C01049 | AFCS SYS A WARN LIGHT (BAT) |
| D   | 2   | C01045 | AFCS SYS A FCC DC           |
| D   | 3   | C01048 | AFCS SYS A ENGAGE INTLK     |
| D   | 4   | C00457 | AFCS SYS A MACH TRIM DC     |
| D   | 5   | C01044 | AFCS MCP DC 1               |
|     |     |        |                             |

F/O Electrical System Panel, P6-2

| Row | Col | Number | Name                              |
|-----|-----|--------|-----------------------------------|
| В   | 1   | C00374 | AFCS SYS B WARN LIGHT (BAT)       |
| В   | 2   | C01064 | AFCS SYS B MACH TRIM DC           |
| В   | 3   | C01046 | AFCS SYS B FCC DC                 |
| В   | 4   | C00716 | AFCS SYS B ENGAGE INTLK           |
| В   | 10  | C00207 | FLIGHT CONTROL STAB TRIM CONT     |
| С   | 1   | C01037 | AFCS SYS B MACH TRIM AC           |
| С   | 2   | C01042 | AFCS SYS B SNSR EXC AC            |
| С   | 3   | C01047 | AFCS MCP DC 2                     |
| D   | 10  | C00840 | FLIGHT CONTROL STAB TRIM ACTUATOR |

#### G. Procedure

SUBTASK 22-11-30-820-002

(1) Align the reference mark on the sensor case with the reference mark on the sensor shaft.

SUBTASK 22-11-30-420-001

- (2) Install the elevator position sensor [6]:
  - (a) Put the elevator position sensor [6] into the bracket and the crank [5] with the zero reference alignment mark aligned with the slot in the crank [5].
  - (b) Install the screw [7], washer [3] and nut [4] in the crank [5].
    - 1) Tighten the screw [7] to 35 pound-inches (3.95–3.96 newton-meters).
  - (c) Install the screw [2], washer [3] and nut [4] in the bracket.
    - 1) Tighten the screw [2] to 35 pound-inches (3.95–3.96 newton-meters).

22-11-30

Page 409 Jun 15/2009

HAP ALL

EFFECTIVITY

I

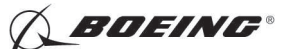

SUBTASK 22-11-30-420-002

- (3) Connect the electrical connectors [1].
- SUBTASK 22-11-30-860-023
- (4) Remove the safety tags and close these circuit breakers:

CAPT Electrical System Panel, P18-1

| Row | Col | Number | Name                        |
|-----|-----|--------|-----------------------------|
| С   | 4   | C00456 | AFCS SYS A MACH TRIM AC     |
| С   | 5   | C01041 | AFCS SYS A SNSR EXC AC      |
| D   | 1   | C01049 | AFCS SYS A WARN LIGHT (BAT) |
| D   | 2   | C01045 | AFCS SYS A FCC DC           |
| D   | 3   | C01048 | AFCS SYS A ENGAGE INTLK     |
| D   | 4   | C00457 | AFCS SYS A MACH TRIM DC     |
| D   | 5   | C01044 | AFCS MCP DC 1               |

#### F/O Electrical System Panel, P6-2

| Row | Col | Number | Name                              |
|-----|-----|--------|-----------------------------------|
| В   | 1   | C00374 | AFCS SYS B WARN LIGHT (BAT)       |
| В   | 2   | C01064 | AFCS SYS B MACH TRIM DC           |
| В   | 3   | C01046 | AFCS SYS B FCC DC                 |
| В   | 4   | C00716 | AFCS SYS B ENGAGE INTLK           |
| В   | 10  | C00207 | FLIGHT CONTROL STAB TRIM CONT     |
| С   | 1   | C01037 | AFCS SYS B MACH TRIM AC           |
| С   | 2   | C01042 | AFCS SYS B SNSR EXC AC            |
| С   | 3   | C01047 | AFCS MCP DC 2                     |
| D   | 10  | C00840 | FLIGHT CONTROL STAB TRIM ACTUATOR |
|     |     |        |                                   |

SUBTASK 22-11-30-820-003

(5) Do this task: Elevator Position Sensor Adjustment, TASK 22-11-30-820-801. SUBTASK 22-11-30-710-001

(6) Do this task: Elevator Position Sensor Test, TASK 22-11-30-710-801.

SUBTASK 22-11-30-410-003

(7) Close this access panel:

| Number | Name/Location               |
|--------|-----------------------------|
| 311BL  | Stabilizer Trim Access Door |

SUBTASK 22-11-30-410-004

(8) Install this access panel:

Number Name/Location

318BR Tailcone Access Door

----- END OF TASK ------

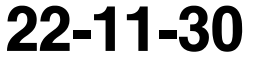

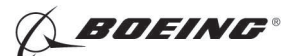

### **ELEVATOR POSITION SENSOR - ADJUSTMENT/TEST**

### 1. General

- A. This procedure has these tasks:
  - (1) Elevator Position Sensor Adjustment.
  - (2) Elevator Position Sensor Test.
- B. The elevator position sensor is on the input troque tube adjacent to the lower right hand control quadrant located a aft bulkhead station 1156.
- C. The Position Sensor is adjusted and tested at stabilizer settings of 4 units and 11.6 units with the Mach Trim Actuator in its null position. The electrical zero of the Position Sensor is adjusted at 11.6 units and the gradient is adjusted at 4 units. You must cycle between these two stabilizer values until the expected values from the Position Sensor are within the specified limits.

#### TASK 22-11-30-820-801

#### 2. Elevator Position Sensor Adjustment

(Figure 501)

A. References

| Reference        | Title                                               |
|------------------|-----------------------------------------------------|
| 20-10-44-000-801 | Lockwires Removal (P/B 401)                         |
| 20-10-44-400-801 | Lockwires Installation (P/B 401)                    |
| 22-11-31-990-808 | Figure: Stabilizer Trim Jackscrew Setting (P/B 501) |
| 24-22-00-860-811 | Supply Electrical Power (P/B 201)                   |
| 24-22-00-860-812 | Remove Electrical Power (P/B 201)                   |
| 29-11-00-860-801 | Hydraulic System A or B Pressurization (P/B 201)    |
| 29-11-00-860-805 | Hydraulic System A or B Power Removal (P/B 201)     |

B. Tools/Equipment

<u>NOTE</u>: When more than one tool part number is listed under the same "Reference" number, the tools shown are alternates to each other within the same airplane series. Tool part numbers that are replaced or non-procurable are preceded by "Opt:", which stands for Optional.

| Reference | Description                                                                                                    |  |
|-----------|----------------------------------------------------------------------------------------------------|--|
| SPL-1677  | Assembly - Trammel Bar, Stabilizer Trim Actuator<br>(Part #: F80055-1, Supplier: 81205, A/P Effectivity: 737-100, -200,<br>-200C, -300, -400, -500, -600, -700, -700C, -700ER, -700QC, -800, -900,<br>-900ER, -BBJ) |  |

#### C. Location Zones

| Zone | Area                                 |
|------|--------------------------------------|
| 211  | Flight Compartment - Left            |
| 212  | Flight Compartment - Right           |
| 311  | Area Aft of Pressure Bulkhead - Left |

### D. Access Panels

| Number | Name/Location               |
|--------|-----------------------------|
| 311BL  | Stabilizer Trim Access Door |
| 318BR  | Tailcone Access Door        |

EFFECTIVITY

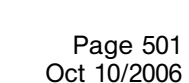

22-11-30

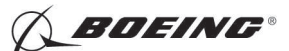

E. Prepare for the Adjustment

SUBTASK 22-11-30-010-001

(1) Open this access door:

Number Name/Location 318BR Tailcone Access Door

BR Tallcone Access D

SUBTASK 22-11-30-010-002

(2) To get access to the stabilizer trim jackscrew, open this access door:

| Number | Name/Location               |
|--------|-----------------------------|
| 311BL  | Stabilizer Trim Access Door |

SUBTASK 22-11-30-860-001

(3) Do this task: Supply Electrical Power, TASK 24-22-00-860-811.

SUBTASK 22-11-30-860-030

(4) Open this circuit breaker and install safety tag:

F/O Electrical System Panel, P6-3

| Row | Col | Number | Name                    |
|-----|-----|--------|-------------------------|
| D   | 18  | C00451 | LANDING GEAR AURAL WARN |

SUBTASK 22-11-30-980-001

- (5) Do these steps to set the B dimension (Figure 22-11-31-990-808):
  - <u>NOTE</u>: The B dimension is measured between the center of the upper and lower Gimbal pins on the stabilizer trim jackscrew. To do this, one person must be in the tail of the airplane with a headset and the other person in the flight compartment
  - (a) Make sure that the main stabilizer trim cutout switch on the control stand is in the NORMAL position.
  - WARNING: STAY AWAY FROM THE STABILIZER TRIM WHEEL ON THE CONTROL STAND IF YOU USE THE STABILIZER TRIM SWITCH ON THE CONTROL WHEEL. THE STABILIZER TRIM SWITCH CAN CAUSE THE STABIZER TRIM WHEEL TO TURN VERY FAST. INJURY TO PERSONS MAY OCCUR IF YOU TOUCH IT WHEN IT TURNS.
  - (b) Set the B dimension to 29.00  $\pm$  0.01 inches (736.6  $\pm$  0.25 millimeters).

NOTE: This B dimension is equivalent to the horizontal stabilizer at 11.6 units of trim.

(c) Use the trammel bar, SPL-1677, to measure the B dimension.

1) Make sure that the B dimension is 29.00  $\pm$  0.01 inches (736.6  $\pm$  0.25 millimeters).

SUBTASK 22-11-30-860-003

(6) Set the autopilot stabilizer trim cutout switch, on the control stand, to the CUTOUT position.

SUBTASK 22-11-30-860-004

(7) Make sure that the VHF NAV and IRS switches, on the P5 forward overhead panel, are in the NORMAL positions.

SUBTASK 22-11-30-860-005

(8) Set the left and right IRS select switches, on the P5 aft overhead panel, to the ALIGN or NAV position.

EFFECTIVITY

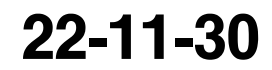

Page 502 Jun 10/2004

D633A101-HAP BOEING PROPRIETARY - Copyright () Unpublished Work - See title page for details
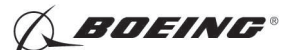

SUBTASK 22-11-30-860-027

- WARNING: KEEP PERSONS AND EQUIPMENT AWAY FROM THE FLIGHT CONTROL SURFACES. THE AILERONS, ELEVATORS, RUDDER, FLAPS, SLATS, SPOILERS, STABILIZER AND NOSE GEAR CAN MOVE SUDDENLY WHEN YOU SUPPLY HYDRAULIC POWER. THIS CAN CAUSE INJURY TO PERSONS AND DAMAGE TO EQUIPMENT.
- (9) Supply hydraulic power to hydraulic systems A and B. To supply hydraulic power, do this task: Hydraulic System A or B Pressurization, TASK 29-11-00-860-801.
- F. Procedure

NOTE: Two persons are necessary for this task.

SUBTASK 22-11-30-820-001

(1) Push the INIT REF key on the CDU keyboard.

SUBTASK 22-11-30-820-004

- (2) Push the Line Select Key (LSK) that is adjacent to each selection:
  - <u>NOTE</u>: If the CONTINUE shows during the BITE test, then do the instructions that show on the CDU display before you push the LSK that is adjacent to CONTINUE. Use the NEXT PAGE or PREV PAGE key to change page if it is necessary.
  - (a) INDEX
  - (b) MAINT
  - (c) DFCS
  - (d) EXTENDED MAINTENANCE
  - (e) RIGGING
  - (f) ELEVATOR
  - (g) CONTINUE
  - (h) CONTINUE
  - (i) ELEV RIG

SUBTASK 22-11-30-740-002

(3) Select CONTINUE to advance to test 51.02.

<u>NOTE</u>: Ignore test 51.01 to keep the stabilizer settings of 11.6 units of trim with the mach trim actuator in its null position.

SUBTASK 22-11-30-740-003

(4) For tests 51.02 thru 51.03, make sure that the values for the A and B sides are between the limits shown on the CDU display. This will make sure that the Mach Trim Actuator is at its null value.

NOTE: For tests 51.02 and 51.03, there is no value for the B side.

SUBTASK 22-11-30-860-028

(5) Lightly jiggle the control column to center the system.

SUBTASK 22-11-30-740-004

(6) Select CONTINUE to advance to test 51.04.

NOTE: Use test 51.04 to monitor the adjustment for the elevator position sensor. Use the values and limits shown in the text below. Ignore the limits shown on the CDU display.

D633A101-HAP

SUBTASK 22-11-30-820-005

(7) Do these steps to adjust the elevator position sensor:

EFFECTIVITY

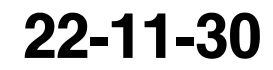

Page 503 Jun 10/2004

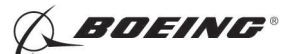

(a) Loosen the screw [1] on the bracket until you can turn the elevator position sensor.

NOTE: You do not have to remove the screw [1], washer [2] and nut [3].

- (b) Turn the elevator position sensor slowly in the clockwise and counterclockwise directions until you get a value of 0.0  $\pm$  0.1) VAC.
- (c) Tighten the screw [1] on the bracket to 8-12 pound-inches (0.9-1.4 newton-meters).
- (d) Do this step again and again until no more adjustment is necessary.

SUBTASK 22-11-30-820-007

- (8) Do these steps:
  - (a) Set the B dimension (Figure 502):
    - <u>NOTE</u>: The B dimension is measured between the center of the upper and lower Gimbal pins on the stabilizer trim jackscrew. To do this, one person must be in the tail of the airplane with a headset and the other person in the flight compartment.
  - **WARNING:** STAY AWAY FROM THE STABILIZER TRIM WHEEL ON THE CONTROL STAND IF YOU USE THE STABILIZER TRIM SWITCH ON THE CONTROL WHEEL. THE STABILIZER TRIM SWITCH CAN CAUSE THE STABIZER TRIM WHEEL TO TURN VERY FAST. INJURY TO PERSONS MAY OCCUR IF YOU TOUCH IT WHEN IT TURNS.
  - (b) Set the B dimension to 39.89  $\pm$  0.01 inches (1013.21  $\pm$  0.25 millimeters).
    - <u>NOTE</u>: This B dimension is equivalent to the horizontal stabilizer at 4 units of trim (zero degrees).
    - 1) Use the trammel bar, SPL-1677, to measure the B dimension.
      - <u>NOTE</u>: Make sure that the B dimension is  $39.89 \pm 0.01$  inches (1013.21  $\pm 0.25$  millimeters).
    - 2) Lightly jiggle the control column to center the system.

NOTE: The voltage for ELE POS on test 51.04 should read -0.50  $\pm$  0.05 VAC.

- (c) Do these steps to adjust the elevator position sensor (Figure 501):
  - 1) Remove the lockwire on the micro-adjustment nut (TASK 20-10-44-000-801).
  - 2) Turn the micro-adjustment nut until you get a value of -0.50  $\pm$  0.05 VAC.
- (d) Do these steps to set the B dimension (Figure 22-11-31-990-808):
  - NOTE: The B dimension is measured between the center of the upper and lower Gimbal pins on the stabilizer trim jackscrew. To do this, one person must be in the tail of the airplane with a headset and the other person in the flight compartment.
- **WARNING:** STAY AWAY FROM THE STABILIZER TRIM WHEEL ON THE CONTROL STAND IF YOU USE THE STABILIZER TRIM SWITCH ON THE CONTROL WHEEL. THE STABILIZER TRIM SWITCH CAN CAUSE THE STABIZER TRIM WHEEL TO TURN VERY FAST. INJURY TO PERSONS MAY OCCUR IF YOU TOUCH IT WHEN IT TURNS.
- (e) Set the B dimension to 29.00  $\pm$  0.01 inches (736.6  $\pm$  0.25 millimeters).

NOTE: This B dimension is equivalent to the horizontal stabilizer at 11.6 units of trim.

- 1) Use the trammel bar, SPL-1677, to measure the B dimension.
  - NOTE: Make sure that the B dimension is 29.00  $\pm$  0.01 inches (736.6  $\pm$  0.25 millimeters).

22-11-30

Page 504 Jun 10/2004

| ΗΔΡ |  |
|-----|--|

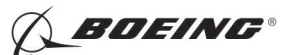

2) Lightly jiggle the control column to center the system.

<u>NOTE</u>: The voltage for ELE POS for test 51.04 should read 0.0  $\pm$  0.10 VAC.

- (f) Do these steps to adjust the elevator position sensor (Figure 501):
  - 1) Loosen the screw [1] on the bracket until you can turn the elevator position sensor.

NOTE: You do not have to remove the screw [1], washer [2] and nut [3].

- 2) Turn the elevator position sensor slowly in the clockwise and counterclockwise directions until you get a value of 0.0  $\pm$  0.10 VAC.
- 3) Tighten the screw [1] on the bracket to 8-12 pound-inches (0.9-1.4 newton-meters).
- 4) Verify that the reading is still 0.0  $\pm$  0.10 VAC.

SUBTASK 22-11-30-820-008

- (9) Do these steps to set the B dimension (Figure 22-11-31-990-808):
  - <u>NOTE</u>: The B dimension is measured between the center of the upper and lower Gimbal pins on the stabilizer trim jackscrew. To do this, one person must be in the tail of the airplane with a headset and the other person in the flight compartment.
  - **WARNING:** STAY AWAY FROM THE STABILIZER TRIM WHEEL ON THE CONTROL STAND IF YOU USE THE STABILIZER TRIM SWITCH ON THE CONTROL WHEEL. THE STABILIZER TRIM SWITCH CAN CAUSE THE STABIZER TRIM WHEEL TO TURN VERY FAST. INJURY TO PERSONS MAY OCCUR IF YOU TOUCH IT WHEN IT TURNS.
  - (a) Set the B dimension to 39.89  $\pm$  0.01 inches (1013.21  $\pm$  0.25 millimeters).
    - <u>NOTE</u>: This B dimension is equivalent to the horizontal stabilizer at 4 units of trim (zero degrees).
  - (b) Use the trammel bar, SPL-1677, to measure the B dimension.
    - <u>NOTE</u>: Make sure that the B dimension is  $39.89 \pm 0.01$  inches (1013.21  $\pm 0.25$  millimeters).
  - (c) Install the lockwire on the micro-adjustment nut (TASK 20-10-44-400-801) monitoring the voltage for test 51.04 to make sure that the value remains within -0.50  $\pm$  0.05 VAC.

SUBTASK 22-11-30-740-005

- (10) Rerun the ELEV RIG test to completion.
  - (a) Select the previous menu on the CDU.
  - (b) Select the ELEV RIG test on the CDU.
  - (c) Do the instructions that show on the CDU to complete the ELEV RIG test.
  - (d) Make sure that the values for the A side and B side are between the limits that show on the CDU display.
- G. Put the Airplane Back to Its Usual Condition

SUBTASK 22-11-30-860-006

(1) Push the captain's or first officer's autopilot disengage switch, on the control wheel, to make sure that the autopilot is disengaged.

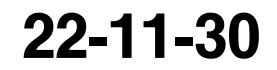

Page 505 Jun 10/2004

|     | EFFECTIVI | TΥ |
|-----|-----------|----|
| HAP | ALL       |    |

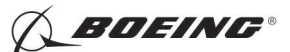

SUBTASK 22-11-30-860-024

(2) Remove the safety tag and close this circuit breaker:

F/O Electrical System Panel, P6-3

| Row | Col | Number | Name                    |
|-----|-----|--------|-------------------------|
| D   | 18  | C00451 | LANDING GEAR AURAL WARN |

SUBTASK 22-11-30-860-008

(3) Set the autopilot stabilizer trim cutout switch, on the control stand, to the NORMAL position.

SUBTASK 22-11-30-860-009

(4) Remove hydraulic power from hydraulic systems A and B. To remove hydraulic power, do this task: Hydraulic System A or B Power Removal, TASK 29-11-00-860-805.

SUBTASK 22-11-30-860-010

(5) Do this task: Remove Electrical Power, TASK 24-22-00-860-812.

SUBTASK 22-11-30-410-001

(6) Close this access door:

Number Name/Location 318BR Tailcone Access Door

SUBTASK 22-11-30-410-002

(7) Close this access door:

| <u>Number</u> | Name/Location               |
|---------------|-----------------------------|
| 311BL         | Stabilizer Trim Access Door |

--- END OF TASK ----

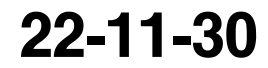

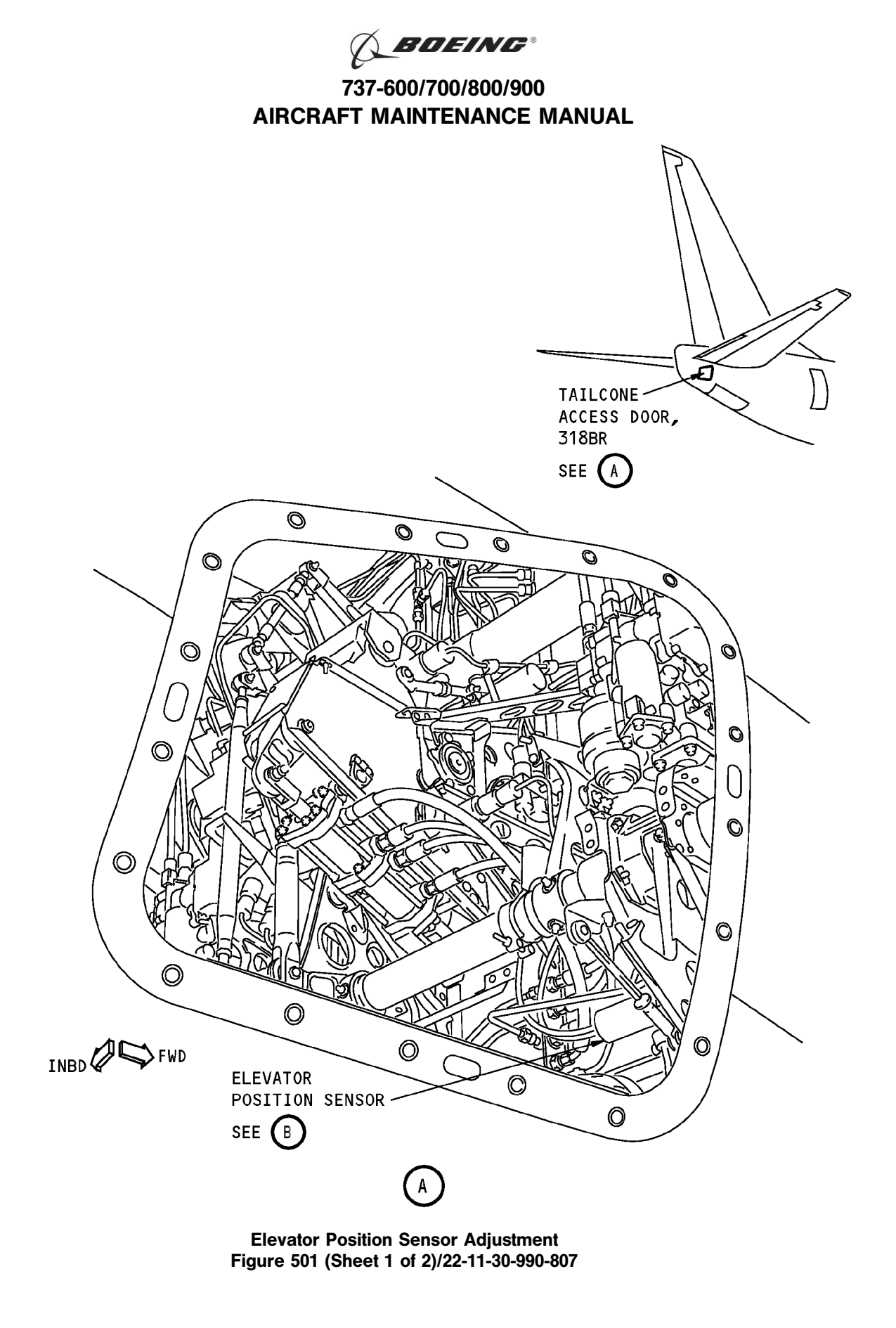

22-11-30

BOEING"

737-600/700/800/900 AIRCRAFT MAINTENANCE MANUAL

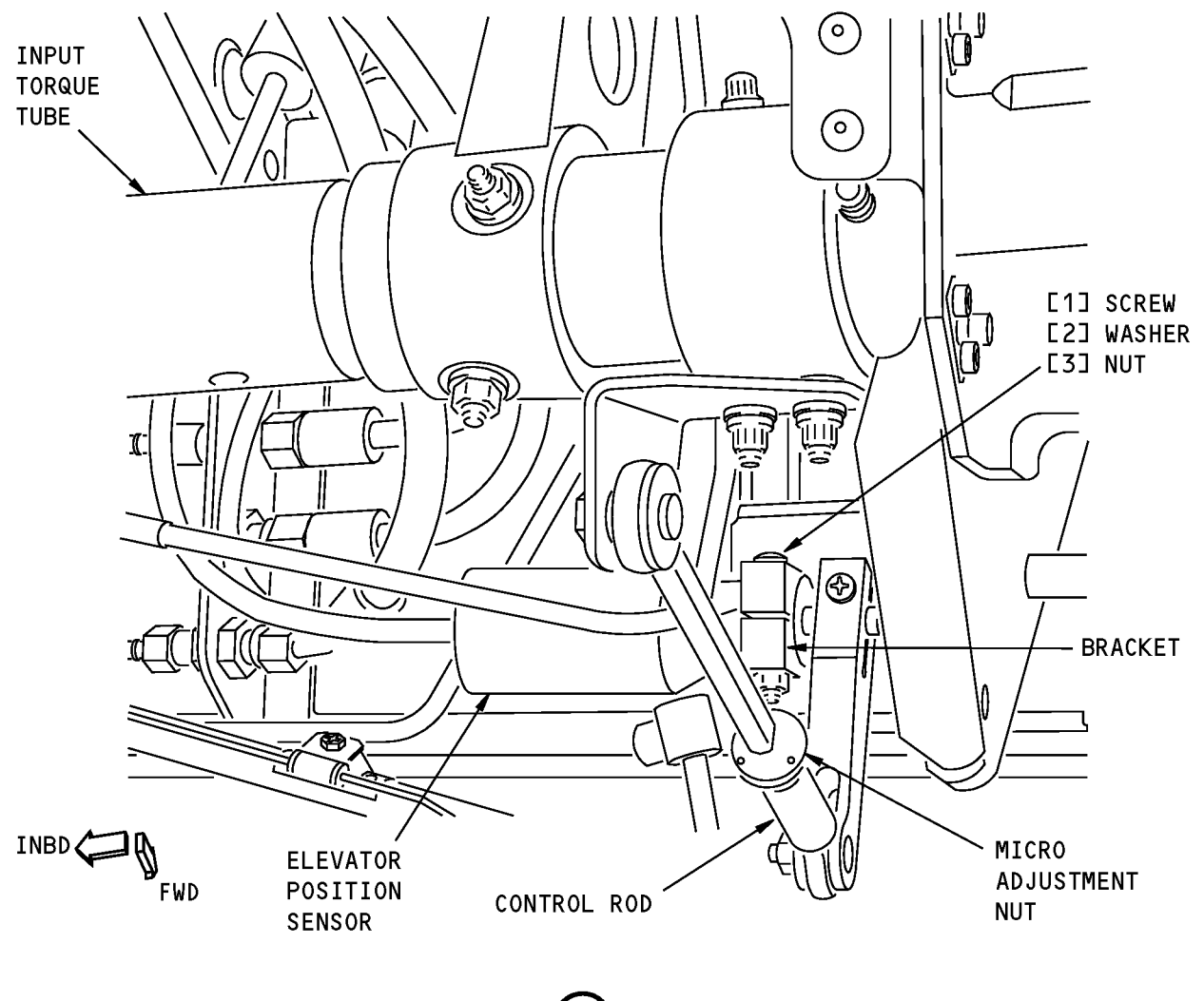

B

Elevator Position Sensor Adjustment Figure 501 (Sheet 2 of 2)/22-11-30-990-807

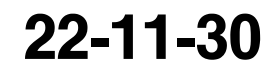

Page 508 Oct 10/2003

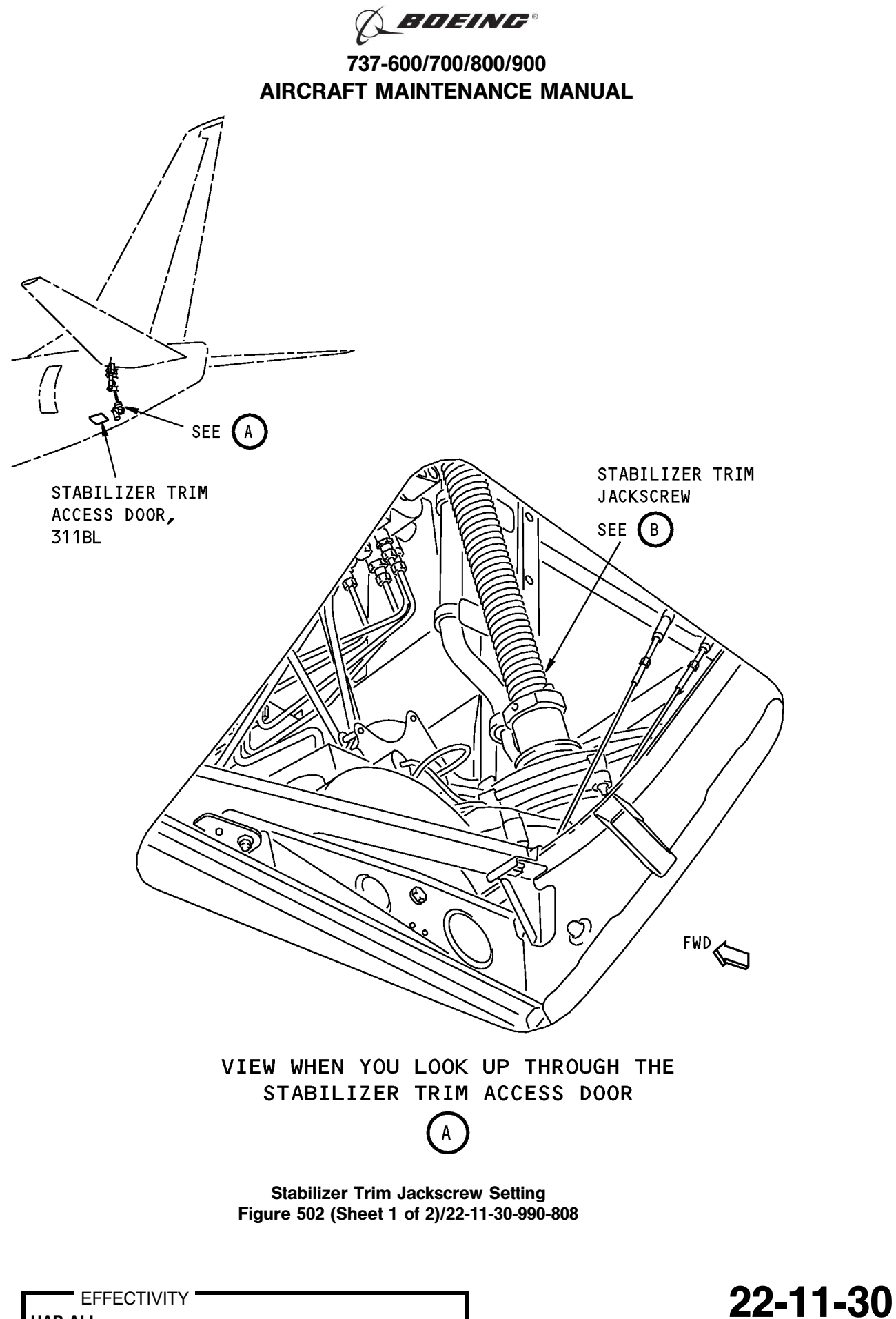

Page 509 Oct 10/2003

HAP ALL

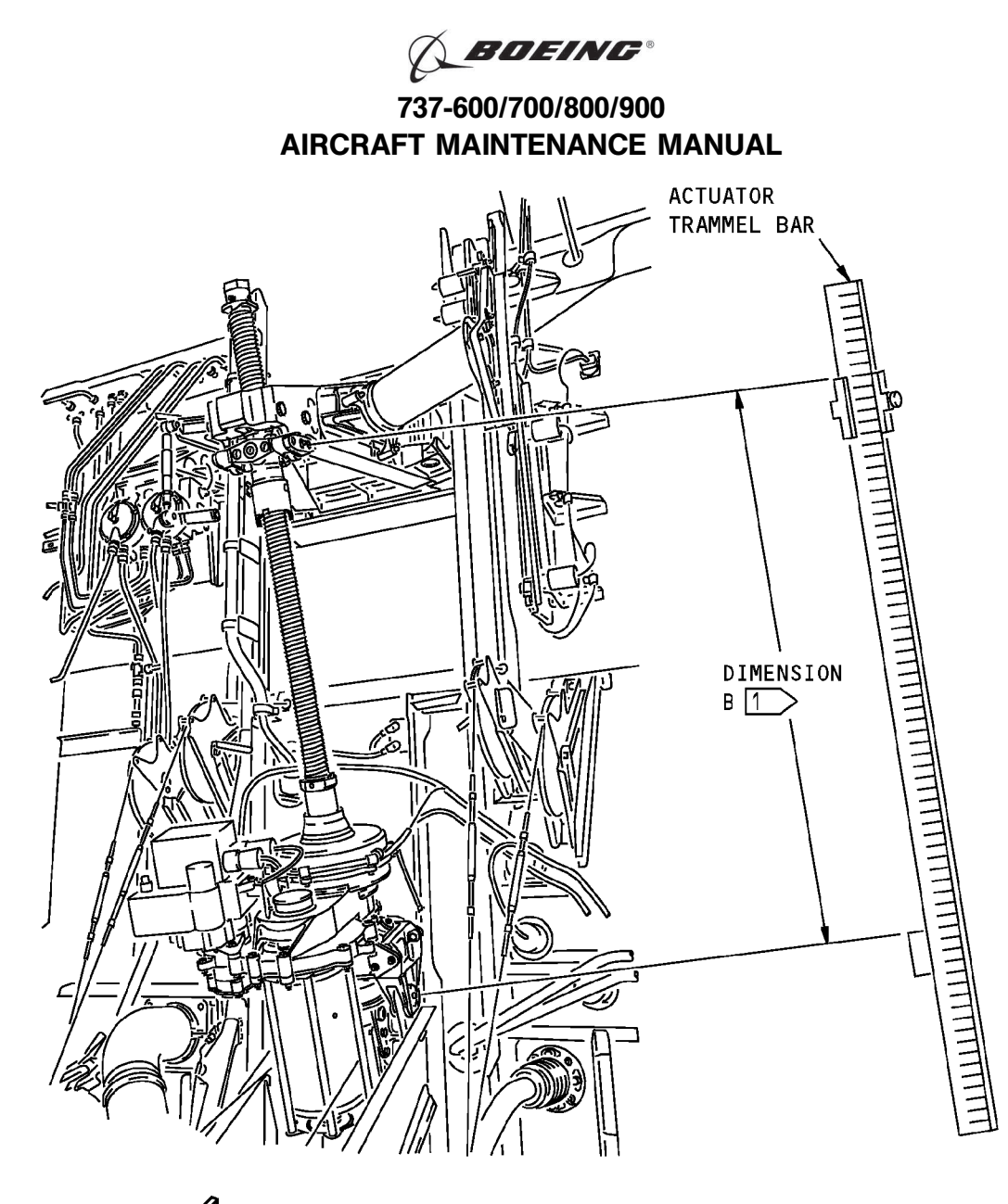

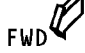

STABILIZER TRIM JACKSCREW

- NOTE: THE STABILIZER TRIM JACKSCREW IS SHOWN WITH THE STABILILIZER LEADING EDGE AT ZERO DEGREE.
- 1 THE DIMENSION B IS MEASURED BETWEEN THE CENTER OF THE UPPER AND LOWER GIMBAL PINS.

Stabilizer Trim Jackscrew Setting Figure 502 (Sheet 2 of 2)/22-11-30-990-808

EFFECTIVITY

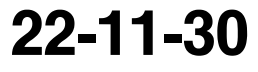

D633A101-HAP BOEING PROPRIETARY - Copyright © Unpublished Work - See title page for details

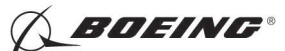

### TASK 22-11-30-710-801

### 3. Elevator Position Sensor Test

A. References

| Reference        | Title                                            |
|------------------|--------------------------------------------------|
| 24-22-00-860-811 | Supply Electrical Power (P/B 201)                |
| 24-22-00-860-812 | Remove Electrical Power (P/B 201)                |
| 29-11-00-860-801 | Hydraulic System A or B Pressurization (P/B 201) |
| 29-11-00-860-805 | Hydraulic System A or B Power Removal (P/B 201)  |

B. Location Zones

| Zone | Area                       |
|------|----------------------------|
| 211  | Flight Compartment - Left  |
| 212  | Flight Compartment - Right |

### C. Prepare for the Test

SUBTASK 22-11-30-860-011

- (1) Do this task: Supply Electrical Power, TASK 24-22-00-860-811.
- SUBTASK 22-11-30-860-029
- (2) Open this circuit breaker and install safety tag:

F/O Electrical System Panel, P6-3

| Row | Col | Number | Name                    |
|-----|-----|--------|-------------------------|
| D   | 18  | C00451 | LANDING GEAR AURAL WARN |

SUBTASK 22-11-30-860-012

(3) Set the autopilot stabilizer trim cutout switch, on the control stand, to the CUTOUT position.

SUBTASK 22-11-30-860-013

(4) Make sure that the VHF NAV and IRS switches, on the P5 forward overhead panel, are in the NORMAL positions.

SUBTASK 22-11-30-860-014

(5) Set the left and right IRS select switches, on the P5 aft overhead panel, to the ALIGN or NAV position.

SUBTASK 22-11-30-860-015

- **WARNING:** KEEP PERSONS AND EQUIPMENT AWAY FROM THE FLIGHT CONTROL SURFACES. THE AILERONS, ELEVATORS, RUDDER, FLAPS, SLATS, SPOILERS, STABILIZER AND NOSE GEAR CAN MOVE SUDDENLY WHEN YOU SUPPLY HYDRAULIC POWER. THIS CAN CAUSE INJURY TO PERSONS AND DAMAGE TO EQUIPMENT.
- (6) Supply hydraulic power to hydraulic systems A and B. To supply hydraulic power, do this task: Hydraulic System A or B Pressurization, TASK 29-11-00-860-801.

NOTE: Hydraulic power is necessary for surface test.

### D. Procedure

SUBTASK 22-11-30-740-001

- (1) Do this BITE test:
  - (a) Push the INIT REF key on the CDU keyboard.

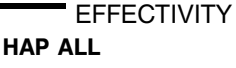

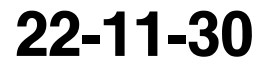

Page 511 Oct 10/2003

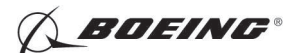

- (b) Push the Line Select Key (LSK) that is adjacent to each selection:
  - <u>NOTE</u>: If the CONTINUE shows during the BITE test, then do the instructions that show on the CDU display before you push the LSK that is adjacent to CONTINUE. Use the NEXT PAGE or PREV PAGE key to change page if it is necessary.
  - 1) INDEX
  - 2) MAINT
  - 3) DFCS
  - 4) LRU REPLACEMENT TESTS
  - 5) CHANNEL A AND B
  - 6) PITCH SENS
  - 7) Do the instructions that show on the CDU display to complete the test.
  - 8) Make sure that the test is completed with no failure or the "TEST FAILED" message does not show.
- E. Put the Airplane Back to Its Usual Condition

SUBTASK 22-11-30-860-016

(1) Push the captain's or first officer's autopilot disengage switch, on the control wheel, to make sure that the autopilot is disengaged.

SUBTASK 22-11-30-860-025

(2) Remove the safety tag and close this circuit breaker:

F/O Electrical System Panel, P6-3

| Row | Col | Number | Name                    |
|-----|-----|--------|-------------------------|
| D   | 18  | C00451 | LANDING GEAR AURAL WARN |

SUBTASK 22-11-30-860-018

(3) Set the autopilot stabilizer trim cutout switch, on the control stand, to the NORMAL position.

SUBTASK 22-11-30-860-019

(4) Remove hydraulic power from hydraulic systems A and B. To remove hydraulic power, do this task: Hydraulic System A or B Power Removal, TASK 29-11-00-860-805.

SUBTASK 22-11-30-860-020

(5) Do this task: Remove Electrical Power, TASK 24-22-00-860-812.

---- END OF TASK ------

|    | EF  | FEC | TIVIT | Y |
|----|-----|-----|-------|---|
| AP | ALL |     |       |   |

Н

22-11-30

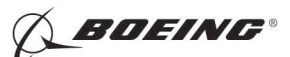

### **STABILIZER POSITION SENSOR - REMOVAL/INSTALLATION**

### 1. General

- A. This procedure has these tasks:
  - (1) The removal of a stabilizer position sensor.
  - (2) The installation of a stabilizer position sensor.
- B. There are two stabilizer position sensors. They are on the aft bulkhead station 1156.
  - (1) The stabilizer position sensor A (M1192) is a dual synchro position sensor and it has two connectors.
  - (2) The stabilizer position sensor B (M1193) is a single synchro position sensor and it only has one connector.
- C. The removal and installation procedures are the same for the stabilizer position sensor A and stabilizer position sensor B.
  - (1) The stabilizer position sensor A is on the left side of the elevator feel and centering unit.
  - (2) The stabilizer position sensor B is on the right side of the elevator feel and centering unit.

### TASK 22-11-31-000-801

### 2. Stabilizer Position Sensor Removal

(Figure 22-11-31-990-808)

A. References

| Reference        | Title                                               |
|------------------|-----------------------------------------------------|
| 22-11-31-990-808 | Figure: Stabilizer Trim Jackscrew Setting (P/B 501) |

B. Location Zones

| Zone | Area                          |
|------|-------------------------------|
| 315  | APU Compartment - Left        |
| 317  | Tail Cone Compartment - Left  |
| 318  | Tail Cone Compartment - Right |

C. Access Panels

| Number | Name/Location        |
|--------|----------------------|
| 318BR  | Tailcone Access Door |

### D. Prepare for the Removal

SUBTASK 22-11-31-860-021

(1) Open these circuit breakers and install safety tags:

CAPT Electrical System Panel, P18-1

| Row | Col | Number | Name                        |
|-----|-----|--------|-----------------------------|
| С   | 4   | C00456 | AFCS SYS A MACH TRIM AC     |
| С   | 5   | C01041 | AFCS SYS A SNSR EXC AC      |
| D   | 1   | C01049 | AFCS SYS A WARN LIGHT (BAT) |
| D   | 2   | C01045 | AFCS SYS A FCC DC           |
| D   | 3   | C01048 | AFCS SYS A ENGAGE INTLK     |
| D   | 4   | C00457 | AFCS SYS A MACH TRIM DC     |
| D   | 5   | C01044 | AFCS MCP DC 1               |
|     |     |        |                             |

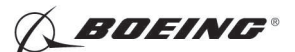

### F/O Electrical System Panel, P6-2

| Row | Col | Number | Name                              |
|-----|-----|--------|-----------------------------------|
| В   | 1   | C00374 | AFCS SYS B WARN LIGHT (BAT)       |
| В   | 2   | C01064 | AFCS SYS B MACH TRIM DC           |
| В   | 3   | C01046 | AFCS SYS B FCC DC                 |
| В   | 4   | C00716 | AFCS SYS B ENGAGE INTLK           |
| В   | 10  | C00207 | FLIGHT CONTROL STAB TRIM CONT     |
| С   | 1   | C01037 | AFCS SYS B MACH TRIM AC           |
| С   | 2   | C01042 | AFCS SYS B SNSR EXC AC            |
| С   | 3   | C01047 | AFCS MCP DC 2                     |
| D   | 10  | C00840 | FLIGHT CONTROL STAB TRIM ACTUATOR |

SUBTASK 22-11-31-010-003

(2) Open this access door:

| Number | Name/Location        |
|--------|----------------------|
| 318BR  | Tailcone Access Door |

### E. Procedure

SUBTASK 22-11-31-020-001

(1) Disconnect the electrical connector(s).

SUBTASK 22-11-31-020-002

- (2) Do these steps to remove the stabilizer position sensor [4] or stabilizer position sensor [6]:
  - (a) Remove the screw [1], washer [2] and nut [3] in the crank.
  - (b) Remove the bolt [5], washer [2] and nut [3] in the bracket.
  - (c) Remove the stabilizer position sensor [4] or stabilizer position sensor [6].

------ END OF TASK ------

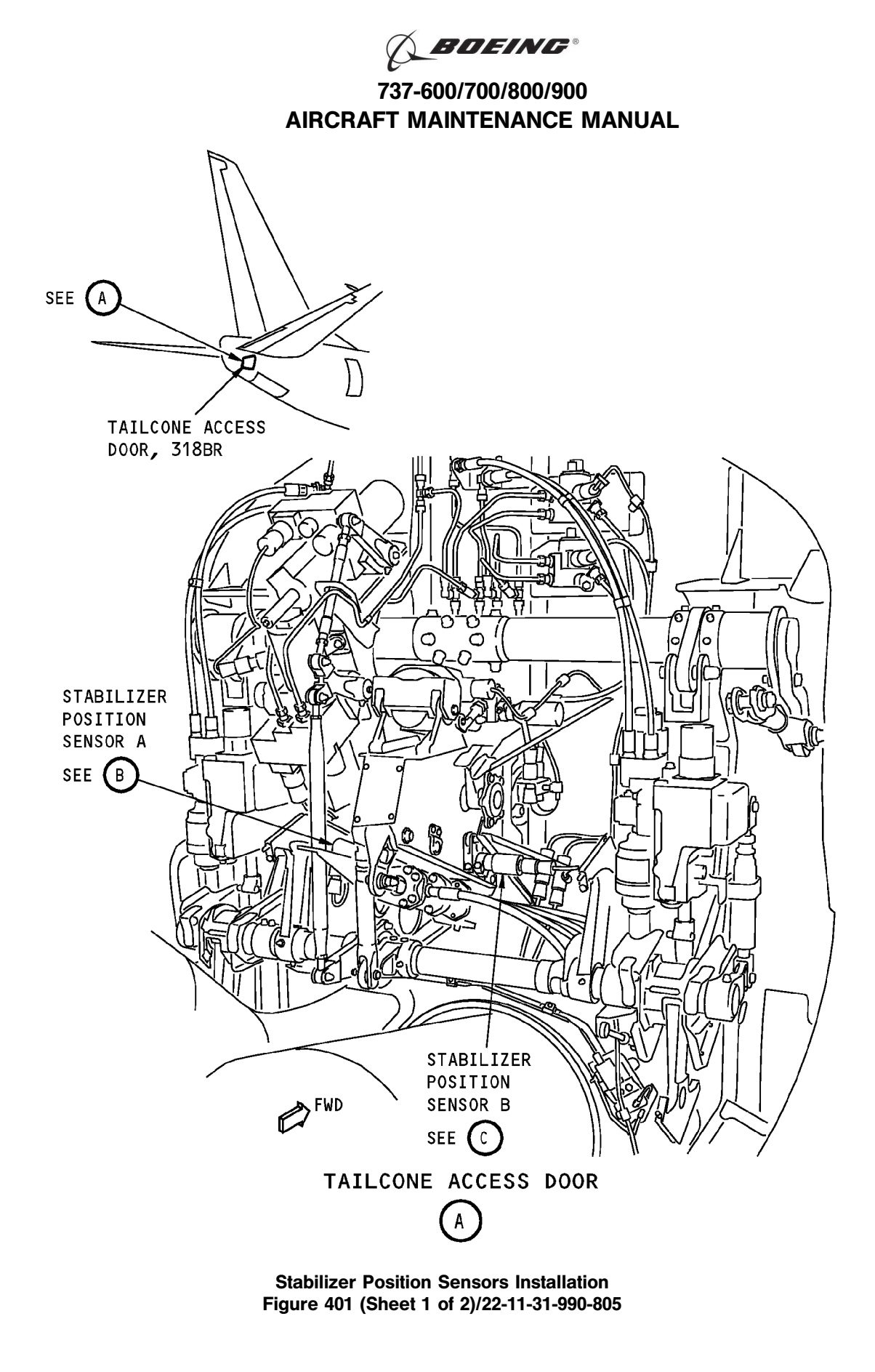

22-11-31

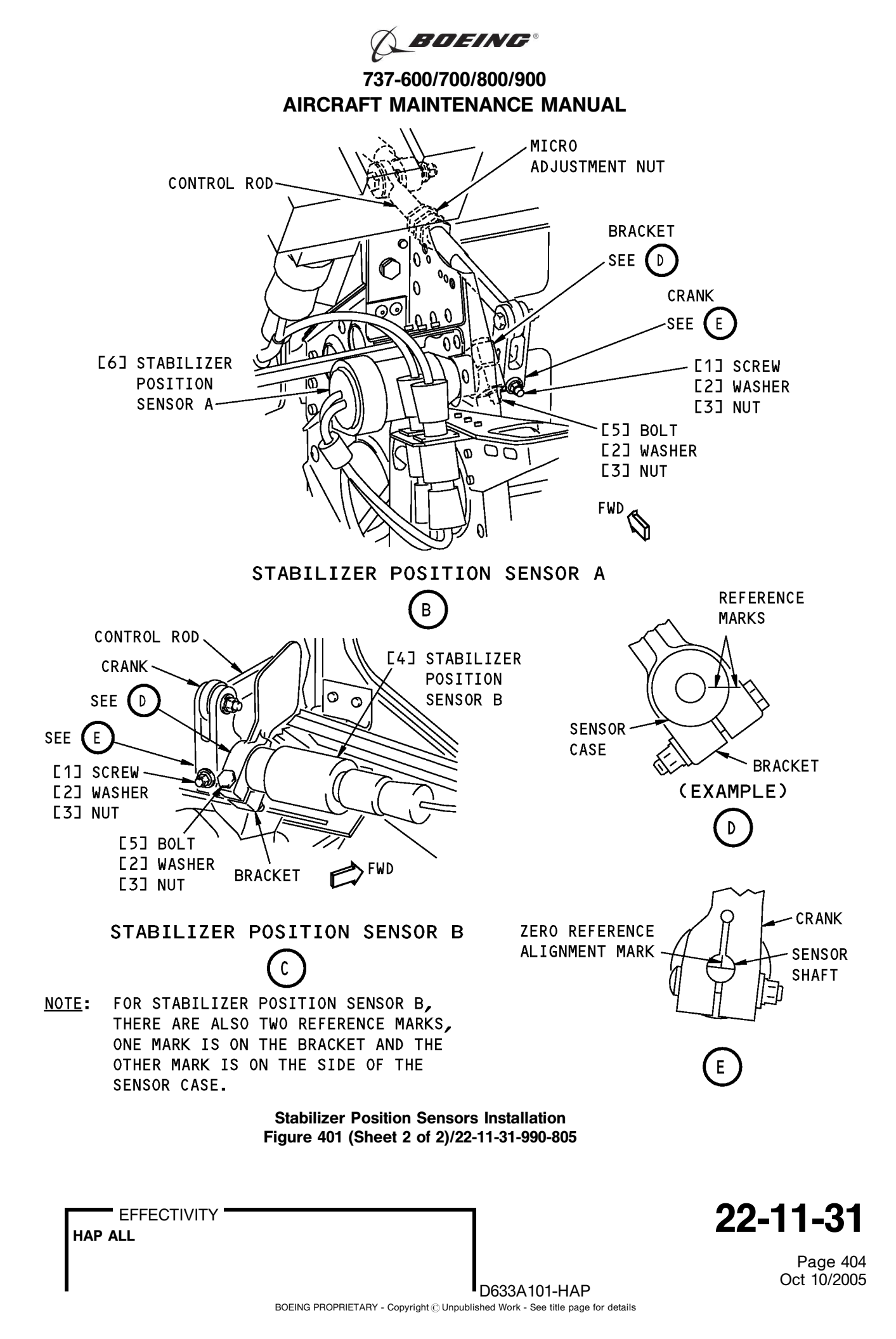

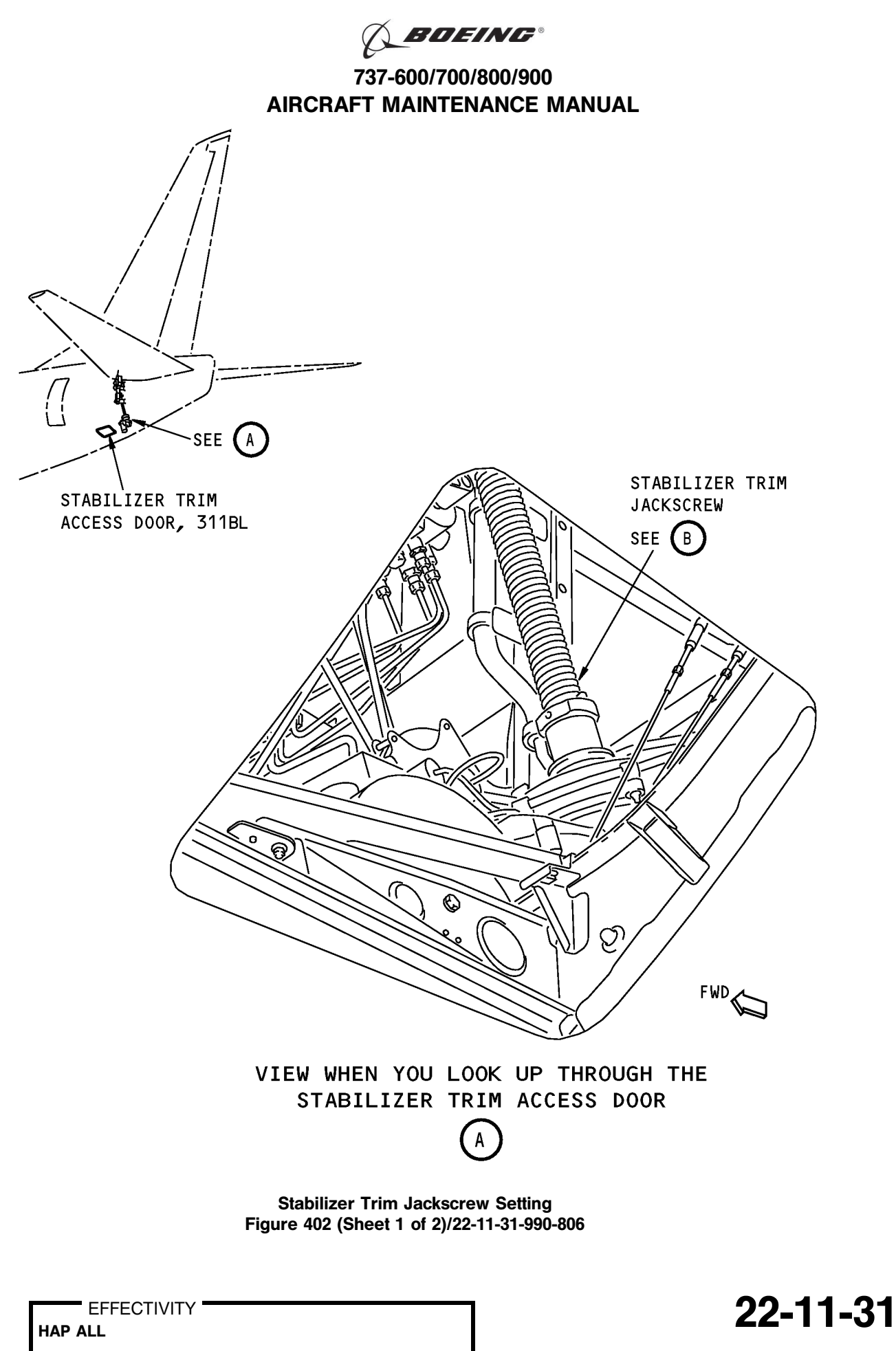

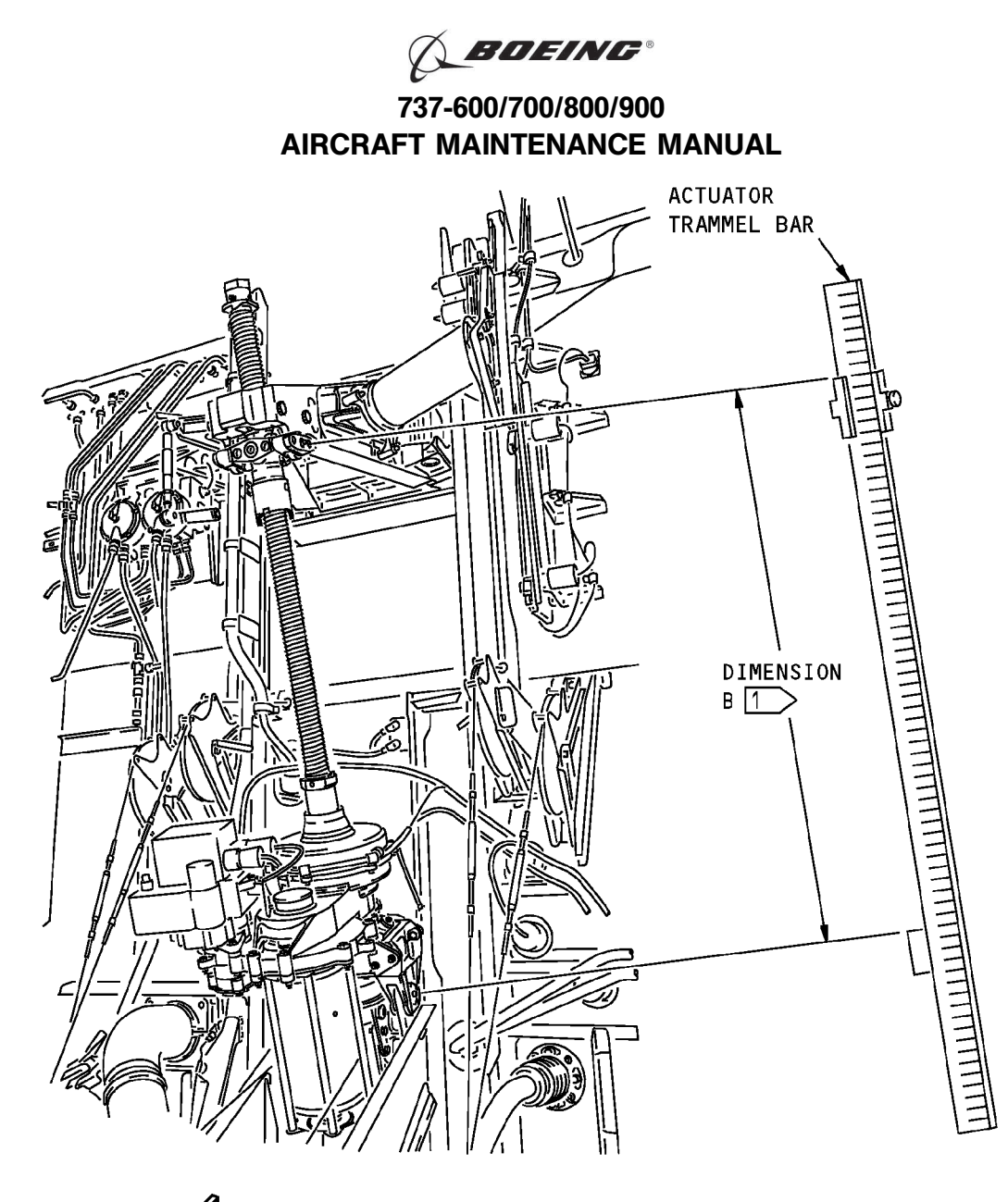

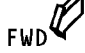

STABILIZER TRIM JACKSCREW

- NOTE: THE STABILIZER TRIM JACKSCREW IS SHOWN WITH THE STABILILIZER LEADING EDGE AT ZERO DEGREE.
- 1 THE DIMENSION B IS MEASURED BETWEEN THE CENTER OF THE UPPER AND LOWER GIMBAL PINS.

Stabilizer Trim Jackscrew Setting Figure 402 (Sheet 2 of 2)/22-11-31-990-806

EFFECTIVITY

22-11-31

D633A101-HAP BOEING PROPRIETARY - Copyright () Unpublished Work - See title page for details

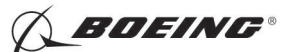

### TASK 22-11-31-400-801

### 3. Stabilizer Position Sensor Installation

(Figure 401 or Figure 402)

A. References

| Reference        | Title                                           |
|------------------|-------------------------------------------------|
| 22-11-31-710-801 | Stabilizer Position Sensor Test (P/B 501)       |
| 22-11-31-820-801 | Stabilizer Position Sensor Adjustment (P/B 501) |

- B. Tools/Equipment
  - <u>NOTE</u>: When more than one tool part number is listed under the same "Reference" number, the tools shown are alternates to each other within the same airplane series. Tool part numbers that are replaced or non-procurable are preceded by "Opt:", which stands for Optional.

| Reference | Description                                                                                                    |
|-----------|----------------------------------------------------------------------------------------------------|
| SPL-1677  | Assembly - Trammel Bar, Stabilizer Trim Actuator<br>(Part #: F80055-1, Supplier: 81205, A/P Effectivity: 737-100, -200,<br>-200C, -300, -400, -500, -600, -700, -700C, -700ER, -700QC, -800, -900,<br>-900ER, -BBJ) |
| STD-1231  | Multimeter - Standard                                                                                                    |

C. Location Zones

| Zone | Area                                           |
|------|------------------------------------------------|
| 118  | Electrical and Electronics Compartment - Right |
| 311  | Area Aft of Pressure Bulkhead - Left           |
| 315  | APU Compartment - Left                         |
| 316  | APU Compartment - Right                        |
| 317  | Tail Cone Compartment - Left                   |
| 318  | Tail Cone Compartment - Right                  |

D. Access Panels

| Number | Name/Location                    |
|--------|----------------------------------|
| 117A   | Electronic Equipment Access Door |
| 311BL  | Stabilizer Trim Access Door      |
| 318BR  | Tailcone Access Door             |

### E. Prepare for the Installation

SUBTASK 22-11-31-860-022

(1) Open these circuit breakers and install safety tags:

CAPT Electrical System Panel, P18-1

| Row | Col | Number | Name                        |
|-----|-----|--------|-----------------------------|
| С   | 4   | C00456 | AFCS SYS A MACH TRIM AC     |
| С   | 5   | C01041 | AFCS SYS A SNSR EXC AC      |
| D   | 1   | C01049 | AFCS SYS A WARN LIGHT (BAT) |
| D   | 2   | C01045 | AFCS SYS A FCC DC           |
| D   | 3   | C01048 | AFCS SYS A ENGAGE INTLK     |
| D   | 4   | C00457 | AFCS SYS A MACH TRIM DC     |
| D   | 5   | C01044 | AFCS MCP DC 1               |
|     |     |        |                             |

EFFECTIVITY

Oct 10/2006

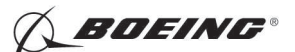

### F/O Electrical System Panel, P6-2

| Row | Col | Number | Name                              |
|-----|-----|--------|-----------------------------------|
| В   | 1   | C00374 | AFCS SYS B WARN LIGHT (BAT)       |
| В   | 2   | C01064 | AFCS SYS B MACH TRIM DC           |
| В   | 3   | C01046 | AFCS SYS B FCC DC                 |
| В   | 4   | C00716 | AFCS SYS B ENGAGE INTLK           |
| В   | 10  | C00207 | FLIGHT CONTROL STAB TRIM CONT     |
| С   | 1   | C01037 | AFCS SYS B MACH TRIM AC           |
| С   | 2   | C01042 | AFCS SYS B SNSR EXC AC            |
| С   | 3   | C01047 | AFCS MCP DC 2                     |
| D   | 10  | C00840 | FLIGHT CONTROL STAB TRIM ACTUATOR |

SUBTASK 22-11-31-010-004

(2) Open this access door:

| Number | Name/Location        |
|--------|----------------------|
| 318BR  | Tailcone Access Door |

SUBTASK 22-11-31-010-005

(3) To get access to the stabilizer trim jackscrew, open this access door:

| Number | Name/Location               |
|--------|-----------------------------|
| 311BL  | Stabilizer Trim Access Door |

SUBTASK 22-11-31-980-002

- (4) Do these steps to set the B dimension (Figure 401 or Figure 402):
  - <u>NOTE</u>: The B dimension is measured between the center of the upper and lower Gimbal pins on the stabilizer trim jackscrew. To do this, one person must be in the tail of the airplane with a headset and the other person in the flight compartment.
  - (a) Turn the stab trim wheel handle on the control stand to set the B dimension.

<u>NOTE</u>: This B dimension is equivalent to the horizontal stabilizer at 4 units of trim (zero degree).

(b) Use the trammel bar, SPL-1677, to measure the B dimension.

1) Make sure that the B dimension is  $39.89 (\pm 0.01)$  inches.

SUBTASK 22-11-31-800-001

- (5) Do these steps to make sure that the Mach trim actuator is at the null position:
  - (a) Remove the safety tags and close these circuit breakers:

CAPT Electrical System Panel, P18-1

| Col | Number                              | Name                                                              |
|-----|-------------------------------------|-------------------------------------------------------------------|
| 4   | C00456                              | AFCS SYS A MACH TRIM AC                                           |
| 5   | C01041                              | AFCS SYS A SNSR EXC AC                                            |
| 2   | C01045                              | AFCS SYS A FCC DC                                                 |
| 3   | C01048                              | AFCS SYS A ENGAGE INTLK                                           |
| 4   | C00457                              | AFCS SYS A MACH TRIM DC                                           |
|     | <u>Col</u><br>4<br>5<br>2<br>3<br>4 | Col Number   4 C00456   5 C01041   2 C01045   3 C01048   4 C00457 |

F/O Electrical System Panel, P6-2

| Row | Col | Number | Name                    |
|-----|-----|--------|-------------------------|
| В   | 2   | C01064 | AFCS SYS B MACH TRIM DC |
| В   | 3   | C01046 | AFCS SYS B FCC DC       |

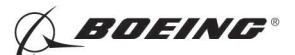

| Row | <u>Col</u> | Number | Name                    |
|-----|------------|--------|-------------------------|
| В   | 4          | C00716 | AFCS SYS B ENGAGE INTLK |
| С   | 1          | C01037 | AFCS SYS B MACH TRIM AC |
| С   | 2          | C01042 | AFCS SYS B SNSR EXC AC  |

(b) Open this access door:

| Number | Name/Location                    |
|--------|----------------------------------|
| 117A   | Electronic Equipment Access Door |

- (c) Get access to the flight control computer (FCC) A on the E1 electronic equipment rack, shelf No. 1 (E1-1) or flight control computer B on the E1 electronic equipment rack, shelf No. 4 (E1-4).
- (d) Use the multimeter, STD-1231 to measure pin J3-1 and pin J3-37 of the FCC-A or FCC-B front test connector.
- (e) Make sure that the voltage is less than 50 mvdc.
- (f) Open these circuit breakers and install safety tags:

CAPT Electrical System Panel, P18-1

| Col | Number                              | Name                                                              |
|-----|-------------------------------------|-------------------------------------------------------------------|
| 4   | C00456                              | AFCS SYS A MACH TRIM AC                                           |
| 5   | C01041                              | AFCS SYS A SNSR EXC AC                                            |
| 2   | C01045                              | AFCS SYS A FCC DC                                                 |
| 3   | C01048                              | AFCS SYS A ENGAGE INTLK                                           |
| 4   | C00457                              | AFCS SYS A MACH TRIM DC                                           |
|     | <u>Col</u><br>4<br>5<br>2<br>3<br>4 | Col Number   4 C00456   5 C01041   2 C01045   3 C01048   4 C00457 |

F/O Electrical System Panel, P6-2

| Row | Col | Number | Name                    |
|-----|-----|--------|-------------------------|
| В   | 2   | C01064 | AFCS SYS B MACH TRIM DC |
| В   | 3   | C01046 | AFCS SYS B FCC DC       |
| В   | 4   | C00716 | AFCS SYS B ENGAGE INTLK |
| С   | 1   | C01037 | AFCS SYS B MACH TRIM AC |
| С   | 2   | C01042 | AFCS SYS B SNSR EXC AC  |

### F. Procedure

I

SUBTASK 22-11-31-820-002

(1) Align the reference mark on the sensor case with the reference mark on the bracket.

SUBTASK 22-11-31-420-001

- (2) Install the stabilizer position sensor [4] or stabilizer position sensor [6]:
  - (a) Put the stabilizer position sensor [4] or stabilizer position sensor [6] into the bracket and the crank with the zero reference alignment mark on the sensor shaft aligned with the slot in the crank.
  - (b) Tighten the screw [1] in the crank to 35 pound-inches.
  - (c) Tighten the bolt [5] in the bracket to 35 pound-inches.

SUBTASK 22-11-31-420-002

(3) Connect the electrical connector(s).

|     | EFFECTIVIT | Y |
|-----|------------|---|
| IAP | ALL        |   |

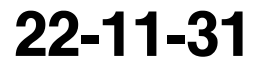

Page 409 Jun 15/2009

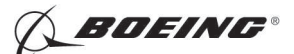

SUBTASK 22-11-31-860-023

(4) Remove the safety tags and close these circuit breakers:

CAPT Electrical System Panel, P18-1

| Row | Col | Number | Name                        |
|-----|-----|--------|-----------------------------|
| С   | 4   | C00456 | AFCS SYS A MACH TRIM AC     |
| С   | 5   | C01041 | AFCS SYS A SNSR EXC AC      |
| D   | 1   | C01049 | AFCS SYS A WARN LIGHT (BAT) |
| D   | 2   | C01045 | AFCS SYS A FCC DC           |
| D   | 3   | C01048 | AFCS SYS A ENGAGE INTLK     |
| D   | 4   | C00457 | AFCS SYS A MACH TRIM DC     |
| D   | 5   | C01044 | AFCS MCP DC 1               |

F/O Electrical System Panel, P6-2

| Row | Col | Number | Name                              |
|-----|-----|--------|-----------------------------------|
| В   | 1   | C00374 | AFCS SYS B WARN LIGHT (BAT)       |
| В   | 2   | C01064 | AFCS SYS B MACH TRIM DC           |
| В   | 3   | C01046 | AFCS SYS B FCC DC                 |
| В   | 4   | C00716 | AFCS SYS B ENGAGE INTLK           |
| В   | 10  | C00207 | FLIGHT CONTROL STAB TRIM CONT     |
| С   | 1   | C01037 | AFCS SYS B MACH TRIM AC           |
| С   | 2   | C01042 | AFCS SYS B SNSR EXC AC            |
| С   | 3   | C01047 | AFCS MCP DC 2                     |
| D   | 10  | C00840 | FLIGHT CONTROL STAB TRIM ACTUATOR |
|     |     |        |                                   |

SUBTASK 22-11-31-820-003

(5) Do this task: Stabilizer Position Sensor Adjustment, TASK 22-11-31-820-801.

SUBTASK 22-11-31-710-001

(6) Do this task: Stabilizer Position Sensor Test, TASK 22-11-31-710-801.

SUBTASK 22-11-31-420-003

(7) Close this access door:

|--|

117A Electronic Equipment Access Door

SUBTASK 22-11-31-410-003

(8) Close this access door:

| <u>Number</u> | Name/Location        |
|---------------|----------------------|
| 318BR         | Tailcone Access Door |

SUBTASK 22-11-31-410-004

(9) Close this access door:

| Number | Name/Location               |
|--------|-----------------------------|
| 311BL  | Stabilizer Trim Access Door |

- END OF TASK -----

|     | - EF | FEC | CTI | VIT | Y |
|-----|------|-----|-----|-----|---|
| HAP | ALL  |     |     |     |   |

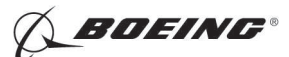

### **STABILIZER POSITION SENSOR - ADJUSTMENT/TEST**

### 1. General

- A. This procedure has these tasks:
  - (1) Stabilizer Position Sensor Adjustment.
  - (2) Stabilizer Position Sensor Test.
- B. There are two stabilizer position sensors. They are located on the aft bulkhead station 1156.
  - (1) The stabilizer position sensor A (M1192) is on the left side of the elevator feel and centering unit.
  - (2) The stabilizer position sensor B (M1193) is on the right side of the elevator feel and centering unit.

### TASK 22-11-31-820-801

### 2. Stabilizer Position Sensor Adjustment

(Figure 501)

A. References

| Reference        | Title                                            |
|------------------|--------------------------------------------------|
| 20-10-44-000-801 | Lockwires Removal (P/B 401)                      |
| 20-10-44-400-801 | Lockwires Installation (P/B 401)                 |
| 22-11-00-820-802 | Elevator Rigging Test (P/B 501)                  |
| 24-22-00-860-811 | Supply Electrical Power (P/B 201)                |
| 24-22-00-860-812 | Remove Electrical Power (P/B 201)                |
| 29-11-00-860-801 | Hydraulic System A or B Pressurization (P/B 201) |
| 29-11-00-860-805 | Hydraulic System A or B Power Removal (P/B 201)  |

### B. Tools/Equipment

<u>NOTE</u>: When more than one tool part number is listed under the same "Reference" number, the tools shown are alternates to each other within the same airplane series. Tool part numbers that are replaced or non-procurable are preceded by "Opt:", which stands for Optional.

| Reference | Description                                                                                                    |
|-----------|----------------------------------------------------------------------------------------------------|
| SPL-1677  | Assembly - Trammel Bar, Stabilizer Trim Actuator<br>(Part #: F80055-1, Supplier: 81205, A/P Effectivity: 737-100, -200,<br>-200C, -300, -400, -500, -600, -700, -700C, -700ER, -700QC, -800, -900,<br>-900ER, -BBJ) |

### C. Location Zones

| Zone | Area                                 |
|------|--------------------------------------|
| 211  | Flight Compartment - Left            |
| 212  | Flight Compartment - Right           |
| 311  | Area Aft of Pressure Bulkhead - Left |
| 317  | Tail Cone Compartment - Left         |
| 318  | Tail Cone Compartment - Right        |

### D. Access Panels

| Number | Name/Location               |
|--------|-----------------------------|
| 311BL  | Stabilizer Trim Access Door |
| 318BR  | Tailcone Access Door        |

EFFECTIVITY

Page 501 Oct 10/2006

22-11-31

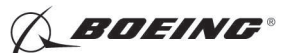

E. Prepare for the Adjustment

SUBTASK 22-11-31-860-001

(1) Do this task: Supply Electrical Power, TASK 24-22-00-860-811.

SUBTASK 22-11-31-860-026

(2) Open this circuit breaker and install safety tag:

F/O Electrical System Panel, P6-3

| Row | Col | Number | Name                    |
|-----|-----|--------|-------------------------|
| D   | 18  | C00451 | LANDING GEAR AURAL WARN |

SUBTASK 22-11-31-010-001

(3) To get access to the stabilizer position sensors, remove this access door:

| <u>Number</u> | Name/Location        |
|---------------|----------------------|
| 318BR         | Tailcone Access Door |

SUBTASK 22-11-31-010-002

(4) To get access to the stabilizer trim jackscrew, open this access door:

| Number | Name/Location               |
|--------|-----------------------------|
| 311BL  | Stabilizer Trim Access Door |

SUBTASK 22-11-31-980-001

- (5) Do these steps to set the B dimension (Figure 502):
  - NOTE: The B dimension is measured between the center of the upper and lower Gimbal pins on the stabilizer trim jackscrew. To do this, one person must be in the tail of the airplane with a headset and the other person in the flight compartment
  - (a) Turn the stab trim wheel handle on the control stand to set the B dimension.

<u>NOTE</u>: This B dimension is equivalent to the horizontal stabilizer at 4 units of trim (zero degree).

- (b) Use the trammel bar, SPL-1677, to measure the B dimension.
  - 1) Make sure that the B dimension is  $39.89 (\pm 0.01)$  inches.

SUBTASK 22-11-31-860-002

(6) Set the autopilot stab trim cutout switch, on the control stand, to the CUTOUT position.

SUBTASK 22-11-31-860-003

- (7) Make sure that the VHF NAV and IRS switches, on the P5 forward overhead panel, are in the NORMAL positions.
- SUBTASK 22-11-31-860-004
- (8) Set the left and right IRS select switches, on the P5 aft overhead panel, to the ALIGN or NAV position.

SUBTASK 22-11-31-860-005

- WARNING: KEEP PERSONS AND EQUIPMENT AWAY FROM THE FLIGHT CONTROL SURFACES. THE AILERONS, ELEVATORS, RUDDER, FLAPS, SLATS, SPOILERS, STABILIZER AND NOSE GEAR CAN MOVE SUDDENLY WHEN YOU SUPPLY HYDRAULIC POWER. THIS CAN CAUSE INJURY TO PERSONS AND DAMAGE TO EQUIPMENT.
- (9) Supply hydraulic power to hydraulic systems A and B. To supply hydraulic power, do this task: Hydraulic System A or B Pressurization, TASK 29-11-00-860-801.

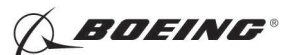

### F. Procedure

NOTE: Two persons are necessary for this task.

- SUBTASK 22-11-31-820-001
- (1) Do this BITE test:
  - (a) Push the INIT REF key on the CDU keyboard.
  - (b) Push the Line Select Key (LSK) that is adjacent to each selection:
    - <u>NOTE</u>: If the CONTINUE shows during the BITE test, then do the instructions that show on the CDU display before you push the LSK that is adjacent to CONTINUE. Use the NEXT PAGE or PREV PAGE key to change page if it is necessary.
    - 1) INDEX
    - 2) MAINT
    - 3) DFCS

EFFECTIVITY

HAP ALL

- 4) EXTENDED MAINTENANCE
- 5) RIGGING
- 6) STABILIZER
- 7) Do the instructions that show on the CDU display until test 54.01.
  - <u>NOTE</u>: Use the trammel bar, SPL-1677 for measurement of the "B" dimension that shows on the CDU display (Test 54.01).
  - <u>NOTE</u>: For detailed data about the ELEV RIG test, refer to "Do the Elevator Rigging Check" in (TASK 22-11-00-820-802).
  - a) Test 54.01, STAB POS (VAC), Limits: -0.07 to +0.07

<u>NOTE</u>: Use this CDU display to do the adjustment for the stabilizer position sensors.

- b) Jiggle the aft quadrant.
- c) Make sure that the right elevator trailing edge aligns with the elevator index on the tail cone at 0  $\pm$  0.06 inch.
- WARNING: DO NOT PUSH THE LSK THAT IS ADJACENT TO <CONTINUE ON TEST 54.01 WHEN YOU ADJUST THE STABILIZER POSITION SENSOR. THE ACTUATORS, ROD ASSEMBLIES AND FLIGHT CONTROL SURFACES CAN MOVE WHEN YOU PUSH THE LSK THAT IS ADJACENT TO <CONTINUE. THIS CAN CAUSE INJURY TO PERSONS OR DAMAGE TO EQUIPMENT.
- 8) Adjust the stabilizer position sensor A [4]:
  - a) Loosen the bolt [1] on the bracket until you can turn the stabilizer position sensor.

NOTE: You do not have to remove the bolt [1], washer [2] and nut [3].

- b) Turn the stabilizer position sensor slowly in the clockwise and counter-clockwise directions until the voltage is less than 0.0  $\pm$  0.5 VAC.
- c) Tighten the bolt [1] on the bracket to 8-12 pound-inches.
- d) Remove the lockwire on the micro-adjustment nut (TASK 20-10-44-000-801).
- e) Turn the micro-adjustment nut until you get a smallest possible voltage that is between -0.07 and +0.07 VAC.
- f) Install the lockwire on the micro-adjustment nut (TASK 20-10-44-400-801).

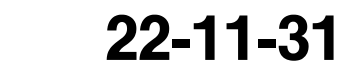

Page 503 Oct 10/2005

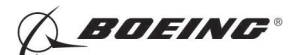

- WARNING: DO NOT PUSH THE LSK THAT IS ADJACENT TO < CONTINUE ON TEST 51.01 WHEN YOU ADJUST THE STABILIZER POSITION SENSOR. THE ACTUATORS, ROD ASSEMBLIES AND FLIGHT CONTROL SURFACES CAN MOVE WHEN YOU PUSH THE LSK THAT IS ADJACENT TO < CONTINUE. THIS CAN CAUSE INJURY TO PERSONS OR DAMAGE TO EQUIPMENT.
- 9) Adjust the stabilizer position sensor B [5]:
  - a) Loosen the bolt [1] on the bracket until you can turn the stabilizer position sensor.

NOTE: You do not have to remove the bolt [1], washer [2] and nut [3].

- b) Turn the stabilizer position sensor slowly in the clockwise and counter-clockwise directions until the voltage is less than 0.0  $\pm$  0.5 VAC.
- c) Tighten the bolt [1] on the bracket to 8-12 pound-inches.
- d) Remove the lockwire on the micro-adjustment nut (TASK 20-10-44-000-801).
- e) Turn the micro-adjustment nut until you get a smallest possible voltage that is between -0.07 and +0.07 VAC.
- f) Install the lockwire on the micro-adjustment nut (TASK 20-10-44-400-801).
- WARNING: KEEP PERSONS AND EQUIPMENT AWAY FROM THE STABILIZER POSITION SENSOR. THE ACTUATORS, ROD ASSEMBLIES AND FLIGHT CONTROL SURFACES CAN MOVE WHEN YOU PUSH THE LSK THAT IS ADJACENT TO < CONTINUE. THIS CAN CAUSE INJURY TO PERSONS OR DAMAGE TO EQUIPMENT.
- (c) Push the LSK that is adjacent to < CONTINUE (on the CDU display Test 54.01).
  - 1) Do the instructions that show on the CDU display to complete the ELEV RIG test.
  - 2) Make sure that the values for the A side and B side are between the limits that show on the CDU display.
- G. Put the Airplane Back to Its Usual Condition

SUBTASK 22-11-31-860-006

- (1) Push the captain's or first officer's autopilot disengage switch, on the control wheel, to make sure that the autopilot is disengaged.
- SUBTASK 22-11-31-860-024
- (2) Remove the safety tag and close this circuit breaker:

F/O Electrical System Panel, P6-3

RowColNumberNameD18C00451LANDING GEAR AURAL WARN

SUBTASK 22-11-31-860-008

(3) Set the autopilot stab trim cutout switch, on the control stand, to the NORMAL position.

SUBTASK 22-11-31-860-009

(4) Remove hydraulic power from hydraulic systems A and B. To remove hydraulic power, do this task: Hydraulic System A or B Power Removal, TASK 29-11-00-860-805.

SUBTASK 22-11-31-860-010

(5) Do this task: Remove Electrical Power, TASK 24-22-00-860-812.

|     | EFFECTIVITY |  |
|-----|-------------|--|
| HAP | ALL         |  |

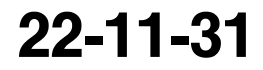

Page 504 Oct 10/2003

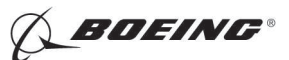

SUBTASK 22-11-31-410-001

(6) Close this access door:

Number Name/Location

318BR Tailcone Access Door

SUBTASK 22-11-31-410-002

(7) Close this access door:

Number Name/Location

311BL Stabilizer Trim Access Door

----- END OF TASK ----

EFFECTIVITY

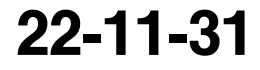

Page 505 Oct 10/2003

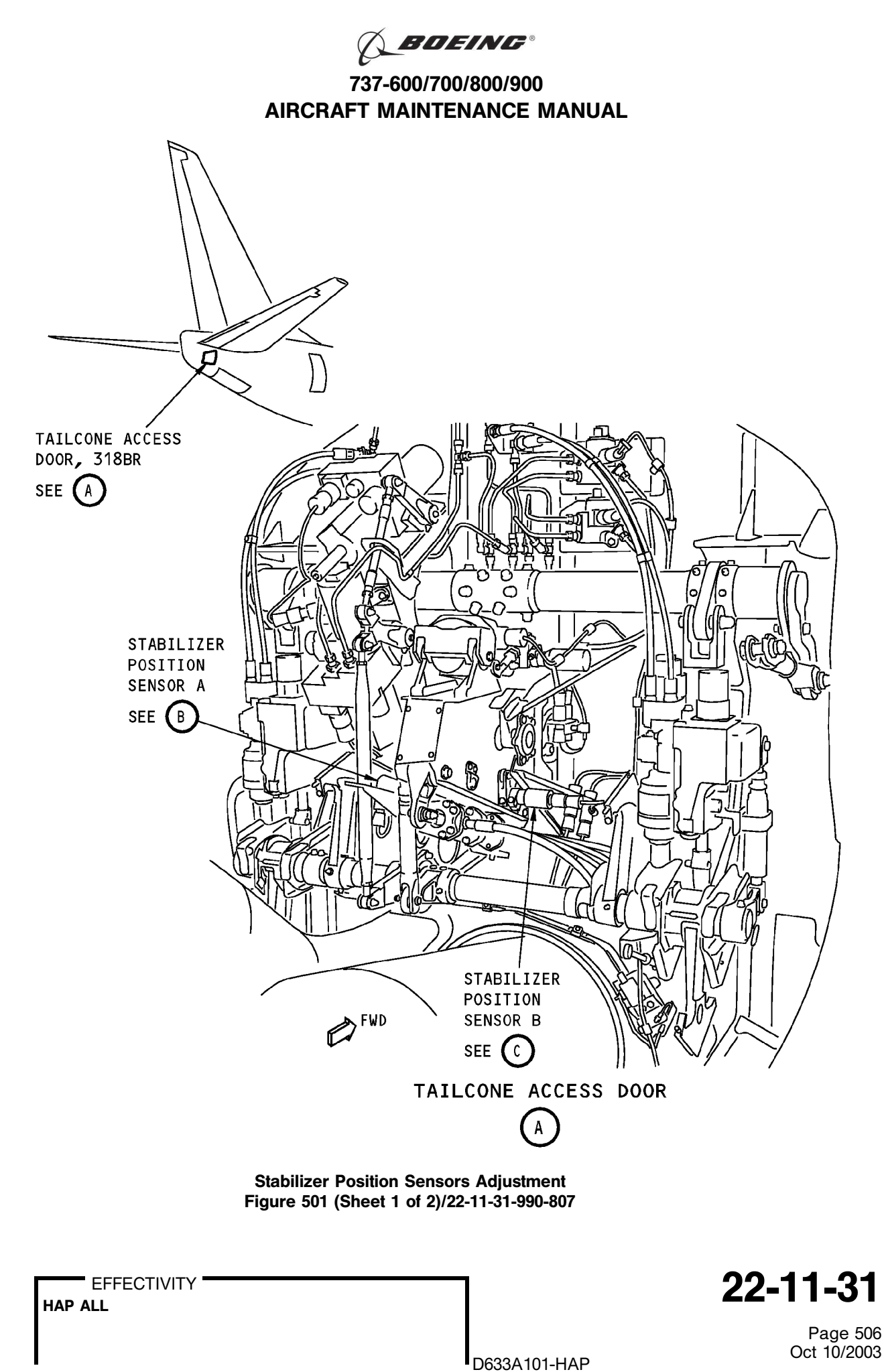

BOEING PROPRIETARY - Copyright © Unpublished Work - See title page for details

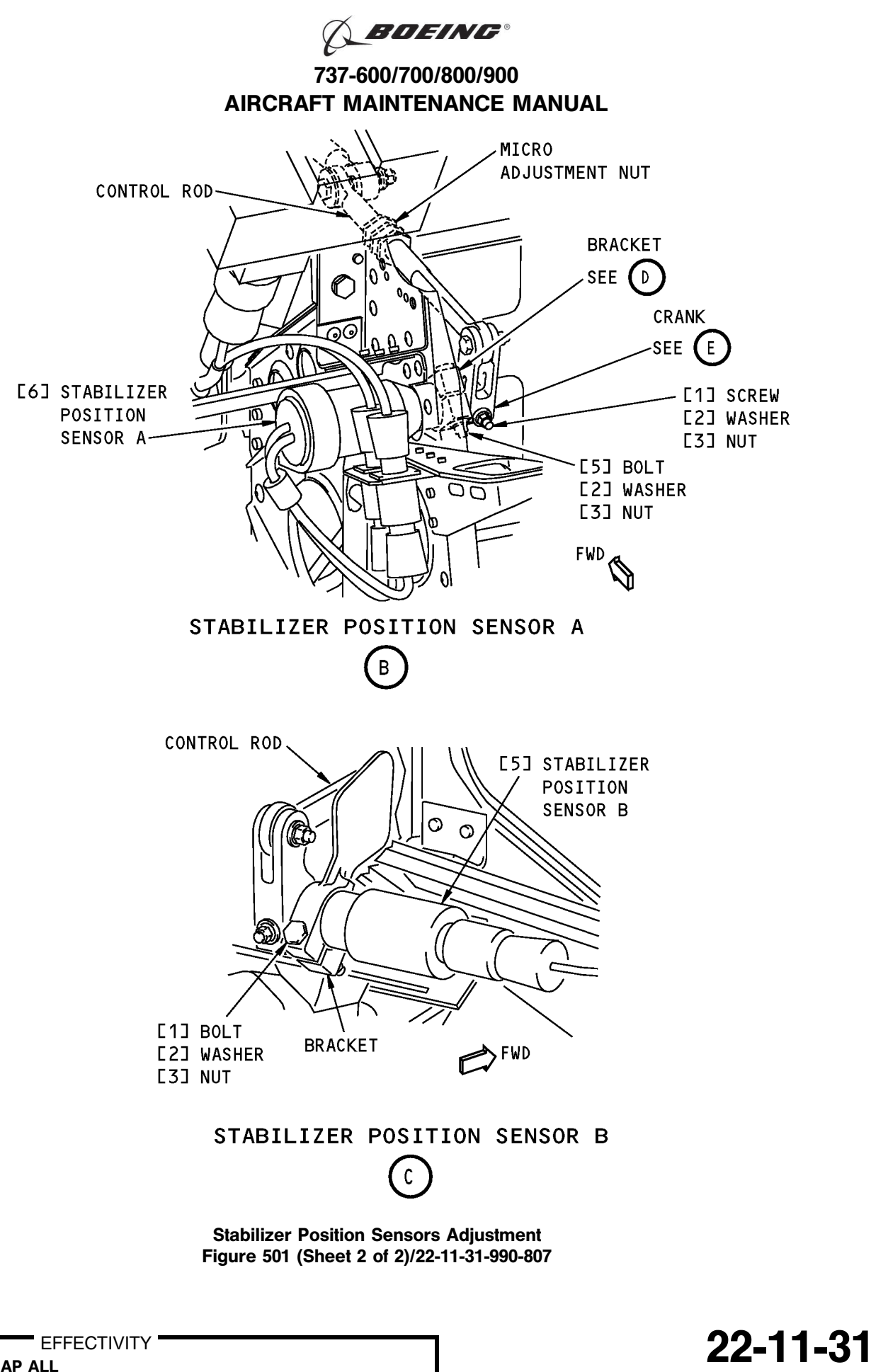

HAP ALL

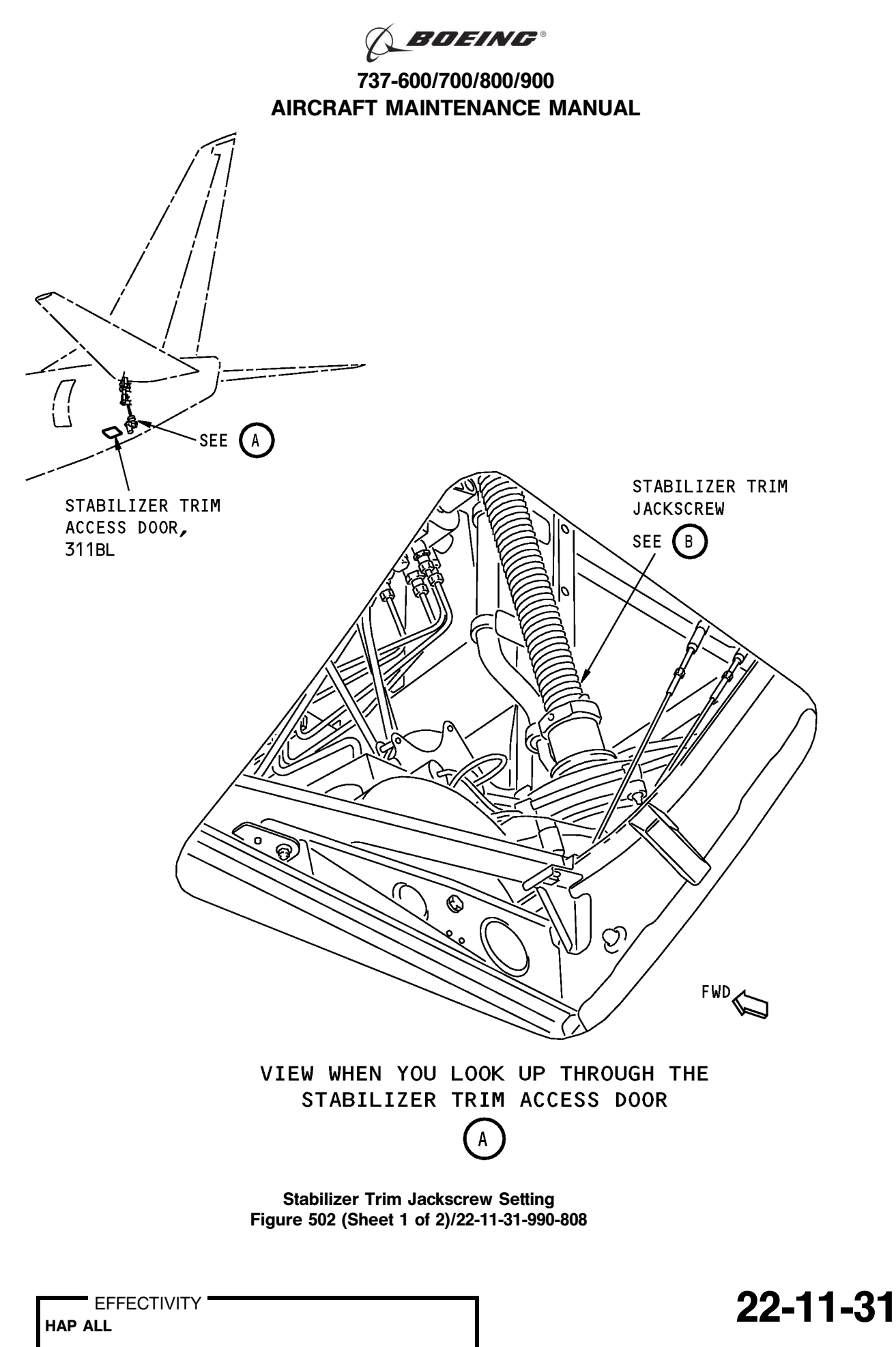

BOEING PROPRIETARY - Copyright © Unpublished Work - See title page for details

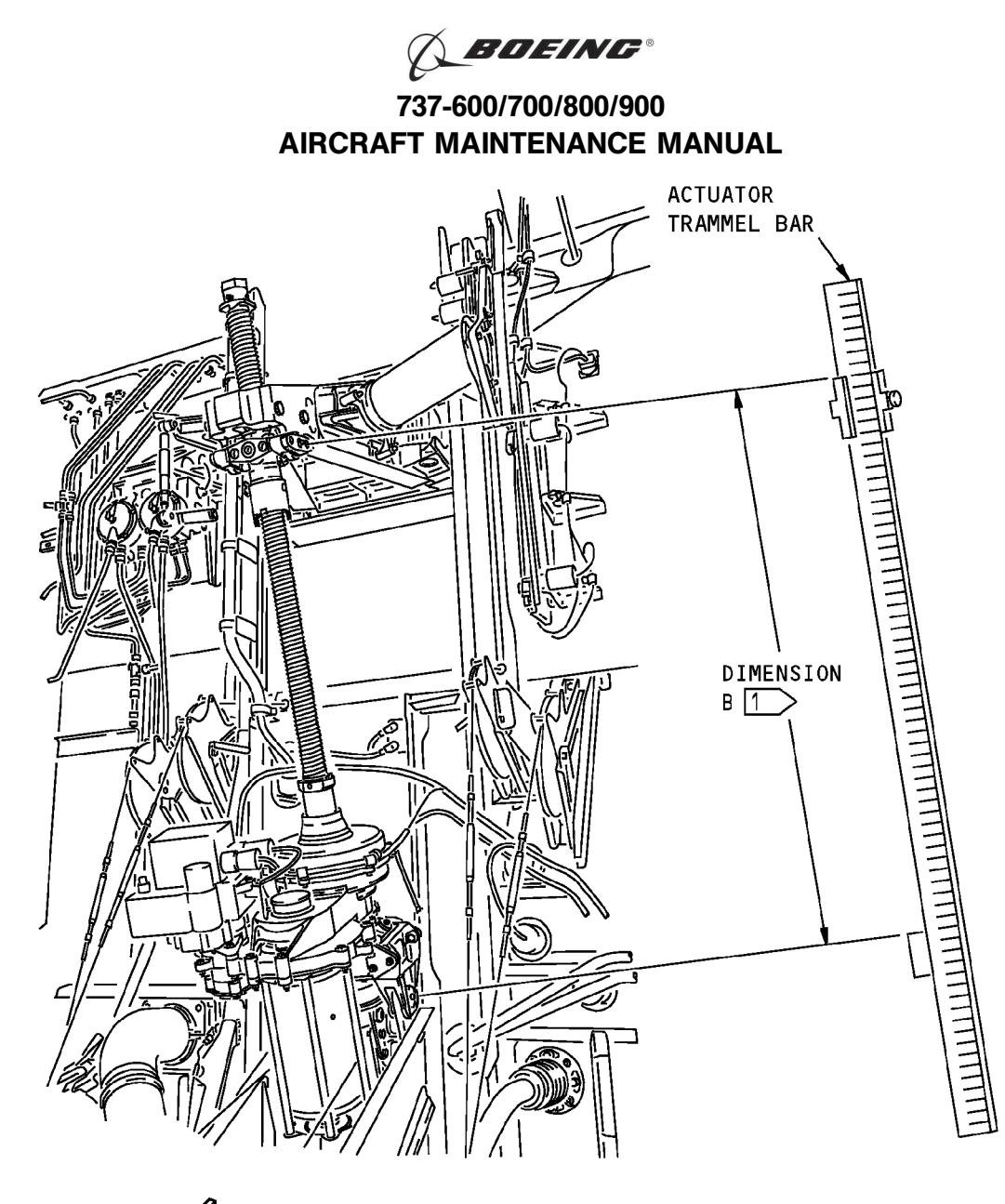

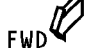

STABILIZER TRIM JACKSCREW

- NOTE: THE STABILIZER TRIM JACKSCREW IS SHOWN WITH THE STABILILIZER LEADING EDGE AT ZERO DEGREE.
- 1 THE DIMENSION B IS MEASURED BETWEEN THE CENTER OF THE UPPER AND LOWER GIMBAL PINS.

Stabilizer Trim Jackscrew Setting Figure 502 (Sheet 2 of 2)/22-11-31-990-808

EFFECTIVITY HAP ALL

22-11-31

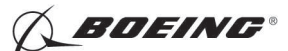

#### TASK 22-11-31-710-801

### 3. Stabilizer Position Sensor Test

A. References

| Reference        | Title                                            |
|------------------|--------------------------------------------------|
| 24-22-00-860-811 | Supply Electrical Power (P/B 201)                |
| 24-22-00-860-812 | Remove Electrical Power (P/B 201)                |
| 29-11-00-860-801 | Hydraulic System A or B Pressurization (P/B 201) |
| 29-11-00-860-805 | Hydraulic System A or B Power Removal (P/B 201)  |

B. Location Zones

| Zone | Area                       |
|------|----------------------------|
| 211  | Flight Compartment - Left  |
| 212  | Flight Compartment - Right |

#### C. Prepare for the Test

SUBTASK 22-11-31-860-011

- (1) Do this task: Supply Electrical Power, TASK 24-22-00-860-811.
- SUBTASK 22-11-31-860-027
- (2) Open this circuit breaker and install safety tag:

F/O Electrical System Panel, P6-3

| Row | Col | Number | Name                    |
|-----|-----|--------|-------------------------|
| D   | 18  | C00451 | LANDING GEAR AURAL WARN |

SUBTASK 22-11-31-860-012

(3) Set the autopilot stab trim cutout switch, on the control stand, to the CUTOUT position.

SUBTASK 22-11-31-860-013

(4) Make sure that the VHF NAV and IRS switches, on the P5 forward overhead panel, are in the NORMAL positions.

SUBTASK 22-11-31-860-014

(5) Set the left and right IRS select switches, on the P5 aft overhead panel, to the ALIGN or NAV position.

SUBTASK 22-11-31-860-015

- WARNING: KEEP PERSONS AND EQUIPMENT AWAY FROM THE FLIGHT CONTROL SURFACES. THE AILERONS, ELEVATORS, RUDDER, FLAPS, SLATS, SPOILERS, STABILIZER AND NOSE GEAR CAN MOVE SUDDENLY WHEN YOU SUPPLY HYDRAULIC POWER. THIS CAN CAUSE INJURY TO PERSONS AND DAMAGE TO EQUIPMENT.
- (6) Supply hydraulic power to hydraulic systems A and B. To supply hydraulic power, do this task: Hydraulic System A or B Pressurization, TASK 29-11-00-860-801.

NOTE: Hydraulic power is necessary for surface test.

### D. Procedure

SUBTASK 22-11-31-740-001

- (1) Do this BITE test:
  - (a) Push the INIT REF key on the CDU keyboard.

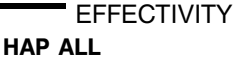

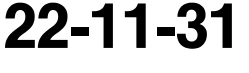

Page 510 Oct 10/2003

D633A101-HAP

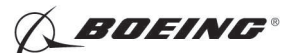

- (b) Push the Line Select Key (LSK) that is adjacent to each selection:
  - NOTE: If the CONTINUE shows during the BITE test, then do the instructions that show on the CDU display before you push the LSK that is adjacent to CONTINUE. Use the NEXT PAGE or PREV PAGE key to change page if it is necessary.
- (c) INDEX
- (d) MAINT
- (e) DFCS
- (f) LRU REPLACEMENT TESTS
- (g) Make a selection for the applicable channel:
  - <u>NOTE</u>: Stabilizer position sensor A has interface with the Flight Control Computer A (Channel A). Stabilizer position sensor B has interface with the Flight Control Computer B (Channel B).
  - 1) CHANNEL A
  - 2) CHANNEL B
  - 3) CHANNEL A AND B
- (h) STAB SENS
  - 1) Do the instructions that show on the CDU display to complete the test.
  - 2) Make sure that the test is completed with no failure or the "TEST FAILED" message does not show.
- E. Put the Airplane Back to Its Usual Condition

SUBTASK 22-11-31-860-016

(1) Push the captain's or first officer's autopilot disengage switch, on the control wheel, to make sure that the autopilot is disengaged.

SUBTASK 22-11-31-860-025

(2) Remove the safety tag and close this circuit breaker:

F/O Electrical System Panel, P6-3

| Row | Col | Number | Name                    |
|-----|-----|--------|-------------------------|
| D   | 18  | C00451 | LANDING GEAR AURAL WARN |

SUBTASK 22-11-31-860-018

(3) Set the autopilot stab trim cutout switch, on the control stand, to the NORMAL position.

SUBTASK 22-11-31-860-019

(4) Remove hydraulic power from hydraulic systems A and B. To remove hydraulic power, do this task: Hydraulic System A or B Power Removal, TASK 29-11-00-860-805.

SUBTASK 22-11-31-860-020

(5) Do this task: Remove Electrical Power, TASK 24-22-00-860-812.

--- END OF TASK ------

|     | EFFECTIVIT |
|-----|------------|
| IAP | ALL        |

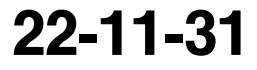

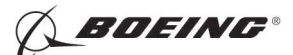

### **AUTOFLIGHT STATUS ANNUNCIATOR - SERVICING**

### 1. General

- A. This procedure contains two tasks. The first task is for the replacement of the lamps in the autoflight status annunciator. The second task is the annunciator test. It makes sure that the annunciator operates correctly after the replacement of the lamps.
- B. There are two autoflight status annunciators installed in the airplane, one on each pilot's instrument panel. When you replace the lamps, you do not have to remove the annunciator.
- C. Each annunciator has three warning light indicators and a test switch. Each warning light indicator has four filament lamps (each at 28v and 0.4A). In each warning light indicator, you will find two lamps behind an amber filter and two behind a red filter. The red lamps in the FMC warning light indicator are not connected.

### TASK 22-11-32-960-801

### 2. Lamp Replacement

(Figure 301)

A. Expendables/Parts

| AMM Item | Description | AIPC Reference  | AIPC Effectivity |
|----------|-------------|-----------------|------------------|
| 1        | Lamps       | 33-11-01-10-055 | HAP ALL          |
|          |             | 33-11-01-10-065 | HAP ALL          |
|          |             | 33-11-01-10-075 | HAP ALL          |

### B. Location Zones

| Zone | Area                                                                       |
|------|----------------------------------------------------------------------------|
| 210  | Subzone - Control Compartment - Body Station 178.00 to Body Station 259.50 |

### C. Procedure

SUBTASK 22-11-32-020-001

(1) Pull the front cap out and hold it down to get access to the lamps.

SUBTASK 22-11-32-960-001

- (2) Do these steps to replace a lamps [1]:
  - (a) Remove all the lamps [1] in the cap.

<u>NOTE</u>: In the FMC warning light indicator, you only replace the two lamps installed behind the amber filter.

- (b) Examine all the lamps [1].
- (c) Replace the bad lamps [1].

SUBTASK 22-11-32-420-001

(3) Lift the cap assembly and move it into the autoflight status annunciator until the cap assembly goes into its position.

----- END OF TASK ------

|    | - EF | FEC | TIV | ITY |
|----|------|-----|-----|-----|
| AP | ALL  |     |     |     |

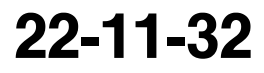

BOEING"

737-600/700/800/900 AIRCRAFT MAINTENANCE MANUAL

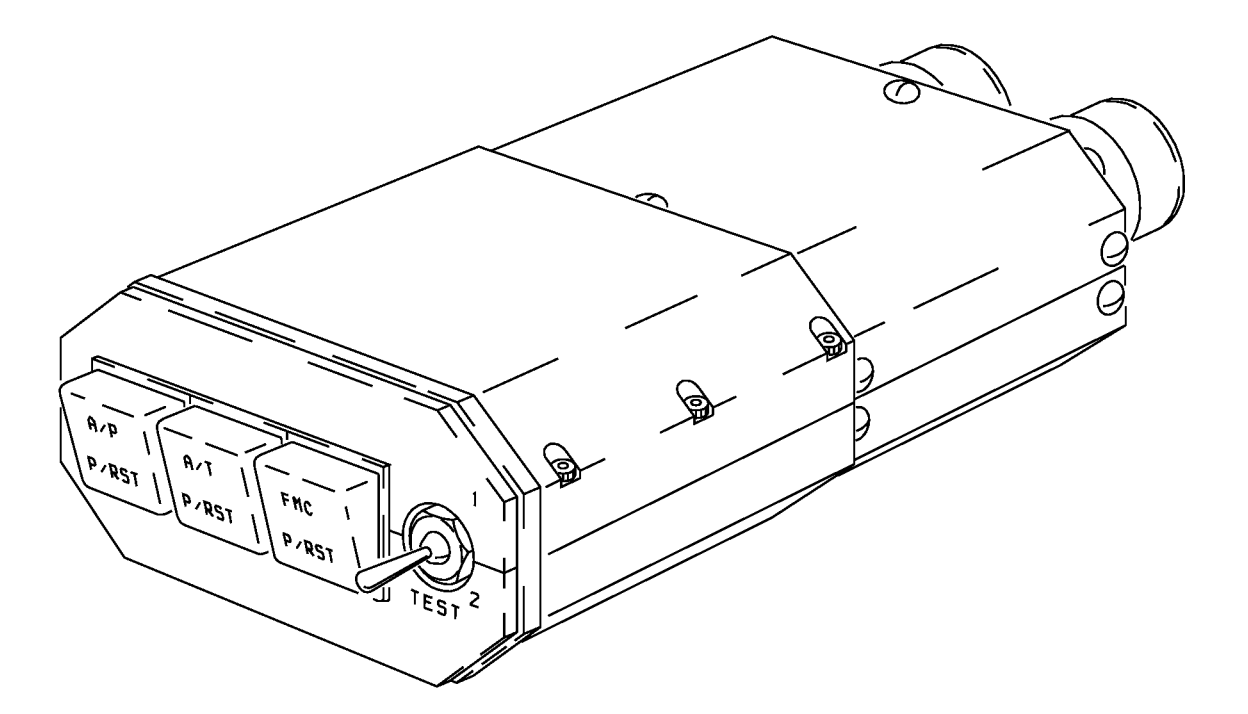

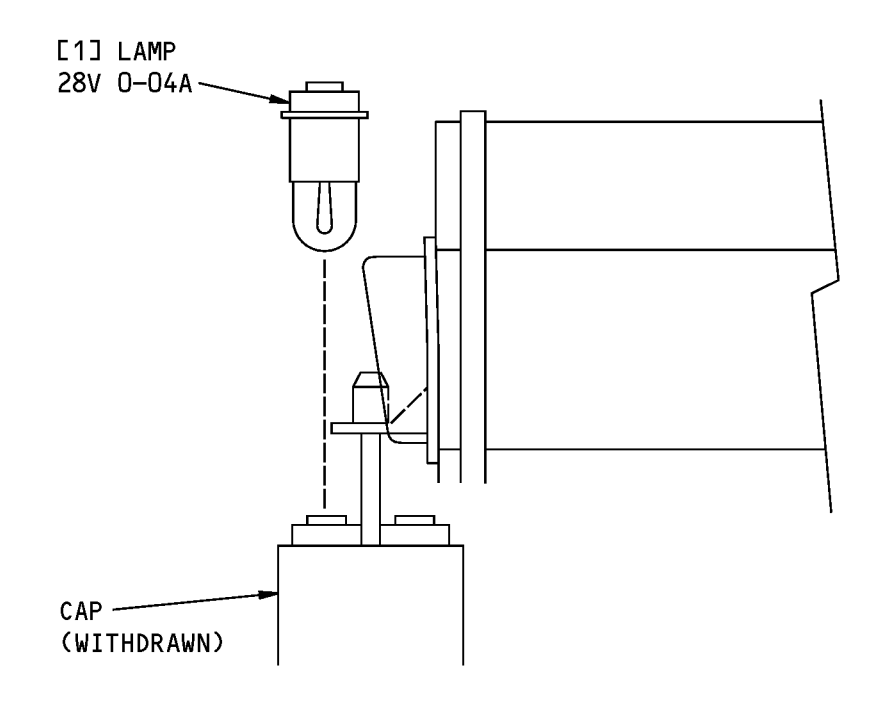

#### Autoflight Status Annunicator - Lamp Replacement Figure 301/22-11-32-990-801

22-11-32

Page 302 Oct 10/2003

HAP ALL

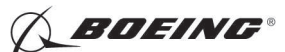

### TASK 22-11-32-710-801

### 3. Annunciator Test

A. References

| Reference        | Title                             |
|------------------|-----------------------------------|
| 24-22-00-860-811 | Supply Electrical Power (P/B 201) |

B. Location Zones

| Zone | Area                                                                       |
|------|----------------------------------------------------------------------------|
| 210  | Subzone - Control Compartment - Body Station 178.00 to Body Station 259.50 |

### C. Procedure

SUBTASK 22-11-32-860-001

(1) Do this task: Supply Electrical Power, TASK 24-22-00-860-811.

SUBTASK 22-11-32-710-001

- (2) Hold the TEST switch in the 1 position:
  - (a) Make sure that all three amber warning lights come on.

NOTE: The A/P and A/T warning lights come on before the FMC warning light comes on.

SUBTASK 22-11-32-710-002

- (3) Release the TEST switch:
  - (a) Make sure that all the warning lights go off.
- SUBTASK 22-11-32-710-003
- (4) Hold the TEST switch in the 2 position:
  - (a) Make sure that the red A/P and A/T warning lights come on, and then the amber FMC warning light comes on.

SUBTASK 22-11-32-710-004

(5) Release the TEST switch:

(a) Make sure that all the warning lights go off.

----- END OF TASK ----

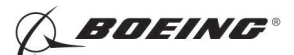

### **AUTOFLIGHT STATUS ANNUNCIATOR - REMOVAL/INSTALLATION**

### 1. General

- A. This procedure contains two tasks. The first task is for the removal of the autoflight status annunciator. The second task is for the installation of the autoflight status annunciator.
- B. The autoflight status annunciator is also known as the FMS warning annunciator. There are two autoflight status annuciators installed in the airplane, one on each pilot's instrument panel.
- C. Each annunciator is attached to the rear of the pilot's instrument panel with a clamp. Two electrical connectors are at the rear of each annunciator.

### TASK 22-11-32-000-801

### 2. Annunciator Removal

(Figure 401)

A. Location Zones

| Zone | Area                                                                       |
|------|----------------------------------------------------------------------------|
| 210  | Subzone - Control Compartment - Body Station 178.00 to Body Station 259.50 |

#### B. Procedure

SUBTASK 22-11-32-860-002

(1) Open these circuit breakers and install safety tags:

CAPT Electrical System Panel, P18-1

| Row | Col | Number | Name                    |
|-----|-----|--------|-------------------------|
| С   | 4   | C00456 | AFCS SYS A MACH TRIM AC |
| С   | 5   | C01041 | AFCS SYS A SNSR EXC AC  |
| D   | 2   | C01045 | AFCS SYS A FCC DC       |
| D   | 3   | C01048 | AFCS SYS A ENGAGE INTLK |
| D   | 4   | C00457 | AFCS SYS A MACH TRIM DC |
| D   | 5   | C01044 | AFCS MCP DC 1           |
| Е   | 1   | C00721 | AUTOTHROTTLE DC 1       |
|     |     |        |                         |

### CAPT Electrical System Panel, P18-2

| Row | Col | Number | Name         |
|-----|-----|--------|--------------|
| А   | 6   | C01017 | FMCS CMPTR 1 |

#### F/O Electrical System Panel, P6-2

| Row | Col | Number | Name                        |
|-----|-----|--------|-----------------------------|
| В   | 1   | C00374 | AFCS SYS B WARN LIGHT (BAT) |
| В   | 2   | C01064 | AFCS SYS B MACH TRIM DC     |
| В   | 3   | C01046 | AFCS SYS B FCC DC           |
| В   | 4   | C00716 | AFCS SYS B ENGAGE INTLK     |
| С   | 1   | C01037 | AFCS SYS B MACH TRIM AC     |
| С   | 2   | C01042 | AFCS SYS B SNSR EXC AC      |
| С   | 3   | C01047 | AFCS MCP DC 2               |

SUBTASK 22-11-32-020-002

(2) Do these steps to remove the annunciator assembly [1]:

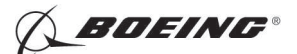

- (a) Loosen the two quarter turn fasteners [2] that attach the clamp to the annunciator assembly [1].
  - <u>NOTE</u>: The fasteners are in the top right and bottom left corners. Do not loosen the top left and the lower right screws. These two screws hold the annunciator in its position behind the instrument panel.
- (b) Carefully pull the annunciator assembly [1] out of the instrument panel.
- (c) Disconnect the two electrical connectors [4].
- (d) Install the dust caps on the electrical connectors [4].

|  | END | OF | TASK |  |
|--|-----|----|------|--|
|--|-----|----|------|--|

EFFECTIVITY

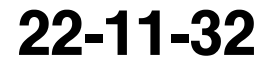

Page 402 Oct 10/2003

D633A101-HAP BOEING PROPRIETARY - Copyright () Unpublished Work - See title page for details
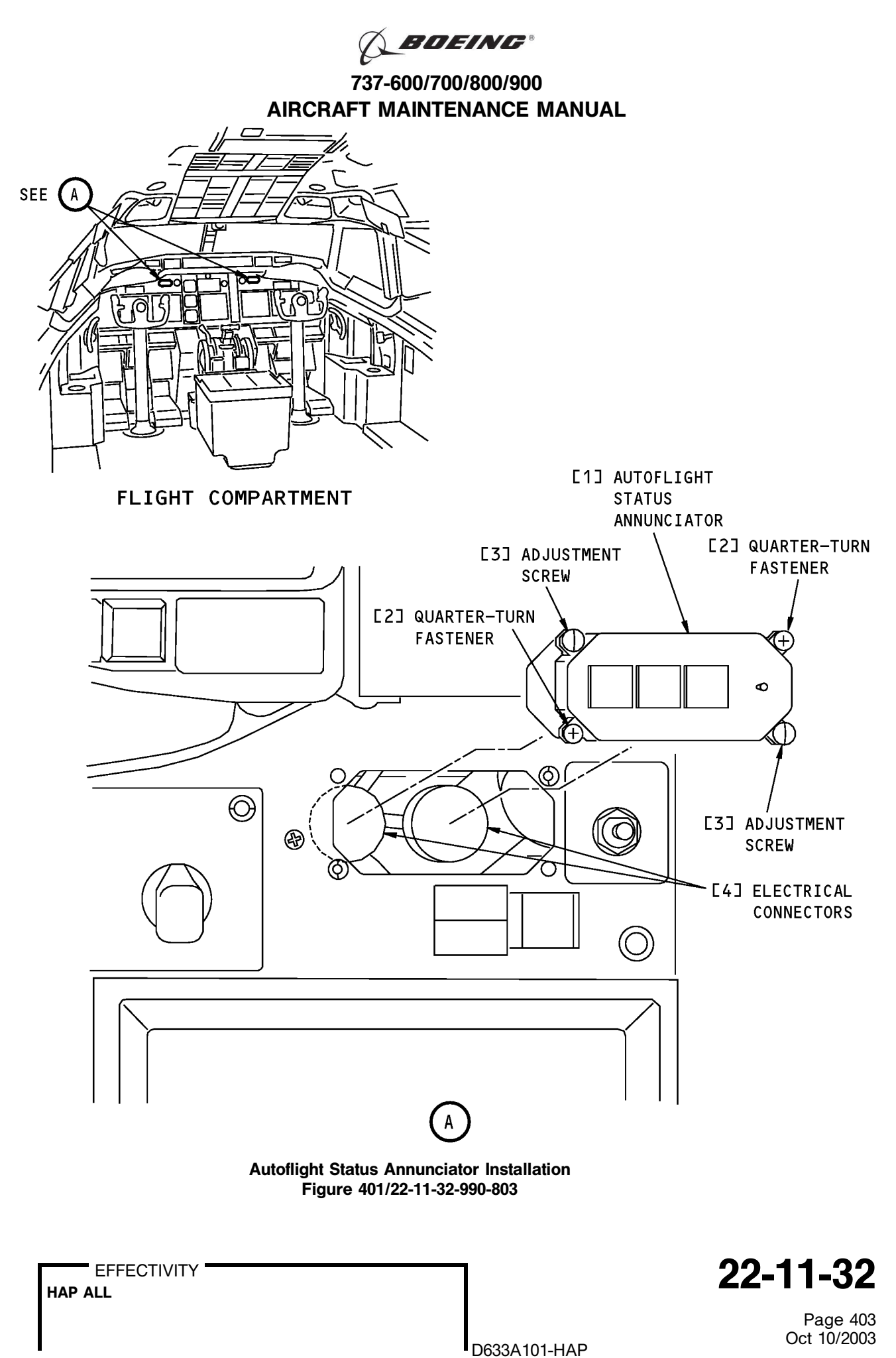

BOEING PROPRIETARY - Copyright © Unpublished Work - See title page for details

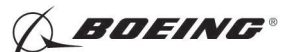

# TASK 22-11-32-400-801

# 3. Annunciator Installation

(Figure 401)

Β.

A. References

| Reference        | Title                                                                         |
|------------------|-------------------------------------------------------------------------------|
| 24-22-00-860-811 | Supply Electrical Power (P/B 201)                                             |
| Location Zones   |                                                                               |
| Zone             | Area                                                                          |
| 210              | Subzone - Control Compartment - Body Station 178.00 to Body<br>Station 259.50 |

### C. Procedure

SUBTASK 22-11-32-420-002

- (1) Do these steps to install the annunciator assembly [1]:
  - (a) Remove the dust caps from the electrical connectors [4].
  - (b) Connect the two electrical connectors [4].
  - (c) Put the annunciator assembly [1] in its position.
  - (d) Tighten the 2 quarter turn fasteners [2].

## D. Annunciator Test

SUBTASK 22-11-32-860-003

- (1) Do this task: Supply Electrical Power, TASK 24-22-00-860-811.
- SUBTASK 22-11-32-860-004
- (2) Remove the safety tags and close these circuit breakers:

CAPT Electrical System Panel, P18-1

| Row | Col | Number | Name                    |
|-----|-----|--------|-------------------------|
| С   | 4   | C00456 | AFCS SYS A MACH TRIM AC |
| С   | 5   | C01041 | AFCS SYS A SNSR EXC AC  |
| D   | 2   | C01045 | AFCS SYS A FCC DC       |
| D   | 3   | C01048 | AFCS SYS A ENGAGE INTLK |
| D   | 4   | C00457 | AFCS SYS A MACH TRIM DC |
| D   | 5   | C01044 | AFCS MCP DC 1           |
| Е   | 1   | C00721 | AUTOTHROTTLE DC 1       |
|     |     |        |                         |

## CAPT Electrical System Panel, P18-2

| Row | Col | Number | Name         |
|-----|-----|--------|--------------|
| А   | 6   | C01017 | FMCS CMPTR 1 |

## F/O Electrical System Panel, P6-2

| Row | Col | Number | Name                        |
|-----|-----|--------|-----------------------------|
| В   | 1   | C00374 | AFCS SYS B WARN LIGHT (BAT) |
| В   | 2   | C01064 | AFCS SYS B MACH TRIM DC     |
| В   | 3   | C01046 | AFCS SYS B FCC DC           |
| В   | 4   | C00716 | AFCS SYS B ENGAGE INTLK     |
| С   | 1   | C01037 | AFCS SYS B MACH TRIM AC     |
| С   | 2   | C01042 | AFCS SYS B SNSR EXC AC      |
| С   | 3   | C01047 | AFCS MCP DC 2               |

EFFECTIVITY

HAP ALL

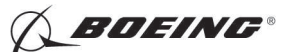

NOTE: Make sure that you close the AFCS A FCC DC and AFCS B FCC DC circuit breakers last.

SUBTASK 22-11-32-710-005

(3) Hold the TEST switch in the position 1:

(a) Make sure all three warning lights come on (in amber).

NOTE: The A/P and A/T warning lights come on before the FMC warning light comes on. SUBTASK 22-11-32-710-006

(4) Release the TEST switch:

(a) Make sure all the warning lights go off.

SUBTASK 22-11-32-710-007

- (5) Hold the TEST switch in the position 2:
  - (a) Make sure the A/P and A/T warning lights come on (in red), then the FMC warning light comes on (in amber).

SUBTASK 22-11-32-710-008

- (6) Release the TEST switch:
  - (a) Make sure all the warning lights go off.

----- END OF TASK ---

EFFECTIVITY

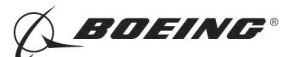

# FLIGHT CONTROL COMPUTER - MAINTENANCE PRACTICES

# 1. General

- A. This procedure contains these tasks:
  - (1) An installation of the FCC operational program software (OPS) with an airborne data loader (ADL).
  - (2) An download of the FCC flight faults memory with an airborne data loader (ADL).
  - (3) An download of the FCC BITE test data with an airborne data loader (ADL).
  - (4) An installation of the FCC operational program software (OPS) with a portable data loader (PDL) from the flight compartment.
  - (5) An download of the FCC flight faults memory with a portable data loader (PDL) from the flight compartment.
  - (6) An download of the FCC BITE test data with a portable data loader (PDL) from the flight compartment.
  - (7) An installation of the FCC operational program software (OPS) with a portable data loader (PDL) from the electrical and electronics compartment.
  - (8) An installation of the FCC operational program software (OPS) from one FCC to the other FCC, using the FCC cross-load function. A data loader is not needed in this task.
- B. The data loader control panel (DLCP) is installed on the P61 panel in the flight compartment. The DLCP can have one or two switches.
  - (1) If the DLCP has two switches, then you can install the FCC software from the flight compartment. If an ADL is installed on the P61 panel, then use the software installation procedure with the ADL. If a DATA TRANSFER UNIT RECEPTACLE is installed on the P61 panel, then use the procedure with the PDL from the flight compartment.
  - (2) If the DLCP has one switch, then you cannot install FCC software from the flight compartment because there is no FCC switch position. Use the alternate procedure to install the FCC software from the electrical and electronics compartment with a PDL.

## HAP 012, 013, 015-026, 028-054, 101-999; HAP 001-011 POST SB 737-31-1136

## TASK 22-11-33-470-802

## 2. FCC Software Installation with an Airborne Data Loader

- A. General
  - (1) This procedure tells you how to install operational program software (OPS) in the FCC.
  - (2) An airborne data loader (ADL) and a data loader control panel are necessary for this procedure. There must be an FCC switch position on the data loader control panel. The data loader control panel is installed above the airborne data loader on the P61 panel.
  - (3) The airplane must be on the ground with the engines shutdown before you can install software.
  - (4) Some airlines keep the circuit breaker for the data loader open when the data loader is not necessary. This increases the length of time that the data loader is serviceable.
  - (5) To read about software installation times and data loaders, do this task: On-Airplane Software Installation, TASK 20-15-11-400-801.

|     | EFFECTIVIT | Y |
|-----|------------|---|
| HAP | ALL        |   |

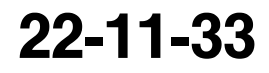

Page 201 Feb 15/2009

D633A101-HAP BOEING PROPRIETARY - Copyright () Unpublished Work - See title page for details

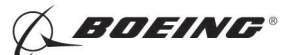

#### HAP 012, 013, 015-026, 028-054, 101-999; HAP 001-011 POST SB 737-31-1136 (Continued)

B. References

| Reference        | Title                                       |
|------------------|---------------------------------------------|
| 20-15-11-400-801 | On-Airplane Software Installation (P/B 201) |
| 24-22-00-860-811 | Supply Electrical Power (P/B 201)           |
| 24-22-00-860-812 | Remove Electrical Power (P/B 201)           |
|                  |                                             |

C. Location Zones

| Zone | Area                       |
|------|----------------------------|
| 212  | Flight Compartment - Right |

## D. Prepare for Software Installation

SUBTASK 22-11-33-860-025

(1) Do this task: Supply Electrical Power, TASK 24-22-00-860-811.

SUBTASK 22-11-33-860-026

(2) Make sure the DFCS is not engaged.

- SUBTASK 22-11-33-860-027
- (3) Use an ADL to install software in the FCC.

<u>NOTE</u>: You must know the correct software part numbers for the FCC. For the FCC to be an approved installaton, the correct part number must be installed.

SUBTASK 22-11-33-860-028

(4) Make sure that the lower system select switch on the data loader control panel (P61) is set to NORMAL.

SUBTASK 22-11-33-850-001

(5) Remove the safety tag and close this circuit breaker:

CAPT Electrical System Panel, P18-2

| Row | Col | Number | Name        |
|-----|-----|--------|-------------|
| А   | 9   | C00923 | DATA LOADER |

E. Software Installation Procedure for FCC A

SUBTASK 22-11-33-860-171

(1) Open this circuit breaker and install safety tag:

F/O Electrical System Panel, P6-2

| Row | Col | Number | Name              |
|-----|-----|--------|-------------------|
| В   | 3   | C01046 | AFCS SYS B FCC DC |

SUBTASK 22-11-33-860-031

(2) Set the upper system select switch on the data loader control panel (P61) to L.

SUBTASK 22-11-33-860-032

(3) Set the lower system select switch on the data loader control panel to FCC.

|     | EF  | FEC | TIVI | TΥ |
|-----|-----|-----|------|----|
| IAP | ALL |     |      |    |

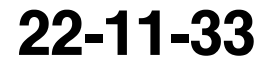

Page 202 Feb 15/2009

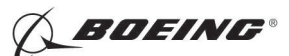

HAP 012, 013, 015-026, 028-054, 101-999; HAP 001-011 POST SB 737-31-1136 (Continued)

SUBTASK 22-11-33-860-033

(4) Make sure that this circuit breaker is closed:

CAPT Electrical System Panel, P18-1

| Row | Col | Number | Name              |
|-----|-----|--------|-------------------|
| D   | 2   | C01045 | AFCS SYS A FCC DC |

SUBTASK 22-11-33-420-005

- (5) Do these steps to install the software into FCC A:
  - (a) Put the correct disk in the disk drive.
  - (b) Follow the prompts on the data loader to complete the installation.

<u>NOTE</u>: COMP, LOAD COMPLETE and TRANSF COMPLETE are examples of data loader prompts for a completed installation.

- (c) Remove the disk from the disk drive when the software installation is completed.
- F. Software Installation Procedure for FCC B

SUBTASK 22-11-33-860-034

(1) Set the upper system select switch on the data loader control panel (P61) to R.

- SUBTASK 22-11-33-860-035
- (2) Close this circuit breaker:

F/O Electrical System Panel, P6-2

| Row | Col | Number | Name              |
|-----|-----|--------|-------------------|
| В   | 3   | C01046 | AFCS SYS B FCC DC |

SUBTASK 22-11-33-860-172

(3) Open this circuit breaker and install safety tag:

CAPT Electrical System Panel, P18-1

| Row | Col | Number | Name              |
|-----|-----|--------|-------------------|
| D   | 2   | C01045 | AFCS SYS A FCC DC |

SUBTASK 22-11-33-420-006

- (4) Do these steps to install the software into FCC B:
  - (a) Put the correct disk in the disk drive.
  - (b) Follow the prompts on the data loader to complete the installation.

<u>NOTE</u>: COMP, LOAD COMPLETE and TRANSF COMPLETE are examples of data loader prompts for a completed installation.

#### HAP 031-054, 101-999

<u>NOTE</u>: The software for the Collins FCC's is supplied on two diskettes. Put the second disk in less than ten minutes after the first disk has completed. If the second disk is not installed in less than ten minutes, the software installation procedure must start over.

#### HAP 012, 013, 015-026, 028-054, 101-999; HAP 001-011 POST SB 737-31-1136

|     | EFFECTIVITY |
|-----|-------------|
| HAP | ALL         |

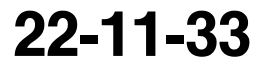

Page 203 Feb 15/2009

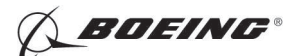

#### HAP 012, 013, 015-026, 028-054, 101-999; HAP 001-011 POST SB 737-31-1136 (Continued)

- (c) When the software installation is completed, set the lower system select switch on the data loader control panel (P61) to NORMAL.
- (d) Set the upper system select switch on the data loader control panel to SINGLE SYS.
- (e) Remove the disk from the disk drive.

SUBTASK 22-11-33-860-173

(5) Remove the safety tag and close this circuit breaker:

CAPT Electrical System Panel, P18-1

| Row | Col | Number | Name              |
|-----|-----|--------|-------------------|
| D   | 2   | C01045 | AFCS SYS A FCC DC |

SUBTASK 22-11-33-860-174

(6) Open this circuit breaker and install safety tag:

CAPT Electrical System Panel, P18-2

| Row | Col | Number | Name        |
|-----|-----|--------|-------------|
| А   | 9   | C00923 | DATA LOADER |

SUBTASK 22-11-33-860-056

- (7) After two minutes, do the Software Installation Test below.
- G. Software Installation Test from the FMCS CDU

SUBTASK 22-11-33-420-007

(1) Do these steps to test the software installation:

<u>NOTE</u>: Do not continue the procedure until the flight director flags are gone from the EADI's. The software installation is not complete when the flight director flags show.

- (a) If you are not at one of the DFCS BITE TEST displays, then do these steps:
  - 1) Push the INIT REF function key.
  - 2) If the POS INIT display shows, then push the line select key adjacent to the INDEX prompt.

NOTE: This makes the INIT/REF INDEX show.

- 3) Push the line select key adjacent to the MAINT prompt.
- (b) From the MAINT BITE INDEX, push the line select key adjacent to the DFCS prompt.

NOTE: The DFCS will do a self-test.

- (c) When the self-test is complete, push the line select key adjacent to the IDENTIFICATION AND CONFIGURATION prompt.
- (d) Push the line select key adjacent to the CHANNEL A prompt.
  - 1) Make sure that the software part number for FCC A is correct.

NOTE: The software part number shows below FCC OPS.

- (e) Push the line select key adjacent to the PREV MENU prompt.
- (f) Push the line select key adjacent to the CHANNEL B prompt.
  - 1) Make sure that the software part number for FCC B is correct.

NOTE: The software part number shows below FCC OPS.

|     | EFFECTIVITY |  |
|-----|-------------|--|
| HAP | ALL         |  |

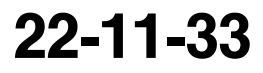

Page 204 Feb 15/2009

|                    | D000                         |                                 |
|--------------------|------------------------------|---------------------------------|
| BOEING PROPRIETARY | - Copyright C Unpublished Wo | rk - See title page for details |

76330101\_400

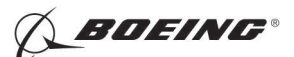

## HAP 012, 013, 015-026, 028-054, 101-999; HAP 001-011 POST SB 737-31-1136 (Continued)

- (g) Push the line select key adjacent to the PREV MENU prompt.
- (h) Push the line select key adjacent to the PREV MENU prompt.
- (i) Push the line select key adjacent to the FAULT REVIEW prompt.
- (j) Push the line select key adjacent to the ERASE FAULT HISTORY prompt.
- (k) Push the line select key adjacent to the CHANNEL A AND B prompt.
- (I) Push the line select key adjacent to the YES prompt.
- (m) Push and release the line select key adjacent to the EXIT prompt until you are out of DFCS BITE.
- H. Put the Airplane Back to Its Usual Condition
  - SUBTASK 22-11-33-860-036
  - (1) Do this task: Remove Electrical Power, TASK 24-22-00-860-812.

## HAP ALL

— END OF TASK —

## TASK 22-11-33-470-805

# 3. FCC Inflight Faults Memory Download with an Airborne Data Loader

- A. General
  - (1) This procedure tells you how to download Flight Faults Memory in the FCC.
  - (2) An airborne data loader (ADL) and a data loader control panel are necessary for this procedure. There must be an FCC switch position on the data loader control panel. The data loader control panel is installed above the airborne data loader on the (P61) panel.
  - (3) The airplane must be on the ground with the engines shutdown before you download the flight faults.
  - (4) Some airlines keep the circuit breaker for the data loader open when the data loader is not necessary. This increases the length of time that the data loader is serviceable.
  - (5) To read about software installation times and data loaders, do this task:On-Airplane Software Installation, TASK 20-15-11-400-801
- B. References

| Reference        | Title                                       |
|------------------|---------------------------------------------|
| 20-15-11-400-801 | On-Airplane Software Installation (P/B 201) |
| 24-22-00-860-811 | Supply Electrical Power (P/B 201)           |
| 24-22-00-860-812 | Remove Electrical Power (P/B 201)           |
|                  |                                             |

C. Location Zones

| Zone | Area                       |
|------|----------------------------|
| 212  | Flight Compartment - Right |

D. Prepare for FCC Faults Memory Download

SUBTASK 22-11-33-860-067

(1) Do this task:Supply Electrical Power, TASK 24-22-00-860-811.

SUBTASK 22-11-33-860-068

(2) Make sure the DFCS is not engaged

EFFECTIVITY

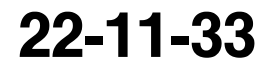

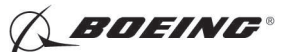

SUBTASK 22-11-33-860-069

- (3) Use an ADL to download the flight faults in the FCC.
- SUBTASK 22-11-33-860-070
- (4) Make sure that the lower system select switch on the data loader control panel (P61) is set to NORMAL

SUBTASK 22-11-33-860-071

- (5) Make sure that the FCC is power up and not in BITE.
- E. FCC Flight Faults Memory Download Procedure for FCC A

SUBTASK 22-11-33-860-072

(1) Open these circuit breakers:

CAPT Electrical System Panel, P18-1

 Row
 Col
 Number
 Name

 D
 2
 C01045
 AFCS SYS A FCC DC

F/O Electrical System Panel, P6-2

| Row | Col | Number | Name              |
|-----|-----|--------|-------------------|
| В   | 3   | C01046 | AFCS SYS B FCC DC |

SUBTASK 22-11-33-860-073

(2) Make sure that this circuit breaker is closed:

CAPT Electrical System Panel, P18-2

| Row | Col | Number | Name        |
|-----|-----|--------|-------------|
| А   | 9   | C00923 | DATA LOADER |

SUBTASK 22-11-33-860-074

(3) Set the upper system select switch on the data loader control panel (P61) to L.

SUBTASK 22-11-33-860-075

(4) Set the lower system select switch on the data loader control panel to FCC.

SUBTASK 22-11-33-860-076

(5) Close this circuit breaker:

CAPT Electrical System Panel, P18-1

RowColNumberNameD2C01045AFCS SYS A FCC DC

SUBTASK 22-11-33-970-001

- (6) Do these steps to download the Flight Faults Memory of FCC A
  - (a) Use the FMC-CDU to enter DFCS BITE.
  - (b) Select INDEX.
  - (c) Select MAINT.
  - (d) Select DFCS.
  - (e) Connect the Data Loader.
  - (f) Install a floppy disk into the disk drive.

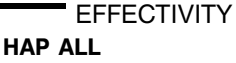

BOEING PROPRIETARY - Copyright © Unpublished Work - See title page for details

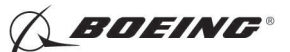

(g) Select FAULT REVIEW.

NOTE: If no disk is in the data loader, CDU will show INSERT DISKETTE.

The file name will show on the CDU when the download is completed.

- (h) Remove the disk from the disk drive when the download is completed.
- (7) Set the upper system select switch on the data loader control panel (P61) to C.
- (8) Remove the Data Loader connection before exit BITE.
- F. FCC Flight Faults Memory Download Procedure for FCC B.

SUBTASK 22-11-33-860-077

- (1) Set the upper system select switch on the data loader control panel (P61) to R. SUBTASK 22-11-33-860-078
- (2) Close this circuit breaker:

F/O Electrical System Panel, P6-2

| Row | Col | Number | Name              |
|-----|-----|--------|-------------------|
| В   | 3   | C01046 | AFCS SYS B FCC DC |

SUBTASK 22-11-33-970-002

- (3) Do these steps to download the Flight Faults Memory of FCC B.
  - (a) Use the FMC-CDU to enter DFCS BITE.
  - (b) Select INDEX.
  - (c) Select MAINT.
  - (d) Select DFCS.
  - (e) Connect the Data Loader.
  - (f) Install a floppy disk into the disk drive.
  - (g) Select FAULT REVIEW.
  - (h) Select DOWNLOAD FAULT HISTORY.

NOTE: If no disk is in the data loader, CDU wil show INSERT DISKETTE.

The file name will show on the CDU when the download is completed.

- (i) Remove the disk from the disk drive when the download is completed.
- (4) Set the upper system select switch on the data loader control panel (P61) to C.
- (5) Set the lower system select switch on the data loader control panel to NORMAL.
- (6) Remove the Data Loader connection before exit BITE.
- G. Put the Airplane Back to Its Usual Condition

SUBTASK 22-11-33-860-079

(1) Do this Task. Remove Electrical Power, TASK 24-22-00-860-812

----- END OF TASK ------

# TASK 22-11-33-470-806

# 4. FCC BITE Test Data Download with an Airborne Data Loader

- A. General
  - (1) This procedure tells you how to download BITE test data in the FCC.

EFFECTIVITY

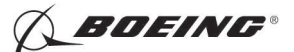

- (2) An airborne data loader (ADL) and a data loader control panel are necessary for this procedure. There must be an FCC switch position on the data loader control panel. The data loader control panel is installed above the airborne data loader on the P61 panel.
- (3) The airplane must be on the ground with the engines shutdown before you download the BITE test data.
- (4) Some airlines keep the circuit breaker for the data loader open when the data loader is not necessary. This increases the length of time that the data loader is serviceable.
- (5) To read about the software installation times and data loaders, do this task. On-Airplane Software Installation, TASK 20-15-11-400-801
- B. References

| Reference        | Title                                       |
|------------------|---------------------------------------------|
| 20-15-11-400-801 | On-Airplane Software Installation (P/B 201) |
| 24-22-00-860-811 | Supply Electrical Power (P/B 201)           |
| 24-22-00-860-812 | Remove Electrical Power (P/B 201)           |
|                  |                                             |

C. Location Zones

| Zone | Area                       |
|------|----------------------------|
| 212  | Flight Compartment - Right |

D. Prepare for BITE Test Data Download

SUBTASK 22-11-33-860-080

(1) Do this task:Supply Electrical Power, TASK 24-22-00-860-811

- SUBTASK 22-11-33-860-081
- (2) Make sure this DFCS is not engaged.

SUBTASK 22-11-33-860-082

(3) Use an ADL to download the BITE test data in the FCC.

SUBTASK 22-11-33-860-083

(4) Make sure that the lower system select switch on the data loader control panel (P61) is set to NORMAL.

SUBTASK 22-11-33-860-084

(5) Make sure that the FCC is power up and not in BITE.

E. BITE Test Data Download Procedure for FCC A

SUBTASK 22-11-33-860-085

(1) Open these circuit breakers:

CAPT Electrical System Panel, P18-1

| Row | <u>Col</u> | <u>Number</u> | Name              |
|-----|------------|---------------|-------------------|
| D   | 2          | C01045        | AFCS SYS A FCC DC |

# F/O Electrical System Panel, P6-2

| Row | Col | Number | Name              |
|-----|-----|--------|-------------------|
| В   | 3   | C01046 | AFCS SYS B FCC DC |

EFFECTIVITY

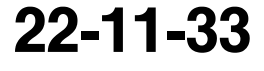

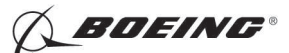

SUBTASK 22-11-33-860-086

(2) Make sure that this circuit breaker is closed:

CAPT Electrical System Panel, P18-2 <u>Row</u> <u>Col</u> <u>Number</u> <u>Name</u> <u>A</u> 9 C00923 DATA LOADER

SUBTASK 22-11-33-860-087

(3) Set the upper system select switch on the data loader control panel (P61) to L. SUBTASK 22-11-33-860-088

(4) Set the lower system select switch on the data loader control panel to FCC.

SUBTASK 22-11-33-860-089

(5) Close this circuit breaker:

CAPT Electrical System Panel, P18-1

RowColNumberNameD2C01045AFCS SYS A FCC DC

#### HAP 001-013, 015-026, 028-030

SUBTASK 22-11-33-970-017

- (6) Do these steps to download the BITE Test Data of the FCC A.
  - (a) Use the FMC-CDU to enter DFCS BITE.
  - (b) Select INDEX.
  - (c) Select MAINT.
  - (d) Select DFCS.
  - (e) Turn on the data loader.
  - (f) Install a floppy disk into the disk drive.
  - (g) Enter 100.
  - (h) Select LSK 6R.

<u>NOTE</u>: The engineer code 100 must be entered after the initialization screen is shown and before continue the test.

- (i) Do the steps below for the applicable download:
  - 1) For the CURRENT STATUS, select FAULT REVIEW.
    - a) Select CURRENT STATUS.
    - b) Enter 100.
    - c) Select LSK 6R.

<u>NOTE</u>: The engineer code 100 must be entered after the initialization screen is shown and before continue the test.

- 2) For the LRU INTERFACE TEST, select LRU REPLACEMENT TEST.
  - a) Enter 100.
  - b) Select LSK 6R.
    - <u>NOTE</u>: The engineer code 100 must be entered after the initialization screen is shown and before continue the test.

EFFECTIVITY HAP ALL

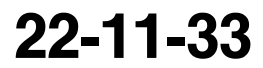

Page 209 Jun 15/2009

D633A101-HAP BOEING PROPRIETARY - Copyright © Unpublished Work - See title page for details

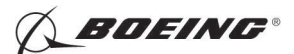

# HAP 001-013, 015-026, 028-030 (Continued)

- 3) For the LAND VERIFY, select LAND VERIFY.
  - a) Enter 100.
  - b) Select LSK 6R.

<u>NOTE</u>: The engineer code 100 must be entered after the initialization screen is shown and before continue the test.

- 4) For EXTENDED MAINTENANCE, select EXTENDED MAINTENANCE.
  - a) Select BITE LIBRARY TEST.
  - b) Select the library test suspect of fail.
  - c) Enter 100.
  - d) Select LSK 6R.

<u>NOTE</u>: The engineer code 100 must be entered after the initialization screen is shown and before continue the test.

(j) Select EXECUTE.

NOTE: If test pass, the CDU will display TEST PASS.

- (k) Select TEST RESULTS.
- (I) Select DOWNLOAD TEST DATA.

NOTE: If no disk is in the data loader, CDU will show INSERT DISKETTE.

The file name will show on the CDU when the download is completed.

- <u>NOTE</u>: If the download fail occurs, disconnect the power on the data loader for 10 second. Then reconnect the power.
- (m) Remove the disk from the disk drive when the download is completed.

## HAP 031-054, 101-999

SUBTASK 22-11-33-970-018

- (7) Do these steps to download the BITE Test Data of the FCC A.
  - (a) Use the FMC-CDU to enter DFCS BITE.
  - (b) Select INDEX.
  - (c) Select MAINT.
  - (d) Select DFCS.
  - (e) Turn on the data loader.
  - (f) Install a floppy disk into the disk drive.
  - (g) Do these steps below for the applicable download:
    - 1) For the CURRENT STATUS, select FAULT REVIEW.
      - a) Select CURRENT STATUS.
      - b) Enter 100.
      - c) Select LSK 6R.

<u>NOTE</u>: The engineer code 100 must be entered after the initialization screen is shown and before continue the test.

|     | EFFECTIVITY |
|-----|-------------|
| IAP | ALL         |

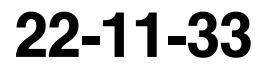

Page 210 Jun 15/2009

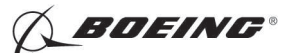

# HAP 031-054, 101-999 (Continued)

- 2) For the LRU INTERFACE TEST, select LRU REPLACEMENT TEST.
  - a) Enter 100.
  - b) Select LSK 6R.

<u>NOTE</u>: The engineer code 100 must be entered after the initialization screen is shown and before continue the test.

- 3) For the LAND VERIFY, select LAND VERIFY.
  - a) Enter 100.
  - b) Select LSK 6R.

<u>NOTE</u>: The engineer code 100 must be entered after the initialization screen is shown and before continue the test.

- 4) For the EXTENDED MAINTENANCE, select EXTENDED MAINTENANCE.
  - a) Select BITE LIBRARY TEST.
  - b) Select the library test suspect of fail.
  - c) Enter 100.
  - d) Select LSK 6R.

<u>NOTE</u>: The engineer code 100 must be entered after the initialization screen is shown and before continue the test.

(h) Select EXECUTE.

NOTE: If test pass, the CDU will display TEST PASS.

- (i) Select DATA.
- (j) Select CONTINUE.
- (k) Select TEST RESULT.

NOTE: If no disk is in the data loader, CDU will show INSERT DISKETTE.

The file name will show on the CDU when the download is completed.

- <u>NOTE</u>: If the download fail occurs, disconnect the power on the data loader for 10 second. Then reconnect the power.
- (I) Remove the disk from the disk drive when the download is completed.

## HAP ALL

SUBTASK 22-11-33-970-019

(8) Set the upper system select switch on the data loader control panel (P61) to C.

SUBTASK 22-11-33-970-020

- (9) Remove the Data Loader connection before exit BITE.
- F. BITE Test Data Download Procedure for FCC B.

SUBTASK 22-11-33-860-090

EFFECTIVITY

(1) Set the upper system select switch on the data loader control panel (P61) to R.

Page 211 Jun 15/2009

HAP ALL

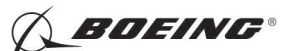

SUBTASK 22-11-33-860-098

(2) Close this circuit breaker:

F/O Electrical System Panel, P6-2

RowColNumberNameB3C01046AFCS SYS B FCC DC

#### HAP 001-013, 015-026, 028-030

SUBTASK 22-11-33-970-004

- (3) Do these steps to download the BITE test data of the FCC B.
  - (a) Use the FMC-CDU to enter DFCS BITE.
  - (b) Select INDEX.
  - (c) Select MAINT.
  - (d) Select DFCS.
  - (e) Connect the Data Loader.
  - (f) Install a floppy disk into the disk drive.
  - (g) Enter 100.

<u>NOTE</u>: The Engineer Code must be entered after the initialization screen is shown and before continue the test.

- (h) Select FAULT REVIEW.
- (i) Select CURRENT STATUS.
- (j) Select LRU INTERFACE TEST.
- (k) Select LAND VERIFY.
- (I) Select EXTENDED MAINTENANCE.
- (m) Select BITE LIBRARY TEST.
- (n) Select the library test suspect of fail.
- (o) Select EXECUTE.
- (p) Select TEST RESULTS.
- (q) Select DOWNLOAD TEST DATA.

NOTE: If no disk is in the data loader, CDU will show INSERT DISKETTE.

The file name will show on the CDU when the download is completed.

<u>NOTE</u>: If the download fail occurs, disconnect the power on the data loader for 10 second. Then reconnect the power.

D633A101-HAP

- (r) Remove the disk from the disk drive when the download is completed.
- (4) Set the upper system select switch on the data loader control panel (P61) to C.
- (5) Set the lower system select switch on the data loader control panel to NORMAL.
- (6) Remove the Data Loader connection before exit BITE.

#### HAP 031-054, 101-999

SUBTASK 22-11-33-970-014

(7) Do these steps to download the BITE test data of the FCC B.

EFFECTIVITY

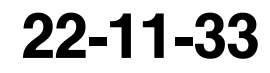

Page 212 Jun 15/2009

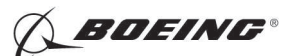

## HAP 031-054, 101-999 (Continued)

- (a) Use the FMC-CDU to enter DFCS BITE.
- (b) Select INDEX.
- (c) Select MAINT.
- (d) Select DFCS.
- (e) Connect the Data Loader.
- (f) Install a floppy disk into the disk drive.
- (g) Select FAULT REVIEW.
- (h) Select CURRENT STATUS.
- (i) Select LRU INTERFACE TEST.
- (j) Select LAND VERIFY.
- (k) Select EXTENDED MAINTENANCE.
- (I) Select BITE LIBRARY TEST.
- (m) Select the library test suspect of fail.
- (n) Select EXECUTE.
- (o) Select DATA.
- (p) Select CONTINUE.
- (q) Select TEST RESULTS.
  - NOTE: If no disk is in the data loader, CDU will show INSERT DISKETTE.
    - The file name will show on the CDU when the download is completed.
  - <u>NOTE</u>: If the download fail occurs, disconnect the power on the data loader for 10 second. Then reconnect the power.
- (r) Remove the disk from the disk drive when the download is completed.
- (8) Set the upper system select switch on the data loader control panel (P61) to C.
- (9) Remove the Data Loader connection before exit BITE.

# HAP ALL

G. Put the Airplane Back to its Usual Condition

SUBTASK 22-11-33-860-164

(1) Do this task:Remove Electrical Power, TASK 24-22-00-860-812

— END OF TASK —

# TASK 22-11-33-470-803

# 5. FCC Software Installation from the Flight Compartment with a Portable Data Loader

- A. General
  - (1) This procedure tells you how to install operational program software (OPS) in the FCC.
  - (2) A portable data loader (PDL) is necessary for this procedure. A data loader control panel and a PDL interface connector are also necessary. There must be an FCC switch position on the data loader control panel. The data loader control panel is installed above the DATA TRANSFER UNIT RECEPTACLE connector on the P61 panel.

EFFECTIVITY

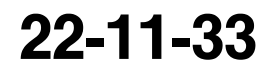

Page 213 Jun 15/2009

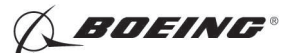

- (3) A PDL is not a Boeing supplied part. Refer to the PDL supplier for instructions for operation. PDLs have a disk drive for software installation from disks. Some PDLs have an internal mass storage device. If the software is stored in the PDL, then disks are not necessary.
- (4) The airplane must be on the ground with the engines shutdown before you can install software.
- (5) To read about software installation times and data loaders, do this task: On-Airplane Software Installation, TASK 20-15-11-400-801.

#### B. References

| Reference        | Title                                       |
|------------------|---------------------------------------------|
| 20-15-11-400-801 | On-Airplane Software Installation (P/B 201) |
| 24-22-00-860-811 | Supply Electrical Power (P/B 201)           |
| 24-22-00-860-812 | Remove Electrical Power (P/B 201)           |

### C. Tools/Equipment

NOTE: When more than one tool part number is listed under the same "Reference" number, the tools shown are alternates to each other within the same airplane series. Tool part numbers that are replaced or non-procurable are preceded by "Opt:", which stands for Optional.

| Reference      | Description                                                                                                    |
|----------------|----------------------------------------------------------------------------------------------------|
| COM-1915       | Data Loader - ARINC 615<br>(Part #: 11615-20, Supplier: 0D4J3, A/P Effectivity: 737-300, -400, -500,<br>-600, -700, -700C, -700ER, -700QC, -800, -900, -900ER, -ALL, -BBJ)<br>(Part #: 221560-1-B, Supplier: 98571, A/P Effectivity: 737-300, -400,<br>-500, -600, -700, -700C, -700ER, -700QC, -800, -900, -900ER, -BBJ)<br>(Part #: 30100, Supplier: 0BAW0, A/P Effectivity: 737-300, -400, -500,<br>-600, -700, -700C, -700ER, -700QC, -800, -900, -900ER, -BBJ)<br>(Part #: 460048 (MODEL 2766), Supplier: 07342, A/P Effectivity:<br>737-300, -400, -500, -600, -700, -700ER, -800, -900, -900ER, -BBJ)<br>(Part #: 465130-01-01, Supplier: 30782, A/P Effectivity: 737-300, -400,<br>-500, -600, -700, -700C, -700ER, -700QC, -800, -900, -900ER, -BBJ)<br>(Part #: 964-0400-024, Supplier: 197896, A/P Effectivity: 737-300, -400,<br>-500, -600, -700, -700C, -700ER, -700QC, -800, -900, -900ER, -BBJ)<br>(Part #: 964-0400-024, Supplier: 97896, A/P Effectivity: 737-300, -400,<br>-500, -600, -700, -700C, -700ER, -700QC, -800, -900, -900ER, -BBJ)<br>(Part #: 964-0400-055, Supplier: 97896, A/P Effectivity: 737-300, -400,<br>-500, -600, -700, -700C, -700ER, -700QC, -800, -900, -900ER, -BBJ)<br>(Part #: 964-0400-055, Supplier: 0BPH5, A/P Effectivity: 737-300, -400,<br>-500, -600, -700, -700C, -700ER, -700QC, -800, -900, -900ER, -BBJ)<br>(Part #: P2K-615A-05, Supplier: 0BPH5, A/P Effectivity: 737-300, -400,<br>-500, -600, -700, -700C, -700ER, -700QC, -800, -900, -900ER, -BBJ)<br>(Part #: YV68A110, Supplier: 0BH40, A/P Effectivity: 737-300, -400,<br>-500, -600, -700, -700C, -700ER, -700QC, -800, -900, -900ER, -BBJ)<br>(Opt Part #: 11615-02, Supplier: 0D4J3, A/P Effectivity: 737-300, -400,<br>-500, -600, -700, -700C, -700ER, -700QC, -800, -900, -900ER, -BBJ)<br>(Opt Part #: 18000-02, Supplier: 0D4J3, A/P Effectivity: 737-300, -400,<br>-500, -600, -700, -700C, -700ER, -700QC, -800, -900, -900ER, -BBJ)<br>(Opt Part #: 80000-03-010102030, Supplier: 0BAW0, A/P Effectivity:<br>737-ALL)<br>(Opt Part #: 8000-04-01020301, Supplier: 0BAW0, A/P Effectivity:<br>737-ALL)<br>(Opt Part #: 964-0400-025, Supplier: 97896, A/P Effectivity: 737-600,<br>-700, -800)<br>(O |
| Location Zones |                                                                                                    |

D.

| Zone        | Area                       |                         |
|-------------|----------------------------|-------------------------|
| 212         | Flight Compartment - Right |                         |
| EFFECTIVITY |                            | 22-11-33                |
|             | D633A101-HAP               | Page 214<br>Jun 15/2009 |

BOEING PROPRIETARY - Copyright () Unpublished Work - See title page for details

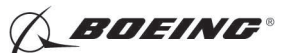

E. Prepare for Software Installation

SUBTASK 22-11-33-860-037

(1) Do this task: Supply Electrical Power, TASK 24-22-00-860-811.

SUBTASK 22-11-33-860-038

(2) Make sure that the DFCS is not engaged.

SUBTASK 22-11-33-860-039

(3) Use a PDL to install software in the FCC.

<u>NOTE</u>: You must know the correct software part numbers for the FCC. For the FCC to be an approved installaton, the correct part number must be installed.

SUBTASK 22-11-33-860-040

- (4) Make sure that the lower system select switch on the data loader control panel (P61) is set to NORMAL.
- F. Software Installation Procedure for FCC A

SUBTASK 22-11-33-860-041

(1) Open these circuit breakers:

CAPT Electrical System Panel, P18-1

| Row | Col | Number | Name              |
|-----|-----|--------|-------------------|
| D   | 2   | C01045 | AFCS SYS A FCC DC |

F/O Electrical System Panel, P6-2

| Row | Col | Number | Name              |
|-----|-----|--------|-------------------|
| В   | 3   | C01046 | AFCS SYS B FCC DC |

SUBTASK 22-11-33-860-043

**CAUTION:** SET THE POWER SWITCH FOR THE PORTABLE DATA LOADER TO OFF BEFORE YOU CONNECT, OR REMOVE THE INTERFACE CABLE. IF THE POWER SWITCH IS NOT OFF, DAMAGE TO THE PORTABLE DATA LOADER CAN OCCUR.

(2) Set the power switch on the portable data loader to the off position.

SUBTASK 22-11-33-860-044

(3) Connect the interface cable of the portable data ARINC 615 data loader, COM-1915 to the DATA TRANSFER UNIT RECEPTACLE on the P61 panel.

SUBTASK 22-11-33-860-045

(4) Set the upper system select switch on the data loader control panel (P61) to L.

SUBTASK 22-11-33-860-046

(5) Set the lower system select switch on the data loader control panel to FCC.

SUBTASK 22-11-33-860-047

(6) Close this circuit breaker:

CAPT Electrical System Panel, P18-1

| Row | Col | Number | <u>Name</u>       |
|-----|-----|--------|-------------------|
| D   | 2   | C01045 | AFCS SYS A FCC DC |

SUBTASK 22-11-33-470-001

(7) SOFTWARE INSTALLATION WITH A PDL DISK DRIVE;

EFFECTIVITY

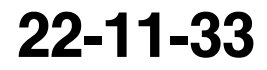

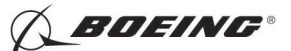

Do these steps to install the software into FCC A:

- <u>NOTE</u>: For more information on how to use the data loader, refer to the supplier's instructions for the data loader.
- (a) Set the power switch on the portable data loader to the on position.
- (b) Put the correct disk in the disk drive.
- (c) Follow the prompts on the data loader to complete the installation.

<u>NOTE</u>: COMP, LOAD COMPLETE and TRANSF COMPLETE are examples of data loader prompts for a completed installation.

(d) Remove the disk from the disk drive when the software installation is completed.

SUBTASK 22-11-33-470-002

(8) SOFTWARE INSTALLATION WITH A PROTABLE DATA LOADER WITH A MASS STORAGE DEVICE;

Follow the PDL supplier instructions to install the software.

SUBTASK 22-11-33-940-001

- **CAUTION:** SET THE POWER SWITCH FOR THE PORTABLE DATA LOADER TO OFF BEFORE YOU CONNECT, OR REMOVE THE INTERFACE CABLE. IF THE POWER SWITCH IS NOT OFF, DAMAGE TO THE PORTABLE DATA LOADER CAN OCCUR.
- (9) Set the power switch on the data loader to the off position.
- G. Software Installation Procedure for FCC B

SUBTASK 22-11-33-860-048

- (1) Set the upper system select switch on the data loader control panel (P61) to R.
- SUBTASK 22-11-33-860-049
- (2) Close this circuit breaker:

F/O Electrical System Panel, P6-2

| Row | Col | Number | Name              |
|-----|-----|--------|-------------------|
| В   | 3   | C01046 | AFCS SYS B FCC DC |

SUBTASK 22-11-33-860-169

(3) Open this circuit breaker and install safety tag:

CAPT Electrical System Panel, P18-1

| Row | Col | Number | Name              |
|-----|-----|--------|-------------------|
| D   | 2   | C01045 | AFCS SYS A FCC DC |

SUBTASK 22-11-33-470-003

(4) SOFTWARE INSTALLATION WITH A PORTABLE DATA LOADER WITH A DISK DRIVE;

Do these steps to install the software into FCC B:

<u>NOTE</u>: For more information on how to use the data loader, refer to the supplier's instructions for the data loader.

- (a) Set the power switch on the portable data loader to the on position.
- (b) Put the correct disk in the disk drive.

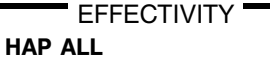

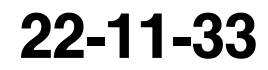

Page 216 Jun 15/2009

D633A101-HAP BOEING PROPRIETARY - Copyright () Unpublished Work - See title page for details

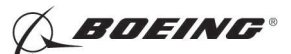

(c) Follow the prompts on the data loader to complete the installation.

<u>NOTE</u>: COMP, LOAD COMPLETE and TRANSF COMPLETE are examples of data loader prompts for a completed installation.

(d) Remove the disk from the disk drive.

SUBTASK 22-11-33-470-004

(5) SOFTWARE INSTALLATION WITH A PORTABLE DATA LOADER WITH A MASS STORAGE DEVICE;

Follow the PDL supplier instructions to install the software.

- SUBTASK 22-11-33-860-055
- (6) Set the system select switch on the data loader control panel (P61) to NORMAL.
- SUBTASK 22-11-33-940-002
- **CAUTION:** SET THE POWER SWITCH FOR THE PORTABLE DATA LOADER TO OFF BEFORE YOU CONNECT, OR REMOVE THE INTERFACE CABLE. IF THE POWER SWITCH IS NOT OFF, DAMAGE TO THE PORTABLE DATA LOADER CAN OCCUR.
- (7) Set the power switch on the data loader to the off position.

SUBTASK 22-11-33-860-170

(8) Remove the safety tag and close this circuit breaker:

CAPT Electrical System Panel, P18-1

| Row | Col | Number | Name              |
|-----|-----|--------|-------------------|
| D   | 2   | C01045 | AFCS SYS A FCC DC |

SUBTASK 22-11-33-860-051

(9) Remove the interface cable from the DATA TRANSFER UNIT RECEPTACLE on the P61 panel. SUBTASK 22-11-33-860-057

- (10) After two minutes, do the Software Installation Test below.
- H. Software Installation Test from the FMCS CDU

SUBTASK 22-11-33-420-010

- (1) Do these steps to test the software installation:
  - (a) If you are not at one of the DFCS BITE TEST displays, then do these steps:
    - 1) Push the INIT REF function key.
    - If the POS INIT display shows, then push the line select key adjacent to the INDEX prompt.

NOTE: This makes the INIT/REF INDEX show.

- 3) Push the line select key adjacent to the MAINT prompt.
- (b) From the MAINT BITE INDEX, push the line select key adjacent to the DFCS prompt.

NOTE: The DFCS will do a self-test.

- (c) When the self-test is complete, push the line select key adjacent to the IDENTIFICATION AND CONFIGURATION prompt.
- (d) Push the line select key adjacent to the CHANNEL A prompt.
  - 1) Make sure that the software part number for FCC A is correct.

NOTE: The software part number shows below FCC OPS.

|     | EFFECTIVITY | ſ |
|-----|-------------|---|
| ΙAΡ | ALL         |   |

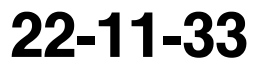

Page 217 Jun 15/2009

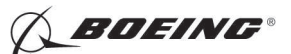

- (e) Push the line select key adjacent to the PREV MENU prompt.
- (f) Push the line select key adjacent to the CHANNEL B prompt.
  - 1) Make sure that the software part number for FCC B is correct.

NOTE: The software part number shows below FCC OPS.

- (g) Push the line select key adjacent to the PREV MENU prompt.
- (h) Push the line select key adjacent to the PREV MENU prompt.
- (i) Push the line select key adjacent to the FAULT REVIEW prompt.
- (j) Push the line select key adjacent to the ERASE FAULT HISTORY prompt.
- (k) Push the line select key adjacent to the CHANNEL A AND B prompt.
- (I) Push the line select key adjacent to the YES prompt.
- (m) Push and release the line select key adjacent to the EXIT prompt until you are out of DFCS BITE.
- I. Put the Airplane Back to Its Usual Condition

SUBTASK 22-11-33-860-052

(1) Do this task: Remove Electrical Power, TASK 24-22-00-860-812.

--- END OF TASK ---

## TASK 22-11-33-470-807

# 6. FCC Inflight Faults Memory Download with a Portable Data Loader

- A. General
  - (1) This procedure tells you how to download Flights Faults Memory in the FCC.
  - (2) A portable data loader (PDL) is necessary for this procedure. A data loader control panel and a PDL interface connector are also necessary. There must be an FCC switch position on the data loader control panel. The data loader control panel is installed above the DATA TRANSFER UNIT RECEPTACLE connector on the (P61) panel.
  - (3) The airplane must be on the ground with the engines shutdown before you can install software.
  - (4) To read about software installation times and data loaders, do this task:On-Airplane Software Installation, TASK 20-15-11-400-801
- B. References

| Reference        | Title                                       |
|------------------|---------------------------------------------|
| 20-15-11-400-801 | On-Airplane Software Installation (P/B 201) |
| 24-22-00-860-811 | Supply Electrical Power (P/B 201)           |
| 24-22-00-860-812 | Remove Electrical Power (P/B 201)           |

- C. Tools/Equipment
  - NOTE: When more than one tool part number is listed under the same "Reference" number, the tools shown are alternates to each other within the same airplane series. Tool part numbers that are replaced or non-procurable are preceded by "Opt:", which stands for Optional.

|     | EFFECTIVITY |
|-----|-------------|
| HAP | ALL         |

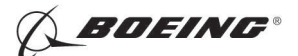

| Reference      | Description                                                                                                    |
|----------------|----------------------------------------------------------------------------------------------------|
| COM-1915       | Data Loader - ARINC 615<br>(Part #: 11615-20, Supplier: 0D4J3, A/P Effectivity: 737-300, -400, -500,<br>-600, -700, -700C, -700ER, -700QC, -800, -900ER, -ALL, -BBJ)<br>(Part #: 2231560-1-B, Supplier: 98571, A/P Effectivity: 737-300, -400,<br>-500, -600, -700, -700C, -700ER, -700QC, -800, -900, -900ER, -BBJ)<br>(Part #: 30100, Supplier: 0BAW0, A/P Effectivity: 737-300, -400, -500,<br>-600, -700, -700C, -700ER, -700QC, -800, -900, -900ER, -BBJ)<br>(Part #: 460148 (MODEL 2766), Supplier: 07342, A/P Effectivity:<br>737-300, -400, -500, -600, -700, -700ER, -800, -900, -900ER, -BBJ)<br>(Part #: 465130-01-01, Supplier: 30782, A/P Effectivity: 737-300, -400,<br>-500, -600, -700, -700C, -700ER, -700QC, -800, -900, -900ER, -BBJ)<br>(Part #: 800-0631, Supplier: 1JSZ6, A/P Effectivity: 737-300, -400,<br>-500, -600, -700, -700C, -700ER, -700QC, -800, -900, -900ER, -BBJ)<br>(Part #: 964-0400-024, Supplier: 97896, A/P Effectivity: 737-300, -400,<br>-500, -600, -700, -700C, -700ER, -700QC, -800, -900, -900ER, -BBJ)<br>(Part #: 964-0400-055, Supplier: 97896, A/P Effectivity: 737-300, -400,<br>-500, -600, -700, -700C, -700ER, -700QC, -800, -900, -900ER, -BBJ)<br>(Part #: 964-0400-055, Supplier: 0BPH5, A/P Effectivity: 737-300, -400,<br>-500, -600, -700, -700C, -700ER, -700QC, -800, -900, -900ER, -BBJ)<br>(Part #: 2EI-715-DL-2, Supplier: 0BPH5, A/P Effectivity: 737-300, -400,<br>-500, -600, -700, -700C, -700ER, -700QC, -800, -900, -900ER, -BBJ)<br>(Part #: PX-615A-05, Supplier: 0BAW0, A/P Effectivity: 737-600, -700,<br>-700C, -700ER, -700QC, -800, -900, -900ER, -BBJ)<br>(Part #: 11615-02, Supplier: 0D4J3, A/P Effectivity: 737-300, -400,<br>-500, -600, -700, -700C, -700ER, -700QC, -800, -900, -900ER, -BBJ)<br>(Opt Part #: 18000-02, Supplier: 0D4J3, A/P Effectivity: 737-300, -400,<br>-500, -600, -700, -700C, -700ER, -700QC, -800, -900, -900ER, -BBJ)<br>(Opt Part #: 80000-03-01010203, Supplier: 0BAW0, A/P Effectivity:<br>737-ALL)<br>(Opt Part #: 964-0400-020, Supplier: 0BAW0, A/P Effectivity:<br>737-ALL)<br>(Opt Part #: 964-0400-020, Supplier: 97896, A/P Effectivity: 737-600,<br>-700, -800)<br>(Opt Part #: 964-0400-025, Supplier: |
| LUCATION ZUNES |                                                                                                    |

| Zone | Area                                          |
|------|-----------------------------------------------|
| 117  | Electrical and Electronics Compartment - Left |

E. Prepare for FCC Faults Memory Download

SUBTASK 22-11-33-860-099

D.

(1) Do this task Supply Electrical Power, TASK 24-22-00-860-811

SUBTASK 22-11-33-860-100

(2) Make sure the DFCS is not engaged.

SUBTASK 22-11-33-860-101

(3) Use an PDL to download the flight faults in the FCC.

SUBTASK 22-11-33-860-175

- (4) If you use the J2 connector on the front of the FCC, do this step.
  - (a) Remove the J2 connector cap.

SUBTASK 22-11-33-860-184

- (5) If you use the DATA TRANSFER UNIT RECEPTACLE connector on the (P61) panel, do this step.
  - (a) Remove the connector cap.

EFFECTIVITY

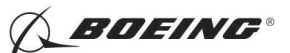

SUBTASK 22-11-33-860-103

(6) Make sure that the lower system select switch on the data loader control panel (P61) is set to NORMAL.

SUBTASK 22-11-33-860-104

- (7) Make sure that the FCC is power up and not in BITE.
- F. FCC Flight Faults Memory Download Procedure for FCC A

SUBTASK 22-11-33-860-105

(1) Open these circuit breakers:

CAPT Electrical System Panel, P18-1

| Row                               | Col | Number | Name              |  |  |
|-----------------------------------|-----|--------|-------------------|--|--|
| D                                 | 2   | C01045 | AFCS SYS A FCC DC |  |  |
| F/O Electrical System Panel, P6-2 |     |        |                   |  |  |

| Row | Col | Number | Name              |
|-----|-----|--------|-------------------|
| В   | 3   | C01046 | AFCS SYS B FCC DC |

SUBTASK 22-11-33-860-106

- **CAUTION:** MAKE SURE THAT THE CIRCUIT BREAKER FOR THE DATA LOADER IS OPEN BEFORE YOU CONNECT OR REMOVE THE INTERFACE CABLE. IF THE CIRCUIT BREAKER IS NOT OPEN, DAMAGE TO EQUIPMENT CAN OCCUR.
- (2) Open this circuit breaker:

CAPT Electrical System Panel, P18-2

| Row | Col | Number | Name        |
|-----|-----|--------|-------------|
| А   | 9   | C00923 | DATA LOADER |

SUBTASK 22-11-33-860-107

**CAUTION:** SET THE POWER SWITCH FOR THE PORTABLE DATA LOADER TO OFF BEFORE YOU CONNECT, OR REMOVE THE INTERFACE CABLE. IF THE POWER SWITCH IS NOT OFF, DAMAGE TO THE PORTABLE DATA LOADER CAN OCCUR.

(3) Set the power switch on the portable data loader to the off position.

SUBTASK 22-11-33-860-176

- (4) If using the J2 connector on the front of the FCC A (E1-1 shelf), do this step.
  - (a) Connect the interface cable from the portable data loaderARINC 615 data loader, COM-1915 to the J2 connector on the front of the FCC A (E1-1 shelf).

SUBTASK 22-11-33-860-108

- (5) If using the DATA TRANSFER UNIT RECEPTACLE on the P61 panel, do these steps.
  - (a) Connect the interface cable from the portable data loaderARINC 615 data loader, COM-1915 to the DATA TRANSFER UNIT RECEPTACLE on the P61 panel.
  - (b) Set the upper system select switch on the data loader control panel (P61) to L.
  - (c) Set the lower system select switch on the data loader control panel to FCC.

| FECTIVITY | / |
|-----------|---|
|           |   |
|           |   |

EFI

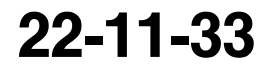

Page 220 Jun 15/2009

BOEING PROPRIETARY - Copyright © Unpublished Work - See title page for details

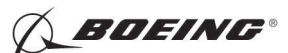

SUBTASK 22-11-33-860-109

(6) Close these circuit breakers:

CAPT Electrical System Panel, P18-1

| Row | Col | Number | Name              |
|-----|-----|--------|-------------------|
| D   | 2   | C01045 | AFCS SYS A FCC DC |

CAPT Electrical System Panel, P18-2

| Row | Col | Number | Name        |
|-----|-----|--------|-------------|
| А   | 9   | C00923 | DATA LOADER |

SUBTASK 22-11-33-970-007

- (7) Do these steps to download the Flight Faults Memory of FCC A
  - (a) Use the FMC-CDU to enter DFCS BITE.
  - (b) Select INDEX.
  - (c) Select MAINT.
  - (d) Select DFCS.
  - (e) Turn on the data loader.
  - (f) Install a floppy disk into the disk drive.
  - (g) Select FAULT REVIEW.
  - (h) Select DOWNLOAD FAULT HISTORY.

NOTE: If no disk is in the data loader, CDU will show INSERT DISKETTE.

<u>NOTE</u>: If the download fail occurs, disconnect the power on the data loader for 10 second. Then reconnect the power.

(i) Remove the disk from the disk drive when the download is completed.

SUBTASK 22-11-33-860-110

(8) Set the power off switch on the data loader to the off position.

SUBTASK 22-11-33-860-111

**CAUTION:** MAKE SURE THAT THE CIRCUIT BREAKER FOR THE DATA LOADER IS OPEN BEFORE YOU CONNECT OR REMOVE THE INTERFACE CABLE. IF THE CIRCUIT BREAKER IS NOT OPEN, DAMAGE TO EQUIPMENT CAN OCCUR.

(9) Open this circuit breaker:

CAPT Electrical System Panel, P18-2

| Row | Col | Number | Name        |
|-----|-----|--------|-------------|
| А   | 9   | C00923 | DATA LOADER |

SUBTASK 22-11-33-860-177

- (10) If using the J2 connector on the front of the FCC A (E1-1 shelf), do these steps.
  - (a) Remove the interface cable from the portable data loaderARINC 615 data loader, COM-1915 to the J2 connector on the front of the FCC A (E1–1 shelf) before exit BITE.
  - (b) Reinstall the J2 connector cap.

SUBTASK 22-11-33-860-112

(11) If using the DATA TRANSFER UNIT RECEPTACLE on the P61 panel, do this step.

EFFECTIVITY

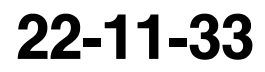

Page 221 Jun 15/2009

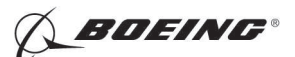

- (a) Remove the interface cable from the portable data loaderARINC 615 data loader, COM-1915 to the DATA TRANSFER UNIT RECEPTACLE on the P61 panel before exit BITE.
- G. FCC Flight Faults Memory Download Procedure for FCC B

SUBTASK 22-11-33-860-114

(1) Set the power switch on the portable data loader to the off position.

SUBTASK 22-11-33-860-178

- (2) If using the J2 connector on the front of the FCC B (E1-4 shelf), do these steps.
  - (a) Remove the J2 connector cap.
  - (b) Connect the interface cable from the portable data loaderARINC 615 data loader, COM-1915 to the J2 connector on the front of the FCC B (E1-4 shelf).

SUBTASK 22-11-33-860-179

(3) If using the DATA TRANSFER UNIT RECEPTACLE on the P61 panel, do these steps.

- (a) Connect the interface cable from the portable data loaderARINC 615 data loader, COM-1915 to the DATA TRANSFER UNIT RECEPTACLE on the P61 panel.
- (b) Set the upper system select switch on the data loader control panel (P61) to R.
- (c) Set the lower system select switch on the data loader control panel to FCC.

SUBTASK 22-11-33-860-116

(4) Close these circuit breakers:

CAPT Electrical System Panel, P18-2

| Row | Col | Number | Name        |
|-----|-----|--------|-------------|
| А   | 9   | C00923 | DATA LOADER |

F/O Electrical System Panel, P6-2

 Row
 Col
 Number
 Name

 B
 3
 C01046
 AFCS SYS B FCC DC

SUBTASK 22-11-33-970-008

- (5) Do these steps to download the Flight Faults Memory of FCC B
  - (a) Use the FMC-CDU to enter DFCS BITE.
  - (b) Select INDEX.
  - (c) Select MAINT.
  - (d) Select DFCS.
  - (e) Turn on the data loader.
  - (f) Install a floppy disk into the disk drive.
  - (g) Select FAULT REVIEW.
  - (h) Select DOWNLOAD FAULT HISTORY.
    - NOTE: If no disk is in the data loader, CDU will show INSERT DISKETTE.
    - <u>NOTE</u>: If the download fail occurs, disconnect the power on the data loader for 10 second. Then reconnect the power.
  - (i) Remove the disk from the disk drive when the download is completed.

SUBTASK 22-11-33-860-117

(6) Turn the power off the PDL

EFFECTIVITY

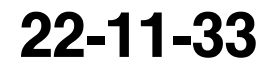

Page 222 Jun 15/2009

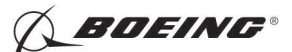

SUBTASK 22-11-33-860-118

- **CAUTION:** MAKE SURE THAT THE CIRCUIT BREAKER FOR THE DATA LOADER IS OPEN BEFORE YOU CONNECT OR REMOVE THE INTERFACE CABLE. IF THE CIRCUIT BREAKER IS NOT OPEN, DAMAGE TO EQUIPMENT CAN OCCUR.
- (7) Open this circuit breaker:

CAPT Electrical System Panel, P18-2

| Row | Col | Number | Name        |
|-----|-----|--------|-------------|
| А   | 9   | C00923 | DATA LOADER |

SUBTASK 22-11-33-860-180

- (8) If using the J2 connector on the front of the FCC B (E1-4 shelf), do these steps.
  - (a) Remove the interface cable from the portable data loaderARINC 615 data loader, COM-1915 to the J2 connector on the front of the FCC B (E1–4 shelf) before exit BITE.
  - (b) Reinstall the J2 connector cap.

SUBTASK 22-11-33-860-181

- (9) If using the DATA TRANSFER UNIT RECEPTACLE on the P61 panel, do these steps.
  - (a) Remove the interface cable from the portable data loaderARINC 615 data loader, COM-1915 to the DATA TRANSFER UNIT RECEPTACLE on the P61 panel before exit BITE.
  - (b) Reinstall the connector cap.
- H. Put the Airplane Back to its Usual Condition

SUBTASK 22-11-33-860-121

(1) Do this task:Remove Electrical Power, TASK 24-22-00-860-812

----- END OF TASK ------

## TASK 22-11-33-470-808

## 7. FCC BITE Test Data Download from the Flight Compartment with a Portable Data Loader

- A. General
  - (1) This procedure tells you how to download Flights Faults Memory in the FCC.
  - (2) A portable data loader (PDL) is necessary for this procedure. A data loader control panel and a PDL interface connector are also necessary. There must be an FCC switch position on the data loader control panel. The data loader control panel is installed above the DATA TRANSFER UNIT RECEPTACLE connector on the (P61) panel.
  - (3) The airplane must be on the ground with the engines shutdown before you can install software.
  - (4) To read about software installation times and data loaders, do this task: On-Airplane Software Installation, TASK 20-15-11-400-801

## B. References

| Reference        | Title                                       |
|------------------|---------------------------------------------|
| 20-15-11-400-801 | On-Airplane Software Installation (P/B 201) |
| 24-22-00-860-811 | Supply Electrical Power (P/B 201)           |
| 24-22-00-860-812 | Remove Electrical Power (P/B 201)           |

EFFECTIVITY

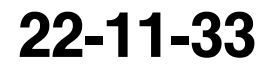

Page 223 Jun 15/2009

D633A101-HAP BOEING PROPRIETARY - Copyright () Unpublished Work - See title page for details

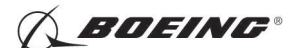

# C. Tools/Equipment

<u>NOTE</u>: When more than one tool part number is listed under the same "Reference" number, the tools shown are alternates to each other within the same airplane series. Tool part numbers that are replaced or non-procurable are preceded by "Opt:", which stands for Optional.

| Reference             | Description                                                                                                    |
|-----------------------|----------------------------------------------------------------------------------------------------|
| Reterence<br>COM-1915 | Description           Data Loader - ARINC 615           (Part #: 11615-20, Supplier: 0D4J3, A/P Effectivity: 737-300, -400, -500,<br>-600, -700, -700C, -700ER, -700QC, -800, -900, -900ER, -ALL, -BBJ)           (Part #: 2231560-1-B, Supplier: 98571, A/P Effectivity: 737-300, -400,<br>-500, -600, -700, -700C, -700ER, -700QC, -800, -900, -900ER, -BBJ)           (Part #: 30100, Supplier: 0BAW0, A/P Effectivity: 737-300, -400, -500,<br>-600, -700, -700C, -700ER, -700QC, -800, -900, -900ER, -BBJ)           (Part #: 460048 (MODEL 2766), Supplier: 07342, A/P Effectivity:<br>737-300, -400, -500, -600, -700, -700ER, -800, -9BJ)           (Part #: 465130-01-01, Supplier: 30782, A/P Effectivity: 737-300, -400,<br>-500, -600, -700, -700C, -700ER, -700QC, -800, -900, -900ER, -BBJ)           (Part #: 800-0631, Supplier: 1JSZ6, A/P Effectivity: 737-300, -400,<br>-500, -600, -700, -700C, -700ER, -700QC, -800, -900, -900ER, -BBJ)           (Part #: 964-0400-024, Supplier: 97896, A/P Effectivity: 737-300, -400,<br>-500, -600, -700, -700C, -700ER, -700QC, -800, -900, -900ER, -BBJ)           (Part #: 964-0400-024, Supplier: 0BPH5, A/P Effectivity: 737-300, -400,<br>-500, -600, -700, -700C, -700ER, -700QC, -800, -900, -900ER, -BBJ)           (Part #: 21-715-DL-2, Supplier: 0BAW0, A/P Effectivity: 737-300, -400,<br>-500, -600, -700, -700C, -700ER, -700QC, -800, -900, -900ER, -BBJ)           (Part #: 21-715-DL-2, Supplier: 0BAW0, A/P Effectivity: 737-300, -400,<br>-500, -600, -700, -700C, -700ER, -700QC, -800, -900, -900ER, -BBJ)           (Part #: 21-715-DL-2, Supplier: 0D4J3, A/P Effectivity: 737-300, -400,<br>-500, -600, -700, -700C, -700ER, -700QC, -800, -900, -900ER, -BBJ)           (Opt Part #: 11615-02, Su |
|                       | -700, -800)<br>(Opt Part #: 964-0400-025, Supplier: 97896, A/P Effectivity: 737-300,<br>-400, -500, -600, -700, -700C, -700ER, -700QC, -800, -900, -900ER, -BBJ)                                                                                                    |

D. Location Zones

| Zone | Area                                          |
|------|-----------------------------------------------|
| 117  | Electrical and Electronics Compartment - Left |

# E. Prepare for BITE Test Data Download

SUBTASK 22-11-33-860-122

(1) Do this task: Supply Electrical Power, TASK 24-22-00-860-811

SUBTASK 22-11-33-860-123

(2) Make sure the DFCS is not engaged.

SUBTASK 22-11-33-860-124

(3) Use an PDL to download the BITE test data in the FCC.

SUBTASK 22-11-33-860-182

- (4) If using the J2 connector on the front of the FCC, do this step.
  - (a) Remove the J2 connector cap.

EFFECTIVITY

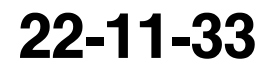

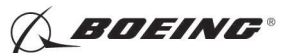

SUBTASK 22-11-33-860-183

- (5) If using the DATA TRANSFER UNIT RECEPTACLE connector on the (P61) panel, do this step.
  - (a) Remove the connector cap.
- SUBTASK 22-11-33-860-126
- (6) Make sure that the FCC is power up and not in BITE.
- F. BITE Test Data Download Procedure for FCC A

SUBTASK 22-11-33-860-127

(1) Open these circuit breakers:

CAPT Electrical System Panel, P18-1

| Row                               | Col | Number | Name              |  |
|-----------------------------------|-----|--------|-------------------|--|
| D                                 | 2   | C01045 | AFCS SYS A FCC DC |  |
| F/O Electrical System Panel, P6-2 |     |        |                   |  |

| Row | Col | Number | Name              |
|-----|-----|--------|-------------------|
| В   | 3   | C01046 | AFCS SYS B FCC DC |

SUBTASK 22-11-33-860-128

- **CAUTION:** MAKE SURE THAT THE CIRCUIT BREAKER FOR THE DATA LOADER IS OPEN BEFORE YOU CONNECT OR REMOVE THE INTERFACE CABLE. IF THE CIRCUIT BREAKER IS NOT OPEN, DAMAGE TO EQUIPMENT CAN OCCUR.
- (2) Open this circuit breaker:

CAPT Electrical System Panel, P18-2

| Row | Col | Number | Name        |
|-----|-----|--------|-------------|
| А   | 9   | C00923 | DATA LOADER |

SUBTASK 22-11-33-860-129

- **CAUTION:** SET THE POWER SWITCH FOR THE PORTABLE DATA LOADER TO OFF BEFORE YOU CONNECT, OR REMOVE THE INTERFACE CABLE. IF THE POWER SWITCH IS NOT OFF, DAMAGE TO THE PORTABLE DATA LOADER CAN OCCUR.
- (3) Set the power switch on the portable data loader to the off position.

SUBTASK 22-11-33-860-185

- (4) If using the J2 connector on the front of the FCC A (E1-1 shelf), do this step.
  - (a) Connect the interface cable from the portable data loaderARINC 615 data loader, COM-1915 to the J2 connector on the front of the FCC A (E1-1 shelf).

SUBTASK 22-11-33-860-186

- (5) If using the DATA TRANSFER UNIT RECEPTACLE on the P61 panel, do these steps.
  - (a) Connect the interface cable from the portable data loaderARINC 615 data loader, COM-1915 to the DATA TRANSFER UNIT RECEPTACLE on the P61 panel.
  - (b) Set the upper system select switch on the data loader control panel (P61) to L.
  - (c) Set the lower system select switch on the data loader control panel to FCC.

| EF     | FEC | TIVI | ΓY |
|--------|-----|------|----|
| AP ALL |     |      |    |

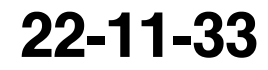

Page 225 Jun 15/2009

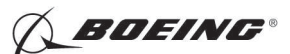

SUBTASK 22-11-33-860-131

(6) Close these circuit breakers:

CAPT Electrical System Panel, P18-1

| Row | Col | Number | Name              |
|-----|-----|--------|-------------------|
| D   | 2   | C01045 | AFCS SYS A FCC DC |

CAPT Electrical System Panel, P18-2

| Row | Col | Number | Name        |
|-----|-----|--------|-------------|
| А   | 9   | C00923 | DATA LOADER |

#### HAP 001-013, 015-026, 028-030

SUBTASK 22-11-33-970-009

- (7) Do these steps to download the BITE Test Data.
  - (a) Use the FMC-CDU to enter DFCS BITE.
  - (b) Select INDEX.
  - (c) Select MAINT.
  - (d) Select DFCS.
  - (e) Turn on the data loader.
  - (f) Install a floppy disk into the disk drive.
  - (g) Enter 100.
  - (h) Select LSK 6R.

<u>NOTE</u>: The engineer code 100 must be entered after the initialization screen is shown and before continue the test.

- (i) Do the steps below for the applicable download:
  - 1) For the CURRENT STATUS, select FAULT REVIEW.
    - a) Select CURRENT STATUS.
    - b) Enter 100.
    - c) Select LSK 6R.

<u>NOTE</u>: The engineer code 100 must be entered after the initialization screen is shown and before continue the test.

- 2) For the LRU INTERFACE TEST, select LRU REPLACEMENT TEST.
  - a) Enter 100.
  - b) Select LSK 6R.

<u>NOTE</u>: The engineer code 100 must be entered after the initialization screen is shown and before continue the test.

- For the LAND VERIFY, select LAND VERIFY.
  - a) Enter 100.
  - b) Select LSK 6R.

<u>NOTE</u>: The engineer code 100 must be entered after the initialization screen is shown and before continue the test.

4) For EXTENDED MAINTENANCE, select EXTENDED MAINTENANCE.

22-11-33

Page 226 Jun 15/2009

HAP ALL

EFFECTIVITY

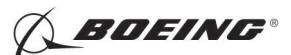

### HAP 001-013, 015-026, 028-030 (Continued)

- a) Select BITE LIBRARY TEST.
- b) Select the library test suspect of fail.
- c) Enter 100.
- d) Select LSK 6R.

<u>NOTE</u>: The engineer code 100 must be entered after the initialization screen is shown and before continue the test.

(j) Select EXECUTE.

NOTE: If test pass, the CDU will display TEST PASS.

- (k) Select TEST RESULTS.
- (I) Select DOWNLOAD TEST DATA.
  - NOTE: If no disk is in the data loader, CDU will show INSERT DISKETTE.

The file name will show on the CDU when the download is completed.

- <u>NOTE</u>: If the download fail occurs, disconnect the power on the data loader for 10 second. Then reconnect the power.
- (m) Remove the disk from the disk drive when the download is completed.

## HAP 031-054, 101-999

SUBTASK 22-11-33-970-015

- (8) Do these steps to download the BITE Test Data.
  - (a) Use the FMC-CDU to enter DFCS BITE.
  - (b) Select INDEX.
  - (c) Select MAINT.
  - (d) Select DFCS.
  - (e) Turn on the data loader.
  - (f) Install a floppy disk into the disk drive.
  - (g) Do these steps below for the applicable download:
    - 1) For the CURRENT STATUS, select FAULT REVIEW.
      - a) Select CURRENT STATUS.
      - b) Enter 100.
      - c) Select LSK 6R.

<u>NOTE</u>: The engineer code 100 must be entered after the initialization screen is shown and before continue the test.

- 2) For the LRU INTERFACE TEST, select LRU REPLACEMENT TEST.
  - a) Enter 100.
  - b) Select LSK 6R.
    - <u>NOTE</u>: The engineer code 100 must be entered after the initialization screen is shown and before continue the test.
- 3) For the LAND VERIFY, select LAND VERIFY.

|     | EFFECTIVITY | 1 |
|-----|-------------|---|
| HAP | ALL         |   |

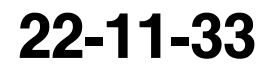

Page 227 Jun 15/2009

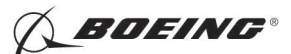

HAP 031-054, 101-999 (Continued)

- a) Enter 100.
- b) Select LSK 6R.

<u>NOTE</u>: The engineer code 100 must be entered after the initialization screen is shown and before continue the test.

- 4) For the EXTENDED MAINTENANCE, select EXTENDED MAINTENANCE.
  - a) Select BITE LIBRARY TEST.
  - b) Select the library test suspect of fail.
  - c) Enter 100.
  - d) Select LSK 6R.

<u>NOTE</u>: The engineer code 100 must be entered after the initialization screen is shown and before continue the test.

(h) Select EXECUTE.

NOTE: If test pass, the CDU will display TEST PASS.

- (i) Select DATA.
- (j) Select CONTINUE.
- (k) Select TEST RESULT.

NOTE: If no disk is in the data loader, CDU will show INSERT DISKETTE.

The file name will show on the CDU when the download is completed.

- <u>NOTE</u>: If the download fail occurs, disconnect the power on the data loader for 10 second. Then reconnect the power.
- (I) Remove the disk from the disk drive when the download is completed.

## HAP ALL

SUBTASK 22-11-33-860-132

(9) Set the power off switch on the data loader to the off position.

SUBTASK 22-11-33-860-133

- **CAUTION:** MAKE SURE THAT THE CIRCUIT BREAKER FOR THE DATA LOADER IS OPEN BEFORE YOU CONNECT OR REMOVE THE INTERFACE CABLE. IF THE CIRCUIT BREAKER IS NOT OPEN, DAMAGE TO EQUIPMENT CAN OCCUR.
- (10) Open this circuit breaker:

CAPT Electrical System Panel, P18-2

| Row | Col | Number | Name        |
|-----|-----|--------|-------------|
| А   | 9   | C00923 | DATA LOADER |

SUBTASK 22-11-33-860-187

- (11) If using the J2 connector on the front of the FCC A (E1-1 shelf), do these steps.
  - (a) Remove the interface cable from the portable data loaderARINC 615 data loader, COM-1915 to the J2 connector on the front of the FCC A (E1–1 shelf) before exit BITE.
  - (b) Reinstall the J2 connector cap.

EFFECTIVITY

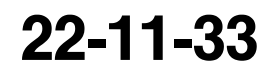

Page 228 Jun 15/2009

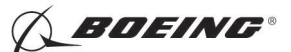

SUBTASK 22-11-33-860-188

- (12) If using the DATA TRANSFER UNIT RECEPTACLE on the P61 panel, do this step.
  - (a) Remove the interface cable from the portable data loaderARINC 615 data loader, COM-1915 to the DATA TRANSFER UNIT RECEPTACLE on the P61 panel before exit BITE.
- G. BITE Test Data Download Procedure for FCC B

SUBTASK 22-11-33-860-137

(1) Open these circuit breakers:

CAPT Electrical System Panel, P18-1

| Row | Col | <u>Number</u> | Name              |
|-----|-----|---------------|-------------------|
| D   | 2   | C01045        | AFCS SYS A FCC DC |

F/O Electrical System Panel, P6-2

| Row | <u>Col</u> | Number | Name              |
|-----|------------|--------|-------------------|
| В   | 3          | C01046 | AFCS SYS B FCC DC |

SUBTASK 22-11-33-860-138

- **CAUTION:** MAKE SURE THAT THE CIRCUIT BREAKER FOR THE DATA LOADER IS OPEN BEFORE YOU CONNECT OR REMOVE THE INTERFACE CABLE. IF THE CIRCUIT BREAKER IS NOT OPEN, DAMAGE TO EQUIPMENT CAN OCCUR.
- (2) Open this circuit breaker:

CAPT Electrical System Panel, P18-2

| Row | Col | Number | Name        |
|-----|-----|--------|-------------|
| А   | 9   | C00923 | DATA LOADER |

SUBTASK 22-11-33-860-139

**CAUTION:** SET THE POWER SWITCH FOR THE PORTABLE DATA LOADER TO OFF BEFORE YOU CONNECT, OR REMOVE THE INTERFACE CABLE. IF THE POWER SWITCH IS NOT OFF, DAMAGE TO THE PORTABLE DATA LOADER CAN OCCUR.

(3) Set the power switch on the portable data loader to the off position.

SUBTASK 22-11-33-860-189

- (4) If using the J2 connector on the front of the FCC B (E1-4 shelf), do these steps.
  - (a) Remove the J2 connector cap.
  - (b) Connect the interface cable from the portable data loaderARINC 615 data loader, COM-1915 to the J2 connector on the front of the FCC B (E1-4 shelf).

SUBTASK 22-11-33-860-190

- (5) If using the DATA TRANSFER UNIT RECEPTACLE on the P61 panel, do these steps.
  - (a) Connect the interface cable from the portable data loaderARINC 615 data loader, COM-1915 to the DATA TRANSFER UNIT RECEPTACLE on the P61 panel.
  - (b) Set the upper system select switch on the data loader control panel (P61) to R.
  - (c) Set the lower system select switch on the data loader control panel to FCC.

|    | EF  | FE | CT | IVI | ΤY |
|----|-----|----|----|-----|----|
| AP | ALL |    |    |     |    |

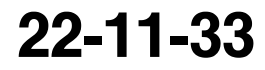

Page 229 Jun 15/2009

D633A101-HAP BOEING PROPRIETARY - Copyright () Unpublished Work - See title page for details

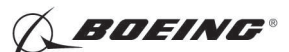

SUBTASK 22-11-33-860-141

(6) Close these circuit breakers:

CAPT Electrical System Panel, P18-2

| Row | Col | Number | Name        |
|-----|-----|--------|-------------|
| А   | 9   | C00923 | DATA LOADER |

F/O Electrical System Panel, P6-2

| Row | Col | Number | Name              |
|-----|-----|--------|-------------------|
| В   | 3   | C01046 | AFCS SYS B FCC DC |

#### HAP 001-013, 015-026, 028-030

SUBTASK 22-11-33-970-010

- (7) Do these steps to download the BITE Test Data.
  - (a) Use the FMC-CDU to enter DFCS BITE.
  - (b) Select INDEX.
  - (c) Select MAINT.
  - (d) Select DFCS.
  - (e) Turn on the data loader.
  - (f) Install a floppy disk into the disk drive.
  - (g) Enter 100.
  - (h) Select LSK 6R.

<u>NOTE</u>: The engineer code 100 must be entered after the initialization screen is shown and before continue the test.

- (i) Select FAULT REVIEW.
- (j) Select CURRENT STATUS.
- (k) Select LRU INTERFACE TEST.
- (I) Select LAND VERIFY.
- (m) Select EXTENDED MAINTENANCE.
- (n) Select BITE LIBRARY TEST.
- (o) Select the library test suspect of fail.
- (p) Select EXECUTE.
- (q) Select TEST RESULTS.
- (r) Select DOWNLOAD TEST DATA.
  - NOTE: If no disk is in the data loader, CDU will show INSERT DISKETTE.

The file name will show on the CDU when the download is completed.

- <u>NOTE</u>: If the download fail occurs, disconnect the power on the data loader for 10 second. Then reconnect the power.
- (s) Remove the disk from the disk drive when the download is completed.

| 22- | 11           | -33 |
|-----|--------------|-----|
| 22- | - <b>1</b> 1 | -33 |

Page 230 Jun 15/2009

HAP ALL

EFFECTIVITY

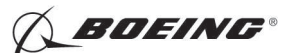

#### HAP 001-013, 015-026, 028-030 (Continued)

#### HAP 031-054, 101-999

#### SUBTASK 22-11-33-970-016

- (8) Do these steps to download the BITE Test Data.
  - (a) Use the FMC-CDU to enter DFCS BITE.
  - (b) Select INDEX.
  - (c) Select MAINT.
  - (d) Select DFCS.
  - (e) Turn on the data loader.
  - (f) Install a floppy disk into the disk drive.
  - (g) Select FAULT REVIEW.
  - (h) Select CURRENT STATUS.
  - (i) Select LRU INTERFACE TEST.
  - (j) Select LAND VERIFY.
  - (k) Select EXTENDED MAINTENANCE.
  - (I) Select BITE LIBRARY TEST.
  - (m) Select the library test suspect of fail.
  - (n) Select EXECUTE.
  - (o) Select DATA.
  - (p) Select CONTINUE.
  - (q) Select TEST RESULT.
    - NOTE: If no disk is in the data loader, CDU will show INSERT DISKETTE.

The file name will show on the CDU when the download is completed.

- <u>NOTE</u>: If the download fail occurs, disconnect the power on the data loader for 10 second. Then reconnect the power.
- (r) Remove the disk from the disk drive when the download is completed.

# HAP ALL

- SUBTASK 22-11-33-860-142
- (9) Set the power off switch on the data loader to the off position.

SUBTASK 22-11-33-860-143

**CAUTION:** MAKE SURE THAT THE CIRCUIT BREAKER FOR THE DATA LOADER IS OPEN BEFORE YOU CONNECT OR REMOVE THE INTERFACE CABLE. IF THE CIRCUIT BREAKER IS NOT OPEN, DAMAGE TO EQUIPMENT CAN OCCUR.

(10) Open this circuit breaker:

CAPT Electrical System Panel, P18-2

| Row | Col | Number | Name        |
|-----|-----|--------|-------------|
| А   | 9   | C00923 | DATA LOADER |

|     | EFFECTIVITY |
|-----|-------------|
| HAP | ALL         |

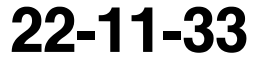

Page 231 Jun 15/2009

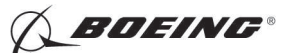

SUBTASK 22-11-33-860-191

- (11) If you use the J2 connector on the front of the FCC B (E1-4 shelf), do these steps.
  - (a) Remove the interface cable from the portable data loaderARINC 615 data loader, COM-1915 to the J2 connector on the front of the FCC B (E1–4 shelf) before you exit BITE.
  - (b) Reinstall the J2 connector cap.

SUBTASK 22-11-33-860-192

- (12) If you use the DATA TRANSFER UNIT RECEPTACLE on the P61 panel, do this step.
  - (a) Remove the interface cable from the portable data loaderARINC 615 data loader, COM-1915 to the DATA TRANSFER UNIT RECEPTACLE on the P61 panel before you exit BITE.
  - (b) Reinstall the connector cap.
- H. Put the Airplane Back to its Usual Condition

SUBTASK 22-11-33-860-163

(1) Do this task: Remove Electrical Power, TASK 24-22-00-860-812

---- END OF TASK ------

## TASK 22-11-33-470-801

# 8. FCC Software Installation from the Electrical and Electronics Compartment with a Portable Data Loader

- A. General
  - (1) This procedure tells you how to install operational program software (OPS) in the FCC.
  - (2) A portable data loader (PDL) is necessary for this procedure.
  - (3) The airplane must be on the ground with the engines shutdown before you can install software.
  - (4) To read about software installation times and data loaders, do this task: On-Airplane Software Installation, TASK 20-15-11-400-801.

### B. References

| Reference        | Title                                                                       |
|------------------|-----------------------------------------------------------------------------|
| 06-41-00-800-801 | Finding an Access Door or Panel on the Lower Half of the Fuselage (P/B 201) |
| 20-15-11-400-801 | On-Airplane Software Installation (P/B 201)                                 |
| 24-22-00-860-811 | Supply Electrical Power (P/B 201)                                           |
| 24-22-00-860-812 | Remove Electrical Power (P/B 201)                                           |

#### C. Tools/Equipment

<u>NOTE</u>: When more than one tool part number is listed under the same "Reference" number, the tools shown are alternates to each other within the same airplane series. Tool part numbers that are replaced or non-procurable are preceded by "Opt:", which stands for Optional.

|     | EFFECTIVITY |
|-----|-------------|
| HAP | ALL         |

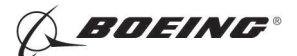

| Reference | Description                                                                                                    |
|-----------|----------------------------------------------------------------------------------------------------|
| СОМ-1915  | Data Loader - ARINC 615<br>(Part #: 11615-20, Supplier: 0D4J3, A/P Effectivity: 737-300, -400, -500,<br>-600, -700, -700C, -700ER, -700QC, -800, -900, -900ER, -ALL, -BBJ)<br>(Part #: 2231560-1-B, Supplier: 98571, A/P Effectivity: 737-300, -400,<br>-500, -600, -700, -700C, -700ER, -700QC, -800, -900, -900ER, -BBJ)<br>(Part #: 30100, Supplier: 0BAW0, A/P Effectivity: 737-300, -400, -500,<br>-600, -700, -700C, -700ER, -700QC, -800, -900, -900ER, -BBJ)<br>(Part #: 460148 (MODEL 2766), Supplier: 07342, A/P Effectivity:<br>737-300, -400, -500, -600, -700, -700ER, -800, -9BJ)<br>(Part #: 465130-01-01, Supplier: 30782, A/P Effectivity: 737-300, -400,<br>-500, -600, -700, -700C, -700ER, -700QC, -800, -900, -900ER, -BBJ)<br>(Part #: 800-0631, Supplier: 1JSZ6, A/P Effectivity: 737-300, -400,<br>-500, -600, -700, -700CR, -700ER, -700QC, -800, -900, -900ER, -BBJ)<br>(Part #: 964-0400-024, Supplier: 97896, A/P Effectivity: 737-300, -400,<br>-500, -600, -700, -700CR, -700ER, -700QC, -800, -900, -900ER, -BBJ)<br>(Part #: 964-0400-055, Supplier: 97896, A/P Effectivity: 737-300, -400,<br>-500, -600, -700, -700CR, -700ER, -700QC, -800, -900, -900ER, -BBJ)<br>(Part #: 964-0400-055, Supplier: 0BPH5, A/P Effectivity: 737-300, -400,<br>-500, -600, -700, -700CR, -700ER, -700QC, -800, -900, -900ER, -BBJ)<br>(Part #: P2K-615A-05, Supplier: 0BAW0, A/P Effectivity: 737-600, -700,<br>-700C, -700ER, -700QC, -800, -900, -900ER, -BBJ)<br>(Part #: P2K-615A-05, Supplier: 0AJ3, A/P Effectivity: 737-300, -400,<br>-500, -600, -700, -700CR, -700ER, -700QC, -800, -900, -900ER, -BBJ)<br>(Opt Part #: 18000-02, Supplier: 0D4J3, A/P Effectivity: 737-300, -400,<br>-500, -600, -700, -700CR, -700ER, -700QC, -800, -900, -900ER, -BBJ)<br>(Opt Part #: 80000-03-01012030, Supplier: 0BAW0, A/P Effectivity:<br>737-ALL)<br>(Opt Part #: 80000-04-01020301, Supplier: 0BAW0, A/P Effectivity:<br>737-ALL)<br>(Opt Part #: 964-0400-026, Supplier: 97896, A/P Effectivity: 737-300,<br>-400, -500, -600, -700, -700C, -700ER, -700QC, -800, -900, -900ER, -BBJ) |
|           |                                                                                                    |
| (000      | ()roo                                                                                                    |

D.

| Zone | Area                                           |
|------|------------------------------------------------|
| 118  | Electrical and Electronics Compartment - Right |
| 211  | Flight Compartment - Left                      |
| 212  | Flight Compartment - Right                     |

E. Access Panels

| Number | Name/Location                    |
|--------|----------------------------------|
| 117A   | Electronic Equipment Access Door |

F. Prepare for Software Installation

SUBTASK 22-11-33-860-013

(1) Do this task: Supply Electrical Power, TASK 24-22-00-860-811.

SUBTASK 22-11-33-860-053

(2) Make sure the DFCS is not engaged.

SUBTASK 22-11-33-860-014

- (3) Use a PDL to install software in the FCC.
  - NOTE: You must know the correct software part numbers for the FCC. For the FCC to be an approved installaton, the correct part number must be installed.

EFFECTIVITY HAP ALL

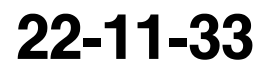
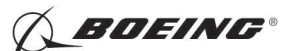

G. Software Installation Procedure for FCC A

SUBTASK 22-11-33-860-015

(1) Open these circuit breakers:

CAPT Electrical System Panel, P18-1

| Row | Col | Number | Name                    |
|-----|-----|--------|-------------------------|
| С   | 4   | C00456 | AFCS SYS A MACH TRIM AC |
| D   | 2   | C01045 | AFCS SYS A FCC DC       |

F/O Electrical System Panel, P6-2

| Row | Col | Number | Name                    |
|-----|-----|--------|-------------------------|
| В   | 3   | C01046 | AFCS SYS B FCC DC       |
| С   | 1   | C01037 | AFCS SYS B MACH TRIM AC |

SUBTASK 22-11-33-010-002

(2) To get access to the electrical and electronic compartmaent, do this task: (Finding an Access Door or Panel on the Lower Half of the Fuselage, TASK 06-41-00-800-801).

Open this access panel:

Number Name/Location

117A Electronic Equipment Access Door

SUBTASK 22-11-33-860-016

(3) Take the portable data ARINC 615 data loader, COM-1915 to the electrical and electronics compartment and do these steps:

**CAUTION:** MAKE SURE THE PORTABLE DATA LOADER POWER SWITCH IS SET TO OFF BEFORE YOU CONNECT OR REMOVE THE INTERFACE CABLE. IF THE POWER SWITCH IS NOT OFF, DAMAGE TO THE PORTABLE DATA LOADER CAN OCCUR.

- (a) Set the power switch on the portable data loader to the off position.
- (b) Connect the interface cable between the portable data loader and the P2 connector of FCC A.

NOTE: There are three connectors of the front of the FCC. The P2 connector is on the top. SUBTASK 22-11-33-860-017

(4) Close these circuit breakers:

CAPT Electrical System Panel, P18-1

| Row | Col | Number | Name                    |
|-----|-----|--------|-------------------------|
| С   | 4   | C00456 | AFCS SYS A MACH TRIM AC |
| D   | 2   | C01045 | AFCS SYS A FCC DC       |

SUBTASK 22-11-33-470-005

(5) SOFTWARE INSTALLATION WITH A PORTABLE DATA LOADER DISK DRIVE;

Do these steps to install the software into FCC A:

- <u>NOTE</u>: For more information on how to use the portable data loader, refer to the supplier's instructions for the data loader.
- (a) Set the power switch on the portable data loader to the on position.
- (b) Put the correct disk in the disk drive.

|     | EFFECTIVITY |
|-----|-------------|
| HAP | ALL         |

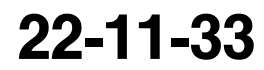

Page 234 Jun 15/2009

D633A101-HAP BOEING PROPRIETARY - Copyright () Unpublished Work - See title page for details

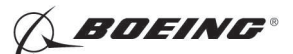

(c) Follow the prompts on the data loader to complete the installation.

<u>NOTE</u>: COMP, LOAD COMPLETE and TRANSF COMPLETE are examples of data loader prompts for a completed installation.

- (d) Remove the disk from the disk drive when the software installation is completed.
- (e) Remove the interface cable between the portable data loader and the P2 connector of FCC A

SUBTASK 22-11-33-470-006

(6) SOFTWARE INSTALLATION WITH A PORTABLE DATA LOADER WITH A MASS STORAGE DEVICE;

Follow the portable data loader supplier instructions to install the software.

SUBTASK 22-11-33-940-003

**CAUTION:** MAKE SURE THE PORTABLE DATA LOADER POWER SWITCH IS SET TO OFF BEFORE YOU CONNECT OR REMOVE THE INTERFACE CABLE. IF THE POWER SWITCH IS NOT OFF, DAMAGE TO THE PORTABLE DATA LOADER CAN OCCUR.

- (7) Set the power switch on the data loader to the off position.
- H. Software Installation Procedure for Flight Control Computer B

SUBTASK 22-11-33-860-019

(1) Connect the interface cable between the portable data loader and the P2 connector of Filght Control Computer B.

<u>NOTE</u>: There are three connectors of the front of the FCC. The P2 connector is on the top.

SUBTASK 22-11-33-860-020

(2) Close these circuit breakers:

F/O Electrical System Panel, P6-2

| Row | Col | Number | Name                    |
|-----|-----|--------|-------------------------|
| В   | 3   | C01046 | AFCS SYS B FCC DC       |
| С   | 1   | C01037 | AFCS SYS B MACH TRIM AC |

SUBTASK 22-11-33-860-167

(3) Open these circuit breakers and install safety tags:

CAPT Electrical System Panel, P18-1

| Row | Col | Number | Name                    |
|-----|-----|--------|-------------------------|
| С   | 4   | C00456 | AFCS SYS A MACH TRIM AC |
| D   | 2   | C01045 | AFCS SYS A FCC DC       |

SUBTASK 22-11-33-470-007

(4) SOFTWARE INSTALLATION WITH A PORTABLE DATA LOADER DISK DRIVE;

Do these steps to install the software into FCC B:

<u>NOTE</u>: For more information on how to use the data loader, refer to the supplier's instructions for the data loader.

D633A101-HAP

- (a) Set the power switch on the portable data loader to the on position.
- (b) Put the correct disk in the disk drive.

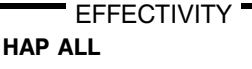

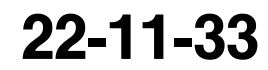

Page 235 Jun 15/2009

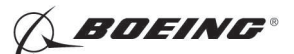

(c) Follow the prompts on the data loader to complete the installation.

<u>NOTE</u>: COMP, LOAD COMPLETE and TRANSF COMPLETE are examples of data loader prompts for a completed installation.

(d) Remove the disk from the disk drive when the software installation is completed.

SUBTASK 22-11-33-470-008

(5) SOFTWARE INSTALLATION WITH A PORTABLE DATA LOADER WITH A MASS STORAGE DEVICE;

Follow the PDL supplier instructions to install the software.

SUBTASK 22-11-33-940-004

#### **CAUTION:** MAKE SURE THE PORTABLE DATA LOADER POWER SWITCH IS SET TO OFF BEFORE YOU CONNECT OR REMOVE THE INTERFACE CABLE. IF THE POWER SWITCH IS NOT OFF, DAMAGE TO THE PORTABLE DATA LOADER CAN OCCUR.

(6) Set the power switch on the data loader to the off position.

SUBTASK 22-11-33-860-168

(7) Remove the safety tags and close these circuit breakers:

CAPT Electrical System Panel, P18-1

| Row | Col | <u>Number</u> | Name                    |
|-----|-----|---------------|-------------------------|
| С   | 4   | C00456        | AFCS SYS A MACH TRIM AC |
| D   | 2   | C01045        | AFCS SYS A FCC DC       |

SUBTASK 22-11-33-860-022

(8) Remove the interface cable from the P2 connector on Flight Control Computer B.

SUBTASK 22-11-33-410-002

(9) Do this task (Finding an Access Door or Panel on the Lower Half of the Fuselage, TASK 06-41-00-800-801).

Close this access panel:

Number Name/Location

117A Electronic Equipment Access Door

SUBTASK 22-11-33-860-058

(10) After two minutes, do the Software Installation Test below.

I. Software Installation Test from the FMCS CDU

SUBTASK 22-11-33-420-004

- (1) Do these steps to test the software installation:
  - (a) If you are not at one of the DFCS BITE TEST displays, then do these steps:
    - 1) Push the INIT REF function key.
    - 2) If the POS INIT display shows, then push the line select key adjacent to the INDEX prompt.

NOTE: This makes the INIT/REF INDEX show.

- 3) Push the line select key adjacent to the MAINT prompt.
- (b) From the MAINT BITE INDEX, push the line select key adjacent to the DFCS prompt. <u>NOTE</u>: The DFCS will do a self-test.

|     | EFFECTIVITY |
|-----|-------------|
| HAP | ALL         |

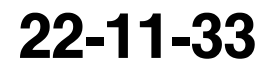

Page 236 Jun 15/2009

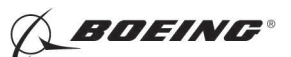

- (c) When the self-test is complete, push the line select key adjacent to the IDENTIFICATION AND CONFIGURATION prompt.
- (d) Push the line select key adjacent to the CHANNEL A prompt.
  - 1) Make sure that the software part number for FCC A is correct.

NOTE: The software part number shows below FCC OPS.

- (e) Push the line select key adjacent to the PREV MENU prompt.
- (f) Push the line select key adjacent to the CHANNEL B prompt.
  - 1) Make sure that the software part number for FCC B is correct.

NOTE: The software part number shows below FCC OPS.

- (g) Push and release the line select key adjacent to the EXIT prompt until you are out of DFCS BITE.
- J. Put the Airplane Back to Its Usual Condition

SUBTASK 22-11-33-860-024

(1) Do this task: Remove Electrical Power, TASK 24-22-00-860-812.

– HAP 031-054, 101-999 --- END OF TASK ------

#### TASK 22-11-33-470-804

#### 9. FCC Software Installation using the Cross-load Function

A. General

I

- (1) This procedure tells you how to install operational program software (OPS) from one FCC to the other FCC.
- (2) The airplane must be on the ground with the engines shutdown before you can cross-load software.
- (3) To read about software installation times, do this task: On-Airplane Software Installation, TASK 20-15-11-400-801

#### B. References

| Reference        | Title                                       |
|------------------|---------------------------------------------|
| 20-15-11-400-801 | On-Airplane Software Installation (P/B 201) |
| 24-22-00-860-811 | Supply Electrical Power (P/B 201)           |
| 24-22-00-860-812 | Remove Electrical Power (P/B 201)           |
|                  |                                             |

#### C. Location Zones

| Zone | Area                       |
|------|----------------------------|
| 212  | Flight Compartment - Right |

D. FCC Cross-load Software Installation Procedure

SUBTASK 22-11-33-860-059

(1) Do this task: Supply Electrical Power, TASK 24-22-00-860-811.

SUBTASK 22-11-33-860-060

(2) Make sure the DFCS is not engaged.

|    | EFF | FECT | IVIT | Y |
|----|-----|------|------|---|
| AP |     |      |      |   |

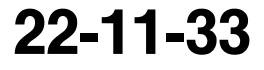

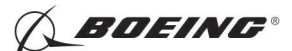

#### HAP 031-054, 101-999 (Continued)

SUBTASK 22-11-33-860-061

(3) Use the cross-load function to install software in the FCC.

<u>NOTE</u>: You must know the correct software part numbers for the FCC. For the FCC to be an approved installaton, the correct part numbers must be cross-loaded.

SUBTASK 22-11-33-860-062

(4) Make sure that these circuit breakers are closed:

CAPT Electrical System Panel, P18-1

RowColNumberNameD2C01045AFCS SYS A FCC DC

F/O Electrical System Panel, P6-2

| Row | Col | Number | Name              |
|-----|-----|--------|-------------------|
| В   | 3   | C01046 | AFCS SYS B FCC DC |

SUBTASK 22-11-33-860-063

- (5) Do these steps to install the software into an FCC:
  - (a) On the FMCS CDU, if you are not at one of the DFCS BITE TEST displays, then do these steps:
    - 1) Push the INIT REF function key.
    - 2) If the POS INIT display shows, then push the line select key adjacent to the INDEX prompt.

NOTE: This makes the INIT/REF INDEX show.

- 3) Push the line select key adjacent to the MAINT prompt.
- (b) From the MAINT BITE INDEX, push the line select key adjacent to the DFCS prompt.

NOTE: The DFCS will do a self-test.

- (c) When the self-test is complete, push the line select key adjacent to the IDENTIFICATION AND CONFIGURATION prompt.
- (d) Push the line select key adjacent to the CROSSLOAD prompt.
  - <u>NOTE</u>: The CROSSLOAD prompt only appears if the FCCs have different OPS part numbers installed. The OPS and OPC software part numbers will be displayed for both FCC-A and FCC-B.
- (e) To load software from FCC-A to FCC-B, push the line select key adjacent to the A TO B prompt.
- (f) To load software from FCC-B to FCC-A, push the line select key adjacent to the B TO A prompt.
- (g) To start the software cross-load, push the line select key adjacent to the YES prompt.
- (h) If the software cross-load is succesful, the following BITE screen will be displayed:

DFCS BITE TEST CROSSLOAD FROM FCC-A (or B) CROSSLOAD COMPLETE. INITIALIZATION OF FCC

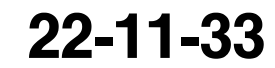

Page 238 Jun 15/2009

HAP ALL

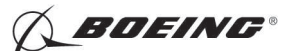

HAP 031-054, 101-999 (Continued)

IN PROGRESS. THIS MAY

REQUIRE 30 SECONDS.

<u>NOTE</u>: The software cross-load may take between 6 and 8 minutes. During this time the message IN PROGRESS will be displayed.

SUBTASK 22-11-33-860-064

- (6) After two minutes, do the Software Installation Test below. If cross-loading is succesful, the CDU should display the DFCS BITE TEST MAIN MENU.
- E. Software Installation Test from the FMCS CDU

SUBTASK 22-11-33-420-011

- (1) Do these steps to test the software installation:
  - (a) If you are not at one of the DFCS BITE TEST displays, then do these steps:
    - 1) Push the INIT REF function key.
    - 2) If the POS INIT display shows, then push the line select key adjacent to the INDEX prompt.

NOTE: This makes the INIT/REF INDEX show.

- 3) Push the line select key adjacent to the MAINT prompt.
- (b) From the MAINT BITE INDEX, push the line select key adjacent to the DFCS prompt. <u>NOTE</u>: The DFCS will do a self-test.
- (c) When the self-test is complete, push the line select key adjacent to the IDENTIFICATION AND CONFIGURATION prompt.
- (d) Push the line select key adjacent to the CHANNEL A prompt.
  - 1) Make sure that the software part number for FCC A is correct.

NOTE: The software part number shows below FCC OPS.

- (e) Push the line select key adjacent to the PREV MENU prompt.
- (f) Push the line select key adjacent to the CHANNEL B prompt.
  - 1) Make sure that the software part number for FCC B is correct.

NOTE: The software part number shows below FCC OPS.

- (g) Push the line select key adjacent to the PREV MENU prompt.
- (h) Push the line select key adjacent to the PREV MENU prompt.
- (i) Push the line select key adjacent to the FAULT REVIEW prompt.
- (j) Push the line select key adjacent to the ERASE FAULT HISTORY prompt.
- (k) Push the line select key adjacent to the CHANNEL A AND B prompt.
- (I) Push the line select key adjacent to the YES prompt.
- (m) Push and release the line select key adjacent to the EXIT prompt until you are out of DFCS BITE.

22-11-33

Page 239 Jun 15/2009

HAP ALL

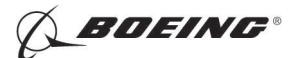

### HAP 031-054, 101-999 (Continued)

- F. Put the Airplane Back to Its Usual Condition SUBTASK 22-11-33-860-065
  - (1) Do this task: Remove Electrical Power, TASK 24-22-00-860-812.

------ END OF TASK ------

EFFECTIVITY

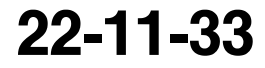

Page 240 Jun 15/2009

D633A101-HAP BOEING PROPRIETARY - Copyright () Unpublished Work - See title page for details

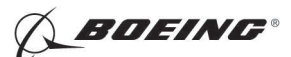

## FLIGHT CONTROL COMPUTER - REMOVAL/INSTALLATION

## 1. General

- A. This procedure has these tasks:
  - (1) The removal of a flight control computer.
  - (2) The installation of a flight control computer.
- B. The are two flight control computers (FCCs) in the main equipment center. The FCC-A (M1875), is on the E1 electronics equipment rack, shelf No. 1 (E1-1). The FCC-B (M1876), is on the E1 electronics equipment rack, shelf No. 4 (E1-4).
- C. The removal and installation tasks are the same for the FCC-A and FCC-B.
- TASK 22-11-33-000-801

### 2. Flight Control Computer Removal

(Figure 401)

Β.

C.

A. References

| Reference        | Title                                          |  |
|------------------|------------------------------------------------|--|
| 20-10-07-000-801 | E/E Box Removal (P/B 201)                      |  |
| Location Zones   |                                                |  |
| Zone             | Area                                           |  |
| 118              | Electrical and Electronics Compartment - Right |  |
| 211              | Flight Compartment - Left                      |  |
| 212              | Flight Compartment - Right                     |  |
| Access Panels    |                                                |  |
| Number           | Name/Location                                  |  |

| Electronic Equipment Access Do | or |
|--------------------------------|----|
|--------------------------------|----|

D. Removal Procedure

117A

SUBTASK 22-11-33-860-001

(1) Open these circuit breakers and install safety tags:

CAPT Electrical System Panel, P18-1

| Row | Col | Number | Name                        |
|-----|-----|--------|-----------------------------|
| С   | 4   | C00456 | AFCS SYS A MACH TRIM AC     |
| С   | 5   | C01041 | AFCS SYS A SNSR EXC AC      |
| D   | 1   | C01049 | AFCS SYS A WARN LIGHT (BAT) |
| D   | 2   | C01045 | AFCS SYS A FCC DC           |
| D   | 3   | C01048 | AFCS SYS A ENGAGE INTLK     |
| D   | 4   | C00457 | AFCS SYS A MACH TRIM DC     |
| D   | 5   | C01044 | AFCS MCP DC 1               |
| Е   | 1   | C00721 | AUTOTHROTTLE DC 1           |

#### F/O Electrical System Panel, P6-2

| Row | Col | Number | Name                        |
|-----|-----|--------|-----------------------------|
| В   | 1   | C00374 | AFCS SYS B WARN LIGHT (BAT) |
| В   | 2   | C01064 | AFCS SYS B MACH TRIM DC     |
| В   | 3   | C01046 | AFCS SYS B FCC DC           |
| В   | 4   | C00716 | AFCS SYS B ENGAGE INTLK     |
|     |     |        |                             |

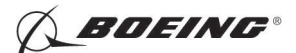

| Row | Col | Number | Name                    |
|-----|-----|--------|-------------------------|
| С   | 1   | C01037 | AFCS SYS B MACH TRIM AC |
| С   | 2   | C01042 | AFCS SYS B SNSR EXC AC  |
| С   | 3   | C01047 | AFCS MCP DC 2           |

SUBTASK 22-11-33-010-001

(2) To get access to the electrical and electronic compartment, open this access door:

| Number | Name/Location |  |
|--------|---------------|--|
|        |               |  |

117A Electronic Equipment Access Door

SUBTASK 22-11-33-020-001

**CAUTION:** DO NOT TOUCH THE CONNECTOR PINS OR OTHER CONDUCTORS ON THE FCC. IF YOU TOUCH THESE CONDUCTORS, ELECTROSTATIC DISCHARGE CAN CAUSE DAMAGE TO THE FCC.

(3) To remove the FCC [1], do this task: E/E Box Removal, TASK 20-10-07-000-801.

------ END OF TASK ------

EFFECTIVITY

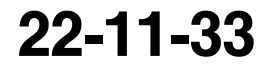

Page 402 Jun 10/2005

BOEING®

737-600/700/800/900 AIRCRAFT MAINTENANCE MANUAL

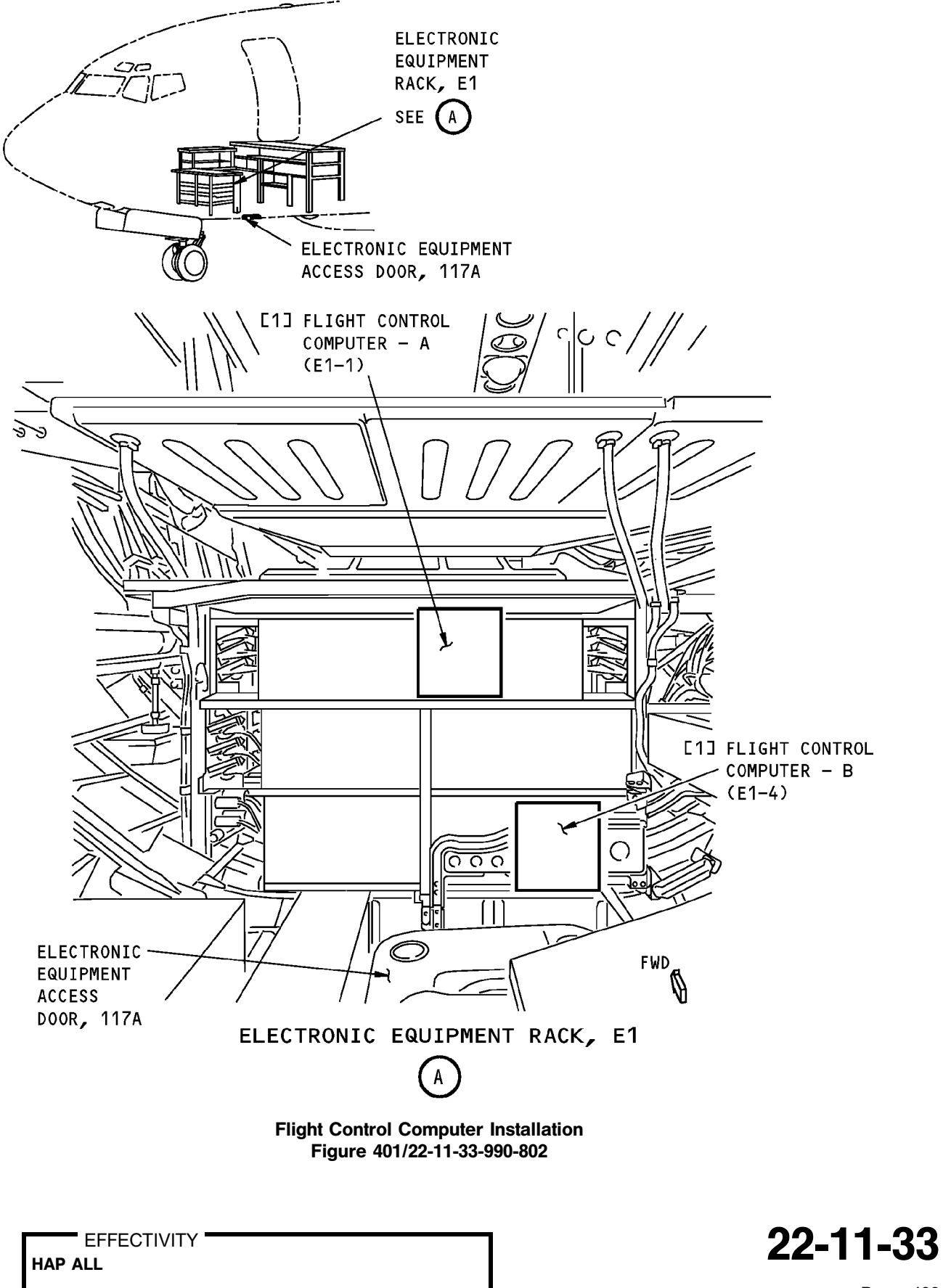

D633A101-HAP BOEING PROPRIETARY - Copyright () Unpublished Work - See title page for details

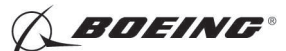

#### TASK 22-11-33-400-801

## 3. Flight Control Computer Installation

- (Figure 401)
- A. References

| Reference        | Title                                                                                                    |
|------------------|----------------------------------------------------------------------------------------------------|
| 20-10-07-000-801 | E/E Box Removal (P/B 201)                                                                                          |
| 20-10-07-400-801 | E/E Box Installation (P/B 201)                                                                                     |
| 22-11-33-470-801 | FCC Software Installation from the Electrical and Electronics<br>Compartment with a Portable Data Loader (P/B 201) |
| 22-11-33-470-802 | FCC Software Installation with an Airborne Data Loader (P/B 201)                                                   |
| 22-11-33-470-803 | FCC Software Installation from the Flight Compartment with a Portable Data Loader (P/B 201)                        |
| 24-22-00-860-811 | Supply Electrical Power (P/B 201)                                                                                  |
| 24-22-00-860-812 | Remove Electrical Power (P/B 201)                                                                                  |

### B. Expendables/Parts

| AMM Item | Description | AIPC Reference  | AIPC Effectivity                  |
|----------|-------------|-----------------|-----------------------------------|
| 1        | FCC         | 22-11-33-01-005 | HAP 001-011                       |
|          |             | 22-11-33-01-100 | HAP 031-043, 101                  |
|          |             | 22-11-33-02-005 | HAP 012, 013, 015-026,<br>028-030 |
|          |             | 22-11-33-03-010 | HAP 031-054, 101-999              |
|          |             | 22-11-33-03-030 | HAP 031-054, 101-999              |
|          |             | 22-11-33-03-035 | HAP 031-054, 101-999              |
|          |             | 22-11-33-03-050 | HAP 031-054, 101-999              |
|          |             | 22-11-33-03-055 | HAP 031-054, 101-999              |
|          |             | 22-11-33-03-500 | HAP 031-048, 054,<br>101-106      |
|          |             | 22-11-33-03-600 | HAP 031-048, 054,<br>101-106      |

### C. Location Zones

| Zone | Area                                           |
|------|------------------------------------------------|
| 118  | Electrical and Electronics Compartment - Right |
| 211  | Flight Compartment - Left                      |
| 212  | Flight Compartment - Right                     |

### D. Access Panels

| Number | Name/Location                    |
|--------|----------------------------------|
| 117A   | Electronic Equipment Access Door |

#### E. Installation Procedure

SUBTASK 22-11-33-860-002

(1) Make sure that these circuit breakers are open and have safety tags:

CAPT Electrical System Panel, P18-1

| Row | Col | Number | Name                    |
|-----|-----|--------|-------------------------|
| С   | 4   | C00456 | AFCS SYS A MACH TRIM AC |
| С   | 5   | C01041 | AFCS SYS A SNSR EXC AC  |

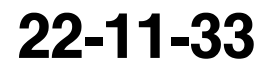

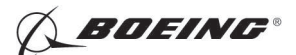

| Row | Col | Number | Name                        |
|-----|-----|--------|-----------------------------|
| D   | 1   | C01049 | AFCS SYS A WARN LIGHT (BAT) |
| D   | 2   | C01045 | AFCS SYS A FCC DC           |
| D   | 3   | C01048 | AFCS SYS A ENGAGE INTLK     |
| D   | 4   | C00457 | AFCS SYS A MACH TRIM DC     |
| D   | 5   | C01044 | AFCS MCP DC 1               |
| Е   | 1   | C00721 | AUTOTHROTTLE DC 1           |

F/O Electrical System Panel, P6-2

| Row | Col | Number | Name                        |
|-----|-----|--------|-----------------------------|
| В   | 1   | C00374 | AFCS SYS B WARN LIGHT (BAT) |
| В   | 2   | C01064 | AFCS SYS B MACH TRIM DC     |
| В   | 3   | C01046 | AFCS SYS B FCC DC           |
| В   | 4   | C00716 | AFCS SYS B ENGAGE INTLK     |
| С   | 1   | C01037 | AFCS SYS B MACH TRIM AC     |
| С   | 2   | C01042 | AFCS SYS B SNSR EXC AC      |
| С   | 3   | C01047 | AFCS MCP DC 2               |
| č   | 3   | C01042 | AFCS MCP DC 2               |

SUBTASK 22-11-33-420-001

**CAUTION:** DO NOT TOUCH THE CONNECTOR PINS OR OTHER CONDUCTORS ON THE FCC. IF YOU TOUCH THESE CONDUCTORS, ELECTROSTATIC DISCHARGE CAN CAUSE DAMAGE TO THE FCC.

(2) To install the FCC [1], do this task: E/E Box Installation, TASK 20-10-07-400-801.

SUBTASK 22-11-33-410-001

(3) Close this access door:

Number Name/Location

117A Electronic Equipment Access Door

SUBTASK 22-11-33-860-003

(4) Remove the safety tags and close these circuit breakers:

CAPT Electrical System Panel, P18-1

| Row | Col | Number | Name                        |
|-----|-----|--------|-----------------------------|
| С   | 4   | C00456 | AFCS SYS A MACH TRIM AC     |
| С   | 5   | C01041 | AFCS SYS A SNSR EXC AC      |
| D   | 1   | C01049 | AFCS SYS A WARN LIGHT (BAT) |
| D   | 2   | C01045 | AFCS SYS A FCC DC           |
| D   | 3   | C01048 | AFCS SYS A ENGAGE INTLK     |
| D   | 4   | C00457 | AFCS SYS A MACH TRIM DC     |
| D   | 5   | C01044 | AFCS MCP DC 1               |
| Е   | 1   | C00721 | AUTOTHROTTLE DC 1           |
|     |     |        |                             |

#### F/O Electrical System Panel, P6-2

| Row | Col | Number | Name                        |
|-----|-----|--------|-----------------------------|
| В   | 1   | C00374 | AFCS SYS B WARN LIGHT (BAT) |
| В   | 2   | C01064 | AFCS SYS B MACH TRIM DC     |
| В   | 3   | C01046 | AFCS SYS B FCC DC           |
| В   | 4   | C00716 | AFCS SYS B ENGAGE INTLK     |
| С   | 1   | C01037 | AFCS SYS B MACH TRIM AC     |
| С   | 2   | C01042 | AFCS SYS B SNSR EXC AC      |
| С   | 3   | C01047 | AFCS MCP DC 2               |

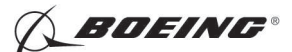

<u>NOTE</u>: Close the AFDS MCP DC 1 (2) circuit breaker before you close the AFCS A (B) FCC DC circuit breaker. The FCC can fail to power up successfully if these circuit breakers are not closed in this sequence.

#### F. Prepare for the Test

SUBTASK 22-11-33-860-004

(1) Do this task: Supply Electrical Power, TASK 24-22-00-860-811.

SUBTASK 22-11-33-860-066

(2) Open this circuit breaker and install safety tag:

F/O Electrical System Panel, P6-3

| Row | Col | Number | Name                    |
|-----|-----|--------|-------------------------|
| D   | 18  | C00451 | LANDING GEAR AURAL WARN |

SUBTASK 22-11-33-860-005

(3) Set the autopilot stab trim cutout switch, on the control stand, to the CUTOUT position.

SUBTASK 22-11-33-860-006

(4) Make sure that the VHF NAV and IRS switches, on the P5 forward overhead panel, are in the NORMAL positions.

SUBTASK 22-11-33-860-007

- (5) Set the left and right IRS select switches, on the P5 aft overhead panel, to the ALIGN or NAV position.
- G. Installation Test

SUBTASK 22-11-33-740-001

- (1) Do this BITE test:
  - (a) Push the INIT REF key on the CDU keyboard.
  - (b) Push the Line Select Key (LSK) that is adjacent to each selection:
    - NOTE: If the CONTINUE shows during the BITE test, then do the instructions that show on the CDU display before you push the LSK that is adjacent to CONTINUE. Use the NEXT PAGE or PREV PAGE key to change page if it is necessary.
    - 1) INDEX
    - 2) MAINT
    - 3) DFCS
    - 4) LRU REPLACEMENT TESTS
    - 5) Make a selection for the applicable channel:

NOTE: Channel A is for FCC-A and channel B is for FCC-B.

- a) CHANNEL A
- b) CHANNEL B
- c) CHANNEL A AND B

#### HAP 001-013, 015-026, 028-030

6) FCC

|     | EFFECTIVITY | 1 |
|-----|-------------|---|
| HAP | ALL         |   |

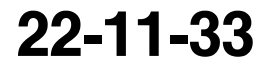

Page 406 Feb 15/2009

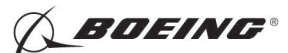

#### HAP 001-013, 015-026, 028-030 (Continued)

#### HAP 031-054, 101-999

- 7) DFCS/AT or FCC
  - <u>NOTE</u>: If you push the LSK adjacent to CHANNEL A or CHANNEL A AND B, DFCS/AT will show on the BITE display.

If you push the LSK adjacent to CHANNEL B, FCC will show on the BITE display.

#### HAP ALL

- 8) Do the instructions that show on the CDU display to complete the test.
- 9) Make sure that the test is completed with no failure or the "TEST FAILED" message does not show.
- SUBTASK 22-11-33-740-002
- (2) Do these steps to test the software installation:
  - <u>NOTE</u>: Make sure that you know the correct software part numbers for the FCCs. Make sure that both FCCs have the same software part numbers installed.
  - (a) Push and release the CONTINUE key until you get back to the DFCS BITE TEST MAIN MENU.
  - (b) Push the line select key next to the IDENTIFICATION AND CONFIGURATION prompt.
  - (c) Push the line select key next to the CHANNEL A prompt.
    - 1) Make sure that the software part number for FCC A is correct.

NOTE: The software part number shows below FCC OPS.

- a) If the part number is not correct, do one of these tasks:
  - <1> Load the correct softwareFCC Software Installation from the Electrical and Electronics Compartment with a Portable Data Loader, TASK 22-11-33-470-801 or FCC Software Installation from the Flight Compartment with a Portable Data Loader, TASK 22-11-33-470-803 or FCC Software Installation with an Airborne Data Loader, TASK 22-11-33-470-802.
    - NOTE: AIRPLANES WITH COLLINS FCCs;
      - If the correct software part number is installed on FCC A, it may be cross-loaded to FCC B.
  - <2> Replace the Filght Control Computer E/E Box Removal, TASK 20-10-07-000-801.
- (d) Push the line select key next to the PREV MENU prompt.
- (e) Push the line select key next to the CHANNEL B prompt.
  - 1) Make sure that the software part number for FCC B is correct.

NOTE: The software part number shows below FCC OPS.

a) If the part number is not correct, do one of these tasks:

|     | EFFECTIVITY |
|-----|-------------|
| НАР | ALL         |

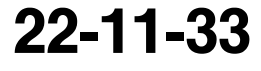

Page 407 Feb 15/2009

D633A101-HAP

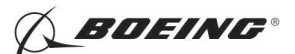

<1> Load the correct softwareFCC Software Installation from the Electrical and Electronics Compartment with a Portable Data Loader, TASK 22-11-33-470-801 or FCC Software Installation from the Flight Compartment with a Portable Data Loader, TASK 22-11-33-470-803 or FCC Software Installation with an Airborne Data Loader, TASK 22-11-33-470-802.

NOTE: AIRPLANES WITH COLLINS FCCs;

If the correct software part number is installed on FCC A, it may be cross-loaded to FCC B.

- <2> Replace the Filght Control Computer E/E Box Removal, TASK 20-10-07-000-801 and begin the filght control computer test.
- (f) Push and release the line select key next to the EXIT prompt until you are out of DFCS BITE.
- H. Put the Airplane Back to Its Usual Condition
  - SUBTASK 22-11-33-860-008
  - (1) Push the captain's or first officer's autopilot disengage switch, on the control wheel, to make sure that the autopilot is disengaged.

SUBTASK 22-11-33-860-012

(2) Close this circuit breaker:

F/O Electrical System Panel, P6-3

| Row | Col | Number | Name                    |
|-----|-----|--------|-------------------------|
| D   | 18  | C00451 | LANDING GEAR AURAL WARN |

SUBTASK 22-11-33-860-010

(3) Set the autopilot stab trim cutout switch, on the control stand, to the NORMAL position. SUBTASK 22-11-33-860-011

(4) Do this task: Remove Electrical Power, TASK 24-22-00-860-812.

------ END OF TASK ------

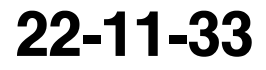

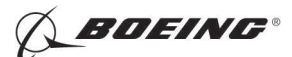

## DFCS MODE CONTROL PANEL - CLEANING/PAINTING

### 1. General

- A. This procedure has this task:
  - (1) Clean the MCP.
- B. The MCP is in the center of the glareshield, P7, in the control compartment.
- TASK 22-11-34-100-801

### 2. DFCS Mode Control Panel Cleaning

- A. General
  - (1) The mode control panel must not be cleaned with the incorrect liquid. The procedure cautions must be obeyed to make sure that there is no damage to the mode control panel.
- B. Consumable Materials

| Reference | Description         | Specification |
|-----------|---------------------|---------------|
| B00130    | Alcohol - Isopropyl | TT-I-735      |

C. Location Zones

| Zone | Area                       |
|------|----------------------------|
| 211  | Flight Compartment - Left  |
| 212  | Flight Compartment - Right |

#### D. Procedure

SUBTASK 22-11-34-420-001

(1) Clean the surface of the MCP:

**CAUTION:** MAKE SURE THAT THE OUTLET HOSE OF COMPRESSED AIR HAS AN AIR IONIZING GUN ATTACHMENT OR AIR IONIZING NOZZLE. YOU CAN DAMAGE THE MCP IF THE AIR IS NOT IONIZED.

- (a) Use the compressed air or a brush (soft and natural bristle) to remove light dirt and dust from the surface of of the MCP.
- **<u>CAUTION</u>**: DO NOT APPLY THE ISOPROPYL ALCOHOL IN LARGE QUANTITIES. THE LIQUID MAY GET INSIDE A COMPONENT OF THE MCP AND CAUSE DAMAGE.
- (b) Use the cotton swab with a small quantity of alcohol, B00130 to remove heavy oil and grease from the surface of the MCP.
- **CAUTION:** DO NOT USE LIQUID CLEANING AGENTS TO CLEAN THE LIQUID CRYSTAL DISPLAY (LCD). THE LIQUID CLEANING AGENTS CAN CAUSE MOISTURE CONTAMINATION IN THE LCD MODULES.
- (c) Use the lens tissue to remove dust, dirt, oil, and grease from the LCD displays and edgelight panel.

----- END OF TASK ------

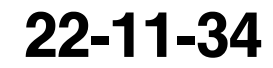

Page 701 Jun 10/2007

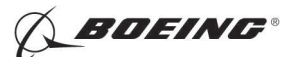

## DFCS MODE CONTROL PANEL - REMOVAL/INSTALLATION

## 1. General

- A. This procedure has these tasks:
  - (1) A removal of the mode control panel (MCP).
  - (2) An installation of the MCP.
- B. The MCP (M198) is in the center of the glare shield, P7, in the control compartment.

### TASK 22-11-34-000-801

### 2. DFCS Mode Control Panel Removal

(Figure 401)

A. Location Zones

| Zone | Area                       |
|------|----------------------------|
| 211  | Flight Compartment - Left  |
| 212  | Flight Compartment - Right |

#### B. MCP Removal

SUBTASK 22-11-34-860-007

(1) Open these circuit breakers and install safety tags:

CAPT Electrical System Panel, P18-1

| Row     | Col      | Number          | Name                        |
|---------|----------|-----------------|-----------------------------|
| D       | 1        | C01049          | AFCS SYS A WARN LIGHT (BAT) |
| D       | 2        | C01045          | AFCS SYS A FCC DC           |
| D       | 3        | C01048          | AFCS SYS A ENGAGE INTLK     |
| D       | 5        | C01044          | AFCS MCP DC 1               |
| Е       | 1        | C00721          | AUTOTHROTTLE DC 1           |
| HAP 00  | 1-013, ( | 015-026, 028-03 | 80                          |
| Е       | 3        | C01141          | AUTOTHROTTLE DC 2           |
| F/O Ele | ctrical  | System Panel,   | P6-2                        |
| Row     | Col      | Number          | Name                        |
| HAP AL  | L        |                 |                             |
| В       | 1        | C00374          | AFCS SYS B WARN LIGHT (BAT) |
| В       | 3        | C01046          | AFCS SYS B FCC DC           |
| В       | 4        | C00716          | AFCS SYS B ENGAGE INTLK     |
| С       | 3        | C01047          | AFCS MCP DC 2               |
|         |          |                 |                             |

SUBTASK 22-11-34-860-008

- (2) Turn the PANEL BRIGHT knob on captain's light control module (P1) to OFF.
  - <u>NOTE</u>: The MCP light is controlled by the main panel brightness knob (P1-5 panel). To view the light you will have to latch the A/T arm switch in the ARM position and adjust the main panel brightness knowb. If the MCP light illuminates, the panel is not effective. Incidentally, leaving the light illuminated for daytime viewing only reduces the bulb life, and therefore is not recommended.

D633A101-HAP

SUBTASK 22-11-34-020-001

- (3) Remove the MCP [3]:
  - (a) Remove the four mounting screws [2] on the front of the MCP [3].

| EFFECTIVITY |  |
|-------------|--|
| HAP ALL     |  |
|             |  |
|             |  |

22-11-34

Page 401 Jun 10/2007

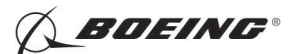

(b) Remove the two mounting screws [4] on the bottom of the MCP [3].

**<u>CAUTION</u>**: CAREFULLY MOVE THE MCP OUT FROM ITS SUPPORTS IN THE GLARE SHIELD TO PREVENT FORCE ON THE ELECTRICAL CABLES. DAMAGE TO THE ELECTRICAL CABLES COULD OCCUR IF YOU PUT TOO MUCH FORCE ON THEM.

- (c) Move the MCP [3] out from its supports in the glare shield until you can get access to the electrical connectors [1] at the rear of the MCP unit.
- (d) Disconnect the electrical connectors [1].
- (e) Remove the MCP [3] from its supports in the glare shield.
- (f) Put protective covers on the electrical connectors [1].

--- END OF TASK -----

EFFECTIVITY

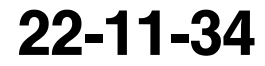

Page 402 Feb 10/2006

D633A101-HAP BOEING PROPRIETARY - Copyright () Unpublished Work - See title page for details

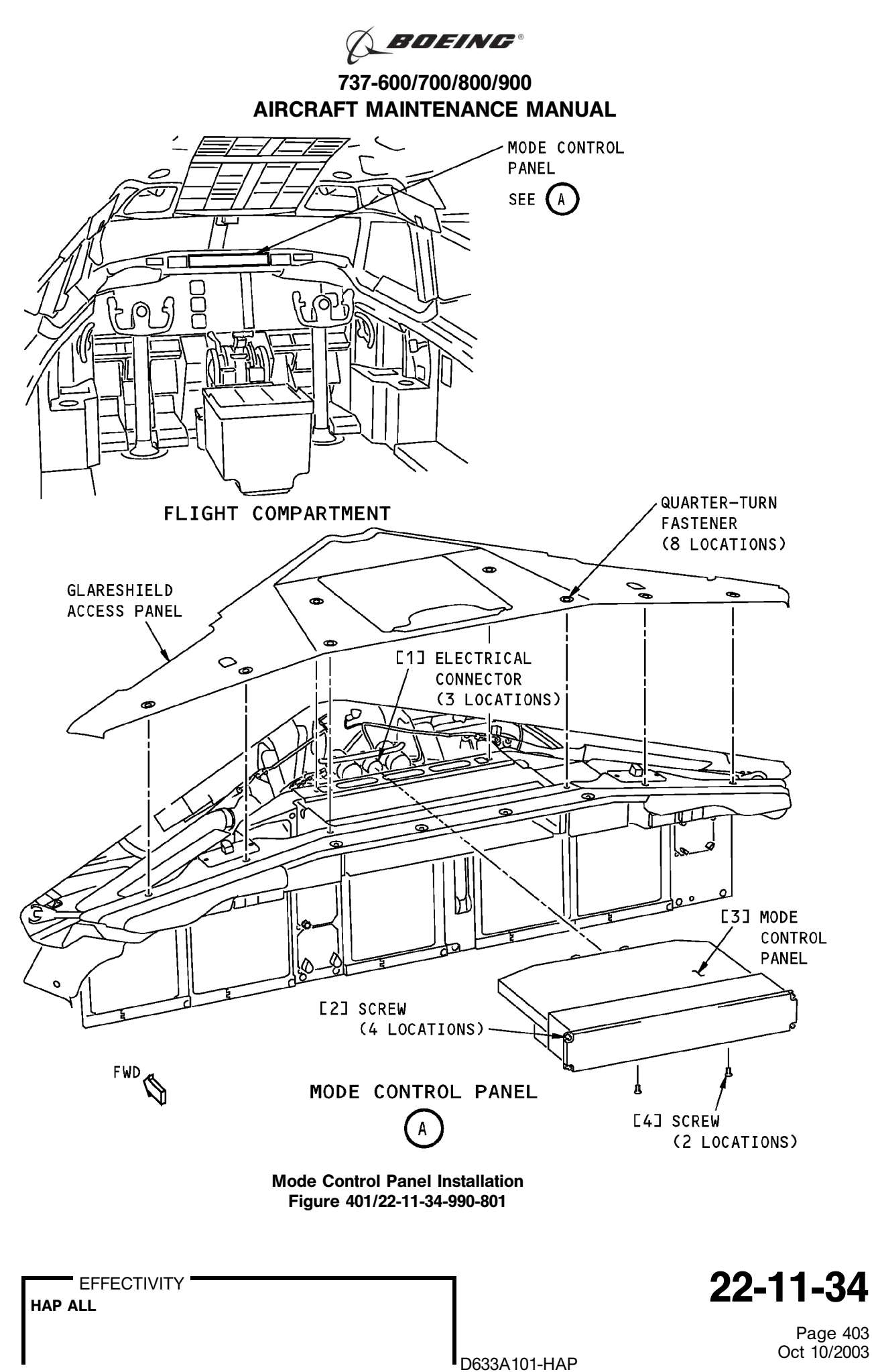

BOEING PROPRIETARY - Copyright () Unpublished Work - See title page for details

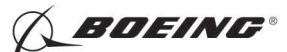

## TASK 22-11-34-400-801

## 3. DFCS Mode Control Panel Installation

- (Figure 401)
- A. General

C.

(1) The installation test makes sure that the mode control panel is installed correctly.

B. References

| Reference     |             | Title                                     |                                  |
|---------------|-------------|-------------------------------------------|----------------------------------|
| 22-11-34-740- | 801         | Mode Control Panel Installation Test (P/B | 501)                             |
| Expendables/P | arts        |                                           |                                  |
| AMM Item      | Description | AIPC Reference                            | AIPC Effectivity                 |
| 3             | MCP         | 22-11-34-01-010                           | HAP 001-013, 015-026,<br>028-030 |
|               |             | 22-11-34-02-005                           | HAP 031-054, 101-999             |
|               |             | 31-11-41-01-035                           | HAP 001-007                      |
|               |             | 31-11-41-01-315                           | HAP 008-013, 015-026,<br>028-030 |
|               |             | 31-11-41-02-215                           | HAP 031-054, 101-999             |

### D. Location Zones

| Zone | Area                       |
|------|----------------------------|
| 211  | Flight Compartment - Left  |
| 212  | Flight Compartment - Right |

#### E. MCP Installation

SUBTASK 22-11-34-860-009

(1) Make sure that these circuit breakers are open and have safety tags:

CAPT Electrical System Panel, P18-1

| Row    | <u>Col</u> | Number       | Name                        |
|--------|------------|--------------|-----------------------------|
| D      | 1          | C01049       | AFCS SYS A WARN LIGHT (BAT) |
| D      | 2          | C01045       | AFCS SYS A FCC DC           |
| D      | 3          | C01048       | AFCS SYS A ENGAGE INTLK     |
| D      | 5          | C01044       | AFCS MCP DC 1               |
| Е      | 1          | C00721       | AUTOTHROTTLE DC 1           |
| HAP 00 | 1-013,     | 015-026, 028 | 3-030                       |
| Е      | 3          | C01141       | AUTOTHROTTLE DC 2           |

## F/O Electrical System Panel, P6-2

| Row    | Col | Number | Name                        |
|--------|-----|--------|-----------------------------|
| HAP AL | .L  |        |                             |
| В      | 1   | C00374 | AFCS SYS B WARN LIGHT (BAT) |
| В      | 3   | C01046 | AFCS SYS B FCC DC           |
| В      | 4   | C00716 | AFCS SYS B ENGAGE INTLK     |
| С      | 3   | C01047 | AFCS MCP DC 2               |

SUBTASK 22-11-34-420-002

- (2) Install the MCP [3]:
  - (a) Remove the protective covers from the electrical connectors [1].

| EFFECTIVITY HAP ALL | 22-11-34 |
|---------------------|----------|
|                     | Page 404 |

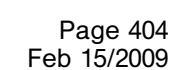

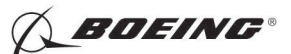

- (b) Examine the electrical connectors [1] for bent or broken pins, dirt, and damage.
- (c) Move the MCP [3] onto its supports in the glare shield until the electrical connectors [1] can connect to the rear of the MCP.
- (d) Connect the electrical connectors.
- (e) Move the MCP [3] into its installed position.
- (f) Install the four mounting screws [2] on the front of the MCP [3].
- (g) Install the two mounting screws [4] on the bottom of the MCP [3].

SUBTASK 22-11-34-860-010

(3) Remove the safety tags and close these circuit breakers:

CAPT Electrical System Panel, P18-1

| Row   | Col     | Number      | Name                        |
|-------|---------|-------------|-----------------------------|
| D     | 1       | C01049      | AFCS SYS A WARN LIGHT (BAT) |
| D     | 2       | C01045      | AFCS SYS A FCC DC           |
| D     | 3       | C01048      | AFCS SYS A ENGAGE INTLK     |
| D     | 5       | C01044      | AFCS MCP DC 1               |
| Е     | 1       | C00721      | AUTOTHROTTLE DC 1           |
| HAP ( | 01-013, | 015-026, 02 | 8-030                       |

E 3 C01141 AUTOTHROTTLE DC 2

F/O Electrical System Panel, P6-2

| Row    | Col | Number | Name                        |
|--------|-----|--------|-----------------------------|
| HAP AL | .L  |        |                             |
| В      | 1   | C00374 | AFCS SYS B WARN LIGHT (BAT) |
| В      | 3   | C01046 | AFCS SYS B FCC DC           |
| В      | 4   | C00716 | AFCS SYS B ENGAGE INTLK     |
| С      | 3   | C01047 | AFCS MCP DC 2               |
|        |     |        |                             |

SUBTASK 22-11-34-710-001

(4) Do this task: Mode Control Panel Installation Test, TASK 22-11-34-740-801.

------ END OF TASK ------

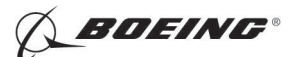

## DFCS MODE CONTROL PANEL - ADJUSTMENT/TEST

### 1. General

- A. This procedure contains scheduled maintenance task data.
- B. This procedure has this task:
  - (1) An installation test of the DFCS mode control panel (MCP).
- C. The MCP is in the center of the glare shield, P7, in the control compartment.
- D. The DFCS built-in test equipment (BITE) is used to do the operational test after the installation of the DFCS mode control panel (MCP). The test uses no external equipment. The airplane electrical and hydraulic systems are the only power sources necessary for this task.

### TASK 22-11-34-740-801

### 2. Mode Control Panel Installation Test

- A. General
  - (1) The installation test makes sure that the mode control panel is installed correctly.
- B. References

| Reference        | Title                                                                     |
|------------------|---------------------------------------------------------------------------|
| 24-22-00-860-811 | Supply Electrical Power (P/B 201)                                         |
| 24-22-00-860-812 | Remove Electrical Power (P/B 201)                                         |
| 34-21-00-820-801 | Air Data Inertial Reference System - Alignment from the FMC CDU (P/B 201) |
| 34-21-00-820-802 | Air Data Inertial Reference System - Alignment from the ISDU (P/B 201)    |

C. Location Zones

| Zone | Area                       |
|------|----------------------------|
| 211  | Flight Compartment - Left  |
| 212  | Flight Compartment - Right |

D. Installation Test

SUBTASK 22-11-34-860-001

(1) Do this task: Supply Electrical Power, TASK 24-22-00-860-811.

SUBTASK 22-11-34-860-004

- (2) On the captain's main instrument panel (P1), turn the control knob of the AFDS FLOOD lights approximately to the middle position.
- SUBTASK 22-11-34-740-001
- (3) Do the LRU replacement test for the DFCS MCP:
  - (a) Prepare for the LRU replacement test:
    - 1) Make sure that the BAT switch on the Pilots' Forward Overhead Panel (P5) is in the ON position.
    - 2) Set the STANDBY POWER switch on the Pilots' Forward Overhead Panel (P5) to the AUTO position.
    - Align the ADIRS. Do this task: Air Data Inertial Reference System Alignment from the ISDU, TASK 34-21-00-820-802 or Air Data Inertial Reference System - Alignment from the FMC CDU, TASK 34-21-00-820-801 to align the ADIRS.
    - 4) Make sure that all the instrument switches (P5) are in the NORMAL position.

EFFECTIVITY HAP ALL

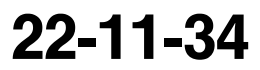

Page 501 Feb 15/2009

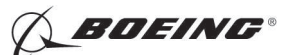

- 5) Make sure that the airplane is in the ground mode.
- 6) Make sure that the autopilot is disengaged.
- 7) Make sure that the IRS ground speed is less than 20 knots or the FMC ground speed is less than 20 knots.
- (b) Push the INIT REF key on the FMCS CDU.
- (c) Push the line select key (LSK) adjacent to < INDEX.
- (d) Push the LSK adjacent to MAINT > .
- (e) Push the LSK adjacent to < DFCS.

NOTE: The DFCS self-test will start and will run for a few seconds.

- (f) Push the LSK adjacent to <LRU REPLACEMENT TESTS.
- (g) Push the LSK adjacent to < CHANNEL A AND B.
- (h) Push the LSK adjacent to < MCP.
- (i) Do the preparation steps as shown on the CDU display.
- (j) Push the LSK adjacent to <CONTINUE.
- (k) Make sure that the test is completed with no failure.

NOTE: If a failure occurs, the TEST FAILED indication will show on the CDU display.

- (I) If a failure occurs, do these steps:
  - 1) Look at the CDU display and make a note of the channel and the LRU that caused the failure.
    - <u>NOTE</u>: Before you replace a defective component, do the BITE on the system (if it is applicable) and on the FMS interface subsystems that have the defective component.
  - 2) Replace the LRU that had the failure.
  - 3) Do the LRU REPLACEMENT TEST for DFCS MCP again.
- (m) Make sure that the CDU display shows TEST PASSED.
  - <u>NOTE</u>: Some tests are too fast to see. The tests passed unless TEST FAILED shows on the CDU display.

SUBTASK 22-11-34-740-002

- (4) Continue the instructions on the CDU display:
  - (a) Push the LSK adjacent to < EXIT.
  - (b) Do the instructions on the CDU display.
  - (c) Push the LSK adjacent to <EXIT.
- SUBTASK 22-11-34-860-006
- (5) Do this task: Remove Electrical Power, TASK 24-22-00-860-812.

--- END OF TASK ----

| <b>22-1</b> <sup>-</sup> | 1-34 |
|--------------------------|------|
|--------------------------|------|

HAP ALL

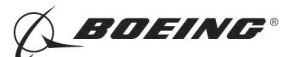

#### INTEGRATED FLIGHT SYSTEM ACCESSORY UNIT - REMOVAL/INSTALLATION

## 1. General

- A. This procedure has these tasks:
  - (1) A removal of the Integrated Flight System Accessory Unit (IFSAU).
  - (2) An installation of the IFSAU.
- B. The IFSAU (M1474) is on the E1 electronic equipment rack, shelf number 1, in the main equipment center.

#### TASK 22-11-37-000-801

#### 2. Integrated Flight System Accessory Unit (IFSAU) Removal

(Figure 401)

A. References

| Reference        | Title                                                                       |
|------------------|-----------------------------------------------------------------------------|
| 06-41-00-800-801 | Finding an Access Door or Panel on the Lower Half of the Fuselage (P/B 201) |
| 20-10-07-000-801 | E/E Box Removal (P/B 201)                                                   |
| 20-40-12-000-802 | ESDS Handling for Metal Encased Unit Removal (P/B 201)                      |

B. Location Zones

| Zone | Area                                          |
|------|-----------------------------------------------|
| 117  | Electrical and Electronics Compartment - Left |
| 211  | Flight Compartment - Left                     |
| 212  | Flight Compartment - Right                    |

C. Access Panels

| Number | Name/Location                    |
|--------|----------------------------------|
| 117A   | Electronic Equipment Access Door |

D. Removal Procedure

SUBTASK 22-11-37-860-001

(1) Open these circuit breakers and install safety tags:

F/O Electrical System Panel, P6-1

| Row | Col | Number | Name                           |
|-----|-----|--------|--------------------------------|
| А   | 10  | C01377 | RADIO NAVIGATION NAV SNSR DC-2 |
| С   | 14  | C01008 | ADIRU RIGHT AC                 |
| С   | 15  | C00426 | ADIRU RIGHT EXC                |
| С   | 17  | C01010 | ADIRU RIGHT DC                 |

F/O Electrical System Panel, P6-2

| Row     | <u>Col</u> | Number  | Name                        |
|---------|------------|---------|-----------------------------|
| HAP 031 | -054,      | 101-999 |                             |
| А       | 3          | C01631  | AFCS INTLK 2                |
| HAP ALL | -          |         |                             |
| В       | 1          | C00374  | AFCS SYS B WARN LIGHT (BAT) |
| В       | 2          | C01064  | AFCS SYS B MACH TRIM DC     |
| В       | 3          | C01046  | AFCS SYS B FCC DC           |
| В       | 4          | C00716  | AFCS SYS B ENGAGE INTLK     |

EFFECTIVITY

HAP ALL

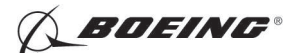

| Row | Col | Number | Name                    |
|-----|-----|--------|-------------------------|
| С   | 1   | C01037 | AFCS SYS B MACH TRIM AC |
| С   | 2   | C01042 | AFCS SYS B SNSR EXC AC  |
| С   | 3   | C01047 | AFCS MCP DC 2           |

SUBTASK 22-11-37-730-001

(2) Open these circuit breakers and install safety tags:

CAPT Electrical System Panel, P18-1

| Row | Col | Number | Name                           |
|-----|-----|--------|--------------------------------|
| В   | 1   | C01376 | RADIO NAVIGATION NAV SNSR DC-1 |
| С   | 4   | C00456 | AFCS SYS A MACH TRIM AC        |
| С   | 5   | C01041 | AFCS SYS A SNSR EXC AC         |
| D   | 1   | C01049 | AFCS SYS A WARN LIGHT (BAT)    |
| D   | 2   | C01045 | AFCS SYS A FCC DC              |
| D   | 3   | C01048 | AFCS SYS A ENGAGE INTLK        |
| D   | 4   | C00457 | AFCS SYS A MACH TRIM DC        |
| D   | 5   | C01044 | AFCS MCP DC 1                  |
| Е   | 5   | C01009 | ADIRU LEFT DC                  |
| Е   | 7   | C01007 | ADIRU LEFT AC                  |
|     |     |        |                                |

CAPT Electrical System Panel, P18-2

| Row | Col | Number | Name           |
|-----|-----|--------|----------------|
| Е   | 2   | C00412 | INSTR XFR      |
| Е   | 8   | C00425 | ADIRU LEFT EXC |

SUBTASK 22-11-37-010-001

(3) To get access to the electrical and electronics compartment, open this access door:

Number Name/Location

117A Electronic Equipment Access Door

Do this task: Finding an Access Door or Panel on the Lower Half of the Fuselage, TASK 06-41-00-800-801.

SUBTASK 22-11-37-020-001

**CAUTION:** DO NOT TOUCH THE CONNECTOR PINS OR OTHER CONDUCTORS ON THE IFSAU. IF YOU TOUCH THESE CONDUCTORS, ELECTROSTATIC DISCHARGE CAN CAUSE DAMAGE TO THE IFSAU.

(4) Before you touch the IFSAU [1], do this task: ESDS Handling for Metal Encased Unit Removal, TASK 20-40-12-000-802.

SUBTASK 22-11-37-020-003

(5) To remove the IFSAU [1], do this task: E/E Box Removal, TASK 20-10-07-000-801.

------ END OF TASK ------

EFFECTIVITY

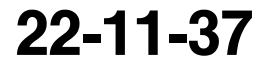

Page 402 Oct 10/2005

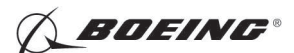

737-600/700/800/900 AIRCRAFT MAINTENANCE MANUAL

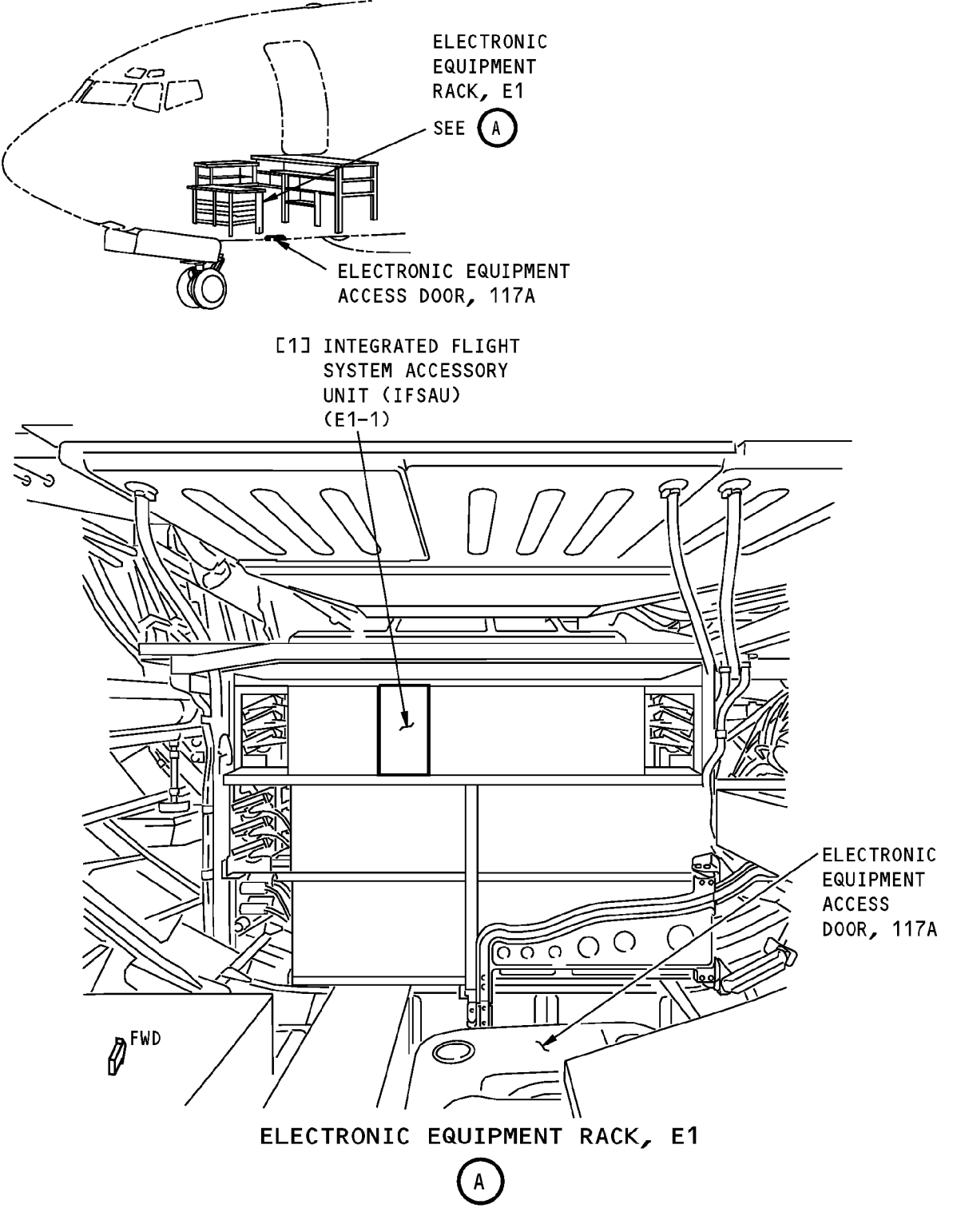

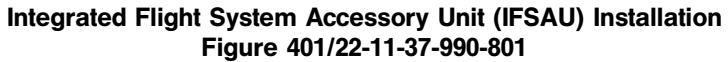

|     | EFFECTIVITY |
|-----|-------------|
| HAP | ALL         |

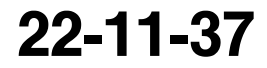

D633A101-HAP BOEING PROPRIETARY - Copyright © Unpublished Work - See title page for details

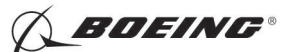

## TASK 22-11-37-400-801

### 3. Integrated Flight System Accessory Unit Installation

- (Figure 401)
- A. General
  - (1) The installation test at the end of this procedure makes sure that the IFSAU is installed correctly.
- B. References

| Reference        | Title                                                                       |
|------------------|-----------------------------------------------------------------------------|
| 06-41-00-800-801 | Finding an Access Door or Panel on the Lower Half of the Fuselage (P/B 201) |
| 20-10-07-400-801 | E/E Box Installation (P/B 201)                                              |
| 20-40-12-400-802 | ESDS Handling for Metal Encased Unit Installation (P/B 201)                 |
| 24-22-00-860-811 | Supply Electrical Power (P/B 201)                                           |
| 24-22-00-860-814 | Remove External Power (P/B 201)                                             |

#### C. Expendables/Parts

| AMM Item | Description | AIPC Reference  | AIPC Effectivity                            |
|----------|-------------|-----------------|---------------------------------------------|
| 1        | IFSAU       | 22-11-37-01-005 | HAP 001-013, 015-026, 028-047, 054, 101-106 |
|          |             | 22-11-37-02-005 | HAP 048-053, 107-999                        |

D. Location Zones

| Zone | Area                                          |
|------|-----------------------------------------------|
| 117  | Electrical and Electronics Compartment - Left |
| 211  | Flight Compartment - Left                     |
| 212  | Flight Compartment - Right                    |

E. Access Panels

| Number | Name/Location                    |
|--------|----------------------------------|
| 117A   | Electronic Equipment Access Door |

F. Installation Procedure

SUBTASK 22-11-37-860-002

(1) Make sure that these circuit breakers are open and have safety tags:

F/O Electrical System Panel, P6-1

| Row | Col | Number | Name                           |
|-----|-----|--------|--------------------------------|
| А   | 10  | C01377 | RADIO NAVIGATION NAV SNSR DC-2 |
| С   | 14  | C01008 | ADIRU RIGHT AC                 |
| С   | 15  | C00426 | ADIRU RIGHT EXC                |
| С   | 17  | C01010 | ADIRU RIGHT DC                 |
|     |     |        |                                |

#### F/O Electrical System Panel, P6-2

| Row    | Col    | Number  | Name                        |
|--------|--------|---------|-----------------------------|
| HAP 03 | 1-054, | 101-999 |                             |
| А      | 3      | C01631  | AFCS INTLK 2                |
| HAP AL | L      |         |                             |
| В      | 1      | C00374  | AFCS SYS B WARN LIGHT (BAT) |
| В      | 2      | C01064  | AFCS SYS B MACH TRIM DC     |
| В      | 3      | C01046  | AFCS SYS B FCC DC           |

EFFECTIVITY

HAP ALL

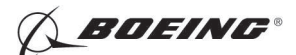

| Row | Col | Number | Name                    |
|-----|-----|--------|-------------------------|
| В   | 4   | C00716 | AFCS SYS B ENGAGE INTLK |
| С   | 1   | C01037 | AFCS SYS B MACH TRIM AC |
| С   | 2   | C01042 | AFCS SYS B SNSR EXC AC  |
| С   | 3   | C01047 | AFCS MCP DC 2           |

SUBTASK 22-11-37-730-002

(2) Make sure that these circuit breakers are open and have safety tags:

CAPT Electrical System Panel, P18-1

| Row | Col | Number | Name                           |
|-----|-----|--------|--------------------------------|
| В   | 1   | C01376 | RADIO NAVIGATION NAV SNSR DC-1 |
| С   | 4   | C00456 | AFCS SYS A MACH TRIM AC        |
| С   | 5   | C01041 | AFCS SYS A SNSR EXC AC         |
| D   | 1   | C01049 | AFCS SYS A WARN LIGHT (BAT)    |
| D   | 2   | C01045 | AFCS SYS A FCC DC              |
| D   | 3   | C01048 | AFCS SYS A ENGAGE INTLK        |
| D   | 4   | C00457 | AFCS SYS A MACH TRIM DC        |
| D   | 5   | C01044 | AFCS MCP DC 1                  |
| Е   | 5   | C01009 | ADIRU LEFT DC                  |
| Е   | 7   | C01007 | ADIRU LEFT AC                  |
|     |     |        |                                |

CAPT Electrical System Panel, P18-2

| Row | Col | Number | Name           |
|-----|-----|--------|----------------|
| Е   | 2   | C00412 | INSTR XFR      |
| Е   | 8   | C00425 | ADIRU LEFT EXC |

SUBTASK 22-11-37-020-002

**CAUTION:** DO NOT TOUCH THE CONNECTOR PINS OR OTHER CONDUCTORS ON THE IFSAU. IF YOU TOUCH THESE CONDUCTORS, ELECTROSTATIC DISCHARGE CAN CAUSE DAMAGE TO THE IFSAU.

(3) Before you touch the IFSAU [1], do this task: ESDS Handling for Metal Encased Unit Installation, TASK 20-40-12-400-802.

SUBTASK 22-11-37-420-001

(4) To install the IFSAU [1], do this task: E/E Box Installation, TASK 20-10-07-400-801.

SUBTASK 22-11-37-860-003

(5) Remove the safety tags and close these circuit breakers:

F/O Electrical System Panel, P6-1

| Row | Col | Number | Name                           |
|-----|-----|--------|--------------------------------|
| А   | 10  | C01377 | RADIO NAVIGATION NAV SNSR DC-2 |
| С   | 14  | C01008 | ADIRU RIGHT AC                 |
| С   | 15  | C00426 | ADIRU RIGHT EXC                |
| С   | 17  | C01010 | ADIRU RIGHT DC                 |
|     |     |        |                                |

F/O Electrical System Panel, P6-2

| Row    | Col    | Number  | Name         |
|--------|--------|---------|--------------|
| HAP 03 | 1-054, | 101-999 |              |
| А      | 3      | C01631  | AFCS INTLK 2 |

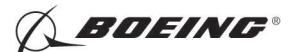

#### HAP 031-054, 101-999 (Continued)

| Row    | <u>Col</u> | Number | Name                        |
|--------|------------|--------|-----------------------------|
| HAP AL | L          |        |                             |
| В      | 1          | C00374 | AFCS SYS B WARN LIGHT (BAT) |
| В      | 2          | C01064 | AFCS SYS B MACH TRIM DC     |
| В      | 3          | C01046 | AFCS SYS B FCC DC           |
| В      | 4          | C00716 | AFCS SYS B ENGAGE INTLK     |
| С      | 1          | C01037 | AFCS SYS B MACH TRIM AC     |
| С      | 2          | C01042 | AFCS SYS B SNSR EXC AC      |
| С      | 3          | C01047 | AFCS MCP DC 2               |

SUBTASK 22-11-37-730-003

(6) Remove the safety tags and close these circuit breakers:

CAPT Electrical System Panel, P18-1

| Row | Col | Number | Name                           |
|-----|-----|--------|--------------------------------|
| В   | 1   | C01376 | RADIO NAVIGATION NAV SNSR DC-1 |
| С   | 4   | C00456 | AFCS SYS A MACH TRIM AC        |
| С   | 5   | C01041 | AFCS SYS A SNSR EXC AC         |
| D   | 1   | C01049 | AFCS SYS A WARN LIGHT (BAT)    |
| D   | 2   | C01045 | AFCS SYS A FCC DC              |
| D   | 3   | C01048 | AFCS SYS A ENGAGE INTLK        |
| D   | 4   | C00457 | AFCS SYS A MACH TRIM DC        |
| D   | 5   | C01044 | AFCS MCP DC 1                  |
| Е   | 5   | C01009 | ADIRU LEFT DC                  |
| Е   | 7   | C01007 | ADIRU LEFT AC                  |
|     |     |        |                                |

CAPT Electrical System Panel, P18-2

| Row | Col | Number | Name           |
|-----|-----|--------|----------------|
| Е   | 2   | C00412 | INSTR XFR      |
| Е   | 8   | C00425 | ADIRU LEFT EXC |

SUBTASK 22-11-37-410-001

(7) Do this task: Finding an Access Door or Panel on the Lower Half of the Fuselage, TASK 06-41-00-800-801.

Close this access door:

Number Name/Location

117A Electronic Equipment Access Door

G. Prepare for the Test

SUBTASK 22-11-37-860-004

- (1) Do this task: Supply Electrical Power, TASK 24-22-00-860-811.
- SUBTASK 22-11-37-860-005
- (2) Set the autopilot stab trim cutout switch on the control stand to CUTOUT.

SUBTASK 22-11-37-860-006

(3) Make sure that the VHF NAV and IRS switches on the P5 forward overhead panel are in NORMAL.

SUBTASK 22-11-37-860-007

(4) Set the left and right IRS select switches on the P5 aft overhead panel to ALIGN or NAV.

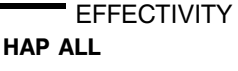

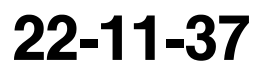

Page 406 Feb 15/2009

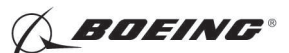

H. Installation Test

SUBTASK 22-11-37-740-001

- (1) Do this BITE test:
  - (a) Push the INIT REF key on the CDU keyboard.
  - (b) Push the Line Select Key (LSK) that is adjacent to each selection:

<u>NOTE</u>: Use the NEXT PAGE or PREV PAGE key to change page if it is necessary. If the CONTINUE shows during the BITE test, then push the LSK that is adjacent to CONTINUE after you do the instructions that show on the CDU display.

- 1) INDEX
- 2) MAINT
- 3) DFCS
- 4) LRU REPLACEMENT TESTS
- 5) Make a selection for the applicable channel:

NOTE: Channel A is for FCC-A and channel B is for FCC-B.

- a) CHANNEL A
- b) CHANNEL B
- c) CHANNEL A AND B

#### HAP 001-013, 015-026, 028-030

6) FCC

### HAP 031-054, 101-999

- 7) DFCS/AT or FCC
  - NOTE: If you push the LSK adjacent to CHANNEL A or CHANNEL A AND B, DFCS/AT will show on the BITE display.
    - If you push the LSK adjacent to CHANNEL B, FCC will show on the BITE display.

## HAP ALL

- 8) Do the instructions that show on the CDU display to complete the test.
- 9) Make sure that the test is completed with no failures.

SUBTASK 22-11-37-800-001

- (2) Continue the instructions on the CDU display:
  - (a) Push the LSK adjacent to EXIT.
  - (b) Do the instructions on the CDU display.
  - (c) Push the LSK adjacent to EXIT.
- I. Put the Airplane Back to Its Usual Condition

SUBTASK 22-11-37-860-008

(1) Push the captain's or first officer's autopilot disengage switch on the control wheel to make sure that the autopilot is disengaged.

|    | EF  | FE | CT | IVI | T |
|----|-----|----|----|-----|---|
| AP | ALL |    |    |     |   |

н

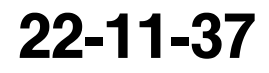

Page 407 Feb 15/2009

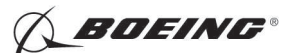

SUBTASK 22-11-37-860-009

(2) Make sure that these circuit breakers are closed:

CAPT Electrical System Panel, P18-1

| Row     | Col     | Number        | Name                        |
|---------|---------|---------------|-----------------------------|
| D       | 1       | C01049        | AFCS SYS A WARN LIGHT (BAT) |
| F/O Ele | ctrical | System Panel, | P6-2                        |
| BOW     | Col     | Numbor        | Namo                        |

Row Col Number Name

B 1 C00374 AFCS SYS B WARN LIGHT (BAT)

SUBTASK 22-11-37-860-010

(3) Set the autopilot stab trim cutout switch on the control stand to NORMAL.

SUBTASK 22-11-37-860-011

(4) Do this task: Remove External Power, TASK 24-22-00-860-814.

--- END OF TASK -----

HAP ALL

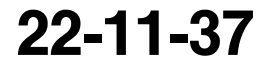

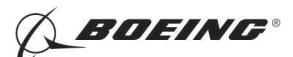

## TAKEOFF/GO-AROUND SWITCH - REMOVAL/INSTALLATION

## 1. General

- A. This procedure has these tasks:
  - (1) The removal of a Takeoff Go-Around (TOGA) switch.
  - (2) The installation of a TOGA switch.
- B. There are two TOGA switches (S786 and S787). You can find the TOGA switch on the top of the aft edge of each thrust lever.

#### TASK 22-11-39-000-801

#### 2. Takeoff/Go-Around Switch Removal

(Figure 401)

A. Tools/Equipment

| Reference | Description     |
|-----------|-----------------|
| STD-3905  | Gun - Soldering |

B. Consumable Materials

| Reference | Description                                                  | Specification |
|-----------|--------------------------------------------------------------|---------------|
| G01148    | Sleeve - Insulation, Electrical, Heat Shrinkable -<br>RT-876 |               |

C. Location Zones

| Zone | Area                       |
|------|----------------------------|
| 211  | Flight Compartment - Left  |
| 212  | Flight Compartment - Right |

#### D. Removal Procedure

SUBTASK 22-11-39-860-001

(1) Open these circuit breakers and install safety tags:

CAPT Electrical System Panel, P18-1

| Row | <u>/ Col</u> | Number      | Name                        |
|-----|--------------|-------------|-----------------------------|
| С   | 5            | C01041      | AFCS SYS A SNSR EXC AC      |
| D   | 1            | C01049      | AFCS SYS A WARN LIGHT (BAT) |
| D   | 2            | C01045      | AFCS SYS A FCC DC           |
| Е   | 1            | C00721      | AUTOTHROTTLE DC 1           |
| HAP | 001-013,     | 015-026, 02 | 8-030                       |
| Е   | 3            | C01141      | AUTOTHROTTLE DC 2           |

F/O Electrical System Panel, P6-2

| Row    | Col | Number | Name                        |
|--------|-----|--------|-----------------------------|
| HAP AL | L   |        |                             |
| В      | 1   | C00374 | AFCS SYS B WARN LIGHT (BAT) |
| В      | 3   | C01046 | AFCS SYS B FCC DC           |
| С      | 2   | C01042 | AFCS SYS B SNSR EXC AC      |

SUBTASK 22-11-39-860-002

(2) Make sure that the engines are not in operation.

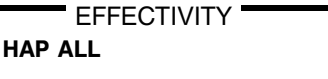

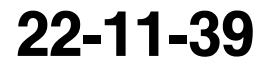

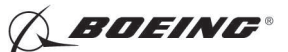

SUBTASK 22-11-39-860-003

(3) Put the thrust lever in a position so that you can get access to the switch [6].

SUBTASK 22-11-39-010-001

- (4) Remove the applicable cover [4] or [5] from the left or right thrust lever.
  - (a) Remove the screws [7] from the applicable cover.

SUBTASK 22-11-39-020-001

- (5) Do these steps to remove the switch [6]:
  - (a) Remove the lacing tape that attaches the TOGA switch wire bundle.
  - (b) Remove the screws [8] which attach the switch holder [3] and the switch [6] to the thrust lever.
  - (c) Remove the hex nut [1], and the lockwasher [2] from the switch [6].
  - (d) Remove the switch [6] from the switch holder [3].
  - (e) Remove the heat shrinkable RT-876 sleeve, G01148 from the switch terminals.
  - (f) Use the soldering soldering gun, STD-3905 to melt the solder on the switch terminals to release the wires from the switch [6].
    - 1) Make a record of the wire positions and the locations of the switch terminals.
  - (g) Remove the switch [6].

--- END OF TASK ----

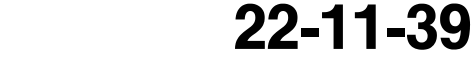

Page 402 Oct 10/2005

HAP ALL

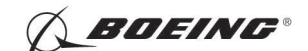

737-600/700/800/900 AIRCRAFT MAINTENANCE MANUAL

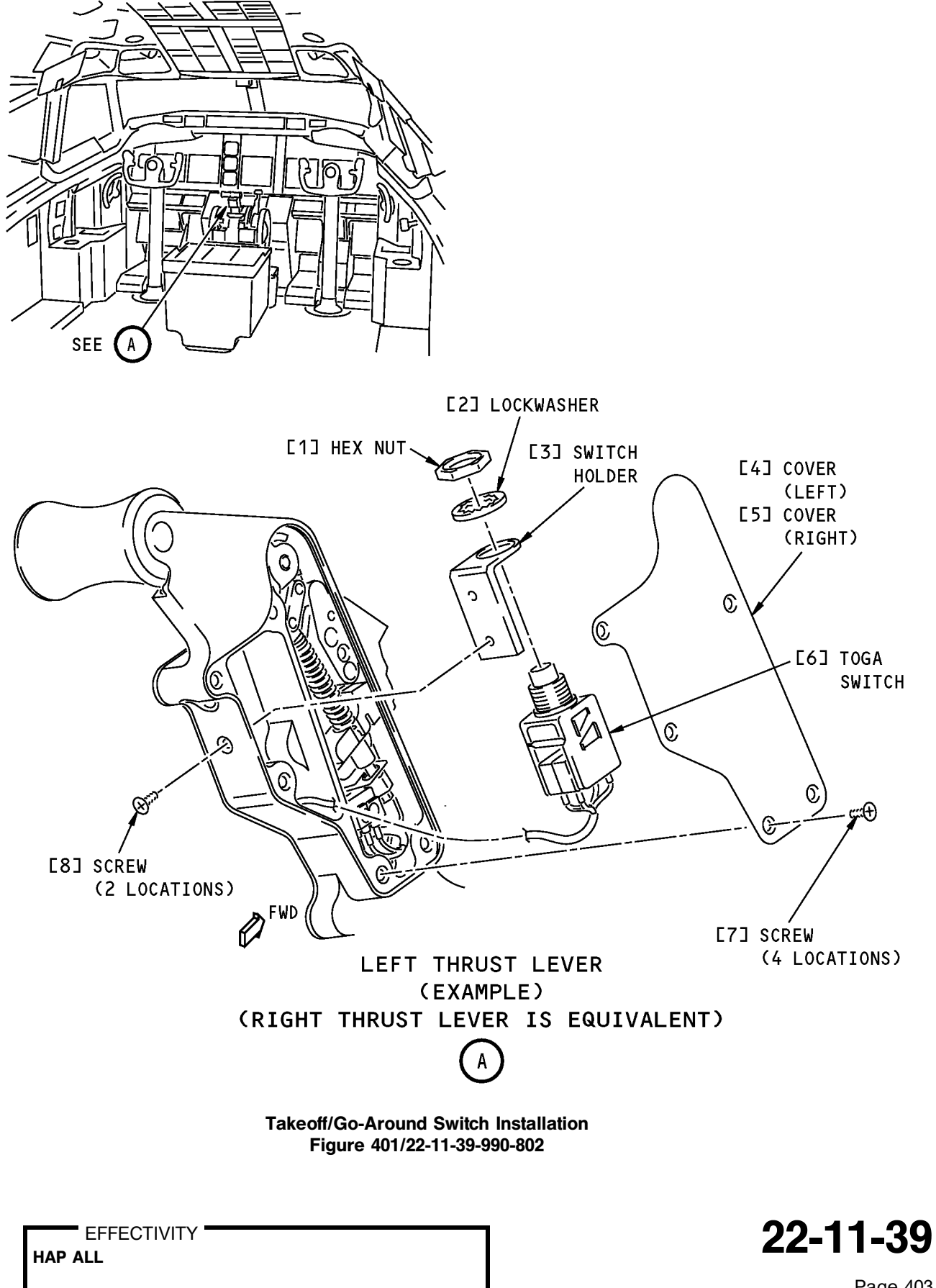

Page 403 Oct 10/2003

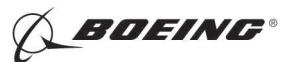

## TASK 22-11-39-400-801

## 3. TOGA Switch Installation

- (Figure 401)
- A. References

|                                     | Reference                                                                |             | Title                                                        |                                                              |  |
|-------------------------------------|--------------------------------------------------------------------------|-------------|--------------------------------------------------------------|--------------------------------------------------------------|--|
|                                     | 24-22-00-860-811                                                         |             | Supply Electrical Power (P/B 201)                            |                                                              |  |
|                                     | 24-22-00-860-812                                                         | 2           | Remove Electrical Power (P/B 201)                            |                                                              |  |
| В.                                  | Tools/Equipment                                                          |             |                                                              |                                                              |  |
|                                     | Reference                                                                |             | Description                                                  |                                                              |  |
|                                     | STD-442                                                                  |             | Gun - Heat, 180° F (82° C) Maximum Output Temp               | erature                                                      |  |
|                                     | STD-3905                                                                 |             | Gun - Soldering                                              |                                                              |  |
| C.                                  | Consumable Mate                                                          | rials       |                                                              |                                                              |  |
|                                     | Reference                                                                |             | Description                                                  | Specification                                                |  |
|                                     | G01148                                                                   |             | Sleeve - Insulation, Electrical, Heat Shrinkable -<br>RT-876 | Sleeve - Insulation, Electrical, Heat Shrinkable -<br>RT-876 |  |
| D.                                  | Location Zones                                                           |             |                                                              |                                                              |  |
|                                     | Zone                                                                     |             | Area                                                         |                                                              |  |
|                                     | 211                                                                      |             | Flight Compartment - Left                                    |                                                              |  |
|                                     | 212                                                                      |             | Flight Compartment - Right                                   |                                                              |  |
| E.                                  | Installation Proced                                                      | lure        |                                                              |                                                              |  |
|                                     | SUBTASK 22-11-39-860-004                                                 |             |                                                              |                                                              |  |
|                                     | (1) Make sure that these circuit breakers are open and have safety tags: |             |                                                              |                                                              |  |
| CAPT Electrical System Panel, P18-1 |                                                                          |             | Panel, P18-1                                                 |                                                              |  |
|                                     | Row Col Number                                                           |             | Name                                                         |                                                              |  |
|                                     | C 5                                                                      | C01041      | AFCS SYS A SNSR EXC AC                                       |                                                              |  |
|                                     | D 1                                                                      | C01049      | AFCS SYS A WARN LIGHT (BAT)                                  |                                                              |  |
|                                     | D 2                                                                      | C01045      | AFCS SYS A FCC DC                                            |                                                              |  |
|                                     | E 1                                                                      | C00721      | AUTOTHROTTLE DC 1                                            |                                                              |  |
|                                     | HAP 001-013,                                                             | 015-026, 02 | 8-030                                                        |                                                              |  |
|                                     | E 3                                                                      | C01141      | AUTOTHROTTLE DC 2                                            |                                                              |  |
|                                     | F/O Electrical                                                           | System Pa   | nel, P6-2                                                    |                                                              |  |
|                                     | Row Col                                                                  | Number      | Name                                                         |                                                              |  |
|                                     | HAP ALL                                                                  |             |                                                              |                                                              |  |
|                                     | B 1                                                                      | C00374      | AFCS SYS B WARN LIGHT (BAT)                                  |                                                              |  |
|                                     | B 3                                                                      | C01046      | AFCS SYS B FCC DC                                            |                                                              |  |
|                                     | C 2                                                                      | C01042      | AFCS SYS B SNSR EXC AC                                       |                                                              |  |
|                                     | SUBTASK 22-11-39-420-001                                                 |             |                                                              |                                                              |  |

- (2) Do these steps to install the switch [6]:
  - (a) Put the wire for each terminal of the switch [6] through a heat shrinkable RT-876 sleeve, G01148.

|     | EFFECTIVITY |
|-----|-------------|
| HAP | ALL         |

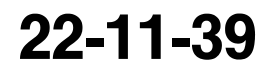

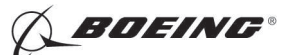

- (b) Use the soldering soldering gun, STD-3905 to solder the wires to the new TOGA switch terminals.
- (c) Push the heat shrinkable RT-876 sleeve, G01148 on all of the switch terminals.
- (d) Use the heat 180° F (82° C) maximum output temperature heat gun, STD-442 to blow the hot air on the heat shrinkable RT-876 sleeve, G01148 to make it smaller and tighter.
- (e) Put the switch [6] in the switch holder [3].

1) Install the lockwasher [2] and the hex nut [1].

- (f) Install the switch [6] and the switch holder [3] in the thrust lever with the screws [8].
- (g) Use the lacing tape to attach the TOGA switch wire bundle.
- (h) Install the applicable cover [4] or [5] with the screws [7].

SUBTASK 22-11-39-860-005

(3) Remove the safety tags and close these circuit breakers:

CAPT Electrical System Panel, P18-1

| Row    | <u>Col</u> | Number      | Name                        |
|--------|------------|-------------|-----------------------------|
| С      | 5          | C01041      | AFCS SYS A SNSR EXC AC      |
| D      | 1          | C01049      | AFCS SYS A WARN LIGHT (BAT) |
| D      | 2          | C01045      | AFCS SYS A FCC DC           |
| Е      | 1          | C00721      | AUTOTHROTTLE DC 1           |
| HAP 00 | 1-013,     | 015-026, 02 | 8-030                       |
| Е      | 3          | C01141      | AUTOTHROTTLE DC 2           |

F/O Electrical System Panel, P6-2

| Row    | Col | Number | Name                        |
|--------|-----|--------|-----------------------------|
| HAP AL | .L  |        |                             |
| В      | 1   | C00374 | AFCS SYS B WARN LIGHT (BAT) |
| В      | 3   | C01046 | AFCS SYS B FCC DC           |
| С      | 2   | C01042 | AFCS SYS B SNSR EXC AC      |

F. Installation Test

SUBTASK 22-11-39-860-006

(1) Do this task: Supply Electrical Power, TASK 24-22-00-860-811.

SUBTASK 22-11-39-740-001

- (2) Do this BITE test:
  - (a) Push the INIT REF key on the CDU keyboard.
  - (b) Push the Line Select Key (LSK) that is adjacent to each selection:
    - <u>NOTE</u>: If the CONTINUE shows during the BITE test, then do the instructions that show on the CDU display before you push the LSK that is adjacent to CONTINUE. Use the NEXT PAGE or PREV PAGE key to change page if it is necessary.

D633A101-HAP

- (c) INDEX
- (d) MAINT
- (e) A/T
- (f) INTERACTIVE
- (g) INPUT DISCRETES
- (h) Find the CDU display that shows the input discrete for the TOGA.

EFFECTIVITY

BOEING PROPRIETARY - Copyright © Unpublished Work - See title page for details
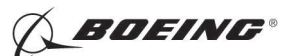

- 1) Make sure that the CDU display shows TOGA NOT PRESSED.
- 2) Push and hold the switch [6] on each thrust lever one at a time.
- 3) Make sure that the CDU display shows TOGA PRESSED.
- 4) Release the switch [6].
- 5) Make sure that the CDU display shows TOGA NOT PRESSED.
- 6) Push the INIT REF key on the CDU keyboard to get out of the BITE test.

SUBTASK 22-11-39-860-007

(3) Do this task: Remove Electrical Power, TASK 24-22-00-860-812.

----- END OF TASK ------

EFFECTIVITY

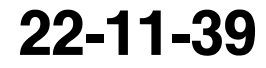

Page 406 Oct 10/2005

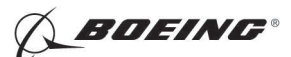

### **HYDRAULIC PRESSURE SWITCH - REMOVAL/INSTALLATION**

### 1. General

- A. This procedure has these tasks:
  - (1) The removal of a hydraulic pressure switch.
  - (2) The installation of a hydraulic pressure switch.
- B. There is one hydraulic pressure switch on each A/P actuator. The removal and installation procedures of the hydraulic pressure switch are the same on all of the A/P actuators (A/P Aileron Actuators and A/P Elevator Actuators).
- C. You can find the A/P aileron actuator A (M943) and the A/P aileron actuator B (M1024) in the left main landing gear wheel well.
- D. You can find the A/P elevator actuator A (M1020) and the A/P elevator actuator B (M1022) on the aft bulkhead at Body station 1156.

### TASK 22-11-40-000-801

### 2. Hydraulic Pressure Switch Removal

(Figure 401)

A. References

| Reference        | Title                                                                 |
|------------------|-----------------------------------------------------------------------|
| 27-11-00-860-801 | Remove Pressure from the Aileron Hydraulic Systems A and B (P/B 201)  |
| 27-31-00-800-802 | Remove Pressure from the Elevator Hydraulic Systems A and B (P/B 201) |
| 32-00-01-480-801 | Landing Gear Downlock Pins Installation (P/B 201)                     |

B. Location Zones

| Zone | Area                                                                            |
|------|---------------------------------------------------------------------------------|
| 133  | Main Landing Gear Wheel Well, Body Station 663.75 to Body Station 727.00 - Left |
| 317  | Tail Cone Compartment - Left                                                    |
| 318  | Tail Cone Compartment - Right                                                   |

### C. Access Panels

| Number | Name/Location        |
|--------|----------------------|
| 318BR  | Tailcone Access Door |

### D. Prepare for the Removal

SUBTASK 22-11-40-860-001

- (1) For the A/P aileron actuators, do these steps:
  - (a) Do this task: Remove Pressure from the Aileron Hydraulic Systems A and B, TASK 27-11-00-860-801.

**WARNING:** YOU MUST CAREFULLY INSTALL THE GROUND LOCKS IN ALL LANDING GEAR. AN ACCIDENTAL RETRACTION OF THE LANDING GEAR CAN CAUSE INJURY TO PERSONS AND DAMAGE TO EQUIPMENT.

(b) Make sure that you install the landing gear downlock pins (TASK 32-00-01-480-801).

- SUBTASK 22-11-40-010-001
- (2) For the A/P elevator actuators, do these steps:

EFFECTIVITY

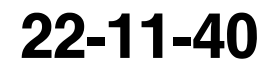

Page 401 Oct 10/2003

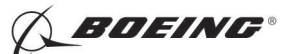

- (a) Do this task: Remove Pressure from the Elevator Hydraulic Systems A and B, TASK 27-31-00-800-802.
- (b) Open this access door, to get access to the A/P elevator actuators:

| Number | Name/Location        |
|--------|----------------------|
| 318BR  | Tailcone Access Door |

SUBTASK 22-11-40-860-002

(3) Open these circuit breakers and install safety tags:

CAPT Electrical System Panel, P18-1

| Row | Col | Number | Name                        |
|-----|-----|--------|-----------------------------|
| С   | 4   | C00456 | AFCS SYS A MACH TRIM AC     |
| С   | 5   | C01041 | AFCS SYS A SNSR EXC AC      |
| D   | 1   | C01049 | AFCS SYS A WARN LIGHT (BAT) |
| D   | 2   | C01045 | AFCS SYS A FCC DC           |
| D   | 3   | C01048 | AFCS SYS A ENGAGE INTLK     |
| D   | 4   | C00457 | AFCS SYS A MACH TRIM DC     |
| D   | 5   | C01044 | AFCS MCP DC 1               |

### F/O Electrical System Panel, P6-2

| Row | Col | Number | Name                              |
|-----|-----|--------|-----------------------------------|
| В   | 1   | C00374 | AFCS SYS B WARN LIGHT (BAT)       |
| В   | 2   | C01064 | AFCS SYS B MACH TRIM DC           |
| В   | 3   | C01046 | AFCS SYS B FCC DC                 |
| В   | 4   | C00716 | AFCS SYS B ENGAGE INTLK           |
| В   | 10  | C00207 | FLIGHT CONTROL STAB TRIM CONT     |
| С   | 1   | C01037 | AFCS SYS B MACH TRIM AC           |
| С   | 2   | C01042 | AFCS SYS B SNSR EXC AC            |
| С   | 3   | C01047 | AFCS MCP DC 2                     |
| D   | 10  | C00840 | FLIGHT CONTROL STAB TRIM ACTUATOR |

#### E. Procedure

SUBTASK 22-11-40-020-001

- (1) Do these steps to remove the hydraulic pressure switch [1]:
  - (a) Disconnect the electrical connector from the hydraulic pressure switch [1].
  - (b) Remove the hydraulic pressure switch [1].
  - (c) Remove the packing [2] and discard it.
  - (d) Install a cover on the open hydraulic port.

---- END OF TASK ------

EFFECTIVITY

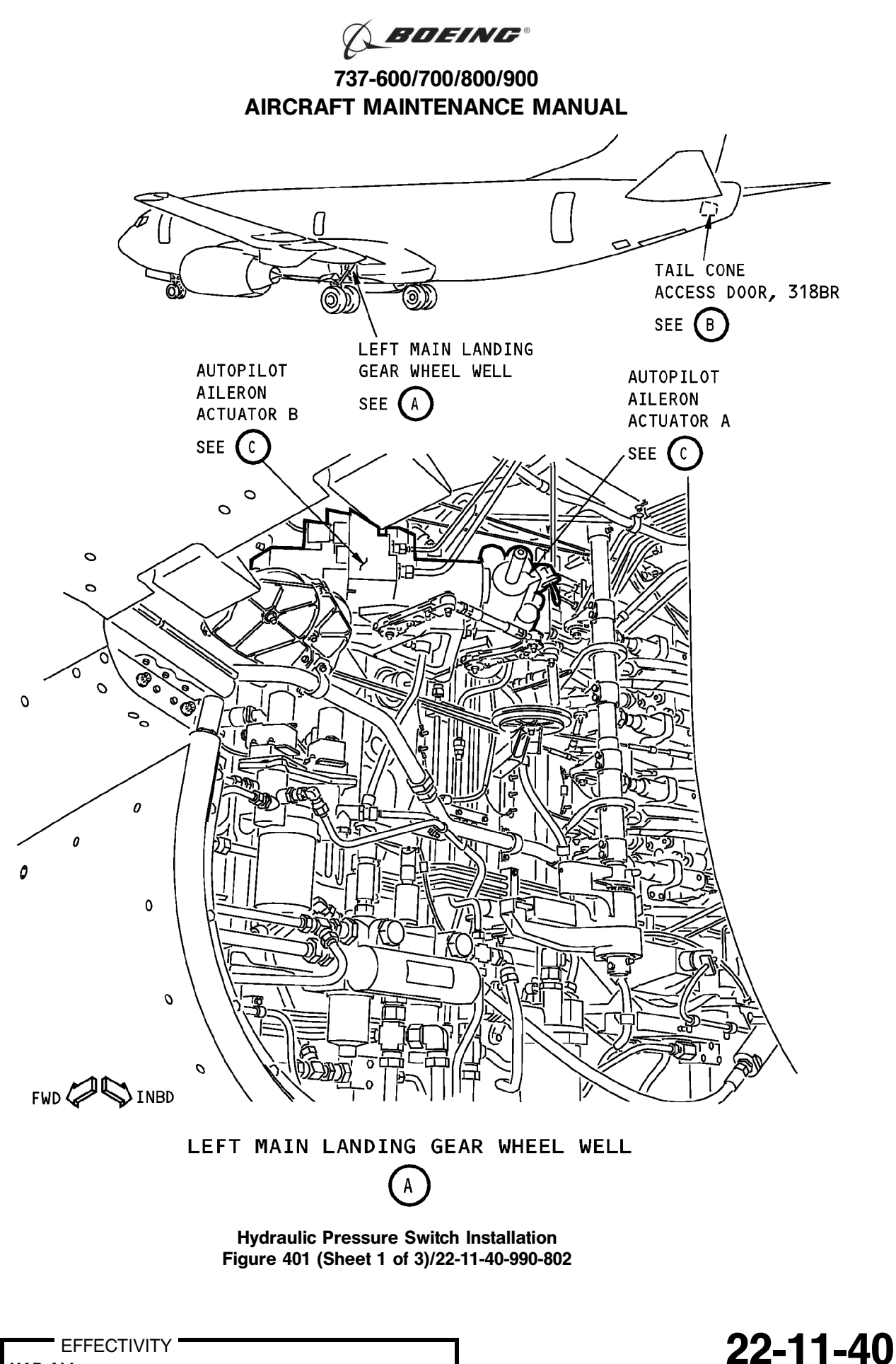

Page 403 Oct 10/2003

HAP ALL

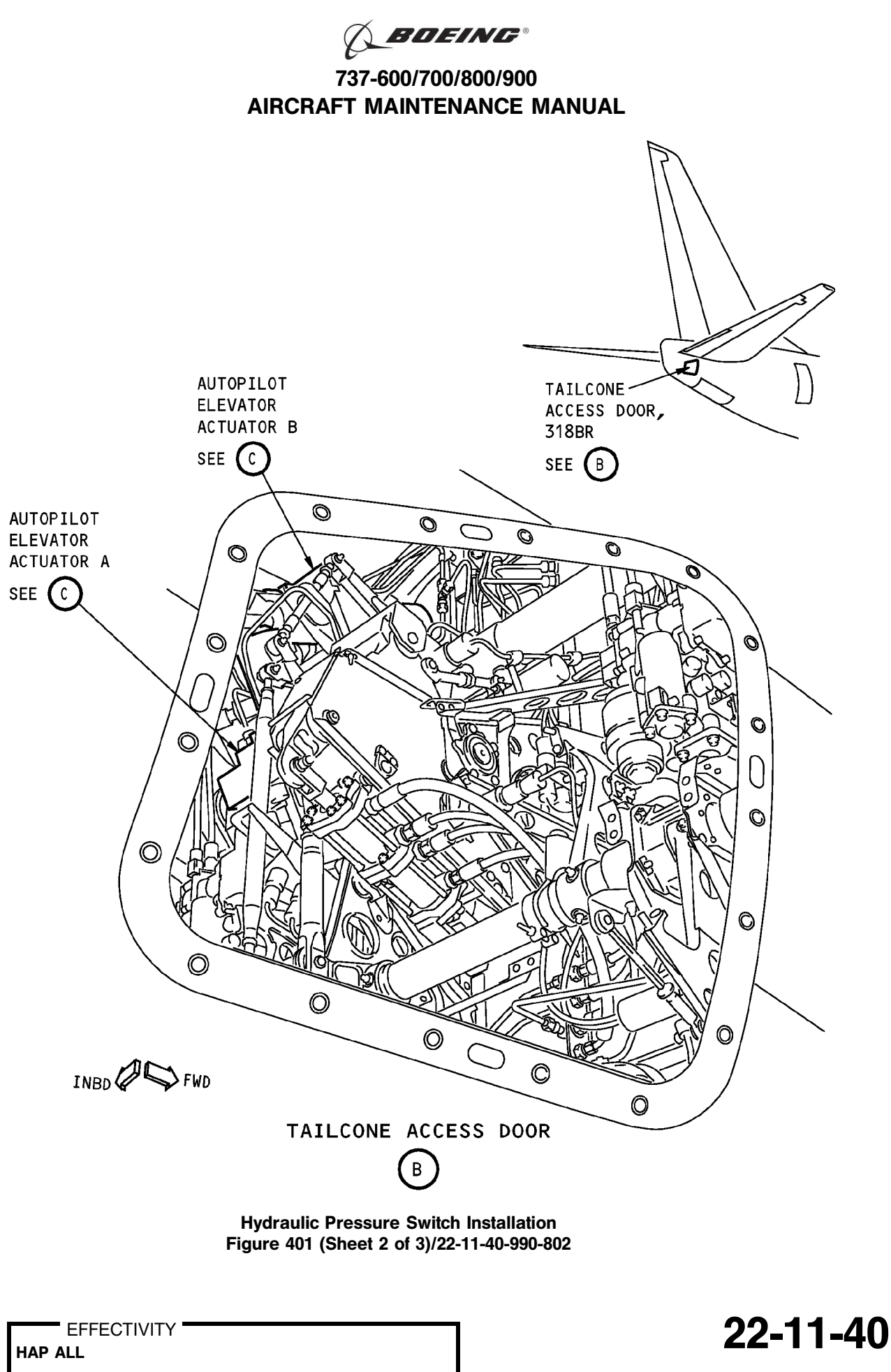

Page 404 Oct 10/2003

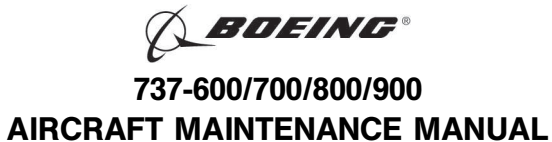

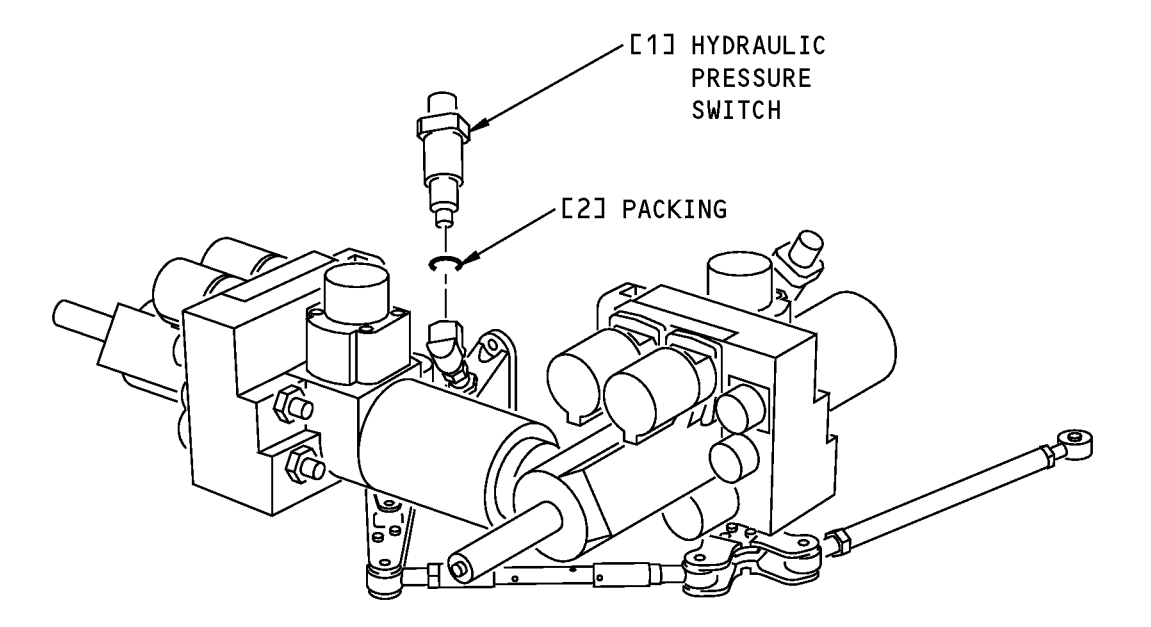

# A/P ACTUATORS (EXAMPLE)

Hydraulic Pressure Switch Installation Figure 401 (Sheet 3 of 3)/22-11-40-990-802

22-11-40

Page 405 Oct 10/2003

EFFECTIVITY

BOEING PROPRIETARY - Copyright © Unpublished Work - See title page for details

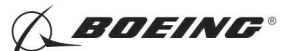

### TASK 22-11-40-400-801

### 3. Hydraulic Pressure Switch - Installation

- (Figure 401)
- A. References

| Reference        | Title                                                                 |
|------------------|-----------------------------------------------------------------------|
| 20-10-44-400-801 | Lockwires Installation (P/B 401)                                      |
| 24-22-00-860-811 | Supply Electrical Power (P/B 201)                                     |
| 24-22-00-860-812 | Remove Electrical Power (P/B 201)                                     |
| 27-11-00-860-801 | Remove Pressure from the Aileron Hydraulic Systems A and B (P/B 201)  |
| 27-31-00-800-802 | Remove Pressure from the Elevator Hydraulic Systems A and B (P/B 201) |
| 29-11-00-860-801 | Hydraulic System A or B Pressurization (P/B 201)                      |
| 29-11-00-860-805 | Hydraulic System A or B Power Removal (P/B 201)                       |
| 32-00-01-480-801 | Landing Gear Downlock Pins Installation (P/B 201)                     |

B. Consumable Materials

| Reference | Description                                                                     | Specification                                             |
|-----------|---------------------------------------------------------------------------------|-----------------------------------------------------------|
| D00054    | Fluid - Hydraulic Assembly Lubricant - MCS 352B<br>(Formerly Monsanto MCS 352B) |                                                           |
| D00153    | Fluid - Hydraulic, Erosion Arresting, Fire Resistant                            | BMS3-11 Type<br>IV<br>(interchange <sup>~</sup><br>able & |

### C. Expendables/Parts

| AMM Item | Description | AIPC Reference  | AIPC Effectivity |
|----------|-------------|-----------------|------------------|
| 1        | Switch      | 22-11-40-02-010 | HAP ALL          |
| 2        | Packing     | 22-11-40-02-005 | HAP ALL          |

D. Location Zones

| Zone | Area                                                                            |
|------|---------------------------------------------------------------------------------|
| 133  | Main Landing Gear Wheel Well, Body Station 663.75 to Body Station 727.00 - Left |
| 211  | Flight Compartment - Left                                                       |
| 212  | Flight Compartment - Right                                                      |
| 317  | Tail Cone Compartment - Left                                                    |
| 318  | Tail Cone Compartment - Right                                                   |

### E. Access Panels

| Number | Name/Location        |
|--------|----------------------|
| 318BR  | Tailcone Access Door |

EFFECTIVITY

22-11-40

intermixable with Type V)

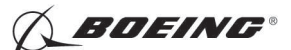

F. Prepare for the Installation

SUBTASK 22-11-40-860-003

(1) Make sure that these circuit breakers are open and have safety tags:

CAPT Electrical System Panel, P18-1

| Row | Col | Number | Name                        |
|-----|-----|--------|-----------------------------|
| С   | 4   | C00456 | AFCS SYS A MACH TRIM AC     |
| С   | 5   | C01041 | AFCS SYS A SNSR EXC AC      |
| D   | 1   | C01049 | AFCS SYS A WARN LIGHT (BAT) |
| D   | 2   | C01045 | AFCS SYS A FCC DC           |
| D   | 3   | C01048 | AFCS SYS A ENGAGE INTLK     |
| D   | 4   | C00457 | AFCS SYS A MACH TRIM DC     |
| D   | 5   | C01044 | AFCS MCP DC 1               |
| U   | 5   | 001044 |                             |

F/O Electrical System Panel, P6-2

| Row | Col | Number | Name                              |
|-----|-----|--------|-----------------------------------|
| В   | 1   | C00374 | AFCS SYS B WARN LIGHT (BAT)       |
| В   | 2   | C01064 | AFCS SYS B MACH TRIM DC           |
| В   | 3   | C01046 | AFCS SYS B FCC DC                 |
| В   | 4   | C00716 | AFCS SYS B ENGAGE INTLK           |
| В   | 10  | C00207 | FLIGHT CONTROL STAB TRIM CONT     |
| С   | 1   | C01037 | AFCS SYS B MACH TRIM AC           |
| С   | 2   | C01042 | AFCS SYS B SNSR EXC AC            |
| С   | 3   | C01047 | AFCS MCP DC 2                     |
| D   | 10  | C00840 | FLIGHT CONTROL STAB TRIM ACTUATOR |
|     |     |        |                                   |

SUBTASK 22-11-40-860-004

- (2) For the A/P aileron actuators, make sure you do these steps:
  - (a) Do this task: Remove Pressure from the Aileron Hydraulic Systems A and B, TASK 27-11-00-860-801.

### **WARNING:** YOU MUST CAREFULLY INSTALL THE GROUND LOCKS IN ALL LANDING GEARS. AN ACCIDENTAL RETRACTION OF THE LANDING GEARS CAN CAUSE INJURY TO PERSONS AND DAMAGE TO EQUIPMENT.

(b) Do this task: Landing Gear Downlock Pins Installation, TASK 32-00-01-480-801.

SUBTASK 22-11-40-010-002

- (3) For the A/P elevator actuators, make sure you do these steps:
  - (a) Do this task: Remove Pressure from the Elevator Hydraulic Systems A and B, TASK 27-31-00-800-802.
  - (b) Remove this access panel:

| Number | Name/Location        |
|--------|----------------------|
| 318BR  | Tailcone Access Door |

#### G. Procedure

SUBTASK 22-11-40-020-002

(1) Remove the cover from the hydraulic port.

SUBTASK 22-11-40-420-001

(2) Do these steps to install the hydraulic pressure switch [1]:

EFFECTIVITY

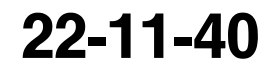

Page 407 Feb 10/2006

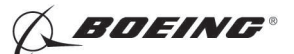

- (a) Apply a layer of the hydraulic MCS 352B fluid, D00054 or hydraulic fluid, D00153 to the packing [2].
- (b) Apply a layer of the hydraulic MCS 352B fluid, D00054 or hydraulic fluid, D00153 to the threads of the hydraulic pressure switch [1].
- (c) Install the packing [2] on the hydraulic pressure switch [1].
- (d) Install the hydraulic pressure switch [1].
- (e) Tighten the hydraulic pressure switch [1] from 70-120 pound-inches (7.9-13.6 newtonmeters).
- (f) Do this task: Lockwires Installation, TASK 20-10-44-400-801.

SUBTASK 22-11-40-860-005

(3) Remove the safety tags and close these circuit breakers:

CAPT Electrical System Panel, P18-1

| Row | Col | Number | Name                        |
|-----|-----|--------|-----------------------------|
| С   | 4   | C00456 | AFCS SYS A MACH TRIM AC     |
| С   | 5   | C01041 | AFCS SYS A SNSR EXC AC      |
| D   | 1   | C01049 | AFCS SYS A WARN LIGHT (BAT) |
| D   | 2   | C01045 | AFCS SYS A FCC DC           |
| D   | 3   | C01048 | AFCS SYS A ENGAGE INTLK     |
| D   | 4   | C00457 | AFCS SYS A MACH TRIM DC     |
| D   | 5   | C01044 | AFCS MCP DC 1               |
|     |     |        |                             |

F/O Electrical System Panel, P6-2

| Row | Col | <u>Number</u> | Name                              |
|-----|-----|---------------|-----------------------------------|
| В   | 1   | C00374        | AFCS SYS B WARN LIGHT (BAT)       |
| В   | 2   | C01064        | AFCS SYS B MACH TRIM DC           |
| В   | 3   | C01046        | AFCS SYS B FCC DC                 |
| В   | 4   | C00716        | AFCS SYS B ENGAGE INTLK           |
| В   | 10  | C00207        | FLIGHT CONTROL STAB TRIM CONT     |
| С   | 1   | C01037        | AFCS SYS B MACH TRIM AC           |
| С   | 2   | C01042        | AFCS SYS B SNSR EXC AC            |
| С   | 3   | C01047        | AFCS MCP DC 2                     |
| D   | 10  | C00840        | FLIGHT CONTROL STAB TRIM ACTUATOR |
|     |     |               |                                   |

#### H. Prepare for the Test

SUBTASK 22-11-40-860-006

(1) Do this task: Supply Electrical Power, TASK 24-22-00-860-811.

NOTE: Landing gear aural warning horn may sound during this test.

SUBTASK 22-11-40-860-007

(2) Set the autopilot stab trim cutout switch, on the control stand, to the CUTOUT position.

SUBTASK 22-11-40-860-008

(3) Make sure that the VHF NAV and IRS switches, on the P5 forward overhead panel, are in the NORMAL positions.

SUBTASK 22-11-40-860-009

(4) Set the left and right IRS select switches, on the P5 aft overhead panel, to the ALIGN or NAV position.

D633A101-HAP

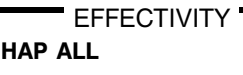

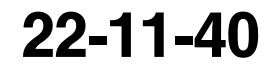

Page 408 Oct 10/2007

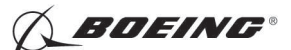

SUBTASK 22-11-40-860-010

- WARNING: KEEP PERSONS AND EQUIPMENT AWAY FROM THE FLIGHT CONTROL SURFACES. THE AILERONS, ELEVATORS, RUDDER, FLAPS, SLATS, SPOILERS, STABILIZER AND NOSE GEAR CAN MOVE SUDDENLY WHEN YOU SUPPLY HYDRAULIC POWER. THIS CAN CAUSE INJURY TO PERSONS AND DAMAGE TO EQUIPMENT.
- (5) Supply hydraulic power to hydraulic systems A and B. To supply hydraulic power, do this task: Hydraulic System A or B Pressurization, TASK 29-11-00-860-801.
- I. Installation Test
  - SUBTASK 22-11-40-740-001
  - (1) Do this BITE test:
    - (a) Push the INIT REF key on the CDU keyboard.
    - (b) Push the Line Select Key (LSK) that is adjacent to each selection:
      - NOTE: If the CONTINUE shows during the BITE test, then do the instructions that show on the CDU display before you push the LSK that is adjacent to CONTINUE. Use the NEXT PAGE or PREV PAGE key to change page if it is necessary.
      - 1) INDEX
      - 2) MAINT
      - 3) DFCS
      - 4) EXTENDED MAINTENANCE
      - 5) BITE LIBRARY TEST
      - 6) Make a selection for the applicable channel:
        - <u>NOTE</u>: The A/P aileron actuator A and the A/P elevator actuator A have interfaces with the Flight Control Computer A (Channel A). The A/P aileron actuator B and the A/P elevator actuator B have interfaces with the Flight Control Computer B (Channel B).
      - 7) CHANNEL A
      - 8) CHANNEL B
      - 9) CHANNEL A AND B
      - 10) RUN SELECT LIBRARY TESTS
      - 11) 30 ELEV CONTROL or 31 AIL CONTROL

<u>NOTE</u>: The 30 ELEV CONTROL is for the A/P elevator actuators and 31 AlL CONTROL is for the A/P aileron actuators.

- 12) EXECUTE
- 13) Do the instructions that show on the CDU to complete the test.
- 14) Make sure that the test is completed with no failure or the "TEST FAILED" message does not show.

SUBTASK 22-11-40-210-001

- (2) Visually examine the hydraulic pressure switch.
  - (a) Make sure that there is no hydraulic leak.

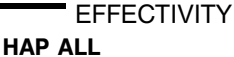

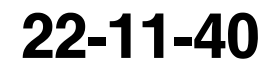

Page 409 Feb 10/2006

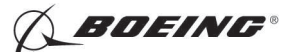

J. Put the Airplane Back to Its Usual Condition

SUBTASK 22-11-40-860-011

(1) Push the captain's or first officer's autopilot disengage switch, on the control wheel, to make sure that the autopilot is disengaged.

SUBTASK 22-11-40-860-017

(2) Make sure that this circuit breaker is closed:

F/O Electrical System Panel, P6-3

| Row | Col | Number | <u>Name</u>             |
|-----|-----|--------|-------------------------|
| D   | 18  | C00451 | LANDING GEAR AURAL WARN |

SUBTASK 22-11-40-860-013

(3) Set the autopilot stab trim cutout switch, on the control stand, to the NORMAL position.

SUBTASK 22-11-40-860-014

(4) Remove hydraulic power from hydraulic systems A and B. To remove hydraulic power, do this task: Hydraulic System A or B Power Removal, TASK 29-11-00-860-805.

SUBTASK 22-11-40-860-015

(5) Do this task: Remove Electrical Power, TASK 24-22-00-860-812.

SUBTASK 22-11-40-410-001

(6) Close this access door:

| Number | Name/Location        |
|--------|----------------------|
| 318BR  | Tailcone Access Door |

– END OF TASK —

EFFECTIVITY

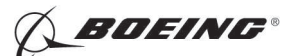

### **AUTOPILOT DISENGAGE SWITCH - REMOVAL/INSTALLATION**

### 1. General

- A. This procedure has these tasks:
  - (1) The removal of an autopilot disengage switch.
  - (2) The installation of an autopilot disengage switch.
- B. You can find the two autopilot disengage switches (S231 and S232) on each outboard horn of the pilot's control wheel. The switch is a single action, multipole, pushbutton type. A switch plate holds the switch in its position.
- C. The removal and installation tasks are the same for the two autopilot disengage switches.

TASK 22-11-41-000-801

### 2. Autopilot Disengage Switch Removal

(Figure 401)

- A. Tools/Equipment
  - <u>NOTE</u>: When more than one tool part number is listed under the same "Reference" number, the tools shown are alternates to each other within the same airplane series. Tool part numbers that are replaced or non-procurable are preceded by "Opt:", which stands for Optional.

| Reference | Description                                                                                                    |
|-----------|----------------------------------------------------------------------------------------------------|
| COM-3934  | Tool - Wire, Insertion and Extraction<br>(Part #: M15570-20, Supplier: 14798, A/P Effectivity: 737-600, -700,<br>-700ER, -800, -900, -900ER, -BBJ)<br>(Part #: M15570-20, Supplier: 11139, A/P Effectivity: 737-600, -700,<br>-700C, -700ER, -700QC, -800, -900ER) |

B. Location Zones

| Zone | Area                       |
|------|----------------------------|
| 211  | Flight Compartment - Left  |
| 212  | Flight Compartment - Right |

C. Removal Procedure

SUBTASK 22-11-41-860-001

(1) Open these circuit breakers and install safety tags:

CAPT Electrical System Panel, P18-1

| Col | Number                                        | Name                                                       |
|-----|-----------------------------------------------|------------------------------------------------------------|
| 4   | C00456                                        | AFCS SYS A MACH TRIM AC                                    |
| 5   | C01041                                        | AFCS SYS A SNSR EXC AC                                     |
| 1   | C01049                                        | AFCS SYS A WARN LIGHT (BAT)                                |
| 2   | C01045                                        | AFCS SYS A FCC DC                                          |
| 3   | C01048                                        | AFCS SYS A ENGAGE INTLK                                    |
| 4   | C00457                                        | AFCS SYS A MACH TRIM DC                                    |
| 5   | C01044                                        | AFCS MCP DC 1                                              |
|     | <u>Col</u><br>4<br>5<br>1<br>2<br>3<br>4<br>5 | ColNumber4C004565C010411C010492C010453C010484C004575C01044 |

F/O Electrical System Panel, P6-2

| Row | Col | Number | Name                        |
|-----|-----|--------|-----------------------------|
| В   | 1   | C00374 | AFCS SYS B WARN LIGHT (BAT) |
| В   | 2   | C01064 | AFCS SYS B MACH TRIM DC     |
| В   | 3   | C01046 | AFCS SYS B FCC DC           |
| В   | 4   | C00716 | AFCS SYS B ENGAGE INTLK     |

EFFECTIVITY

HAP ALL

Feb 15/2008

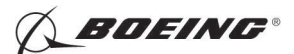

| Row | Col | Number | Name                    |
|-----|-----|--------|-------------------------|
| С   | 1   | C01037 | AFCS SYS B MACH TRIM AC |
| С   | 2   | C01042 | AFCS SYS B SNSR EXC AC  |
| С   | 3   | C01047 | AFCS MCP DC 2           |

SUBTASK 22-11-41-020-001

(2) Do these steps to remove the switch [1]:

(a) At the center of the control wheel, remove the screws [4] on the medallion and approach plate [5].

NOTE: The medallion is part of the approach plate.

1) Remove the medallion and approach plate [5].

- (b) Use the extraction wire insertion and extraction tool, COM-3934 to disconnect the eight wires on the autopilot disengage switch side of the wire connectors in the center of the control wheel.
- (c) Attach one end of the threading wire around the eight wires that connect to the switch [1].

<u>NOTE</u>: For the threading wire, you can use a 30-inch (76.2 centimeters) length of standard wire (No. 18 to 20 gage, without insulation).

- (d) Remove the screw [3] on the outboard horn of the control wheel.
- (e) Remove the switch plate [2].
- (f) Pull the switch [1] and its eight wires through the control wheel horn slowly until the threading wire shows.
  - <u>NOTE</u>: Pull until approximately 3 inches (76.2 millimeters) of the threading wire comes out of the control wheel horn. Do not remove the threading wire. It is necessary to use this threading wire for the installation.
- (g) Remove the eight wires from the threading wire.

----- END OF TASK ----

EFFECTIVITY

D633A101-HAP BOEING PROPRIETARY - Copyright © Unpublished Work - See title page for details

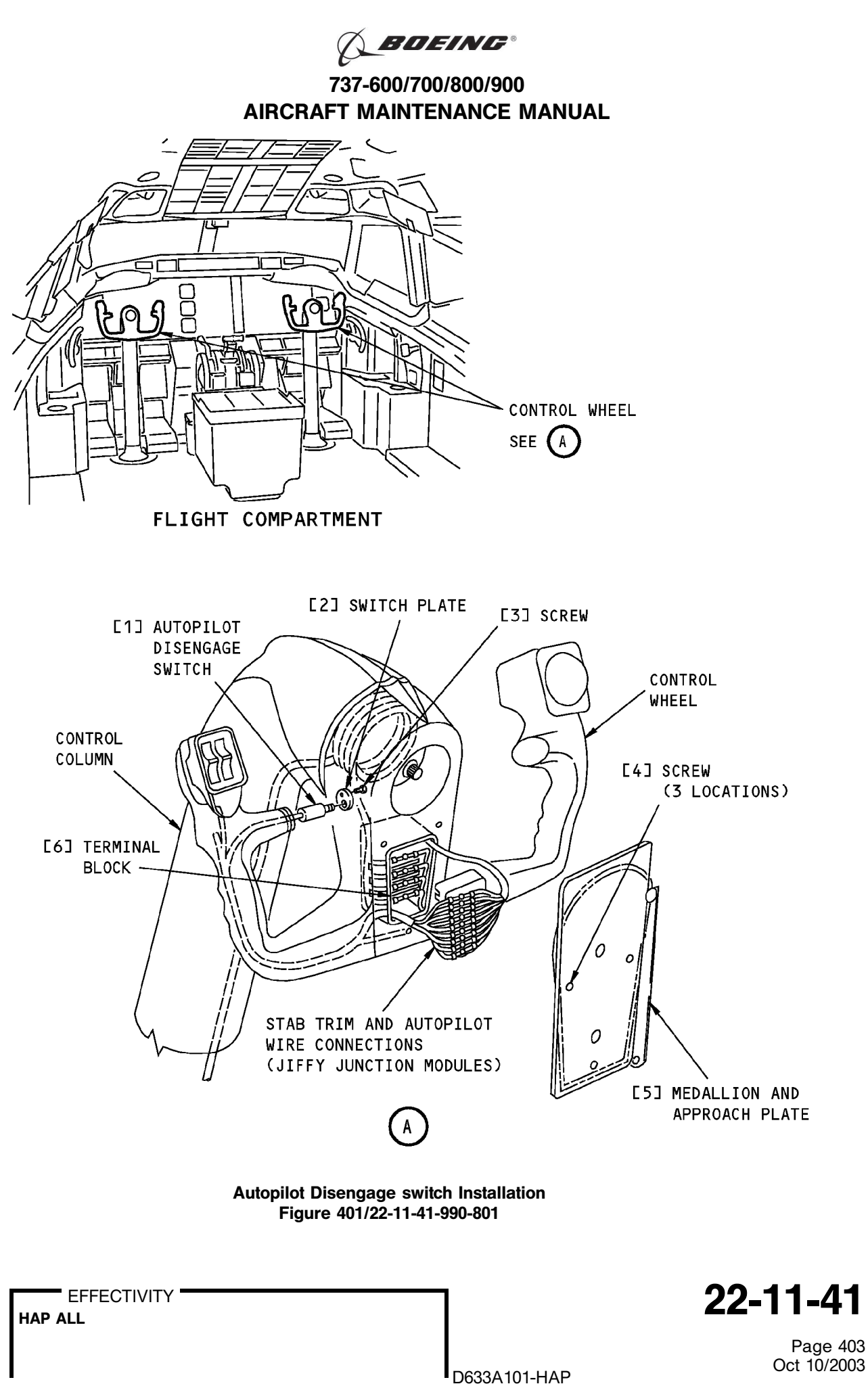

BOEING PROPRIETARY - Copyright © Unpublished Work - See title page for details

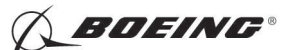

### TASK 22-11-41-400-801

### 3. Autopilot Disengage Switch Installation

- (Figure 401)
- A. References

| Reference        | Title                                            |
|------------------|--------------------------------------------------|
| 24-22-00-860-811 | Supply Electrical Power (P/B 201)                |
| 24-22-00-860-812 | Remove Electrical Power (P/B 201)                |
| 29-11-00-860-801 | Hydraulic System A or B Pressurization (P/B 201) |
| 29-11-00-860-805 | Hydraulic System A or B Power Removal (P/B 201)  |

#### B. Tools/Equipment

<u>NOTE</u>: When more than one tool part number is listed under the same "Reference" number, the tools shown are alternates to each other within the same airplane series. Tool part numbers that are replaced or non-procurable are preceded by "Opt:", which stands for Optional.

| Reference | Description                                                                                                    |
|-----------|----------------------------------------------------------------------------------------------------|
| COM-3934  | Tool - Wire, Insertion and Extraction<br>(Part #: M15570-20, Supplier: 14798, A/P Effectivity: 737-600, -700,<br>-700ER, -800, -900, -900ER, -BBJ)<br>(Part #: M15570-20, Supplier: 11139, A/P Effectivity: 737-600, -700,<br>-700C, -700ER, -700QC, -800, -900ER) |

### C. Consumable Materials

| Reference      |             | Description                        |                         |       | Specification       |
|----------------|-------------|------------------------------------|-------------------------|-------|---------------------|
| C00259         |             | Primer - Chemical A<br>Epoxy Resin | nd Solvent Resistant Fi | nish, | BMS10-11,<br>Type I |
| Expendables/Pa | arts        |                                    |                         |       |                     |
| AMM Item       | Description |                                    | AIPC Reference          | AIPC  | Effectivity         |
| 1              | Switch      |                                    | 22-11-41-01-025         | HAP / | ALL .               |

### E. Location Zones

D.

| Zone | Area                       |
|------|----------------------------|
| 211  | Flight Compartment - Left  |
| 212  | Flight Compartment - Right |

### F. Installation Procedure

SUBTASK 22-11-41-860-002

(1) Make sure that these circuit breakers are open and have safety tags:

CAPT Electrical System Panel, P18-1

| Row | <u>Col</u> | Number | Name                        |
|-----|------------|--------|-----------------------------|
| С   | 4          | C00456 | AFCS SYS A MACH TRIM AC     |
| С   | 5          | C01041 | AFCS SYS A SNSR EXC AC      |
| D   | 1          | C01049 | AFCS SYS A WARN LIGHT (BAT) |
| D   | 2          | C01045 | AFCS SYS A FCC DC           |
| D   | 3          | C01048 | AFCS SYS A ENGAGE INTLK     |
| D   | 4          | C00457 | AFCS SYS A MACH TRIM DC     |
| D   | 5          | C01044 | AFCS MCP DC 1               |
|     |            |        |                             |

EFFECTIVITY

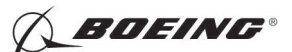

F/O Electrical System Panel, P6-2

| Row | Col | Number | Name                        |
|-----|-----|--------|-----------------------------|
| В   | 1   | C00374 | AFCS SYS B WARN LIGHT (BAT) |
| В   | 2   | C01064 | AFCS SYS B MACH TRIM DC     |
| В   | 3   | C01046 | AFCS SYS B FCC DC           |
| В   | 4   | C00716 | AFCS SYS B ENGAGE INTLK     |
| С   | 1   | C01037 | AFCS SYS B MACH TRIM AC     |
| С   | 2   | C01042 | AFCS SYS B SNSR EXC AC      |
| С   | 3   | C01047 | AFCS MCP DC 2               |

SUBTASK 22-11-41-420-001

(2) Do these steps to install the switch [1]:

(a) Install the switch plate [2] on the autopilot disengage switch [1] with the primer, C00259.

NOTE: Apply the primer, C00259 on the threads only.

- (b) Make sure that the threading wire is in the control wheel horn and the two ends of the threading wire show.
- (c) Attach the end of the threading wire that comes out of the control wheel horn around the eight wires of the switch [1].
- (d) Pull the eight wires down through the control wheel horn with the opposite end of the threading wire.
- (e) Put the switch [1] in its position for installation.

1) Install the switch plate [2] to the control wheel horn with the screw [3].

- (f) Remove the threading wire from the eight wires.
- (g) Use the insertion wire insertion and extraction tool, COM-3934 to connect the eight wires to the wire connectors in the center of the control wheel.
  - <u>NOTE</u>: There are two equivalent switches you can use for the autopilot disconnect function. The switches have different part numbers and some different wire colors.
  - <u>NOTE</u>: The wires on the 721101-A1 switch are white. The switch wire labels are stamped onto the wires. The wires on the SW43896 switch each have a different color.
  - <u>NOTE</u>: In the AIRPLANE WIRE COLOR column of the table, the second color is for the stripe on the wire.
- (h) Use (Table 401) for switch part number 721101-A1 or (Table 402) for switch part number SW43896.

| SWITCH WIRE LABEL | AIRPLANE WIRE COLOR |
|-------------------|---------------------|
| ВКВ               | BLACK/BLUE          |
| BRN               | BROWN               |
| GRN               | GREEN               |
| YEL               | YELLOW              |
| BKG (Not Used)    | (Not Used)          |
| BKY (Not Used)    | (Not Used)          |

Table 401/22-11-41-993-802 Wire Colors for Switch 721101-A1

EFFECTIVITY

22-11-41

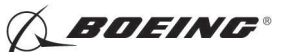

(Continued)

| SWITCH WIRE LABEL | AIRPLANE WIRE COLOR |
|-------------------|---------------------|
| ВКА               | BLACK/GRAY          |
| BLU               | BLUE                |

Table 402/22-11-41-993-803 Wire Colors for Switch SW43896

| SWITCH WIRE COLOR | AIRPLANE WIRE COLOR |
|-------------------|---------------------|
| BLACK             | BLACK/BLUE          |
| BROWN             | BROWN               |
| GREEN             | GREEN               |
| YELLOW            | YELLOW              |
| GRAY (Not Used)   | (Not Used)          |
| ORANGE (Not Used) | (Not Used)          |
| WHITE             | BLACK/GRAY          |
| BLUE              | BLUE                |

(i) Put the wire connectors on top of the terminal block [6].

(j) Install the medallion and approach plate [5] with the screws [4].

SUBTASK 22-11-41-860-003

(3) Remove the safety tags and close these circuit breakers:

CAPT Electrical System Panel, P18-1

| Row | Col | Number | Name                        |
|-----|-----|--------|-----------------------------|
| С   | 4   | C00456 | AFCS SYS A MACH TRIM AC     |
| С   | 5   | C01041 | AFCS SYS A SNSR EXC AC      |
| D   | 1   | C01049 | AFCS SYS A WARN LIGHT (BAT) |
| D   | 2   | C01045 | AFCS SYS A FCC DC           |
| D   | 3   | C01048 | AFCS SYS A ENGAGE INTLK     |
| D   | 4   | C00457 | AFCS SYS A MACH TRIM DC     |
| D   | 5   | C01044 | AFCS MCP DC 1               |
|     |     |        |                             |

F/O Electrical System Panel, P6-2

| Row | Col | Number | Name                        |
|-----|-----|--------|-----------------------------|
| В   | 1   | C00374 | AFCS SYS B WARN LIGHT (BAT) |
| В   | 2   | C01064 | AFCS SYS B MACH TRIM DC     |
| В   | 3   | C01046 | AFCS SYS B FCC DC           |
| В   | 4   | C00716 | AFCS SYS B ENGAGE INTLK     |
| С   | 1   | C01037 | AFCS SYS B MACH TRIM AC     |
| С   | 2   | C01042 | AFCS SYS B SNSR EXC AC      |
| С   | 3   | C01047 | AFCS MCP DC 2               |
|     |     |        |                             |

SUBTASK 22-11-41-860-004

(4) Do this task: Supply Electrical Power, TASK 24-22-00-860-811.

|     | EFFECTIVITY |
|-----|-------------|
| HAP | ALL         |

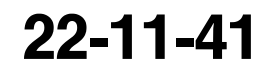

Page 406 Feb 10/2007

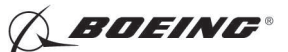

SUBTASK 22-11-41-860-005

(5) Make sure that the autopilot stab trim cutout switch, on the control stand, is in the NORMAL position.

SUBTASK 22-11-41-860-006

(6) Make sure that the VHF NAV and IRS switches, on the P5 forward overhead panel, are in the NORMAL positions.

SUBTASK 22-11-41-860-007

(7) Set the left and right IRS select switches, on the P5 aft overhead panel, to the ALIGN or NAV position.

SUBTASK 22-11-41-860-008

- WARNING: KEEP PERSONS AND EQUIPMENT AWAY FROM THE FLIGHT CONTROL SURFACES. THE AILERONS, ELEVATORS, RUDDER, FLAPS, SLATS, SPOILERS, STABILIZER AND NOSE GEAR CAN MOVE SUDDENLY WHEN YOU SUPPLY HYDRAULIC POWER. THIS CAN CAUSE INJURY TO PERSONS AND DAMAGE TO EQUIPMENT.
- (8) Supply hydraulic power to hydraulic systems A and B. To supply hydraulic power, do this task: Hydraulic System A or B Pressurization, TASK 29-11-00-860-801.
- G. Installation Test

SUBTASK 22-11-41-740-001

- (1) Do this manual test:
  - (a) Push the CMD A or CMD B autopilot engage switch on the mode control panel to engage the autopilot.
    - 1) Make sure that the CMD A or CMD B autopilot engage switch light comes on.
  - (b) Push the captain or first officer autopilot disengage switch on the control wheel to disengage the autopilot.
    - 1) Make sure that the A/P warning lights flash.
    - 2) Make sure that the A/P disengage warning sound comes on.
    - 3) Push the captain or first officer autopilot disengage switch again.
      - a) Make sure that the A/P warning lights go off.
      - b) Make sure that there is no A/P disengage warning sound.
- H. Put the Airplane Back to Its Usual Condition

SUBTASK 22-11-41-860-009

- (1) Remove hydraulic power from hydraulic systems A and B. To remove hydraulic power, do this task: Hydraulic System A or B Power Removal, TASK 29-11-00-860-805.
- SUBTASK 22-11-41-860-010
- (2) Do this task: Remove Electrical Power, TASK 24-22-00-860-812.

— END OF TASK ——

22-11-41

EFFECTIVITY

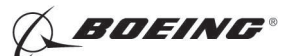

### STABILIZER TRIM MOTOR (AUTOPILOT TEST) - ADJUSTMENT/TEST

### 1. <u>General</u>

A. This procedure has one task. This task makes sure that the stabilizer trim motor operates correctly.

TASK 22-11-81-710-801

### 2. Stabilizer Trim Motor Test

A. References

| Reference        | Title                                                                     |
|------------------|---------------------------------------------------------------------------|
| 24-22-00-860-811 | Supply Electrical Power (P/B 201)                                         |
| 24-22-00-860-812 | Remove Electrical Power (P/B 201)                                         |
| 29-11-00-860-801 | Hydraulic System A or B Pressurization (P/B 201)                          |
| 29-11-00-860-805 | Hydraulic System A or B Power Removal (P/B 201)                           |
| 34-21-00-820-801 | Air Data Inertial Reference System - Alignment from the FMC CDU (P/B 201) |
| 34-21-00-820-802 | Air Data Inertial Reference System - Alignment from the ISDU (P/B 201)    |

#### B. Location Zones

| Zone | Area                       |
|------|----------------------------|
| 211  | Flight Compartment - Left  |
| 212  | Flight Compartment - Right |

### C. Procedure

SUBTASK 22-11-81-860-001

(1) Do this task: Supply Electrical Power, TASK 24-22-00-860-811.

SUBTASK 22-11-81-860-006

(2) Set the autopilot stab trim cutout switch, on the control stand, to the NORMAL position.

SUBTASK 22-11-81-860-007

(3) Make sure that the VHF NAV and IRS switches, on the P5 forward overhead panel, are in the NORMAL positions.

SUBTASK 22-11-81-860-008

(4) Do this task: Air Data Inertial Reference System - Alignment from the ISDU, TASK 34-21-00-820-802 or Air Data Inertial Reference System - Alignment from the FMC CDU, TASK 34-21-00-820-801.

SUBTASK 22-11-81-860-002

- WARNING: KEEP PERSONS AND EQUIPMENT AWAY FROM THE FLIGHT CONTROL SURFACES. THE AILERONS, ELEVATORS, RUDDER, FLAPS, SLATS, SPOILERS, STABILIZER AND NOSE GEAR CAN MOVE SUDDENLY WHEN YOU SUPPLY HYDRAULIC POWER. THIS CAN CAUSE INJURY TO PERSONS AND DAMAGE TO EQUIPMENT.
- (5) Supply hydraulic power to hydraulic systems A and B. To supply hydraulic power, do this task: Hydraulic System A or B Pressurization, TASK 29-11-00-860-801.

SUBTASK 22-11-81-980-001

(6) Set the stabilizer to 5 units of trim.

SUBTASK 22-11-81-860-003

(7) Make sure that the trailing edge flaps are in the UP position.

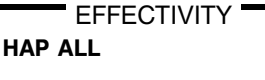

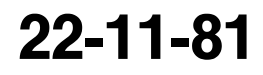

Page 501 Oct 10/2003

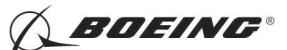

SUBTASK 22-11-81-980-002

- (8) Engage the autopilot A in the CWS mode.
- SUBTASK 22-11-81-980-003
- (9) Pull the control column to the aft position approximately 2 inches (51 mm). Release the control column. To prevent a camout of the control column, keep the force on the control column below 15 pounds..
  - NOTE: These conditions can cause the STAB OUT OF TRIM light to come on during the test:
    - 1. Camout of the control column.
    - 2. STAB NOSE UP or STAB NOSE DOWN limit switches are engaged.
    - 3. The Stab Trim Motor is bad and did not operate at the correct rate.

SUBTASK 22-11-81-210-001

- (10) Make sure that these occur:
  - (a) The stabilizer starts to move.
  - (b) The stabilizer leading edge moves down at a rate of 3 units in 30 to 40 seconds.
- SUBTASK 22-11-81-980-004
- (11) Disengage the autopilot A.

SUBTASK 22-11-81-980-005

(12) Set the stabilizer to 5 units of trim.

SUBTASK 22-11-81-980-006

(13) Extend the flaps to 5 degrees.

SUBTASK 22-11-81-980-007

- (14) Engage the autopilot B in the CWS mode.
- SUBTASK 22-11-81-980-008
- (15) Push the control column to the fwd position approximately 2 inches (51 mm). Release the control column. To prevent a camout of the control column, keep the force on the control column below 15 pounds..
  - NOTE: These conditions can cause the STAB OUT OF TRIM light to come on during the test:
    - 1. Camout of the control column.
    - 2. STAB NOSE UP or STAB NOSE DOWN limit switches are engaged.
    - 3. The Stab Trim Motor is bad and did not operate at the correct rate.

SUBTASK 22-11-81-210-002

- (16) Make sure that these occur:
  - (a) The stabilizer starts to move.
  - (b) The stabilizer leading edge moves up at a rate of 1 unit in 4 to 7 seconds.

SUBTASK 22-11-81-980-009

(17) Disengage the autopilot B.

SUBTASK 22-11-81-980-010

(18) Set the flaps in the UP position.

SUBTASK 22-11-81-860-004

(19) Remove hydraulic power from hydraulic systems A and B. To remove hydraulic power, do this task: Hydraulic System A or B Power Removal, TASK 29-11-00-860-805.

D633A101-HAP

EFFECTIVITY

Page 502 Feb 10/2006

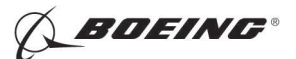

SUBTASK 22-11-81-860-005

(20) Do this task: Remove Electrical Power, TASK 24-22-00-860-812.

----- END OF TASK -----

EFFECTIVITY

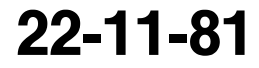

Page 503 Feb 10/2006

D633A101-HAP BOEING PROPRIETARY - Copyright () Unpublished Work - See title page for details

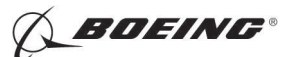

### PITCH CONTROL WHEEL STEERING FORCE TRANSDUCER - REMOVAL/INSTALLATION

### 1. General

- A. This procedure contains two tasks.
  - (1) The first task is for the removal of a pitch control wheel steering force transducer.
  - (2) The second task is for the installation of a pitch control wheel steering force transducer.
- B. The pitch control wheel steering force transducer is referred to as the pitch force transducer in this procedure.
- C. Each control column has one pitch force transducer installed on the assembly of the elevator control quadrant. The two pitch force transducers are installed opposite to each other.

TASK 22-11-92-000-801

### 2. Pitch Force Transducer Removal

(Figure 401)

A. Location Zones

| Zone          | Area                                         |  |
|---------------|----------------------------------------------|--|
| 112           | Area Forward of Nose Landing Gear Wheel Well |  |
| Access Panols |                                              |  |

B. Access Panels

| Number | Name/Location       |
|--------|---------------------|
| 112A   | Forward Access Door |

### C. Prepare for Removal

SUBTASK 22-11-92-860-012

(1) Open these circuit breakers and install safety tags:

CAPT Electrical System Panel, P18-1

| Row | Col | Number | Name                        |
|-----|-----|--------|-----------------------------|
| С   | 4   | C00456 | AFCS SYS A MACH TRIM AC     |
| С   | 5   | C01041 | AFCS SYS A SNSR EXC AC      |
| D   | 1   | C01049 | AFCS SYS A WARN LIGHT (BAT) |
| D   | 2   | C01045 | AFCS SYS A FCC DC           |
| D   | 3   | C01048 | AFCS SYS A ENGAGE INTLK     |
| D   | 4   | C00457 | AFCS SYS A MACH TRIM DC     |
| D   | 5   | C01044 | AFCS MCP DC 1               |
|     |     |        |                             |

### F/O Electrical System Panel, P6-2

| Col | Number                                        | Name                                                                                    |
|-----|-----------------------------------------------|-----------------------------------------------------------------------------------------|
| 1   | C00374                                        | AFCS SYS B WARN LIGHT (BAT)                                                             |
| 2   | C01064                                        | AFCS SYS B MACH TRIM DC                                                                 |
| 3   | C01046                                        | AFCS SYS B FCC DC                                                                       |
| 4   | C00716                                        | AFCS SYS B ENGAGE INTLK                                                                 |
| 1   | C01037                                        | AFCS SYS B MACH TRIM AC                                                                 |
| 2   | C01042                                        | AFCS SYS B SNSR EXC AC                                                                  |
| 3   | C01047                                        | AFCS MCP DC 2                                                                           |
|     | <u>Col</u><br>1<br>2<br>3<br>4<br>1<br>2<br>3 | Col Number   1 C00374   2 C01064   3 C01046   4 C00716   1 C01037   2 C01042   3 C01047 |

SUBTASK 22-11-92-940-001

(2) Do these steps to prepare for the removal:

EFFECTIVITY

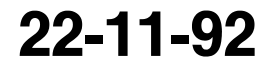

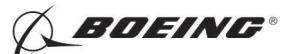

(a) To get access to the pitch force transducer [1], open this access door:

Number Name/Location 112A Forward Access Door

- (b) Remove the lockwire from the mass balance weight [4].
- (c) Remove the bolts [2], and washers [3] that attach the mass balance weight [4] to the forward quadrant assembly.
- D. Pitch Force Transducer Removal

SUBTASK 22-11-92-020-003

- (1) Do these steps to remove the transducer [1]:
  - (a) Disconnect the pitch force transducer connectors.
  - (b) Remove electrical cables from the clamps [5].
  - (c) Remove the bolt [6], washer [10], nut [11] and bushing [9] from the pitch adjustable rod end of the transducer [1].
  - (d) Remove the bolt [15], washer [14], and nut [13] from the transducer [1] and the quadrant assembly.
  - (e) Remove the transducer [1].

------ END OF TASK ------

EFFECTIVITY

D633A101-HAP BOEING PROPRIETARY - Copyright () Unpublished Work - See title page for details

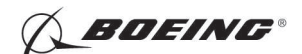

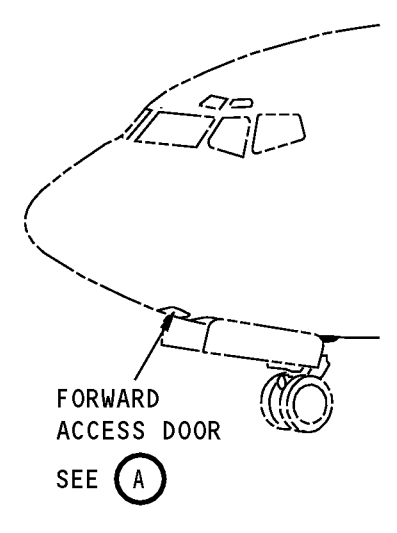

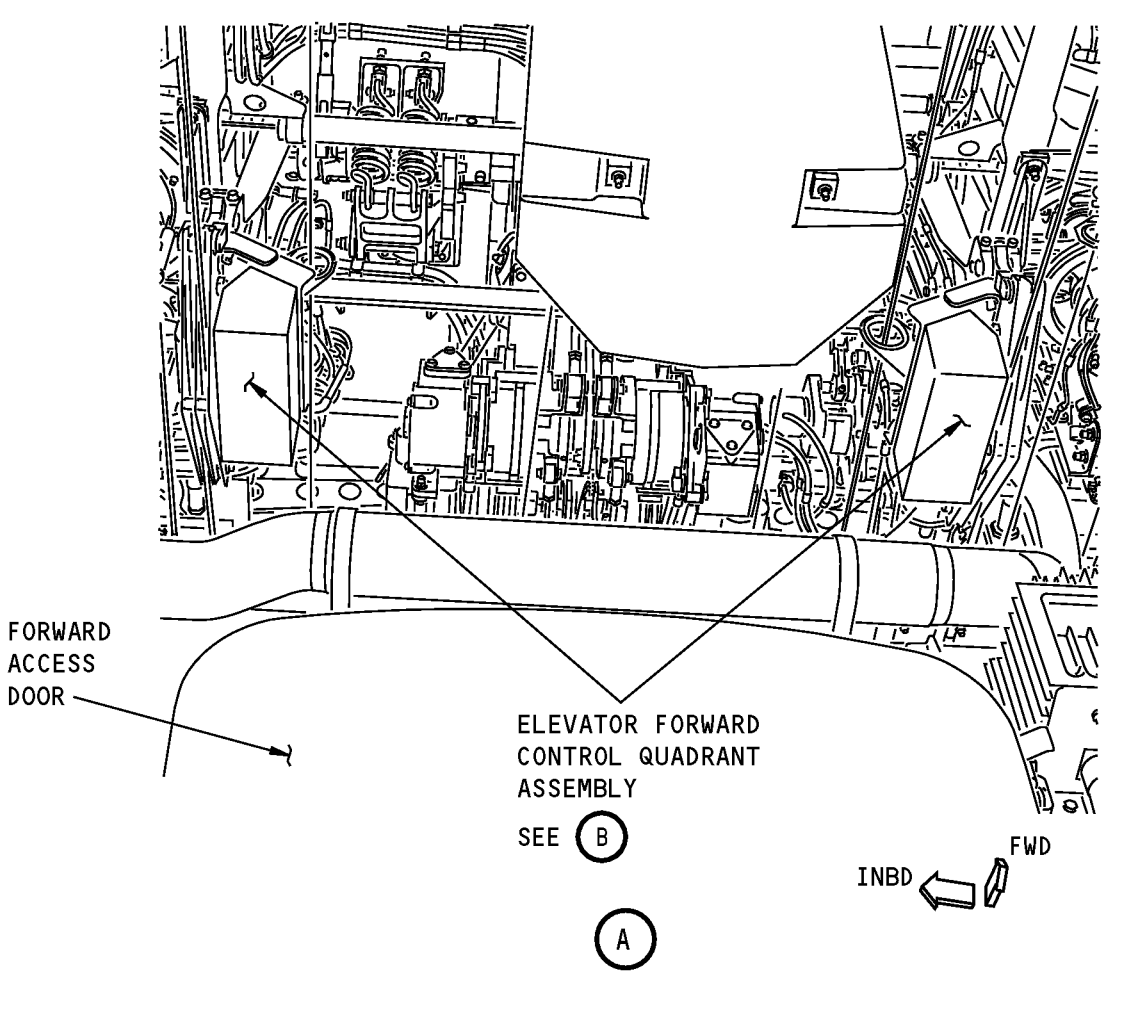

Pitch Control Wheel Steering Force Transducer Installation Figure 401 (Sheet 1 of 3)/22-11-92-990-804

| EFFECTIVITY |                                            |                                         | 22-11-92                |
|-------------|--------------------------------------------|-----------------------------------------|-------------------------|
|             |                                            | D633A101-HAP                            | Page 403<br>Oct 10/2003 |
|             | BOEING PROPRIETARY - Copyright (C) Unpubli | ished Work - See title page for details |                         |

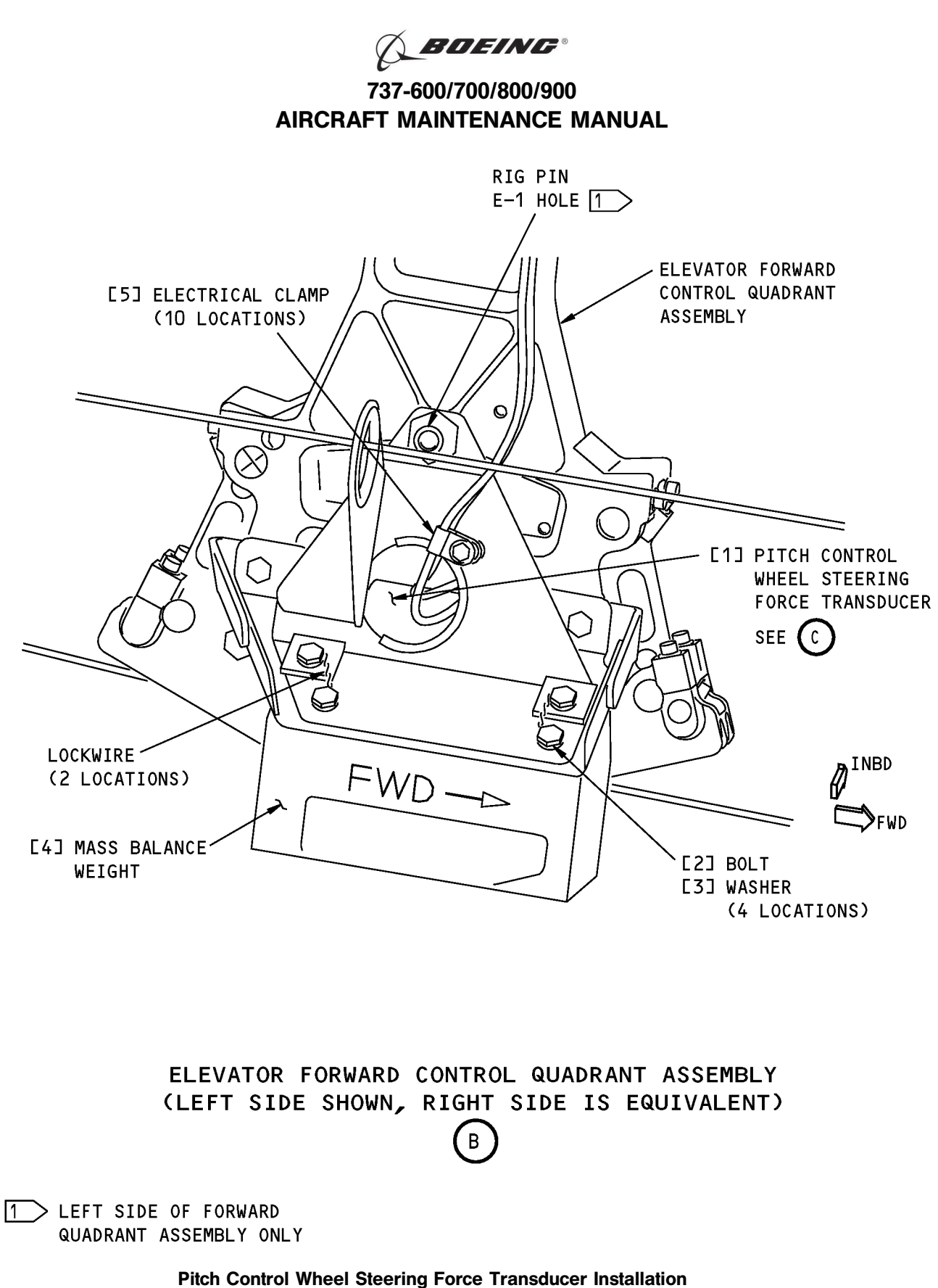

Figure 401 (Sheet 2 of 3)/22-11-92-990-804

EFFECTIVITY

22-11-92

Page 404 Oct 10/2003

D633A101-HAP BOEING PROPRIETARY - Copyright () Unpublished Work - See title page for details

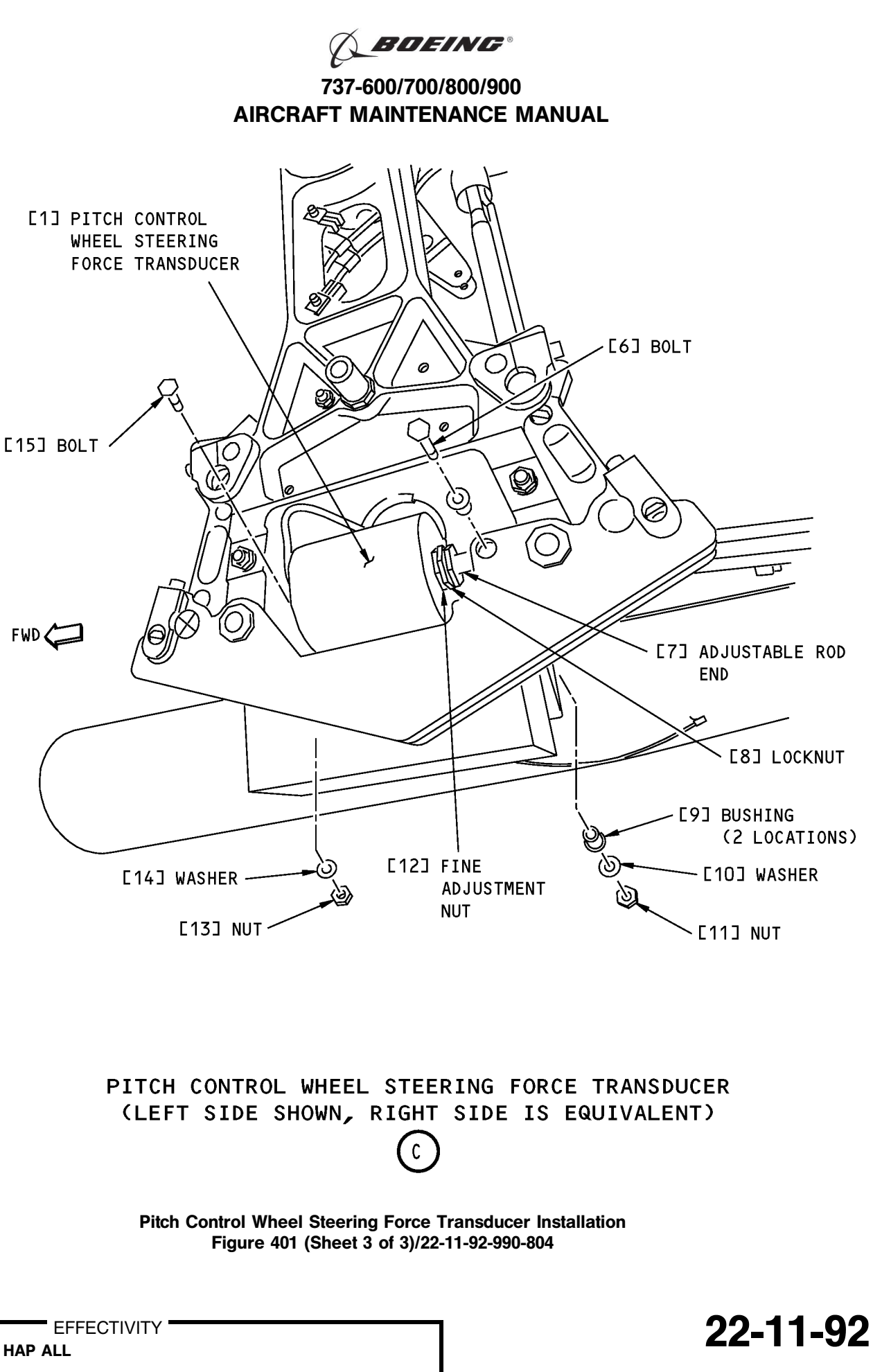

Page 405 Oct 10/2003

D633A101-HAP BOEING PROPRIETARY - Copyright () Unpublished Work - See title page for details

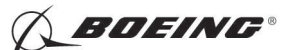

#### TASK 22-11-92-400-801

### 3. Pitch Force Transducer Installation

A. References

|   | Reference        | Title                                                        |
|---|------------------|--------------------------------------------------------------|
|   | 22-11-92-820-801 | Pitch Force Transducer Adjustment (DFCS BITE Test) (P/B 501) |
| L | _ocation Zones   |                                                              |
|   | Zana             | A ****                                                       |

В.

| Zone | Area                                         |
|------|----------------------------------------------|
| 112  | Area Forward of Nose Landing Gear Wheel Well |

C. Access Panels

| Number | Name/Location       |
|--------|---------------------|
| 112A   | Forward Access Door |

D. Pitch Force Transducer Installation

SUBTASK 22-11-92-860-013

(1) Loosen the adjustable rod end [7] and locknuts [8] until the fine adjustment nut [12] and rod end [7] can be turned.

SUBTASK 22-11-92-420-002

(2) Put the transducer [1] in its position and install it with the bolts [15], washers [14], and nuts [13] to the quadrant assembly.

NOTE: The adjustable end [7] must point forward on the right quadrant. The adustable end must point aft on the left quadrant.

- SUBTASK 22-11-92-420-003
- (3) Attach electrical cables to the electrical clamps [5].

NOTE: Do not pull the electrical cables tightly.

- SUBTASK 22-11-92-420-004
- (4) Connect the transducer [1].

SUBTASK 22-11-92-860-014

(5) Remove the safety tags and close these circuit breakers:

CAPT Electrical System Panel, P18-1

| Row | Col | Number | Name                        |
|-----|-----|--------|-----------------------------|
| С   | 4   | C00456 | AFCS SYS A MACH TRIM AC     |
| С   | 5   | C01041 | AFCS SYS A SNSR EXC AC      |
| D   | 1   | C01049 | AFCS SYS A WARN LIGHT (BAT) |
| D   | 2   | C01045 | AFCS SYS A FCC DC           |
| D   | 3   | C01048 | AFCS SYS A ENGAGE INTLK     |
| D   | 4   | C00457 | AFCS SYS A MACH TRIM DC     |
| D   | 5   | C01044 | AFCS MCP DC 1               |
|     |     |        |                             |

F/O Electrical System Panel, P6-2

| Row | Col | Number | Name                        |
|-----|-----|--------|-----------------------------|
| В   | 1   | C00374 | AFCS SYS B WARN LIGHT (BAT) |
| В   | 2   | C01064 | AFCS SYS B MACH TRIM DC     |
| В   | 3   | C01046 | AFCS SYS B FCC DC           |
| В   | 4   | C00716 | AFCS SYS B ENGAGE INTLK     |
|     |     |        |                             |

EFFECTIVITY

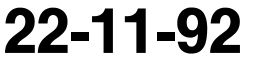

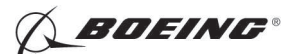

| Row | Col | Number | Name                    |
|-----|-----|--------|-------------------------|
| С   | 1   | C01037 | AFCS SYS B MACH TRIM AC |
| С   | 2   | C01042 | AFCS SYS B SNSR EXC AC  |
| С   | 3   | C01047 | AFCS MCP DC 2           |

SUBTASK 22-11-92-820-001

(6) Do this task: Pitch Force Transducer Adjustment (DFCS BITE Test), TASK 22-11-92-820-801.

NOTE: The installation will be completed in the Adjustment/Test.

SUBTASK 22-11-92-410-003

(7) Close this access door:

<u>Number</u> <u>Name/Location</u> 112A Forward Access Door

----- END OF TASK ------

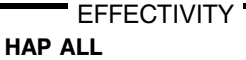

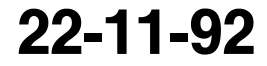

Page 407 Oct 10/2003

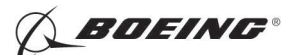

### PITCH CONTROL WHEEL STEERING FORCE TRANSDUCER - ADJUSTMENT/TEST

### 1. General

- A. This procedure contains these tasks.
  - (1) The first task uses the DFCS BITE test for the adjustment of the transducers.
  - (2) The second task is the pitch force transducer test.
- B. Each control column has a pitch force transducer installed on the quadrant assembly. You can find the transducers installed opposite to each other, and they are electrically 180 degrees out of phase. This will decrease the null error voltage to the autopilot system.
- C. The adjustment/test procedures for the captain's and first officer's pitch force transducers are the same, except as shown.
- D. The adjustment procedure adjusts the length of the transducer adjustable rod end such that no force is applied while the control columns are at the neutral position.

### TASK 22-11-92-820-801

### 2. Pitch Force Transducer Adjustment (DFCS BITE Test)

(Figure 501, Figure 502, Figure 503)

A. References

| Reference        | Title                                                                                |
|------------------|--------------------------------------------------------------------------------------|
| 20-10-44-000-801 | Lockwires Removal (P/B 401)                                                          |
| 20-10-44-400-801 | Lockwires Installation (P/B 401)                                                     |
| 24-22-00-860-811 | Supply Electrical Power (P/B 201)                                                    |
| 27-31-00-700-801 | Null Procedure - Mach Trim Actuator (P/B 201)                                        |
| 27-31-00-820-801 | Elevator Control Cables EA and EB and Pitch Force Transducers - Adjustment (P/B 501) |

### B. Tools/Equipment

HAP

<u>NOTE</u>: When more than one tool part number is listed under the same "Reference" number, the tools shown are alternates to each other within the same airplane series. Tool part numbers that are replaced or non-procurable are preceded by "Opt:", which stands for Optional.

| Reference         | Description                                                                                                    |  |  |
|-------------------|----------------------------------------------------------------------------------------------------|--|--|
| SPL-1585          | Kit - Rigging Pins, All Systems<br>(Part #: F70207-109, Supplier: 81205, A/P Effectivity: 737-600, -700,<br>-700C, -700ER, -700QC, -800, -900, -900ER, -BBJ)                                                       |  |  |
| SPL-1677          | Assembly - Trammel Bar, Stabilizer Trim Actuator<br>(Part #: F80055-1, Supplier: 81205, A/P Effectivity: 737-100, -200,<br>-200C, -300, -400, -500, -600, -700, -700C, -700ER, -700QC, -800, -900<br>-900ER, -BBJ) |  |  |
| C. Location Zones |                                                                                                    |  |  |
| Zone              | Area                                                                                                    |  |  |
| 311               | Area Aft of Pressure Bulkhead - Left                                                                                                    |  |  |
| 315               | APU Compartment - Left                                                                                                    |  |  |
| 316               | APU Compartment - Right                                                                                                    |  |  |
| D. Access Panels  |                                                                                                    |  |  |
| Number            | Name/Location                                                                                                    |  |  |
| 112A              | Forward Access Door                                                                                                    |  |  |
| 311BL             | Stabilizer Trim Access Door                                                                                                    |  |  |
| EFFECTIVITY       | 22-11-92                                                                                                    |  |  |
|                   |                                                                                                    |  |  |
|                   | Page 501<br>Oct 10/2006                                                                                                    |  |  |
|                   | D633A101-HAP                                                                                                    |  |  |

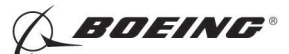

| (Continued) |                      |
|-------------|----------------------|
| Number      | Name/Location        |
| 318BR       | Tailcone Access Door |

E. Prepare for the Pitch Force Transducers Adjustment

SUBTASK 22-11-92-800-001

- (1) Make sure the cable tension of the elevator control cables are adjusted correctly. To make sure, do this task: Elevator Control Cables EA and EB and Pitch Force Transducers - Adjustment, TASK 27-31-00-820-801.
  - NOTE: If the cables are not rigged properly then there may be a pitch control wheel steering fault BITE message.

SUBTASK 22-11-92-730-003

(2) Do this task: Null Procedure - Mach Trim Actuator, TASK 27-31-00-700-801.

SUBTASK 22-11-92-860-001

(3) Do this task: Supply Electrical Power, TASK 24-22-00-860-811.

SUBTASK 22-11-92-010-002

(4) Open this access door:

Number Name/Location

318BR Tailcone Access Door

SUBTASK 22-11-92-860-003

(5) Insert rig pin E-5, from the rig pin kit, SPL-1585, in the aft quadrant.

NOTE: Rig pin E-5 must go through easily and freely.

SUBTASK 22-11-92-010-005

(6) Open this access door:

Number Name/Location 311BL Stabilizer Trim Access Door

SUBTASK 22-11-92-010-003

(7) Open this access door:

Name/Location Number 112A

Forward Access Door

SUBTASK 22-11-92-740-001

- (8) Make these selections on the CDU:
  - (a) Push the INIT REF key on the CDU keyboard.
  - (b) < INDEX
  - (c) MAINT >
  - (d) < DFCS
  - (e) < EXTENDED MAINTENANCE
  - (f) < RIGGING
  - (g) < CWS
  - (h) < CONTINUE
  - (i) Do the instructions shown on the CDU.

EFFECTIVITY HAP ALL

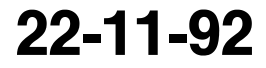

Page 502 Oct 10/2006

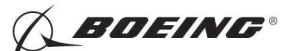

- (j) Push the LSK adjacent to < PITCH CWS.
- (k) Do the instructions shown on the CDU.

<u>NOTE</u>: Do not apply force to the control column for tests 55.01, 55.02, and 55.03. The control column must be at neutral for these tests.

SUBTASK 22-11-92-980-001

- (9) Do these steps to set the B dimension (Figure 501):
  - <u>NOTE</u>: The B dimension is measured between the center of the upper and lower Gimbal pins on the stabilizer trim jackscrew. To do this, one person must be in the tail of the airplane with a headset and the other person in the flight compartment
  - (a) Make sure that the main stabilizer trim cutout switch on the control stand is in the NORMAL position.
  - **WARNING:** STAY AWAY FROM THE STABILIZER TRIM WHEEL ON THE CONTROL STAND IF YOU USE THE STABILIZER TRIM SWITCH ON THE CONTROL WHEEL. THE STABILIZER TRIM SWITCH CAN CAUSE THE STABIZER TRIM WHEEL TO TURN VERY FAST. INJURY TO PERSONS MAY OCCUR IF YOU TOUCH IT WHEN IT TURNS.
  - (b) Set the B dimension to 39.89  $\pm$  0.01 inches (1013.21  $\pm$  0.25 millimeters).
    - <u>NOTE</u>: This B dimension is equivalent to the horizontal stabilizer at 4 units of trim (zero degrees).
  - (c) Use the trammel bar, SPL-1677, to measure the B dimension.
    - 1) Make sure that the B dimension is 39.89 (+/- 0.01) inches (1013.21 +/- .25 mm).

SUBTASK 22-11-92-740-002

- (10) Push the LSK adjacent to < CONTINUE to show test 55.02 PITCH CWS SENSOR RIGGING.
  - <u>NOTE</u>: You can use the procedure that follows to adjust the captain's or first officer's pitch force transducer. Test 55.02 is for the captain's pitch force transducer, if it is necessary. After you complete the adjustment procedure for the captain's pitch force transducer, push the LSK adjacent to < CONINUE on the CDU. The CDU display will show test 55.03. Test 55.03 is for the adjustment of the first officer's pitch force transducer, if it is necessary.
- F. Prepare for Adjustment

SUBTASK 22-11-92-020-001

- (1) Do these steps to prepare for the adjustment:
  - (a) Install rig pin E-1, from the rig pin kit, SPL-1585, in the left forward quadrant.

NOTE: The rig pin E-1 must go through easily and freely.

- (b) Remove the lockwire from the mass balance weight [4]. To remove it, do this task: Lockwires Removal, TASK 20-10-44-000-801.
- (c) Remove the bolts [2], washers [3] and the mass weight balance [4] from the elevator forward quadrant assembly.
- (d) Remove the bolt [6], washer [10], nut [11], and bushing [9] from the adjustable rod end [7] of the applicable pitch force transducer [1].

D633A101-HAP

|     | - EF | FEC | STIV | ΠY |
|-----|------|-----|------|----|
| HAP | ALL  |     |      |    |

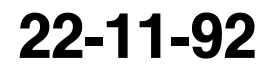

Page 503 Oct 10/2006

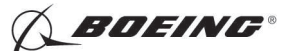

G. Pitch Force Transducer Adjustment

SUBTASK 22-11-92-020-002

- (1) Move the adjustable rod end [7] of the pitch force transducer [1] out of the quadrant assembly attachment point.
  - (a) Record the null voltage shown on the CDU.
  - (b) Make sure the null voltage shown on the CDU is less than 0.080 VAC.

<u>NOTE</u>: If the null voltage is more than 0.080 VAC, make sure no external force is applied to the transducer.

- (c) Remove the lockwire from the lockscrew on the captain's (or first officer's) pitch force transducer [1].
- (d) Loosen the locknut [8] so the fine adjust nut [12] can be turned.
- (e) Adjust the pitch force transducer [1] so the adjustable rod end [7] can be installed.

<u>NOTE</u>: For coarse adjustment, turn the rod end. For a fine adjustment, turn the adjusting nut.

- (f) Loosely install the bolt [6], bushing [9], washer [10], and nut [11].
- (g) Make sure the null voltage shown on the CDU is within 0.040 VAC of the value you recorded earlier.
- (h) Remove the bolt [15], washer [14], and nut [13].

<u>NOTE</u>: The bolt [15] is forward of the pitch force transducer on the captain's side. The bolt [15] is aft of the pitch force transducer on the first officer's side.

- (i) Install the rig pin E-2 (captain's) or the rig pin E-3 (first officer's) through the hole where the bolt [15] was.
  - 1) Make sure that the rig pin E-2 (captain's) or the rig pin E-3 (first officer's), from the rig pin kit, SPL-1585, can be freely inserted.

SUBTASK 22-11-92-420-001

- (2) Do these steps to install the adjustable rod end [7] of the pitch force transducer [1]:
  - (a) Tighten the nut [11] on the adjustable rod end [7].
  - (b) Tighten the locknut [8] on the fine adjustment nut [12] for the pitch force transducer [1].
  - (c) Install the lockwire for the locknut [8], fine adjustment nut [12], and on pitch force transducer [1]. To install it, do this task: Lockwires Installation, TASK 20-10-44-400-801.

SUBTASK 22-11-92-840-001

- (3) Do these steps:
  - (a) Remove the rig pins E-2 or E-3, from the rig pin kit, SPL-1585, from the quadrant assemblies.
  - (b) Install the bolt [15], washer [14], and nut [13].
  - (c) Install the mass balance weight with the bolts, washers, nuts and lockwire. To install it, do this task: Lockwires Installation, TASK 20-10-44-400-801.
  - (d) Remove the rig pins E-1 and E-5, from the rig pin kit, SPL-1585, from the quadrant assemblies.

SUBTASK 22-11-92-710-001

- (4) Do this check on the pitch force transducers [1]:
  - (a) Move the control columns lightly until the system is in the center.

EFFECTIVITY

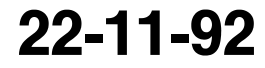

Page 504 Oct 10/2006

D633A101-HAP BOEING PROPRIETARY - Copyright () Unpublished Work - See title page for details

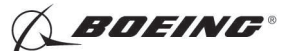

- (b) Make sure that the A and B voltages on the CDU display are less than 0.20 VAC.
- (c) Make sure that the difference between the A and B voltages is less than 0.20 VAC.
  - 1) If the voltage is larger than 0.20 VAC, do a check on the control quadrant and bearings of the structure. If they are satisfactory, then do a check of the cable tension for elevator control cables EA and EB. To do the check, do this task: Elevator Control Cables EA and EB and Pitch Force Transducers Adjustment, TASK 27-31-00-820-801.

SUBTASK 22-11-92-410-001

(5) Close this access door:

| Number | Name/Location        |
|--------|----------------------|
| 318BR  | Tailcone Access Door |

SUBTASK 22-11-92-410-002

(6) Close this access door:

| Number | Name/Location       |
|--------|---------------------|
| 112A   | Forward Access Door |

SUBTASK 22-11-92-010-004

(7) Close this access door:

Number Name/Location

311BL Stabilizer Trim Access Door

----- END OF TASK ----

EFFECTIVITY

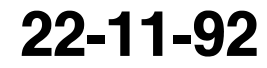

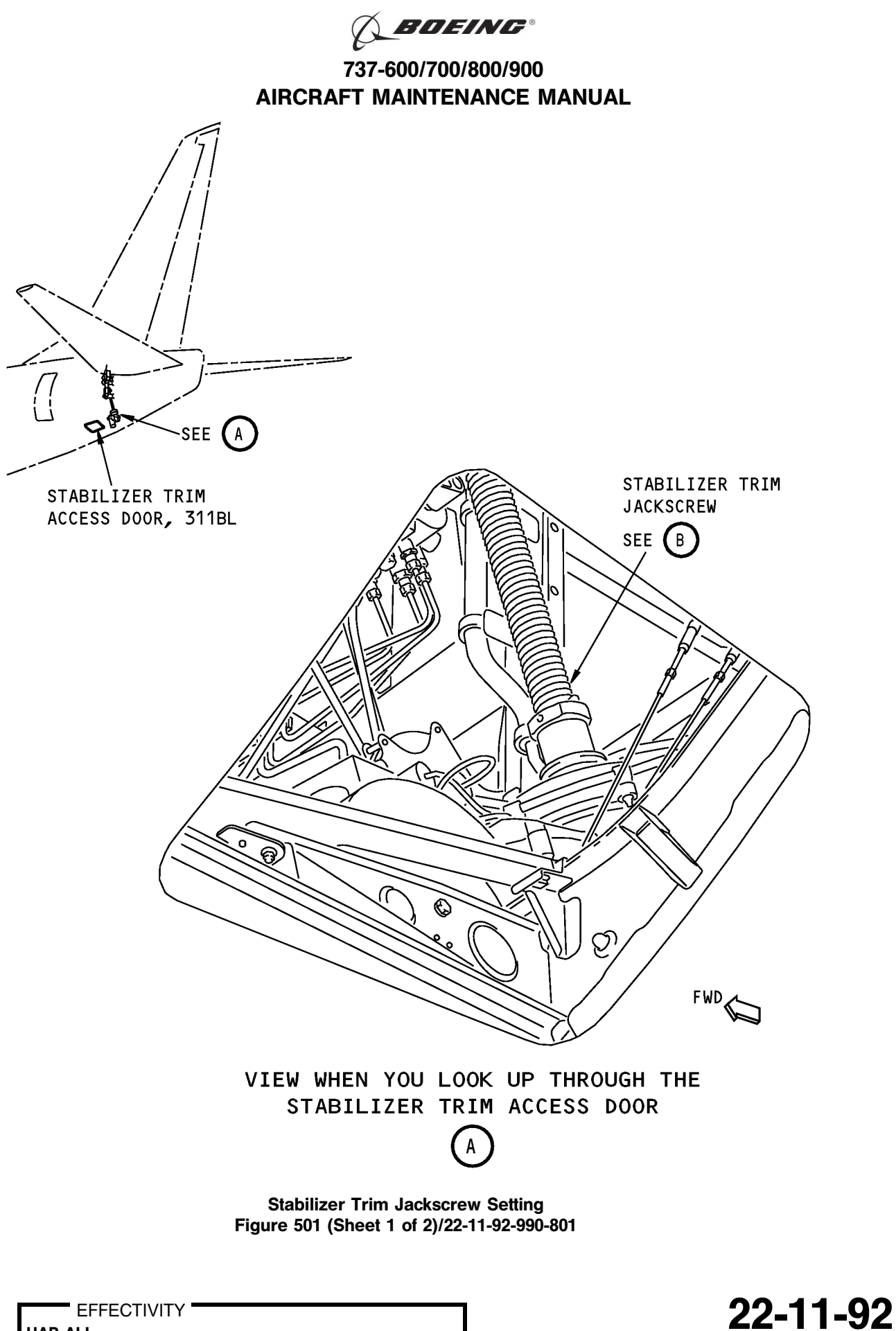

HAP ALL

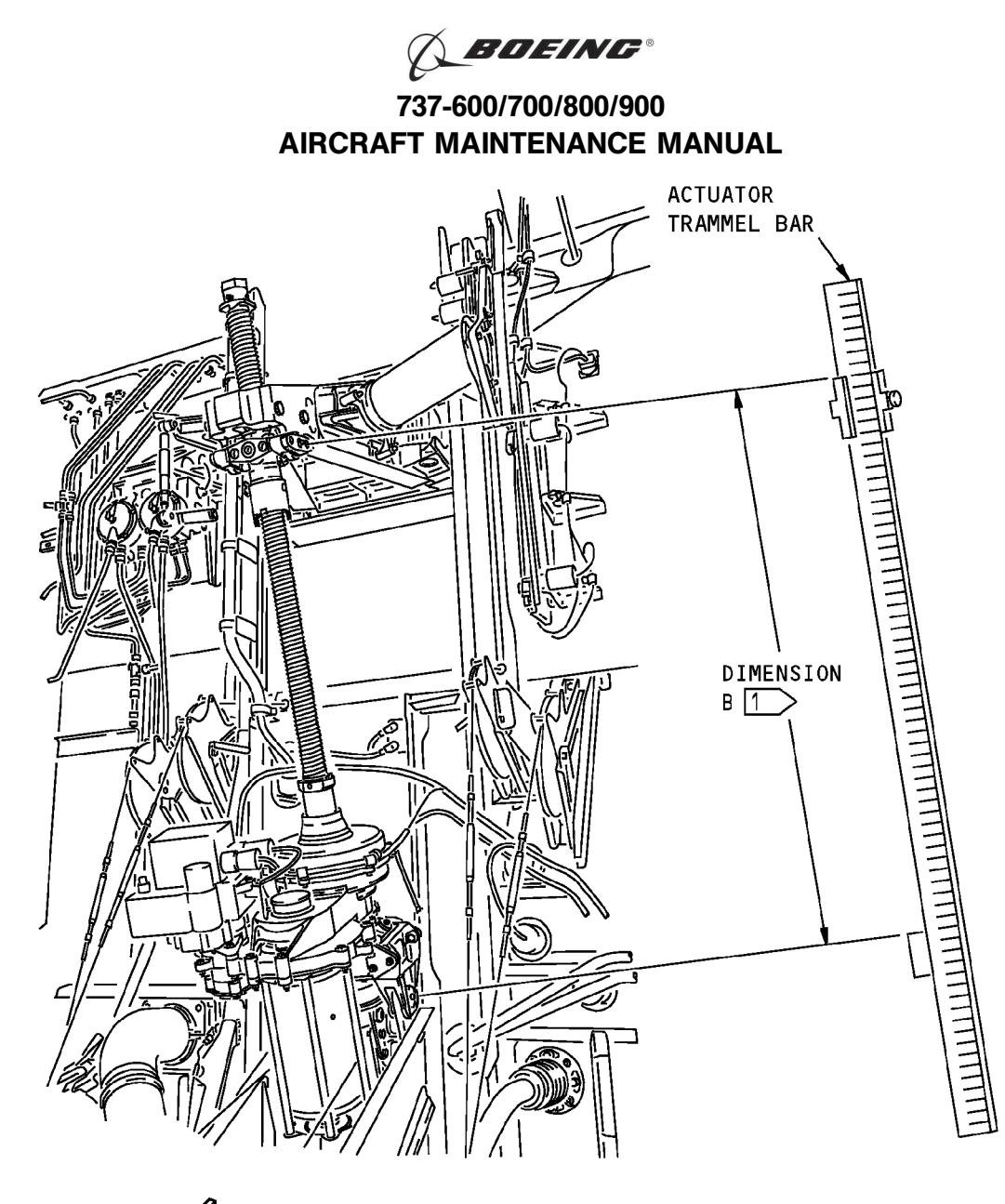

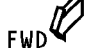

STABILIZER TRIM JACKSCREW

- NOTE: THE STABILIZER TRIM JACKSCREW IS SHOWN WITH THE STABILILIZER LEADING EDGE AT ZERO DEGREE.
- 1 THE DIMENSION B IS MEASURED BETWEEN THE CENTER OF THE UPPER AND LOWER GIMBAL PINS.

Stabilizer Trim Jackscrew Setting Figure 501 (Sheet 2 of 2)/22-11-92-990-801

EFFECTIVITY HAP ALL

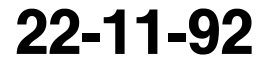

D633A101-HAP BOEING PROPRIETARY - Copyright © Unpublished Work - See title page for details

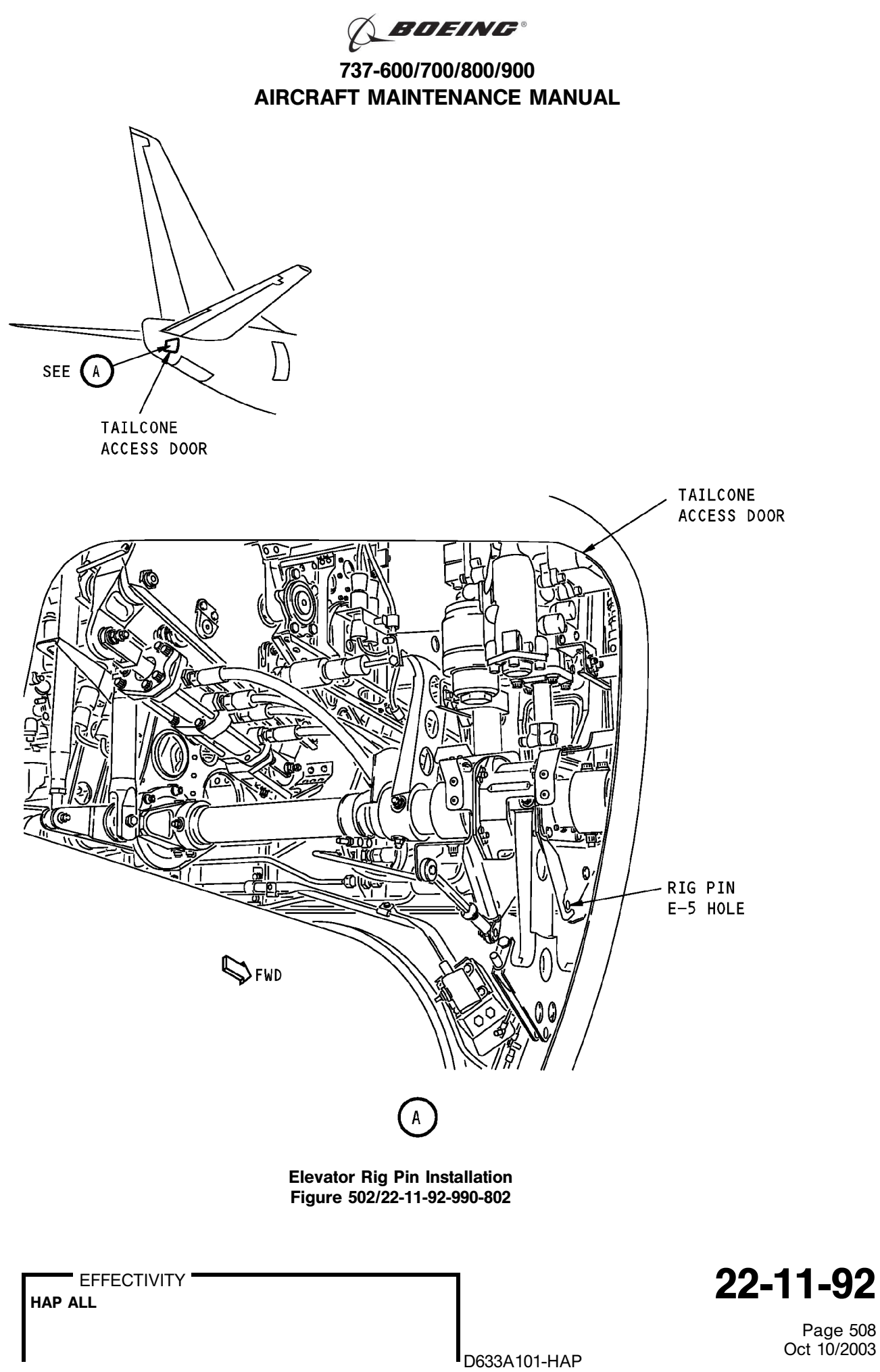

BOEING PROPRIETARY - Copyright () Unpublished Work - See title page for details
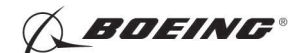

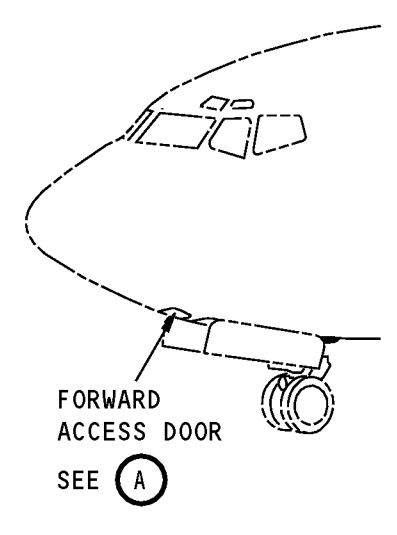

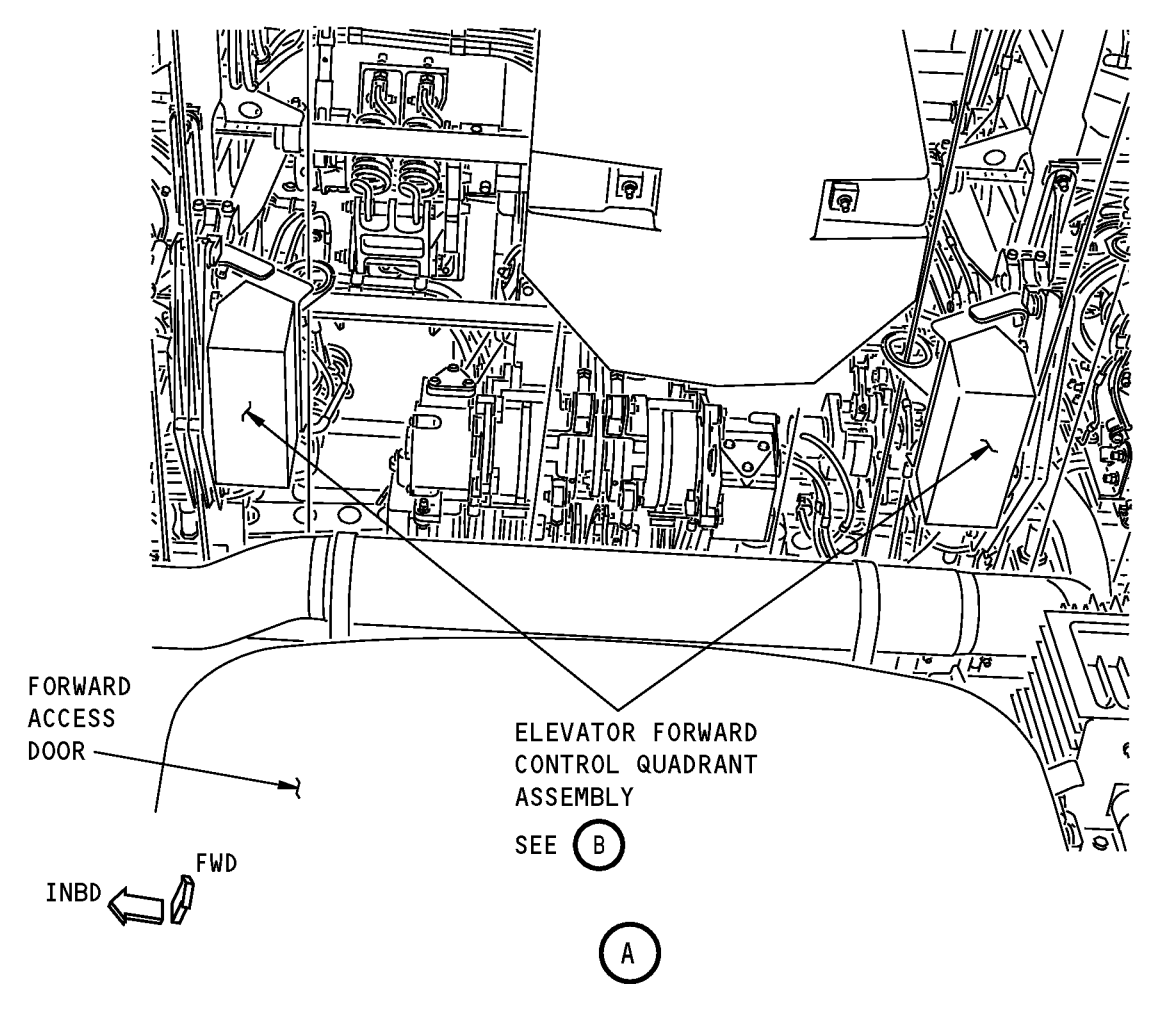

Elevator Forward Control Quadrant Assembly Installation Figure 503 (Sheet 1 of 4)/22-11-92-990-803

EFFECTIVITY HAP ALL D633A101-HAP BOEING PROPRIETARY - Copyright © Unpublished Work - See title page for details D633A101-HAP

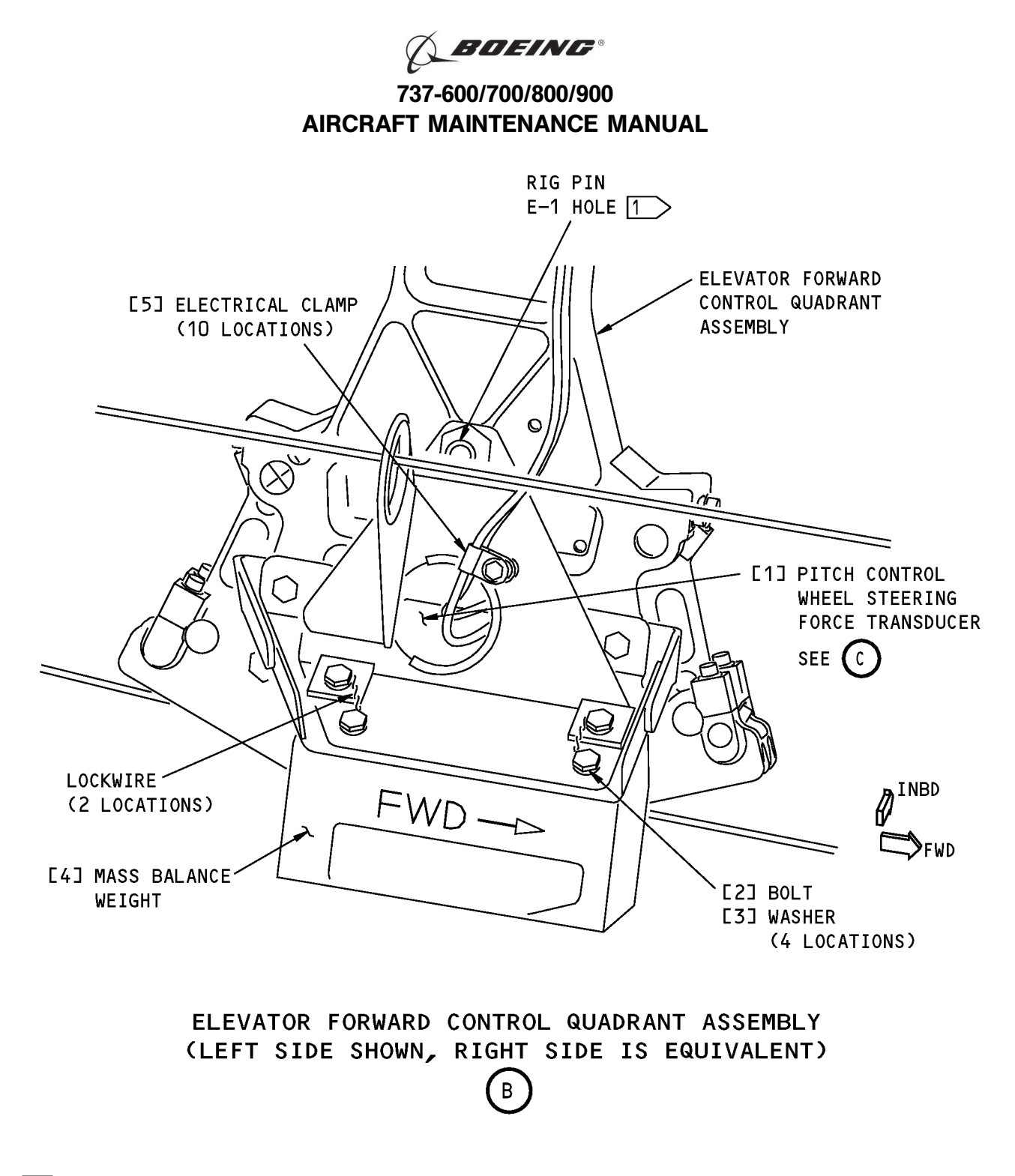

1 THE HOLE FOR RIG PIN E-1 IS IN THE LEFT SIDE OF THE ELEVATOR CONTROL QUADRANT ASSEMBLY. THE HOLE IN THE RIGHT SIDE IS NOT A RIG PIN HOLE.

> Elevator Forward Control Quadrant Assembly Installation Figure 503 (Sheet 2 of 4)/22-11-92-990-803

EFFECTIVITY

22-11-92

Page 510 Oct 10/2003

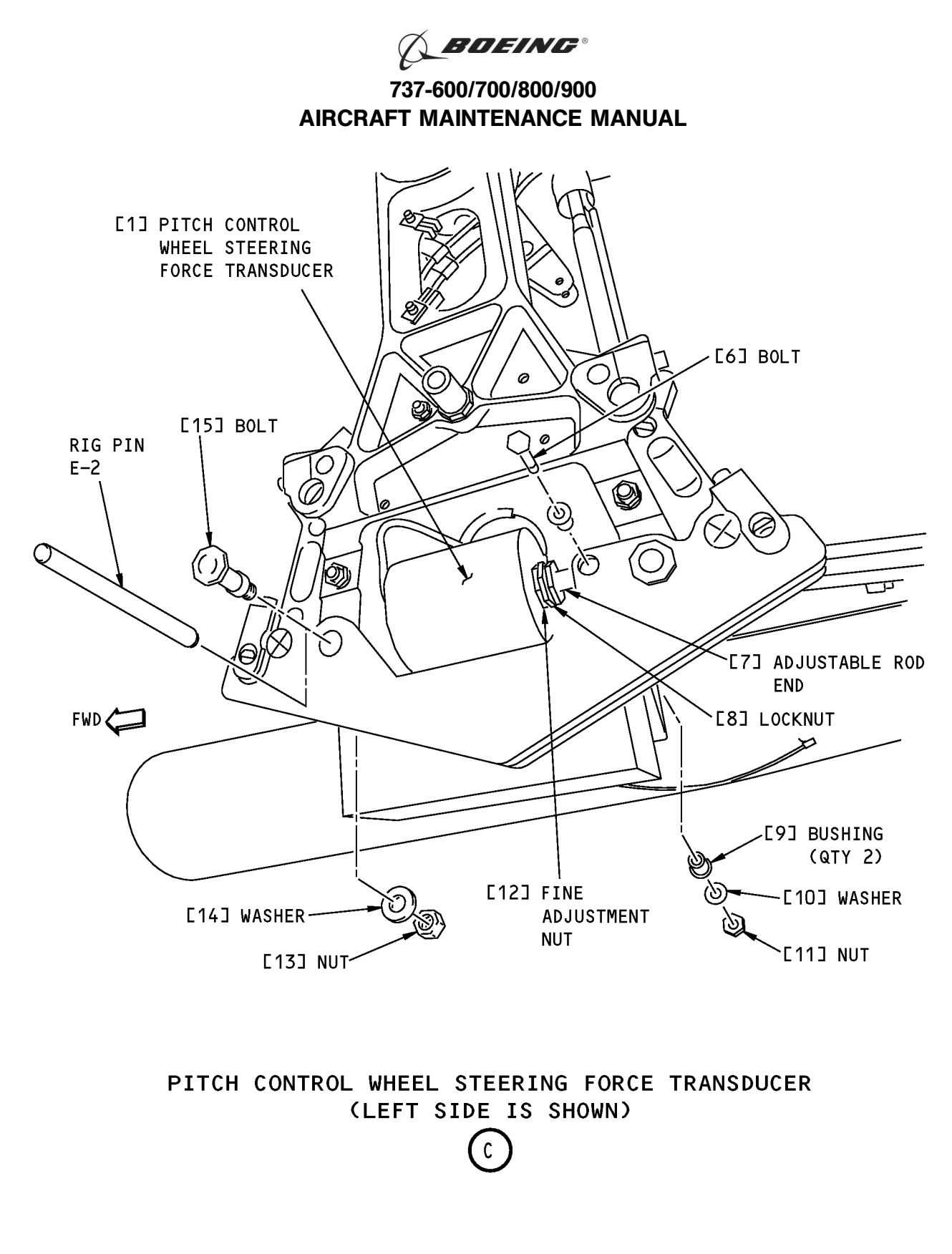

Elevator Forward Control Quadrant Assembly Installation Figure 503 (Sheet 3 of 4)/22-11-92-990-803

EFFECTIVITY

22-11-92

Page 511 Oct 10/2003

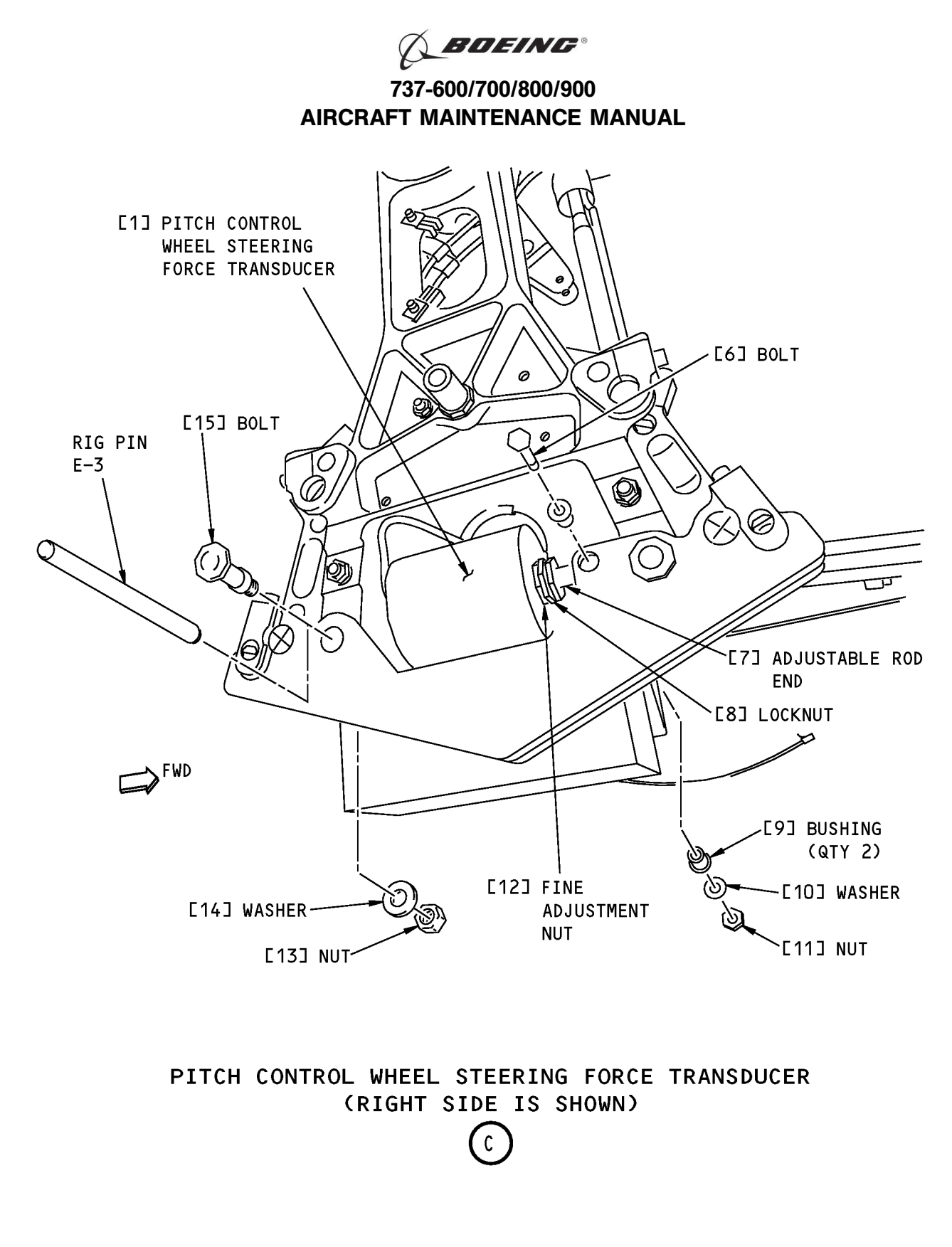

Elevator Forward Control Quadrant Assembly Installation Figure 503 (Sheet 4 of 4)/22-11-92-990-803

EFFECTIVITY

22-11-92

Page 512 Oct 10/2003

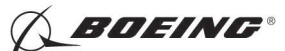

#### TASK 22-11-92-730-801

#### 3. Pitch Force Transducer Test

A. References

| Reference        | Title                                            |
|------------------|--------------------------------------------------|
| 24-22-00-860-812 | Remove Electrical Power (P/B 201)                |
| 29-11-00-860-801 | Hydraulic System A or B Pressurization (P/B 201) |
| 29-11-00-860-805 | Hydraulic System A or B Power Removal (P/B 201)  |

- B. Tools/Equipment
  - <u>NOTE</u>: When more than one tool part number is listed under the same "Reference" number, the tools shown are alternates to each other within the same airplane series. Tool part numbers that are replaced or non-procurable are preceded by "Opt:", which stands for Optional.

| Reference | Description                                                                                                    |
|-----------|----------------------------------------------------------------------------------------------------|
| COM-1557  | Gauge - Force<br>(Part #: DG-200, Supplier: 92456, A/P Effectivity: 737-ALL)<br>(Part #: DPP-500G, Supplier: 92456, A/P Effectivity: 737-ALL)<br>(Part #: DPPH-150, Supplier: 92456, A/P Effectivity: 737-ALL)<br>(Part #: DPPH-200, Supplier: 92456, A/P Effectivity: 737-ALL)<br>(Part #: DPPH-50, Supplier: 92456, A/P Effectivity: 737-ALL)<br>(Part #: FDIX 100, Supplier: 0BFD9, A/P Effectivity: 737-ALL)<br>(Part #: FDIX 50, Supplier: 0BFD9, A/P Effectivity: 737-ALL)<br>(Part #: FDIX 50, Supplier: 0BFD9, A/P Effectivity: 737-ALL)<br>(Part #: FDV 50, Supplier: 92456, A/P Effectivity: 737-ALL)<br>(Part #: LG-050, Supplier: 92456, A/P Effectivity: 737-ALL)<br>(Opt Part #: FDI 100, Supplier: 0BFD9, A/P Effectivity: 737-ALL) |

C. Pitch Force Transducer Test - DFCS BITE

SUBTASK 22-11-92-860-004

- WARNING: KEEP PERSONS AND EQUIPMENT AWAY FROM THE FLIGHT CONTROL SURFACES. THE AILERONS, ELEVATORS, RUDDER, FLAPS, SLATS, SPOILERS, STABILIZER AND NOSE GEAR CAN MOVE SUDDENLY WHEN YOU SUPPLY HYDRAULIC POWER. THIS CAN CAUSE INJURY TO PERSONS AND DAMAGE TO EQUIPMENT.
- (1) Supply hydraulic power to hydraulic systems A and B. To supply hydraulic power, do this task: Hydraulic System A or B Pressurization, TASK 29-11-00-860-801.

SUBTASK 22-11-92-980-002

(2) Do these steps to put the control wheel to the center:

<u>NOTE</u>: The power control units must be serviceable for the correct adjustment of the cables in relation to the roll force transducer.

- (a) Turn the control wheel clockwise 30 degrees.
- (b) Turn the control wheel counter-clockwise 30 degrees.
- (c) Slowly turn the control wheel to the center.

SUBTASK 22-11-92-860-005

(3) Attach the DO-NOT-OPERATE tags to the control columns.

SUBTASK 22-11-92-860-006

(4) Set the aileron trim to 0.0 unit.

SUBTASK 22-11-92-860-007

EFFECTIVITY

(5) Set the autopilot stab trim cutout switch, on the control stand, to the CUTOUT position.

| 22-11 | -92 |
|-------|-----|
|-------|-----|

Page 513 Oct 15/2008

HAP ALL

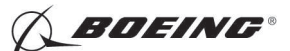

SUBTASK 22-11-92-860-008

(6) Make sure that the VHF NAV and IRS switches, on the P5 forward overhead panel, are in the NORMAL positions.

SUBTASK 22-11-92-860-009

(7) Set the left and right IRS select switches, on the P5 aft overhead panel, to the ALIGN or NAV position.

SUBTASK 22-11-92-740-003

- (8) Make these selections to access the PITCH CWS test:
  - (a) Push the INIT REF key on the CDU keyboard.
  - (b) < INDEX
  - (c) MAINT >
  - (d) < DFCS
  - (e) < EXTENDED MAINTENANCE
  - (f) < RIGGING
  - (g) < CWS
  - (h) < PITCH CWS
  - (i) Do the preparation steps as shown on the CDU display.
  - (j) < CONTINUE
- D. Pitch Force Transducer Manual Test

SUBTASK 22-11-92-480-001

(1) Connect the force gauge, COM-1557 to the center hub of the captain's control column.

SUBTASK 22-11-92-730-002

- (2) Do the steps shown on the CDU to complete the test:
  - (a) Make sure that the values for the A side and B side are between the limits that show on the CDU display.

SUBTASK 22-11-92-080-001

(3) Remove the force gauge, COM-1557 from the control wheels.

E. Pitch Force Transducer Interface Test - DFCS BITE

SUBTASK 22-11-92-740-004

- (1) Make these selections on the CDU to do a transducer interface test:
  - (a) Push the INIT REF key on the CDU keyboard.
  - (b) < INDEX
  - (c) MAINT >
  - (d) < DFCS
  - (e) < LRU REPLACEMENT TESTS
  - (f) < CHANNEL A AND B
  - (g) Push the NEXT PAGE key on the CDU keyboard.
  - (h) < PITCH SENS
  - (i) Do the preparation steps as shown on the CDU.
  - (j) < CONTINUE
  - (k) Make sure that the test is completed with no failure.

EFFECTIVITY

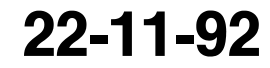

Page 514 Jun 15/2008

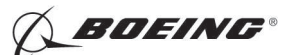

- (I) Push the INIT REF key on the CDU keyboard to get out of the BITE.
- F. Put the Airplanes Back to Its Initial Condition
  - SUBTASK 22-11-92-860-010
  - (1) Do this task: Hydraulic System A or B Power Removal, TASK 29-11-00-860-805.

SUBTASK 22-11-92-860-011

(2) Do this task: Remove Electrical Power, TASK 24-22-00-860-812.

------ END OF TASK ------

EFFECTIVITY

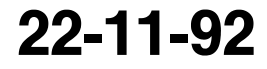

Page 515 Jun 15/2008

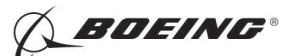

#### Yaw Damper Indicator-Removal/Installation

### 1. General

- A. This procedure has these tasks:.
  - (1) A removal of the Yaw Damper indicator
  - (2) An installation of the Yaw Damper indicator.

#### TASK 22-23-00-000-801

#### 2. Yaw Damper Indicator Removal

#### A. Location Zones

| Zone | Area                       |
|------|----------------------------|
| 211  | Flight Compartment - Left  |
| 212  | Flight Compartment - Right |

#### B. Procedure

SUBTASK 22-23-00-860-012

(1) Open these circuit breakers and install safety tags:

CAPT Electrical System Panel, P18-1

| Row | Col | Number | Name           |
|-----|-----|--------|----------------|
| С   | 6   | C01429 | YAW DAMPER IND |
| С   | 7   | C00285 | YAW DAMPER AC  |

F/O Electrical System Panel, P6-3

| Row | Col | Number | Name                             |
|-----|-----|--------|----------------------------------|
| В   | 9   | C00331 | PANEL & INSTR 28V PRI CAPT & CTR |

SUBTASK 22-23-00-020-001

(2) Remove the Yaw Damper Indicator [1] from the P2 Center Instrument Panel.

- (a) Turn the adjustment screw [4] to loosen the clamp.
- (b) Remove the Yaw Damper Indicator [1] from the panel.
- (c) Disconnect the electrical connector [2] from the Yaw Damper Indicator [1].

----- END OF TASK --

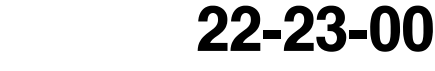

EFFECTIVITY

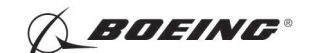

737-600/700/800/900 AIRCRAFT MAINTENANCE MANUAL

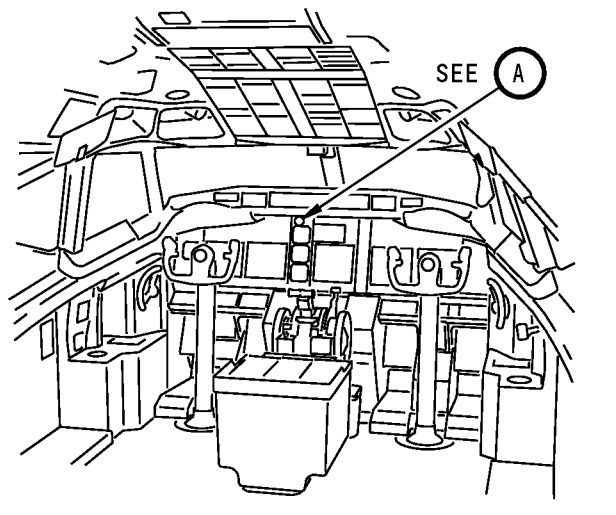

FLIGHT COMPARTMENT

YAW DAMPER

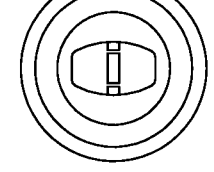

YAW DAMPER INDICATOR

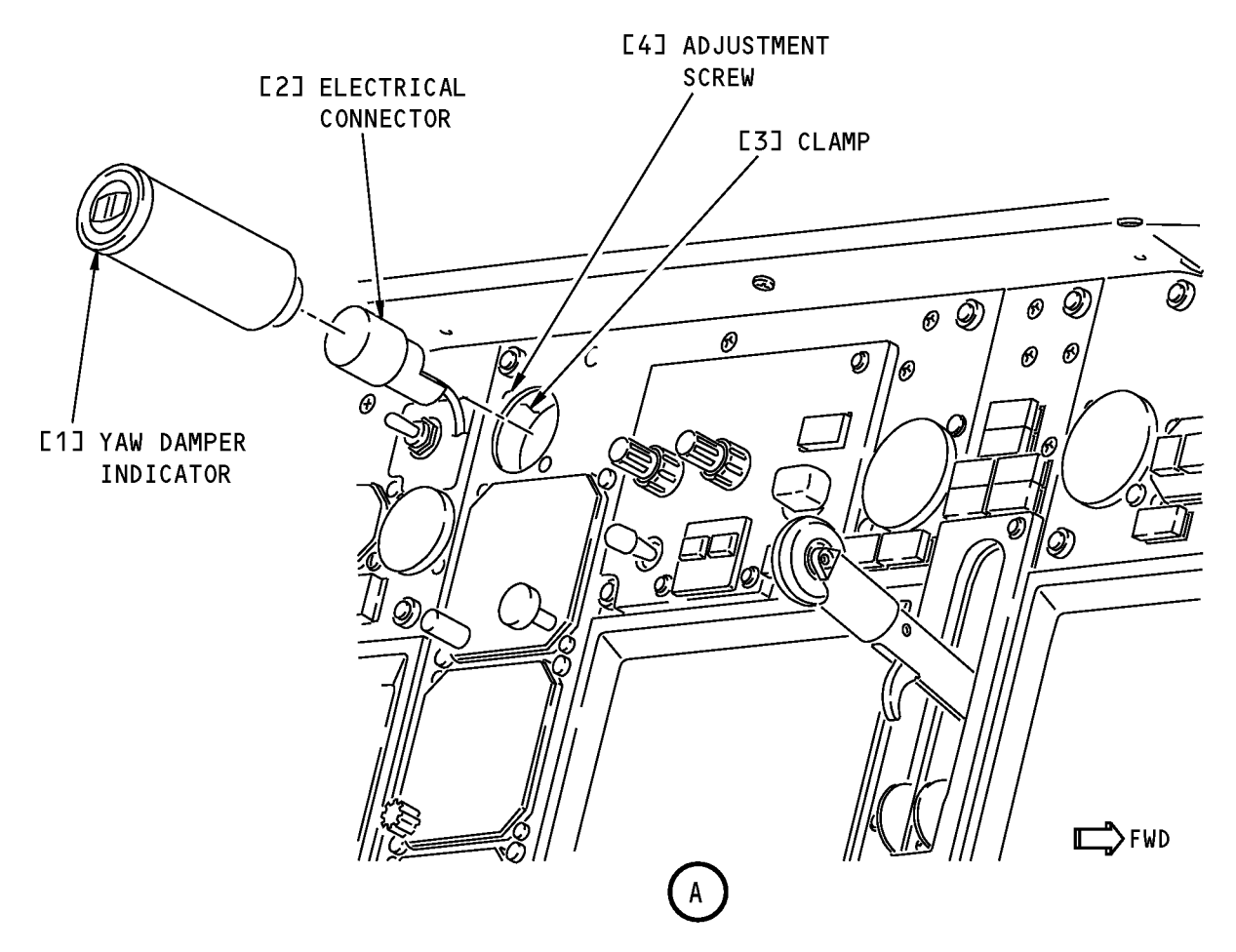

Yaw Damper Indicator Installation Figure 401/22-23-00-990-801

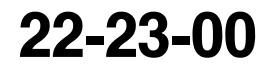

Page 402 Feb 10/2006

HAP ALL

EFFECTIVITY

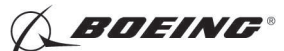

#### TASK 22-23-00-400-801

#### 3. Yaw Damper Indicator Installation

A. References

| Reference        | Title                                     |
|------------------|-------------------------------------------|
| 22-23-00-710-802 | Yaw Damper System - System Test (P/B 501) |
| 24-22-00-860-812 | Remove Electrical Power (P/B 201)         |

#### B. Location Zones

| Zone | Area                       |
|------|----------------------------|
| 211  | Flight Compartment - Left  |
| 212  | Flight Compartment - Right |

#### C. Procedure

SUBTASK 22-23-00-860-009

(1) Open these circuit breakers and install safety tags:

CAPT Electrical System Panel, P18-1

| Row | Col | Number | Name           |
|-----|-----|--------|----------------|
| С   | 6   | C01429 | YAW DAMPER IND |
| С   | 7   | C00285 | YAW DAMPER AC  |

F/O Electrical System Panel, P6-3

| Row | Col | Number | Name                             |
|-----|-----|--------|----------------------------------|
| В   | 9   | C00331 | PANEL & INSTR 28V PRI CAPT & CTR |

SUBTASK 22-23-00-420-001

- (2) Install the Yaw Damper Indicator [1].
  - (a) Connect the electrical connector [2] D319 to the Yaw Damper Indicator [1].
  - (b) Make sure the index on the top of the indicator is in the correct position.
  - (c) Tighten the adjustment screw [4] on the clamp to hold the Yaw Damper Indicator [1].

SUBTASK 22-23-00-860-011

(3) Remove the safety tags and close these circuit breakers:

CAPT Electrical System Panel, P18-1

| Row     | Col     | Number        | Name                             |
|---------|---------|---------------|----------------------------------|
| С       | 6       | C01429        | YAW DAMPER IND                   |
| С       | 7       | C00285        | YAW DAMPER AC                    |
| F/O Ele | ctrical | System Panel, | P6-3                             |
| Row     | Col     | Number        | Name                             |
| В       | 9       | C00331        | PANEL & INSTR 28V PRI CAPT & CTR |

SUBTASK 22-23-00-710-002

(4) Do this task: Yaw Damper System - System Test, TASK 22-23-00-710-802.

|     | EF  | FEC | TIV | IT | Y |
|-----|-----|-----|-----|----|---|
| IAP | ALL |     |     |    |   |

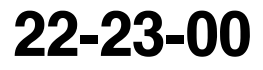

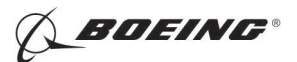

D. Put the airplane back to its initial condition. SUBTASK 22-23-00-860-010

(1) Do this task: Remove Electrical Power, TASK 24-22-00-860-812.

------ END OF TASK ---

EFFECTIVITY

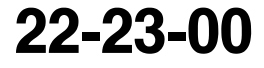

Page 404 Feb 10/2006

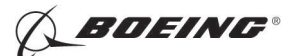

### YAW DAMPER SYSTEM - ADJUSTMENT/TEST

#### 1. General

- A. The yaw damper function is inside the same unit as the stall management function. The two functions are together in the stall management yaw damper (SMYD) computers. There are two SMYD computers (M1747 and M1748) on the E2 electronic equipment rack, shelf number 2, in the main equipment center.
- B. This procedure has these tasks:
  - (1) Yaw Damper System Operational Test
  - (2) Yaw Damper System System Test
- TASK 22-23-00-710-801

#### 2. Yaw Damper System - Operational Test

- A. General
  - (1) This procedure does a self-test of SMYD 1 and SMYD 2.
- B. References

| Reference        | Title                              |
|------------------|------------------------------------|
| 24-22-00-860-811 | Supply Electrical Power (P/B 201)  |
| 24-22-00-860-814 | Remove External Power (P/B 201)    |
| 34-61-00-400-801 | Setting Zero Fuel Weight (P/B 201) |

C. Location Zones

| Zone | Area                                          |
|------|-----------------------------------------------|
| 117  | Electrical and Electronics Compartment - Left |

D. Access Panels

| Number | Name/Location                    |
|--------|----------------------------------|
| 117A   | Electronic Equipment Access Door |

#### E. Procedure

SUBTASK 22-23-00-860-001

(1) Do this task: Supply Electrical Power, TASK 24-22-00-860-811.

SUBTASK 22-23-00-010-001

(2) Open this access door:

#### Number Name/Location

117A Electronic Equipment Access Door

SUBTASK 22-23-00-860-013

(3) Do this task to enter the zero fuel weight: Setting Zero Fuel Weight, TASK 34-61-00-400-801 SUBTASK 22-23-00-860-002

(4) Push the ON/OFF key on the Stall Management Yaw Damper (SMYD) Computers (E3-2).

<u>NOTE</u>: SMYD BITE will operate only when the engines are off or when the flaps are up and the airspeed is less than 60 knots.

SUBTASK 22-23-00-740-003

EFFECTIVITY

- (5) Do the Stall Management Yaw Damper Computer 1 self-test:
  - (a) Make sure that the display shows EXISTING FAULTS?

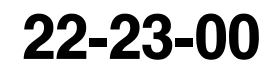

Page 501 Jun 15/2008

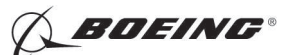

- (b) Push and release the down arrow key until the display shows GROUND TESTS?
- (c) Push the YES key on the keypad.
  - 1) Make sure that the display shows SELF TEST?
- (d) Push the YES key on the keypad.
  - 1) Make sure that the display shows TEST IN PROGRESS.

(e) When the self-test is completed, make sure that the display shows SMYD LRU OK. SUBTASK 22-23-00-740-004

(6) Do the Stall Management Yaw Damper Computer 2 self-test:

- (a) Make sure that the display shows EXISTING FAULTS?
- (b) Push and release the down arrow key until the display shows GROUND TESTS?
- (c) Push the YES key on the keypad.
  - 1) Make sure that the display shows SELF TEST?
- (d) Push the YES key on the keypad.
  - 1) Make sure that the display shows TEST IN PROGRESS.
- (e) When the self-test is completed, make sure that the display shows SMYD LRU OK.

SUBTASK 22-23-00-010-002

(7) Close this access door:

Number Name/Location

117A Electronic Equipment Access Door

SUBTASK 22-23-00-860-003

(8) Do this task: Remove External Power, TASK 24-22-00-860-814.

---- END OF TASK ------

#### TASK 22-23-00-710-802

#### 3. Yaw Damper System - System Test

- A. General
  - (1) This procedure does a test of the interface between SMYD 1 and the main rudder power control unit and SMYD 2 and the standby rudder power control unit. It also does an interlock and light test.

#### B. References

| Reference        | Title                                                                         |
|------------------|-------------------------------------------------------------------------------|
| 24-22-00-860-813 | Supply External Power (P/B 201)                                               |
| 24-22-00-860-814 | Remove External Power (P/B 201)                                               |
| 27-21-00-800-801 | Rudder Hydraulic System A, B, or Standby Pressurization (P/B 201)             |
| 27-21-00-800-802 | Remove Pressure from the Rudder Hydraulic Systems A, B, and Standby (P/B 201) |
| 34-21-00-820-801 | Air Data Inertial Reference System - Alignment from the FMC CDU (P/B 201)     |
| 34-21-00-820-802 | Air Data Inertial Reference System - Alignment from the ISDU (P/B 201)        |
| 34-61-00-400-801 | Setting Zero Fuel Weight (P/B 201)                                            |

HAP ALL

EFFECTIVITY

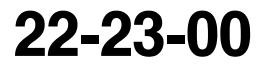

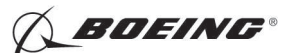

C. Location Zones

| Zone | Area                                          |
|------|-----------------------------------------------|
| 117  | Electrical and Electronics Compartment - Left |
| 211  | Flight Compartment - Left                     |
| 212  | Flight Compartment - Right                    |

D. Access Panels

| Number | Name/Location                    |
|--------|----------------------------------|
| 117A   | Electronic Equipment Access Door |

#### E. Prepare for the Test

SUBTASK 22-23-00-860-004

(1) Do this task: Supply External Power, TASK 24-22-00-860-813.

SUBTASK 22-23-00-860-005

**WARNING:** KEEP PERSONS AND EQUIPMENT CLEAR OF THE FLIGHT CONTROL SURFACES. THESE COMPONENTS CAN MOVE SUDDENLY WHEN YOU SUPPLY HYDRAULIC POWER. THIS CAN CAUSE INJURIES TO PERSONS AND DAMAGE TO EQUIPMENT.

(2) Do this task: Rudder Hydraulic System A, B, or Standby Pressurization, TASK 27-21-00-800-801.

SUBTASK 22-23-00-010-003

(3) Open this access door:

| Number | Name/Location                    |
|--------|----------------------------------|
| 117A   | Electronic Equipment Access Door |

SUBTASK 22-23-00-860-008

(4) Open this circuit breaker and install safety tag:

CAPT Electrical System Panel, P18-1

| Row | Col | Number | Name            |
|-----|-----|--------|-----------------|
| D   | 6   | C01354 | YAW DAMPER 2 DC |

SUBTASK 22-23-00-820-001

(5) Align ADIRS. To align it, do this task: Air Data Inertial Reference System - Alignment from the ISDU, TASK 34-21-00-820-802 or Air Data Inertial Reference System - Alignment from the FMC CDU, TASK 34-21-00-820-801.

SUBTASK 22-23-00-860-014

- (6) Do this task to enter the zero fuel weight: Setting Zero Fuel Weight, TASK 34-61-00-400-801
- F. Stall Management Yaw Damper Computer Servo Test

SUBTASK 22-23-00-730-002

- (1) Do the Stall Management Yaw Damper Computer 1 servo test:
  - (a) Push the ON/OFF key on Stall Management Yaw Damper (SMYD) Computer 1 (E3-2).

<u>NOTE</u>: SMYD BITE will operate only when the engines are off or when the flaps are up and the airspeed is less than 60 knots.

- (b) Make sure that the display shows EXISTING FAULTS?
- (c) Push and release the down arrow key until the display shows GROUND TESTS?
- (d) Push the YES key on the keypad.

EFFECTIVITY

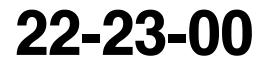

Page 503 Oct 15/2008

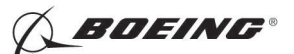

(e) Push and release the down arrow key until the display shows SERVO TEST?

NOTE: The display will show some warnings.

- (f) Push the YES key on the keypad.
- (g) Make sure that the display shows these indications:

<u>NOTE</u>: These indications are displayed for a short period of time. It is not necessary to read each word of the indications.

- 1) WARNING! WARNING!
- 2) RUDDER MOVEMENT
- 3) RUDDER CLEARED?
- (h) Make sure that all personnel are clear of the rudder.
- (i) Push the YES key on the keypad.
  - 1) Make sure that the display shows SYS B HYD ON?
  - 2) Make sure that HYD PUMPS B switch on the P5 panel is ON.
- (j) Push the YES key on the keypad.
  - 1) Make sure that the display shows FLT CTRL B ON?
  - 2) Make sure that the FLT CONTROL B switch on the P5 overhead panel is set to ON.
- (k) Push the YES key on the keypad.
  - 1) Make sure that the display shows YAW DMPR ENGAGED?
- **WARNING:** THE STEPS THAT FOLLOW WILL CAUSE THE RUDDER TO MOVE. MAKE SURE THAT ALL PERSONS AND EQUIPMENT ARE CLEAR OF THE RUDDER BEFORE YOU DO THESE STEPS. RUDDER MOVEMENT CAN CAUSE INJURIES TO PERSONS AND DAMAGE TO EQUIPMENT.
- (I) Set the yaw damper engage switch on the P5 overhead panel to ON.
- (m) Push the YES key on the keypad.
  - 1) Make sure that the display shows ZERO COMMAND?
- (n) Push the YES key on the keypad.
- (o) Make sure that the display shows this indication:
  - 1) RUDDER MOVING
- (p) After approximately ten seconds, make sure that the display shows these indications:
  - 1) YD cmd 0.0  $\pm 0.2$
  - 2) LVDT 0.0 ±0.2
  - 3) END ZERO COMMAND?
- (q) Push the YES key on the keypad.
- (r) Make sure that the display shows these indications:

<u>NOTE</u>: These indications are displayed for a short period of time. It is not necessary to read each word of the indications.

D633A101-HAP

- 1) RUDDER MOVING
- 2) TEST EXITING
- 3) ZERO COMMAND?
- (s) Push the down arrow key on the keypad.

EFFECTIVITY

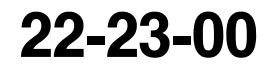

Page 504 Oct 15/2008

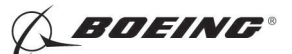

- 1) Make sure that the display shows SWEEP TEST?
- (t) Push the YES key on the keypad.
- (u) Make sure that the yaw damper indicator on the P2 center instrument panel moves in the same direction as the rudder.
- (v) After approximately two seconds, make sure that the display shows this indication:1) RUD CMD LEFT
- (w) After approximately ten seconds, make sure that the display shows this indication:
  - 1) YD LVDT XXXXX

NOTE: The Xs are a number. You can ignore the value of the number.

(x) After approximately two seconds, make sure that the display shows this indication:

1) RUD CMD RIGHT

- (y) After approximately ten seconds, make sure that the display shows this indication:
  - 1) YD LVDT XXXXX

NOTE: The Xs are a number. You can ignore the value of the number.

- (z) After approximately two seconds, make sure that the display shows this indication:
  - 1) RUD CMD ZERO
- (aa) After approximately ten seconds, make sure that the display shows these indications in sequence:
  - 1) YD LVDT XXXXX

NOTE: The Xs are a number. You can ignore the value of the number.

- 2) TEST PASSED
- (ab) Set the FLT CONTROL B switch on the P5 overhead panel to OFF.
  - 1) Make sure that the yaw damper engage switch on the P5 overhead panel disengages.
  - 2) Make sure that the YAW DAMPER light on the P5 overhead panel comes on.
- (ac) Set the FLT CONTROL B switch on the P5 overhead panel to ON.
- (ad) Set the yaw damper engage switch on the P5 overhead panel to ON.
- (ae) Open this circuit breaker and install safety tag:

CAPT Electrical System Panel, P18-1

RowColNumberNameD7C00286YAW DAMPER 1 DC

1) Make sure that the yaw damper engage switch on the P5 overhead panel disengages.

- (af) Push the ON/OFF switch on the Stall Management Yaw Damper (SMYD) Computer 1.
  - 1) Make sure that the display shows TURN OFF DISPLAY?
- (ag) Push the YES key on the keypad.
- (ah) Remove the safety tag and close this circuit breaker:

CAPT Electrical System Panel, P18-1

Row Col Number Name D 6 C01354 YAW DA

| YAW | DAMPER                  | 2 | DC |
|-----|-------------------------|---|----|
|     | <b>_</b> / <b>_</b> / . | _ |    |

|     | EF  | FECT | IVITY | ' |
|-----|-----|------|-------|---|
| HAP | ALL |      |       |   |

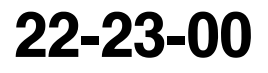

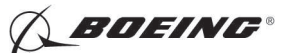

SUBTASK 22-23-00-730-003

- (2) Do the Stall Management Yaw Damper Computer 2 servo test:
  - (a) Push the ON/OFF key on Stall Management Yaw Damper (SMYD) Computer 2 (E3-2).
    - <u>NOTE</u>: SMYD BITE will operate only when the engines are off or when the flaps are up and the airspeed is less than 60 knots.
  - (b) Make sure that the display shows EXISTING FAULTS?
  - (c) Push and release the down arrow key until the display shows GROUND TESTS?
  - (d) Push the YES key on the keypad.
  - (e) Push and release the down arrow key until the display shows SERVO TEST?

NOTE: The display will show some warnings.

- (f) Push the YES key on the keypad.
- (g) Make sure that the display shows these indications:
  - <u>NOTE</u>: These indications are displayed for a short period of time. It is not necessary to read each word of the indications.
  - 1) WARNING! WARNING!
  - 2) RUDDER MOVEMENT
  - 3) RUDDER CLEARED?
- (h) Make sure that all personnel are clear of the rudder.
- (i) Push the YES key on the keypad.
  - 1) Make sure that the display shows FLT CTRL A STBY?
  - 2) Make sure that the FLT CONTROL A switch on the P5 overhead panel is set to STBY RUD.
- (j) Push the YES key on the keypad.
  - 1) Make sure that the display shows FLT CTRL B STBY?
  - 2) Make sure that the FLT CONTROL B switch on the P5 overhead panel is set to STBY RUD.
- (k) Push the YES key on the keypad.
  - 1) Make sure that the display shows YAW DMPR ENGAGED?
- **WARNING:** THE STEPS THAT FOLLOW WILL CAUSE THE RUDDER TO MOVE. MAKE SURE THAT ALL PERSONS AND EQUIPMENT ARE CLEAR OF THE RUDDER BEFORE YOU DO THESE STEPS. RUDDER MOVEMENT CAN CAUSE INJURIES TO PERSONS AND DAMAGE TO EQUIPMENT.
- (I) Set the yaw damper engage switch on the P5 overhead panel to ON.
- (m) Push the YES key on the keypad.
  - 1) Make sure that the display shows ZERO COMMAND?
- (n) Push the YES key on the keypad.
- (o) Make sure that the display shows this indication:
  - 1) RUDDER MOVING
- (p) After approximately ten seconds, make sure that the display shows these indications:
  - 1) YD cmd 0.0  $\pm$  0.2
  - 2) YD LVDT 0.0 ±0.2

EFFECTIVITY

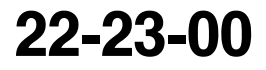

Page 506 Oct 15/2008

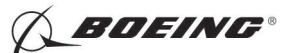

- 3) END ZERO COMMAND?
- (q) Push the YES key on the keypad.
- (r) Make sure that the display shows these indications:
  - <u>NOTE</u>: These indications are displayed for a short period of time. It is not necessary to read each word of the indications.
  - 1) RUDDER MOVING
  - 2) TEST EXITING
  - 3) ZERO COMMAND?
- (s) Push the down arrow key on the keypad.
  - 1) Make sure that the display shows SWEEP TEST?
- (t) Push the YES key on the keypad.
- (u) After approximately two seconds, make sure that the display shows this indication:1) RUD CMD LEFT
- (v) After approximately ten seconds, make sure that the display shows this indication:
  - 1) YD LVDT XXXXX

NOTE: The Xs are a number. You can ignore the value of the number.

- (w) After approximately two seconds, make sure that the display shows this indication:1) RUD CMD RIGHT
- (x) After approximately ten seconds, make sure that the display shows this indication:
  - 1) YD LVDT XXXXX

NOTE: The Xs are a number. You can ignore the value of the number.

- (y) After approximately two seconds, make sure that the display shows this indication:
  - 1) RUD CMD ZERO
- (z) After approximately ten seconds, make sure that the display shows these indications in sequence:
  - 1) YD LVDT XXXXX

NOTE: The Xs are a number. You can ignore the value of the number.

2) TEST PASSED

Row

- (aa) Set the FLT CONTROL A switch on the P5 overhead panel to ON.
  - 1) Make sure that the yaw damper engage switch on the P5 overhead panel disengages.
  - 2) Make sure that the YAW DAMPER light on the P5 overhead panel comes on.
- (ab) Set the FLT CONTROL A switch on the P5 overhead panel to STBY RUD.
- (ac) Set the yaw damper engage switch on the P5 overhead panel to ON.
- (ad) Open this circuit breaker and install safety tag:

CAPT Electrical System Panel, P18-1

Col Number Name

D 6 C01354 YAW DAMPER 2 DC

1) Make sure that the yaw damper engage switch on the P5 overhead panel disengages.

(ae) Push the ON/OFF switch on the Stall Management Yaw Damper (SMYD) Computer 2.

EFFECTIVITY

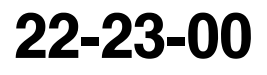

Page 507 Oct 15/2008

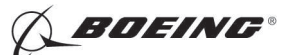

- 1) Make sure that the display shows TURN OFF DISPLAY?
- (af) Push the YES key on the keypad.
- (ag) Set the FLT CONTROL A and the FLT CONTROL B switches on the P5 overhead panel to ON.
- G. Interlock and Light Test

SUBTASK 22-23-00-730-001

(1) Remove the safety tags and close these circuit breakers:

CAPT Electrical System Panel, P18-1

| Row | Col | Number | Name            |
|-----|-----|--------|-----------------|
| D   | 6   | C01354 | YAW DAMPER 2 DC |
| D   | 7   | C00286 | YAW DAMPER 1 DC |

- (a) Set the yaw damper engage switch on the P5 overhead panel to ON.
- (b) Make sure that the YAW DAMPER disengage light on the P5 overhead panel is off.
- (c) Push and hold the YAW DAMPER disengage light.
  - 1) Make sure that the YAW DAMPER disengage light comes on.
- (d) Release the YAW DAMPER disengage light.
  - 1) Make sure that the YAW DAMPER disengage light goes out.
- (e) Set the LIGHTS switch on the P1 main instrument panel to TEST and make sure that these lights come on:
  - 1) The left and right MASTER CAUTION lights on the ends of the P7 glareshield panel.
  - 2) The FLT CONT light on the left end of the P7 glareshield panel.
  - 3) The YAW DAMPER disengage light on the P5 overhead panel.

NOTE: Ignore other indications.

- (f) Set the yaw damper engage switch on the P5 overhead panel to OFF.
- (g) Set the LIGHTS switch on the P1 main instrument panel to BRT.
- H. Put the Airplane Back to Its Usual Condition

SUBTASK 22-23-00-010-004

(1) Open this access door:

Number Name/Location

117A Electronic Equipment Access Door

SUBTASK 22-23-00-860-006

**WARNING:** KEEP PERSONS AND EQUIPMENT CLEAR OF THE FLIGHT CONTROL SURFACES. THESE COMPONENTS CAN MOVE SUDDENLY WHEN YOU SUPPLY HYDRAULIC POWER. THIS CAN CAUSE INJURIES TO PERSONS AND DAMAGE TO EQUIPMENT.

(2) Do this task: Remove Pressure from the Rudder Hydraulic Systems A, B, and Standby, TASK 27-21-00-800-802.

SUBTASK 22-23-00-730-004

(3) Set the two mode select switches on the IRS MSU to the OFF position.

SUBTASK 22-23-00-860-007

(4) Do this task: Remove External Power, TASK 24-22-00-860-814.

- END OF TASK -

|    | EFFECTIVI | ۲ì |
|----|-----------|----|
| AP | ALL       |    |

н

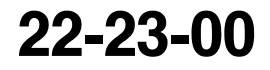

Page 508 Oct 15/2008

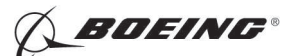

### STANDBY RUDDER POWER CONTROL UNIT (PCU) SOLENOID AND TRANSFER VALVES - REMOVAL/ INSTALLATION

#### 1. General

A. This procedure has these tasks:

- (1) The removal of the standby rudder power control unit (PCU) solenoid and transfer valves.
- (2) The installation of the standby rudder PCU solenoid and transfer valves.
- B. The standby rudder PCU solenoid and transfer valves are located on the standby rudder PCU in the vertical fin. The standby rudder PCU is above the main rudder PCU.

TASK 22-23-11-000-801

#### 2. <u>Standby Rudder PCU Solenoid and Transfer Valves Removal</u>

(Figure 401)

A. References

| Reference        | Title                                                                         |
|------------------|-------------------------------------------------------------------------------|
| 27-21-00-800-802 | Remove Pressure from the Rudder Hydraulic Systems A, B, and Standby (P/B 201) |

B. Location Zones

| Zone | Area                                      |
|------|-------------------------------------------|
| 211  | Flight Compartment - Left                 |
| 324  | Vertical Fin - Rear Spar To Trailing Edge |

C. Access Panels

| Number | Name/Location                      |
|--------|------------------------------------|
| 324DR  | Vertical Fin, Trailing Edge Access |

### D. Prepare for the Removal

SUBTASK 22-23-11-860-007

(1) Do this task: Remove Pressure from the Rudder Hydraulic Systems A, B, and Standby, TASK 27-21-00-800-802.

SUBTASK 22-23-11-860-008

(2) Open these circuit breakers and install safety tags:

CAPT Electrical System Panel, P18-1

| Row | Col | Number | Name            |
|-----|-----|--------|-----------------|
| С   | 7   | C00285 | YAW DAMPER AC   |
| D   | 6   | C01354 | YAW DAMPER 2 DC |
| D   | 7   | C00286 | YAW DAMPER 1 DC |
|     |     |        |                 |

SUBTASK 22-23-11-010-003

(3) Find this access panel:

| Number | Name/Location                      |
|--------|------------------------------------|
| 324DR  | Vertical Fin, Trailing Edge Access |

(a) Remove the screw [1] and the skin access panel [2] on the right side of the vertical fin to get access to the standby rudder PCU:

EFFECTIVITY

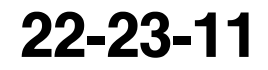

Page 401 Feb 10/2006

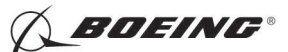

#### E. Procedure

SUBTASK 22-23-11-020-001

- (1) Do these steps to remove the valve [3]:
  - (a) Remove the bolt [4] that attach the valve [3] to the standby rudder PCU.
  - (b) Remove the valve [3].
  - (c) Remove the seal plate [9].
  - (d) Remove the o-ring [7].
  - (e) Put plugs on the standby rudder PCU ports.

SUBTASK 22-23-11-020-002

- (2) Do these steps to remove the valve [5]:
  - (a) Remove the bolt [6] that attach the valve [5] to the standby rudder PCU.
  - (b) Remove the valve [5].
  - (c) Remove the seal plate [8].
  - (d) Remove the o-ring [7].
  - (e) Put plugs on the standby rudder PCU ports.

----- END OF TASK ------

EFFECTIVITY

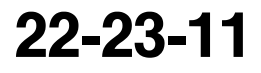

Page 402 Feb 10/2006

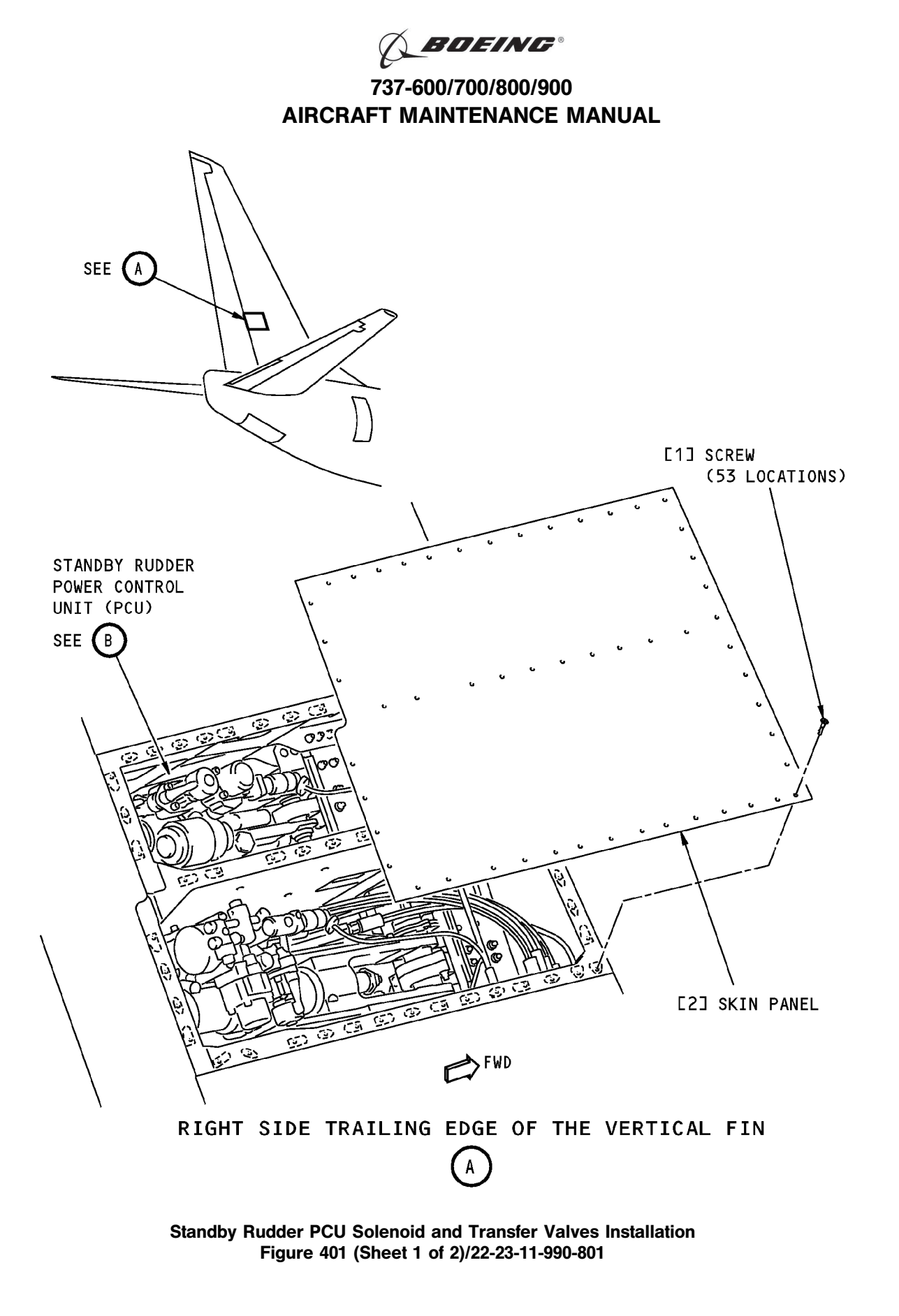

| EFFECTIVI |
|-----------|
| AT 1      |

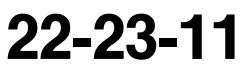

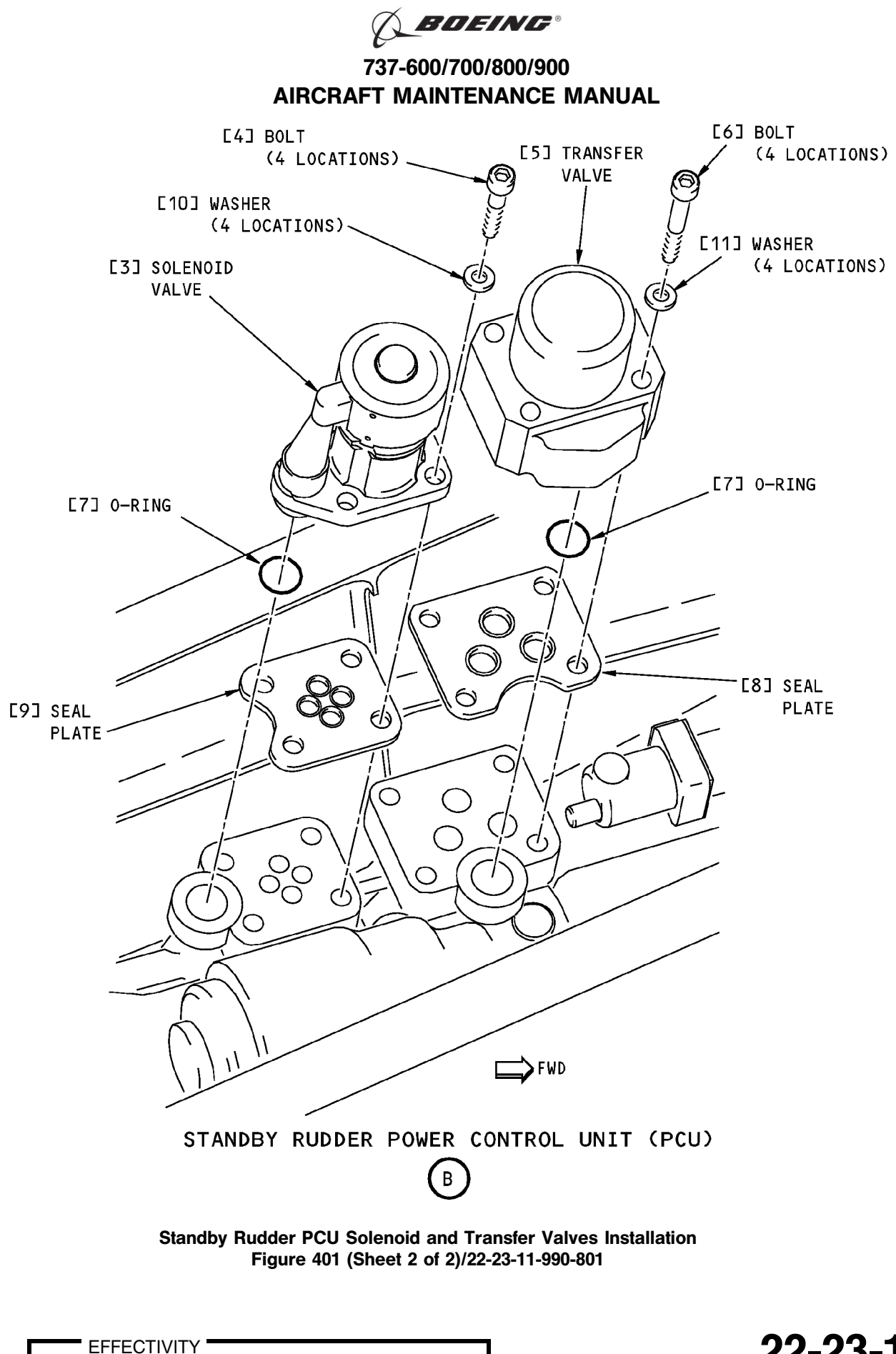

| HAP | ALL |
|-----|-----|
|     |     |

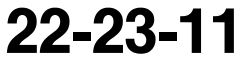

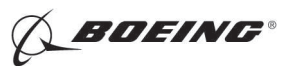

### TASK 22-23-11-400-801

## 3. <u>Standby Rudder PCU Solenoid and Transfer Valves Installation</u>

(Figure 401)

I

A. References

|    | Reference        |             | Title                                                                                                    |                         |           |                                                                           |
|----|------------------|-------------|----------------------------------------------------------------------------------------------------|-------------------------|-----------|---------------------------------------------------------------------------|
|    | 22-23-11-740-801 |             | Rudder Solenoid and Transfer Valves Installation Test (P/B 501)                                              |                         |           |                                                                           |
|    | 27-21-00-800-802 |             | Remove Pressure fro<br>Standby (P/B 201)                                                                     | om the Rudder Hydrau    | lic Syste | ms A, B, and                                                              |
|    | 27-21-00-840-80  | 1           | Put the Rudder Hydraulic systems A, B, and Standby Back to the Condition Before the Pressurization (P/B 201) |                         |           |                                                                           |
| В. | Consumable Mate  | erials      |                                                                                                    |                         |           |                                                                           |
|    | Reference        |             | Description                                                                                                  |                         |           | Specification                                                             |
|    | D00153           |             | Fluid - Hydraulic, Ero                                                                                       | sion Arresting, Fire Re | esistant  | BMS3-11 Type                                                              |
|    |                  |             |                                                                                                    |                         |           | IV<br>(interchange <sup>~</sup><br>able &<br>intermixable<br>with Type V) |
|    | G01048           |             | Lockwire - Corrosion                                                                                         | Resistant Steel (0.032  | In. Dia.) | NASM20995 <sup>~</sup><br>C32                                             |
| C. | Expendables/Part | s           |                                                                                                    |                         |           |                                                                           |
|    | AMM Item         | Description |                                                                                                    | AIPC Reference          | AIPC      | Effectivity                                                               |
|    | 3                | Valve       |                                                                                                    | 27-21-24-01-130         | HAP A     | ALL                                                                       |
|    |                  |             |                                                                                                    | 27-21-24-01-250         | HAP A     | ALL                                                                       |
|    |                  |             |                                                                                                    | 27-21-24-01-267         | HAP A     | ALL                                                                       |
|    |                  |             |                                                                                                    | 27-21-24-01-267A        | HAP A     | ALL                                                                       |
|    | 5                | Valve       |                                                                                                    | 27-21-24-01-266         | HAP A     | ALL                                                                       |
|    |                  |             |                                                                                                    | 27-21-24-01-267         | HAP A     | ALL                                                                       |
|    | 7                | O-ring      |                                                                                                    | 27-21-24-01-260         | HAP A     | ALL                                                                       |
|    |                  |             |                                                                                                    | 27-21-24-01-280         | HAP A     | ALL                                                                       |
|    |                  |             |                                                                                                    | 27-21-24-01-290         | HAP A     | ALL                                                                       |
|    |                  |             |                                                                                                    | 27-21-24-01-300         | HAP A     | ALL                                                                       |
|    |                  |             |                                                                                                    | 27-21-24-01-340         | HAP A     | ALL                                                                       |
|    |                  |             |                                                                                                    | 27-21-24-01-355         | HAP A     | ALL                                                                       |
| D. | Location Zones   |             |                                                                                                    |                         |           |                                                                           |
|    | Zone             |             | Area                                                                                                    |                         |           |                                                                           |
|    | 211              |             | Flight Compartment -                                                                                         | · Left                  |           |                                                                           |
|    | 324              |             | Vertical Fin - Rear Sp                                                                                       | oar To Trailing Edge    |           |                                                                           |
| E. | Access Panels    |             |                                                                                                    |                         |           |                                                                           |
|    | Number           |             | Name/Location                                                                                                |                         |           |                                                                           |

| Number | Name/Location                      |
|--------|------------------------------------|
| 324DR  | Vertical Fin, Trailing Edge Access |
| 324EL  | Vertical Fin, Access               |
| 324FL  | Vertical Fin, Access               |

EFFECTIVITY

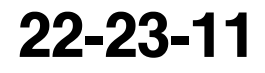

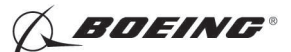

F. Prepare for the Installation

SUBTASK 22-23-11-860-009

(1) Do this task: Remove Pressure from the Rudder Hydraulic Systems A, B, and Standby, TASK 27-21-00-800-802.

SUBTASK 22-23-11-860-010

(2) Make sure that these circuit breakers are open and have safety tags:

CAPT Electrical System Panel, P18-1

| Row | Col | Number | Name            |
|-----|-----|--------|-----------------|
| С   | 7   | C00285 | YAW DAMPER AC   |
| D   | 6   | C01354 | YAW DAMPER 2 DC |
| D   | 7   | C00286 | YAW DAMPER 1 DC |

SUBTASK 22-23-11-010-004

(3) Find this access panel:

Number Name/Location

324DR Vertical Fin, Trailing Edge Access

(a) Remove the screw [1] and the skin access panel [2] on the right side of the vertical fin to get access to the standby rudder PCU:

#### G. Procedure

SUBTASK 22-23-11-020-003

- (1) Do these steps to install the valve [3]:
  - (a) Remove the plugs on the standby rudder PCU ports.
  - (b) Clean the seal plate [9] of any dirt and debris. Replace if bonded rubber seals are damaged or seal plate surface has nicks or scratches.
  - (c) Replace the o-ring [7] if it is damaged.
  - (d) Lubricate the o-ring [7] with fluid, D00153.
  - (e) Install the o-ring [7].
  - (f) Install the seal plate [9].
  - (g) Install the valve [3].
  - (h) Install the bolt [4] that attach the valve [3] to the standby rudder PCU.
  - (i) Tighten the bolt [4] to 50-70 pound-inches (6-8 newton-meters).
  - (j) Install the lockwire, G01048 on the bolt [4].

SUBTASK 22-23-11-020-004

- (2) Do these steps to install the valve [5]:
  - (a) Remove the plugs on the standby rudder PCU ports.
  - (b) Clean the seal plate [8] of any dirt and debris. Replace if bonded rubber seals are damaged or seal plate surface has nicks or scratches.
  - (c) Replace the o-ring [7] if it is damaged.
  - (d) Lubricate the o-ring [7] with fluid, D00153.
  - (e) Install the o-ring [7].
  - (f) Install the seal plate [8].
  - (g) Install the valve [5].

EFFECTIVITY

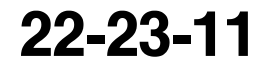

Page 406 Oct 10/2007

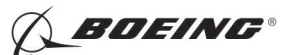

- (h) Install the bolt [6] that attach the valve [5] to the standby rudder PCU.
- (i) Tighten the bolt [6] to 50-70 pound-inches (6-8 newton-meters).
- (j) Install the lockwire, G01048 on the bolt [6].

SUBTASK 22-23-11-710-001

- (3) Do this task: Rudder Solenoid and Transfer Valves Installation Test, TASK 22-23-11-740-801.
- H. Put the Airplane Back to Its Usual Condition

SUBTASK 22-23-11-010-005

- (1) Install the screw [1] and the skin panel [2] in this location to close access to the standby rudder PCU:
  - (a) Install the skin panel [2] opposite the access panel:

NumberName/Location324ELVertical Fin, Access324FLVertical Fin, Access

<u>NOTE</u>: The skin panel that contains the access panels is on the left side of the vertical fin. Do not remove this skin panel. Remove the skin panel on the right side of the vertical fin at the same level.

SUBTASK 22-23-11-860-011

- WARNING: KEEP PERSONS AND EQUIPMENT CLEAR OF THE FLIGHT CONTROL SURFACES. THESE COMPONENTS CAN MOVE SUDDENLY WHEN YOU SUPPLY HYDRAULIC POWER. THIS CAN CAUSE INJURIES TO PERSONS AND DAMAGE TO EQUIPMENT.
- (2) Do this task: Put the Rudder Hydraulic systems A, B, and Standby Back to the Condition Before the Pressurization, TASK 27-21-00-840-801.

SUBTASK 22-23-11-860-012

(3) Remove the safety tags and close these circuit breakers:

CAPT Electrical System Panel, P18-1

| Row | Col | Number | Name            |
|-----|-----|--------|-----------------|
| С   | 7   | C00285 | YAW DAMPER AC   |
| D   | 6   | C01354 | YAW DAMPER 2 DC |
| D   | 7   | C00286 | YAW DAMPER 1 DC |
|     |     |        |                 |

- END OF TASK --

EFFECTIVITY

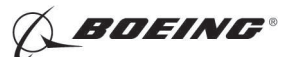

### STANDBY RUDDER POWER CONTROL UNIT (PCU) SOLENOID AND TRANSFER VALVES - ADJUSTMENT/ TEST

### 1. General

A. This procedure has this task:

- (1) An installation test of the standby rudder power control unit (PCU) solenoid and transfer valves.
- B. The rudder solenoid and transfer valves are located on the standby rudder PCU in the vertical fin.

#### TASK 22-23-11-740-801

#### 2. Rudder Solenoid and Transfer Valves Installation Test

- A. General
  - (1) The installation test makes sure that the solenoid and transfer valves are installed correctly.
- B. References

| Reference        | Title                                                                         |
|------------------|-------------------------------------------------------------------------------|
| 24-22-00-860-813 | Supply External Power (P/B 201)                                               |
| 24-22-00-860-814 | Remove External Power (P/B 201)                                               |
| 27-21-00-800-801 | Rudder Hydraulic System A, B, or Standby Pressurization (P/B 201)             |
| 27-21-00-800-802 | Remove Pressure from the Rudder Hydraulic Systems A, B, and Standby (P/B 201) |

C. Location Zones

| Zone | Area                                           |
|------|------------------------------------------------|
| 117  | Electrical and Electronics Compartment - Left  |
| 118  | Electrical and Electronics Compartment - Right |

D. Access Panels

| Number | Name/Location                    |
|--------|----------------------------------|
| 117A   | Electronic Equipment Access Door |

E. Installation Test

SUBTASK 22-23-11-860-001

(1) Do this task: Supply External Power, TASK 24-22-00-860-813.

SUBTASK 22-23-11-860-002

**WARNING:** KEEP PERSONS AND EQUIPMENT CLEAR OF THE FLIGHT CONTROL SURFACES. THESE COMPONENTS CAN MOVE SUDDENLY WHEN YOU SUPPLY HYDRAULIC POWER. THIS CAN CAUSE INJURIES TO PERSONS AND DAMAGE TO EQUIPMENT.

(2) Do this task: Rudder Hydraulic System A, B, or Standby Pressurization, TASK 27-21-00-800-801.

SUBTASK 22-23-11-010-001

(3) Open this access door:

Number Name/Location

117A Electronic Equipment Access Door

SUBTASK 22-23-11-860-004

(4) Do the Stall Management Yaw Damper Computer 2 servo test:

|   | EF | FE | СТ | IVI | TΥ |
|---|----|----|----|-----|----|
| A | LL |    |    |     |    |

HAP

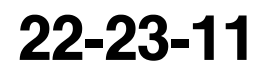

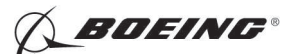

(a) Push the ON/OFF key on Stall Management Yaw Damper (SMYD) Computer 2 (E3-2).

<u>NOTE</u>: SMYD BITE will operate only when the engines are off or when the flaps are up and the airspeed is less than 60 knots.

- (b) Make sure that the display shows EXISTING FAULTS?
- (c) Push and release the down arrow key until the display shows GROUND TESTS?
- (d) Push the YES key on the keypad.
- (e) Push and release the down arrow key until the display shows SERVO TEST?

NOTE: The display will show some warnings.

- (f) Push the YES key on the keypad.
- (g) Make sure that the display shows these indications:
  - 1) WARNING! WARNING!
  - 2) RUDDER MOVEMENT
  - 3) RUDDER CLEAR?
- (h) Make sure that all personnel are clear of the rudder.
- (i) Push the YES key on the keypad.
  - 1) Make sure that the display shows FLT CTRL A STBY?
  - 2) Make sure that the FLT CONTROL A switch on the P5 overhead panel is set to STBY RUD.
- (j) Push the YES key on the keypad.
  - 1) Make sure that the display shows FLT CTRL B STBY?
  - Make sure that the FLT CONTROL B switch on the P5 overhead panel is set to STBY RUD.
- (k) Push the YES key on the keypad.
  - 1) Make sure that the display shows YAW DMPR ENGAGED?
- WARNING: THE STEPS THAT FOLLOW WILL CAUSE THE RUDDER TO MOVE. MAKE SURE THAT ALL PERSONS AND EQUIPMENT ARE CLEAR OF THE RUDDER BEFORE YOU DO THESE STEPS. RUDDER MOVEMENT CAN CAUSE INJURIES TO PERSONS AND DAMAGE TO EQUIPMENT.
- (I) Set the yaw damper engage switch on the P5 overhead panel to ON.
- (m) Push the YES key on the keypad.
  - 1) Make sure that the display shows ZERO COMMAND?
- (n) Push the YES key on the keypad.
- (o) Make sure that the display shows this indication:
  - 1) RUDDER MOVING
- (p) After approximately ten seconds, make sure that the display shows these indications:
  - 1) YD 0.0  $\pm 0.2$
  - 2) LVDT 0.0 ±0.2
  - 3) END ZERO COMMAND?
- (q) Push the YES key on the keypad.
- (r) Make sure that the display shows these indications:

EFFECTIVITY

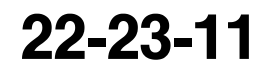

Page 502 Oct 10/2003

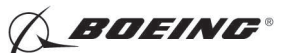

- 1) RUDDER MOVING
- 2) TEST EXITING
- 3) ZERO COMMAND?
- (s) Push and release the down arrow key until the display shows SWEEP TEST?
- (t) Push the YES key on the keypad.
- (u) Make sure that the yaw damper indicator on the P2 center instrument panel moves in the same direction as the rudder.
- (v) After approximately two seconds, make sure that the display shows this indication:

1) RUDDER CMD LEFT

- (w) After approximately ten seconds, make sure that the display shows this indication:
  - 1) LVDT XXXXX

NOTE: The Xs are a number. You can ignore the value of the number.

- (x) After approximately two seconds, make sure that the display shows this indication:1) RUDDER CMD RIGHT
- (y) After approximately ten seconds, make sure that the display shows this indication:
  - 1) LVDT XXXXX

NOTE: The Xs are a number. You can ignore the value of the number.

- (z) After approximately two seconds, make sure that the display shows this indication:
  - 1) RUDDER CMD ZERO
- (aa) After approximately ten seconds, make sure that the display shows these indications in sequence:
  - 1) LVDT XXXXX

NOTE: The Xs are a number. You can ignore the value of the number.

- 2) TEST PASSED
- 3) TEST EXITING
- 4) ZERO COMMAND?
- (ab) Push the ON/OFF switch on the Stall Management Yaw Damper (SMYD) Computer 2.
  - 1) Make sure that the display shows TURN OFF DISPLAY?
- (ac) Push the YES key on the keypad.
- (ad) Set the FLT CONTROL A and the FLT CONTROL B switches on the P5 overhead panel to ON.

SUBTASK 22-23-11-860-005

- **WARNING:** KEEP PERSONS AND EQUIPMENT CLEAR OF THE FLIGHT CONTROL SURFACES. THESE COMPONENTS CAN MOVE SUDDENLY WHEN YOU SUPPLY HYDRAULIC POWER. THIS CAN CAUSE INJURIES TO PERSONS AND DAMAGE TO EQUIPMENT.
- (5) Do this task: Remove Pressure from the Rudder Hydraulic Systems A, B, and Standby, TASK 27-21-00-800-802.

|    | - EF | FE | СТ | IVI | IT Y |
|----|------|----|----|-----|------|
| AP | ALL  |    |    |     |      |

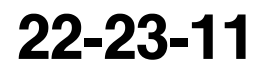

Page 503 Jun 10/2005

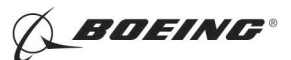

SUBTASK 22-23-11-010-002

(6) Close this access panel:

Number Name/Location

117A Electronic Equipment Access Door

SUBTASK 22-23-11-860-006

(7) Do this task: Remove External Power, TASK 24-22-00-860-814.

--- END OF TASK ----

EFFECTIVITY

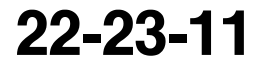

Page 504 Jun 10/2005

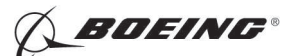

### MAIN RUDDER POWER CONTROL UNIT (PCU) SOLENOID AND TRANSFER VALVES - REMOVAL/ INSTALLATION

#### 1. General

A. This procedure has these tasks:

- (1) The removal of the main rudder power control unit (PCU) solenoid and transfer valves.
- (2) The installation of the main rudder PCU solenoid and transfer valves.
- B. The main rudder PCU solenoid and transfer valves are located on the main rudder PCU in the vertical fin. The main rudder PCU is below the standby rudder PCU.

TASK 22-23-21-000-801

#### 2. Main Rudder PCU Solenoid and Transfer Valves Removal

(Figure 401)

A. References

| Reference        | Title                                                                         |
|------------------|-------------------------------------------------------------------------------|
| 27-21-00-800-802 | Remove Pressure from the Rudder Hydraulic Systems A, B, and Standby (P/B 201) |

B. Location Zones

| Zone | Area                                      |
|------|-------------------------------------------|
| 211  | Flight Compartment - Left                 |
| 324  | Vertical Fin - Rear Spar To Trailing Edge |

C. Access Panels

| Number | Name/Location                      |
|--------|------------------------------------|
| 324DR  | Vertical Fin, Trailing Edge Access |

### D. Prepare for the Removal

SUBTASK 22-23-21-860-006

(1) Do this task: Remove Pressure from the Rudder Hydraulic Systems A, B, and Standby, TASK 27-21-00-800-802.

SUBTASK 22-23-21-860-007

(2) Open these circuit breakers and install safety tags:

CAPT Electrical System Panel, P18-1

| Row | Col | Number | Name            |
|-----|-----|--------|-----------------|
| С   | 7   | C00285 | YAW DAMPER AC   |
| D   | 6   | C01354 | YAW DAMPER 2 DC |
| D   | 7   | C00286 | YAW DAMPER 1 DC |
|     |     |        |                 |

SUBTASK 22-23-21-010-003

(3) Find this access panel:

| Number | Name/Location |  |  |  |  |
|--------|---------------|--|--|--|--|
|        |               |  |  |  |  |

324DR Vertical Fin, Trailing Edge Access

(a) Remove the screws [1] and the skin access panel [2] on the right side of the vertical fin to get access to the main rudder PCU:

EFFECTIVITY

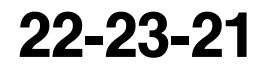

Page 401 Feb 10/2006

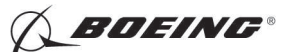

#### E. Procedure

SUBTASK 22-23-21-020-001

- (1) Do these steps to remove the valve [4]:
  - (a) Remove the bolts [5] that attach the valve [4] to the main rudder PCU.
  - (b) Remove the valve [4].
  - (c) Remove the seal plate [3].
  - (d) Remove the o-ring [8].
  - (e) Put plugs on the main rudder PCU ports.

SUBTASK 22-23-21-020-002

- (2) Do these steps to remove the valve [6]:
  - (a) Remove the bolts [7] that attach the valve [6] to the main rudder PCU.
  - (b) Remove the valve [6].
  - (c) Remove the seal plate [9].
  - (d) Remove the o-ring [8].
  - (e) Put plugs on the main rudder PCU ports.

----- END OF TASK ------

EFFECTIVITY

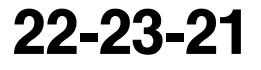

Page 402 Feb 10/2006

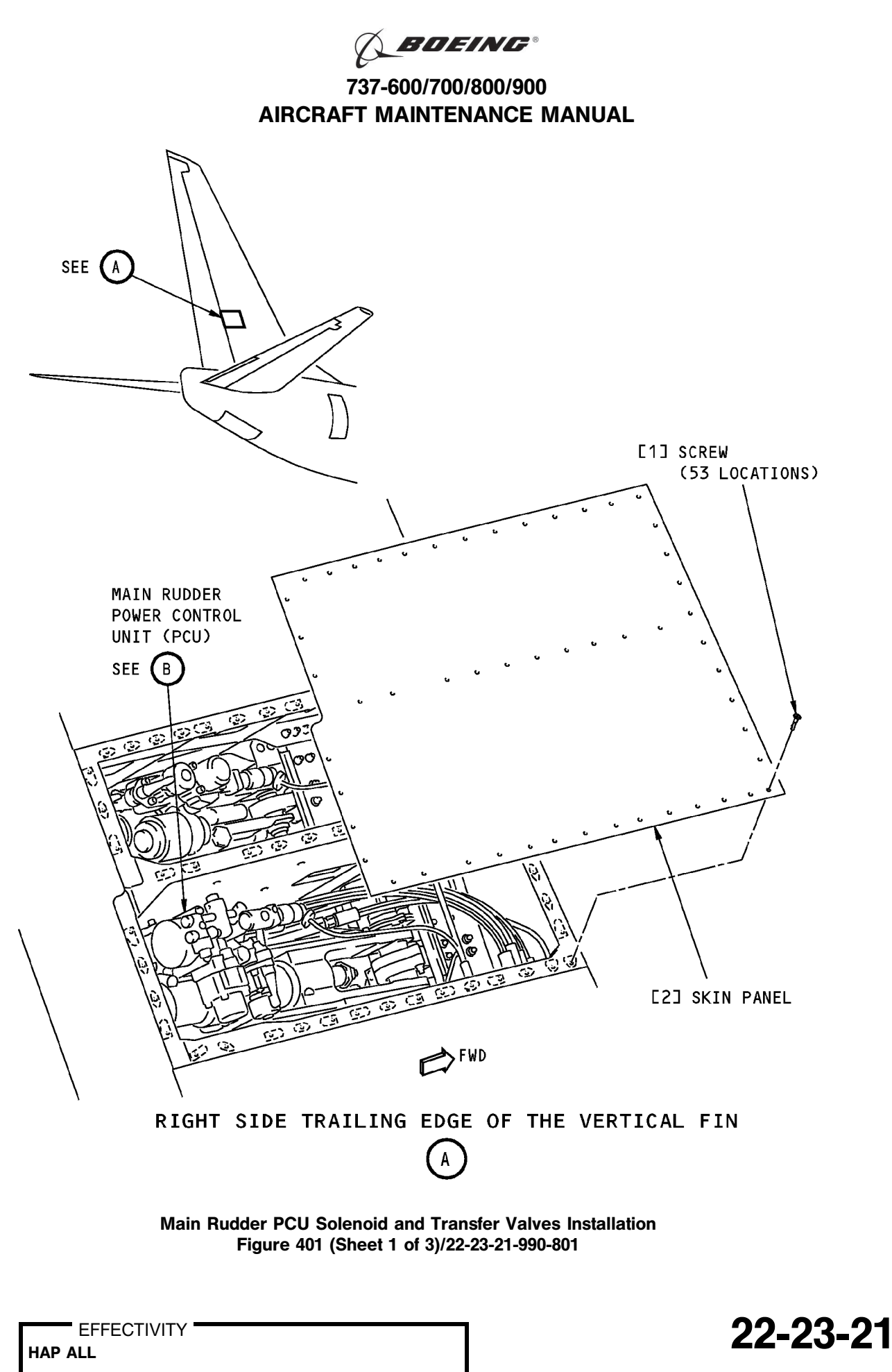

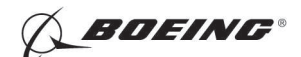

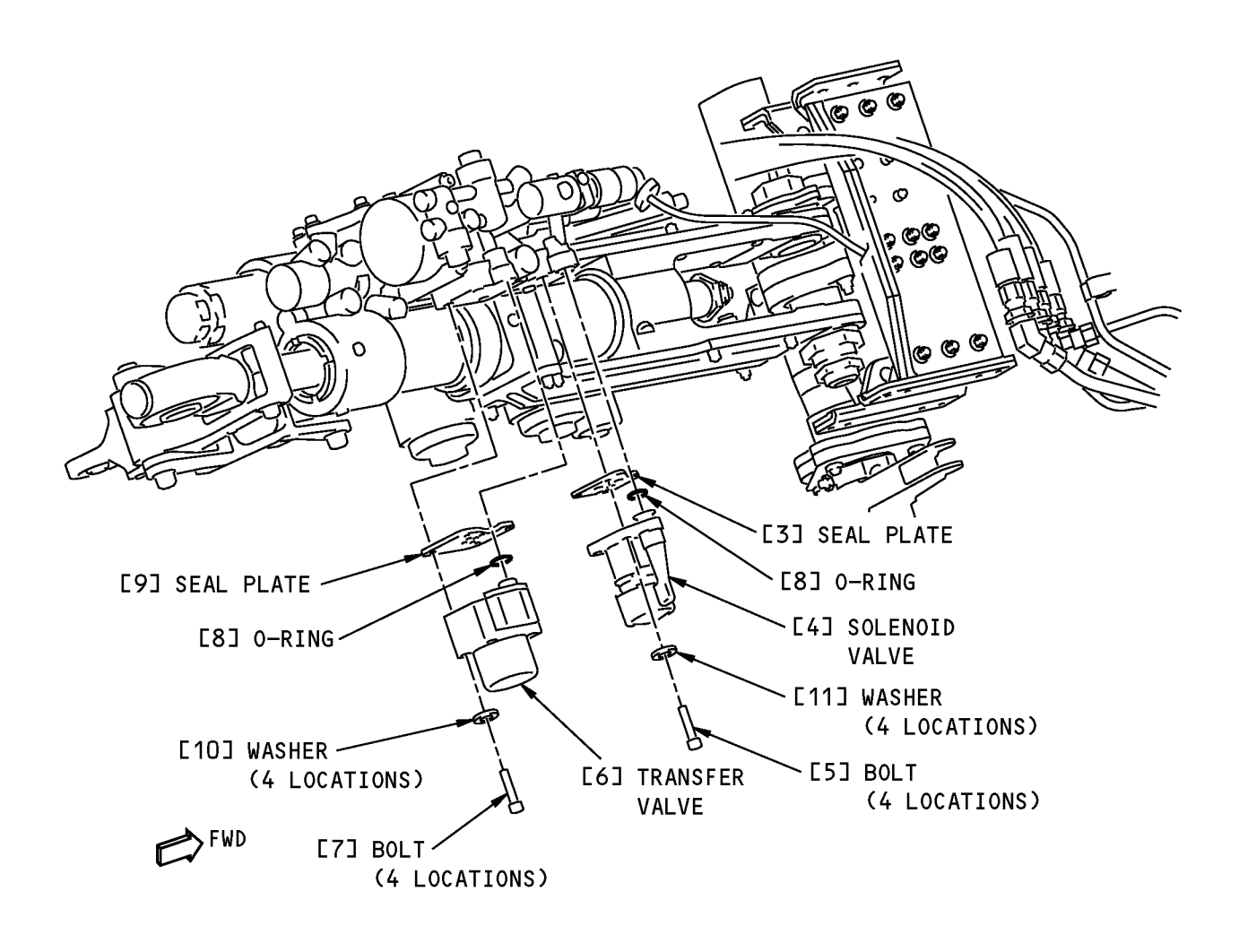

MAIN RUDDER POWER CONTROL UNIT (PCU)

Main Rudder PCU Solenoid and Transfer Valves Installation Figure 401 (Sheet 2 of 3)/22-23-21-990-801

EFFECTIVITY HAP 001-013, 015-026, 028-030 PRE SB 737-27-1253

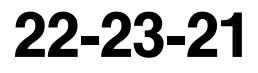

Page 404 Jun 10/2007

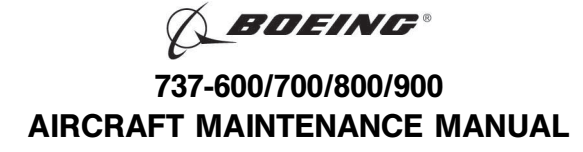

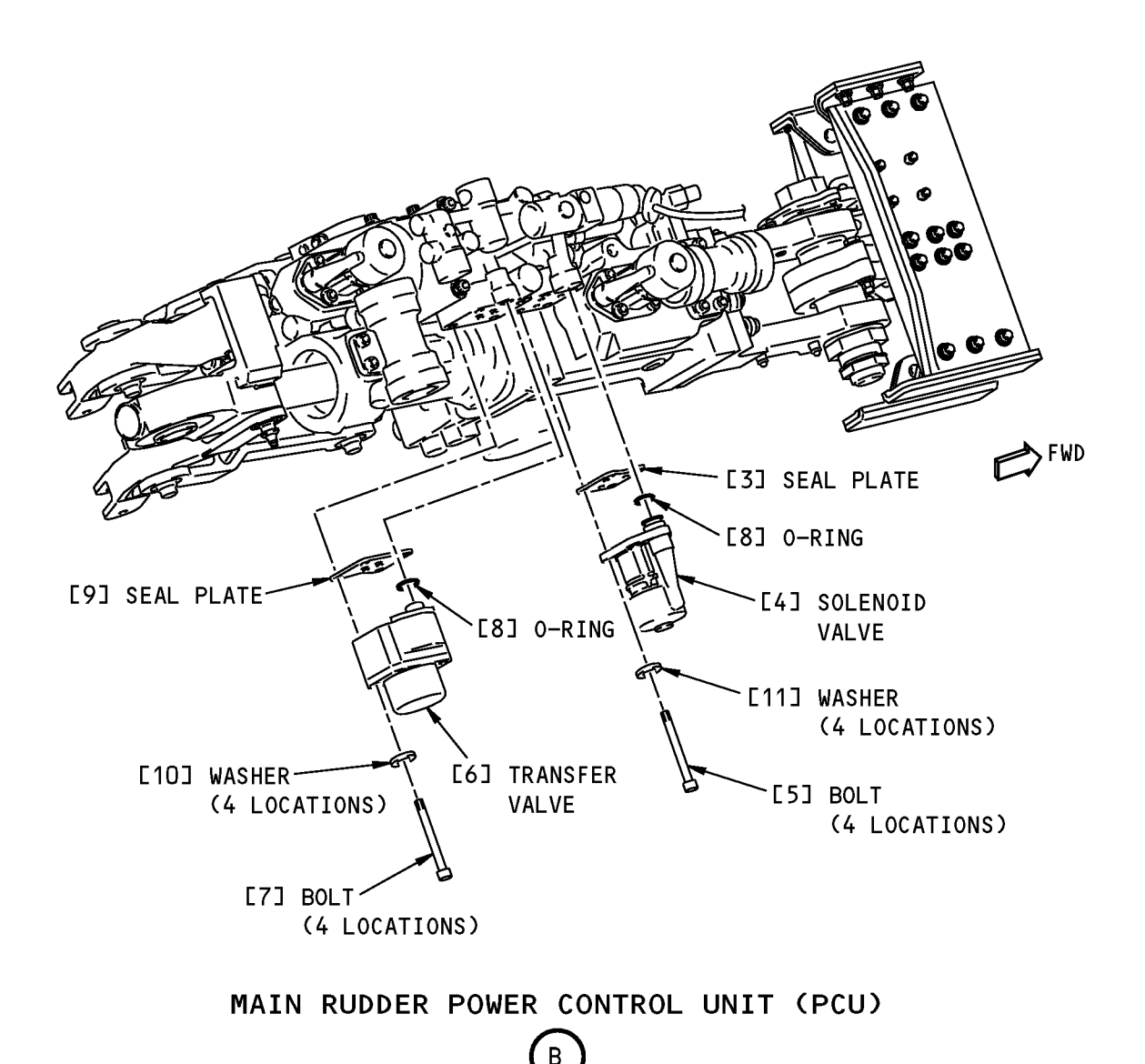

Main Rudder PCU Solenoid and Transfer Valves Installation Figure 401 (Sheet 3 of 3)/22-23-21-990-801

EFFECTIVITY HAP 031-054, 101-999; HAP 001-013, 015-026, 028-030 POST SB 737-27-1253

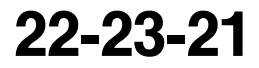

Page 405 Feb 15/2009

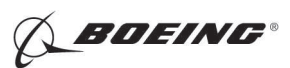

### TASK 22-23-21-400-801

### 3. Main Rudder PCU Solenoid and Transfer Valves Installation

(Figure 401)

I

I

A. References

|                                                                  | Reference               |                                           | Title                                                                              |               |                                                 |  |
|------------------------------------------------------------------|-------------------------|-------------------------------------------|------------------------------------------------------------------------------------|---------------|-------------------------------------------------|--|
| 22-23-21-740-801                                                 |                         | 1                                         | Rudder Solenoid and Transfer Valves Installation Test (P/B 501)                    |               |                                                 |  |
|                                                                  | 27-21-00-800-80         | 2                                         | Remove Pressure from the Rudder Hydraulic Systems A, B, and Standby (P/B 201)      |               |                                                 |  |
|                                                                  | 27-21-00-840-80         | 1                                         | Put the Rudder Hydraulic systems A, B,<br>Condition Before the Pressurization (P/B | y Back to the |                                                 |  |
| В.                                                               | B. Consumable Materials |                                           |                                                                                    |               |                                                 |  |
|                                                                  | Reference               |                                           | Description                                                                        |               | Specification                                   |  |
|                                                                  | D00153                  |                                           | Fluid - Hydraulic, Erosion Arresting, Fire                                         | Resistant     | BMS3-11 Type<br>IV<br>(interchange <sup>~</sup> |  |
|                                                                  |                         |                                           |                                                                                    |               | able &<br>intermixable<br>with Type V)          |  |
| G01048 Lockwire - Corrosion Resistant Steel (0.032 In. D         |                         |                                           |                                                                                    | 32 In. Dia.)  | NASM20995 <sup>~</sup><br>C32                   |  |
| C.                                                               | Expendables/Part        | S                                         |                                                                                    |               |                                                 |  |
|                                                                  | AMM Item                | Description                               | n AIPC Reference AIPC F                                                            |               | Effectivity                                     |  |
|                                                                  | 4                       | Valve                                     | 27-21-91-02-230                                                                    | HAP A         | ALL                                             |  |
|                                                                  |                         |                                           | 27-21-91-02-232                                                                    | HAP A         | ALL .                                           |  |
|                                                                  |                         |                                           | 27-21-91-02-330                                                                    | HAP A         | ALL                                             |  |
|                                                                  |                         |                                           | 27-21-91-02-332                                                                    | HAP A         | ALL                                             |  |
|                                                                  | 6                       | Valve                                     | 27-21-91-02-230                                                                    | HAP A         | ALL .                                           |  |
|                                                                  |                         |                                           | 27-21-91-02-232                                                                    | HAP A         | ALL .                                           |  |
|                                                                  |                         |                                           | 27-21-91-02-300                                                                    | HAP A         | ALL                                             |  |
|                                                                  |                         |                                           | 27-21-91-02-302                                                                    | HAP A         | ALL                                             |  |
|                                                                  | 8                       | O-ring                                    | 27-21-91-02-226                                                                    | HAP A         | ALL                                             |  |
|                                                                  |                         |                                           | 27-21-91-02-296                                                                    | HAP A         | ALL                                             |  |
|                                                                  |                         |                                           | 27-21-91-02-328                                                                    | HAP A         | ALL                                             |  |
| D.                                                               | Location Zones          |                                           |                                                                                    |               |                                                 |  |
|                                                                  | Zone                    |                                           | Area                                                                               |               |                                                 |  |
|                                                                  | 211                     |                                           | Flight Compartment - Left                                                          |               |                                                 |  |
|                                                                  | 324                     | Vertical Fin - Rear Spar To Trailing Edge |                                                                                    |               |                                                 |  |
| E.                                                               | Access Panels           |                                           |                                                                                    |               |                                                 |  |
|                                                                  | Number                  |                                           | Name/Location                                                                      |               |                                                 |  |
| 324DRVertical Fin, Trailing Edge Access324ELVertical Fin, Access |                         |                                           |                                                                                    |               |                                                 |  |
|                                                                  |                         |                                           |                                                                                    |               |                                                 |  |
|                                                                  | 324FL                   |                                           | Vertical Fin, Access                                                               |               |                                                 |  |
|                                                                  |                         |                                           |                                                                                    |               |                                                 |  |

EFFECTIVITY

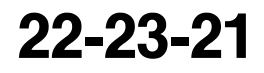

Page 406 Jun 15/2009
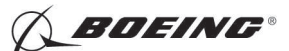

F. Prepare for the Installation

SUBTASK 22-23-21-860-008

(1) Do this task: Remove Pressure from the Rudder Hydraulic Systems A, B, and Standby, TASK 27-21-00-800-802.

SUBTASK 22-23-21-860-009

(2) Open these circuit breakers and install safety tags:

CAPT Electrical System Panel, P18-1

| Row | Col | Number | Name            |
|-----|-----|--------|-----------------|
| С   | 7   | C00285 | YAW DAMPER AC   |
| D   | 6   | C01354 | YAW DAMPER 2 DC |
| D   | 7   | C00286 | YAW DAMPER 1 DC |

SUBTASK 22-23-21-010-004

(3) Find this access panel:

Number Name/Location

324DR Vertical Fin, Trailing Edge Access

(a) Remove the screw [1] and the skin access panel [2] on the right side of the vertical fin to get access to the main rudder PCU:

#### G. Procedure

SUBTASK 22-23-21-020-003

- (1) Do these steps to install the valve [4]:
  - (a) Remove the plugs on the main rudder PCU ports.
  - (b) Clean the seal plate [3] of any dirt and debris. Replace if bonded rubber seals are damaged or seal plate surface has nicks or scratches.
  - (c) Replace the o-ring [8] if it is damaged.
  - (d) Lubricate the o-ring [8] with fluid, D00153.
  - (e) Install the o-ring [8].
  - (f) Install the seal plate [3].
  - (g) Install the valve [4].
  - (h) Install the bolts [5] that attach the valve [4] to the main rudder PCU.
  - (i) Tighten the bolts [5] to 50-70 pound-inches (6-8 newton-meters).
  - (j) Install the lockwire, G01048 on the bolts [5].

SUBTASK 22-23-21-020-004

- (2) Do these steps to install the valve [6]:
  - (a) Remove the plugs on the main rudder PCU ports.
  - (b) Clean the seal plate [9] of any dirt and debris. Replace if bonded rubber seals are damaged or seal plate surface has nicks or scratches.
  - (c) Replace the o-ring [8] if it is damaged.
  - (d) Lubricate the o-ring [8] with fluid, D00153.
  - (e) Install the o-ring [8].
  - (f) Install the seal plate [9].
  - (g) Install the valve [6].

EFFECTIVITY

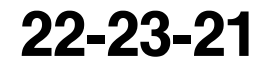

Page 407 Jun 15/2009

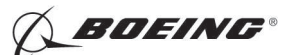

- (h) Install the bolts [7] that attach the valve [6] to the main rudder PCU.
- (i) Tighten the bolts [7] to 50-70 pound-inches (6-8 newton-meters).
- (j) Install the lockwire, G01048 on the bolts [7].

SUBTASK 22-23-21-710-001

- (3) Do this task: Rudder Solenoid and Transfer Valves Installation Test, TASK 22-23-21-740-801.
- H. Put the Airplane Back to Its Usual Condition

SUBTASK 22-23-21-010-005

(1) Install the skin [2] opposite the skin panel that contains these access panels:

| Number | Name/Location        |
|--------|----------------------|
| 324EL  | Vertical Fin, Access |
| 324FL  | Vertical Fin, Access |

- (a) Install the screws [1] and the skin panel [2] on the right side of the vertical fin to close access to the main rudder PCU:
  - <u>NOTE</u>: The skin panel that contains the access panels is on the left side of the vertical fin. Do not remove this skin panel. Remove the skin panel on the right side of the vertical fin at the same level.

SUBTASK 22-23-21-860-010

- WARNING: KEEP PERSONS AND EQUIPMENT CLEAR OF THE FLIGHT CONTROL SURFACES. THESE COMPONENTS CAN MOVE SUDDENLY WHEN YOU SUPPLY HYDRAULIC POWER. THIS CAN CAUSE INJURIES TO PERSONS AND DAMAGE TO EQUIPMENT.
- (2) Do this task: Put the Rudder Hydraulic systems A, B, and Standby Back to the Condition Before the Pressurization, TASK 27-21-00-840-801.

SUBTASK 22-23-21-860-011

(3) Remove the safety tags and close these circuit breakers:

CAPT Electrical System Panel, P18-1

| Row | Col | Number | Name            |
|-----|-----|--------|-----------------|
| С   | 7   | C00285 | YAW DAMPER AC   |
| D   | 6   | C01354 | YAW DAMPER 2 DC |
| D   | 7   | C00286 | YAW DAMPER 1 DC |

- END OF TASK -

EFFECTIVITY

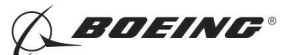

### MAIN RUDDER POWER CONTROL UNIT (PCU) SOLENOID AND TRANSFER VALVES - ADJUSTMENT/TEST

### 1. General

- A. This procedure has this task:
  - (1) An installation test of the main rudder power controlunit (PCU) solenoid and transfer valves.
- B. The rudder solenoid and transfer valves are located on the main rudder PCU in the vertical fin.

### TASK 22-23-21-740-801

### 2. Rudder Solenoid and Transfer Valves Installation Test

- A. General
  - (1) The installation test makes sure that the solenoid and transfer valves are installed correctly.
- B. References

| Reference        | Title                                                                         |
|------------------|-------------------------------------------------------------------------------|
| 24-22-00-860-813 | Supply External Power (P/B 201)                                               |
| 24-22-00-860-814 | Remove External Power (P/B 201)                                               |
| 27-21-00-800-801 | Rudder Hydraulic System A, B, or Standby Pressurization (P/B 201)             |
| 27-21-00-800-802 | Remove Pressure from the Rudder Hydraulic Systems A, B, and Standby (P/B 201) |

C. Location Zones

| Zone | Area                                           |
|------|------------------------------------------------|
| 117  | Electrical and Electronics Compartment - Left  |
| 118  | Electrical and Electronics Compartment - Right |

D. Access Panels

| Number | Name/Location                    |
|--------|----------------------------------|
| 117A   | Electronic Equipment Access Door |

E. Installation Test

SUBTASK 22-23-21-860-001

(1) Do this task: Supply External Power, TASK 24-22-00-860-813.

SUBTASK 22-23-21-860-002

- **WARNING:** KEEP PERSONS AND EQUIPMENT CLEAR OF THE FLIGHT CONTROL SURFACES. THESE COMPONENTS CAN MOVE SUDDENLY WHEN YOU SUPPLY HYDRAULIC POWER. THIS CAN CAUSE INJURIES TO PERSONS AND DAMAGE TO EQUIPMENT.
- (2) Do this task: Rudder Hydraulic System A, B, or Standby Pressurization, TASK 27-21-00-800-801.

SUBTASK 22-23-21-860-003

(3) Make sure that these circuit breakers are closed:

CAPT Electrical System Panel, P18-1

| Row | Col | Number | Name            |
|-----|-----|--------|-----------------|
| С   | 7   | C00285 | YAW DAMPER AC   |
| D   | 6   | C01354 | YAW DAMPER 2 DC |
| D   | 7   | C00286 | YAW DAMPER 1 DC |

EFFECTIVITY

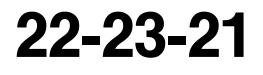

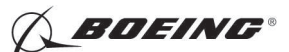

SUBTASK 22-23-21-010-001

(4) Open this access door:

NumberName/Location117AElectronic Equipment Access Door

SUBTASK 22-23-21-740-001

- (5) Do the Stall Management Yaw Damper Computer 1 servo test:
  - (a) Push the ON/OFF key on Stall Management Yaw Damper (SMYD) Computer 1 (E3-2).

<u>NOTE</u>: SMYD BITE will operate only when the engines are off or when the flaps are up and the airspeed is less than 60 knots.

- (b) Make sure that the display shows EXISTING FAULTS?
- (c) Push and release the down arrow key until the display shows GROUND TESTS?
- (d) Push the YES key on the keypad.
- (e) Push and release the down arrow key until the display shows SERVO TEST? NOTE: The display will show some warnings.
- (f) Push the YES key on the keypad.
- (g) Make sure that the display shows these indications:
  - 1) WARNING! WARNING!
  - 2) RUDDER MOVEMENT
  - 3) RUDDER CLEAR?
- (h) Make sure that all personnel are clear of the rudder.
- (i) Push the YES key on the keypad.
  - 1) Make sure that the display shows SYS B HYD ON?
  - 2) Make sure that HYD PUMPS B switch on the P5 panel is ON.
- (j) Push the YES key on the keypad.
  - 1) Make sure that the display shows FLT CONT B ON?
  - 2) Make sure that the FLT CONTROL B switch on the P5 overhead panel is set to ON.
- (k) Push the YES key on the keypad.
  - 1) Make sure that the display shows YAW DMPR ENGAGED?
- WARNING: THE STEPS THAT FOLLOW WILL CAUSE THE RUDDER TO MOVE. MAKE SURE THAT ALL PERSONS AND EQUIPMENT ARE CLEAR OF THE RUDDER BEFORE YOU DO THESE STEPS. RUDDER MOVEMENT CAN CAUSE INJURIES TO PERSONS AND DAMAGE TO EQUIPMENT.
- (I) Set the yaw damper engage switch on the P5 overhead panel to ON.
- (m) Push the YES key on the keypad.
  - 1) Make sure that the display shows ZERO COMMAND?
- (n) Push the YES key on the keypad.
- (o) Make sure that the display shows this indication:
  - 1) RUDDER MOVING
- (p) After approximately ten seconds, make sure that the display shows these indications:

D633A101-HAP

1) YD 0.0 ± 0.2

EFFECTIVITY

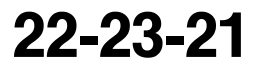

Page 502 Oct 10/2003

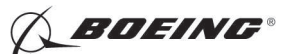

- 2) LVDT 0.0 ±0.2
- 3) END ZERO COMMAND?
- (q) Push the YES key on the keypad.
- (r) Make sure that the display shows these indications:
  - 1) RUDDER MOVING
  - 2) TEST EXITING
  - 3) ZERO COMMAND?
- (s) Push and release the down arrow key until the display shows SWEEP TEST?
- (t) Push the YES key on the keypad.
- (u) Make sure that the yaw damper indicator on the P2 center instrument panel moves in the same direction as the rudder.
- (v) After approximately two seconds, make sure that the display shows this indication:

1) RUDDER CMD LEFT

- (w) After approximately ten seconds, make sure that the display shows this indication:
  - 1) LVDT XXXXX

NOTE: The Xs are a number. You can ignore the value of the number.

- (x) After approximately two seconds, make sure that the display shows this indication:1) RUDDER CMD RIGHT
- (y) After approximately ten seconds, make sure that the display shows this indication:
  - 1) LVDT XXXXX

NOTE: The Xs are a number. You can ignore the value of the number.

- (z) After approximately two seconds, make sure that the display shows this indication:
  - 1) RUDDER CMD ZERO
- (aa) After approximately ten seconds, make sure that the display shows these indications in sequence:
  - 1) LVDT XXXXX
    - NOTE: The Xs are a number. You can ignore the value of the number.
  - 2) TEST PASSED
  - 3) TEST EXITING
  - 4) ZERO COMMAND?
- (ab) Push the ON/OFF switch on the Stall Management Yaw Damper (SMYD) Computer 1.
  - 1) Make sure that the display shows TURN OFF DISPLAY?
- (ac) Push the YES key on the keypad.

SUBTASK 22-23-21-860-004

- **WARNING:** KEEP PERSONS AND EQUIPMENT CLEAR OF THE FLIGHT CONTROL SURFACES. THESE COMPONENTS CAN MOVE SUDDENLY WHEN YOU SUPPLY HYDRAULIC POWER. THIS CAN CAUSE INJURIES TO PERSONS AND DAMAGE TO EQUIPMENT.
- (6) Do this task: Remove Pressure from the Rudder Hydraulic Systems A, B, and Standby, TASK 27-21-00-800-802.

EFFECTIVITY

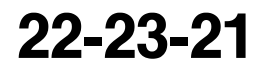

Page 503 Oct 10/2003

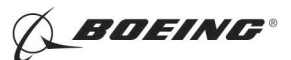

SUBTASK 22-23-21-010-002

(7) Close this access door:

Number Name/Location

117A Electronic Equipment Access Door

SUBTASK 22-23-21-860-005

(8) Do this task: Remove External Power, TASK 24-22-00-860-814.

------ END OF TASK ----

EFFECTIVITY

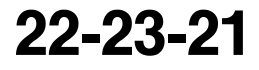

Page 504 Oct 10/2003

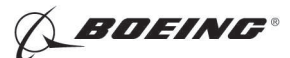

### AUTOTHROTTLE SYSTEM - ADJUSTMENT/TEST

### 1. General

- A. This procedure contains scheduled maintenance task data.
- B. This procedure has these tasks:
  - (1) The autothrottle system operational test.
  - (2) The autothrottle system test.

### TASK 22-31-00-710-801

### 2. Autothrottle System - Operational Test

- A. General
  - (1) The operational test uses autothrottle BITE to do a fast check of the system. Use the flight management computer control display unit (FMC CDU) on the P9 panel to do the BITE procedure.

### HAP 001-013, 015-026, 028-030

NOTE: The A/T - P/RST light will stay on during Autothrottle BITE testing.

### HAP 031-054, 101-999

NOTE: The A/T - P/RST and the A/P - P/RST lights will stay on during Autothrottle BITE testing.

#### HAP ALL

- (2) Use the CURRENT STATUS test in autothrottle BITE to do the operational test.
- B. References

| Reference        | Title                             |
|------------------|-----------------------------------|
| 24-22-00-860-812 | Remove Electrical Power (P/B 201) |
| 24-22-00-860-813 | Supply External Power (P/B 201)   |

C. Location Zones

| Zone | Area                       |
|------|----------------------------|
| 211  | Flight Compartment - Left  |
| 212  | Flight Compartment - Right |

#### D. Procedure

SUBTASK 22-31-00-860-001

(1) Do this task: Supply External Power, TASK 24-22-00-860-813.

SUBTASK 22-31-00-860-003

(2) Make sure that the IRS-L and IRS-R mode select switches on the P5 panel are not in the OFF position.

SUBTASK 22-31-00-860-014

(3) Set the Captain and Center panel light control to full bright.

SUBTASK 22-31-00-740-001

- (4) Do this BITE test:
  - (a) Push the INIT REF key on the FMC CDU keyboard.
  - (b) Push the line select key (LSK) adjacent to INDEX.
  - (c) Push the LSK adjacent to MAINT.

EFFECTIVITY

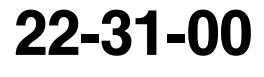

Page 501 Feb 15/2009

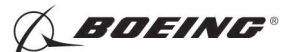

- (d) Push the LSK adjacent to A/T.
  - 1) Make sure the autothrottle warning lights on the autoflight status annunciators (P1 and P2 panels) come on continuously.
- **<u>CAUTION</u>**: MAKE SURE THAT ENGINE START LEVERS ARE IN CUTOFF. IF THE ENGINE START LEVERS ARE NOT IN CUTOFF, THE ENGINE START SEQUENCE CAN OCCUR.
- (e) Push the LSK adjacent to CURRENT STATUS.
- (f) Do the instructions on the CDU.
- (g) Push the LSK adjacent to CONTINUE.
  - 1) Make sure that TEST IN PROGRESS shows on the CDU.
  - 2) Make sure that the A/T switch on the P7 panel automatically goes back to OFF.
  - 3) Make sure that NO FAULTS shows on the CDU when the test is completed.
- (h) Push the LSK adjacent to INDEX.
- (i) Do the instructions on the CDU.
- (j) Push the LSK adjacent to CONTINUE.
  - 1) Make sure that A/T BITE TEST index shows.
- (k) Push the LSK adjacent to INDEX.
- (I) Push the INIT REF key on the FMC CDU keyboard.
- (m) If the autothrottle warning lights flash, push the front of the lights to turn them off.
  - <u>NOTE</u>: The autothrottle warning lights are on the autoflight status annunciators on the P1 and P3 panels.

SUBTASK 22-31-00-860-004

- (5) If IRS outputs are no longer necessary, set the IRS-L and IRS-R mode select switches on the P5 panel to OFF.
- SUBTASK 22-31-00-860-005
- (6) Do this task: Remove Electrical Power, TASK 24-22-00-860-812.

----- END OF TASK ------

### TASK 22-31-00-710-802

#### 3. Autothrottle System - System Test

- A. General
  - (1) The system test uses autothrottle BITE to make sure the system operates correctly. Use the flight management computer control display unit (FMC CDU) on the P9 panel to do the BITE procedures.

#### HAP 001-013, 015-026, 028-030

NOTE: The A/T - P/RST light will stay on during A/T BITE testing.

#### HAP 031-054, 101-999

NOTE: The A/T - P/RST and the A/P - P/RST light will stay on during Autothrottle BITE testing.

D633A101-HAP

#### HAP ALL

(2) Use the INTERACTIVE tests in autothrottle BITE to do the system test.

|     | EFFECTIVITY |
|-----|-------------|
| HAP | ALL         |

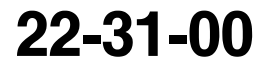

Page 502 Feb 15/2009

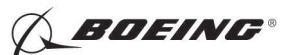

B. References

| Reference        | Title                             |
|------------------|-----------------------------------|
| 24-22-00-860-812 | Remove Electrical Power (P/B 201) |
| 24-22-00-860-813 | Supply External Power (P/B 201)   |

C. Location Zones

| Zone | Area                       |
|------|----------------------------|
| 211  | Flight Compartment - Left  |
| 212  | Flight Compartment - Right |

D. Procedure

SUBTASK 22-31-00-860-006

(1) Do this task: Supply External Power, TASK 24-22-00-860-813.

SUBTASK 22-31-00-710-001

- (2) Unless you have completed it, do this task: Autothrottle System Operational Test, TASK 22-31-00-710-801.
- SUBTASK 22-31-00-860-008
- (3) Make sure that the IRS-L and IRS-R mode select switches on the P5 panel are not in the OFF position.

SUBTASK 22-31-00-860-015

- (4) Set the Captain and Center panel light control to full bright.
- E. Mode annunciation test

SUBTASK 22-31-00-740-002

- (1) Do these steps for the mode annunciation test:
  - (a) Push the INIT REF key on the FMC CDU keyboard.
  - (b) Push the line select key (LSK) adjacent to INDEX.
  - (c) Push the LSK adjacent to MAINT.
  - (d) Push the LSK adjacent to A/T.

NOTE: The two autothrottle warning lights come on during BITE.

- (e) Push the LSK adjacent to INTERACTIVE.
- (f) Push the LSK adjacent to MODE ANNUNCIATION.
- (g) Follow the instructions on the CDU.
- (h) Push the NEXT PAGE key on the CDU.
- (i) Set the displays source switch on the P5 panel to ALL ON 1.
- (j) Push the LSK adjacent to N1.
  - 1) Make sure that N1 shows on the captain's outboard display on the P1 panel.
- (k) Push the LSK adjacent to THR HOLD.
  - 1) Make sure that THR HOLD shows on the captain's outboard display on the P1 panel.
    - <u>NOTE</u>: The THR HOLD indication on the display will go away from view after two minutes.
- (I) Set the displays source switch on the P5 panel to ALL ON 2.
- (m) Push the LSK adjacent to N1.

EFFECTIVITY

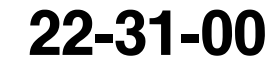

Page 503 Oct 10/2007

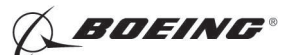

- 1) Make sure that N1 shows on the captain's outboard display on the P1 panel.
- (n) Push the LSK adjacent to THR HOLD.
  - 1) Make sure that THR HOLD shows on the captain's outboard display on the P1 panel.
- (o) Set the displays source switch on the P5 panel to AUTO.
- (p) Push the NEXT PAGE key on the CDU.
- (q) Push the LSK adjacent to INDEX.
  - 1) Make sure that the autothrottle switch automatically goes back to OFF.
  - 2) Make sure that the A/T BITE TEST INTERACTIVE page shows on the CDU.

### F. Input discretes test

SUBTASK 22-31-00-740-003

- (1) Do these steps for the input discretes test:
  - (a) Push the LSK adjacent to INPUT DISCRETES.
  - (b) Follow the instructions on the CDU.
  - (c) Push the NEXT PAGE key on the CDU.
  - (d) Push and hold the TO/GA switch on thrust lever number 1.
    - 1) Make sure that the CDU indication adjacent to TOGA changes from NOT PRESSED to PRESSED.
  - (e) Release the TO/GA switch on thrust lever number 1.
    - 1) Make sure that the CDU indication adjacent to TOGA changes from PRESSED to NOT PRESSED.
  - (f) Push and hold the TO/GA switch on thrust lever number 2.
    - 1) Make sure that the CDU indication adjacent to TOGA changes from NOT PRESSED to PRESSED.
  - (g) Release the TO/GA switch on thrust lever number 2.
    - 1) Make sure that the CDU indication adjacent to TOGA changes from PRESSED to NOT PRESSED.
  - (h) Push and hold the A/T disengage thumb switch on thrust lever number 1.
    - 1) Make sure that the CDU indication adjacent to THRUST LEVER DISENG SW changes from NOT PRESSED to PRESSED.
  - (i) Release the A/T disengage thumb switch on thrust lever number 1.
    - 1) Make sure that the CDU indication adjacent to THRUST LEVER DISENG SW changes from PRESSED to NOT PRESSED.
  - (j) Push and hold the A/T disengage thumb switch on thrust lever number 2.
    - 1) Make sure that the CDU indication adjacent to THRUST LEVER DISENG SW changes from NOT PRESSED to PRESSED.
  - (k) Release the A/T disengage thumb switch on thrust lever number 2.
    - 1) Make sure that the CDU indication adjacent to THRUST LEVER DISENG SW changes from PRESSED to NOT PRESSED.
  - (I) Push the LSK adjacent to INDEX.
    - 1) Make sure that the A/T BITE TEST INTERACTIVE page shows on the CDU.

|     | EFFECTIVITY | <i>'</i> |
|-----|-------------|----------|
| HAP | ALL         |          |

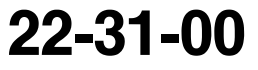

Page 504 Oct 10/2007

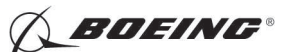

G. Disengage/warnings test

SUBTASK 22-31-00-740-004

- (1) Do these steps for the disengage/warnings test:
  - (a) Push the LSK adjacent to DISENG/WARNINGS.
  - (b) Follow the instructions on the CDU.
  - (c) Push the NEXT PAGE key on the CDU.
  - (d) Follow these instructions shown on the CDU:
    - 1) Set the autothrottle switch to ARM.
    - 2) Push and release the A/T disengage thumb switch on thrust lever number 1.
      - a) Make sure that the autothrottle switch goes to OFF and the captain's and first officer's autothrottle warning lights flash.
        - <u>NOTE</u>: The autothrottle warning lights are on the autoflight status annunciators on the P1 and P3 panels. When one light comes on, the other light goes out in a continuous sequence of flashes.
    - 3) Set the autothrottle switch to ARM.
    - 4) Push and release the A/T disengage thumb switch on thrust lever number 2.
      - a) Make sure that the autothrottle switch goes to OFF and the captain's and first officer's autothrottle warning lights flash.
    - 5) Set the autothrottle switch to ARM.
    - 6) Push the LSK adjacent to PRESS.
      - a) Make sure that the autothrottle switch goes to OFF and the captain's and first officer's autothrottle warning lights flash.
    - 7) Push the NEXT PAGE key on the CDU.
  - (e) Follow these instructions shown on the CDU:
    - 1) Set the autothrottle switch to ARM.
    - 2) Push the LSK adjacent to PRESS.
      - a) Make sure that the captain's and first officer's autothrottle warning lights flash.
    - 3) Push the captain's autothrottle warning light.
      - a) Make sure that the autothrottle warning lights go out.
    - 4) Set the autothrottle switch to ARM.
    - 5) Push the LSK adjacent to PRESS.
      - a) Make sure that the captain's and first officer's autothrottle warning lights flash.
    - 6) Push the first officer's autothrottle warning light.
      - a) Make sure that the autothrottle warning lights go out.
    - 7) Set the autothrottle switch to ARM.
    - 8) Push the LSK adjacent to PRESS.
      - a) Make sure that the captain's and first officer's autothrottle warning lights flash.
    - 9) Push and release the A/T disengage thumb switch on thrust lever number 1.
      - a) Make sure that the autothrottle warning lights go out.
    - 10) Set the autothrottle switch to ARM.
    - 11) Push the LSK adjacent to PRESS.

EFFECTIVITY

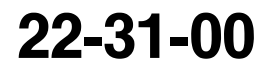

Page 505 Oct 10/2007

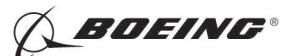

- a) Make sure that the captain's and first officer's autothrottle warning lights flash.
- 12) Push and release the A/T disengage thumb switch on thrust lever number 2.
  - a) Make sure that the autothrottle warning lights go out.
- 13) Push the LSK adjacent to INDEX.
  - a) Make sure that the A/T BITE TEST INTERACTIVE page shows on the CDU.

### HAP 001-013, 015-026, 028-030

- H. Cycle Time Monitor/Power on Reset test
  - SUBTASK 22-31-00-740-005
  - (1) Do these steps for the cycle time monitor/power on reset test:
    - (a) Push the LSK adjacent to CTM/POR.
    - (b) Follow this instruction shown on the CDU:
      - 1) Set the autothrottle switch to ARM.
      - 2) Push the LSK adjacent to CONTINUE.
        - a) Make sure that TEST IN PROGRESS shows on the CDU.
        - b) Make sure that TEST IN PROGRESS is replaced by NO FAULTS when the test is completed.
      - 3) Push the LSK adjacent to INDEX.
        - a) Make sure that the A/T BITE TEST INTERACTIVE page shows on the CDU.

### HAP ALL

I. Servo motor test

SUBTASK 22-31-00-860-011

- (1) Do these steps for the servo motor test:
  - (a) Push the LSK adjacent to THROTTLE TESTS.

**CAUTION:** MAKE SURE THAT ENGINE START LEVERS ARE IN CUTOFF. IF THE ENGINE START LEVERS ARE NOT IN CUTOFF, THE ENGINE START SEQUENCE CAN OCCUR.

- (b) Do the instructions on the CDU.
- (c) Push the LSK adjacent to CONTINUE.

SUBTASK 22-31-00-740-008

- (2) Push the LSK adjacent to SERVO MOTOR TEST.
  - (a) Do the instructions on the CDU.

NOTE: Make sure that the throttle levers are set to idle and the autothrottle is engaged.

- (b) Push the LSK adjacent to CONTINUE.
  - 1) Make sure that TEST IN PROGRESS is replaced by NO FAULTS when the test is completed.

### HAP 031-054, 101-999

NOTE: No corrective action is required if only maintenance messages 22–31762, 22– 31763, 22-31790 and/or 22–31791 show with no other maintenance messages on the CDU display. This is a nuisance fault.

### HAP ALL

EFFECTIVITY

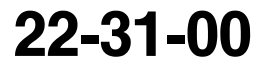

Page 506 Feb 15/2009

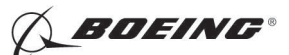

- (c) Push the LSK adjacent to INDEX.
  - 1) Make sure that the A/T BITE TEST INTERACTIVE THROTTLE TESTS page shows on the CDU.
- (d) Push the LSK adjacent to INDEX again.
- (e) Do the instructions on the CDU.
- (f) Push the LSK adjacent to CONTINUE.
  - 1) Make sure that the A/T BITE TEST INTERACTIVE page shows on the CDU.
- J. Range check

SUBTASK 22-31-00-860-012

- (1) Do these steps for the range check:
  - (a) Push the LSK adjacent to THROTTLE TESTS.

**CAUTION:** MAKE SURE THAT ENGINE START LEVERS ARE IN CUTOFF. IF THE ENGINE START LEVERS ARE NOT IN CUTOFF, THE ENGINE START SEQUENCE CAN OCCUR.

- (b) Do the instructions on the CDU.
- (c) Push the LSK adjacent to CONTINUE.

SUBTASK 22-31-00-740-009

- (2) Push the LSK adjacent to RANGE CHECK.
  - (a) Do the instructions on the CDU.
  - (b) Push the LSK adjacent to INDEX.
    - 1) Make sure that the A/T BITE TEST INTERACTIVE THROTTLE TESTS page shows on the CDU.
  - (c) Push the LSK adjacent to INDEX again.
  - (d) Do the instructions on the CDU.
  - (e) Push the LSK adjacent to CONTINUE.
    - 1) Make sure that the A/T BITE TEST INTERACTIVE page shows on the CDU.
- K. Torque test

SUBTASK 22-31-00-860-013

- (1) Do these steps for the torque test:
  - (a) Push the LSK adjacent to THROTTLE TESTS.

**<u>CAUTION</u>**: MAKE SURE THAT ENGINE START LEVERS ARE IN CUTOFF. IF THE ENGINE START LEVERS ARE NOT IN CUTOFF, THE ENGINE START SEQUENCE CAN OCCUR.

- (b) Do the instructions on the CDU.
- (c) Push the LSK adjacent to CONTINUE.

SUBTASK 22-31-00-740-007

EFFECTIVITY

- (2) Push the LSK adjacent to TORQUE TEST.
  - (a) Do the instructions on the CDU.
  - (b) Push the LSK adjacent to CONTINUE.
    - 1) Make sure that the torque remains at a stable value to within approximately 1.5 oz-in while the thrust levers move.

22-31-00

Page 507 Oct 10/2007

HAP ALL

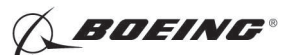

- 2) Make sure that the torque increases by approximately 3.0 to 6.0 oz-in when the thrust levers get to their limits of travel.
- (c) Push the LSK adjacent to INDEX.
  - 1) Make sure that the A/T BITE TEST INTERACTIVE THROTTLE TESTS page shows on the CDU.
- (d) Push the LSK adjacent to INDEX again.
- (e) Do the instructions on the CDU.
- (f) Push the LSK adjacent to CONTINUE.
- (g) Push the LSK adjacent to INDEX.
- (h) Push the LSK adjacent to INDEX again.
- (i) Make sure that the MAIN BITE INDEX page shows on the CDU.
- L. Identification/configuration test
  - SUBTASK 22-31-00-740-006
  - (1) Do these steps for the identification/configuration test:

### HAP 001-013, 015-026, 028-030

- (a) Push the LSK adjacent to INDEX.
  - 1) Make sure that the A/T BITE INDEX page shows on the CDU.
- (b) Push the LSK adjacent to IDENT/CONFIG.
  - 1) Make sure the CDU shows:

| ITEM       | DISPLAY                      |
|------------|------------------------------|
| AT/OP      | NORMAL                       |
| F/S OPTION | DISABLED                     |
| PARITY     | ODD                          |
| 737 MODEL  | (Applicable model)           |
|            | WINGLT or WINGLETS INSTALLED |

### HAP 031-054, 101-999

- (c) Push the LSK adjacent to A/T.
  - 1) Make sure that the A/T BITE TEST page shows on the CDU.
- (d) Push the LSK adjacent to IDENT/CONFIG.
  - 1) Make sure the CDU options page shows:

| A/T BITE TEST      |
|--------------------|
| CONFIG             |
| *OPTIONS SELECTED  |
| (Applicable Model) |
| AIRPLANE CNFG      |
| ALT ALERT OPT 3    |
| ALT ALERT OPT 3    |

EFFECTIVITY

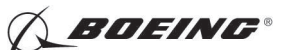

HAP 031-054, 101-999 (Continued)

(Continued)

|                       | A/T BITE TEST                                       |
|-----------------------|-----------------------------------------------------|
|                       | A/S WARN                                            |
| 2)                    | Push the Next Page key until you see all the pages. |
|                       | A/T BITE TEST                                       |
|                       | CONFIG                                              |
|                       | *OPTIONS SELECTED                                   |
| HAP 037-054, 101-999  |                                                     |
|                       | IRU - A/P INTLK ENABLE                              |
| HAP 031-054, 101-999  |                                                     |
|                       | INHIBIT G/S BEFORE LOC                              |
|                       | HDG SEL TOGA                                        |
|                       | SPD/ALT INTERVENTION                                |
|                       | EDFCS                                               |
| HAP 038, 042-046, 048 | 3, 051-053, 104-999                                 |
|                       |                                                     |

HAP 031-054, 101-999

OPC ENABLED (if applicable)

A/T OPER DISABLED (if applicable)

WINGLETS INSTALLED

USE EXTERNAL A/T (if applicable)

### HAP ALL

- (e) Push the LSK adjacent to INDEX.
  - 1) Make sure that the A/T BITE TEST INTERACTIVE page shows on the CDU.
- (f) Push the INIT REF key on the FMC CDU keyboard.

SUBTASK 22-31-00-860-009

(2) If IRS outputs are no longer necessary, set the IRS-L and IRS-R mode select switches on the P5 panel to OFF.

SUBTASK 22-31-00-860-010

(3) Do this task: Remove Electrical Power, TASK 24-22-00-860-812.

----- END OF TASK -----

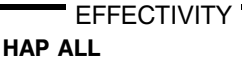

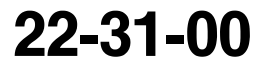

Page 509 Feb 15/2009

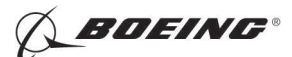

### **AUTOTHROTTLE COMPUTER - REMOVAL/INSTALLATION**

### 1. General

- A. This procedure has these tasks:
  - (1) A removal of the autothrottle computer.
  - (2) An installation of the autothrottle computer.
- B. The autothrottle computer (M917) is on the E1 electronic equipment rack, shelf number 1, in the main equipment center.

### TASK 22-31-10-000-801

### 2. Autothrottle Computer Removal

(Figure 401)

A. References

| Reference        | Title                     |
|------------------|---------------------------|
| 20-10-07-000-801 | E/E Box Removal (P/B 201) |

B. Location Zones

| Zone | Area                                          |
|------|-----------------------------------------------|
| 117  | Electrical and Electronics Compartment - Left |
| 211  | Flight Compartment - Left                     |

### C. Access Panels

| Number | Name/Location                    |
|--------|----------------------------------|
| 117A   | Electronic Equipment Access Door |

### D. Removal Procedure

SUBTASK 22-31-10-860-001

(1) Open these circuit breakers and install safety tags:

CAPT Electrical System Panel, P18-1

| Row | Col | Number | Name              |
|-----|-----|--------|-------------------|
| Е   | 1   | C00721 | AUTOTHROTTLE DC 1 |
| Е   | 3   | C01141 | AUTOTHROTTLE DC 2 |

SUBTASK 22-31-10-010-001

(2) To get to the electrical and electronics compartment,

Open this access door:

| Number | Name/Location             |
|--------|---------------------------|
| 1174   | Electronia Equipment Acco |

117A Electronic Equipment Access Door

SUBTASK 22-31-10-020-001

(3) To remove the autothrottle computer [1], do this task: E/E Box Removal, TASK 20-10-07-000-801.

----- END OF TASK -----

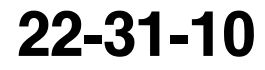

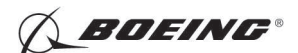

737-600/700/800/900 AIRCRAFT MAINTENANCE MANUAL

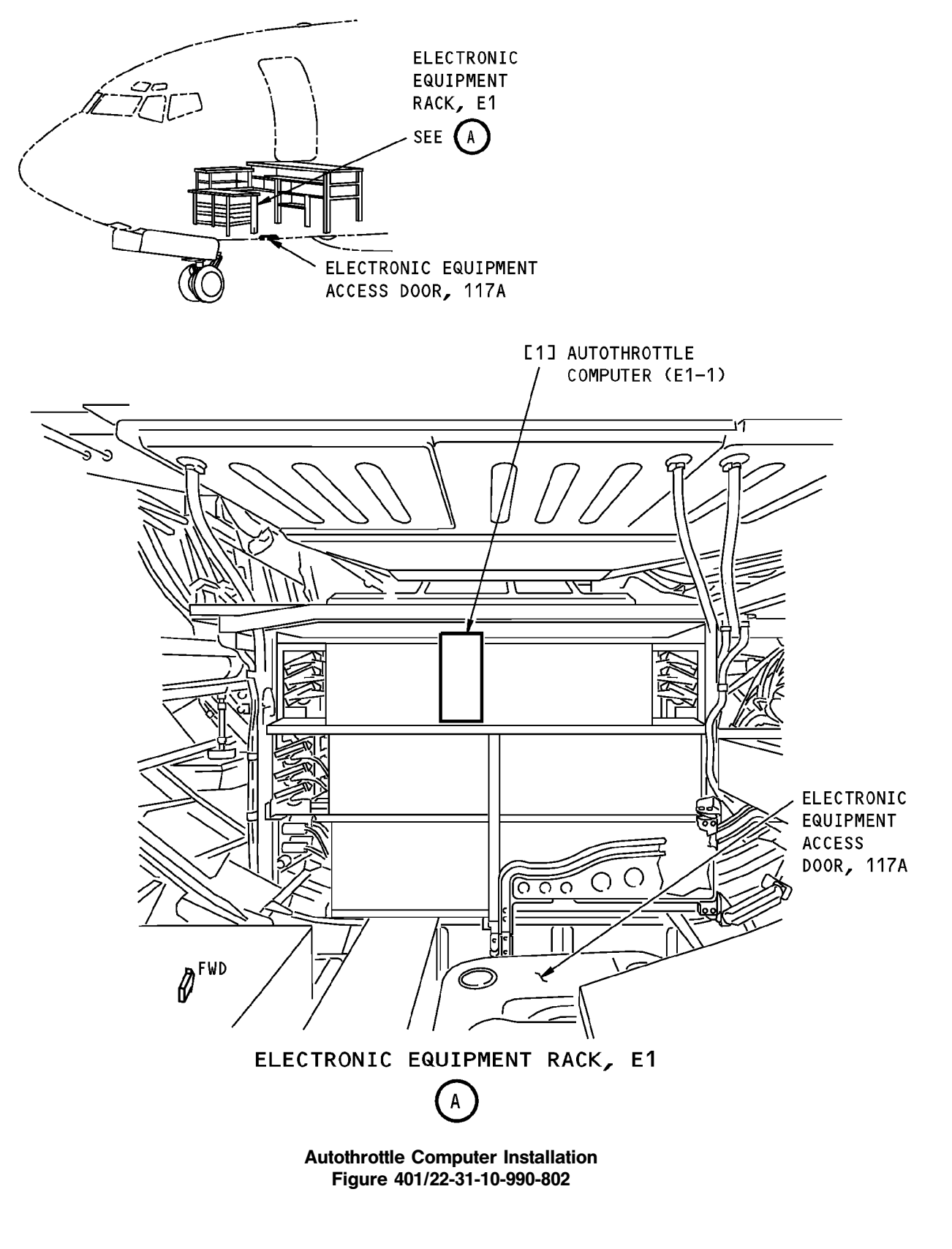

22-31-10

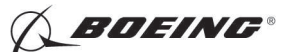

### TASK 22-31-10-400-801

### 3. Autothrottle Computer Installation

- (Figure 401)
- A. References

| Reference        | Title                           |
|------------------|---------------------------------|
| 20-10-07-400-801 | E/E Box Installation (P/B 201)  |
| 24-22-00-860-813 | Supply External Power (P/B 201) |
| 24-22-00-860-814 | Remove External Power (P/B 201) |

B. Expendables/Parts

| AMM Item | Description | AIPC Reference  | AIPC Effectivity              |
|----------|-------------|-----------------|-------------------------------|
| 1        | Computer    | 22-31-10-01-005 | HAP 001-013, 015-026, 028-030 |

C. Location Zones

| Zone | Area                                           |
|------|------------------------------------------------|
| 118  | Electrical and Electronics Compartment - Right |
| 211  | Flight Compartment - Left                      |
| 212  | Flight Compartment - Right                     |

D. Access Panels

| Number | Name/Location                    |
|--------|----------------------------------|
| 117A   | Electronic Equipment Access Door |

E. Installation Procedure

SUBTASK 22-31-10-860-002

(1) Make sure that these circuit breakers are open and have safety tags:

| CAPT Elec | trical System | Panel, | P18-1 |
|-----------|---------------|--------|-------|
|-----------|---------------|--------|-------|

| Row | Col | Number | Name              |
|-----|-----|--------|-------------------|
| Е   | 1   | C00721 | AUTOTHROTTLE DC 1 |
| Е   | 3   | C01141 | AUTOTHROTTLE DC 2 |

SUBTASK 22-31-10-420-001

- (2) To install the autothrottle computer [1], do this task: E/E Box Installation, TASK 20-10-07-400-801.
- SUBTASK 22-31-10-410-001
- (3) Close this access panel:
  - Number Name/Location

117A Electronic Equipment Access Door

SUBTASK 22-31-10-860-003

(4) Remove the safety tags and close these circuit breakers:

CAPT Electrical System Panel, P18-1

| Row | Col | Number | Name              |
|-----|-----|--------|-------------------|
| Е   | 1   | C00721 | AUTOTHROTTLE DC 1 |
| Е   | 3   | C01141 | AUTOTHROTTLE DC 2 |

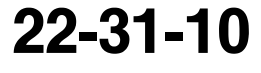

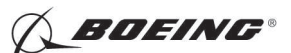

F. Installation Test

SUBTASK 22-31-10-860-004

- (1) Do this task: Supply External Power, TASK 24-22-00-860-813.
- SUBTASK 22-31-10-740-001
- (2) Do this BITE test:
  - (a) Push the INIT REF key on the FMC CDU keyboard.
  - (b) Push the line select key (LSK) adjacent to INDEX.
  - (c) Push the LSK adjacent to MAINT.
  - (d) Push the LSK adjacent to A/T.

NOTE: The two autothrottle warning lights come on during BITE.

- **<u>CAUTION</u>**: MAKE SURE THAT ENGINE START LEVERS ARE IN CUTOFF. IF THE ENGINE START LEVERS ARE NOT IN CUTOFF, THE ENGINE START SEQUENCE CAN OCCUR.
- (e) Push the LSK adjacent to CURRENT STATUS.
- (f) Do the instructions on the display.
- (g) Push the LSK adjacent to CONTINUE.
- (h) Make sure the display reads TEST IN PROGRESS.
- (i) Make sure the next page of the display reads NO FAULTS.
- (j) Push the LSK adjacent to INDEX.
- (k) Do the instructions on the display.
- (I) Push the LSK adjacent to CONTINUE.
- (m) Make sure that A/T BITE TEST index shows.
- (n) Push the LSK adjacent to INDEX.
- (o) Push the INIT REF key on the FMC CDU keyboard.

SUBTASK 22-31-10-860-005

(3) Do this task: Remove External Power, TASK 24-22-00-860-814.

------ END OF TASK ----

22-31-10

Page 404 Jun 10/2007

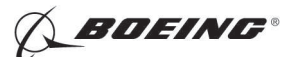

### **AUTOTHROTTLE DISENGAGE SWITCH - REMOVAL/INSTALLATION**

### 1. General

- A. This procedure has two tasks:
  - (1) A removal of the autothrottle disengage switch (S113 or S114).
  - (2) An installation of the autothrottle disengage switch.
  - (3) The autothrottle disengage switches are installed in the handles of the forward thrust levers.
- TASK 22-31-51-000-801

### 2. Autothrottle Disengage Switch Removal

(Figure 401)

A. Location Zones

| Zone | Area                       |
|------|----------------------------|
| 211  | Flight Compartment - Left  |
| 212  | Flight Compartment - Right |

B. Prepare for the Removal

SUBTASK 22-31-51-860-001

(1) Open these circuit breakers and install safety tags:

CAPT Electrical System Panel, P18-1

 Row
 Col
 Number
 Name

 E
 1
 C00721
 AUTOTHROTTLE DC 1

 HAP 001-013, 015-026, 028-030
 E
 3
 C01141
 AUTOTHROTTLE DC 2

 HAP ALL
 Autothrottle DC 2
 Autothrottle DC 2
 Autothrottle DC 2

C. Autothrottle Disengage Switch Removal

SUBTASK 22-31-51-020-001

(1) Remove the snap ring [1] from the knob [6].

SUBTASK 22-31-51-020-002

(2) Remove the retainer [2].

SUBTASK 22-31-51-020-003

(3) Remove the O-ring [3].

SUBTASK 22-31-51-020-004

- (4) Remove the autothrottle disengage switch [7] from the knob [6].
- SUBTASK 22-31-51-020-005
- (5) Remove the screws [4] that attach the electrical terminal lugs [5] to the autothrottle disengage switch [7].

-- END OF TASK ------

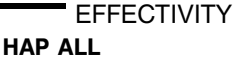

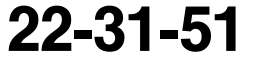

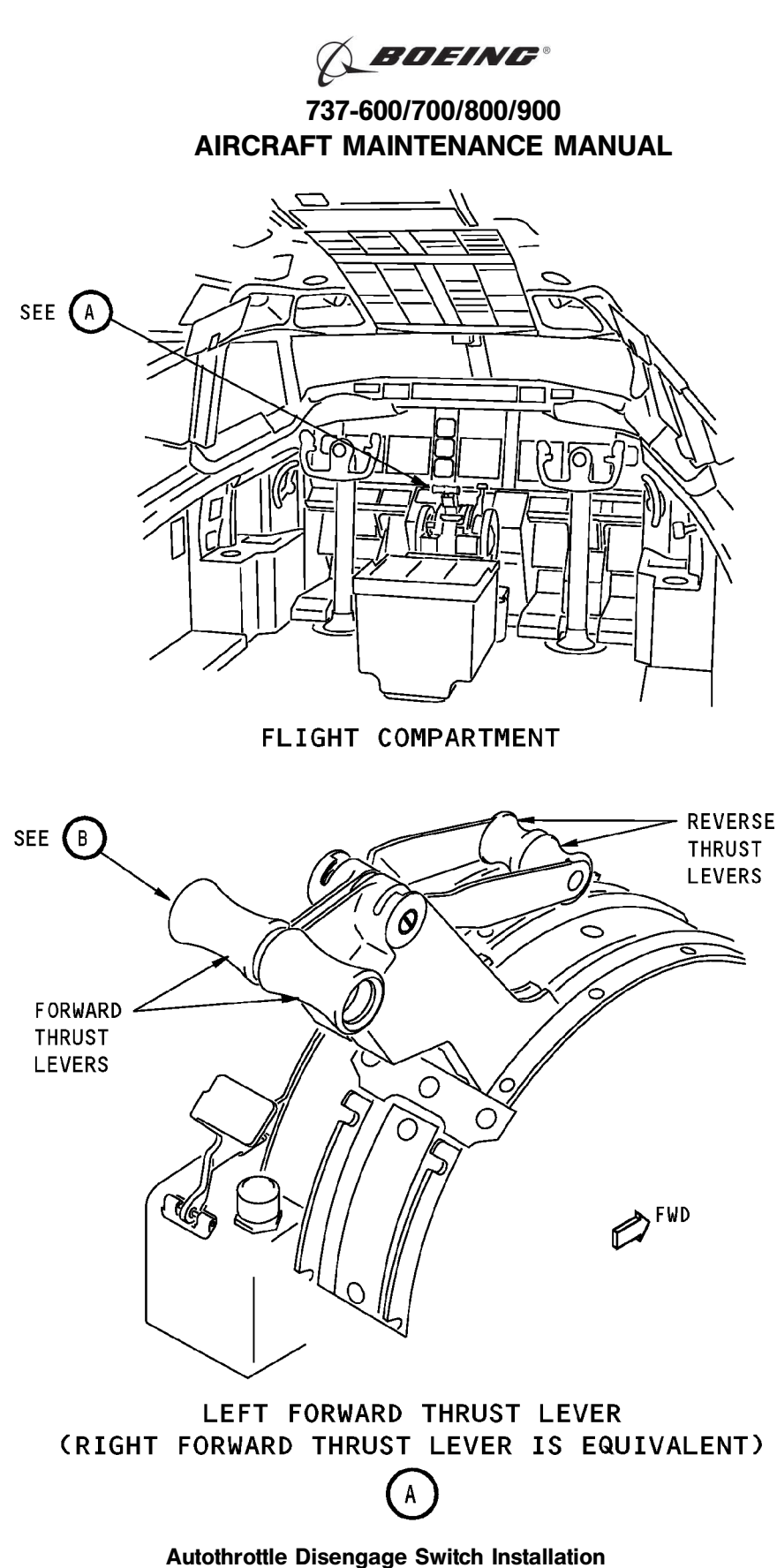

Figure 401 (Sheet 1 of 2)/22-31-51-990-801

EFFECTIVITY HAP ALL

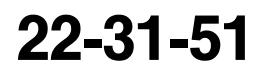

Page 402 Oct 10/2003

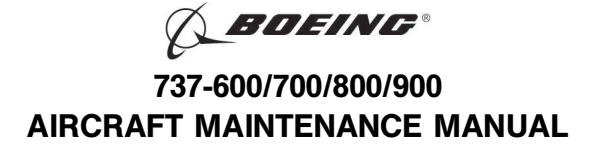

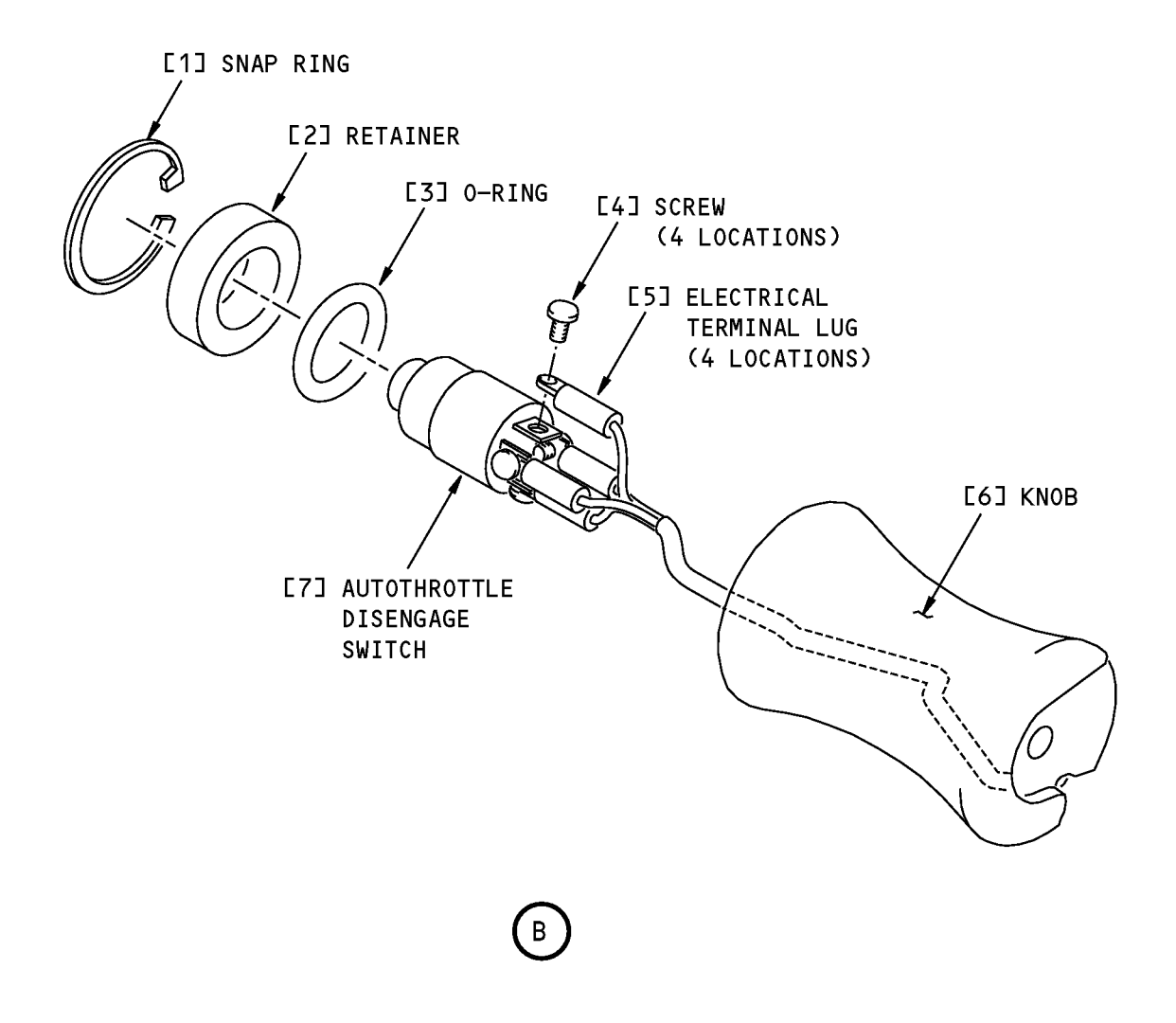

Autothrottle Disengage Switch Installation Figure 401 (Sheet 2 of 2)/22-31-51-990-801

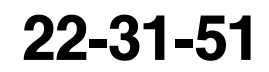

Page 403 Oct 10/2003

HAP ALL

EFFECTIVITY

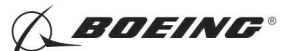

### TASK 22-31-51-400-801

### 3. Autothrottle Disengage Switch Installation

- (Figure 401)
- A. References

| Reference        | Title                             |
|------------------|-----------------------------------|
| 24-22-00-860-812 | Remove Electrical Power (P/B 201) |
| 24-22-00-860-813 | Supply External Power (P/B 201)   |

B. Expendables/Parts

| AMM Item | Description      | AIPC Reference  | AIPC Effectivity |
|----------|------------------|-----------------|------------------|
| 7        | Disengage switch | 22-31-51-03-030 | HAP ALL          |

C. Location Zones

| Zone | Area                       |
|------|----------------------------|
| 211  | Flight Compartment - Left  |
| 212  | Flight Compartment - Right |

D. Autothrottle Disengage Switch Installation

SUBTASK 22-31-51-862-001

(1) Make sure that these circuit breakers are open and have safety tags:

CAPT Electrical System Panel, P18-1

| Row    | <u>Col</u> | <u>Number</u> | Name              |
|--------|------------|---------------|-------------------|
| Е      | 1          | C00721        | AUTOTHROTTLE DC 1 |
| HAP 00 | 1-013,     | 015-026, 028- | 030               |
| Е      | 3          | C01141        | AUTOTHROTTLE DC 2 |
| HAP AL | L          |               |                   |

SUBTASK 22-31-51-020-006

(2) Install the screws [4] that attach the electrical terminal lugs [5] to the autothrottle disengage switch [7].

SUBTASK 22-31-51-420-001

(3) Install the autothrottle disengage switch [7] into the knob [6].

SUBTASK 22-31-51-420-002

- (4) Install the O-ring [3] on the autothrottle disengage switch [7].
- SUBTASK 22-31-51-420-003
- (5) Install the retainer [2] on the autothrottle disengage switch [7].
- SUBTASK 22-31-51-420-004
- (6) Install the snap ring [1].
- E. Installation test

SUBTASK 22-31-51-860-002

(1) Do this task: Supply External Power, TASK 24-22-00-860-813.

Page 404 Jun 15/2008

|     | EFFECTIVITY |
|-----|-------------|
| ΗΔΡ | ALL         |

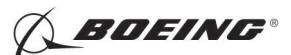

SUBTASK 22-31-51-860-018

(2) Remove the safety tags and close these circuit breakers:

CAPT Electrical System Panel, P18-1

 Row
 Col
 Number
 Name

 E
 1
 C00721
 AUTOTHROTTLE DC 1

 HAP 001-013, 015-026, 028-030
 E
 3
 C01141
 AUTOTHROTTLE DC 2

 HAP ALL
 Image: Color of the second second sec

SUBTASK 22-31-51-860-005

(3) Push the INIT REF key on the FMC CDU keyboard.

SUBTASK 22-31-51-860-006

(4) Push the line select key (LSK) adjacent to INDEX.

SUBTASK 22-31-51-860-007

- (5) Push the LSK adjacent to MAINT.
- SUBTASK 22-31-51-860-008
- (6) Push the LSK adjacent to A/T.

NOTE: The two autothrottle warning lights come on during BITE.

SUBTASK 22-31-51-860-009

(7) Push the LSK adjacent to INTERACTIVE.

SUBTASK 22-31-51-860-010

(8) Push the LSK adjacent to INPUT DISCRETES TEST.

SUBTASK 22-31-51-860-011

(9) Follow the instructions on the CDU.

SUBTASK 22-31-51-860-012

- (10) Push the NEXT PAGE key on the CDU.
  - (a) Push and hold the A/T disengage thumb switch on thrust lever number 1.
    - 1) Make sure that the CDU indication adjacent to THRUST LEVER DISENG SW changes from NOT PRESSED to PRESSED.
  - (b) Release the A/T disengage thumb switch on thrust lever number 1.
    - 1) Make sure that the CDU indication adjacent to THRUST LEVER DISENG SW changes from PRESSED to NOT PRESSED.
  - (c) Push and hold the A/T disengage thumb switch on thrust lever number 2.
    - Make sure that the CDU indication adjacent to THRUST LEVER DISENG SW changes from NOT PRESSED to PRESSED.
  - (d) Release the A/T disengage thumb switch on thrust lever number 2.
    - Make sure that the CDU indication adjacent to THRUST LEVER DISENG SW changes from PRESSED to NOT PRESSED.

SUBTASK 22-31-51-860-013

(11) Push the LSK adjacent to INDEX.

SUBTASK 22-31-51-860-014

(12) Push the LSK adjacent to INDEX again.

EFFECTIVITY

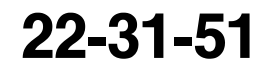

Page 405 Jun 10/2007

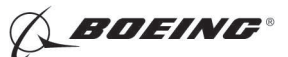

SUBTASK 22-31-51-860-015

- (13) Do the instructions on the CDU.
- SUBTASK 22-31-51-860-016
- (14) Push the LSK adjacent to CONTINUE.

SUBTASK 22-31-51-860-017

- (15) Push the LSK adjacent to INDEX.
- F. Put the Airplane Back to Its Usual Condition

\_

SUBTASK 22-31-51-860-004

(1) Do this task: Remove Electrical Power, TASK 24-22-00-860-812.

----- END OF TASK -----

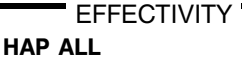

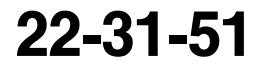

Page 406 Jun 10/2006

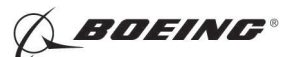

### **AUTOTHROTTLE BRAKE ASSEMBLY - REMOVAL/INSTALLATION**

### 1. General

- A. This procedure has two tasks:
  - (1) A removal of the autothrottle brake assembly.
  - (2) An installation of the autothrottle brake assembly.

### TASK 22-31-81-000-801

### 2. Autothrottle Brake Assembly Removal

(Figure 401)

A. General

- (1) There are two autothrottle brake assemblies on an airplane.
- (2) The autothrottle brake assemblies are installed on the autothrottle assembly. The autothrottle assembly is located inside the forward access door.
- B. References

| Reference            | Title                                                                            |
|----------------------|----------------------------------------------------------------------------------|
| 22-31-91-020-801     | Autothrottle Servo Motor and Gearbox Removal (P/B 401)                           |
| 76-11-05-000-801-F00 | Thrust Lever Angle Resolver and Autothrottle Brake Assembly<br>Removal (P/B 401) |

C. Location Zones

| Zone | Area                                         |
|------|----------------------------------------------|
| 112  | Area Forward of Nose Landing Gear Wheel Well |
| 211  | Flight Compartment - Left                    |
| 212  | Flight Compartment - Right                   |

#### D. Prepare for the Removal

SUBTASK 22-31-81-000-001

- (1) Remove the associated autothrottle servo motor and gearbox. To remove it, do this task: Autothrottle Servo Motor and Gearbox Removal, TASK 22-31-91-020-801.
- SUBTASK 22-31-81-010-001
- (2) Remove the associated autothrottle resolver. To remove it, do this task: Thrust Lever Angle Resolver and Autothrottle Brake Assembly Removal, TASK 76-11-05-000-801-F00.

### E. Autothrottle Brake Assembly Removal

SUBTASK 22-31-81-020-001

- (1) Do these steps to disconnect the thrust lever connecting rod [6]:
  - (a) Remove the cotter pin [3].
  - (b) Remove the bolt [1], washer [5], and nut [4] that holds the thrust lever connecting rod to the brake assembly [2].

SUBTASK 22-31-81-020-002

(2) Remove the bolt [10], washer [9], and nut [8] to disconnect the control rod [11].

SUBTASK 22-31-81-010-002

(3) Slide the brake assembly [2] off the shaft assembly [7].

----- END OF TASK -----

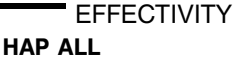

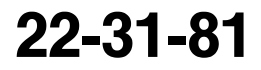

Page 401 Jun 10/2005

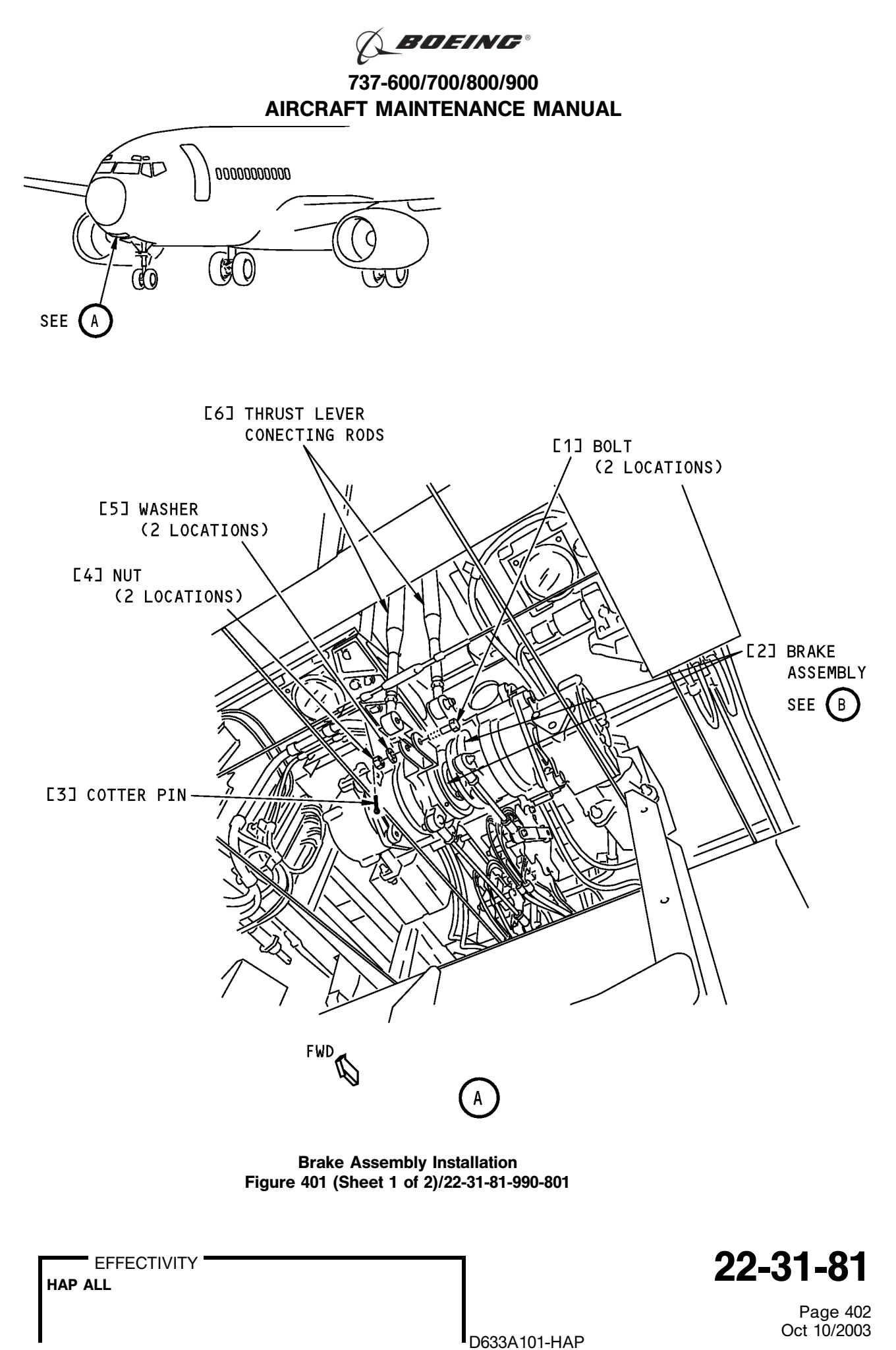

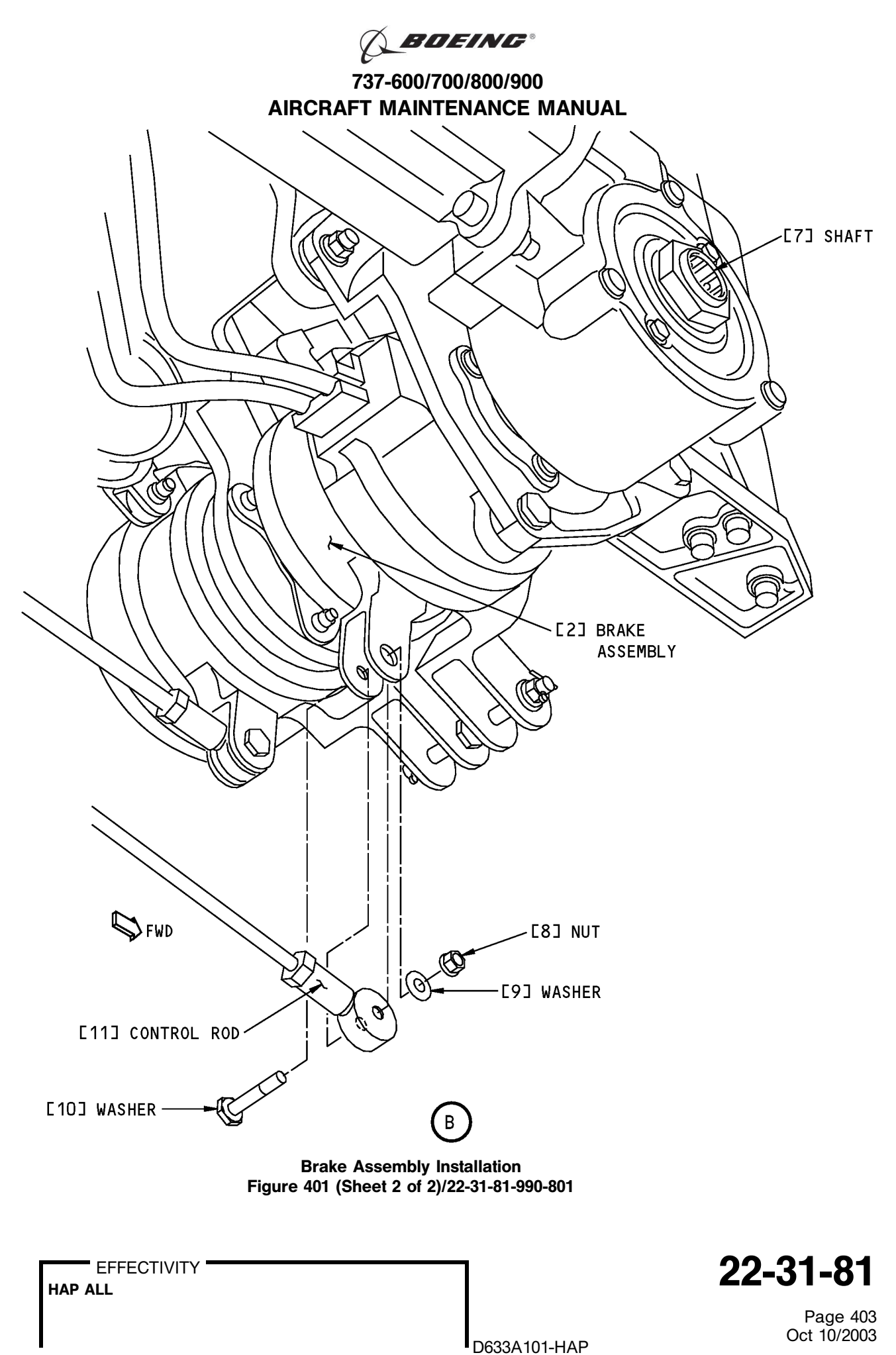

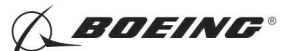

### TASK 22-31-81-400-801

### 3. Autothrottle Brake Assembly Installation

- (Figure 401)
- A. References

| Reference            | Title                                                                                 |
|----------------------|---------------------------------------------------------------------------------------|
| 22-31-91-400-801     | Autothrottle Servo Motor and Gearbox Installation (P/B 401)                           |
| 76-11-05-400-801-F00 | Thrust Lever Angle Resolver and Autothrottle Brake Assembly<br>Installation (P/B 401) |

B. Consumable Materials

| Reference | Description                                                                                               | Specification                                                |
|-----------|----------------------------------------------------------------------------------------------------|--------------------------------------------------------------|
| D00013    | Grease - Aircraft And Instrument Grease                                                                   | MIL-PRF-23827<br>(NATO G-354)<br>(Supersedes<br>MIL-G-23827) |
| D00015    | Grease - Aircraft Bearing (Use BMS 3-24 until existing stocks are depleted, BMS 3-33 supersedes BMS 3-24) | BMS3-24<br>(Superseded<br>by BMS 3-33)                       |

### C. Expendables/Parts

| AMM Item | Description    | AIPC Reference  | AIPC Effectivity |
|----------|----------------|-----------------|------------------|
| 2        | Brake assembly | 22-31-81-01-105 | HAP ALL          |
|          |                | 22-31-81-02-105 | HAP ALL          |

D. Location Zones

| Zone | Area                                                                       |
|------|----------------------------------------------------------------------------|
| 112  | Area Forward of Nose Landing Gear Wheel Well                               |
| 210  | Subzone - Control Compartment - Body Station 178.00 to Body Station 259.50 |

E. Autothrottle Brake Assembly Installation

SUBTASK 22-31-81-420-001

- (1) Do these steps to install the brake assembly [2]:
  - (a) Apply grease, D00013 or grease, D00015 to the shaft assembly [7].
  - (b) Install the brake assembly [2] on the autothrottle shaft assembly [7].
  - (c) Attach the control rod [11] to the brake assembly [2] with the bolt [10], washer [9], and nut [8].
  - (d) Install the bolt [1] with its head on the inboard side of the the thrust lever connecting rod [6].
  - (e) Install the nut [4] and washer [5].
    - 1) Install the cotter pin [3].

SUBTASK 22-31-81-400-001

(2) Install the autothrottle resolver. To install it, do this task: Thrust Lever Angle Resolver and Autothrottle Brake Assembly Installation, TASK 76-11-05-400-801-F00.

SUBTASK 22-31-81-400-002

(3) Install the autothrottle servo motor and gearbox. To install it, do this task: Autothrottle Servo Motor and Gearbox Installation, TASK 22-31-91-400-801.

--- END OF TASK ------

EFFECTIVITY

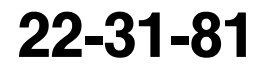

Page 404 Feb 15/2009

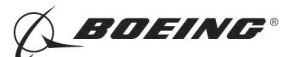

### AUTOTHROTTLE SERVO MOTOR AND GEARBOX - REMOVAL/INSTALLATION

### 1. General

- A. This procedure has two tasks:
  - (1) A removal of the autothrottle servo motor and the gearbox.
  - (2) An installation of the autothrottle servo motor and the gearbox.
- B. The autothrottle servo motors (M1836 and M1837) are located inside the forward access door.

TASK 22-31-91-020-801

### 2. Autothrottle Servo Motor and Gearbox Removal

(Figure 401)

A. General

- (1) The autothrottle servo motor (referred to as the servo motor) is installed on the gearbox of the autothrottle assembly.
- (2) The gearbox is installed on the autothrottle assembly.
- (3) The servo motor and the gearbox can also be removed and installed as a unit. For this task, do not remove the servo motor from the gearbox.
- B. Location Zones

| Zone | Area                                         |
|------|----------------------------------------------|
| 112  | Area Forward of Nose Landing Gear Wheel Well |
| 211  | Flight Compartment - Left                    |
| 212  | Flight Compartment - Right                   |

C. Access Panels

| Number | Name/Location       |
|--------|---------------------|
| 112A   | Forward Access Door |

### D. Prepare for the Removal

SUBTASK 22-31-91-860-001

(1) Open these circuit breakers and install safety tags:

CAPT Electrical System Panel, P18-1

 Row
 Col
 Number
 Name

 E
 1
 C00721
 AUTOTHROTTLE DC 1

 HAP 001-013, 015-026, 028-030
 E
 3
 C01141
 AUTOTHROTTLE DC 2

 HAP ALL
 AUTOTHROTTLE DC 2
 AUTOTHROTTLE DC 2
 AUTOTHROTTLE DC 2

SUBTASK 22-31-91-010-001

(2) To gain access to the autothrottle servo motor,

Open this access door:

NumberName/Location112AForward Access Door

SUBTASK 22-31-91-860-002

(3) Attach the DO-NOT-OPERATE tags to the thrust levers.

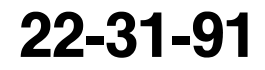

EFFECTIVITY

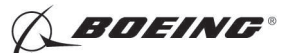

E. Autothrottle Servo Motor Removal

SUBTASK 22-31-91-020-001

(1) Remove the electrical connector [7] from the servo motor [6].

SUBTASK 22-31-91-020-002

- (2) Remove the servo motor [6] from the gearbox [1]:
  - (a) Remove the screws [8], nuts [10], and washers [9] that hold the servo motor [6] to the gearbox [1].
  - (b) Remove the servo motor [6].

F. Gearbox Removal

SUBTASK 22-31-91-020-003

- (1) Remove the gearbox [1] from the support bracket:
  - (a) Remove the screw [4] and washer [3] from the ramp plug [2].
  - (b) Remove the ramp plug [2].
  - (c) Remove the bolts [5] and washers [11] from the gearbox [1].
  - (d) Remove the gearbox [1].

-- END OF TASK ------

EFFECTIVITY

BOEING"

737-600/700/800/900 AIRCRAFT MAINTENANCE MANUAL

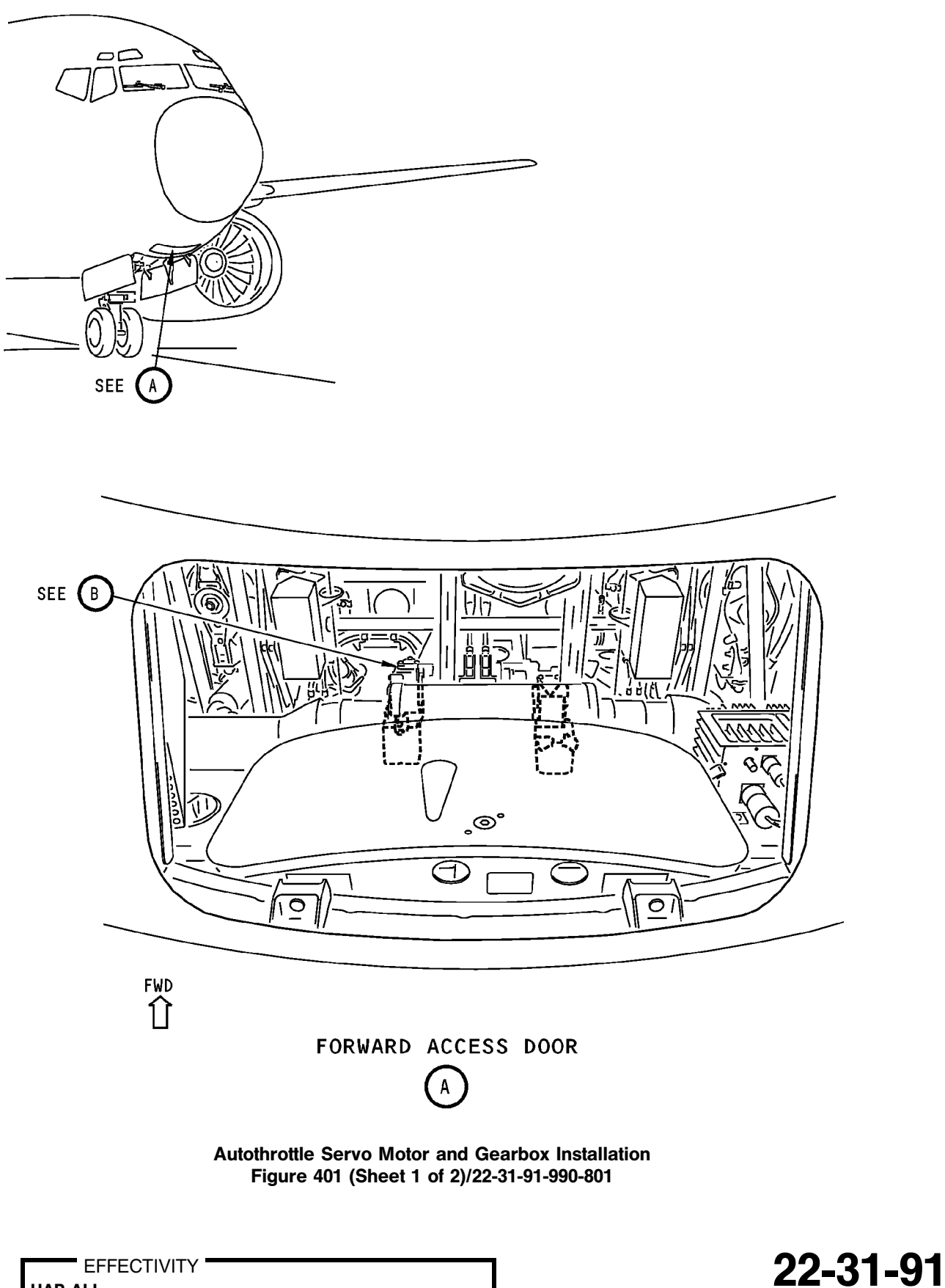

Page 403 Oct 10/2003

HAP ALL

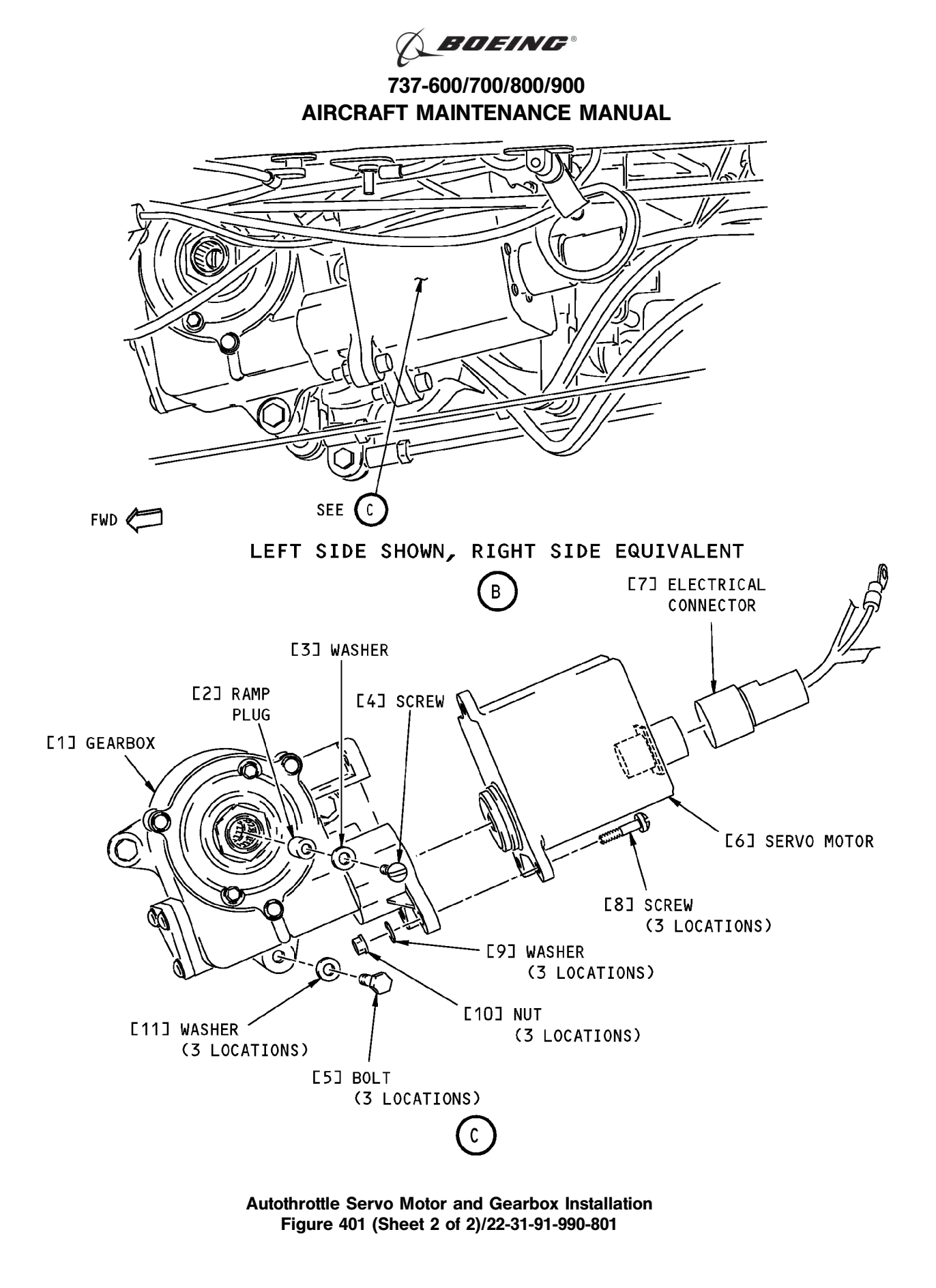

22-31-91

Page 404 Oct 10/2003

HAP ALL

EFFECTIVITY

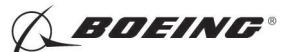

### TASK 22-31-91-400-801

### 3. Autothrottle Servo Motor and Gearbox Installation

- (Figure 401)
- A. General
  - (1) You must do the LRU replacement test for the autothrottle servo motor after you install the servo motor and gearbox.
- B. References

| Reference        | Title                           |
|------------------|---------------------------------|
| 24-22-00-860-813 | Supply External Power (P/B 201) |
| 24-22-00-860-814 | Remove External Power (P/B 201) |

C. Consumable Materials

|    | Reference         | Description                       | Specification |
|----|-------------------|-----------------------------------|---------------|
|    | D00633            | Grease - Aircraft General Purpose | BMS3-33       |
| D. | Expendables/Parts |                                   |               |

#### **AIPC Reference** AMM Item **AIPC Effectivity** Description 1 Gearbox 22-31-81-01-020 HAP ALL 22-31-81-02-020 HAP ALL HAP ALL 22-31-91-02-120 22-31-91-01-025 HAP ALL 6 Servo motor

E. Location Zones

| Zone | Area                                         |
|------|----------------------------------------------|
| 112  | Area Forward of Nose Landing Gear Wheel Well |
| 211  | Flight Compartment - Left                    |
| 212  | Flight Compartment - Right                   |

F. Access Panels

| Number | Name/Location       |
|--------|---------------------|
| 112A   | Forward Access Door |

### G. Gearbox Installation

SUBTASK 22-31-91-640-001

(1) Apply grease, D00633 on all mating surfaces before you assemble the mechanism.

SUBTASK 22-31-91-420-001

(2) Align the gearbox spline on the splined shaft and set the gearbox [1] against the support frame. SUBTASK 22-31-91-420-002

(3) Install the bolts [5], and washers [11] on the gearbox [1].

SUBTASK 22-31-91-420-003

- (4) Align the spline teeth of the ramp plug [2] with the spline teeth of the shaft so that the adjacent ramp faces make contact with each other.
  - <u>NOTE</u>: A properly installed ramp plug will have the end of the ramp plug approximately even with the spline relief on the gearbox worm gear. If the end of the ramp plug is too high or below the spline relief, adjust it as follows: remove the ramp plug, turn it, and engage the ramp plug spline again.

EFFECTIVITY HAP ALL

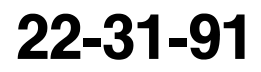

Page 405 Jun 15/2008

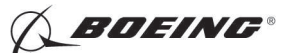

SUBTASK 22-31-91-420-004

- (5) Install the screw [4] with the washer [3] through the ramp plug [2]:
  - (a) Tighten the screw [4] to 25-35 pound-inches (3-4 newton-meters).
- H. Autothrottle Servo Motor Installation

SUBTASK 22-31-91-640-002

(1) Apply grease, D00633 on all mating surfaces before you assemble the mechanism. SUBTASK 22-31-91-420-005

**CAUTION:** YOU MUST INSTALL THE SERVO MOTOR CAREFULLY. THIS WILL PREVENT DAMAGE TO THE SPLINE SHAFT ON THE SERVO MOTOR.

(2) Install the servo motor [6] on the gearbox [1].

SUBTASK 22-31-91-420-007

(3) Install the screws [8], washers [9], and nuts [10] that hold the servo motor [6] to the gearbox [1]. SUBTASK 22-31-91-420-006

- (4) Connect the electrical connector [7] to the servo motor [6].
- SUBTASK 22-31-91-410-001
- (5) Close this access door:

<u>Number</u> <u>Name/Location</u> 112A Forward Access Door

SUBTASK 22-31-91-860-003

(6) Remove the safety tags and close these circuit breakers:

CAPT Electrical System Panel, P18-1

 Row
 Col
 Number
 Name

 E
 1
 C00721
 AUTOTHROTTLE DC 1

 HAP 001-013, 015-026, 028-030
 E
 3
 C01141

 HAP ALL
 AUTOTHROTTLE DC 2
 HAP ALL

I. Installation Test

SUBTASK 22-31-91-860-004

(1) Do this task: Supply External Power, TASK 24-22-00-860-813.

SUBTASK 22-31-91-860-006

(2) Make sure that the IRS-L and IRS-R mode select switches on the P5 overhead panel are not in the OFF position.

SUBTASK 22-31-91-740-001

- (3) Do this BITE test:
  - (a) Push the INIT REF key on the FMC CDU keyboard.
  - (b) Push the line select key (LSK) adjacent to INDEX.
  - (c) Push the LSK adjacent to MAINT.
  - (d) Push the LSK adjacent to A/T.
    - 1) Make sure the autothrottle warning lights on the autoflight status annunciators (P1 and P2 panels) come on continuously.

D633A101-HAP

EFFECTIVITY HAP ALL

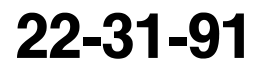

Page 406 Jun 15/2008

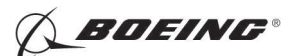

**CAUTION:** MAKE SURE THAT ENGINE START LEVERS ARE IN CUTOFF. IF THE ENGINE START LEVERS ARE NOT IN CUTOFF, THE ENGINE START SEQUENCE CAN OCCUR.

- (e) Push the LSK adjacent to CURRENT STATUS.
- (f) Do the instructions on the CDU.
- (g) Push the LSK adjacent to CONTINUE.
  - 1) Make sure that TEST IN PROGRESS shows on the CDU.
  - 2) Make sure that the A/T switch on the P7 panel automatically goes back to OFF.
  - 3) Make sure that NO FAULTS shows on the CDU when the test is completed.
- (h) Push the LSK adjacent to INDEX.
- (i) Do the instructions on the CDU.
- (j) Push the LSK adjacent to CONTINUE.

1) Make sure that A/T BITE TEST index shows.

- (k) Push the LSK adjacent to INDEX.
- (I) Push the INIT REF key on the FMC CDU keyboard.

SUBTASK 22-31-91-860-007

(4) If IRS outputs are no longer necessary, set the IRS-L and IRS-R mode select switches on the P5 overhead panel to OFF.

SUBTASK 22-31-91-860-008

(5) Do this task: Remove External Power, TASK 24-22-00-860-814.

--- END OF TASK ----

22-31-91

Page 407 Jun 15/2008

EFFECTIVITY